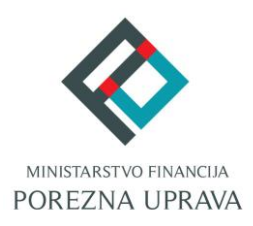

# JEDINSTVENI PORTAL POREZNE UPRAVE

# KORISNIČKI PRIRUČNIK

## SADRŽAJ

.....

| Jedinstveni portal Porezne uprave                            | 5  |
|--------------------------------------------------------------|----|
| Kako postati korisnik                                        | 7  |
| Građani                                                      | 7  |
| Poslovni korisnici                                           | 7  |
| Digitalni certifikati                                        | 8  |
| Ulaz u sustav JPPU                                           | 9  |
| Privola 11                                                   |    |
| Registracija                                                 |    |
| Registracija putem punomoći/onunomoćenik                     | 16 |
| Registracija putem punomoći/onunomoćiteli                    |    |
| Registracija putem zahtieva za registraciju                  | 18 |
| Odrogistropija                                               | 10 |
|                                                              |    |
| Odregistracija na zantjev korisnika bez prijave u aplikaciju |    |
| Odregistracija na zahtjev korisnika iz aplikacije ePorezna   |    |
| Automatska odregistracija                                    |    |
| Početna stranica JPPU                                        |    |
| Profil poreznog obveznika                                    |    |
| Informacije o poreznom obvezniku                             |    |
| Prijava kao drugi porezni obveznik                           |    |
| Obveze                                                       |    |
| Ovlaštenici                                                  |    |
| Porezna kartica (PK)                                         |    |
| Provjeri šifru općine                                        | 34 |
| Moj JOPPD                                                    |    |
| Uvid u neoporezive primitke JOPPD                            |    |
| Uvid u umanjenje mjesečne osnovice doprinosa MO I stup       | 44 |
| Uvid u iskorištene osobne odbitke                            | 45 |
| Korisnički pretinac                                          | 46 |
| Skočni prozor s porukama                                     | 46 |
| Profil poreznog obveznika - Korisnički pretinac              | 48 |
| Brzi pregled poruka                                          | 51 |
| Obrasci                                                      |    |
| Dostavi obrazac                                              |    |
|                                                              |    |
| Potpisivanie 65                                              |    |
| Slanie 67                                                    |    |
| Pregled dostavlienih obrazaca                                |    |
| Pregled pohranjenih obrazaca                                 |    |
| Izbriši dokument                                             |    |
| Dodatne opcije                                               |    |
| Obrazac JOPPD                                                | 74 |
| Ručni unos 74                                                |    |
| Filtriranje podataka                                         |    |
|                                                              | _  |

| Provjera obrasca                                                | 79  |
|-----------------------------------------------------------------|-----|
| Dostava putem datoteke                                          | 82  |
| Pogreške kod učitavanja                                         | 84  |
| Aplikacija za pretvorbu TXT datoteke u XML                      | 86  |
| Objedinjeni prikaz obrasca                                      |     |
| Pregled nepovezanih uplata i obrazaca                           |     |
| Statusi obrasca JOPPD                                           | 94  |
| Dozvole 95                                                      |     |
| Dostava priloga (obrasci)                                       |     |
| Obrazac INO-DOH, INO-IZJAVA I DOBROVOLJNA PRIJAVA INO PRIMITAKA |     |
| Ispravak i brisanje obrasca PPN                                 |     |
| Ostale opcije                                                   | 111 |
| Provjera obrasca                                                | 112 |
| Otvaranje novog, neispunjenog obrasca                           | 112 |
| Učitavanje datoteke postojećeg obrasca                          | 112 |
| Preuzimanje obrazaca                                            |     |
| Pohrana radne verzije obrasca                                   |     |
| Učitavanje radne verzije obrasca                                | 114 |
| Što kada se koristi više uređaja za potpisivanje?               |     |
| Zahtievi                                                        |     |
| Dostava zahtieva                                                |     |
| Odabir zahtjeva                                                 |     |
| Popunjavanje zahtjeva                                           |     |
| Potpisivanje zahtjeva                                           |     |
| Slanje zahtjeva                                                 |     |
| Potvrda zaprimanja zahtjeva                                     |     |
| Dostava priloga (zahtjevi)                                      |     |
| Pregled podnesenih zahtjeva                                     |     |
| Detalji podnesenog zahtjeva                                     |     |
| Islune                                                          | 132 |
| Informativni kalkulator za obračun poroza i priroza na dobodak  | 122 |
|                                                                 |     |
| E-Gradan                                                        |     |
| Proviera fickalnih računa                                       |     |
|                                                                 |     |
| Fickalizacija- Prijava noslovnih prostora                       | 134 |
| Proviera PDV/ ID broieva (VIES)                                 | 134 |
|                                                                 | 134 |
| AFOLCRS/DAC2                                                    | 134 |
| AEQI CbCr/DAC4                                                  | 134 |
| SMF                                                             | 134 |
| I Inravlianie ovlašteniima - Administracija                     | 125 |
|                                                                 |     |
| rusiuvili Konsnici.                                             |     |
|                                                                 |     |
| конының решпас                                                  |     |

| Upute                                                                 | 154 |
|-----------------------------------------------------------------------|-----|
| Informacije o korisniku                                               | 158 |
| Upute za Google Chrome preglednik                                     | 159 |
| Instalacija Google Chrome dodatka                                     |     |
| Instalacija Programske podrške                                        |     |
| Ažuriranje Google Chrome dodatka i Programske podrške                 |     |
| Uklanjanje Google Chrome dodataka                                     |     |
| Uklanjanje Programske podrške s računala                              |     |
| Upute za Microsoft Edge chromium preglednik                           | 169 |
| Preuzimanje preglednika i Instalacija Google Chrome dodatka           |     |
| Instalacija Programske podrške                                        |     |
| Ažuriranje Google Chrome dodatka i Programske podrške                 |     |
| Uklanjanje trenutnog ili prethodnog Google Chrome dodataka 1.0.0      |     |
| UKLANJANJE PROGRAMSKE PODRŠKE S RAČUNALA                              |     |
| Upute za Opera preglednik                                             | 184 |
| Instalacija Google Chrome dodatka                                     |     |
| Instalacija Programske podrške                                        |     |
| Ažuriranje Google Chrome dodatka i Programske podrške                 |     |
| UKLANJANJE TRENUTNOG ILI PRETHODNOG GOOGLE CHROME DODATAKA 1.0.0      |     |
| Uklanjanje Programske podrške s računala                              |     |
| Upute za Mozilla Firefox                                              | 197 |
| Instalacija Firefox dodatka                                           |     |
| Instalacija Programske podrške (Mozilla Firefox preglednik)           |     |
| Ažuriranje Firefox dodatka i Programske podrške                       |     |
| Uklanjanje Firefox dodatka                                            |     |
| Uklanjanje Programske podrške s računala (Mozilla Firefox preglednik) |     |
| Zahtjevi za korisničko računalo                                       | 205 |
| Upute za provjeru Java preduvjeta                                     |     |
| Instalacija Java preduvjeta                                           |     |

#### JEDINSTVENI PORTAL POREZNE UPRAVE

Porezna uprava je i do sada nudila mnoge e-usluge preko sustava elektroničkih usluga ePorezna, no prvenstveno poduzetnicima. Uspostavom Jedinstvenog portala Porezne uprave (dalje u tekstu JPPU) proširuju se e-usluge dostupne poduzetnicima, ali se omogućuje korištenje velikog broja e-usluga Porezne uprave i građanima povezivanjem sa sustavom e-Građani.

Sustav JPPU omogućuje poreznim obveznicima interakciju s elektroničkim uslugama Porezne uprave u smislu dvostrane komunikacije i ispunjavanja poreznih obveza. Kroz JPPU porezni obveznici i ovlaštenici poreznog obveznika mogu na efikasan način:

- ✓ upravljati podacima poreznog obveznika
- ✓ pregledavati porezne i druge podatke u evidenciji Porezne uprave
- ✓ podnositi elektroničke obrasce
- podnositi elektroničke zahtjeve
- tražiti povrat poreza
- tražiti preknjiženje sredstava
- ✓ tražiti povezivanje nepovezanih uplata JOPPD obrasca
- ✓ ostvarivati elektroničku komunikaciju s Poreznom upravom s ciljem ispunjenja poreznih obveza
- zaprimati akte elektroničkim putem
- ✓ zaprimati obavijesti i informacije
- ✓ i drugo

JPPU aplikacija središnje je mjesto na kojem porezni obveznici mogu pristupiti svim elektroničkim uslugama koje nudi Porezna uprava prema načelu One-Stop-Shop<sup>1</sup> u bilo kojem trenutku otvaranjem internet adrese aplikacije u jednom od preglednika: Internet Explorer, Mozilla Firefox, Google Chrome, Microsoft Edge i Opera. Aplikacija je dostupna poreznim obveznicima putem postojeće adrese elektroničkih usluga Porezne uprave:

#### https://e-porezna.porezna-uprava.hr

Korištenjem portala JPPU možete na brz i jednostavan način koristiti elektroničke usluge Porezne uprave. Portal osigurava pristup uslugama na praktičan i lagan način za sve kategorije poreznih obveznika uz mogućnost korištenja usluga u bilo koje vrijeme i s bilo kojeg mjesta. Korištenje aplikacije je sigurno, a tajnost i nepovredivost podataka zajamčena.

U sklopu aplikacije JPPU dostupne su sljedeće usluge:

#### 1. Upravljanje podacima poreznog obveznika

- 1.1. Profil poreznog obveznika
  - 1.1.1. Informacije o poreznom obvezniku
  - 1.1.2. Obveze
  - 1.1.3. Ovlaštenici
  - 1.1.4. Porezno knjigovodstvena kartica (PKK)
  - 1.1.5. Porezna kartica (PK)
  - 1.1.6. Provjeri šifru općine
  - 1.1.7. Moj JOPPD
  - 1.1.8. Uvid u neoporezive primitke JOPPD
  - 1.1.9. Uvid u umanjenje mjesečne osnovice doprinosa MO I stup
  - 1.1.10. Uvid u iskorištene osobne odbitke
  - 1.1.11. Uvid u uplaćene predujmove
  - 1.1.12. Korisnički pretinac
- 1.2. Administracija
- 1.3. Informacije o korisniku

#### 2. Podnošenje obrazaca i zahtjeva elektroničkim putem

2.1. Porez na dodanu vrijednost

<sup>&</sup>lt;sup>1</sup> Načelo pružanja potpune usluge na jednom mjestu.

- 2.2. Igre na sreću i nagradne igre
- 2.3. Porez na dohodak i doprinosi
- 2.4. Porez na dobit
- 2.5. Porez na potrošnju
- 2.6. Obrazac preknjiženja
- 2.7. Porez na premije osiguranja od auto. odgovornosti
- 2.8. Zahtjev za izdavanje obavijesti o iskorištenom iznosu osobnog odbitka i primijenjenim poreznim stopama
- 2.9. Zahtjev za izdavanje suglasnosti na pravila nagradne igre
- 2.10. Zahtjev za registriranje za potrebe poreza na dodanu vrijednost (Obrazac P-PDV)
- 2.11. Prijava u registar poreznih obveznika (RPO)
- 2.12. Zahtjev za izdavanje porezne potvrde
- 2.13. Zahtjev za izmjenom podataka u registru poreznih obveznika
- 2.14. Zahtjev za povrat doprinosa iznad najviše osnovice
- 2.15. Zahtjev za ovjeru PKK
- 2.16. Zahtjev za promjenu načina oporezivanja
- 2.17. Zahtjev za zastaru
- 2.18. Zahtjev za prigovor/žalbu
- 2.19. Zahtjev za upravni ugovor
- 2.20. Prijedlog za sklapanje porezne nagodbe
- 2.21. Izdavanje/izmjena PK (Porezne kartice)
- 2.22. Zahtjev za prijavu podataka bitnih za oporezivanje porezom na nekretnine
- 2.23. Zahtjev/Izjava o promjeni načina oporezivanja
- 2.24. Zahtjev za promjenu poreznog razdoblja

#### 3. Pregled i dostava poreznih obrazaca i zahtjeva

- 3.1. Dostava obrazaca
- 3.2. Pregled dostavljenih obrazaca
- 3.3. Pregled pohranjenih obrazaca
- 3.4. Dostava zahtjeva
- 3.5. Pregled dostavljenih zahtjeva
- 4. Elektroničko potpisivanje obrazaca i zahtjeva (PKI)
- 5. Elektronički obrazac punomoći
- 6. Usluge iz drugih sustava

#### KAKO POSTATI KORISNIK

Kako bi ostvario pristup JPPU i mogao se koristiti e-uslugama, porezni obveznik mora posjedovati elektroničku vjerodajnicu. Građanima i poduzetnicima dostupne su različite e-usluge i različiti zahtjevi za elektroničke vjerodajnice koje mogu iskoristiti da bi ostvarili pristup.

Korisnikom se smatra bilo koja osoba koja se može prijaviti u sustav JPPU, a to može biti porezni obveznik ili opunomoćenik. Porezni obveznik može biti : građanin ili poslovni (fizička ili pravna osoba) korisnik.

Porezni obveznik je osoba koja koristi sustav, a zastupa sebe kao građanina, obrt, slobodnu djelatnost ili tvrtku kao pravnu osobu.

**Opunomoćenik** predstavlja korisnika koji posreduje u korištenju elektroničkih usluga u ime i za nekog drugog poreznog obveznika. Porezni obveznik (ili njegov zastupnik/zastupnici) odlučuje i formalno prenosi potrebna ovlaštenja (prava korištenja) na opunomoćenika.

#### GRAÐANI

Građani mogu koristiti elektroničke usluge Porezne uprave prijavom putem sustava NIAS (Nacionalni identifikacijski i autentifikacijski sustav) koji nudi različite vrste vjerodajnica. Za pristup elektroničkim uslugama Porezne uprave mogu se koristiti sljedeće vjerodajnice:

- vjerodajnice niske sigurnosne razine (1) (primjerice ePass, ePošta, AAI@EduHr korisničko ime i lozinka) omogućuju pristup ograničenom skupu usluga
- ✓ vjerodajnice značajne sigurnosne razine (2) (primjerice mToken, Fina Soft certifikat, token/m-token uređaji banaka koje su povezane sa sustavom NIAS) – omogućuju pristup svim uslugama
- vjerodajnice visoke sigurnosne razine (3) (primjerice eOI elektronička osobna iskaznica, AKD certifikat, FinaCert RDC osobni i poslovni certifikati) omogućuju pristup svim uslugama

Građani mogu koristiti sve osobne vjerodajnice dostupne unutar sustava NIAS.

Građanin koji je ujedno i osoba ovlaštena za zastupanje poslovnog subjekta (vlasnik obrta, direktor, član uprave,...) može koristiti i poslovnu vjerodajnicu za sebe kao građanina (npr. poslovni certifikat Fine ili AKD-a).

Više informacija o sustavu e-Građani moguće je pronaći na sljedećoj Internet stranici:

https://pretinac.gov.hr/KorisnickiPretinac/eGradani.html

#### POSLOVNI KORISNICI

Korisnik elektroničkih usluga Porezne uprave za poreznog obveznika može biti osoba ovlaštena za zastupanje poslovnog subjekta (direktor, vlasnik obrta, član uprave,..) ili posrednik ovlašten od strane poreznog obveznika (npr. knjigovodstveni servis). Za pristup elektroničkim uslugama Porezne uprave mogu se koristiti sljedeće vjerodajnice:

vjerodajnice niske sigurnosne razine (1) (primjerice ePass, ePošta, AAI@EduHr korisničko ime i lozinka) – omogućuju pristup ograničenom skupu usluga

- vjerodajnice značajne sigurnosne razine (2) (primjerice mToken, Fina Soft certifikat, token/m-token uređaji banaka koje su povezane sa sustavom NIAS) – omogućuju pristup svim uslugama osim onima koje zahtijevaju napredni elektronički potpis
- vjerodajnice visoke sigurnosne razine (3) (primjerice eOI elektronička osobna iskaznica, AKD certifikat, FinaCert
   RDC osobni i poslovni certifikati) omogućuju pristup svim uslugama

Osobe ovlaštene za zastupanje poslovnog subjekta mogu koristiti sve osobne i poslovne NIAS vjerodajnice za pristup sustavu ePorezna-JPPU. Sustav će prepoznati da se radi o ovlaštenoj osobi te će pokrenuti registraciju korisnika. U postupku registracije korisniku će se dodijeliti potrebna ovlaštenja.

Za dostavu obrazaca koji zahtijevaju elektronički potpis potrebno je posjedovati kvalificirani certifikat izdan od nacionalnog izdavatelja certifikata (elektronička osobna iskaznica, AKD / Fina osobni ili poslovni certifikati).

### DIGITALNI CERTIFIKATI

Potpisivanje obrazaca i zahtjeva za prigovor/žalbu u aplikaciji JPPU izvršava se elektroničkim potpisom. Za elektronički potpis koriste se digitalni certifikati izdani od FINA-e, certifikati na elektroničkoj osobnoj iskaznici (AKD HRIDCA) ili komercijalni osobni certifikati (AKD KIDCA), a mogu biti izdani korisniku na čip kartici ili USB uređaju.

lzuzetak su porezni obveznici koji dohodak i porez na dohodak utvrđuju u paušalnom iznosu te građani. Oni mogu obrasce i zahtjeve dostavljati s vjerodajnicom značajne sigurnosne razine (2) sukladno članku 63. stavku 4. i 5. Pravilnika o provedbi Općeg poreznog zakona (NN 45/19, 35/20, 43/20, 50/20, 70/20, 74/20, 103/20, 114/20, 144/20, 2/21, 26/21, 43/21, 106/21, 144/21, 156/22).

FINA i AKD su certificirani pružatelji usluga certificiranja u RH registrirani kod Ministarstva gospodarstva. Za nabavu FINA certifikata potrebno je u FINA-i predati zahtjev za izdavanje digitalnih certifikata. Neke poslovne banke (RBA, Slatinska banka, OTP banka, PBZ banka i ZABA) na svojim čip-karticama ili drugim medijima za pohranu certifikata pored certifikata banke nude i opciju dodatnih certifikata FINA-e koji se mogu koristiti i za elektroničke usluge Porezne uprave.

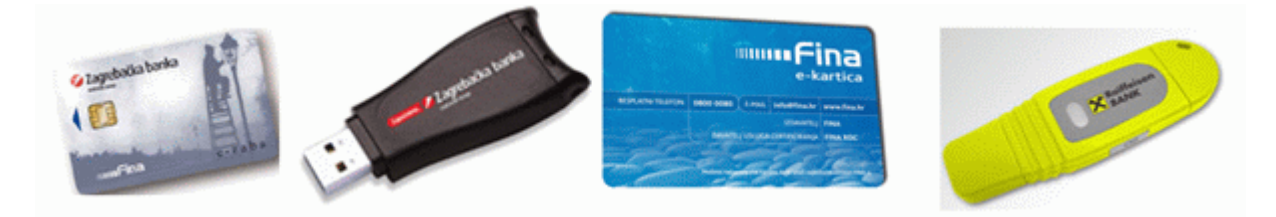

Nakon što korisnik preuzme digitalne certifikate potrebno je instalirati programsku podršku za čip-kartice ili USB key/tokene FINA-e ili poslovnih banaka prema dobivenim uputama.

AKD certifikati izdaju se na elektroničkim osobnim iskaznicama u nadležnosti Ministarstva unutarnjih poslova (MUP). Nakon preuzimanja elektroničke osobne iskaznice potrebno je izvršiti registraciju prema uputama MUP-a. AKD izdaje i komercijalne certifikate (osobne i poslovne) čije izdavanje se može zatražiti u AKD-u.

### **ULAZ U SUSTAV JPPU**

Kako bi pristupili sustavu JPPU potrebno je na odabranom Internet pretraživaču otvoriti internet adresu:

https://e-porezna.porezna-uprava.hr

Uvodna stranica aplikacije prikazuje vijesti koje se odnose na elektroničke usluge te ulaz/ odregistraciju za korisnike.

Za ulaz u aplikaciju potrebno je odabrati gumb "**Ulaz**" nakon čega se korisnik preusmjerava na NIAS radi autentifikacije za ulazak u aplikaciju.

Za ulaz u aplikaciju sa AKD ili FINA poslovnim certifikatima potrebno je odabrati gumb "Prijava AKD ili FINA certifikatom"

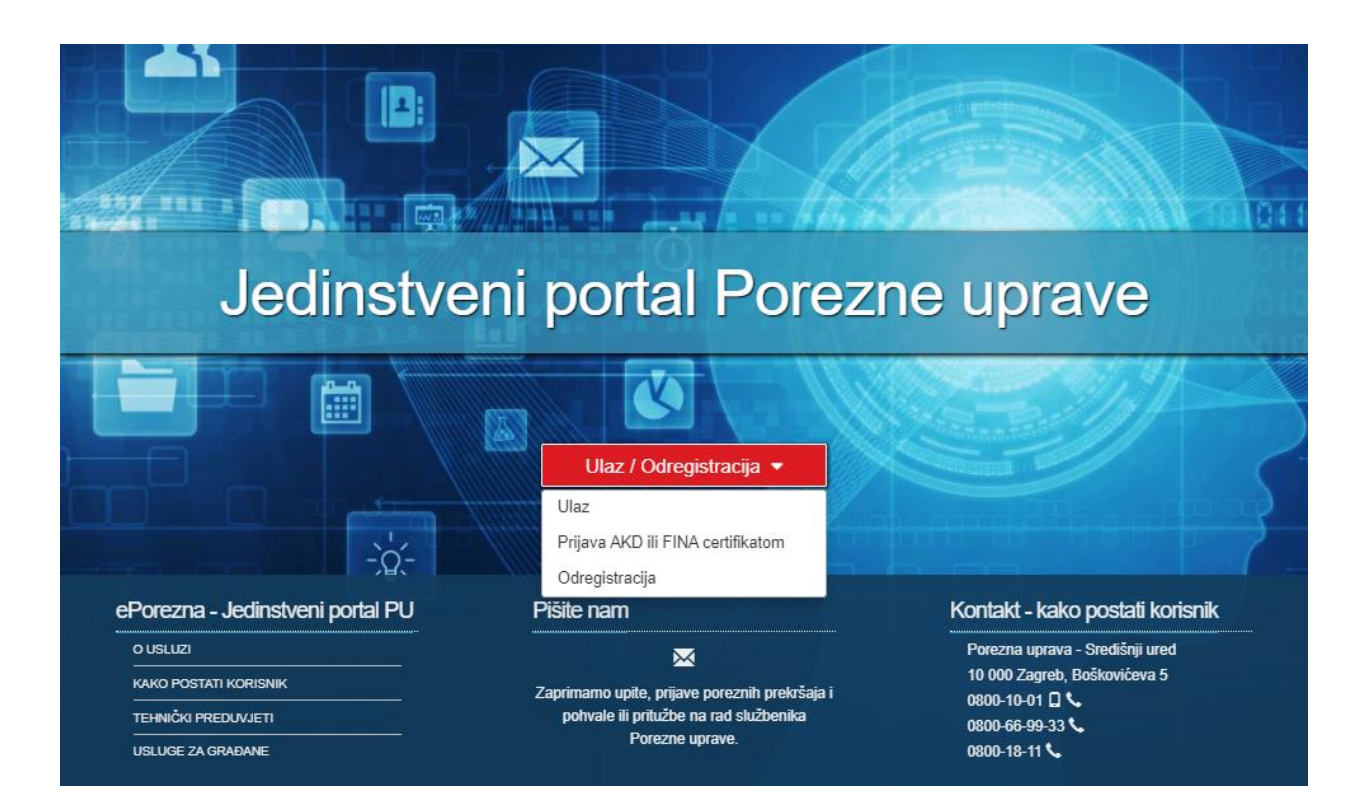

Na stranici za NIAS autentifikaciju odaberite gumb "Pristajem".

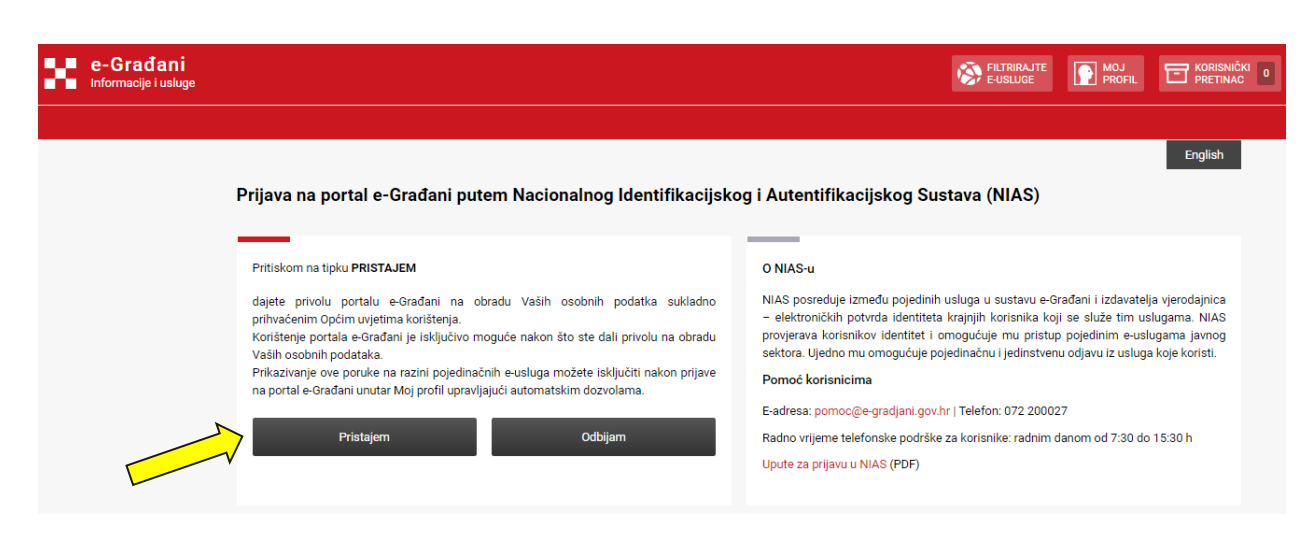

Nakon dozvole NIAS autentifikacije otvara se ekran s popisom prihvatljivih vjerodajnica s kojima je moguće prijaviti se u aplikaciju. Potrebno je **odabrati jednu od vjerodajnica** te pratiti upute za prijavu.

NAPOMENA: Ekrani za prijavu se razlikuju ovisno o vrsti odabrane vjerodajnice.

| e-Građani<br>Informacije i usluge |                                                    |                     |                                   |            | PETRIBAJTE<br>E-USLUGE | Ø | а | AА |
|-----------------------------------|----------------------------------------------------|---------------------|-----------------------------------|------------|------------------------|---|---|----|
|                                   | Prijava u sustav e-Građani                         |                     |                                   | Pomoć      | English                |   |   |    |
|                                   | Izaberite vjerodajnicu                             |                     |                                   |            |                        |   |   |    |
|                                   | Visoka razina sigurnosti                           |                     |                                   |            |                        |   |   |    |
|                                   | eOsobne iskeznice                                  |                     | Mobile ID osobne iskaznice        |            |                        |   |   |    |
|                                   | Fina RDC osobni certifikat                         | Fina                | Fine RDC poslovni certifikat      | (mining)   |                        |   |   |    |
|                                   | Certille osobni certifikat (ex Kid certifikat)     | CIMINA              | Certille osobni moblie.ID         | CIMINA     |                        |   |   |    |
|                                   | Certille poslovni certifikat (ex ID.HR certifikat) | CULTUR              | Certille posicivni mobile.ID      | C          |                        |   |   |    |
|                                   | Značajna razina sigurnosti                         |                     |                                   |            |                        |   |   |    |
|                                   | HZZO                                               |                     | mTokan                            | M-TOKEN    |                        |   |   |    |
|                                   | HPB token                                          | ИРВ                 | Fine soft certifiket              | Final colo |                        |   |   |    |
|                                   | ZABA token                                         | GT agaitadha hartia | PBZ                               | m PBZ      |                        |   |   |    |
|                                   | REA                                                | Radiates            | KentBank                          |            |                        |   |   |    |
|                                   | OTP benke d.d.                                     | (Salphenke          | ErsteßStelermärkische Bank d.d.   | ERSTE 📥    |                        |   |   |    |
|                                   | Addiko Bank                                        | Addie Dank          | Istarska Kreditna Banka Umag d.d. |            |                        |   |   |    |
|                                   | Certilie osobni sms.ID                             | Commun              | Certille posiovni sms.ID          | CONTRACT   |                        |   |   |    |
|                                   | Agram banka                                        | All room Baselus    |                                   |            |                        |   |   |    |
|                                   | Niska razina sigurnosti                            |                     |                                   |            |                        |   |   |    |
|                                   | ePASS                                              | ePASS               | AAI@EduHr                         | ///        |                        |   |   |    |
|                                   | ePošta                                             | ePoita              | HT Telekom ID                     | φ          |                        |   |   |    |

#### PRIVOLA

Nakon što se korisnik prijavio kao građanin (preko NIAS-a) otvara se skočni prozor "**Obrada osobnih podataka**". Ako se korisnik slaže s napisanim, potrebno je kliknuti na gumb "**U redu**".

NAPOMENA: Skočni prozor "Obrada osobnih podataka" prikazuje se samo građanima kod prve prijave u sustav ePorezna.

#### 🛕 OBRADA OSOBNIH PODATAKA

Odabirom opcije "U redu" dajem svoju izričitu suglasnost i privolu da Ministarstvo financija, Porezna uprava (u daljnjem tekstu Porezna uprava) prikuplja, obrađuje, koristi i analizira podatke koji se odnose na mene, uključujući i moje osobne podatke. Privola se izričito odnosi na podatke koje sam dala/dao Poreznoj upravi prilikom registracije na elektroničke usluge Porezne uprave (ePorezna).

Ovime dajem izričitu privolu Poreznoj upravi da može poduzimati radnje vezano za obradu mojih osobnih podataka u skladu s propisima koji uređuju zaštitu osobnih podataka, a u svrhu obavljanja osnovnih djelatnosti Porezne uprave koji proizlaze iz Općeg poreznog zakona (NN 115/16, 106/18, 121/19, 32/20, 42/20, 114/22 i 152/24) i Zakona o Poreznoj upravi (NN 115/16, 98/19, 155/23 i 152/24).

Odabirom opcije "U redu", potvrđujem da sam prije davanja suglasnosti obaviještena/obaviješten o sljedećem:

- suglasnost dajem dobrovoljno
- da sam informiran o svrsi obrade kojoj su podaci namijenjeni
- suglasnost mogu opozvati te Porezna uprava nakon toga više neće obrađivati podatke u svrhu za koju je suglasnost bila dana, osim podataka koji su nužni za izvršavanje zadaća od javnog interesa odnosno koji se temelje na službenoj ovlasti Porezne uprave
- opoziv suglasnosti ne utječe na zakonitost obrade prije njezina opoziva
- Porezna uprava će čuvati podatke o suglasnosti i obradama kako bi dokazala zakonitost obrade

Ova privola vrijedi do opoziva.

| Odustani U redu | Odustani |
|-----------------|----------|

Ako se odabere gumb "Odustani" sustav ne omogućava ulaz u aplikaciju nego vraća korisnika na stranicu <u>ulaza u sustav JPPU</u> s porukom.

Bez privole nije moguće koristiti ePorezna - JPPU portal.

U slučaju da u sustavu nije upisan podatak o e-mail adresi korisnika otvara se skočni prozor za **unos e-mail adrese**. U polje za upisivanje e-mail adrese potrebno je upisati e-mail adresu te odabrati tipku "**Pohrani"**.

E-mail adresu moguće je promijeniti putem izbornika koji se otvara na ime korisniku na vrhu aplikacije.

.....

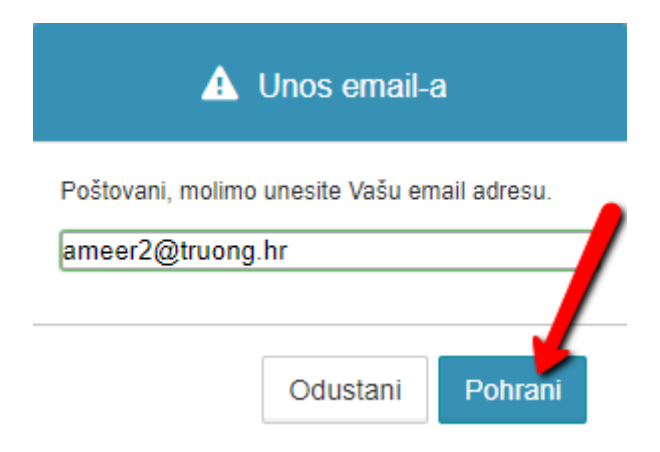

Korisnik može opozvati privolu na sljedeći način:

- 1. U izborniku "Profil" odabrati "**Osnovni podaci"**
- 2. U polju Privola **maknuti kvačicu** iz potvrdnog okvira.

| <b>e</b> Porezi       | ia       | REPUBLIKA<br>HRVATSKA |               | POČETNA                                 | OBRASCI   | PROFIL    | • MANA            | ORVAT (0000000000)   ODJAVA |          |
|-----------------------|----------|-----------------------|---------------|-----------------------------------------|-----------|-----------|-------------------|-----------------------------|----------|
| Profil poreznog       | obveznik | a                     |               |                                         |           |           |                   | Početna / <u>Profil</u>     |          |
| Osnovni podaci        | Obveze   | Ovi                   | aštenici      | Porezno knjigovodstven<br>kartica (PKK) | a Porezna | a kartica | Moj JOPPD         | Korisnički pretinac         |          |
| OIB                   |          |                       | 0000000001    |                                         |           |           |                   |                             |          |
| Status OIB-a          |          |                       | Aktivan       |                                         |           |           |                   |                             |          |
| Ime                   |          |                       | IVANA         |                                         |           |           |                   |                             |          |
| Prezime               |          |                       | HORVAT        |                                         |           |           |                   |                             |          |
| Ime roditelja         |          |                       | LUKA          |                                         |           |           |                   |                             |          |
| MBG                   |          |                       | 0000000000    | 001                                     |           |           |                   |                             |          |
| Spol                  |          |                       | Ž             |                                         |           |           |                   |                             |          |
| Datum rođenja         |          |                       | 14.12.1996.   |                                         |           |           |                   |                             |          |
| Porezno nadležna adre | sa       |                       | MIKLOUŠIĆE    | EVA, 56/C, 10000, ZAGREB                |           |           |                   |                             |          |
| Nadležna ispostava    |          |                       | GRAD ZAGR     | EB                                      |           |           |                   |                             |          |
| Email                 |          |                       | (ivana.horvat | @mail.com                               | ב         |           |                   |                             |          |
| Telefon               |          |                       |               |                                         |           |           |                   |                             |          |
| Fax                   |          |                       |               |                                         |           |           |                   |                             |          |
| Privola ()            |          |                       |               |                                         |           |           |                   |                             | $\wedge$ |
|                       |          |                       |               |                                         |           |           | Povijesni pregled | Pohrani                     |          |

3. U skočnom prozoru "Opoziv privole za obradu osobnih podataka" odabrati gumb "Da"

#### OPOZIV PRIVOLE ZA OBRADU OSOBNIH PODATAKA

Uklanjanjem oznake na opciji "Privola" opozivam svoju izričitu suglasnost i privolu da Ministarstvo financija, Porezna uprava (u daljnjem tekstu Porezna uprava) prikuplja, obrađuje, koristi i analizira podatke koji se odnose na mene, uključujući i moje osobne podatke. Opoziv privole se izričito odnosi na podatke koje sam dala/dao Poreznoj upravi prilikom registracije na elektroničke usluge Porezne uprave (ePorezna).

Potvrđujem da sam prije opoziva suglasnosti obaviještena/obaviješten o sljedećem:

- Porezna uprava će čuvati podatke o suglasnosti i obradama kako bi dokazala zakonitost obrade
- Opozivom privole Porezna uprava više neće obrađivati podatke u svrhu za koju je suglasnost bila dana, osim podataka koji su nužni za izvršavanje zadaća od javnog interesa odnosno koji se temelje na službenoj ovlasti Porezne uprave

Ne

Da

- opoziv suglasnosti ne utječe na zakonitost obrade prije njezina opoziva
- opozivom suglasnosti neću više biti u mogućnosti koristiti usluge ePorezni
- 4. Odabrati gumb "Pohrani".

| Profil poreznog o       | bveznika |             |                                          |                 |                   | Početna / <u>Prof</u> |
|-------------------------|----------|-------------|------------------------------------------|-----------------|-------------------|-----------------------|
| Osnovni podaci          | Obveze   | Ovlaštenici | Porezno knjigovodstvena<br>kartica (PKK) | Porezna kartica | Moj JOPPD         | Korisnički pretinac   |
| OIB                     |          | 00000000    | 01                                       |                 |                   |                       |
| Status OIB-a            |          | Aktivan     |                                          |                 |                   |                       |
| Ime                     |          | IVANA       |                                          |                 |                   |                       |
| Prezime                 |          | HORVAT      |                                          |                 |                   |                       |
| Ime roditelja           |          | LUKA        |                                          |                 |                   |                       |
| MBG                     |          | 000000000   | 0001                                     |                 |                   |                       |
| Spol                    |          | ž           |                                          |                 |                   |                       |
| Datum rođenja           |          | 14.12.1996  |                                          |                 |                   |                       |
| Porezno nadležna adresa |          | MIKLOUŠIĆ   | ČEVA, 56/C, 10000, ZAGREB                |                 |                   |                       |
| Nadležna ispostava      |          | GRAD ZAG    | REB                                      |                 |                   |                       |
| Email                   |          | ivana.horv  | at@mail.com                              |                 |                   |                       |
| Telefon                 |          |             |                                          |                 |                   |                       |
| Fax                     |          |             |                                          |                 |                   |                       |
| Privola ()              |          |             |                                          |                 |                   |                       |
|                         |          |             |                                          |                 | Povijesni pregled | Pohrani 💾             |

### REGISTRACIJA

Registracija odgovornih osoba je automatska i pokreće se prilikom ulaska u aplikaciju za nekog poreznog obveznika dok se registracija opunomoćenika vrši putem obrasca punomoći ili putem zahtjeva za registraciju (za odgovorne osobe)

Obrazac punomoći potrebno je popuniti putem web forme u aplikacije ePorezna-JPPU. Popunjeni obrazac punomoći se preuzima u PDF obliku te se potpisuje i dostavlja u Poreznu upravu.

Registracijski obrazac punomoći dostupan je s ekrana "Kako postati korisnik":

|                                  | Ulaz / Odregistracija 👻                        |
|----------------------------------|------------------------------------------------|
|                                  |                                                |
| ePorezna - Jedinstveni portal PU | Pisite nam                                     |
| O USLUZI                         | ×                                              |
| KAKO POSTATI KORISNIK            | Zaprimamo upite, prijave poreznih prekršaja i  |
| TEHNIČKI PREDUVJETI              | pohvale ili pritužbe na rad službenika Porezne |
|                                  | linrava                                        |

Na ekranu "Kako postati korisnik" treba odabrati sljedeću opciju:

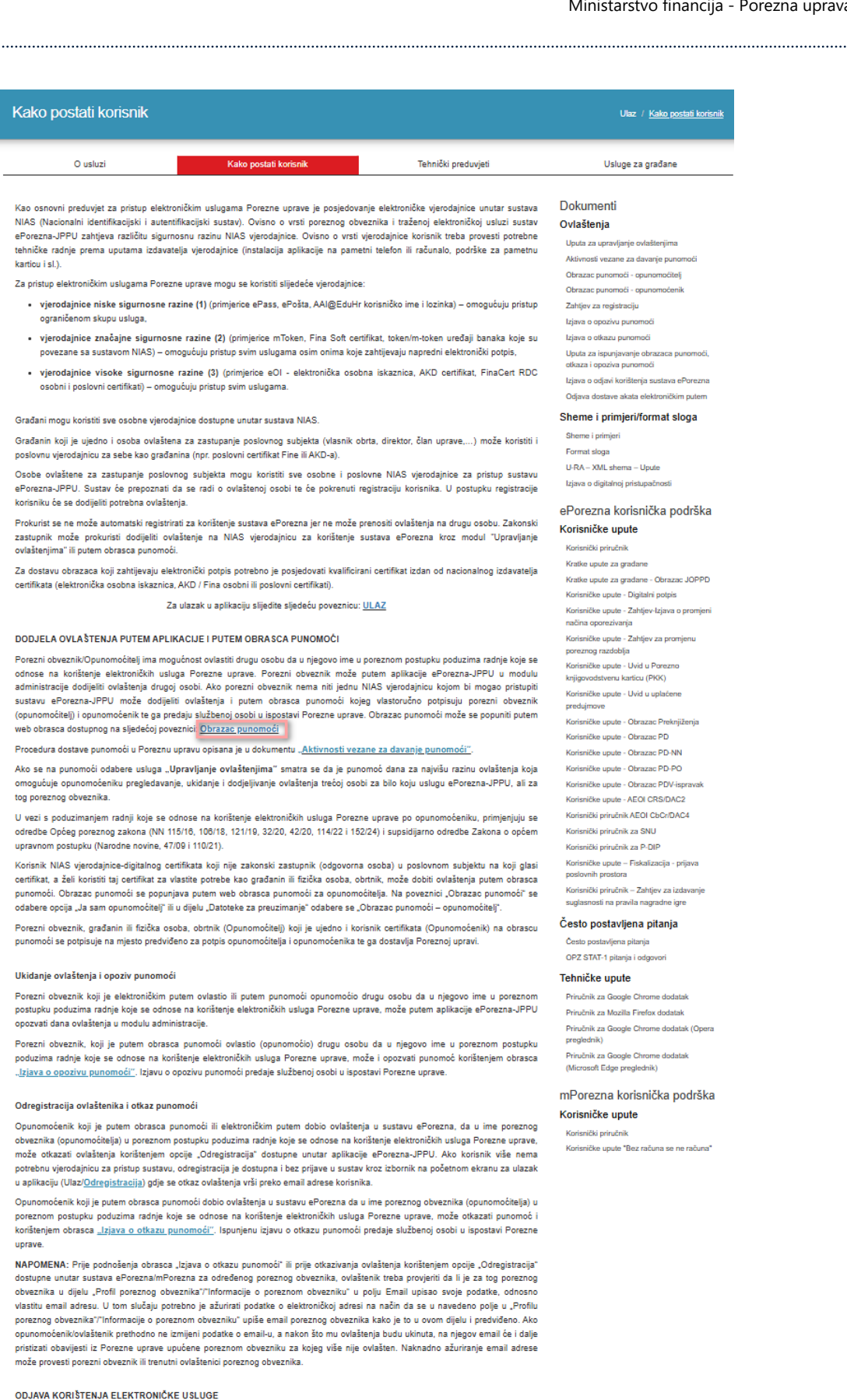

Porezni obveznik, odnosno osoba ovlaštena za zastupanje poslovnog subjekta (vlasnik obrta, direktor, član uprave,...) koja posjeduje ili je posjedovala vjerodajnicu za pristup sustavu, a koja je registrirana u sustavu ePorezna-JPPU elektroničkim putem može odjavit korištenje elektroničke usluge Porezne uprave putem opcije "Odregistracija" unutar aplikacije ePorezna-JPPU. Ako osoba više nema potrebnu vjerodajnicu za pristup sustavu, odregistracija je dostupna i bez prijave u sustav kroz izbornik na početnom ekranu za ulazak u aplikaciju (Ulaz/<u>Odregistracija)</u> gdje se odjava korištenja elektroničke usluge vrši preko email adrese korisnika.

Ako porezni obveznik, odnosno osoba ovlaštena za zastupanje poslovnog subjekta (vlasnik obrta, direktor, član uprave,...) ne posjeduje niti jednu NIAS vjerodajnicu te nema pristup email adresi preko koje je registrirana, odjava korištenja elektroničke usluge Porezne uprave moguća je i korištenjem obrasca <u>"Izjava o odjavi korištenja sustava ePorezna JPPU"</u>.

Gore navedeno odnosi se na porezne obveznike koji su u tom trenutku osobe ovlaštene za zastupanje poslovnog subjekta, a žele se odregistrirati odnosno odjaviti iz sustava ePorezna-JPPU. Sustav Porezne uprave za porezne obveznike koji više nisu osobe ovlaštene za zastupanje poslovnog subjekta vrši automatsku odregistraciju

#### REGISTRACIJA PUTEM PUNOMOĆI/OPUNOMOĆENIK

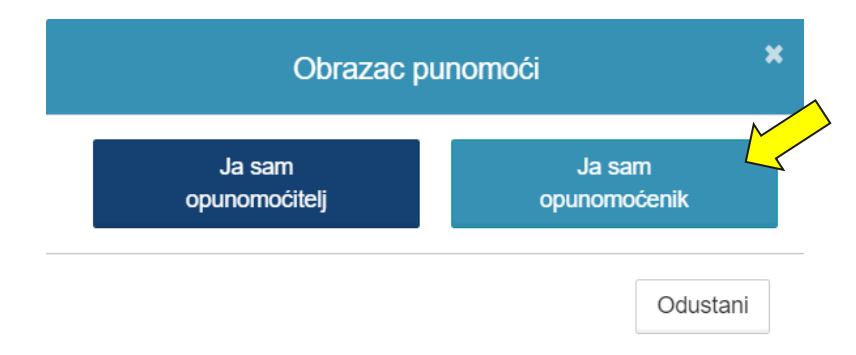

Aplikacija nudi dvije opcije: Ja sam opunomoćenik / Ja sam opunomoćitelj. U ovom slučaju odabrati opciju **"Ja sam opunomoćenik"**. Aplikacija traži od korisnika da se prijavi u aplikaciju putem NIAS-a. Prije preusmjeravanja na NIAS aplikacija će korisnika upozoriti da se prijavi onom vjerodajnicom koju će koristiti za elektroničke usluge kako bi se ispravno dodijelila ovlaštenja:

### ▲ ODABIR VJERODAJNICE

#### Poštovani,

molimo da se na sljedećem ekranu prijavite vjerodajnicom koju ćete koristiti za pristup sustavu. Podaci odabrane vjerodajnice popunit će se na obrascu punomoći.

Ako odaberete svoju osobnu vjerodajnicu koja sadrži samo jedan OIB, OIB korisnika, dodijeljena ovlaštenja putem punomoći vrijedit će za sve vrste osobnih vjerodajnica koje sadrže samo jedan OIB, OIB korisnika (ePASS, Token, eOI, ...), a također i za osobne i poslovne certifikate koji sadrže dva OIB-a, gdje je OIB korisnika=OIB poslovnog subjekta.

Ako odaberete svoj osobni certifikat koji sadrži OIB korisnika i OIB poslovnog subjekta, dodijeljena ovlaštenja vrijedit će za tu vjerodajnicu i sve ostale osobne vjerodajnice koje glase samo na jedan OIB, OIB korisnika (ePASS, Token, eOI, ...).

Ako odaberete svoj poslovni certifikat koji sadrži OIB korisnika i OIB poslovnog subjekta, dodijeljena ovlaštenja vrijedit će za tu vjerodajnicu i sve ostale osobne vjerodajnice koje glase samo na jedan OIB, OIB korisnika (ePASS, Token, eOI, ...).

Detaljnije informacije o ovlaštenjima i poslovnim pravilima koja vrijede za korištenje pojedine vjerodajnice možete pronaći u Uputi za dodjeljivanje ovlaštenja.

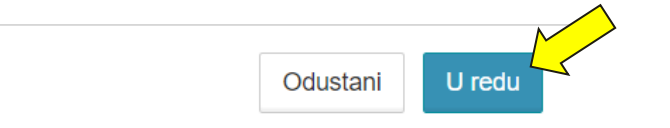

Nakon prijave korisniku se prikazuje ekran za popunjavanje obrasca punomoći. Podaci o opunomoćeniku će automatski biti popunjeni na obrascu.

Ulaz / Kako postati korisnik / Punomoć

#### Registracija putem punomoći

#### POREZNI OBVEZNIK - OPUNOMOĆITELJ OPUNOMOĆENIK 00000000001 OIB poreznog obveznika: OIB korisnika IVAN HORVAT Naziv poslovnog subjekta ili ime i prezime: Ime i prezime korisnika: Adresa: OIB osobe ili poslovnog subiekta: Telefon: Ime i prezime ili naziv poslovnog subjekta: E-mail: Adresa Telefon E-mail:

### REGISTRACIJA PUTEM PUNOMOĆI/OPUNOMOĆITELJ

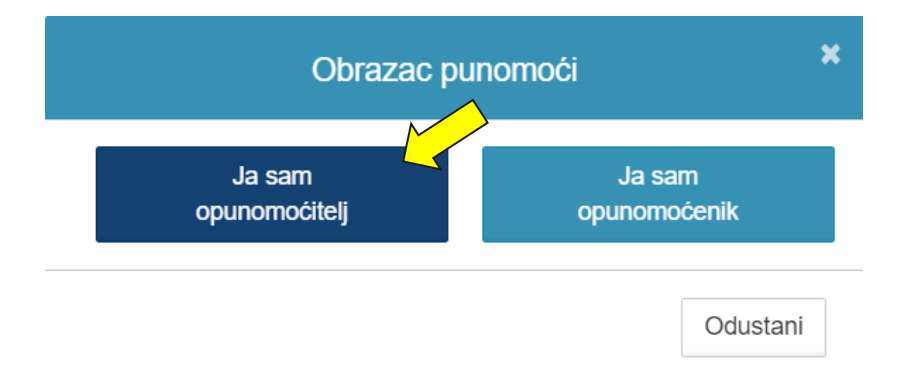

U ovom slučaju odabrati opciju **"Ja sam opunomoćitelj"**. Otvara se ekran za popunjavanje obrasca punomoći, na ekranu je potrebno popuniti podatke o opunomoćitelju i o opunomoćeniku. Kod upisa OIB-a opunomoćenika se nudi automatska popuna podataka ovisno o odabiru.

| POREZNI OBVEZNIK - OPUNOMOĆITELJ            |                     | OPUNOMOĆENIK                              |                   |
|---------------------------------------------|---------------------|-------------------------------------------|-------------------|
| OIB poreznog obveznika:                     | 0000000002          | OIB korisnika:                            | 0000000014        |
| Naziv poslovnog subjekta ili ime i prezime: | Dobra tvrtka d.o.o. | Ime i prezime korisnika:                  | IVO IVIĆ          |
| OIB odgovorne osobe:                        | 0000000001          | Podaci osobnog / poslovnog certifikata    |                   |
| Identifikacijski broj odgovorne osobe:      |                     | OIB osobe ili poslovnog subjekta:         |                   |
| Ime i prezime odgovorne osobe:              | IVAN HORVAT         | Ime/prezime ili naziv poslovnog subjekta: |                   |
| Adresa:                                     | ULICA 158, ZAGREB   | Adresa                                    | ULICA 159. ZAGREB |
| Telefon:                                    | +38515555555        | Telefon                                   | +38513333333      |
| E-mail:                                     | mail@mail.com       | E-mail:                                   | mail@mail.com     |

U nastavku je shematski prikaz Registracije putem punomoći kroz opciju **"Ja sam opunomoćitelj"** te mogućnosti korištenja vjerodajnica od strane opunomoćitelja za opunomoćenike (zeleno istaknuto) ovisno o tome na koju vjerodajnicu se želi napraviti punomoć, na jedan OIB ili dva ista ili različita OIB-a (OIB osobe ili poslovnog subjekta).

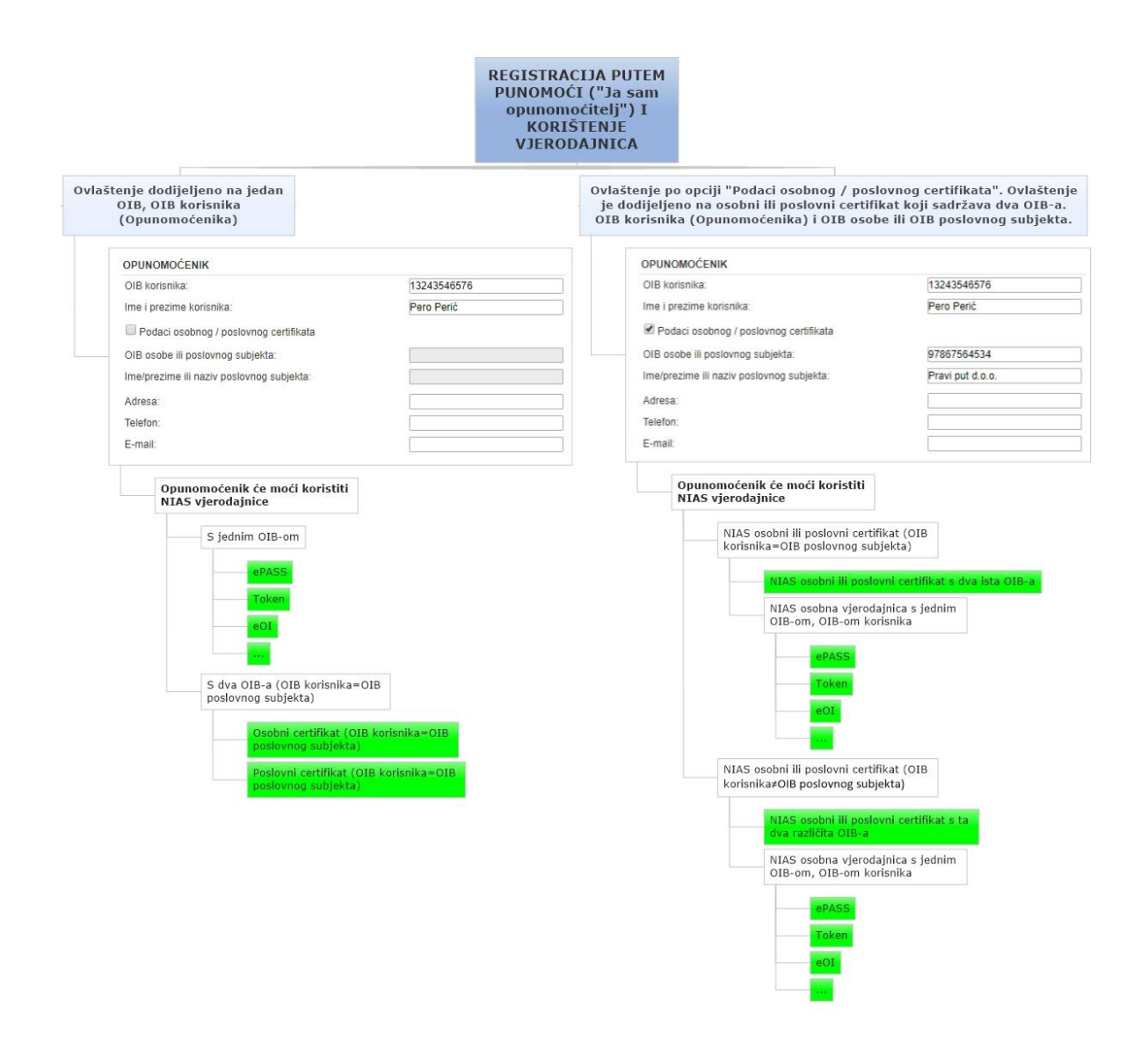

### REGISTRACIJA PUTEM ZAHTJEVA ZA REGISTRACIJU

Zahtjev za registraciju potrebno je popuniti putem web forme u aplikacije ePorezna-JPPU. Popunjeni zahtjev se preuzima u PDF obliku te se potpisuje i dostavlja u Poreznu upravu. Zahtjev za registraciju dostupan je s ekrana "Kako postati korisnik":

Zahtjev za registraciju (dalje u tekstu Zahtjev) u sustav podnosi isključivo odgovorna osoba u poslovnom subjektu za koju Porezna uprava (OIB sustav) nema podatak o zastupstvu i prema tome nije moguća automatska registracija i prijava u sustav ePorezna-JPPU za poslovne subjekte gdje je odgovorna osoba. Napomena: prokurist ne može podnijeti Zahtjev za registraciju u sustav ePorezna. Zakonski zastupnik (odgovorna osoba) može prokuristi dodijeliti ovlaštenje (na NIAS vjerodajnicu) za korištenje sustava ePorezna kroz modul "Upravljanje ovlaštenjima" ili putem obrasca punomoći.

Porezni obveznik pred službenom osobom potpisuje ispunjeni Zahtjev u dva primjerka i isti predaje službenoj osobi. Porezni obveznik (podnositelj Zahtjeva) mora dokazati da je odgovorna osoba u poslovnom subjektu, donijeti na uvid, primjerice izvod iz sudskog registra. Zakonski zastupnik u udruzi mora priložiti statut udruge ili bilo koji drugi dokument, odluka i slično, iz kojeg je vidljivo zastupstvo.

Službena osoba provjerava identitet poreznog obveznika i podatke u obrascu Zahtjeva te svojim potpisom i pečatom ovjerava da je Zahtjev zaprimljen. Službena osoba jedan ovjereni primjerak Zahtjeva predaje poreznom obvezniku, a jedan zadržava kod sebe.

Porezni obveznik može ispunjeni Zahtjev poslati i putem pošte na adresu područnog ureda ili ispostave Porezne uprave (bez obzira na nadležni područni ured ili ispostavu Porezne uprave) ili elektroničke pošte (e-mail) na adresu elektroničke pošte pisarnice područnog ureda ili ispostave Porezne uprave (bez obzira na nadležni područni ured ili ispostavu Porezne uprave). U tom slučaju potreban je samo jedan primjerak Zahtjeva ovjeren od strane javnog bilježnika s priloženim dokazom da je porezni obveznik (podnositelj Zahtjeva) odgovorna osoba u poslovnom subjektu. Navedeni primjerak Zahtjeva potrebno je priložiti elektroničkoj pošti kao PDF dokument (skenirano uređajem za skeniranje, skenirano mobilnim uređajem i dr.) ili kao sliku. Zahtjev se može elektronički potpisati digitalnim certifikatom te poslati putem elektroničke pošte (e-mail), a u tom slučaju nije potrebna ovjera od strane javnog bilježnika.

Popis adresa elektroničke pošte pisarnica se nalazi na Internet stranicama Porezne uprave na Kontakt > <u>Adrese</u> <u>pisarnica ustrojstvenih jedinica</u>.

Po dodjeli ovlaštenja sustav elektroničkom poštom (na e-mail adresu navedenu na Zahtjevu) obavještava poreznog obveznika/odgovornu osobu da su ovlaštenja dodijeljena. Porezni obveznik/korisnik putem elektroničke usluge "Upravljanje ovlaštenjima" u aplikaciji može sam upravljati ovlaštenjima za svoj poslovni subjekt, dodjeljivati i ukidati ovlaštenja drugim korisnicima (knjigovođama, prokuristima...)

Za Zahtjev za registraciju potrebno je na početnoj stranici odabrati opciju "Kako postati korisnik", zatim odabrati opciju "Zahtjev za registraciju". Zahtjev za registraciju dostupan je i na izravnoj poveznici: <u>https://e-porezna.porezna-uprava.hr/Registracija.aspx</u>

Nakon unosa OIB-a poreznog obveznika (odgovorne osobe) te OIB-a poslovnog subjekta potrebno je odabrati opciju dodijele ovlaštenja. Nakon unosa svih podataka potrebno je odabrati "Preuzmi PDF".

| inu.<br>a):               |
|---------------------------|
| a):                       |
| a):                       |
| a):                       |
|                           |
|                           |
|                           |
|                           |
|                           |
| ePorezna koristeći bil    |
| der moze konstiti i bi    |
| koji sadrži dva jsta (    |
| drži dva ista OIB-a, (    |
| oja sadrži samo jedar     |
| and the section of        |
| ože koristiti i bilo koju |
|                           |
| poslovnog subjekta r      |
| pristeći taj NIAS osc     |
|                           |
| odgovorne osobe (eł       |
| i<br>k                    |

#### **ODREGISTRACIJA**

#### ODREGISTRACIJA NA ZAHTJEV KORISNIKA BEZ PRIJAVE U APLIKACIJU

Ovaj tip odregistracije funkcionira preko podataka poreznog obveznika koje samo on zna te email adrese koju ima upisanu u sustavu. Na tu email adresu korisnik će primiti email s poveznicom za odregistraciju preko koje se aktivira mogućnost odregistracije.

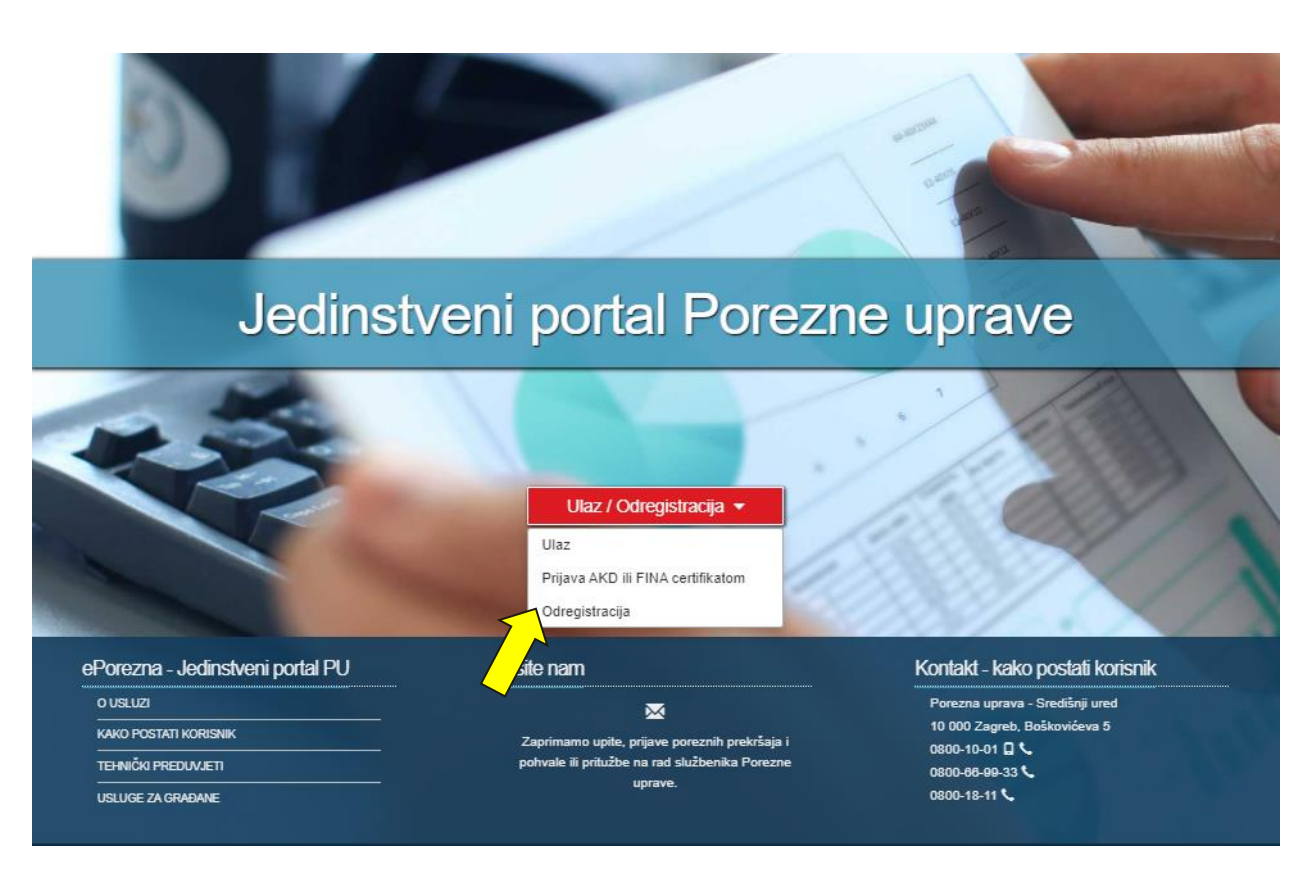

Na početnoj stranici ePorezne odabrati "Ulaz/ Odregistracija"-> "Odregistracija":

Odabirom opcije "Odregistracija" prikazuje se ekran za odregistraciju bez prijave u aplikaciju gdje je potrebno popuniti zatražene podatke:

| Odregistracija                                                             |                                                                         |                                                             |       | Ulaz / <u>Odregistracija</u> |
|----------------------------------------------------------------------------|-------------------------------------------------------------------------|-------------------------------------------------------------|-------|------------------------------|
| Za odregistraciju popunite                                                 | svoje podatke te za nas                                                 | tavak kliknite na gumb "Odregistriraj me".                  |       |                              |
| OIB                                                                        | 0000000001                                                              |                                                             |       |                              |
| Ime                                                                        | IVAN                                                                    | 70                                                          | try Y |                              |
| Prezime                                                                    | HORVAT                                                                  |                                                             |       |                              |
| E-mail                                                                     | mail@mail.com                                                           | ZPD7Y                                                       |       |                              |
| Napomena: ovdje treba upisati emai<br>odgovarati adresi koja je pohranjena | l adresu korisnika koji se želi o<br>a u aplikaciji ePorezna u dijelu , | registrirati. Email adresa treba<br>formacije o korisniku". |       |                              |

Nakon unosa podataka i koda za potvrdu potrebno je kliknuti na gumb "Odregistriraj me". U slučaju da podaci ne odgovaraju – ne postoje u sustavu ePorezna prikazuje se sljedeća poruka greške:

Odregistriraj me

| Odregistracija                                                              |                                                                             | U                                                     | laz / <u>Odregistracija</u> |
|-----------------------------------------------------------------------------|-----------------------------------------------------------------------------|-------------------------------------------------------|-----------------------------|
| Odregistracija nije moguća. N                                               | lolimo provjerite upisane pod                                               | tike i pokušajte ponovno.                             |                             |
| Za odregistraciju popunite s                                                | svoje podatke te za nasta                                                   | /ak kliknite na gumb "Odregistriraj me".              |                             |
| OIB                                                                         | 0000000001                                                                  |                                                       |                             |
| Ime                                                                         | IVAN                                                                        | DOJVC                                                 |                             |
| Prezime                                                                     | HORVAT                                                                      |                                                       |                             |
| E-mail                                                                      | mail@mail.com                                                               | V49PG                                                 |                             |
| Napomena: ovdje treba upisati email<br>odgovarati adresi koja je pohranjena | adresu korisnika koji se želi odreg<br>u aplikaciji ePorezna u dijelu "Info | istrirati. Email adresa treba<br>macije o korisniku". |                             |

Ako su uneseni podaci točni, sustav će korisniku prikazati informaciju da je poslana poveznica za odregistraciju na email korisnika:

| Odregistrac                                                                                                    | ija                                                                                                    |                                                                                     | Ulaz / <u>Odregistracija</u> |
|----------------------------------------------------------------------------------------------------|----------------------------------------------------------------------------------------------------|-------------------------------------------------------------------------------------|------------------------------|
| Na upisanu email a                                                                                              | adresu poslana je poveznica za odregistraciju. Molimo pro                                                                                                    | ovjerite ulaznu poštu, ako niste primili poveznicu provjerite mapu neželjene pošte. |                              |
| OIB<br>Ime<br>Prezime<br>E-mail<br>Napomena: ovdje treba<br>Email adresa treba odg<br>u dijelu "Informacije o k | 86962377187<br>Angelica<br>Thompson<br>PoreznaKorisnik2@kosisnikd.hr<br>a upisati emali adresu korisnika koji se želi odregistrirati.<br>jovarati adresi koja je pohranjena u aplikaciji ePorezna<br>torisniku". | KVKZ9                                                                               |                              |
| cnik ćo zonri                                                                                                   | miti amail a navaznicami                                                                                                    |                                                                                     | Odregistriraj me             |

#### Ко ıр ŀ

| 🕰 Reply | 🛱 Reply All 🔤 Forward                                                   |  |  |
|---------|-------------------------------------------------------------------------|--|--|
| 0       | neodgovaraj@d <b>energistracija</b><br>ePorezna - JPPU - odregistracija |  |  |
|         |                                                                         |  |  |

Poštovani,

na vaš zahtjev dostavljamo poveznicu za odregistraciju, za nastavak kliknite na sljedeću poveznicu: ODREGISTRACIJA

Srdačan pozdrav, Porezna uprava

Klikom na poveznicu otvara se ekran za nastavak odregistracije gdje korisnik odabire porezne obveznike za koje se želi odregistrirati:

| Odregistracija                                                                                                   | Ulaz / <u>Odregistracija</u> |
|----------------------------------------------------------------------------------------------------|------------------------------|
| Odaberite porezne obveznike za koje se želite odregistrirati te za nastavak kliknite na gumb "Odregistriraj me". |                              |
| Porezni obveznik                                                                                                 |                              |
| Odaberi sve                                                                                                    |                              |
| Adams LLC (78283972716)                                                                                          |                              |
| Bednar and Sons (47026050215)                                                                                    |                              |
|                                                                                                    | Odregistriraj me             |

Nakon što je korisnik odabrao poreznog obveznika za koje želi izvršiti odregistraciju treba kliknuti na gumb "Odregistriraj me". Aplikacija traži dodatnu potvrdu odregistracije:

| eporeznaweb.dev.teched.hr says                                                                                                    |  |  |  |  |
|----------------------------------------------------------------------------------------------------|--|--|--|--|
| Odregistracijom se brišu sva ovlaštenja za odabrane porezne obveznike<br>te nakon toga neće moći koristiti sustav ePorezna za te porezne<br>obveznike. Jeste li sigurni da se želite odregistrirati za odabrane<br>porezne obveznike? |  |  |  |  |
| OK Cancel                                                                                                    |  |  |  |  |

Korisnik potvrđuje odregistraciju nakon čega vidi ekran potvrde da je registracija provedena:

| Oc  | Iregistracija                                                                                                 | Ulaz / <u>Odregistracija</u> |
|-----|----------------------------------------------------------------------------------------------------|------------------------------|
| Oda | berite porezne obveznike za koje se želite odregistrirati te za nastavak kliknite na gumb "Odregistriraj me". |                              |
| Oc  | registracija je uspješno provedena. Obavijest o odregistraciji poslana je poreznom obvezniku.                 |                              |
|     | Porezni obveznik                                                                                              |                              |
|     | Odaberi sve                                                                                                   |                              |
|     | Bednar and Sons (47026050215)                                                                                 |                              |
|     |                                                                                                    | Odregistriraj me             |

Ako se korisnik nije odregistrirao za sve porezne obveznike za koje ima ovlaštenja može nastaviti s odregistracijom za druge porezne obveznike.

Poveznica za odregistraciju koja se dostavlja putem email-a vrijedi samo jednom, nakon što se provede odregistracija korisnik više ne može koristiti istu poveznicu, ali ako to učini dobiti će grešku:

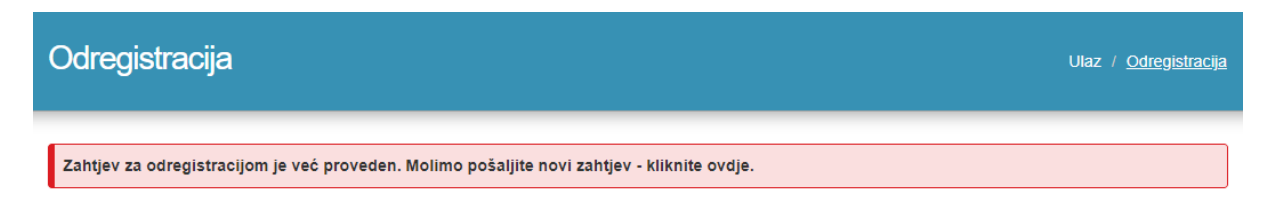

### ODREGISTRACIJA NA ZAHTJEV KORISNIKA IZ APLIKACIJE EPOREZNA

Svaki korisnik aplikacije koji ima dodijeljena ovlaštenja za nekog poreznog obveznika ili je registriran za sebe preko neke od vjerodajnica može se odregistrirati i iz aplikacije ePorezna.

Funkcionalnost odregistracije unutar aplikacije dostupna je u izborniku koji se otvara klikom na korisnika te na opciju "Odregistracija":

|                                                                                   |                                                                                                | ▼ <u>PERO PERIĆ</u>                                                               | - DOBRAT                                      | VRTKA 1 D.                                     | D.O. (00000                 | 000001)   ODJAVA                  | 699 |
|-----------------------------------------------------------------------------------|------------------------------------------------------------------------------------------------|-----------------------------------------------------------------------------------|-----------------------------------------------|------------------------------------------------|-----------------------------|-----------------------------------|-----|
| ž                                                                                 |                                                                                                | INFORMACIJE O                                                                     | KORISNIKU                                     | $\land$                                        |                             |                                   |     |
| POCETNA                                                                           | OBRASCI                                                                                        | ODREGISTR                                                                         | ACIJA                                         |                                                | ADMINIS                     | IRACIJA                           |     |
|                                                                                   |                                                                                                |                                                                                   |                                               |                                                | Početna /                   | <u>Odregistracija</u>             |     |
| Nakon čega se otva                                                                | ra ekran za odregistr                                                                          | aciju:                                                                            |                                               |                                                |                             |                                   |     |
| <b>e</b> Porezna                                                                  | REPUBLIKA<br>HRVATSKA                                                                          | POČETNA                                                                           | OBRASCI                                       | PERO PERIÓ                                     | OOBRA TVRTKA ZAHTJEVI       | A 1 D.O.O. (00000000001)   ODJAVA |     |
| Odregistracija                                                                    |                                                                                                |                                                                                   |                                               |                                                |                             | Početna / <u>Odregistracija</u>   |     |
| Odaberite porezne obvez<br>Za trenutno prijavijenog porez<br>Porezni obveznik / v | znike i vjerodajnice za koje se žel<br>nog obveznika moguća je odregistracija p<br>jerodajnice | <b>ite odregistrirati te za nastava</b><br>po pojedinoj usluzi, osim u slučaju od | Ik kliknite na gum<br>Iregistracije odgovorne | <b>b "Odregistrira</b> j<br>e osobe u poslovno | m <b>e".</b><br>m subjektu. |                                   |     |
| Odaberi sve                                                                       |                                                                                                |                                                                                   |                                               |                                                |                             |                                   |     |
| DOBRA TVRTKA 1 D                                                                  | .O.O. (0000000001)                                                                             |                                                                                   |                                               |                                                |                             |                                   |     |
| DOBRA TVRTKA 2 D                                                                  | 0.0. (0000000002)                                                                              |                                                                                   |                                               |                                                |                             |                                   |     |
|                                                                                   | O.O. (0000000003)                                                                              |                                                                                   |                                               |                                                |                             |                                   |     |
|                                                                                   |                                                                                                |                                                                                   |                                               |                                                |                             |                                   |     |
|                                                                                   |                                                                                                |                                                                                   |                                               |                                                |                             | Odregistriraj me                  |     |

Unutar ekrana za odregistraciju korisnik može odabrati porezne obveznike i pojedinačne usluge za koje se želi odregistrirati. Prvi u popisu se pojavljuje onaj porezni obveznik za kojeg je korisnik trenutno prijavljen, a ostali su poredani abecedno.

U našem slučaju odregistracija se radi za poreznog obveznika Dobra Tvrtka d.o.o. (00000000001) i uslugu Porez na dodanu vrijednost.

U slučaju da je korisnik odabrao poreznog obveznika za kojeg je trenutno prijavljen u aplikaciju i vjerodajnicu s kojom je trenutno prijavljen za tog poreznog obveznika sustav nudi popis pojedinačnih usluga koje korisnik trenutno ima dodijeljeno na vjerodajnicu.

|          | 2                            |                                                              |                                          |                          |                   |                     |                               |                            |   |
|----------|------------------------------|--------------------------------------------------------------|------------------------------------------|--------------------------|-------------------|---------------------|-------------------------------|----------------------------|---|
| ٩ł       | orezna                       | REPUBLIKA<br>HRVATSKA                                        |                                          |                          | • PER             | OBRASCI             | A TVRTKA D.O.O. (00<br>PROFIL | ZAHTJEVI                   |   |
| <u> </u> | Odragistragija               |                                                              |                                          |                          |                   |                     |                               |                            |   |
|          | Ouregistracija               |                                                              |                                          |                          |                   |                     | Pocet                         | na / <u>Odregistracija</u> |   |
|          | Odaberite porezne ob         | veznike i vjerodajnice za k                                  | oje se želite odregistrirati te z        | a nastavak kliknite      | na gumb "Odre     | gistriraj me".      |                               |                            |   |
|          | Za trenutno prijavljenog pol | reznog obveznika moguća je odi                               | registracija po pojedinoj usluzi, osim u | u slučaju odregistracije | odgovorne osobe u | poslovnom subjektu. |                               |                            |   |
| $\land$  | Porezni obveznik             | / vierodainice                                               |                                          |                          |                   |                     |                               |                            |   |
|          | Odaberi sve                  | , yerodujnice                                                |                                          |                          |                   |                     |                               |                            |   |
|          | DOBRA TVRTKA E               | 0.0.0. (0000000001)                                          |                                          |                          |                   |                     |                               |                            |   |
|          | PERO PERI                    | Ć (00000000004), ovlašten pr                                 | eko osobne vjerodajnice 🕚                |                          |                   |                     |                               |                            |   |
|          | Potrebno je od               | abrati uslugu koju želite odregistrira<br>Odaberi sve usluge | ti za odabranu vjerodajnicu.             |                          |                   |                     |                               |                            |   |
|          |                              | Porez na dodanu vrijednost                                   |                                          |                          |                   |                     |                               |                            |   |
|          |                              | Porez na dohodak i doprinosi                                 |                                          |                          |                   |                     |                               |                            |   |
|          | DOBRA TVRTKA 2               | 2 D.O.O. (0000000002)                                        |                                          |                          |                   |                     |                               |                            |   |
|          | DOBRA TVRTKA 3               | B.O.O. (0000000003)                                          |                                          |                          |                   |                     |                               |                            |   |
|          |                              |                                                              |                                          |                          |                   |                     |                               |                            | 7 |
|          |                              |                                                              |                                          |                          |                   |                     |                               | Odregistriraj me           |   |

Nakon odabira poreznog obveznika / vjerodajnice / pojedinačne usluge za prijavljenog obveznika, korisnik svoj odabir i nastavak odregistracije treba potvrditi gumbom "Odregistriraj me" nakon čega aplikacija traži dodatnu potvrdu odregistracije:

|             | ODREGISTRACIJA OVLAŠTENJA 🗶                                                                                                    |
|-------------|----------------------------------------------------------------------------------------------------|
|             | Poštovani,                                                                                                    |
|             | odregistracijom se brišu sva odabrana ovlaštenja za odabrane porezne obveznike ili<br>vjerodajnice. Nakon što se ovlaštenja odregistriraju ista je moguće ponovno dodijeliti kroz<br>modul "Administracija" od strane odgovorne osobe ili drugog ovlaštenika s ovlaštenjem<br>"Upravljanje ovlaštenjima" ili putem obrasca "Punomoć", odnosno, putem obrasca<br>"Zahtjev za registraciju" ako se radi o odregistraciji odgovorne osobe u poslovnom<br>subjektu koja se ne može automatski registrirati u sustav ePorezna. Detaljnije informacije<br>možete pronaći na početnoj stranici ePorezne (JPPU) u dijelu "Kako postati korisnik".                                                                                                    |
|             | Jeste li sigurni da se želite odregistrirati?                                                                                                    |
|             | Pročitao / la sam                                                                                                    |
| lakon potvr | de odregistracije sustav prikazuje informativnu poruku o tome da je registracija uspješno provedo                                                                                                    |
| Pore        | PERO PERIÓ A I + DOBRATVRTKAD.O.O. (0000000001)   ODJAVA     PRO PERIÓ A I + DOBRATVRTKAD.O.O. (0000000001)   ODJAVA     PRO PERIÓ A I + DOBRATVRTKAD.O.O. (0000000001)   ODJAVA     PRO PERIÓ A I + DOBRATVRTKAD.O.O. (0000000001)   ODJAVA     PRO PERIÓ A I + DOBRATVRTKAD.O.O. (0000000001)   ODJAVA     PRO PERIÓ A I + DOBRATVRTKAD.O.O. (0000000001)   ODJAVA     PRO PERIÓ A I + DOBRATVRTKAD.O.O. (0000000001)   ODJAVA     PRO PERIÓ A I + DOBRATVRTKAD.O.O. (0000000001)   ODJAVA     PRO PERIÓ A I + DOBRATVRTKAD.O.O. (0000000001)   ODJAVA     PRO PERIÓ A I + DOBRATVRTKAD.O.O. (000000001)   ODJAVA     PRO PERIÓ A I + DOBRATVRTKAD.O.O. (0000000001)   ODJAVA     PRO PERIÓ A I + DOBRATVRTKAD.O.O. (0000000001)   ODJAVA     PRO PERIÓ A I + DOBRATVRTKAD.O.O. (000000001)   ODJAVA     PRO PERIÓ A I + DOBRATVRTKAD.O.O. (00000001)   ODJAVA     PRO PERIÓ A I + DOBRATVRTKAD.O.O. (00000001)   ODJAVA     PRO PERIÓ A I + DOBRATVRTKAD.O.O. (00000001)   ODJAVA     PRO PERIÓ A I + DOBRATVRTKAD.O.O. (0000001)   ODJAVA     PRO PERIÓ A I + DOBRATVRTKAD.O.O. (0000001)   ODJAVA     PRO PERIÓ A I + DOBRATVRTKAD.O.O. (0000001)   ODJAVA     PRO PERIÓ A I + DOBRATVRTKAD.O.O. (0000001)   ODJAVA     PRO PERIÓ A I + DOBRATVRTKAD.O.O. (000001)   ODJAVA     PRO PERIÓ A I + DOBRATVRTKAD.O.O. (00 |
| Odreç       | gistracija Početna / <u>Odregistracija</u>                                                                                                    |
| Odregis     | stracija je uspješno provedena. Obavijest o odregistraciji poslana je poreznom obvezniku.                                                                                                    |

Odaberite porezne obveznike i vjerodajnice za koje se želite odregistrirati te za nastavak kliknite na gumb "Odregistriraj me". Za trenutno prijavljenog poreznog obveznika moguća je odregistracija po pojedinoj usluzi, osim u slučaju odregistracije odgovorne osobe u poslovnom subjektu U slučaju da je korisnik odabrao poreznog obveznika za kojeg je trenutno prijavljen u aplikaciju i vjerodajnicu s kojom je trenutno prijavljen za tog poreznog obveznika sustav će korisnika odjaviti iz aplikacije te će se prikazati ekran za odabir poreznog obveznika odnosno početni ekran za ulaz u aplikaciju ako korisnik više nema ovlaštenja za niti jednog poreznog obveznika odnosno ne može ući niti za jednog poreznog obveznika u aplikaciju.

Uspješno ste odregistrirani. Sustav će vas preusmjeriti na stranicu za odabir poreznog obveznika.

NAPOMENA: U slučaju da je korisnik odabrao opciju "Odaberi sve" sustav će korisnika odjaviti iz aplikacije i ukinuti sva trenutno dodijeljena ovlaštenja za sve porezne obveznike i usluge te više neće moći izvršiti prijavu u aplikaciju niti za jednog poreznog obveznika!

Porezni obveznik / vjerodajnice

Odaberi sve

#### AUTOMATSKA ODREGISTRACIJA

Kad korisnik više nije pravni zastupnik poreznog obveznika koji je pravna osoba, ili kad više nije pravni zastupnik pravne osobe na certifikatu preko kojeg je izvršena registracija za poreznog obveznika ili više nije fizička osoba niti građanin sa zatvorenom djelatnošću, a registriran je u sustavu, prilikom ulaska u aplikaciju nakon što korisnik odabere poreznog obveznika, odnosno sebe, sustav će izvršiti automatsku odregistraciju korisnika te će ga o tome obavijestiti:

| TEST | Odregistracija                                                                                                    | SI       |
|------|----------------------------------------------------------------------------------------------------|----------|
|      | Poštovani,<br>utvrđeno je da korisnik Cheryl Nixon (OIB 95576069206) više nije pravni zastupnik pravne osobe<br>Jay Moon (OIB 28145670934) temeljem čega je izvršena odregistracija korisnika (Cheryl Nixon,<br>OIB 95576069206, ovlašten preko osobne vjerodajnice) za poreznog obveznika Jay Moon (OIB<br>28145670934). |          |
|      | U redu                                                                                                    |          |
|      | Cheryl Nixon (95576069206)<br>Jay Moon (28145670934)                                                                                                    |          |
|      | Ulaz u korisnički j                                                                                                    | oortal > |

Nakon toga, ako ne postoje uvjeti za ponovnu registraciju za tog poreznog obveznika isti se briše iz popisa za odabir poreznog obveznika.

| Odaberite poreznog obveznika | CHERYL NIXON / ODJAVA |
|------------------------------|-----------------------|
| Pretraga subjekata × Q       |                       |
| Cheryl Nixon (95576069206)   |                       |
| Ulaz u korisnički portal >   |                       |

## POČETNA STRANICA JPPU

Prilikom prvog ulaska **građanina** u aplikaciju ili prethodnog opoziva privole potrebno je dati privolu Ministarstvu financija, Poreznoj upravi kako bi se omogućilo otvaranje početne stranice i rad u njoj.

Nakon uspješne prijave i pročitanih svih poruka koje zahtijevaju uručenje (ako postoje takve poruke) otvara se početna stranica aplikacije.

| Porezna                                                                                                    | REPUBLIKA                                                                                                    |                                                                                                    |                                    | <ul> <li>IVAN HORVAT</li> </ul>                                                                                                    | 🛓 🗌 🕶 DOBRATVRT                            | KA D.O.O. (0000000001)   ODJAVA | 45 |
|----------------------------------------------------------------------------------------------------|----------------------------------------------------------------------------------------------------|----------------------------------------------------------------------------------------------------|------------------------------------|----------------------------------------------------------------------------------------------------|--------------------------------------------|---------------------------------|----|
|                                                                                                    | HRVATSKA                                                                                                    | POČETNA                                                                                                    | OBRASCI                            | PROFIL                                                                                                    | ZAHTJEVI                                   | ADMINISTRACIJA                  |    |
|                                                                                                    | Brza pretraga                                                                                                    | Jedinstveni portal Po                                                                                                    | rezne uprav                        | /C                                                                                                    | ٩                                          |                                 |    |
| Profil<br>Informacije o porez<br>Obveze<br>Ovlaštenici<br>Porezno knjigovod<br>Porezna kartica<br>Provjeri šifru općin<br>Uvid u neoporezive<br>Uvid u umanjenje n<br>MO I stup<br>Uvid u uskorištene o<br>Uvid u uplaćene pr<br>Korisnički pretinac                                        | nom obvezniku<br>stvena kartica (PKK)<br>e<br>primitke JOPPD<br>njesečne osnovice doprinosa<br>psobne odbitke<br>edujmove | Obrasci i Zahtjev za pri<br>prava na porezne olakš<br>godišnjem obračunu - p<br>(ZPP-DOH)<br>Dostavi obrazac<br>Pregled dostavljenih obrazaca<br>Pregled pohranjenih obrazaca | znavanje<br>ice u<br>sovrat poreza | Podnesi za<br>Pregled po                                                                                                    | <b>tjevi</b><br>htjev<br>dnesenih zahtjeva |                                 |    |
| Vsluge Informativni kalkulator za obračun poreza i prireza na dohodak e-Građani EU Sustavi (VAT Refund i OSS) Provjera fiskalnih računa Provjera korisnika u sustavu PDV-a Fiskalizacija - prijava poslovnih prostora Provjera PDV ID brojeva (VIES) AEOI DAC6 AEOI CRS/DAC2 AEOI CBC//DAC4 |                                                                                                    | Vpravljanje ovlaštenjima                                                                                                    |                                    | Upute         Uputa za upravljanje ovlaštenjima         Korisnički priručnik         Često postavljena pitanja         Korisnički priručnik AEOI CbCr/DAC4         Korisnički priručnik za SNU         Korisničke upute – Fiskalizacija - prijava poslovnih prostora         OPZ STAT-1 pitanja i odgovori         Obrazac punomoći         Izjava o opozivu punomoći         Izjava o otkazu punomoći |                                            |                                 |    |
| SME                                                                                                    |                                                                                                    |                                                                                                    |                                    |                                                                                                    |                                            |                                 |    |

Početna stranica sadrži:

- Brzi izbornik koji omogućava korisniku sustava pristup njegovom sadržaju gdje god da se nalazio u aplikaciji i to samo jednim klikom, a sadrži:
  - Ime i prezime prijavljenog korisnika (osim ako su korisnik i porezni obveznik ista osoba) klikom na ime i prezime korisnika otvara se stranica s informacijama o korisniku.
  - Naziv (ili ime i prezime) i OIB poreznog obveznika klikom na gumb na padajućem izborniku prikazane su dvije opcije: promjena prijave kao drugi porezni obveznik i informacije o poreznom obvezniku.
  - ✓ **Odjava** klikom na gumb korisnik se odjavljuje iz aplikacije te se otvara uvodna stranica.
  - Brzi pregled poruka klikom na ikonu koja ima označen ukupan broj nepročitanih poruka otvara se skočni prozor pregled poruka.
  - Početna stranica klikom na gumb korisnik se vraća na ekran početne stranice sustava.
  - Obrasci klikom se otvara modul "Obrasci" za pregled i podnošenje obrazaca.
  - Profil klikom se otvara modul "Profil poreznog obveznika" sa svim poveznicama raspoređenim po karticama.
  - Zahtjevi klikom se otvara modul "Zahtjevi" za pregled i podnošenje zahtjeva.
  - Administracija klikom se otvara modul "Administracija" za upravljanje ovlaštenjima.
     NAPOMENA: prikazuje se samo i jedino ako korisnik ima razinu ovlaštenja "Upravljanje ovlaštenjima" za odabranog poreznog obveznika.
- Brza pretraga koja omogućuje korisniku upis naziva ili opis usluge kojoj želi pristupiti (npr. "PDV") te mu se pojavljuje izbornik s filtriranim popisom pojedinih usluga. Odabirom jedne od opcija koje se pojave u padajućem izborniku korisnik se direktno preusmjeri na željeni dio aplikacije.
- Glavni izbornik aplikacije sadrži poveznice na različite dijelove aplikacije koje su grupirane po određenim kategorijama unutar modula:
  - Profil poreznog obveznika s poveznicama: Informacije o poreznom obvezniku, Obveze, Ovlaštenici, Porezno knjigovodstvena kartica (PKK), Porezna kartica (PK), Provjeri šifru općine, Moj JOPPD-a i Korisnički pretinac.
  - Obrasci s poveznicama: Dostavi obrazac, Pregled dostavljenih obrazaca i Pregled pohranjenih obrazaca.
  - Zahtjevi s poveznicama: Podnesi zahtjev i Pregled podnesenih zahtjeva.
  - Usluge s poveznicama: Informativni kalkulator za obračun poreza i prireza na dohodak, e-Građani, EU Sustavi (VAT Refund i OSS), Provjera fiskalnih računa, Provjera korisnika u sustavu PDV-a, Fiskalizacija - prijava poslovnih prostora, Provjera PDV ID brojeva (VIES) i AEOI DAC6.
  - Administracija s poveznicom: Upravljanje ovlaštenjima.
  - Upute s poveznicama: Korisnički priručnik, Često postavljena pitanja, Korisnički priručnik AEOI CbCr/DAC4, Kratke upute za građane, Kratke upute za građane Obrazac JOPPD, Korisnički priručnik za SNU, Korisničke upute Fiskalizacija-prijava poslovnih prostora, OPZ STAT-1 pitanja i odgovori, Obrazac punomoći, Izjava o opozivu punomoći, Izjava o otkazu punomoći

NAPOMENA: Korisnik može vidjeti određene podatke ovisno o ovlaštenjima koje ima (npr. ako korisnik nema ovlaštenje za "Administraciju" (upravljanje ovlaštenjima), taj modul neće mu biti vidljiv). Također, ako je poslovni korisnik prijavljen u aplikaciju, nema vidljivu poveznicu "Moj JOPPD" na profilu poreznog obveznika.

### **PROFIL POREZNOG OBVEZNIKA**

Korisnik na brz i jednostavan način može imati uvid u podatke poreznog obveznika. Promjena većine podataka nije moguća kroz modul "Profil", nego kroz podnošenje službenih obrazaca zahtjeva.

|                                                                                                    | REPUBLIKA                                                 |                                                                                                    |                                                   | ▼ IVAN HORVAT≜                           | - DOBRA TVRT                   | (A D.O.O. (0000000001)   ODJAVA | <b>4</b> 5 |
|----------------------------------------------------------------------------------------------------|-----------------------------------------------------------|----------------------------------------------------------------------------------------------------|---------------------------------------------------|------------------------------------------|--------------------------------|---------------------------------|------------|
|                                                                                                    | 😵 HRVATSKA                                                | POČETNA                                                                                                    | OBRASCI                                           | PROFIL                                   | ZAHTJEVI                       | ADMINISTRACIJA                  |            |
| Profil<br>Informacije o porez<br>Obveze<br>Ovlaštenici<br>Porezno knjigovod<br>Porezna kartica<br>Provjeri šifru općin<br>Uvid u neoporezive | Brza pretraga<br>nom obvezniku<br>stvena kartica (PKK)    | Jedinstveni portal Po<br>Obrasci i Zahtjev za pri<br>prava na porezne olakš<br>godišnjem obračunu - p<br>(ZPP-DOH)<br>Dostavi obrazac<br>Pregled pohranjenih obrazaca | rezne uprav<br>znavanje<br>ice u<br>povrat poreza | e<br>× Q<br>Podnesi zaht<br>Pregled podr | jev<br>jev<br>vesenih zahtjeva |                                 |            |
| Uvid u umanjenje n<br>MO I stup<br>Uvid u iskorištene o<br>Uvid u uplaćene pr<br>Korisnički pretinac                                         | njesečne osnovice doprinosa<br>osobne odbitke<br>edujmove | 6                                                                                                    |                                                   |                                          |                                |                                 |            |
| 🕖 Usluge                                                                                                    |                                                           | Administracija                                                                                                    |                                                   | Uput حک                                  | e                              |                                 |            |
| Informativni kalkula<br>na dohodak                                                                                                    | tor za obračun poreza i prireza                           | Upravljanje ovlaštenjima                                                                                                    |                                                   | Uputa za upr                             | avljanje ovlaštenj             | ima                             |            |
| e-Građani                                                                                                    |                                                           |                                                                                                    |                                                   | Korisnički pri                           | ručnik                         |                                 |            |
| EU Sustavi (VAT R                                                                                                    | efund i OSS)                                              |                                                                                                    |                                                   | Cesto postav                             | ljena pitanja                  |                                 |            |
| Provjera fiskalnih ra                                                                                                    | ačuna                                                     |                                                                                                    |                                                   | Konsnicki pri                            | rucnik AEOI CbCi               | //DAC4                          |            |
| Provjera korisnika                                                                                                    | u sustavu PDV-a                                           |                                                                                                    |                                                   | Konsnicki pri                            | rucnik za SNU                  |                                 |            |
| Fiskalizacija - prijav                                                                                                    | /a poslovnih prostora                                     |                                                                                                    |                                                   | Korisničke up<br>prostora                | oute – Fiskalizacij            | a - prijava poslovnih           |            |
| Provjera PDV ID br                                                                                                    | ojeva (VIES)                                              |                                                                                                    |                                                   | OPZ STAT-1                               | pitanja i odgovori             |                                 |            |
| AEOI DAC6                                                                                                    |                                                           |                                                                                                    |                                                   | Obrazac pun                              | omoći                          |                                 |            |
| AEOI CRS/DAC2                                                                                                    |                                                           |                                                                                                    |                                                   | Izjava o opoz                            | ivu punomoći                   |                                 |            |
| AEOI CbCr/DAC4                                                                                                    |                                                           |                                                                                                    |                                                   | Izjava o otka:                           | zu punomoći                    |                                 |            |
| SME                                                                                                    |                                                           |                                                                                                    |                                                   |                                          |                                |                                 |            |

Do pregleda podataka o poreznom obvezniku korisnik može doći na 2 načina:

- 1. Odabirom na link "PROFIL" u brzom izborniku,
- 2. Preko modula "**Profil**" u glavnom izborniku.

Moguće je pregledati sljedeće podatke (ovisno koji je tip korisnika prijavljen i o razini ovlaštenja):

- ✓ Informacije o poreznom obvezniku
- ✓ Obveze
- ✓ Ovlaštenici
- ✓ Porezno knjigovodstvena kartica (PKK)
- Porezna kartica
- Provjeri šifru općine

- Moj JOPPD (isključivo građani i fizičke osobe)
- ✓ Uvid u neoporezive primitke JOPPD (isključivo fizičke i pravne osobe)
- Uvid u umanjenje mjesečne osnovice doprinosa MO I stup
- ✓ **Uvid u iskorištene osobne odbitke** (isključivo fizičke i pravne osobe)
- ✓ Uvid u uplaćene predujmove
- ✓ Korisnički pretinac.

#### INFORMACIJE O POREZNOM OBVEZNIKU

Unutar kartice "**Osnovni podaci**" nalaze se osnovni podaci o poreznom obvezniku iz RPO-a (Registar poreznih obveznika). Koji će se podaci prikazivati ovisi o tipu poreznog obveznika. Upisani podaci će se koristiti za automatsku ispunu zaglavlja elektroničkih obrazaca kako bi se olakšao postupak popunjavanja istih.

| l poreznog obveznika                            |                       |     |                 |           | Početna / <u>Pro</u> |
|-------------------------------------------------|-----------------------|-----|-----------------|-----------|----------------------|
| novni podaci Obveze                             | Ovlaštenici           | РКК | Porezna kartica | Moj JOPPD | Pretinac             |
| OIB                                             | 0000000001            |     |                 |           |                      |
| Status OIB-a                                    | Neaktivan             |     |                 |           |                      |
| Razlog neaktivnosti OIB-a                       | 01                    |     |                 |           |                      |
| Ime                                             | Ivan                  |     |                 |           |                      |
| Prezime                                         | Horvat                |     |                 |           |                      |
| Rođeno prezime                                  | Horvat                |     |                 |           |                      |
| Ime roditelja                                   | Ivan                  |     |                 |           |                      |
| MBG                                             | 000000000000          |     |                 |           |                      |
| Spol                                            | Ν                     |     |                 |           |                      |
| Datum rođenja                                   | 11.3.2006.            |     |                 |           |                      |
| Datum smrti                                     | 6.6.2010.             |     |                 |           |                      |
| Porezno nadležna adresa                         | Ilica, 1A, 10000, Jan | un  |                 |           | +                    |
| Adresa za dostavu pismena                       | a, 0a, a, a           |     |                 |           |                      |
| Nadležna ispostava                              | Zagreb - Ispostava1   |     |                 |           | +                    |
| Država rezidentnosti                            | Hrvatska              |     |                 |           |                      |
| Obveznik fiskalizacije - naplatni uređaj        | Ne                    |     |                 |           |                      |
| Obveznik fiskalizacije - ovjerena knjiga računa | Ne                    |     |                 |           |                      |
| Djelatnost NKD - GLAVNA                         | a (0)                 |     |                 |           | +                    |
| Djelatnost NKD - PRETEŽITA                      | a (0)                 |     |                 |           | +                    |
| Djelatnost NKD - SPOREDNA                       | a (0)<br>b (0)        |     |                 |           | +                    |
| Samostalno vodi poslovne knjige                 | Da                    |     |                 |           |                      |
| Email                                           | lvan.horvat@tvrtka    | Lhr |                 |           | 1                    |
| Telefon                                         | +3851000000           |     |                 |           | 1                    |
| Fax                                             | +3851000000           |     |                 | <u>^</u>  | 1                    |
|                                                 |                       |     |                 |           |                      |

Na ovoj stranici korisnik može promijeniti isključivo četiri podatka: e-mail, telefon, faks i omogućavanje informativnih e-mail obavijesti.

Nakon ispune podataka potrebno je odabrati gumb **"Pohrani"** kako bi se spremile promjene podataka. Klikom na gumb **"Povijesni pregled"** pored određenog podatka koji ima i povijesne podatke prikazuje se oznaka za povijesni prikaz. Klikom na oznaku " +" pored željenog podatka prikazuju se odgovarajući povijesni podaci. Klikom na oznaku " - " zatvara se prikaz povijesnih podataka.

Informacijama o poreznom obvezniku moguće je pristupiti i odabirom na poveznicu naziva poreznog obveznika (u primjeru: DOBRA TVRTKA D.O.O (0000000001)), te nakon toga u padajućem izborniku odabrati poveznicu "**INFORMACIJE O POREZNOM OBVEZNIKU**".

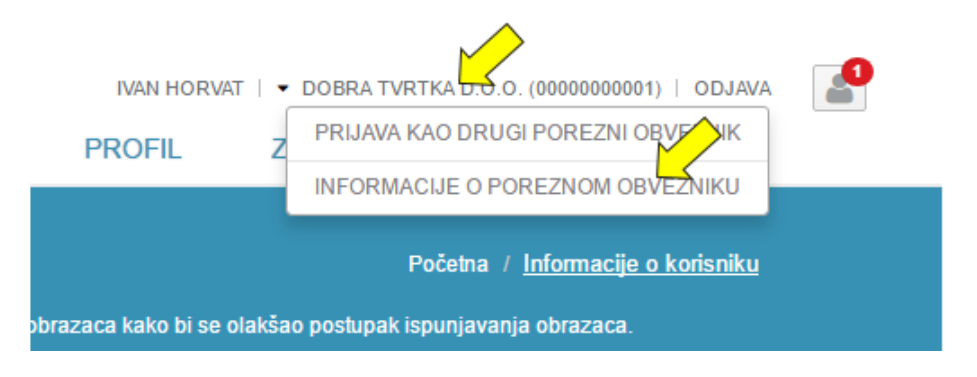

### PRIJAVA KAO DRUGI POREZNI OBVEZNIK

Prijaviti se kao drugi porezni obveznik moguće je odabirom na poveznicu naziva poreznog obveznika (u primjeru: DOBRA TVRTKA D.O.O (0000000001)), te nakon toga u padajućem izborniku odabrati poveznicu "**PRIJAVA KAO DRUGI POREZNI OBVEZNIK**".

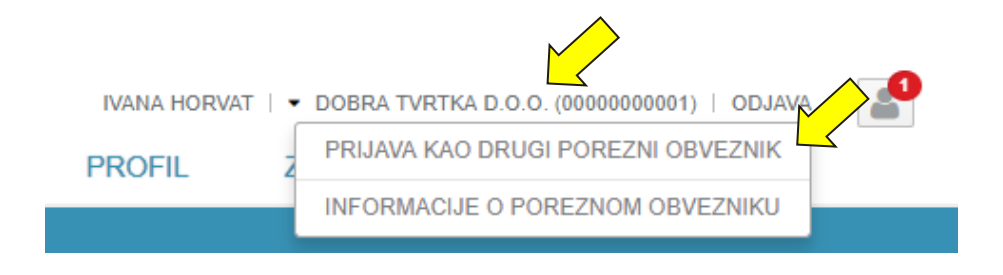

Korisnik se vraća na stranicu za odabir odgovarajućeg poreznog obveznika s popisa dostupnih poreznih obveznika. Potrebno je odabrati poreznog obveznika te potom kliknuti na gumb "**Ulaz u korisnički portal**".

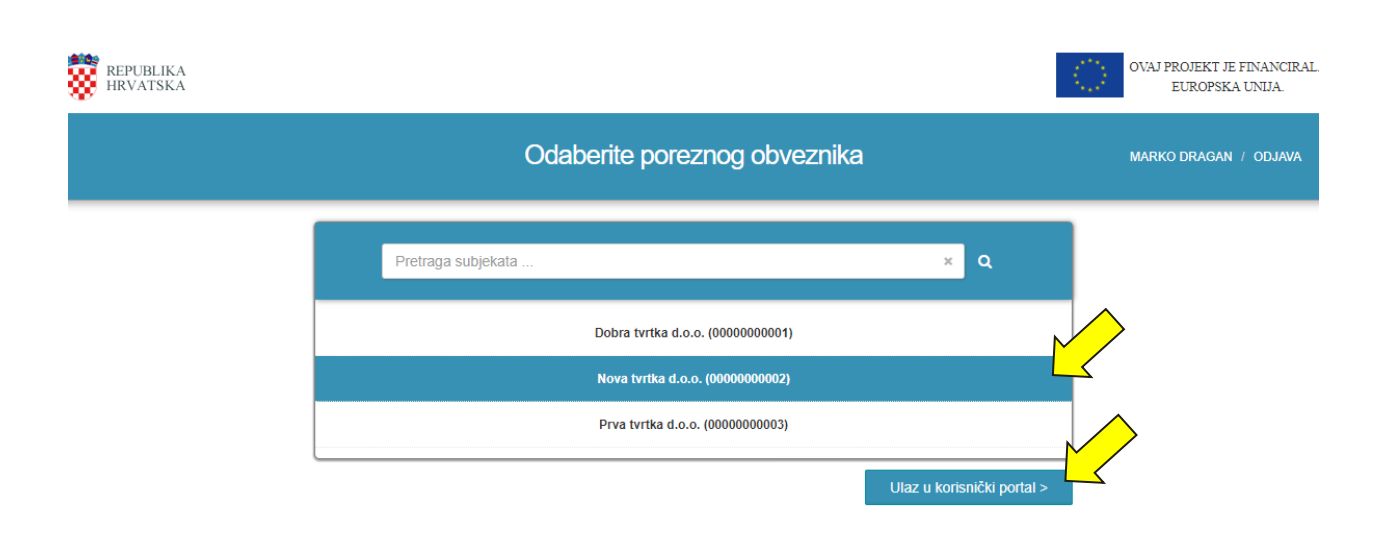

### OBVEZE

Na kartici "**Obveze**" korisnik ima uvid u evidenciju trenutno važećih obveza prema Poreznoj upravi, odnosno posljednji povijesni podatak ako je porezni obveznik imao neku obvezu u prošlosti. Klikom na gumb **"Povijesni pregled"** pored svake obveze koja ima povijesne podatke prikazuje se oznaka za povijesni prikaz.

| ofil poreznog obveznika                           |             |                                          |                 | <u>^</u>    | Početna / <u>Pro</u> |
|---------------------------------------------------|-------------|------------------------------------------|-----------------|-------------|----------------------|
| Osnovni podaci Obveze                             | Ovlaštenici | Porezno knjigovodstvena<br>kartica (PKK) | Porezna kartica | Moj JO      | Korisnički pretinac  |
| Naziv obveze                                      |             | Datum od                                 |                 | Datum do    |                      |
| PDV - mjesečni                                    |             | 01.01.2017.                              |                 | -           |                      |
| Dohodak od djelatnosti – poslovne knjige          |             | 01.01.2014.                              |                 | -           | +                    |
| Obveznik spomeničke rente                         |             | 01.01.2013.                              |                 | -           |                      |
| Dobit                                             |             | 31.12.2015.                              |                 | 30.06.2016. | _ <<                 |
|                                                   |             | 31.12.2015.                              |                 | 30.05.2016. |                      |
| Primatelj oporezive ino mirovine - obveznik JOPPI | þ           | 01.01.2016.                              |                 |             |                      |
| Strani ino dohodak 2                              |             | 01.02.2017.                              |                 | -           |                      |
| Strani ino dohodak 1                              |             | 01.03.2017.                              |                 |             |                      |

Klikom na oznaku "+" pored željenog podatka prikazuju se odgovarajući povijesni podaci.

Klikom na oznaku "—" zatvara se prikaz povijesnih podataka. Ako ne postoji povijest podataka za bilo koju obavezu, korisniku će se pojaviti odgovarajuća poruka:

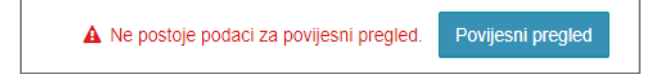

### OVLAŠTENICI

Na kartici "Ovlaštenici" korisnik može pregledati ovlaštenja (opunomoćenja ili zastupstva) poreznog obveznika.

Moguć je prikaz tri popisa ovlaštenja:

- 1. Ovlaštenici koji su ovlašteni za trenutnog poreznog obveznika u sustavu ePorezna-JPPU u polju "Ovlaštenici poreznog obveznika u sustavu ePorezna-JPPU"
- 2. Ovlaštenici koji su ovlašteni za trenutnog poreznog obveznika u Registru poreznih obveznika u polju "**Ovlaštenici poreznog obveznika iz Registra poreznih obveznika**"
- 3. Porezni obveznici za koje je trenutno odabrani porezni obveznik ovlašten u polju "**U Registru poreznih obveznika porezni obveznik je ovlašten za**".

#### NAPOMENA: Korisnik može vidjeti karticu "Ovlaštenici" ovisno o ovlaštenjima koje ima, tj. ako korisnik nema ovlaštenje za "Administraciju" (upravljanje ovlaštenjima), ta kartica mu neće biti vidljiva.

Korisnici koji imaju vidljivo polje "Ovlaštenici poreznog obveznika u sustavu ePorezna-JPPU" imaju mogućnost odabira opcije "**Upravljaj ovlaštenjima**" koja ih vodi direktno na modul "<u>Administracija</u>".

| osnovni podaci            | Obveze Ov                    | naštenici Porezno knjigovodstve | na Porezna | kartica Mo      | oj JOPPD Korisnički preti             |
|---------------------------|------------------------------|---------------------------------|------------|-----------------|---------------------------------------|
|                           |                              | kartica (PKK)                   |            |                 | · · · · · · · · · · · · · · · · · · · |
|                           |                              |                                 |            |                 |                                       |
| Ovlaštenici pore          | znog obveznika u sustavu el  | Porezna-JPPU:                   |            |                 | Upravljaj ovlaštenjim                 |
| OIB                       | Ime i prezime                | Vrsta ovlaštenja                | Vrijedi od | Vrijedi do      | Datum ovlaštenja                      |
| 0000000001                | IVAN HORVAT                  | Sve elektroničke usluge         | 09.12.2019 | 09.12.2023      | 17.10.2019                            |
| 0000000002 IVANA HORVAT   |                              | Upravljanje ovlaštenjima        |            |                 | 27.12.2019                            |
|                           |                              | Sve elektroničke usluge         |            |                 | 27.12.2019                            |
| 00000000003 HRVOJE HORVAT |                              | Sve elektroničke usluge         |            |                 | 18.12.2019                            |
| 0000000004                | IVAN HORVATIĆ                | Sve elektroničke usluge         |            |                 | 03.12.2019                            |
| 0000000005                | TOMISLAV HORVAT              | Sve elektroničke usluge         |            |                 | 30.01.2020                            |
| Ovlaštonici poro          | znog obvoznika iz Pogistra r |                                 |            |                 |                                       |
|                           | //ma i prozima               | Vrata ovlačtana osoba           |            | Katagorija ovla | ětonia                                |
|                           | nine i prezinie              | VISIA OVIASIENE OSODE           |            | Kategorija ovia | stenja                                |
| Ne postoje zapisi.        |                              |                                 |            |                 |                                       |
| U Registru porez          | znih obveznika porezni obve  | znik je ovlašten za:            |            |                 |                                       |
| OIB Naziv                 | /Ime i prezime               | Vrsta ovlaštene osobe           |            | Kategorija ovla | štenja                                |

### POREZNA KARTICA (PK)

| Profil po         | reznog c       | obveznika   |                                             |                    |                             |                                            |                                                                       |                                            |                                  | Početna / <u>Prof</u>  |
|-------------------|----------------|-------------|---------------------------------------------|--------------------|-----------------------------|--------------------------------------------|-----------------------------------------------------------------------|--------------------------------------------|----------------------------------|------------------------|
| Osnovni<br>podaci | Obveze         | Ovlaštenici | Porezno<br>knjigovodstvena<br>kartica (PKK) | Porezna<br>kartica | Provjeri<br>Šifru<br>općine | Uvid u<br>neoporezive<br>primitke<br>JOPPD | Uvid u<br>umanjenje<br>mjesečne<br>osnovice<br>doprinosa<br>MO I stup | Uvid u<br>iskorištene<br>osobne<br>odbitke | Uvid u<br>uplaćene<br>predujmove | Korisnički<br>pretinac |
| Uvid u poda       | atke Obrasca I | РК          | 00000000001                                 |                    | openie                      | JOPPD                                      | osnovice<br>doprinosa<br>MO I stup                                    | odbitke                                    | Uvid u por                       | eznu karticu           |

Ako je prilikom prijave u sustav JPPU odabran porezni obveznik koji je **građanin ili fizička osoba, sustav automatski** povlači OIB te je potrebno samo kliknuti na gumb "**Uvid u poreznu karticu**". U slučaju da je odabrani porezni obveznik **pravna osoba**, korisnik može **upisati OIB zaposlenika u polje "Uvid u podatke Obrasca PK**" kako bi za taj OIB preuzeo poreznu karticu te potom kliknuti na gumb za uvid u poreznu karticu. Otvara se novi ekran "Obrazac PK", na kojem se prikazuju aktualni podaci poreznog obveznika i uzdržavanih članova.

Korisnik može odabrati opciju:

- "Preuzmi" u gornjem desnom dijelu ekrana za preuzimanje obrasca PK u PDF obliku
  - "Zatvori" u donjem desnom dijelu ekrana za zatvaranje obrasca PK.

|                                                                          |                                                                                                | Po                                                                                                    | rezna kartica                                                                                                    |                     |                                                             |           |
|--------------------------------------------------------------------------|------------------------------------------------------------------------------------------------|----------------------------------------------------------------------------------------------------|----------------------------------------------------------------------------------------------------|---------------------|-------------------------------------------------------------|-----------|
|                                                                          |                                                                                                |                                                                                                    |                                                                                                    |                     |                                                             | Preuzmi 🛓 |
|                                                                          | REPUBLIKA<br>MINISTARST<br>POREZNA U<br>PODRUČNI U<br>ISPOSTAVA                                | HRVATSKA<br>VO FINANCIJA<br>PRAVA<br>JRED KOPRIVNICA<br>KRIŽEVCI                                                                                                    |                                                                                                    |                     | OBRAZAC PK                                                  |           |
|                                                                          | KARTIC                                                                                         | A POREZA NA DOHO                                                                                                    | DAK OD NESAMO                                                                                                    | STALNOG RA          | ADA                                                         |           |
| PCI PODACI (                                                             | O RADNIKU / OSOBI                                                                              | KOJA OSTVARUJE PLAĆU / UI                                                                                                    | MIROVLJENIKU                                                                                                    |                     |                                                             |           |
| IME I PR                                                                 | EZIME                                                                                          |                                                                                                    |                                                                                                    |                     | OIB                                                         |           |
| 1. IVAN H                                                                | ORVAT                                                                                          |                                                                                                    |                                                                                                    |                     | 0000000001                                                  |           |
| 2.                                                                       |                                                                                                |                                                                                                    |                                                                                                    | O SOBNI E           | BROJ UMIROVLJENIKA                                          |           |
| 3.                                                                       |                                                                                                |                                                                                                    |                                                                                                    |                     |                                                             |           |
| ŠIFRA OPĆINE<br>/ GRADA                                                  | NASELJE, ULICA,                                                                                | KUĆNI BROJ                                                                                                    |                                                                                                    |                     | PODACI VRIJEDE OD                                           |           |
| 439                                                                      | SVETI IVAN ŽABN                                                                                | O BRAĆE RADIĆA 88                                                                                                    |                                                                                                    |                     | 18.04.2005.                                                 |           |
| . 1. PODACI O C                                                          | SOBNOM ODBITKU                                                                                 | RADNIKA / OSOBE KOJA OSTV                                                                                                    | /ARUJE PLAĆU / UMIROVL                                                                                                 | JENIKA              |                                                             |           |
| OZNAKA<br>OSOBNOG<br>ODBITKA                                             | INVALIDNOST                                                                                    | POSTOTAK INVALIDNOSTI<br>HRVATSKOG RATNOG<br>VOJNOG INVALIDA IZ<br>DOMOVINSKOG RATA                                                                                                   | PRIPADNOST<br>POTPOMUGNUTOM<br>PODRUČJU I PODRUČJU<br>GRADA VUKOVARA                                                   | PODAG               | CI VRIJEDE OD                                               |           |
| 1                                                                        | 2                                                                                              | 3                                                                                                    | 4                                                                                                    |                     | 5                                                           |           |
| A                                                                        |                                                                                                | 0,00                                                                                                    |                                                                                                    |                     | 01.02.2009.                                                 |           |
| P1-područja jed<br>Hrvatske i podru<br>-prvo dijete; D2-<br>2. OPIS PROM | st 100% ili na temelji<br>inica lokalne samoup<br>učje Grada Vukovara<br>drugo dijete; D3-treć | u, o-unitvijenin, i-irivanditošt, V<br>li irvalidnošti ime pravo na pomo<br>rave razvrstanih u I. skupinu po<br>u utvrđenog prema posebnom prr<br>je dijete; D4-četvrto dijete; D5-pe | investori in valskog i atriogi<br>stupnju razvijenosti prema po<br>pisu o obnovi i razvoju Grad<br>to dijete i nadalje | a Vukovara; S-supru | eginalnom razvoju Republike<br>užnik; U-uzdržavani član; D1 |           |
|                                                                          |                                                                                                |                                                                                                    |                                                                                                    |                     |                                                             |           |

Odabirom opcije "Preuzmi" korisniku se pri dnu stranice u lijevom dijelu ekrana pojavljuje poveznica te ju je potrebno otvoriti/preuzeti.

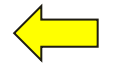

Prikaži sve

PoreznaKartica.pdf

Za usklađivanje podataka potrebno je zatražiti izmjenu PK poreznog obveznika kroz zahtjev "Izdavanje PK".

### PROVJERI ŠIFRU OPĆINE

Usluga je dostupna samo **fizičkim i pravnim osobama** te omogućuje provjeru nadležnosti općina radi ispravnog podnošenja obrazaca tj. omogućuje poslodavcima uvid u nadležnu općinu zaposlenika koja im je potrebna radi obračuna plaće. Sama usluga je dostupna:

#### 1. na kartici "Provjeri šifru općine" u modulu "Profil"

Kako bi dobili uvid u šifru i naziv općine potrebno je unijeti OIB osobe u kolonu "**Provjera šifre općine na temelju OIB-a**" te odabrati gumb "**Dohvati šifru općine**".

| Profil por        | eznog ob | veznika     |                                             |                    |                             |                                            |                                   |                                              | Početna / <u>Prof</u>              |
|-------------------|----------|-------------|---------------------------------------------|--------------------|-----------------------------|--------------------------------------------|-----------------------------------|----------------------------------------------|------------------------------------|
| Osnovni<br>podaci | Obveze   | Ovlaštenici | Porezno<br>knjigovodstvena<br>kartica (PKK) | Porezna<br>kartica | Provjeri<br>šifru<br>općine | Uvid u<br>neoporezive<br>primitke<br>JOPPD | Uvid<br>iskorišt<br>osob<br>odbit | u Uvid u<br>ene uplaćen<br>ne predujmo<br>ke | i Korisnički<br>ne pretinac<br>ove |
|                   |          |             |                                             |                    | >                           |                                            |                                   | _                                            |                                    |

#### Rezultat je prikazan u poljima ispod "Šifra općine" i "Naziv općine".

| Profil pore       | Profil poreznog obveznika |             |                                             |                    |                             |                                            |                                            |                                  |                        |  |
|-------------------|---------------------------|-------------|---------------------------------------------|--------------------|-----------------------------|--------------------------------------------|--------------------------------------------|----------------------------------|------------------------|--|
| Osnovni<br>podaci | Obveze                    | Ovlaštenici | Porezno<br>knjigovodstvena<br>kartica (PKK) | Porezna<br>kartica | Provjeri<br>Šifru<br>općine | Uvid u<br>neoporezive<br>primitke<br>JOPPD | Uvid u<br>iskorištene<br>osobne<br>odbitke | Uvid u<br>uplaćene<br>predujmove | Korisnički<br>pretinac |  |
| Provjera šifre    | e općine na tem           | elju OIB-a  | 0000000001                                  |                    |                             |                                            |                                            | Dohvat                           | i šifru općine         |  |
| Šifra općine:     |                           |             | 01333                                       |                    |                             |                                            |                                            |                                  |                        |  |
| Naziv općine      | :                         |             | GRAD ZAGREB                                 |                    |                             |                                            |                                            |                                  |                        |  |
|                   |                           |             |                                             |                    |                             |                                            |                                            |                                  |                        |  |

#### 2. u okviru obrasca JOPPD prilikom ručnog unosa na B strani obrasca

| Obrazac           | Obrazac JOPPD Početna / Obrasci / <u>Obrazac JOPPD</u> |                                                                        |                     |                       |                                                       |       |         |  |  |  |
|-------------------|--------------------------------------------------------|------------------------------------------------------------------------|---------------------|-----------------------|-------------------------------------------------------|-------|---------|--|--|--|
| Putem ove elektro | onicke u                                               | sluge moguce je dostaviti izvjesce o o                                 | bracunatim primicin | na, porezu na dohodak | i prire u za obvezna osiguran                         | ja.   |         |  |  |  |
| Potpiši           | 0                                                      | Zaglavlje S                                                            | Strana A            | Strana B              | Elektronički po                                       | otpis | Dozvole |  |  |  |
| Pošalji           | 3                                                      | 1. Redni broj:                                                         |                     | 12.3<br>osig          | 3. Doprinos za zdravstveno<br>guranje:                |       | 0,00    |  |  |  |
| Provjeri          |                                                        | <ol> <li>2. Sifra općine/grada<br/>prebivališta/boravišta:</li> </ol>  | [Odaberite]         | ▼ 12.4<br>zdra        | 4. Doprinos za zaštitu<br>avlia na radu:              |       | 0,00    |  |  |  |
| Dostavi dato      | oteku                                                  | <ol> <li>Šifra općine/grada rada:</li> <li>OIB stjecatelja/</li> </ol> | [Odaberite]         | • 12.5<br>ap          | 5. Doprinos za<br>ošljavanje:                         |       | 0,00    |  |  |  |
| Izvezi            |                                                        | osiguranika:<br>Dohvati šifru općine                                   |                     | 12.6<br>mire          | 12.6. Dodatni doprinos za<br>mirovinsko osig. za staž |       | 0,00    |  |  |  |
| Pohrani           |                                                        | 5. Ime i prezime<br>stjecatelja/osiguranika:                           |                     | pov                   | rećanim trajanjem:                                    |       |         |  |  |  |
| Otvori            |                                                        | 6.1. Oznaka stjecatelja/<br>osiguranika:                               | [Odaberite]         | miro<br>osig          | ovinsko osig. za staž<br>guranja koji se računa s     |       | 0,00    |  |  |  |

Kako bi dobili uvid u šifru i naziv općine potrebno je upisati OIB stjecatelja/osiguranika te, neovisno jeste li već iz padajućeg izbornika odabrali vrijednost za polje 2. Šifra općine/grada prebivališta/boravišta, odabrati gumb "**Dohvati šifru općine**". Otvara se skočni prozor:

a.) ako je OIB valjan, bit će prikazana dohvaćena šifra i naziv općine te ako korisnik želi, odabirom gumba "**Popuni**" automatski se na obrascu popunjava vrijednost u polju "Šifra općine/grada prebivališta/ boravišta" koja je dohvaćena.

| Za                                                              | glavlje                                                             | Strana A                      | Strana B             |                         | Elektronički p                                                              | otpis    |
|-----------------------------------------------------------------|---------------------------------------------------------------------|-------------------------------|----------------------|-------------------------|-----------------------------------------------------------------------------|----------|
| 1. Re<br>2. Šifi<br>prebiv                                      | dni broj:<br>ra općine/grada<br>vališta/boravišta:                  | Do                            | hvat šifre općin     | 12.3. Doprino<br>e      | s za zdravstveno<br>za zaštitu                                              |          |
| 3. Šifi<br>4. OIE<br>osigu                                      | ra općine/grada rada:<br>3 stjecatelja/<br>ranika:<br>Dohv          | Šifra općine<br>Naziv općine: | 01333<br>GRAD ZAGREB |                         | u:<br>za<br>s za<br>s sza<br>s staž<br>ę računa s                           |          |
| 5. Ime<br>stjeca<br>6.1. C<br>osigu                             | e i prezime<br>telja/osiguranika:<br>)znaka stjecatelja/<br>ranika: | [Odaberite]                   | Odustani             | Popuni<br>osiguranja ko | anjem:<br>toprinos za<br>j. za staž<br>ji se računa s<br>siepiem - IL STUD: | [        |
|                                                                 | 1. Redni bro<br>2. Šifra opći<br>prebivališta/                      | j:<br>ne/grada<br>boravišta:  | 1                    | 333, GRAI               | D ZAGREB                                                                    |          |
| <ol> <li>Šifra opći</li> <li>OIB stjeca osiguranika:</li> </ol> |                                                                     | ne/grada rac<br>atelja/       | da: 013<br>0000      | 333, GRAI               | D ZAGREB                                                                    | <b>•</b> |
|                                                                 |                                                                     | Do                            | ohvati šifru op      | ćine                    |                                                                             |          |
|                                                                 | 5. Ime i prez<br>stjecatelja/o                                      | time<br>siguranika:           | IVA                  | N HORVA                 | T                                                                           |          |

b.) ako OIB nije valjan, bit će prikazana poruka te korisnik jedino može odabrati opciju "Odustani"

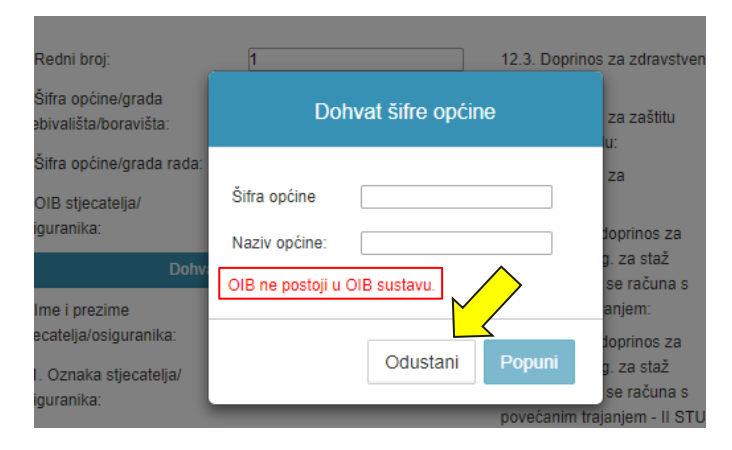

#### MOJ JOPPD

Usluga je dostupna samo **građanima i fizičkim osobama**, a omogućuje jednostavan uvid u podatke iz JOPPD obrasca (Izvješće o primicima, porezu na dohodak i prirezu te doprinosima za obvezna osiguranja) za korisnika usluge, Uvid u IP1/IP2 - uvid u podatke o plaći, mirovini, doprinosima, porezu i prirezu koji ulaze u godišnji obračun (obračunati i isplaćeni primici) i Uvid u IP3 - uvid u podatke o plaći, mirovini, doprinosima, porezu i prirezu koji ne ulaze u godišnji obračun. Uvid u JOPPD obrazac prikazuje popis podnositelja i JOPPD obrazaca za odabrano razdoblje i detaljan uvid u podatke strane A i strane B za korisnika usluge.

Elektronička usluga e-JOPPD je usluga Ministarstva financija - Porezne uprave koja svim građanima omogućuje uvid u ukupne primitke, obračunate doprinose i poreze po pojedinim isplatiteljima iskazanim u JOPPD obrascu. Više detalja nalazi se u poglavlju "<u>Obrazac</u> <u>JOPPD</u>".

Ako se želite više informirati o JOPPD obrascu u samoj aplikaciji, na kartici "Moj JOPPD" kliknite na riječ "ovdje".

Potrebno je učiniti sljedeće korake:

1. Kako bi pregledali JOPPD potrebno je odabrati poveznicu "Moj JOPPD" u modulu "Profil poreznog obveznika", upisati željeno razdoblje u kolone "**Datum od**" i "**Datum Do**" te odabrati tipku "**Prikaži**".

| P | Profil poreznog obveznika         |                                                           |                                        |                                          |                         |           |                     |  |  |
|---|-----------------------------------|-----------------------------------------------------------|----------------------------------------|------------------------------------------|-------------------------|-----------|---------------------|--|--|
|   | Osnovni podaci                    | Obveze                                                    | Ovlaštenici                            | Porezno knjigovodstvena<br>kartica (PKK) | Porezna kartica         | Moj JOPPD | Korisnički pretinac |  |  |
|   | Uvid u Moj JOPPD                  | Uvid u IP1/IP2                                            | Uvid u IP3<br>Datum do: 31.12          | 2019                                     |                         |           | Prikaži             |  |  |
|   | Uvid u Moj JOPF<br>Više o JOPPD o | PD - uvid u ukupne primit<br>brascu pogledajte <u>ovd</u> | ke, obračunate doprinose<br>j <u>e</u> | i poreze po pojedinim isplatiteljima     | iskazanim u JOPPD obras | cu        |                     |  |  |

\* Datume je moguće upisati ili odabrati putem ikonice kalendara. U slučaju da se datum upisuje, isti je potrebno upisati u formi dd.mm.gggg (ne upisuje se točka iza godine!). Aplikacija korisniku na početnom ekranu postavlja datum na 01.01. tekuće godine, a "Datum do" se postavlja na tekući datum.

U slučaju da za odabrano razdoblje nema podatka, prikazuje se poruka "Za odabrano razdoblje nisu pronađeni podnositelji".
| Profil poreznog ob                                         | veznika                                                                                   |                                    |                                          |                        |           | Početna / <u>Profil</u> |
|------------------------------------------------------------|-------------------------------------------------------------------------------------------|------------------------------------|------------------------------------------|------------------------|-----------|-------------------------|
| Osnovni podaci                                             | Obveze                                                                                    | Ovlaštenici                        | Porezno knjigovodstvena<br>kartica (PKK) | Porezna kartica        | Moj JOPPD | Korisnički pretinac     |
| Uvid u Moj JOPPD<br>Datum od: 01.01.201                    | Uvid u IP1/IP2                                                                            | Uvid u IP3<br>Datum do: 31.12.2    | 019                                      |                        |           | Prikaži                 |
| Za odabrano razdobl<br>Uvid u Moj JOPPE<br>Više o JOPPD ob | je nisu pronađeni podnosi<br>D - uvid u ukupne primitke<br>prascu pogledajte <u>ovdje</u> | telji.<br>, obračunate doprinose i | poreze po pojedinim isplatiteljima is    | kazanim u JOPPD obrasc | u         |                         |

 Ako postoje pronađeni podnositelji, otvara se novi prozor na ekranu s popisom podnositelja. Klikom na pojedinu poveznicu u polju "Naziv podnositelja" korisnik će otvoriti popis obrazaca za odabranog podnositelja. Popis podnositelja za odabrano

razdoblje može se ispisati/pohraniti na računalo korisnika u PDF obliku odabirom ikone " 🙆 ".

Osnovni Ovlaštenici Uvid u Uvid u Korisnički Obveze Porezno Porezna Provieri Uvid u Uvid u iskorištene uplaćene podaci knjigovodstvena šifru neoporezive kartica umanjenje pretinac kartica (PKK) općine primitke mjesečne osobne predujmove JOPPD osnovice odbitke doprinosa MO I stup Uvid u Moj JOPPD Uvid u IP1/IP2 Uvid u IP3 Datum od: 01.01.2025 Datum do: 08.05.2025 Popis p OIB Naziv podnositelja 00000000001 DOBRA TVRTKA D O O 1 Stranica: 1 od 1 Uvid u Moj JOPPD - uvid u ukupne primitke, obračunate doprinose i poreze po pojedinim isplatiteljima iskazanim u JOPPD obrascu Više o JOPPD obrascu pogledajte ovdje

\*Odabirom ikone 🗐 "**Preuzmi u PDF obliku**" aplikacija na dnu prozora prikazuje sljedeću poruku te je potrebno kliknuti poveznicu ako korisnik želi otvoriti/ispisati Popis podnositelja.

| $\wedge$          |                                                                                                    |
|-------------------|----------------------------------------------------------------------------------------------------|
|                   | 2017 © Republika Hrvatska, Ministarstvo financija, Porezna uprava. Sva prava pridržan<br>Sadržaji s ovih stranica se mogu prenosti bez posebne dozvole uz navođenje izvora. |
| JOPPD_PODNOSITpdf |                                                                                                    |

JOPPD obrazac se sastoji od strane A i strane B.

Na **strani A** nalaze se opći podaci o podnositelju obrasca, obvezniku plaćanja, razdoblju i oznaci izvješća, broju redaka na stanici B na kojima se nalaze podaci za korisnika usluge, podaci o ukupnom iznosu obračunanog predujma poreza na dohodak i prirezu poreza na dohodak, podaci o ukupnom iznosu obračunanih doprinosa (mirovinskog, zdravstvenog, zapošljavanja) i isplaćenim neoporezivim primicima za korisnika usluge.

Na **strani B** nalaze se osobni podaci, podaci o razdoblju za koje se obveza utvrđuje, podaci o primicima (oporezivi i neoporezivi) i načinu isplate, podaci o osnovici doprinosa i poreza, podaci o obračunanim doprinosima, porezu i prirezu na dohodak, osobnom odbitku, poreznoj osnovici i dr. za korisnika usluge. Klikom na pojedinu poveznicu na popisu obrazaca korisnik će dobiti podatke sa strane A.

.....

3. Nakon klika na pojedinu poveznicu u polju "Naziv podnositelja" korisniku će se otvoriti polje "Popis obrazaca" za odabranog podnositelja. Popis obrazaca za odabrano razdoblje odabranog podnositelja također je moguće is

| spisati/pohra | aniti na | računalo | korisnika u | PDF obliku | odabirom ikone " |  |
|---------------|----------|----------|-------------|------------|------------------|--|
|               |          |          |             |            |                  |  |

| novni C<br>odaci | )bveze (            | Dvlaštenici | Porezno<br>knjigovodstvena<br>kartica (PKK) | Porezna<br>kartica     | Moj<br>JOPPD   | Provjeri<br>šifru<br>općine | Uvid u<br>neoporez<br>primitke<br>JOPPE | u Uvid u<br>tive umanjenje<br>e mjesečne<br>o osnovice<br>doprinosa<br>MO I stup | Uvid u<br>iskorištene<br>osobne<br>odbitke | Uvid u<br>uplaćene<br>predujmove | Korisnič<br>pretina |
|------------------|---------------------|-------------|---------------------------------------------|------------------------|----------------|-----------------------------|-----------------------------------------|----------------------------------------------------------------------------------|--------------------------------------------|----------------------------------|---------------------|
| Uvid u Moj       | JOPPD<br>01.01.2025 | Uvid u IP1  | I/IP2 Uvid u<br>Datum d                     | u IP3<br>do: 08.05.202 | 25             |                             |                                         |                                                                                  |                                            |                                  | Prikaži             |
|                  |                     | Po          | pis podnositelja                            |                        |                |                             | TVI                                     | RTKA XY-673943 D.C                                                               | ).O., popis ob                             | razaca                           |                     |
| RB               | OIB                 |             | Naziv p                                     | odnositelja            |                |                             | RB                                      | Na dan                                                                           | Oz                                         | naka izvješća                    |                     |
| 1.               | 00000000            | D01         | DOBRA TV                                    | RTKA D.O.O             |                |                             | 1.                                      | 23.4.2025.                                                                       |                                            | 25704                            |                     |
|                  | N                   |             |                                             |                        | Stranica: 1 od | 1                           | 2.                                      | 23.4.2025.                                                                       |                                            | 25703                            |                     |
|                  |                     |             |                                             |                        |                |                             | 3.                                      | 23.4.2025.                                                                       |                                            | 25702                            |                     |
|                  |                     |             |                                             |                        |                |                             | 4.                                      | 16.4.2025.                                                                       |                                            | 25701                            |                     |
|                  |                     |             |                                             |                        |                |                             |                                         |                                                                                  |                                            |                                  |                     |

Klikom na oznaku izvješća (u našem primjeru 18031) na popisu obrazaca korisnika sustav vodi u pregled strane A. 4. Prikaz strane A za odabrano izvješće također je moguće ispisati/pohraniti na računalo korisnika u PDF obliku odabirom ikone **\_** "

| Profil po         | oreznog   | obvezr    | nika                                           |                     |               |                             |                                            |                                                                       |                                            |                                  | Početna / <u>Pro</u>   |
|-------------------|-----------|-----------|------------------------------------------------|---------------------|---------------|-----------------------------|--------------------------------------------|-----------------------------------------------------------------------|--------------------------------------------|----------------------------------|------------------------|
| Osnovni<br>podaci | Obveze    | Ovlašteni | ci Porezno<br>knjigovodstvena<br>kartica (PKK) | Porezna<br>kartica  | Moj<br>JOPPD  | Provjeri<br>šifru<br>općine | Uvid u<br>neoporezive<br>primitke<br>JOPPD | Uvid u<br>umanjenje<br>mjesečne<br>osnovice<br>doprinosa<br>MO I stup | Uvid u<br>iskorištene<br>osobne<br>odbitke | Uvid u<br>uplaćene<br>predujmove | Korisnički<br>pretinac |
| Uvid u            | Moj JOPPD | Uvid u    | JIP1/IP2 Uvid                                  | u IP3               | 25704 - 2     | 3.4.2025. 🕷                 |                                            |                                                                       |                                            |                                  | M                      |
| Sti               | rana A    | Uvid u    | obrazac JOPPD - stranic                        | a A                 |               |                             | -                                          |                                                                       |                                            |                                  |                        |
| Stra              | ina B 1/2 | Izvješo   | će na dan                                      |                     |               |                             |                                            |                                                                       | 23.4.2025.                                 |                                  |                        |
| Stra              | na B 2/2  | Datum     | zaprimanja                                     |                     |               |                             |                                            |                                                                       | 23.4.2025.                                 |                                  |                        |
|                   |           | ١.        | OZNAKA IZVJEŠĆA                                |                     | 25704 II      | VRSTA IZ                    | JEŠĆA                                      |                                                                       | OBJEDINJENO                                |                                  |                        |
|                   |           | Ш.        | PODACI O:                                      |                     |               | III.1. POD                  | IOSITELJU IZVJEŠ                           | ŚĆA                                                                   | III.2. OBVEZNIK                            | U PLAĆANJA                       |                        |
|                   |           | 1.        | Naziv/ime i prezime                            |                     |               | DOBRA TV                    | RTKA D.O.O.                                |                                                                       | DOBRA TVRTKA                               | D.O.O.                           |                        |
|                   |           | 2.        | Adresa                                         |                     |               | Brestovčev                  | a ulica 7, 10370 Ok                        | unšćak                                                                | Brestovčeva ulica                          | a 7, 10370 Okunš                 | śćak                   |
|                   |           | 3.        | OIB                                            |                     |               | 00000000                    | 01                                         |                                                                       | 0000000001                                 |                                  |                        |
|                   |           | IV.       | Broj redaka sa stranice l                      | B:                  |               |                             |                                            |                                                                       |                                            |                                  |                        |
|                   |           | v.        | PODACI O UKUPNOM IZ<br>PRIREZA POREZU NA D     | NOSU OBRA<br>OHODAK | ČUNATOG       | PREDUJMA PO                 | DREZA NA DOHOD                             | AKI                                                                   |                                            |                                  | IZNOS                  |
|                   |           | 1.        | Ukupan iznos predujma po<br>rada (1.1.+1.2.)   | oreza na doho       | dak i prireza | porezu na doh               | odak po osnovi nes                         | amostalnog                                                            |                                            |                                  | 0,00                   |
|                   |           | 1.1.      | Ukupan zbroj stupaca 14.1                      | l. i 14.2. sa str   | anice B pod   | oznakom stjec               | atelja primitka/osigu                      | ranika (plaća)                                                        |                                            |                                  | 0,00                   |

Klikom na gumb s lijeve strane "Strana B 1/1" korisniku se na istom ekranu prikazuju podaci sa strane B. Prikaz strane B za 5. odabrano izvješće također je moguće ispisati/pohraniti na računalo korisnika u PDF obliku odabirom ikone "🗐 ".

\*U našem primjeru sa slike na gumbu strane B piše "Strana B 1/1", što znači da se korisnikova B strana sastoji od 1 retka od ukupno mogućeg 1 retka. Ako bi pisalo "Strana B 1/10", to bi značilo da je korisnik na 1. retku B strane od ukupno mogućih 10 redaka.

\*Na strani B pozicioniranjem pokazivača miša na šifre kolona pod rednim brojevima 6.1, 6.2, 7.1, 7.2, 8., 9.,15.1, 16.1, aplikacija vraća opis oznake. U prikazanom primjeru pokazivač miša je postavljen na šifru '1' redni broj kolone 9 te sustav prikazuje opis te oznake "Osiguranik prijavljen na puno radno vrijeme".

| Osnovni<br>podaci | Obveze    | Ovlašter | nici Porezno<br>knjigovodstvena<br>kartica (PKK)     | Porezna<br>kartica | Moj<br>JOPPD      | Provjeri<br>šifru<br>općine | Uvid u<br>neoporezive<br>primitke<br>JOPPD | Uvid u<br>umanjenje<br>mjesečne<br>osnovice<br>doprinosa<br>MO I stup | Uvid u<br>iskorištene<br>osobne<br>odbitke | Uvid u<br>uplaćene<br>predujmove | Korisnički<br>pretinac |
|-------------------|-----------|----------|------------------------------------------------------|--------------------|-------------------|-----------------------------|--------------------------------------------|-----------------------------------------------------------------------|--------------------------------------------|----------------------------------|------------------------|
| Jvid u            | Moj JOPPD | Uvid     | u IP1/IP2 Uvid                                       | u IP3              | 25704 - 23.       | 4.2025. 🔳                   |                                            |                                                                       |                                            |                                  |                        |
| Str               | rana A    | Uvid     | u obrazac JOPPD - stranic                            | a B (1 od 2)       |                   |                             |                                            |                                                                       |                                            |                                  |                        |
| Stra              | na B 1/2  | Izvješ   | śće na dan                                           |                    |                   |                             |                                            | 23.4.202                                                              | 5.                                         |                                  |                        |
| Stra              | na B 2/2  | Т.       | OIB podnositelja izvješć                             | 1:                 |                   |                             |                                            | 0000000                                                               | 0002                                       |                                  |                        |
|                   |           | п.       | Oznaka izvješća:                                     |                    |                   |                             |                                            | 25704                                                                 |                                            |                                  |                        |
|                   |           | ш.       | Vrsta izvješća:                                      |                    |                   |                             |                                            | OBJEDI                                                                | NJENO                                      |                                  |                        |
|                   |           | 1.       | Redni broj                                           |                    |                   |                             |                                            |                                                                       |                                            | 43                               | (1 od 2)               |
|                   |           | 2.       | Šifra općine/grada prebiva                           | išta/boravišta     |                   |                             |                                            |                                                                       |                                            | 01333 GRAD Z                     | AGREB                  |
|                   |           | 3.       | Šifra općine/grada rada                              |                    |                   |                             |                                            |                                                                       |                                            |                                  | 00000                  |
|                   |           | 4.       | OIB stjecatelja/osiguranika                          |                    |                   |                             |                                            |                                                                       |                                            | 0000                             | 000000                 |
|                   |           | 5.       | Ime i prezime stjecatelja/os                         | iguranika          |                   |                             |                                            |                                                                       |                                            | IVANA I                          | HORVAT                 |
|                   |           | 6.1.     | Oznaka stjecatelja/ osigura                          | nika               |                   |                             |                                            |                                                                       |                                            |                                  | 0001                   |
|                   |           | 6.2.     | Oznaka primitka/obveze de                            | prinosa            |                   |                             |                                            |                                                                       |                                            |                                  | 9911                   |
|                   |           | 7.1.     | Obveza dodatnog doprinos                             | a za MO za st      | až s povećani     | m trajanjem                 |                                            |                                                                       |                                            |                                  | 0                      |
|                   |           | 7.2.     | Oznaka načina umanjenja<br>generacijske solidarnosti | mjesečne osni      | ovice za obrač    | un doprinosa                | za MO na temelju                           |                                                                       |                                            |                                  | 0                      |
|                   |           | 8.       | Oznaka prvog/zadnjeg mje                             | seca u osigura     | anju po istoj os  | novi                        |                                            |                                                                       |                                            |                                  | 0                      |
|                   |           | 9.       | Oznaka punog/ nepunog ra                             | dnog vremena       | a ili rada s polo | ovicom radnog               | vremena                                    |                                                                       |                                            |                                  | 0                      |
|                   |           | 10.      | Ukupni sati rada prema koj                           | ima se radi ob     | račun             |                             |                                            |                                                                       |                                            |                                  | 0                      |
|                   |           | 10.0.    | Ukupni neodrađeni sati rad                           | a (10odrađer       | ni sati rada)     |                             |                                            |                                                                       |                                            |                                  | 0                      |
|                   |           | 10.1.    | Razdoblje obračuna od                                |                    |                   |                             |                                            |                                                                       |                                            | 1.1                              | 12.2024.               |
|                   |           | 10.2.    | Razdoblje obračuna do                                |                    |                   |                             |                                            |                                                                       |                                            | 31.1                             | 12.2024.               |
|                   |           | 11.      | Iznos primitka (oporezivi)                           |                    |                   |                             |                                            |                                                                       |                                            |                                  | 0,00                   |
|                   |           | 12.      | Osnovica za obračun dopr                             | nosa               |                   |                             |                                            |                                                                       |                                            |                                  | 0,00                   |

\*Ispis strane B sastoji se od dvije strane. Na prvoj strani nalaze se podaci strane B, dok se na drugoj strani nalazi popis sa šiframa kolona (šifre kolona pod rednim brojevima 6.1, 6.2, 7.1, 7.2, 8., 9.,15.1, 16.1) i njihovi opisi oznaka s prve strane ispisa.

| 7 (1).pdf | 2 / 2                                                                                                    |
|-----------|----------------------------------------------------------------------------------------------------|
|           |                                                                                                    |
| Шſ        |                                                                                                    |
|           |                                                                                                    |
|           | OPIS OZNAKA                                                                                                    |
|           | 6.1.: 0010 - Radnik/osiguranik po osnovi radnog odnosa – mlada osoba prema odredbama Zakona o doprinosima                                                                                                    |
|           | 6.2.: 0001 - Primici po osnovi plaće                                                                                                    |
|           | 7.1.: 0 - Podnositelj po osnovi isplaćenog primitka/obračunane naknade ili osnovice za obračun doprinosa nema obvezu obračuna dodatnog doprinosa za mirovinsko osiguranje za staž osiguranja s povećanim trajanjem |
|           | 7.2.: 0 - Podnositelj nije obveznik posebnog doprinosa za poticanje zapošljavanja osoba s invaliditetom                                                                                                    |
|           | 8.: 3 - Ostali mjeseci unutar obveznog mirovinskog osiguranja/korištenja prava iz mirovinskog osiguranja prema osnovi za koju je izvršen obračun                                                                   |
|           | 9.: 1 - Osiguranik prijavljen na puno radno vrijeme                                                                                                    |
|           | 15.1.: 0 -                                                                                                    |
|           | 16.1.: 1 - Isplata na tekući račun                                                                                                    |
|           |                                                                                                    |
|           |                                                                                                    |

6. Ako korisnik klikne na oznaku "**X** " u crvenom polju (odabrano izvješće i pripadajući datum), sustav korisnika vraća na korak broj 2.

| O:<br>P | snovni<br>odaci | Obveze    | Ovlaštenici | Porezno<br>knjigovodstvena<br>kartica (PKK) | Porezna<br>kartica | Moj<br>JOPPD | Provjeri<br>šifru<br>općine | Uvid u<br>neoporezive<br>primitke<br>JOPPD | Uvid u<br>umanjenje<br>mjesečne<br>osnovice<br>doprinosa<br>MO I stup | Uvid u<br>iskorištene<br>osobne<br>odbitke | Uvid u<br>uplaćene<br>predujmove | Korisnički<br>pretinac |
|---------|-----------------|-----------|-------------|---------------------------------------------|--------------------|--------------|-----------------------------|--------------------------------------------|-----------------------------------------------------------------------|--------------------------------------------|----------------------------------|------------------------|
|         | Uvid u M        | loj JOPPD | Uvid u IP'  | 1/IP2 Uvid                                  | u IP3              | 25704 - 23.  | 4.2025. 🔳                   |                                            |                                                                       |                                            |                                  |                        |
|         | Stra            | na A      | Uvid u obr  | azac JOPPD - stranic                        | a B (1 od 2)       |              |                             |                                            |                                                                       |                                            |                                  |                        |
|         | Strana          | a B 1/2   | Izvješće na | a dan                                       |                    |              |                             |                                            | 23.4.202                                                              | 5.                                         |                                  |                        |

7. Kako bi pregledali IP1/IP2 potrebno je odabrati poveznicu "Moj JOPPD" u modulu "Profil poreznog obveznika", pod karticom "Uvid u IP1/IP2" upisati željenu godinu u polje "Godina" te odabrati tipku "Prikaži". Godina mora biti manja od tekuće godine i veća od 2018. godine.

| Profil po           | reznog    | obveznik    | а                                           |                    |              |                             |                                            |                                                                       |                                            | 1                                | Početna / <u>Profil</u> |
|---------------------|-----------|-------------|---------------------------------------------|--------------------|--------------|-----------------------------|--------------------------------------------|-----------------------------------------------------------------------|--------------------------------------------|----------------------------------|-------------------------|
| Osnovni<br>podaci   | Obveze    | Ovlaštenici | Porezno<br>knjigovodstvena<br>kartica (PKK) | Porezna<br>kartica | M₀j<br>JOPPD | Provjeri<br>šifru<br>općine | Uvid u<br>neoporezive<br>primitke<br>JOPPD | Uvid u<br>umanjenje<br>mjesečne<br>osnovice<br>doprinosa<br>MO I stup | Uvid u<br>iskorištene<br>osobne<br>odbitke | Uvid u<br>uplaćene<br>predujmove | Korisnički<br>pretinac  |
| Uvid u I<br>Godina: | Moj JOPPD | Uvid u IP   | 1/IP2 Uvid                                  | u IP3              |              |                             |                                            |                                                                       |                                            |                                  | Prikaži                 |

Uvid u IP1/IP2 - uvid u podatke o plaći, mirovini, doprinosima, porezu i prirezu koji ulaze u godišnji obračun (obračunati i isplaćeni primici)

Više o JOPPD obrascu pogledajte ovdje

8. Za detaljne podatke uvida u IP1/IP2 potrebno je odabrati podnositelja ili zbrojni prikaz:

| Uvid u IP1/IP2 | Uvid                                | u IP3                              |                                    |                                               |                                                 |                                                                         |                                                                                         | $\wedge$                                                                                       |                                                                                                    |
|----------------|-------------------------------------|------------------------------------|------------------------------------|-----------------------------------------------|-------------------------------------------------|-------------------------------------------------------------------------|-----------------------------------------------------------------------------------------|------------------------------------------------------------------------------------------------|----------------------------------------------------------------------------------------------------|
|                |                                     |                                    |                                    |                                               |                                                 |                                                                         |                                                                                         |                                                                                                |                                                                                                    |
|                |                                     |                                    |                                    |                                               |                                                 |                                                                         |                                                                                         |                                                                                                |                                                                                                    |
|                |                                     |                                    |                                    |                                               |                                                 |                                                                         | Zbrojn                                                                                  | i pregled                                                                                      | Prikaži                                                                                                    |
|                |                                     |                                    | Popis p                            | odnositelja                                   |                                                 |                                                                         | $\wedge$                                                                                |                                                                                                |                                                                                                    |
| OIB            |                                     |                                    |                                    |                                               | Naziv podno                                     | ositelja N                                                              | / /                                                                                     |                                                                                                |                                                                                                    |
| 0000000001     |                                     |                                    |                                    |                                               | DOBRA TVRTK                                     | AD.0.0.                                                                 | $\leq$                                                                                  |                                                                                                |                                                                                                    |
|                |                                     |                                    |                                    |                                               |                                                 |                                                                         |                                                                                         | Strani                                                                                         | ca: 1 od 1                                                                                                    |
|                | OIB<br>00000000001<br>2025 11.28.18 | OIB<br>0000000001<br>2025 11.28.18 | OIB<br>0000000001<br>2025 11.28.18 | Popis p<br>OIB<br>0000000001<br>2025 11.28.18 | Popis podnositelja OIB 0000000001 2025 11.28.18 | Popis podnositelja OIB Naziv podno 0000000001 DOBRA TVRTK 2025 11.28.18 | Popis podnositelja OIB Naziv podnositelja 00000000001 DOBRA TVRTKA D.O.O. 2025 11.28.18 | Zbrojn Popis podnositelja OIB Naziv podnositelja 00000000001 DOBRA TVRTKA D.O.O. 2025 11.28.18 | Popis podnositelja       OlB     Naziv podnositelja       0000000001     DOBRA TVRTKA D.O.O.       Strani       2025 11.28.18 |

Uvid u IP1/IP2 - uvid u podatke o plaći, mirovini, doprinosima, porezu i prirezu koji ulaze u godišnji obračun (obračunati i isplaćeni primici) Više o JOPPD obrascu pogledajte <u>ovdje</u>

9. Nakon odabira podnositelja moguće ispisati/pohraniti na računalo korisnika u PDF obliku odabirom ikone "🗐 ". Moguće je detaljan prikaz po odabranom mjesecu u koloni "Mjesec isplate":

| porezno           | g obveznika               |                                             |                                                                       |                 |                             |                                      |                                         | Poŏ                        |  |  |  |
|-------------------|---------------------------|---------------------------------------------|-----------------------------------------------------------------------|-----------------|-----------------------------|--------------------------------------|-----------------------------------------|----------------------------|--|--|--|
| vni Obv<br>Ici    | eze Ovlaštenici           | Porezno<br>knjigovodstvena<br>kartica (PKK) | Porezna<br>kartica                                                    | Moj<br>JOPPD    | Provjeri<br>šifru<br>općine | Uvid u<br>neoporeziv<br>primitke JOP | Uvid<br>re iskorišt<br>PD osob<br>odbit | u Ko<br>tene p<br>ne<br>ke |  |  |  |
| Uvid u Moj JO     | OPPD Uvid u IP1/IP2       | Uvid u IP3                                  | Uvid u IP                                                             | 1/IP2 - 0000000 | 0002 - 2019 🔳               |                                      |                                         | 1                          |  |  |  |
| I. PODACI O       | PO SLODAVCU - ISPLATITE   | LJU PLAĆE/MIROVINE                          | II. PODACI O RADNIKU, UMIROVLJENIKU, OSOBI KOJA OSTVARUJE PLAĆU       |                 |                             |                                      |                                         |                            |  |  |  |
| 1. Naziv / Im     | e i prezime: DOBRA TVRTKA | A D.O.O.                                    | 1. Ime I prezime: IVAN HORVAT                                         |                 |                             |                                      |                                         |                            |  |  |  |
| 2. Adresa: II     | ICA BB, 10110 ZAGREB      |                                             | 2. Adreea: ZAGREB, ILICA 0010<br>3. OIB: 0000000001                   |                 |                             |                                      |                                         |                            |  |  |  |
| 3. OIB: 0000      | 0000002                   |                                             |                                                                       |                 |                             |                                      |                                         |                            |  |  |  |
| III. PODACI       | O PLAČI, MIROVINI, DOPRIN | O SIMA, POREZU I PRIR                       | EZU U 2019. GODINI koji ulaze u godišnji obračun – OBRAČUNATI PRIMICI |                 |                             |                                      |                                         |                            |  |  |  |
| Mjesec<br>Isplate | JOPPD                     | tznos<br>primitka                           | Obvezni<br>doprinosi iz<br>plače                                      | Dohodak         | Osobni<br>odbitak           | Porezna<br>osnovica                  | Uplačeni<br>porez i prirez              | iznos za<br>Ispiatu        |  |  |  |
| 1                 | z 🚩                       |                                             | 4                                                                     |                 | 5                           | 7                                    |                                         | •                          |  |  |  |
| 3                 | 19090                     | 3.666,41                                    | 733,28                                                                | 2.933,13        | 2.933,13                    | 0,00                                 | 0,00                                    | 0,00                       |  |  |  |
| 4                 | 19120                     | 3.666,41                                    | 733,28                                                                | 2.933,13        | 2.933,13                    | 0,00                                 | 0,00                                    | 0,00                       |  |  |  |
| 5                 | 19130                     | 2.047,76                                    | 409,55                                                                | 1.638,21        | 1.638,21                    | 0,00                                 | 0,00                                    | 1.638,21                   |  |  |  |
| 6                 | 19159                     | 3.927,88                                    | 785,57                                                                | 3.142,31        | 3.142,31                    | 0,00                                 | 0,00                                    | 3.142,31                   |  |  |  |
| 7                 | 19190, 19198              | 3.927,89                                    | 785,57                                                                | 3.142,32        | 3.142,32                    | 0,00                                 | 0,00                                    | 3.142,32                   |  |  |  |
| 8                 | 19221                     | 3.927,89                                    | 785,57                                                                | 3.142,32        | 3.142,32                    | 0,00                                 | 0,00                                    | 3.142,32                   |  |  |  |
| 9                 | 19253                     | 3.927,89                                    | 785,57                                                                | 3.142,32        | 3.142,32                    | 0,00                                 | 0,00                                    | 3.142,32                   |  |  |  |
| 10                | 19282                     | 3.927,89                                    | 785,57                                                                | 3.142,32        | 3.142,32                    | 0,00                                 | 0,00                                    | 3.142,32                   |  |  |  |
| 11                | 19313                     | 3.927,89                                    | 785,57                                                                | 3.142,32        | 3.142,32                    | 0,00                                 | 0,00                                    | 3.142,32                   |  |  |  |
| 12                | 18353, 19345              | 3.927,89                                    | 785,57                                                                | 3.142,32        | 3.142,32                    | 0,00                                 | 0,00                                    | 4.392,32                   |  |  |  |
| UKUPNO            |                           | 36.875,80                                   | 7.375,10                                                              | 29.500,70       | 29.500,70                   | 0,00                                 | 0,00                                    | 24.884,44                  |  |  |  |
| IV. PODACI        | O PLACI, MIROVINI, DOPRIN | OSIMA, POREZU I PRIR                        | EZU U 2019. GO                                                        | DINI – ISPLAČEN | II PRIMICI                  |                                      |                                         |                            |  |  |  |
| Mjesec<br>Isplate | JOPPD                     | iznos<br>primitika                          | Obvezni<br>doprinosi iz<br>plače                                      | Dohodak         | Osobni<br>odbitak           | Porezna<br>osnovica                  | Uplačeni<br>porez i prirez              | iznos za<br>Ispiatu        |  |  |  |
| 1.1               | z                         | 3                                           | 4                                                                     | 5               | 5                           | 7                                    |                                         |                            |  |  |  |
| ~                 | 40000                     | 0.000.14                                    | 700.00                                                                | 0.000.40        | 0.00                        | 0.00                                 | 0.00                                    | 0.000.40                   |  |  |  |

#### 10. Odabirom mjeseca isplate prikazuje se detaljan uvid JOPPD obrazaca za taj mjesec:

| Profil p         | rofil poreznog obveznika Po    |                         |                                     |                  |                    |                                  |                             |                   |                                       |                                            |                     |
|------------------|--------------------------------|-------------------------|-------------------------------------|------------------|--------------------|----------------------------------|-----------------------------|-------------------|---------------------------------------|--------------------------------------------|---------------------|
| Osnovn<br>podaci | ni Obveze<br>i                 | e Ovlaštenici           | Porezn<br>knjigovodst<br>kartica (P | o<br>vena<br>KK) | Porezna<br>kartica | Moj<br>JOPPD                     | Provjeri<br>šifru<br>općine | i (<br>neo<br>J   | Jvid u<br>porezive<br>rimitke<br>OPPD | Uvid u<br>iskorištene<br>osobne<br>odbitke | Korisn<br>pretin    |
| l                | Uvid u Moj JOPP                | D Uvid u IP1/IP2        | Uvid                                | l u IP3          | Uvid u IP          | 1/IP2 - 000000                   | 100002 - 2019               | × IP1 -           | detaljni prikaz                       | z JOPPD - 4.2                              | 019. 🔳              |
|                  | Podnositelj:                   | 02994650199             | DOBRA TVI                           | RTKA D.O.O       |                    |                                  |                             |                   |                                       |                                            |                     |
|                  | Mjesec i<br>godina<br>isplate: | 04/2019                 |                                     |                  |                    |                                  |                             |                   |                                       |                                            |                     |
|                  | Oznaka<br>izvješća             | Razdoblje obračuna      | Oznaka<br>primitka                  | Općina           | Iznos<br>primitka  | Obvezni<br>doprinosi iz<br>plaće | Dohodak                     | Osobni<br>odbitak | Porezna<br>osnovica                   | Uplaćeni<br>porez i<br>prirez              | Iznos za<br>isplatu |
|                  | 19120                          | 01.03.2018 - 31.03.2018 | 0041                                | 03964            | 3.666,41           | 733,28                           | 2.933,13                    | 2.933,13          | 0,00                                  | 0,00                                       | 0,00                |

Stanje na dan: 29.07.2020 15.48.03

11. Odabirom gumba "**Zbrojni pregled**" prikazuju se ukupni podaci za određenu godinu po poslodavcima i zbrojno. Nakon odabira podnositelja moguće ispisati/pohraniti na računalo korisnika u PDF obliku odabirom ikone "

| ofil pore | znog obvez              | nika              |                                             |                                  |                  |                             |                                          |                                    | Ροčι                            |
|-----------|-------------------------|-------------------|---------------------------------------------|----------------------------------|------------------|-----------------------------|------------------------------------------|------------------------------------|---------------------------------|
| oodaci    | Obveze (                | Ovlaštenici       | Porezno<br>knjigovodstvena<br>kartica (PKK) | Porezna<br>kartica               | Maj<br>JOPPD     | Provjeri<br>šifru<br>općine | Uvid u<br>neoporezi<br>primitke<br>JOPPD | Uvio<br>ve iskoriš<br>osol<br>odbi | d u Ko<br>štene p<br>one<br>tke |
| Uvid u    | I Moj JOPPD             | Uvid u IP1/IP2    | Uvid u IP3                                  | Uvid u IF                        | 91/IP2 - 0000000 | 00002 - 2019 🗙              | IP1 - detaljn                            | i prikaz JOPPD                     | - 4.2019. 🗙                     |
| IP1/IP2   | 2 - zbrojni pregled - 2 | 2019. 🕷           |                                             |                                  |                  |                             |                                          |                                    |                                 |
|           |                         |                   |                                             |                                  |                  |                             |                                          |                                    | 6                               |
|           | PODACI O PL             | AĆI, MIROVINI, DO | PRINOSIMA, PORE                             | ZU I PRIREZU U                   | 2019. GODINI ko  | ji ulaze u godišn           | iji obračun – OB                         | RAČUNATI PRIM                      | ICI                             |
|           | Naziv / Ime i prezim    | e OIB             | lznos<br>primitka                           | Obvezni<br>doprinosi iz<br>plaće | Dohodak          | Osobni<br>odbitak           | Porezna<br>osnovica                      | Uplaćeni<br>porez i prirez         | Iznos za<br>isplatu             |
|           | 1                       | 2                 | 3                                           | 4                                | 5                | 6                           | 7                                        | 8                                  | 9                               |
| 1         | DOBRA TVRTKA D.O.       | O. 00000000       | 36.875,80                                   | 7.375,10                         | 29.500,70        | 29.500,70                   | 0,00                                     | 0,00                               | 24.884,44                       |
| D         | OBRA TVRTKA 2 D.C       | .O. 0000000       | 3.666,41                                    | 733,28                           | 2.933,13         | 2.933,13                    | 0,00                                     | 0,00                               | 0,00                            |
|           | UKUPNO                  |                   | 40.542,21                                   | 8.108,38                         | 32.433,83        | 32.433,83                   | 0,00                                     | 0,00                               | 24.884,44                       |
|           |                         | PODACI O PLA      | ĆI, MIROVINI, DOPR                          | INOSIMA, PORE                    | ZU I PRIREZU U   | 2019. GODINI – I            | SPLAĆENI PRIN                            | IICI                               |                                 |
|           | Naziv / Ime i prezim    | e OIB             | lznos<br>primitka                           | Obvezni<br>doprinosi iz<br>plaće | Dohodak          | Osobni<br>odbitak           | Porezna<br>osnovica                      | Uplaćeni<br>porez i prirez         | Iznos za<br>isplatu             |
|           |                         | 2                 | 3                                           | 4                                | 5                | 6                           |                                          | 8                                  |                                 |
| I         | DOBRA TVRTKA D.O.       | O. 0000000        | 40.542,21                                   | 8.108,38                         | 32.433,83        | 23.634,44                   | 0,00                                     | 0,00                               | 33.683,83                       |
|           |                         |                   | 40 640 04                                   | 0 400 20                         | 22 422 02        | 22 624 44                   | 0.00                                     | 0.00                               | 22 602 02                       |

 Kako bi pregledali IP3 potrebno je odabrati poveznicu "Moj JOPPD" u modulu "Profil poreznog obveznika", pod karticom "Uvid u IP3" upisati željenu godinu u polje "Godina" te odabrati tipku "Prikaži". Godina mora biti manja od tekuće godine i veća od 2018. godine.

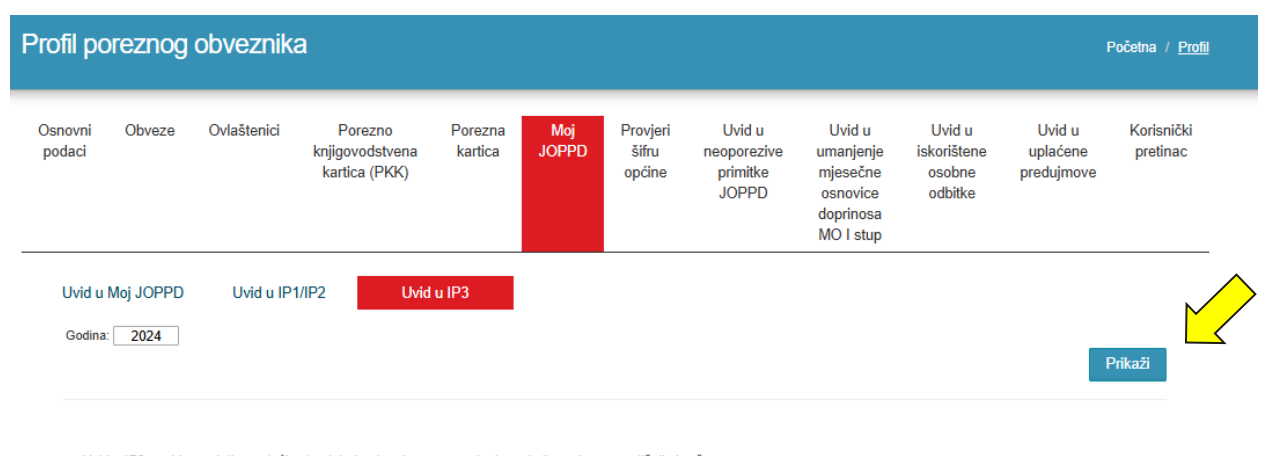

Uvid u IP3 - uvid u podatke o plaći, mirovini, doprinosima, porezu i prirezu koji ne ulaze u godišnji obračun Više o JOPPD obrascu pogledajte <u>ovdje</u>

## UVID U NEOPOREZIVE PRIMITKE JOPPD

Uvid u neoporezive primitke je funkcionalnost koja omogućava pregled neoporezivih primitka u odabranoj godini za određene vrste neoporezivih primitka iz JOPPD obrasca za odabranog stjecatelja/zaposlenika prijavljenog poreznog obveznika, odnosno poslodavca.

Moguće je unijeti godine koje nisu veće od tekuće i manje od 2014. godine.

.....

Na gumb "Dohvati stjecatelje" moguće je prikazati sve trenutno stjecatelje/zaposlenike kod prijavljenog poreznog obveznika.

| Osnovni Obveze Or                              | vlaštenici              | Porezno                    | Porezna                     | Moj                | Provjeri                    | Uvid u                             | Uvid u                                         | Uvid u                                                                | Uvid u                                     | Korisnički                               |
|------------------------------------------------|-------------------------|----------------------------|-----------------------------|--------------------|-----------------------------|------------------------------------|------------------------------------------------|-----------------------------------------------------------------------|--------------------------------------------|------------------------------------------|
| pouaci                                         | ka                      | rtica (PKK)                | Kaliica                     | JOFFD              | općine                      | primitke<br>JOPPD                  | mjesečne<br>osnovice<br>doprinosa<br>MO I stup | osobne<br>odbitke                                                     | predujmove                                 | preunac                                  |
| OIB stjecatelja                                |                         | 2025                       |                             |                    | <b>&gt;</b>                 |                                    |                                                |                                                                       |                                            | Prikaži                                  |
|                                                |                         |                            |                             |                    |                             |                                    |                                                |                                                                       |                                            |                                          |
| Izjava                                         |                         |                            |                             |                    |                             |                                    |                                                |                                                                       | Dohvati                                    | stjecatelje                              |
| Izjava 🗌                                       |                         |                            |                             |                    |                             |                                    |                                                |                                                                       | Dohvati                                    | stjecatelje                              |
| Profil poreznog ob                             | oveznika                |                            |                             |                    |                             | -                                  |                                                | -                                                                     | Dohvati                                    | stjecatelje<br>Početna / <u>Prof</u>     |
| Profil poreznog ob<br>Osnovni Obveze<br>podaci | oveznika<br>Oviaštenici | Por<br>knjigovo<br>kartice | ezno<br>odstvena<br>a (PKK) | Porezna<br>kartica | Provjeri<br>šifru<br>općine | Uvid<br>neopore<br>primiti<br>JOPP | u<br>zive<br>D                                 | Uvid u<br>imanjenje<br>njesečne<br>osnovice<br>doprinosa<br>MO I stup | Uvid u<br>iskorištene<br>osobne<br>odbitke | Početna / Prof<br>Korisnički<br>pretinac |

Prikaz neoporezivih primitaka JOPPD također je moguće ispisati/pohraniti na računalo korisnika u PDF obliku odabirom gumba "**Izvezi**". Odabirom gumba "**Novi upit**" prikazuje se ekran za ponovni unos OIB-a stjecatelja/zaposlenika i godine. Za neoporezivi primitak "71" moguć je uvid od 2020. godine, za neoporezivi primitak "73" moguć je uvid od 2023. godine, dok je za neoporezivi primitak "74" moguć uvid od 2024. godine.

U slučaju odabira "Izjava" moguće je izvršiti uvid u stjecatelje/zaposlenike koji nisu u radnom odnosu kod prijavljenog poreznog obveznika/poslodavca za neoporezivi primitak "74".

| Profil po         | reznog ob                                | veznika                                               |                                                |                         |                             |                                           |                                            |                                            |                                            | Početna / <u>Profil</u> |
|-------------------|------------------------------------------|-------------------------------------------------------|------------------------------------------------|-------------------------|-----------------------------|-------------------------------------------|--------------------------------------------|--------------------------------------------|--------------------------------------------|-------------------------|
| Osnovni<br>podaci | Obveze                                   | Ovlaštenici                                           | Porezno<br>knjigovodstvena<br>kartica (PKK)    | Porezna<br>kartica      | Provjeri<br>šifru<br>općine | Uvid u<br>neoporezin<br>primitke<br>JOPPD | e umanj<br>mjese<br>osno<br>doprir<br>MO I | l u<br>enje<br>čne<br>vice<br>iosa<br>stup | Uvid u<br>iskorištene<br>osobne<br>odbitke | Korisnički<br>pretinac  |
| OIB osobe:        |                                          | 0000000001                                            |                                                |                         | Novi u                      | pit                                       |                                            |                                            |                                            |                         |
| Ime i prezime     | :                                        | IVAN HORVAT                                           |                                                |                         | Izve                        | ezi                                       |                                            |                                            |                                            |                         |
| Godina:           |                                          | 2024                                                  |                                                |                         |                             |                                           |                                            |                                            |                                            |                         |
| Izjava 🗌          |                                          |                                                       |                                                |                         | Povrat                      | ak                                        |                                            |                                            |                                            |                         |
| Neoporezivi p     | orimici:                                 |                                                       |                                                |                         |                             |                                           |                                            |                                            |                                            |                         |
| Oznaka            |                                          |                                                       | Opis                                           |                         |                             | Broj podnositelja                         | Iznos                                      |                                            |                                            |                         |
| 22                | Prigodne nagrade,<br>razdoblje           | do propisanog iznosa (                                | božićnica, naknada za godiš                    | śnji odmor i sl.) za te | kuće porezno                | 0                                         | 0,00                                       |                                            |                                            |                         |
| 61                | Prigodne nagrade,<br>porezna razdoblja   | do propisanog iznosa (<br>(naknadne isplate)          | božićnica, naknada za godiš                    | śnji odmor i sl.) za p  | rethodna                    | 0                                         | 0,00                                       |                                            |                                            |                         |
| 63                | Novčane nagrade z<br>dodatak uz mjeseč   | za radne rezultate i drug<br>inu plaću i sl.)         | ji oblici dodatnog nagrađivaj                  | nja radnika (dodatna    | a plaća,                    | 0                                         | 0,00                                       |                                            |                                            |                         |
| 65                | Novčane paušalne                         | naknade za podmirivar                                 | ije troškova prehrane radnik                   | a do propisanog izn     | osa                         | 0                                         | 0,00                                       |                                            |                                            |                         |
| 66                | Troškovi prehrane<br>dokumentacije do p  | radnika nastali za vrijen<br>propisanog iznosa        | ne radnog odnosa kod poslo                     | davaca na temelju v     | vjerodostojne               | 1                                         | 100,00                                     |                                            |                                            |                         |
| 69                | Naknade za podmi<br>prema propisima m    | irivanje troškova ugostit<br>ninistarstva nadležnog z | eljskih, turističkih i drugih usl<br>a turizam | luga namijenjenih o     | dmoru radnika               | 0                                         | 0,00                                       |                                            |                                            |                         |
| 71                | Premije dodatnog i<br>do propisanog izno | i dopunskog zdravstven<br>osa                         | og osiguranja koje poslodav                    | ac uplaćuje u korist    | svojeg radnika              | 0                                         | 0,00                                       |                                            |                                            |                         |
| 73                | Novčane paušalne<br>sukladno propisu k   | naknade za podmirivar<br>oji uređuje radne odnos      | nje troškova radnika za rad n<br>e             | ia izdvojenom mjest     | u rada                      | 0                                         | 0,00                                       |                                            |                                            |                         |
| 74                | Nagrade za dobro                         | obavljenu uslugu (napo                                | jnice) do propisanog iznosa                    |                         |                             | 0                                         | 0,00                                       |                                            |                                            |                         |

# UVID U UMANJENJE MJESEČNE OSNOVICE DOPRINOSA MO I STUP

Putem ove elektroničke usluge moguće je izvršiti Uvid u stjecatelje koji su zaposleni kod više poslodavaca za odabrano razdoblje obračuna i pripadajuće iznose umanjenja mjesečne osnovice za doprinos za mirovinsko osiguranje na temelju generacijske solidarnosti (MO I. stup) za prethodni mjesec odabranog razdoblja obračuna koje se primjenjuje samo na mjesečnu osnovicu iz članka 21. Zakona o doprinosima (plaća), a ne na ostale primitke uz plaću iz članka 22. Zakona o doprinosima.

Uvid je moguće izvršavati za razdoblje obračuna 12/2023 nadalje.

| Profil po                            | oreznog                                           | obveznik                               | а                                                   |                                  |                                   |                                |                                            |                                                                       |                                            | i                                   | <sup>p</sup> očetna / <u>Profil</u> |
|--------------------------------------|---------------------------------------------------|----------------------------------------|-----------------------------------------------------|----------------------------------|-----------------------------------|--------------------------------|--------------------------------------------|-----------------------------------------------------------------------|--------------------------------------------|-------------------------------------|-------------------------------------|
| Osnovni<br>podaci                    | Obveze                                            | Ovlaštenici                            | Porezno<br>knjigovodstvena<br>kartica (PKK)         | Porezna<br>kartica               | Moj<br>JOPPD                      | Provjeri<br>šifru<br>općine    | Uvid u<br>neoporezive<br>primitke<br>JOPPD | Uvid u<br>umanjenje<br>mjesečne<br>osnovice<br>doprinosa<br>MO I stup | Uvid u<br>iskorištene<br>osobne<br>odbitke | Uvid u<br>uplaćene<br>predujmove    | Korisnički<br>pretinac              |
| Putem ove<br>za doprino<br>člopka 21 | e elektroničke<br>os za mirovinsi<br>Zakona o dei | usluge moguće je<br>ko osiguranje na t | izvršiti Uvid u stjecatel<br>emelju generacijske so | je koji su zapo<br>idarnosti (MO | sleni kod više<br>I. stup) za pre | poslodavaca ;<br>thodni mjesec | za odabrano razdo<br>odabranog razdob      | blje obračuna i pri<br>Dlja obračuna koje                             | padajuće iznose<br>se primjenjuje s        | umanjenja mjeseč<br>amo na mjesečnu | śne osnovice<br>osnovicu iz         |

| cianka 21. Zakona o doprinos | ama (piaca), a ne na | i ostale primitke | phinosima. |                     |              |   |
|------------------------------|----------------------|-------------------|------------|---------------------|--------------|---|
| Razdoblje obračuna           | (04) Travanj         | ✔ 2025            |            | Prikaži             |              |   |
| OIB stjecatelja              |                      |                   |            | Dohvati stjecatelje | $\mathbf{M}$ | / |

Uvid je moguće koristiti na način da se upiše pojedini OIB stjecatelja te odabir gumba "Prikaži ili dohvat liste svih stjecatelja na gumb "Dohvati stjecatelje".

|          | Prikaži 00000000001 | PERIĆ PERO                                                   | 0,00              |  |
|----------|---------------------|--------------------------------------------------------------|-------------------|--|
|          | Prikaži 00000000002 | IVAN HOVART                                                  | 0,00              |  |
| $\wedge$ | Prikaži 0000000003  | IVANA IVANIĆ                                                 | 0,00              |  |
|          | Prikaži 0000000004  | IVAN IVANIĆ                                                  | 0,00              |  |
|          | << < 1 2 > >>       |                                                              |                   |  |
|          |                     | Preuzmi stranicu EXCEL Preuzmi sve EXCEL Preuzmi stranicu PD | F Preuzmi sve PDF |  |

Listu stjecatelja je moguće preuzeti u pdf ili excel formatu.

Odabirom gumba "Prikaži" pokraj pojedinačnog stjecatelja prikazuje se detaljni uvid pojedinog stjecatelja.

| Profil pore                         | eznog ob                      | veznika                                   |                                             |                    |                             |                                            |                                                                       |                                            | Početna / <u>Profil</u>         |
|-------------------------------------|-------------------------------|-------------------------------------------|---------------------------------------------|--------------------|-----------------------------|--------------------------------------------|-----------------------------------------------------------------------|--------------------------------------------|---------------------------------|
| Osnovni<br>podaci                   | Obveze                        | Ovlaštenici                               | Porezno<br>knjigovodstvena<br>kartica (PKK) | Porezna<br>kartica | Provjeri<br>šifru<br>općine | Uvid u<br>neoporezive<br>primitke<br>JOPPD | Uvid u<br>umanjenje<br>mjesečne<br>osnovice<br>doprinosa<br>MO I stup | Uvid u<br>iskorištene<br>osobne<br>odbitke | Korisnički<br>pretinac          |
| OIB osob<br>Ime i prez<br>Razdoblje | e:<br>:ime:<br>obračuna: (01) | (000000000<br>(IVAN HORV<br>Siječanj 2024 | 01<br>/AT                                   |                    |                             |                                            |                                                                       |                                            | Novi upit<br>Izvezi<br>Povratak |
|                                     |                               |                                           |                                             | Opis               |                             |                                            |                                                                       | Iznos                                      | EUR                             |
| Prema poo                           | dacima za odabrar             | io razdoblje obračuna,                    | stjecatelj OIB: 0000000000                  | ima pravo na uma   | njenje mjesečne os          | novice doprinosa MO I                      | stup.                                                                 | 249,                                       | 99                              |

# UVID U ISKORIŠTENE OSOBNE ODBITKE

Uvid u iskorištene osobne odbitke je funkcionalnost koja omogućava zbrojni pregled iskorištenih osobnih odbitaka iz JOPPD obrasca za odabranog stjecatelja/zaposlenika prijavljenog poreznog obveznika, odnosno poslodavca.

| Profil po         | oreznog | obveznik    | а                                           |                    |              |                             |                                            |                                                                       |                                            |                                  | Početna / <u>Profil</u> |
|-------------------|---------|-------------|---------------------------------------------|--------------------|--------------|-----------------------------|--------------------------------------------|-----------------------------------------------------------------------|--------------------------------------------|----------------------------------|-------------------------|
| Osnovni<br>podaci | Obveze  | Ovlaštenici | Porezno<br>knjigovodstvena<br>kartica (PKK) | Porezna<br>kartica | Moj<br>JOPPD | Provjeri<br>šifru<br>općine | Uvid u<br>neoporezive<br>primitke<br>JOPPD | Uvid u<br>umanjenje<br>mjesečne<br>osnovice<br>doprinosa<br>MO I stup | Uvid u<br>iskorištene<br>osobne<br>odbitke | Uvid u<br>uplaćene<br>predujmove | Korisnički<br>pretinac  |
| OIB stjec         | atelja  |             | 00000000                                    | 01                 |              |                             |                                            |                                                                       |                                            |                                  | Prikaži                 |

Nakon unosa OIB-a stjecatelja i odabira gumba "Prikaži" potrebno je odabrati željeni mjesec iz padajućeg izbornika.

| Profil porezno          | g obve | eznika                                              |     |                    |                          |                                         |                                         | Početna / <u>Profil</u> |
|-------------------------|--------|-----------------------------------------------------|-----|--------------------|--------------------------|-----------------------------------------|-----------------------------------------|-------------------------|
| Osnovni<br>podaci       | Obveze | Ovlaštenici                                         | РКК | Porezna<br>kartica | Provjeri šifru<br>općine | Uvid u<br>neoporezive<br>primitke JOPPD | Uvid u<br>iskorištene<br>osobne odbitke | Korisnički<br>pretinac  |
| OIB osobe:              |        | 0000000001                                          |     |                    | Novi upit                |                                         | _                                       |                         |
| Ime i prezime:          |        | IVAN HORVAT                                         |     |                    |                          |                                         |                                         |                         |
| Odaberite mjesec prikaz | za:    | [Odaberite]<br>[Odaberite]<br>[11.2019.<br>12.2019. |     |                    | Izvezi                   |                                         |                                         |                         |

Prikaz iskorištenih osobnih odbitaka također je moguće ispisati/pohraniti na računalo korisnika u PDF obliku odabirom gumba "**Izvezi**". Odabirom gumba "**Novi upit**" prikazuje se ekran za ponovni unos OIB-a stjecatelja/zaposlenika.

| j obveznik: | а                                                         |                                                                                                    |                                                                                                    |                                                                                                    |                                                                                                    |                                                                                                    | Početna / <u>Profil</u>                                                                                                    |
|-------------|-----------------------------------------------------------|----------------------------------------------------------------------------------------------------|----------------------------------------------------------------------------------------------------|----------------------------------------------------------------------------------------------------|----------------------------------------------------------------------------------------------------|----------------------------------------------------------------------------------------------------|----------------------------------------------------------------------------------------------------|
| Obveze      | Ovlaštenici                                               | РКК                                                                                                    | Porezna<br>kartica                                                                                                    | Provjeri šifru<br>općine                                                                                                    | Uvid u<br>neoporezive<br>rimitke JOPPD                                                                                                    | Uvid u<br>iskorištene<br>osobne odbitke                                                                                    | Korisnički<br>pretinac                                                                                                    |
| 0000000     | 0001                                                      |                                                                                                    |                                                                                                    | Novi upit                                                                                                    | <u> </u>                                                                                                    |                                                                                                    |                                                                                                    |
| IVAN HO     | RVAT                                                      |                                                                                                    |                                                                                                    | N                                                                                                    | $\wedge$                                                                                                    |                                                                                                    |                                                                                                    |
| a: 11.2019. | ¥                                                         |                                                                                                    |                                                                                                    | Izvezi                                                                                                    |                                                                                                    |                                                                                                    |                                                                                                    |
| :           |                                                           |                                                                                                    |                                                                                                    |                                                                                                    |                                                                                                    |                                                                                                    |                                                                                                    |
| Mjesec      | Br. JOPPD obrazaca                                        | Iznos is                                                                                                    | korištenog osobnog o                                                                                                    | odbitka                                                                                                    |                                                                                                    |                                                                                                    |                                                                                                    |
| 11          | 2                                                         |                                                                                                    | 7.600,00                                                                                                    |                                                                                                    |                                                                                                    |                                                                                                    |                                                                                                    |
|             | 00000000<br>00000000<br>100000000<br>100000000<br>1000000 | Obveze     Ovlaštenici       00000000001     VAN HORVAT       NAN HORVAT     •       a:     11.2019. •       Mjesec     Br. JOPPD obrazaca       11     2 | Dobveznika<br>Obveze Ovlaštenici PKK<br>D0000000001<br>IVAN HORVAT<br>a: 11.2019.<br>Mjesec Br. JOPPD obrazaca Iznos is<br>11 2 | Obveznika       Obveze     Ovlaštenici       PKK     Porezna<br>kartica       00000000001     Image: Compare the second second secon | Obveze Ovlaštenici PKK Porezna Provjeri šifru<br>00000000001 PKK Porezna Provjeri šifru<br>00000000001 Novi upit<br>12vezi<br>s:<br>Mjesec Br. JOPPD obrazaca Iznos iskorištenog osobnog odbitka<br>11 2 7.600,00 | Obveze Ovlaštenici PKK Porezna Provjeri šifru Uvid u<br>općine peoporezive<br>mitike JOPPD<br>VAN HORVAT<br>I 1 2 7.600,00 | Obveze     Ovlaštenici     PKK     Porezna<br>kartica     Provjeri šifru<br>općine     Uvid u<br>neoporezive<br>mitike JOPPD     Uvid u<br>iskorištene<br>osobne odbitke       0000000001     Novi upit     Izvezi     Izvezi       Izvezi     Izvezi     Izvezi     Izvezi |

# KORISNIČKI PRETINAC

Korisnički pretinac je funkcionalnost koja omogućava Poreznoj upravi komunikaciju s poreznim obveznicima. Komunikacija je ostvarena putem poruka koje zaprima porezni obveznik. Poruke su razvrstane po kategorijama te mogu sadržavati priloge u PDF formatu.

Korisnik može doći do poruka te ih pregledati na tri načina:

- ✓ Skočni prozor s porukama
- Profil poreznog obveznika
- ✓ Brzi pregled poruka

# SKOČNI PROZOR S PORUKAMA

Nakon prijave u JPPU i odabira poreznog obveznika otvara se početna stranica aplikacije. Ako postoje poruke namijenjene poreznom obvezniku koje nisu pročitane, na početnoj stranici se prikazuje skočni prozor s nepročitanim porukama.

| . ledinstvø<br>▲ Poštovani, im                           | eni portal Porezne ur<br>ate nove nepročitane poruk                                   | xe/akte (2)                                   | Q       |
|----------------------------------------------------------|---------------------------------------------------------------------------------------|-----------------------------------------------|---------|
| Poruke s obaveznim uručen                                | njem:                                                                                 |                                               |         |
| Poruka                                                   | 1                                                                                     | 30.12.2019.08:38                              |         |
| Ostale nepročitane poruke:                               |                                                                                       |                                               | ahtje   |
| Poruka                                                   |                                                                                       | 30.12.2019.08:44                              | zahtiev |
| Napomena: Imate poruke koje<br>pregledate. Ostale poruke | e zahtijevaju uručenje, nastavak rada mo<br>e starije od 30 dana možete pronaći u kor | guć je tek nakon što ih<br>isničkom pretincu. | podnes  |
|                                                          |                                                                                       | Zatvori                                       |         |
| Pregled p                                                | oohranjenih obrazaca                                                                  |                                               |         |

Korisniku su prikazane dvije kategorije poruka: Poruke s obaveznim uručenjem i Ostale nepročitane poruke.

Neke poruke mogu zahtijevati uručenje (npr. poruke koje sadrže akte ili pismena) te se nalaze u polju "**Poruke s obaveznim uručenjem**". Ako ima takvih poruka/akata koje su nepročitane, prozor s porukama se ne može zatvoriti te daljnji rad s aplikacijom nije omogućen dok se te poruke/akti ne pročitaju. Pojedina poruka/akt se smatra pročitanom nakon što se otvori i pregleda.

Ako nema poruka s obveznim uručenjem, ne prikazuju se poruke s obveznim uručenjem niti tekst napomene, a gumb za zatvaranje prozora je omogućen.

### PREGLED PORUKE

Klikom na jednu poruku iz popisa, prikazuje se okvir za pregled odabrane poruke te se prikazana poruka smatra pročitanom. Kako bi se vratili nazad na popis poruka odaberite gumb "**Povratak**", a ako želite zatvoriti cijeli skočni prozor moguće je klikom na gumb "**Zatvori**". No moguće je i pregledavati poruke gumbima za listanje na prethodnu ili sljedeću poruku unutar istog popisa koji se nalazi

u gornjem desnom kutu

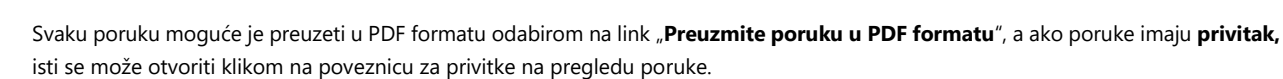

| A Poštovani, imate nove nep    | pročitane poruke (5) * |
|--------------------------------|------------------------|
| ← Povratak                     | < > <sup>Q</sup>       |
| Naslov                         | 20.2.2017.             |
| Z Privitak.pdf                 | ah                     |
| Tekst poruke                   | zaht                   |
|                                | nbod                   |
|                                |                        |
| Preuzmite poruku u PDF formatu |                        |
|                                | Zatvori                |

# PROFIL POREZNOG OBVEZNIKA - KORISNIČKI PRETINAC

.....

Na početnoj stranici aplikacije u modulu "**Profil**" nalazi se poveznica "**Korisnički pretinac**" unutar koje su također dostupne sve poruke Porezne uprave namijenjene poreznim obveznicima.

Klikom na poveznicu "Korisnički pretinac" korisniku se otvara kartica "Pretinac" s prikazom poruka koje se mogu filtrirati: Sve, Nepročitane i Poruke prema kategorijama.

Kategorije poruka su: Porezni akti, Obavijesti, Obavijesti o poslanoj ispravi, O\_MCTL poruke, Poruke o nepodnošenju obrasca, Obavijesti o preknjiženju, Poruke nadzora i Ostale poruke.

NAPOMENA: Svi korisnici mogu pregledavati kategoriju "Obavijesti", a ostale ako za to imaju odgovarajuće ovlaštenje.

| fil poreznog                     | obveznika  |             |                                          |                 | Počet                  | tna /   |
|----------------------------------|------------|-------------|------------------------------------------|-----------------|------------------------|---------|
| snovni podaci                    | Obveze     | Ovlaštenici | Porezno knjigovodstvena<br>kartica (PKK) | Porezna kartica | Moj JOPPD Korisnički p | oretina |
| 🕰 Korisnički                     | pretinac 🕑 | Î           |                                          |                 | 1 - 10 od 56 💙 💙       | ]       |
| PORUKE / AKTI                    |            |             |                                          |                 |                        |         |
| Sve                              |            |             |                                          |                 |                        |         |
| Nepročitane                      |            |             |                                          |                 |                        |         |
| KATEGORIJE                       |            |             |                                          |                 |                        |         |
| Porezni akti                     |            |             |                                          |                 |                        |         |
| Obavijesti                       |            |             |                                          |                 |                        |         |
| Obavijesti o<br>poslanoj ispravi |            |             |                                          |                 |                        |         |
| O_MCTL poruke                    |            |             |                                          |                 |                        |         |
| Poruke o<br>nepodnošenju obra    | isca       |             |                                          |                 |                        |         |
| Obavijesti o<br>preknjiženju     |            |             |                                          |                 |                        |         |
| Poruke nadzora                   |            |             |                                          |                 |                        |         |
| Ostale poruke                    |            |             |                                          |                 |                        |         |

Na alatnoj traci nalazi se:

- gumb za označavanje svih poruka koje je moguće obrisati u trenutnom prikazu (  ${f igsimes}$  )
- gumb za brisanje svih označenih poruka ( 🛅 )
- gumbi za listanje prethodne i sljedeće stranice poruka ( < > ).

## PREGLED PORUKE

Klikom na jednu poruku iz popisa prikazuje se okvir za pregled poruke. Klikom na naslov određene poruke prikažu se njezini detalji.

.....

| Profil poreznog ob                     | oveznika |             |                                          |                 | Pi                 | očetna / <u>Profil</u> |
|----------------------------------------|----------|-------------|------------------------------------------|-----------------|--------------------|------------------------|
| Osnovni podaci                         | Obveze   | Ovlaštenici | Porezno knjigovodstvena<br>kartica (PKK) | Porezna kartica | Moj JOPPD Korisnič | ki pretinac            |
| Pretinac                               | V        |             |                                          |                 |                    |                        |
| PORUKE                                 | 0        | Poruka      |                                          |                 | 29.1.2018. 11:48   |                        |
| Sve                                    | 0 1      | Poruka      |                                          |                 | 29.1.2018. 11:34   |                        |
| Nepročitane                            | 01       | Poruka      |                                          |                 | 9.1.2018. 14:48    |                        |
| KATEGORIJE                             |          |             |                                          |                 |                    |                        |
| Obavijesti                             |          |             |                                          |                 |                    |                        |
| Obavijesti o<br>poslanoj ispravi       |          |             |                                          |                 |                    |                        |
| O_MCTL poruke                          |          |             |                                          |                 |                    |                        |
| Poruke o<br>nepodnošenju obrasca       |          |             |                                          |                 |                    |                        |
| Obavijesti o poslanom<br>poreznom aktu |          |             |                                          |                 |                    |                        |
| Obavijesti o<br>preknjiženju           |          |             |                                          |                 |                    |                        |
| Poruke nadzora                         |          |             |                                          |                 |                    |                        |
| Ostale poruke                          | 3        |             |                                          |                 |                    |                        |

Detalji poruke su: **naslov poruke**, **sadržaj poruke**, **prilog** (ako postoji), link "**Preuzmite poruku u PDF formatu**" te gumbi za listanje prethodne i sljedeće poruke.

| Profil poreznog ob                     | oveznika     |                         |                                          |                 |           | Početna / <u>Profil</u> |
|----------------------------------------|--------------|-------------------------|------------------------------------------|-----------------|-----------|-------------------------|
| Osnovni podaci                         | Obveze       | Ovlaštenici             | Porezno knjigovodstvena<br>kartica (PKK) | Porezna kartica | Moj JOPPD | Korisnički pretinac     |
| Pretinac                               |              |                         |                                          |                 |           | < >                     |
| PORUKE                                 | Nalov        | poruke                  |                                          |                 |           | 9.1.2018.               |
| Sve                                    | 咒 Pri        | vitak.pdf               |                                          |                 |           |                         |
| Nepročitane                            | <b>T</b> 1 4 |                         |                                          |                 |           |                         |
| KATEGORIJE                             | Tekst po     | bruke                   |                                          |                 |           |                         |
| Obavijesti                             |              |                         |                                          |                 |           |                         |
| Obavijesti o<br>poslanoj ispravi       |              |                         |                                          |                 |           |                         |
| O_MCTL poruke                          |              |                         |                                          |                 |           |                         |
| Poruke o<br>nepodnošenju obrasca       |              |                         |                                          |                 |           |                         |
| Obavijesti o poslanom<br>poreznom aktu |              |                         | $\checkmark$                             |                 |           |                         |
| Obavijesti o                           | Preuzmi      | te poruku u PDF formatu | $\leq$                                   |                 |           |                         |

NAPOMENA: Pregled ostalih informacija kojima određeni korisnik ima pristup u modulu "Profil" moguće je odabirom kartica u označenoj navigacijskoj traci.

### BRZI PREGLED PORUKA

Odabirom ikone u gornjem desnom kutu glavnog izbornika otvara se prozor za brzi pregled poruka. Ikona je označena s ukupnim brojem nepročitanih poruka. Brzi pregled poruka prikazuje se u obliku skočnog prozora te sadrži samo nepročitane poruke.

Odabirom na gumb "**Pretinac**" korisnik se preusmjerava na karticu "Pretinac" u sklopu modula "Profil" gdje ima pregled svih poruka (sve kategorije) koji je opisan u poglavlju "<u>Profil poreznog obveznika - Korisnički pretinac</u>".

NAPOMENA: Ako nema nepročitanih poruka, umjesto popisa poruka ispisuje se tekst "Nemate nepročitanih poruka".

|                                              | REPUBLIKA                                |                               |              | <ul> <li>IVAN HORVA</li> </ul> | Tå 🦾 🗸 🕶 DOBRA TVRTK   | A D.O.O. (000000  | 00001)   ODJAVA                                | $\wedge$            |
|----------------------------------------------|------------------------------------------|-------------------------------|--------------|--------------------------------|------------------------|-------------------|------------------------------------------------|---------------------|
|                                              | HRVATSKA                                 | POČETNA                       | OBRASCI      | PROFIL                         | ZAHTJEVI               | ADMINIST          | RACIJA                                         |                     |
|                                              |                                          |                               |              |                                |                        |                   | Nepročitane po                                 | ruke/akti (45)      |
|                                              |                                          | Jedinstveni portal Por        | ezne uprav   | e                              |                        |                   | Dostava porezne potvrde                        | 1.4.2025. 08:47     |
|                                              | Brza pretraga                            |                               |              | ×                              | ۹                      |                   | Dostava poruke za izdavanje<br>porezne potvrde | 20.11.2024. 14:52   |
|                                              |                                          |                               |              |                                |                        |                   | Dostava porezne potvrde                        | § 15.11.2024. 15:57 |
| <b>D D C</b>                                 |                                          | _                             |              | A                              |                        |                   | Dostava porezne potvrde                        | § 25.9.2023. 12:55  |
| Profil                                       |                                          |                               |              | Za                             | ntjevi                 |                   | Dostava porezne potvrde                        | \$ 25.9.2023. 10:06 |
| Informacije o porez                          | znom obvezniku                           | Obrasci i Zahtjev za priz     | znavanje     | Podnesi za                     | ahtjev                 |                   | Porezni akt                                    | 2.8.2023, 10:24     |
| Odvěze                                       |                                          | godišnjem obračunu - p        | ovrat poreza | Pregled po                     | odnesenin zantjeva     |                   | Porezni akt                                    | 1 8 2023 14:58      |
| Oviastenici                                  |                                          | (ZPP-DOH)                     |              |                                |                        |                   |                                                | Q 27.7.2022 44:32   |
| Porezno knjigovod                            | sivena kartica (PKK)                     | Dostavi obrazac               |              |                                |                        |                   |                                                | § 21.1.2025. 11:52  |
| Porezna kartica                              | •                                        | Pregled dostavljenih obrazaca |              |                                |                        |                   | Dostava porezne potvrde                        | © 21.7.2023. 09:47  |
| Livid u pooporozive                          |                                          | Pregled pohranjenih obrazaca  |              |                                |                        |                   | Ažurirano: 8.5.2025. 11:33                     | Korisnički pretinac |
| Uvid u umanienie r                           | niesečne osnovice doprinosa              |                               |              |                                |                        |                   |                                                |                     |
| MO I stup                                    | -,                                       |                               |              |                                |                        |                   |                                                |                     |
| Uvid u iskorištene                           | osobne odbitke                           |                               |              |                                |                        |                   |                                                |                     |
| Uvid u uplaćene pr                           | edujmove                                 |                               |              |                                |                        |                   |                                                |                     |
| Korisnički pretinac                          |                                          |                               |              |                                |                        |                   |                                                |                     |
|                                              |                                          |                               |              |                                |                        |                   |                                                |                     |
| 🥟 Usluge                                     |                                          | 🔎 Administracija              |              | ျငှာ Up                        | ute                    |                   |                                                |                     |
| Informativni kalkula<br>na dobodak           | ator za obračun poreza i prireza         | Upravljanje ovlaštenjima      |              | Uputa za u                     | upravljanje ovlaštenji | ma                |                                                |                     |
| e-Građani                                    |                                          |                               |              | Korisnički                     | priručnik              |                   |                                                |                     |
| EU Sustavi (VAT R                            | efund i OSS)                             |                               |              | Često pos                      | tavljena pitanja       |                   |                                                |                     |
| Provjera fiskalnih r                         | ačuna                                    |                               |              | Korisnički                     | priručnik AEOI CbCr/   | /DAC4             |                                                |                     |
| Provjera korisnika                           | u sustavu PDV-a                          |                               |              | Korisnički                     | priručnik za SNU       |                   |                                                |                     |
| Fiskalizacija - prija                        | va poslovnih prostora                    |                               |              | Korisničke<br>prostora         | upute – Fiskalizacija  | a - prijava poslo | ovnih                                          |                     |
| Provjera PDV ID bi                           | rojeva (VIES)                            |                               |              | OPZ STAT                       | -1 pitanja i odgovori  |                   |                                                |                     |
| AEOI DAC6                                    |                                          |                               |              | Obrazac p                      | unomoći                |                   |                                                |                     |
| AEOI CRS/DAC2                                |                                          |                               |              | Izjava o op                    | oozivu punomoći        |                   |                                                |                     |
| AEOI CbCr/DAC4                               |                                          |                               |              | Izjava o ot                    | kazu punomoći          |                   |                                                |                     |
| FATCA                                        |                                          |                               |              |                                |                        |                   |                                                |                     |
| MIKROeRAČUN                                  |                                          |                               |              |                                |                        |                   |                                                |                     |
| Portal za testiranje<br>razmjenu i fiskaliza | sukladnosti rješenja za<br>iciju eRačuna |                               |              |                                |                        |                   |                                                |                     |
| FiskAplikacija                               |                                          |                               |              |                                |                        |                   |                                                |                     |
| SME                                          |                                          |                               |              |                                |                        |                   |                                                |                     |
|                                              |                                          |                               |              |                                |                        |                   |                                                |                     |

#### PREGLED PORUKA

Klikom na jednu poruku u popisu "Nepročitane poruke", prikazuje se okvir za pregled odabrane poruke.

Kako bi se vratili nazad na popis s porukama odaberite gumb "**Nepročitane poruke**", a ako želite, poruku je moguće preuzeti u PDF formatu odabirom na link "**Preuzmite poruku u PDF formatu**".

.....

| ICEZIIA                                                                           | POČETNA OBRASCI I                                                                                                  | ► IVAN HORVAT (C<br>PROFIL ZAHTJEVI ADN |                                                                                 |
|-----------------------------------------------------------------------------------|----------------------------------------------------------------------------------------------------|-----------------------------------------|---------------------------------------------------------------------------------|
| Brza pretra                                                                       | Jedinstveni portal Porezne uprave                                                                                  | ×Q                                      | Nepročítane poruke/akti (0) Poruka 1.1.2020. Poruka                             |
| Profil Informacije o poreznom obvezniku                                           | Obrasci i Zahtjev za priznavanje<br>prava na porezne olakšice u<br>godišnjem obračunu - povrat<br>poreza (ZPR-DOH) | <b>Zahtjevi</b><br>Podnesi zahtjev      |                                                                                 |
| Obveze<br>Ovlaštenici<br>Porezno knjigovodstvena kartica (PKK)<br>Porezna kartica | Dostavi obrazac<br>Pregled dostavljenih obrazaca<br>Pregled pohranjenih obrazaca                                   | Pregled podnesenih zahtjeva             |                                                                                 |
| Moj JOPPD<br>Korisnički pretinac                                                  |                                                                                                    |                                         | Preuzmite poruku UPUP formatu<br>Ažurirano: 1.1.2020. 06:01 Korisnički pretinac |

# OBRASCI

JPPU omogućuje popunjavanje te dostavu elektroničkih obrazaca putem Interneta. Obrasci se mogu ispuniti, potpisati te dostaviti Poreznoj upravi ili pohraniti za kasnije korištenje. Obrasci se mogu i učitati iz datoteke (XML) prethodno izrađene u drugoj aplikaciji te pohranjene na računalu korisnika.

Korisnik ima mogućnost:

- ✓ dostaviti obrazac
- ✓ pregledati dostavljene obrasce
- ✓ pregledati pohranjene obrasce.

| OSTAVI OBRAZAC                                                                                                    |                                                                                                    |                                                                                                |
|----------------------------------------------------------------------------------------------------|----------------------------------------------------------------------------------------------------|------------------------------------------------------------------------------------------------|
| Porezna 🐯 republika                                                                                                    | POČETNA OBRASCI                                                                                                    | NAN HORVATA I • DOBRA TVRTIKA D.O.G. (00000000001)   ODJAVA     PROFIL ZAHTJEVI ADMINISTRACIJA |
| Brza pretra                                                                                                    | Jedinstveni portal Porezne uprave                                                                                                    | 2<br>× Q                                                                                       |
| Profil Informacije o poreznom obvezniku Obveze Ovlaštenici Porezno knjigovodstvena kartica (PKK) Porezna kartica Provjeri šifru općine Uvid u neoporezive primitke JOPPD Uvid u umanjenje mjesečne osnovice doprinosa | Obrasci i Zahtjev za priznavanje<br>prava na porezne olakšice u<br>godišnjem obračunu - povrat poreza<br>(ZPP-DOH)<br>Dostavi obrazac<br>Pregled dostavljenih obrazaca<br>Pregled pohranjenih obrazaca | Zahtjevi         Podnesi zahtjev         Pregled podnesenih zahtjeva                           |
| MO I stup<br>Uvid u iskorištene osobne odbitke<br>Uvid u uplaćene predujimove<br>Kodorički protinac                                                                                                    |                                                                                                    |                                                                                                |

Popis dostupnih obrazaca otvara se odabirom:

- 1. "OBRASCI" u brzom izborniku
- 2. "Dostavi obrazac" u modulu "Obrasci" na početnoj stranici aplikacije.

Ako korisniku ne treba popis obrazaca, može direktno u polje "**Brza pretraga**" upisati naziv ili opis usluge kojoj želi pristupiti (npr. "PDV") te se pojavljuje izbornik s filtriranim popisom pojedinih usluga.

| CEZNA 🗱 REPUBLIKA<br>HRVATSKA                                                                                      | POČETNA OBR                                                                                                    |                                                               |
|----------------------------------------------------------------------------------------------------|----------------------------------------------------------------------------------------------------|---------------------------------------------------------------|
| sci i Zahtiev za priznavanie p                                                                                     | rava na porezne olakšice u god                                                                                         | išniem obračunu - povrat poreza (ZP                           |
| moguće dostavili nakon uspješnog slanja obrasca i prim<br>Inu dostavu priloga potrebno je putem opcije "Pregled do | itka potvrde o zaprimanju odabirom opcije "Prilozi".<br>stavljenih obrazaca" odabrati obrazac uz koji se dostavlja pri | log te iz padajućeg izbornika odabrati opciju "Prilozi". Poče |
| Dostavi obrazac                                                                                                    | Pregled dostavljenih obrazaca                                                                                          | Pregled pohranjenih obrazaca                                  |
| Brza pretra                                                                                                    | ga obrazaca                                                                                                    | ×Q                                                            |
| Porez na dodanu vrijednost                                                                                         | lgre na sreću i nagradne igre                                                                                          | Porez na dobit                                                |
| PDV                                                                                                    | GN-ISA                                                                                                    | PD                                                            |
| PDV 2022                                                                                                    | GN-ISC                                                                                                    | PD-IPO                                                        |
| PDV-ispravak                                                                                                    | GN-ISK                                                                                                    | PD-NN                                                         |
| ZP                                                                                                    | PD-LI                                                                                                    | DPD                                                           |
| PDV-S                                                                                                    | PD-IK                                                                                                    | SR                                                            |
| PPO                                                                                                    | NP-ISC                                                                                                    | TZ 1                                                          |
| PZ 42 i 63                                                                                                    | NP-IK                                                                                                    | PD-PO                                                         |
| PPN                                                                                                    | NP-ISA                                                                                                    | Porez na premije objevranje od ovi                            |
| OPZ-STAT-1                                                                                                    | NP-ISAK                                                                                                    | odgovornosti                                                  |
| DONH                                                                                                    | NP-LI                                                                                                    | IZ-PAOKO (E-PAO i E-PKO)                                      |
| U-RA                                                                                                    |                                                                                                    | Porez na dohodak i doprinosi                                  |
| U-RA 2022                                                                                                    |                                                                                                    | JOPPD                                                         |
| e-trgovina                                                                                                    |                                                                                                    | INO-DOH                                                       |
|                                                                                                    |                                                                                                    | INO-IZJAVA                                                    |
| Porez na notrošnju                                                                                                 | Preknjiženja                                                                                                    |                                                               |
| r orez na potrostiju                                                                                               | riekiijizeiija                                                                                                    |                                                               |

Unutar JPPU dostupne su sljedeće grupe obrazaca:

- Porez na dodanu vrijednost (PDV, PDV-ispravak, ZP, PDV-S, PPO, PZ 42 i 63, PPN, OPZ-STAT-1, DONH, U-RA 2022, U-RA, e-trgovina, PDV-obavijest),
- Porez na dohodak i doprinosi (JOPPD, DI, DOH, PPI, INO-DOH, INO-IZJAVA. DOBROVOLJNA PRIJAVA INO PRIMITAKA, EPOM, DOH-Z, ZPP-DOH, PO-SD, PO-SD-Z, TZ 2)
- **Preknjiženja** (Preknjiženja)
- Porez na dobit (PD-DOP, PD, PD-IPO, PD-NN, DPD, SR, TZ, TZ-1, PD-PO)
- **Porez na potrošnju** (PP-MI-PO)
- Igre na sreću i nagradne igre (GN-ISA, GN-ISC, GN-ISK, PD-LI, PD-IK, NP-ISC, NP-IK, NP-ISA, NP-ISAK, NP-LI).
- Porez na premije osiguranja od auto. odgovornosti (IZ-PAOKO (E-PAO i E-PKO))

• Diplomati (P-DIP)

Klikom na pojedini obrazac otvara se prozor s prikazom punog naziva obrasca te dodatnih opcija koje su dostupne za taj obrazac.

------

| POPUN                   | JAVANJE                                                                             |                                                     |                                            |                                                    |                          |                               |                           |                             |
|-------------------------|-------------------------------------------------------------------------------------|-----------------------------------------------------|--------------------------------------------|----------------------------------------------------|--------------------------|-------------------------------|---------------------------|-----------------------------|
| Klikom na p             | oojedini obrazac otvara se                                                          | e padajući izbo                                     | rnik s punim                               | ı nazivom obı                                      | asca te dostu            | pnim opcija                   | ma za taj obra            | zac.                        |
|                         |                                                                                     |                                                     |                                            |                                                    |                          | <ul> <li>IVAN HORV</li> </ul> | at≗ ∣ 🕶 dobra tvrti       | (A D.O.O. (00000000001)   O |
| eroi                    |                                                                                     | BLIKA<br>TSKA                                       |                                            | POČETNA                                            | OBRASCI                  | PROFIL                        | ZAHTJEVI                  | ADMINISTRACIJA              |
| Obra                    | isci i Zahtjev za prizna                                                            | wanje prava                                         | na porezr                                  | ne olakšice                                        | u godišnjen              | n obračun                     | u - povrat po             | reza (ZPP-DO                |
| Priloge je<br>Za naknad | moguće dostaviti nakon uspješnog slanja<br>dnu dostavu priloga potrebno je putem op | obrasca i primitka potv<br>cije "Pregled dostavljen | rde o zaprimanju od<br>ih obrazaca" odabra | abirom opcije "Prilozi"<br>ti obrazac uz koji se d | ostavlja prilog te iz pa | dajućeg izbornika o           | dabrati opciju "Prilozi". | Početna / <u>Ob</u> r       |
| -                       | Dastari shasasa                                                                     | _                                                   | Decel                                      |                                                    |                          |                               | Decelo di a checcio       | ik shunnar                  |
|                         | Dostavi obrazač                                                                     |                                                     | Pregle                                     | ed dostavljenih obr                                | azaca                    |                               | Pregled ponranje          |                             |
|                         |                                                                                     | Brza pretraga obra                                  | azaca                                      |                                                    |                          | ×                             | Q                         |                             |
|                         | Porez na dodanu vrijedn                                                             | ost                                                 | lgre na sre                                | ću i nagradne                                      | igre                     | Porez na                      | dobit                     |                             |
|                         | Prijava poreza na dodanu                                                            |                                                     | GN-ISA                                     |                                                    | _                        | PD                            |                           |                             |
|                         | Popupi obrazao                                                                      |                                                     | GN-ISC                                     |                                                    | _                        | PD-IPO                        |                           | -                           |
|                         | Uvezi datoteku                                                                      |                                                     | GN-ISK                                     |                                                    | _                        | PD-NN                         |                           | _                           |
|                         | Pregled pohranjenih obrazaca                                                        |                                                     | PD-LI                                      |                                                    | _                        | DPD                           |                           | _                           |
|                         | PDV-S                                                                               | _                                                   | PD-IK                                      |                                                    | _                        | SR                            |                           | _                           |
|                         | PPO                                                                                 | _                                                   | NP-ISC                                     |                                                    | _                        | TZ 1                          |                           | _                           |
|                         | PZ 42 i 63                                                                          | _                                                   | NP-IK                                      |                                                    | _                        | PD-PO                         |                           | _                           |
|                         | PPN                                                                                 | _                                                   | NP-ISA                                     |                                                    | _                        | Porez na                      | premije osigur            | ania od auto                |
|                         | OPZ-STAT-1                                                                          |                                                     | NP-ISAK                                    |                                                    |                          | odgovorr                      | nosti                     | anja ou auto.               |
|                         | DONH                                                                                |                                                     | NP-LI                                      |                                                    |                          | IZ-PAOKO                      | (E-PAO i E-PKO)           | _                           |
|                         | U-RA                                                                                |                                                     |                                            |                                                    |                          | Porez na                      | dohodak i dop             | rinosi                      |
|                         | U-RA 2022                                                                           |                                                     |                                            |                                                    |                          | JOPPD                         |                           |                             |
|                         | e-trgovina                                                                          | -                                                   |                                            |                                                    |                          | INO-DOH                       |                           | -                           |
|                         |                                                                                     |                                                     |                                            |                                                    |                          | INO-IZJAV                     | Ą                         | _                           |
|                         | Porez na potrošnju                                                                  |                                                     | Preknjižen                                 | ja                                                 |                          |                               |                           |                             |
|                         | PP-MI-PO                                                                            | _                                                   | Preknjiženja                               |                                                    | _                        |                               |                           |                             |
|                         |                                                                                     |                                                     |                                            |                                                    |                          |                               |                           |                             |

Odabirom opcije "**Popuni obrazac**" otvara se sučelje za rad s obrascem. Dostupne radnje su (ovisno o vrsti obrasca): popunjavanje podataka u odabranom obrascu, provjera unesenih podataka, uvoz i izvoz obrasca (preuzimanje XML ili PDF), pohrana obrasca, otvaranje poslanog ili pohranjenog obrasca te slanje. Opcija "Potpiši" je vidljiva samo kod obrazaca koje je potrebno potpisati prije slanja, a opcija "Prilozi" samo ako se za taj obrazac može dostaviti prilog. Detaljnije o samim radnjama nalazi se u poglavlju "<u>Ostale opcije</u>".

Dodavanja priloga omogućeno je samo za obrasce PD, DOH, DOH-Z, ZPP-DOH, PDV, e-trgovina, INO-DOH, INO-IZJAVA, DOBROVOLJNA PRIJAVA INO PRIMITAKA, TZ-1, EPOM, PD-NN, DPD, PO-SD, PO-SD-Z i TZ 2.

| Obrazac PD<br>Putem ove elektroničke | VV<br>usluge moguće je dostaviti i                              | njesečnu ili kvartalnu prijavu pore | eza na dodanu vrijedn        | Pi<br>ost.               | očetna / Obrasci / <u>Obrazac PDV</u> |
|--------------------------------------|-----------------------------------------------------------------|-------------------------------------|------------------------------|--------------------------|---------------------------------------|
| Potpiši 🔒                            | Za obračunsko razd                                              | oblje od 01.01.2023. obrazac        | se podnosi u eurii           | na.                      |                                       |
| Pošalji 🕓                            | Zaglavlje                                                       | Podaci Ostali                       | podaci                       | Povrat / Preknjiženje    | Elektronički potpis                   |
| Provjeri                             | PODACI O POREZNON                                               | OBVEZNIKU                           | NADLEŽNA ISP                 | OSTAVA                   |                                       |
| Uvezi                                | <ul> <li>OIB:</li> <li>PDV</li> <li>identifikacijski</li> </ul> | 0000000001                          | Područni ured:<br>Ispostava: | Zagreb<br>Centar         | <ul><li>✓</li><li>✓</li></ul>         |
| Izvezi                               | broj:                                                           | DOBRA TVRTKA D.O.O.                 | PRIJAVA PDV-a                | ZA RAZDOBLJE             | 09 2023                               |
| Pohrani                              | Ime obveznika:<br>Prezime                                       |                                     | Datum do:                    | 30.                      | 09.2023                               |
| Otvori                               | obveznika:<br>Mjesto/grad:                                      | ZAGREB                              |                              | JPNIK (članak 126. ZPDV) |                                       |
| Novi                                 | Ulica:<br>Broj:                                                 | 0001                                | OIB:                         | acijski broj: HR         |                                       |
| Prilozi                              | OBRAČUN SASTAVIO                                                |                                     | Naziv tvrtke:                |                          |                                       |
|                                      | Ime:<br>Prezime:                                                | IVAN<br>HORVAT                      | Prezime:<br>Miesto/grad:     |                          |                                       |
|                                      | Zaposlenik drugog subj                                          | ekta:                               | Ulica:                       |                          |                                       |
|                                      | OIB:                                                            |                                     | Broj:<br>NAPOMENA            |                          |                                       |
|                                      | Ime:<br>Prezime:                                                |                                     |                              |                          |                                       |

Sadržaj obrazaca podijeljen je na **kartice**. Svaka kartica sadrži podatke specifične za pojedini tip obrasca, dok se broj i nazivi kartica razlikuju ovisno u tipu odabranog obrasca. Korisnik mora ispunit sve tražene podatke.

Obrasci se osim popunjavanja mogu i uvesti iz datoteke (XML) pohranjene na računalu korisnika. Više detalja nalazi se u dijelu priručnika "Ostale opcije".

## UNOS PODATAKA O ADRESI NA OBRASCIMA I ZAHTJEVIMA

Na novim obrascima unutar JPPU (DOH, P-PPI, DOH-Z i ZPP-DOH) korisnik ne upisuje podatke o adresi na obrascu, nego ih bira iz šifrarnika, samo ako je u polju "Država" odabrana vrijednost: Hrvatska.

Nakon što korisnik odabere naziv države "**Hrvatska**" iz padajućeg izbornika, potrebno je kliknuti gumb "**Odaberi adresu**" te se nakon toga prikazuje skočni prozor u kojem korisnik bira podatke o adresi.

.....

| Obraza<br>Zahtjev za pri | ac ZPP-DOH<br>iznavanjem prava u posebnom postupku.                                                                                                    |                                                                                                    | Početna / Obrasci / <u>Obrazac ZPP</u>                   | <u>ч-рон</u>                                                     |  |  |  |  |  |  |
|--------------------------|----------------------------------------------------------------------------------------------------|----------------------------------------------------------------------------------------------------|----------------------------------------------------------|------------------------------------------------------------------|--|--|--|--|--|--|
| Pošalji 🐸                | Za obračunsko razdoblje zaključno s 31.12.2022., obraza<br>obračunsko razdoblje koje završava u 2023., obrazac/prij                                                                                                    | Za obračunsko razdoblje zaključno s 31.12.2022., obrazac/prijava podnosi se u kunama, a za obračunsko razdoblje od 01.01.2023. ili za obračunsko razdoblje koje završava u 2023., obrazac/prijava podnosi se u eurima. |                                                          |                                                                  |  |  |  |  |  |  |
| Provjeri                 | Zaglavlje Podaci                                                                                                    | Zaglavlje Podaci 1 Podaci 2 Podaci 3                                                                                                    |                                                          |                                                                  |  |  |  |  |  |  |
| Izvezi                   | III. PRIZNAVANJE PRAVA NA POREZNE OLAKŠICE U POSEBNO                                                                                                    | III. PRIZNAVANJE PRAVA NA POREZNE OLAKŠICE U POSEBNOM POSTUPKU                                                                                                    |                                                          |                                                                  |  |  |  |  |  |  |
| Pohrani                  | Molim da mi se prizna pravo na uvećani osobni odbitak u                                                                                                    | posebnom postupku po osnovi:                                                                                                    |                                                          |                                                                  |  |  |  |  |  |  |
| Otvori                   | III.1. PREBIVALIŠTA I BORAVKA NA POTPOMOGNUTIM PODRU                                                                                                    | III.1. PREBIVALIŠTA I BORAVKA NA POTPOMOGNUTIM PODRUČJIMA I PODRUČJU GRADA VUKOVARA                                                                                                    |                                                          |                                                                  |  |  |  |  |  |  |
| Novi                     | Potpomognuta područja <sup>1</sup> i područje Grada Vukovara: DA 🗌 NE 🛛<br>Promjena prebivališta / uobičajenog boravišta tijekom godine                                                                                                    | 2                                                                                                    |                                                          |                                                                  |  |  |  |  |  |  |
| Prilozi                  | R     RAZDOBLJE     RAZDOBLJE     DRŽAVA       0     0     2b     3       1     01.01.2022     31.12.2022     HRVATSKA       III.2. VLA STITE INVALIDNO STI/TJELE SNOG O ŠTEĆENJA                                                                                                    | Odaberi<br>adresu                                                                                                    | ULICA KUCNI BROJU<br>5a 5b 5c GRAD                       | MMORINITA<br>RIKČJAI<br>VUKOVAR <sup>2</sup><br>6<br>Perite. V R |  |  |  |  |  |  |
|                          | R. br.     INVALIDNOSTI<br>od     INVALIDNOSTI<br>INVALIDNOSTI<br>INVA |                                                                                                    |                                                          |                                                                  |  |  |  |  |  |  |
|                          | R.br. IME I PREZIME SROD STVO OIB                                                                                                    | INVALID RAZDOBLJE KORIŠTENJA<br>(I III I*) od do                                                                                                    | OIB OSOBE S KOJOM<br>SE DIJELI OSOBNI<br>ODBITAK ODBITKA |                                                                  |  |  |  |  |  |  |
|                          | 1     2a     2b     3       Dodaj novi zapis   III.4. PLAĆENIH DOPRINOSA ZA OBVEZNO ZDRAVSTVENO OS Plaćeni doprinosi za zdravstveno osiguranje u tuzemstvu Dana darovanja Ukupno                                                                                                    | 4 5a 5b<br>IIGURANJE I DANIH DAROVANJA<br>0,00<br>0,00<br>0,00                                                                                                    | 6 7                                                      |                                                                  |  |  |  |  |  |  |

.....

Korisnik ima dva padajuća izbornika za polja: županija i općina te ih je potrebno odabrati tim redom. Županija je obavezna za odabir.

| RA                |                   |                                                                                                    |    | $\land$ | ×       |             |
|-------------------|-------------------|----------------------------------------------------------------------------------------------------|----|---------|---------|-------------|
| 200               | Županija:         | [Odaberite]                                                                                               | ٠M |         | _       |             |
| iča               | Općina:           | [Odaberite]<br>Bjelovarsko-bilogorska županija                                                            |    | 2       |         |             |
|                   | Adresa:           | Brodsko-posavska županija                                                                                 |    |         |         |             |
| RA                | Obavezan je odal  | Dubrovačko-neretvanska županija<br>Grad Zagreb<br>Istarska županija                                       |    |         | Dohvati | JLIC/<br>5a |
|                   | HRVA              | Karlovačka županija<br>Koprivničko-križevačka županija<br>Krapinsko-zagorska županija                     |    |         |         |             |
| OST               | TI/TJELESNOG O    | Ličko-senjska županija<br>Međimurska županija<br>Osječko-baranjska županija<br>Požeško-slavonska županija |    |         |         |             |
| OBL.<br>DNO<br>10 | JE<br>STI<br>HRVI | Primorsko-goranska županija<br>Sisačko-moslavačka županija<br>Splitsko-dalmatinska županija               |    |         |         |             |
| 2b                | 3                 | Šibensko-kninska županija                                                                                 |    |         |         |             |
|                   |                   | varazoinska zupanija<br>Virovitičko-podravska županija<br>Vukovarsko-srijemska županija                   | •  | -       |         |             |

Potom je potrebno unijeti tekst u polje "**Adresa**". U tom polju dovoljno je da korisnik krene upisivati naziv mjesta, ulice i/ili kućni broj te je potom potrebno kliknuti gumb "**Dohvati**". Moguće je unijeti samo dio naziva ulice kako bi se dobila tražena ulica. Minimalno je

potrebno unijeti 5 znakova za pretragu. Što je više podataka uneseno u samu adresu dobiveni rezultati na gumb "**Dohvati**" će biti točniji.

.....

|                |                                |                 | X       |
|----------------|--------------------------------|-----------------|---------|
| Županija:      | Grad Zagreb                    | <b>~</b>        | _       |
| Općina:        | GRAD ZAGREB                    | ~               |         |
| Adresa:        | baruna                         |                 |         |
| Upit u polju A | dresa mora biti duljine minima | alno 5 znakova. | Dohvati |
|                |                                |                 |         |

Otvara se skočni prozor gdje sustav dohvaća sve ulice unutar odabrane županije i grada koji sadrži upisani tekst i prikazane su u tablici te se pokraj svake nalazi gumb "**Odaberi**".

| Žunanija:    | Grad Zagreb                      | ×         |
|--------------|----------------------------------|-----------|
| Zupanija.    | Grad Zagreb                      |           |
| Općina:      | GRAD ZAGREB                      | •         |
| Adresa:      | baruna 1                         |           |
|              | Dohvati                          |           |
| Naziv        |                                  |           |
| (GRAD ZAGREB | ) ZAGREB, ULICA BARUNA TRENKA 1  | Odaberi   |
| (GRAD ZAGREB | ) ZAGREB, ULICA BARUNA TRENKA 1  | Odaberi   |
| (GRAD ZAGREB | ) ZAGREB, ULICA BARUNA TRENKA 1  | Odaberi   |
| (GRAD ZAGREB | ) ZAGREB, ULICA BARUNA TRENKA 12 | 2 Odaberi |
| (GRAD ZAGREB | ) ZAGREB, ULICA BARUNA TRENKA 1  | 3 Odaberi |
| (GRAD ZAGREB | ) ZAGREB, ULICA BARUNA TRENKA 14 | 4 Odaberi |
| (GRAD ZAGREB | ) ZAGREB, ULICA BARUNA TRENKA 1  | 6 Odaberi |
| (GRAD ZAGREB | ) ZAGREB, ULICA BARUNA TRENKA 18 | B Odaberi |
| (GRAD ZAGREB | ) ZAGREB, ULICA BARUNA TRENKA 3/ | 1 Odaberi |
| (GRAD ZAGREB | ) ZAGREB, ULICA BARUNA TRENKA 5/ | M Odaberi |
| 12           |                                  |           |

Kada korisnik klikne na gumb "**Odaberi**" pokraj odabrane ulice, skočni prozor se zatvara te se odabrana ulica i ostali podaci o adresi popunjavaju na obrascu.

Nakon popunjavanja ostalih polja potrebno je kliknuti na ikonu spremanja " 🔜 ".

| Obraz<br>Zahtjev za j | rac ZPP-DOH<br>vriznavanjem prava u posebnom postupku.                                                                                  | Početr                                                           | a / Obrasci / <u>Obrazac ZPP-DOH</u>                                                                                                    |  |  |  |  |  |
|-----------------------|----------------------------------------------------------------------------------------------------|------------------------------------------------------------------|----------------------------------------------------------------------------------------------------|--|--|--|--|--|
| Pošalji 🔮             | Za obračunsko razdoblje zaključno s 31.12.2022., obrazac/prij<br>obračunsko razdoblje koje završava u 2023., obrazac/prijava p          | ava podnosi se u kunama, a za obračunsko<br>podnosi se u eurima. | o razdoblje od 01.01.2023. ili za                                                                                                    |  |  |  |  |  |
| Provjeri              | Zaglavlje Podaci 1                                                                                                    | Podaci 2                                                         | 2 Podaci 3                                                                                                    |  |  |  |  |  |
| Izvezi                | III. PRIZNAVANJE PRAVA NA POREZNE OLAKŠICE U POSEBNOM PO                                                                                | IE OLAKŠICE U POSEBNOM POSTUPKU                                  |                                                                                                    |  |  |  |  |  |
| Pohrani               | Molim da mi se prizna pravo na uvećani osobni odbitak u pose                                                                            | bnom postupku po osnovi:                                         |                                                                                                    |  |  |  |  |  |
| Otvori                | III.1. PREBIVALIŠTA I BORAVKA NA POTPOMOGNUTIM PODRUČJIM                                                                                | MA I PODRUČJU GRADA VUKOVARA                                     |                                                                                                    |  |  |  |  |  |
| Novi                  | Potpomognuta područja <sup>1</sup> i područje Grada Vukovara: DA 🗌 NE 🗹<br>Promjena prebivališta / uobičajenog boravišta tijekom godine |                                                                  |                                                                                                    |  |  |  |  |  |
| Prilozi               | R. RAZDOBLJE RAZDOBLJE<br>od do DRŽAVA                                                                                                  | MJESTO ULICA                                                     | KUČNI KUČNOM PODRUČJA I<br>BROJ BROJU GRAD VUKOVAR <sup>2</sup>                                                                                                    |  |  |  |  |  |
|                       | 1 2a 2b 3<br>1. 01.01.2022 31.12.2022 HRVATSKA ▼                                                                                        | A 5a<br>Ddaberi<br>adresu Zagreb (Ulica barun:                   | Sh     Sc     6       1     IOdaberite. ✓     Image: The state of the state of the sta |  |  |  |  |  |

Pohranjeni zapis biti će vidljiv na popisu. Za ponovno uređivanje podataka jednog retka potrebno je odabrati gumb " "(Uredi), a za brisanje retka potrebno je odabrati gumb " " (Obriši).

| Pro       | Promjena prebivališta / uobičajenog boravišta tijekom godine |                 |          |        |        |                  |               |                            |                                                         |      |  |  |
|-----------|--------------------------------------------------------------|-----------------|----------|--------|--------|------------------|---------------|----------------------------|---------------------------------------------------------|------|--|--|
| R.<br>br. | RAZDOBLJE<br>od                                              | RAZDOBLJE<br>do | DRŽAVA   |        | MJESTO | ULICA            | KUĆNI<br>BROJ | DODATAK<br>KUĆNOM<br>BROJU | POTPOMOGNUTA<br>PODRUČJA I<br>GRAD VUKOVAR <sup>2</sup> |      |  |  |
| 1         | 2a                                                           | 2b              | 3        |        | 4      | 5a               | 5b            | 5c                         | 6                                                       |      |  |  |
| 1.        | 01.01.2022                                                   | 31.12.2022      | HRVATSKA | $\sim$ | Zagreb | Ulica baruna Tre | 1             |                            | [Odaberite 🗸                                            | 6) 😣 |  |  |
|           | odaj novi zapis                                              |                 |          |        |        |                  |               |                            |                                                         |      |  |  |

Na zahtjevima unutar JPPU korisnik ne upisuje podatke o adresi na zahtjevu, nego ih bira iz šifrarnika, samo ako je u polju "Država" odabrana vrijednost: Hrvatska. Početno se prikazuje trenutna država poreznog obveznika.

Potrebno je kliknuti gumb "**Odaberi adresu**" ukoliko ju je potrebno promijeniti u novu adresu te se nakon toga prikazuje skočni prozor u kojem korisnik bira podatke o adresi.

| ošalji 🛛 🐸 |               |                     | Zahtjev           |                     |  |
|------------|---------------|---------------------|-------------------|---------------------|--|
| rovieri    | PODACI O PORE | ZNOM OBVEZNIKU      | PODACI O NAČIN    | U DOSTAVE           |  |
| lonjon     | OIB:          | 0000000001          | Nadovjera potpisa |                     |  |
| zvezi      | Naziv:        |                     | Način dostave:    | Elektroničkim putem |  |
|            | Ime:          | IVAN                |                   |                     |  |
| lovi       | Prezime:      | DRUGIČEVIĆ          | PODACI O ZAHTJ    | EVU                 |  |
|            | Država:       | HRVATSKA            | a izdavanja:      | [Odaberite]         |  |
| Prilozi    |               | Odaberi adresu      | $\leq$            |                     |  |
|            | Adresa:       | SOTIN, MATIJE GUPC/ | A () ()           |                     |  |
|            | Telefon:      | +38591111111        |                   |                     |  |
|            |               |                     | Nanomena:         |                     |  |
|            |               |                     | Nupomonu.         |                     |  |
|            |               |                     |                   |                     |  |
|            |               |                     |                   |                     |  |
|            |               |                     |                   |                     |  |

Korisnik ima dva padajuća izbornika za polja: županija i općina te ih je potrebno odabrati tim redom. Županija je obavezna za odabir.

|                 |                                                                                                    |      | ×   | ]     |
|-----------------|----------------------------------------------------------------------------------------------------|------|-----|-------|
| Županija:       | Dubrovačko-neretvanska župan                                                                                              | lį 🗸 | _   | kim p |
| Općina:         | [Odaberite]                                                                                                    | ~    |     |       |
| Adresa:         | [Odaberite]<br>BLATO<br>DUBROVAČKO PRIMORJE<br>DUBROVNIK                                                                  | Â    |     | e]    |
| OTIN, MATIJE OU | JANJINA<br>KONAVLE<br>KORČULA                                                                                             |      | ŀ   |       |
| 38591111111     | KULA NORINSKA<br>LASTOVO<br>LUMBARDA<br>METKOVIĆ<br>MLJET<br>OPUZEN<br>OREBIĆ<br>PLOČE<br>POJEZERJE<br>SLIVNO<br>SMOKVICA |      | a 🗌 |       |
|                 | TRPANJ                                                                                                    | -    |     |       |

Potom je potrebno unijeti tekst u polje "**Adresa**". U tom polju dovoljno je da korisnik krene upisivati naziv mjesta, ulice i/ili kućni broj te je potom potrebno kliknuti gumb "**Dohvati**". Moguće je unijeti samo dio naziva ulice kako bi se dobila tražena ulica. Minimalno je potrebno unijeti 5 znakova za pretragu. Što je više podataka uneseno u samu adresu dobiveni rezultati na gumb "**Dohvati**" će biti točniji.

| Županija: | Grad Zagreb | ~ |  |
|-----------|-------------|---|--|
| Općina:   | GRAD ZAGREB | ~ |  |
| Adresa:   | baruna      | כ |  |
|           |             |   |  |

Otvara se skočni prozor gdje sustav dohvaća sve ulice unutar odabrane županije i grada koji sadrži upisani tekst i prikazane su u tablici te se pokraj svake nalazi gumb "**Odaberi**".

| Ž            |                          |            |         |        |
|--------------|--------------------------|------------|---------|--------|
| Zupanija:    | Grad Zagreb              | ~          |         |        |
| Općina:      | GRAD ZAGREB              | ~          |         |        |
| Adresa:      | baruna 1                 |            |         |        |
|              | Doh                      | vati       |         |        |
| Naziv        |                          |            | N       |        |
| (GRAD ZAGREB | ) ZAGREB, ULICA BARUNA 1 | TRENKA 1   | Odaberi | $\leq$ |
| (GRAD ZAGREB | ) ZAGREB, ULICA BARUNA 1 | TRENKA 10  | Odaberi |        |
| (GRAD ZAGREB | ) ZAGREB, ULICA BARUNA 1 | TRENKA 11  | Odaberi |        |
| (GRAD ZAGREB | ) ZAGREB, ULICA BARUNA 1 | TRENKA 12  | Odaberi |        |
| (GRAD ZAGREB | ) ZAGREB, ULICA BARUNA 1 | TRENKA 13  | Odaberi |        |
| (GRAD ZAGREB | ) ZAGREB, ULICA BARUNA 1 | TRENKA 14  | Odaberi |        |
| (GRAD ZAGREB | ) ZAGREB, ULICA BARUNA   | TRENKA 16  | Odaberi |        |
| (GRAD ZAGREB | ) ZAGREB, ULICA BARUNA 1 | TRENKA 18  | Odaberi |        |
| (GRAD ZAGREB | ) ZAGREB, ULICA BARUNA 1 | TRENKA 3/1 | Odaberi |        |
| (GRAD ZAGREB | ) ZAGREB, ULICA BARUNA 1 | TRENKA 5/1 | Odaberi |        |

------

Kada korisnik klikne na gumb "**Odaberi**" pokraj odabrane ulice, skočni prozor se zatvara te se odabrana ulica i ostali podaci o adresi popunjavaju na zahtjevu u polju "**Adresa**".

| Zahtjev   | Zahtjev za registriranje za potrebe poreza na dodanu vrijednost (Obrazac P-PDV) Početna / Zahtjevi / <u>Obrazac P-PDV</u> |                          |  |  |  |  |  |  |  |  |
|-----------|----------------------------------------------------------------------------------------------------|--------------------------|--|--|--|--|--|--|--|--|
| Pošalji 🗳 | r Zaglavlje                                                                                                    | Podaci                   |  |  |  |  |  |  |  |  |
| Provjeri  | OPĆI PODACI O PODNOSITELJU ZAHTJEVA                                                                                       | NADLEŽNA ISPOSTAVA       |  |  |  |  |  |  |  |  |
|           | OIB: 0000000001                                                                                                    | Područni ured: ZAGREB    |  |  |  |  |  |  |  |  |
| Izvezi    | Naziv tvrtke:                                                                                                    | Ispostava: CENTAR        |  |  |  |  |  |  |  |  |
|           | Me obveznika:                                                                                                    |                          |  |  |  |  |  |  |  |  |
| Novi      | Prezime obveznika: HORVAT                                                                                                 |                          |  |  |  |  |  |  |  |  |
|           | Država sjedišta: HRVATSKA 🗸                                                                                               |                          |  |  |  |  |  |  |  |  |
| Prilozi   | (GRAD ZAGREB) ZAGREB                                                                                                    | 3, ULICA BARUNA TRENKA 1 |  |  |  |  |  |  |  |  |
|           | Adresa: (GRAD ZAGREB) ZAGRE                                                                                               | Ó                        |  |  |  |  |  |  |  |  |
|           | Porezni broj u državi<br>sjedišta:                                                                                        |                          |  |  |  |  |  |  |  |  |
|           | PDV identifikacijski broj u<br>državi sjedišta:                                                                           |                          |  |  |  |  |  |  |  |  |
|           | Datum početka obavljanja<br>djelatnosti: 04.07.2022                                                                       |                          |  |  |  |  |  |  |  |  |
|           | Predviđeno razdoblje<br>obavljanja isporuka u RH:                                                                         |                          |  |  |  |  |  |  |  |  |
|           | Telefon podnositelja<br>zahtjeva: +38591111111                                                                            |                          |  |  |  |  |  |  |  |  |
|           | Adresa elektroničke<br>pošte podnositelja <b>email@email.hr</b><br>zahtjeva:                                              |                          |  |  |  |  |  |  |  |  |

### OBRAZAC PD-IPO

Popunjavanje obrasca PD-IPO sadrži određene posebnosti koje su objašnjene u nastavku teksta.

Na karticama "Podaci I.1.", "Podaci I.2.", "Podaci II.1." i "Podaci II.2." potrebno je prvo odabrati opciju "Dodaj novi zapis".

| Ob                           | n ove elektroničk                      | D-IPO<br>e usluge moguće je do                     | staviti izvješće o p               | oslovnim događa                   | ajima s povezar | nim osobarna                    | 3                            | Početr                                         | a / Obrasci /                           | <u>Obrazac PD-I</u>         | <u>PO</u>                                                             |
|------------------------------|----------------------------------------|----------------------------------------------------|------------------------------------|-----------------------------------|-----------------|---------------------------------|------------------------------|------------------------------------------------|-----------------------------------------|-----------------------------|-----------------------------------------------------------------------|
| Potpiši 🔒                    | Za obračun<br>koje završa              | sko razdoblje zaklju<br>va u 2023., obrazac/       | čno s 31.12.202<br>prijava podnosi | 2., obrazac/pri<br>i se u eurima. | ijava podnosi   | se u kuna                       | ma, a za obrač               | čunsko razdoblj                                | e od 01.01.202                          | 3. ili za obraču            | insko razdoblje                                                       |
| Pošalji 🍛                    | Zagla                                  | lje Po                                             | odaci I.1.                         | Podaci                            | i 1.2.          | Poda                            | aci II.1.                    | Podaci                                         | 11.2.                                   | Elektro                     | nički potpis                                                          |
| Provjeri<br>Dostavi datoteku | R.br. Naziv /<br>R.br. prezi<br>vjerov | ime i Oznaka<br>ne identifikacijskog<br>nika broja | ldentifikacijski<br>broj           | Sjedište /<br>prebivalište        | Država          | Povlašteni<br>porezni<br>status | Preneseni<br>porezni gubitak | Udio vjerovnika u<br>dionicama ili<br>kapitalu | Udio vjerovnika<br>u glasačkom<br>pravu | Druga osnova<br>povezanosti | Četverostruka<br>svota udjela u<br>kapitalu ili<br>glasačkom<br>pravu |
| Izvezi                       | Dodaj novi z                           | apis                                               |                                    |                                   | ·               |                                 |                              | ·<br>                                          |                                         |                             |                                                                       |
| Pohrani                      |                                        |                                                    |                                    |                                   |                 |                                 |                              |                                                |                                         |                             |                                                                       |

- 1. Unos podataka za 1. vjerovnika
  - a.) Dodavanje i spremanje pojedinog zapisa za 1. vjerovnika
- Potrebno je unijeti sve tražene podatke za 1. vjerovnika i odabrati opciju "Dodaj novi zapis"

| F | t.br. | Naziv / ime i<br>vjerovi | i prezime<br>nika             | Oz<br>identifil<br>bi   | naka<br>kacijskog<br>roja            | j Identifik                                  | acijski broj                                                    | Sjedište / prebivalište           | Država                                              |                 | Povlašte<br>porezni sta                                              | ni<br>tus          | Preneseni po<br>gubitak                                               | rezni | Udio vjerovnika u<br>dionicama ili<br>kapitalu           | Udio vjerovnika u<br>glasačkom pravu | Druga osnova<br>povezanosti | Četverostruka<br>svota udjela u<br>kapitalu ili<br>glasačkom<br>pravu |     |
|---|-------|--------------------------|-------------------------------|-------------------------|--------------------------------------|----------------------------------------------|-----------------------------------------------------------------|-----------------------------------|-----------------------------------------------------|-----------------|----------------------------------------------------------------------|--------------------|-----------------------------------------------------------------------|-------|----------------------------------------------------------|--------------------------------------|-----------------------------|-----------------------------------------------------------------------|-----|
|   |       | vjerovnik 1              |                               | 1 OIB                   | T                                    | 0000000                                      | 0001                                                            | ZAGREB                            | HRVATSKA •                                          | <b>,</b>        | P •                                                                  |                    | G 🔹                                                                   |       | 100,00                                                   | 0,00                                 | - •                         | 0,00                                                                  | 🗟 🗇 |
|   | Datu  | m nastanka<br>obveze     | Iznos obv<br>datum na<br>obve | reze na<br>stanka<br>ze | Stanje<br>(glavnic<br>dan po<br>razo | e obveze<br>ce) na prvi<br>oreznog<br>doblja | Stanje obve<br>(glavnice)<br>zadnji da<br>poreznog<br>razdoblja | aze<br>na<br>n Kamatna stopa<br>3 | Obveze za kamate<br>(tijekom poreznog<br>razdoblja) | ob<br>s<br>prop | Kamata<br>računata po<br>stopi iznad<br>bisane (članak<br>4. Zakona) | ob<br>izno<br>kapi | Kamate<br>računate na<br>s iznad visine<br>tala (članak 8.<br>Zakona) | Obv   | veze za kamate<br>la zadnji dan<br>poreznog<br>razdoblja |                                      |                             |                                                                       |     |
|   | Dod   | aj novi zapis            |                               |                         |                                      |                                              |                                                                 |                                   |                                                     |                 |                                                                      |                    |                                                                       |       |                                                          |                                      |                             |                                                                       |     |
|   |       |                          |                               | Sveu                    | ikupno                               |                                              | 0,00                                                            | 0,00                              |                                                     | 0,00            |                                                                      |                    | C                                                                     | 0,00  | 0,00                                                     | 0,00                                 | 0,00                        |                                                                       |     |

- Unesite sve potrebne podatke u polja za željeni zapis i odaberite ikonu "Spremi" (
]

| R.br | .br. Naziv / ime i prezime<br>vjerovnika Dznaka<br>identifikacijsko<br>broja |           | I Identifikacijski broj                  | Sjedište / prebivalište                                       | Država                                                          | Povlašteni<br>porezni status | Preneseni porezni<br>gubitak                        | Udio vjerovnika u<br>dionicama ili<br>kapitalu                             | Udio vjerovnika u<br>glasačkom pravu                                            | Druga osnova<br>povezanosti                                | Četverostruka<br>svota udjela u<br>kapitalu ili<br>glasačkom<br>pravu |  |
|------|------------------------------------------------------------------------------|-----------|------------------------------------------|---------------------------------------------------------------|-----------------------------------------------------------------|------------------------------|-----------------------------------------------------|----------------------------------------------------------------------------|---------------------------------------------------------------------------------|------------------------------------------------------------|-----------------------------------------------------------------------|--|
|      | vjerovnik 1                                                                  | 1 OIB 🔻   | 0000000001                               | ZAGREB                                                        | HRVATSKA T                                                      | P •                          | G 🔻                                                 | 100,00                                                                     | 0,00                                                                            | - •                                                        | 0,00                                                                  |  |
|      | Datum nastanka ol                                                            | oveze     | Iznos obveze na datum<br>nastanka obveze | Stanje obveze<br>(glavnice) na prvi dan<br>poreznog razdoblja | Stanje obveze<br>(glavnice) na zadnji dan<br>poreznog razdoblja | Kamatna stopa                | Obveze za kamate<br>(tijekom poreznog<br>razdoblja) | Kamata<br>obračunata po<br>stopi iznad<br>propisane (članak<br>14. Zakona) | Kamate<br>obračunate na<br>iznos iznad visine<br>kapitala (članak 8.<br>Zakona) | Obveze za<br>kamate na zadnji<br>dan poreznog<br>razdoblja |                                                                       |  |
|      | 16.04.2018                                                                   |           | 95.000,00                                | 15.000,00                                                     | 110.000,00                                                      | 3,00                         | 3.300,00                                            | 0,00                                                                       | 0,00                                                                            | 0,00                                                       | <del>رہ</del> 🔜                                                       |  |
|      |                                                                              | Ukupno    | 0,00                                     | 0,00                                                          | 0,00                                                            |                              | 0,00                                                | 0,00                                                                       | 0,00                                                                            | 0,00                                                       |                                                                       |  |
|      |                                                                              | Sveukupno | 0,00                                     | 0,00                                                          | 0,00                                                            |                              | 0,00                                                | 0,00                                                                       | 0,00                                                                            | 0,00                                                       |                                                                       |  |

- b.) Dodavanje više zapisa za 1. vjerovnika
- Potrebno je nakon spremanja jednog (za dodavanje novog zapisa) odabrati opciju "Dodaj novi zapis"

| R.br. | Naziv / ime i prezime<br>vjerovnika | Oznaka<br>identifikacijskog<br>broja | Identifikacijski broj                    | Sjedište / prebivalište                                       | Država                                                          | Povlašteni<br>porezni status | Preneseni porezni<br>gubitak                        | Udio vjerovnika u<br>dionicama ili<br>kapitalu                          | Udio vjerovnika u<br>glasačkom pravu                                            | Druga osnova<br>povezanosti                                | Četverostruka<br>svota udjela u<br>kapitalu ili<br>glasačkom<br>pravu |     |
|-------|-------------------------------------|--------------------------------------|------------------------------------------|---------------------------------------------------------------|-----------------------------------------------------------------|------------------------------|-----------------------------------------------------|-------------------------------------------------------------------------|---------------------------------------------------------------------------------|------------------------------------------------------------|-----------------------------------------------------------------------|-----|
|       | vjerovnik 1                         | 1 OIB 🔻                              | 0000000001                               | ZAGREB                                                        | HRVATSKA V                                                      | P v                          | G v                                                 | 100,00                                                                  | 0,00                                                                            | - 🔻                                                        | 0,00                                                                  | 🗟 가 |
|       | Datum nastanka ot                   | oveze                                | Iznos obveze na datum<br>nastanka obveze | Stanje obveze<br>(glavnice) na prvi dan<br>poreznog razdoblja | Stanje obveze (glavnice)<br>na zadnji dan poreznog<br>razdoblja | Kamatna stopa                | Obveze za kamate<br>(tijekom poreznog<br>razdoblja) | Kamata obračunata<br>po stopi iznad<br>propisane (članak<br>14. Zakona) | Kamate<br>obračunate na<br>iznos iznad visine<br>kapitala (članak 8.<br>Zakona) | Obveze za<br>kamate na zadnji<br>dan poreznog<br>razdoblja |                                                                       |     |
|       | 16.04.2018                          |                                      | 95.000,00                                | 15.000,00                                                     | 111.000,00                                                      | 3,00                         | 5.000,00                                            | 0,00                                                                    | 0,00                                                                            | 0,00                                                       |                                                                       |     |
|       |                                     | Ukunno                               | 0,00                                     | 0,00                                                          | 0,00                                                            |                              | 0,00                                                | 0,00                                                                    | 0,00                                                                            | 0,00                                                       |                                                                       |     |
|       | Dodaj novi zapis                    | <b>└──</b>                           |                                          |                                                               |                                                                 |                              |                                                     |                                                                         |                                                                                 |                                                            |                                                                       |     |
|       |                                     | Sveukupno                            | 0,00                                     | 0,00                                                          | 0,00                                                            |                              | 0,00                                                | 0,00                                                                    | 0,00                                                                            | 0,00                                                       |                                                                       |     |

Unesite sve potrebne podatke u polja za željeni zapis te je potrebno zbrojiti stupce u polju "Ukupno" (nakon unosa svih zapisa za 1. vjerovnika) te potom odaberite ikonu "Spremi" (
)

.....

.....

| R.b | r. Naziv / ime i prezime<br>vjerovnika | Oznaka<br>identifikacijskog<br>broja | Identifikacijski broj                    | Sjedište / prebivalište                                       | Država                                                          | Povlašteni<br>porezni status | Preneseni porezni<br>gubitak                        | Udio vjerovnika u<br>dionicama ili<br>kapitalu                             | Udio vjerovnika u<br>glasačkom pravu                                            | Druga osnova<br>povezanosti                                | Četverostruka<br>svota udjela u<br>kapitalu ili<br>glasačkom<br>pravu |   |
|-----|----------------------------------------|--------------------------------------|------------------------------------------|---------------------------------------------------------------|-----------------------------------------------------------------|------------------------------|-----------------------------------------------------|----------------------------------------------------------------------------|---------------------------------------------------------------------------------|------------------------------------------------------------|-----------------------------------------------------------------------|---|
| 1   | vjerovnik 1                            | 1 OIB 🔻                              | 0000000001                               | ZAGREB                                                        | HRVATSKA V                                                      | Р т                          | G 🔻                                                 | 100,00                                                                     | 0,00                                                                            | - •                                                        | 0,00                                                                  |   |
|     | Datum nastanka ol                      | bveze                                | Iznos obveze na datum<br>nastanka obveze | Stanje obveze<br>(glavnice) na prvi dan<br>poreznog razdoblja | Stanje obveze<br>(glavnice) na zadnji dan<br>poreznog razdoblja | Kamatna stopa                | Obveze za kamate<br>(tijekom poreznog<br>razdoblja) | Kamata<br>obračunata po<br>stopi iznad<br>propisane (članak<br>14. Zakona) | Kamate<br>obračunate na<br>iznos iznad visine<br>kapitala (članak 8.<br>Zakona) | Obveze za<br>kamate na zadnji<br>dan poreznog<br>razdoblja |                                                                       |   |
|     | 16.04.2018                             |                                      | 95.000,00                                | 15.000,00                                                     | 110.000,00                                                      | 3,00                         | 3.300,00                                            | 0,00                                                                       | 0,00                                                                            | 0,00                                                       |                                                                       | , |
|     | 04.04.2018                             |                                      | 10.000,00                                | 10.000,00                                                     | 20.000,00                                                       | 0,00                         | 0,00                                                | 0,00                                                                       | 0,00                                                                            | 0,00                                                       |                                                                       |   |
|     |                                        | Ukupno                               | 105.000,00                               | 25.000,00                                                     | 130.000,00                                                      |                              | 3.300,00                                            | 0,00                                                                       | 0,00                                                                            | 0,00                                                       | Spremi                                                                |   |
|     |                                        | Sveukupno                            | 0,00                                     | 0,00                                                          | 0,00                                                            |                              | 0,00                                                | 0,00                                                                       | 0,00                                                                            | 0,00                                                       |                                                                       |   |

- a.) Konačno spremanje svih zapisa za 1. vjerovnika
- Ako odučite jedan od zapisa prije konačnog spremanja:
  - o urediti → potrebno je odabrati ikonu "Uredi" (
  - obrisati → potrebno je odabrati ikonu "Obriši" (<sup>8</sup>)
- Potom odaberite ikonu "Spremi" (🔜)

| R.br. | Naziv / ime i prezime<br>vjerovnika | iden   | Oznaka<br>ntifikacije<br>broja | skog | ldentifikacijski b                  | roj        | Sjedište / prebivalište                                       | Država                                                          |   | Povlašteni<br>porezni status | Preneseni porezn<br>gubitak                         | Udio vjerovnika u<br>dionicama ili<br>kapitalu                             | Udio vjerovnika u<br>glasačkom pravu                                            | Druga osnova<br>povezanosti                                | Četverostruka<br>svota udjela u<br>kapitalu ili<br>glasačkom<br>pravu |   |          |
|-------|-------------------------------------|--------|--------------------------------|------|-------------------------------------|------------|---------------------------------------------------------------|-----------------------------------------------------------------|---|------------------------------|-----------------------------------------------------|----------------------------------------------------------------------------|---------------------------------------------------------------------------------|------------------------------------------------------------|-----------------------------------------------------------------------|---|----------|
|       | vjerovnik 1                         | 1 (    | OIB 🔻                          |      | 0000000001                          |            | ZAGREB                                                        | HRVATSKA T                                                      |   | P 🔻                          | G 🔻                                                 | 100,00                                                                     | 0,00                                                                            | - •                                                        | 0,00                                                                  |   | 7        |
|       | Datum nastanka                      | obveze | e                              |      | Iznos obveze na d<br>nastanka obve: | atum<br>ze | Stanje obveze<br>(glavnice) na prvi dan<br>poreznog razdoblja | Stanje obveze<br>(glavnice) na zadnji dar<br>poreznog razdoblja | n | Kamatna stopa                | Obveze za kamate<br>(tijekom poreznog<br>razdoblja) | Kamata<br>obračunata po<br>stopi iznad<br>propisane (članak<br>14. Zakona) | Kamate<br>obračunate na<br>iznos iznad visine<br>kapitala (članak 8.<br>Zakona) | Obveze za<br>kamate na zadnji<br>dan poreznog<br>razdoblja |                                                                       |   | <b>}</b> |
|       | 16.04.2018                          |        |                                |      | 95.00                               | 0,00       | 15.000,00                                                     | 110.000,00                                                      |   | 3,00                         | 3.300,00                                            | 0,00                                                                       | 0,00                                                                            | 0,00                                                       | 08 🤇                                                                  |   |          |
|       | 04.04.2018                          |        |                                |      | 10.00                               | 0,00       | 10.000,00                                                     | 20.000,00                                                       |   | 0,00                         | 0,00                                                | 0,00                                                                       | 0,00                                                                            | 0,00                                                       | <b>S S</b>                                                            | ſ | -        |
|       |                                     |        | Ukupr                          | no   | 105.00                              | 0,00       | 25.000,00                                                     | 130.000,00                                                      |   |                              | 3.300,00                                            | 0,00                                                                       | 0,00                                                                            | 0,00                                                       |                                                                       | 1 |          |
|       | Dodaj novi zapis                    |        |                                |      |                                     |            |                                                               |                                                                 |   |                              |                                                     |                                                                            |                                                                                 | ~                                                          |                                                                       |   |          |
|       |                                     | S      | Sveukupi                       | no   |                                     | 0,00       | 0,00                                                          | 0,00                                                            |   |                              | 0,00                                                | 0,00                                                                       | 0,00                                                                            | 0,00                                                       |                                                                       |   |          |

#### 2. Dodavanje 2. vjerovnika

#### - Potrebno je odabrati opciju "Dodaj novi zapis"

| R.t | or. Naziv / ime i prezime<br>vjerovnika | Oznaka<br>identifikacijskog<br>broja | Identifikacijski broj                    | Sjedište / prebivalište                                       | Država                                                          | Povlašteni<br>porezni status | Preneseni porezni<br>gubitak                        | Udio vjerovnika u<br>dionicama ili<br>kapitalu                             | Udio vjerovnika u<br>glasačkom pravu                                            | Druga osnova<br>povezanosti                                | Četverostruka<br>svota udjela u<br>kapitalu ili<br>glasačkom<br>pravu |     |
|-----|-----------------------------------------|--------------------------------------|------------------------------------------|---------------------------------------------------------------|-----------------------------------------------------------------|------------------------------|-----------------------------------------------------|----------------------------------------------------------------------------|---------------------------------------------------------------------------------|------------------------------------------------------------|-----------------------------------------------------------------------|-----|
| 1   | vjerovnik 1                             | 1 OIB 🔻                              | 0000000001                               | ZAGREB                                                        | HRVATSKA V                                                      | P •                          | G 🔻                                                 | 100,00                                                                     | 0,00                                                                            | - •                                                        | 0,00                                                                  | 6 😣 |
|     | Datum nastanka o                        | bveze                                | Iznos obveze na datum<br>nastanka obveze | Stanje obveze<br>(glavnice) na prvi dan<br>poreznog razdoblja | Stanje obveze<br>(glavnice) na zadnji dan<br>poreznog razdoblja | Kamatna stopa                | Obveze za kamate<br>(tijekom poreznog<br>razdoblja) | Kamata<br>obračunata po<br>stopi iznad<br>propisane (članak<br>14. Zakona) | Kamate<br>obračunate na<br>iznos iznad visine<br>kapitala (članak 8.<br>Zakona) | Obveze za<br>kamate na zadnji<br>dan poreznog<br>razdoblja |                                                                       |     |
|     | 16.04.2018                              |                                      | 95.000,00                                | 15.000,00                                                     | 110.000,00                                                      | 3,00                         | 3.300,00                                            | 0,00                                                                       | 0,00                                                                            | 0,00                                                       |                                                                       |     |
|     | 04.04.2018                              |                                      | 10.000,00                                | 10.000,00                                                     | 20.000,00                                                       | 0,00                         | 0,00                                                | 0,00                                                                       | 0,00                                                                            | 0,00                                                       |                                                                       |     |
|     |                                         | Ukupno                               | 105.000,00                               | 25.000,00                                                     | 130.000,00                                                      |                              | 3.300,00                                            | 0,00                                                                       | 0,00                                                                            | 0,00                                                       |                                                                       |     |
|     |                                         | _                                    |                                          |                                                               |                                                                 |                              |                                                     |                                                                            |                                                                                 |                                                            |                                                                       |     |
|     | M                                       | eukupno                              | 0,00                                     | 0,00                                                          | 0,00                                                            |                              | 0,00                                                | 0,00                                                                       | 0,00                                                                            | 0,00                                                       |                                                                       |     |
| ۵   | Oodaj novi zapis                        |                                      |                                          |                                                               |                                                                 |                              |                                                     |                                                                            |                                                                                 |                                                            |                                                                       |     |

#### - Unesite sve tražene podatke za 2. vjerovnika i odabrati opciju "Dodaj novi zapis" (koraci su potom kao i za 1. vjerovnika)

| R.br. | Naziv / ime i prezime<br>vjerovnika     | Oznaka<br>identifikacijskog<br>broja | Identifikacijski broj                                                                | Sjedište / prebivalište                                       | Država                                                          | Povlašteni<br>porezni status                                                | Preneseni porezni<br>gubitak                                                   | Udio vjerovnika u<br>dionicama ili<br>kapitalu                          | Udio vjerovnika u<br>glasačkom pravu                                            | Druga osnova<br>povezanosti                                | Četverostruka<br>svota udjela u<br>kapitalu ili<br>glasačkom<br>pravu |    |
|-------|-----------------------------------------|--------------------------------------|--------------------------------------------------------------------------------------|---------------------------------------------------------------|-----------------------------------------------------------------|-----------------------------------------------------------------------------|--------------------------------------------------------------------------------|-------------------------------------------------------------------------|---------------------------------------------------------------------------------|------------------------------------------------------------|-----------------------------------------------------------------------|----|
| 1     | vjerovnik 1                             | 1 OIB 🔻                              | 0000000001                                                                           | ZAGREB                                                        | HRVATSKA V                                                      | P <b>v</b>                                                                  | G v                                                                            | 100,00                                                                  | 0,00                                                                            |                                                            | 0,00                                                                  |    |
|       | Datum nastanka ol                       | oveze                                | Iznos obveze na datum<br>nastanka obveze                                             | Stanje obveze<br>(glavnice) na prvi dan<br>poreznog razdoblja | Stanje obveze (glavnice)<br>na zadnji dan poreznog<br>razdoblja | Kamatna stopa                                                               | Obveze za kamate<br>(tijekom poreznog<br>razdoblja)                            | Kamata obračunata<br>po stopi iznad<br>propisane (članak<br>14. Zakona) | Kamate<br>obračunate na<br>iznos iznad visine<br>kapitala (članak 8.<br>Zakona) | Obveze za<br>kamate na zadnji<br>dan poreznog<br>razdoblja |                                                                       |    |
|       | 16.04.2018                              |                                      | 95.000,00                                                                            | 15.000,00                                                     | 110.000,00                                                      | 3,00                                                                        | 3.300,00                                                                       | 0,00                                                                    | 0,00                                                                            | 0,00                                                       |                                                                       |    |
|       | 04.04.2018                              |                                      | 10.000,00                                                                            | 10.000,00                                                     | 20.000,00                                                       | 0,00                                                                        | 0,00                                                                           | 0,00                                                                    | 0,00                                                                            | 0,00                                                       |                                                                       |    |
|       |                                         | Ukupno                               | 105.000,00                                                                           | 25.000,00                                                     | 130.000,00                                                      |                                                                             | 3.300,00                                                                       | 0,00                                                                    | 0,00                                                                            | 0,00                                                       |                                                                       |    |
|       |                                         |                                      |                                                                                      |                                                               |                                                                 |                                                                             |                                                                                |                                                                         |                                                                                 |                                                            |                                                                       |    |
|       | vjerovnik 2                             | 1 OIB 🔻                              | 0000000010                                                                           | SPLIT                                                         | HRVATSKA V                                                      | •                                                                           | G 🔻                                                                            | 0,00                                                                    | 0,00                                                                            | - 🔻                                                        | 0,00                                                                  | 17 |
| Dati  | um nastanka<br>obveze<br>tai novi zanis | ezana<br>(glavnic)<br>dan po<br>razd | obveze Stanje obve<br>e) na prvi (glavnice) r<br>oreznog oblja poreznog<br>razdoblja | ze<br>la<br>Kamatna stopa                                     | Obveze za kamate<br>(tijekom poreznog<br>razdoblja) 14          | Kamata<br>ačunata po ol<br>opi iznad izno<br>sane (članak kap<br>J. Zakona) | Kamate Ob<br>oračunate na Ob<br>os iznad visine<br>itala (članak 8.<br>Zakona) | veze za kamate<br>la zadnji dan<br>poreznog<br>razdoblja                |                                                                                 |                                                            |                                                                       |    |
|       | auj novi zupio                          | Sveukupno                            | 0.00                                                                                 | 0.00                                                          | 0.00                                                            |                                                                             | 0.00                                                                           | 0.00                                                                    | 0.00                                                                            | 0.00                                                       |                                                                       |    |

#### 3. Konačno spremanje svih zapisa za oba vjerovnika

Prije nego spremite sve zapise za zadnjeg vjerovnika potrebno je ispuniti polje "Sveukupno" ( = "Ukupno" 1. vjerovnik + "Ukupno" 2. vjerovnik + … + "Ukupno" n. vjerovnik) i odaberite ikonu "Spremi" (

| R.I | or. Naziv / ime i prezime<br>vjerovnika | Oznaka<br>identifikacijskog<br>broja | ldentifikacijski broj                    | Sjedište / prebivalište                                       | Država                                                          | Povlašteni<br>porezni status | Preneseni porezni<br>gubitak                        | Udio vjerovnika u<br>dionicama ili<br>kapitalu                             | Udio vjerovnika u<br>glasačkom pravu                                            | Druga osnova<br>povezanosti                                | Četverostruka<br>svota udjela u<br>kapitalu ili<br>glasačkom<br>pravu |              |
|-----|-----------------------------------------|--------------------------------------|------------------------------------------|---------------------------------------------------------------|-----------------------------------------------------------------|------------------------------|-----------------------------------------------------|----------------------------------------------------------------------------|---------------------------------------------------------------------------------|------------------------------------------------------------|-----------------------------------------------------------------------|--------------|
| 1   | vjerovnik 1                             | 1 OIB 🔻                              | 0000000001                               | ZAGREB                                                        | HRVATSKA V                                                      | P v                          | G v                                                 | 100,00                                                                     | 0,00                                                                            |                                                            | 0,00                                                                  |              |
|     | Datum nastanka ol                       | oveze                                | Iznos obveze na datum<br>nastanka obveze | Stanje obveze<br>(glavnice) na prvi dan<br>poreznog razdoblja | Stanje obveze<br>(glavnice) na zadnji dan<br>poreznog razdoblja | Kamatna stopa                | Obveze za kamate<br>(tijekom poreznog<br>razdoblja) | Kamata<br>obračunata po<br>stopi iznad<br>propisane (članak<br>14. Zakona) | Kamate<br>obračunate na<br>iznos iznad visine<br>kapitala (članak 8.<br>Zakona) | Obveze za<br>kamate na zadnji<br>dan poreznog<br>razdoblja |                                                                       |              |
|     | 16.04.2018                              |                                      | 95.000,00                                | 15.000,00                                                     | 110.000,00                                                      | 3,00                         | 3.300,00                                            | 0,00                                                                       | 0,00                                                                            | 0,00                                                       |                                                                       |              |
|     | 04.04.2018                              |                                      | 10.000,00                                | 10.000,00                                                     | 20.000,00                                                       | 0,00                         | 0,00                                                | 0,00                                                                       | 0,00                                                                            | 0,00                                                       |                                                                       |              |
|     |                                         | Ukupno                               | 105.000,00                               | 25.000,00                                                     | 130.000,00                                                      |                              | 3.300,00                                            | 0,00                                                                       | 0,00                                                                            | 0,00                                                       |                                                                       | $\checkmark$ |
|     |                                         |                                      |                                          |                                                               |                                                                 |                              |                                                     |                                                                            |                                                                                 |                                                            |                                                                       | 1            |
| 2   | vjerovnik 2                             | 1 OIB 🔻                              | 0000000010                               | SPLIT                                                         | HRVATSKA V                                                      | •                            | G 🔹                                                 | 0,00                                                                       | 0,00                                                                            | - •                                                        | 0,00                                                                  | <b>=</b> 7   |
|     | Datum nastanka ol                       | oveze                                | Iznos obveze na datum<br>nastanka obveze | Stanje obveze<br>(glavnice) na prvi dan<br>poreznog razdoblja | Stanje obveze<br>(glavnice) na zadnji dan<br>poreznog razdoblja | Kamatna stopa                | Obveze za kamate<br>(tijekom poreznog<br>razdoblja) | Kamata<br>obračunata po<br>stopi iznad<br>propisane (članak<br>14. Zakona) | Kamate<br>obračunate na<br>iznos iznad visine<br>kapitala (članak 8.<br>Zakona) | Obveze za<br>kamate na zadnji<br>dan poreznog<br>razdoblja |                                                                       |              |
|     | 17.04.2018                              |                                      | 1.000.000,00                             | 3.000.000,00                                                  | 4.000.000,00                                                    | 0,00                         | 0,00                                                | 0,00                                                                       | 0,00                                                                            | 0,00                                                       | <b>S S</b>                                                            |              |
|     |                                         | Ukupno                               | 1.000.000,00                             | 3.000.000,00                                                  | 4.000.000,00                                                    |                              | 0,00                                                | 0,00                                                                       | 0,00                                                                            | 0,00                                                       |                                                                       | 1            |
|     | Dodaj novi zapis                        |                                      |                                          |                                                               |                                                                 |                              |                                                     |                                                                            |                                                                                 |                                                            |                                                                       | 1            |
|     |                                         | Sveukupno                            | 1.105.000,00                             | 3.025.000,00                                                  | 4.130.000,00                                                    |                              | 3.300,00                                            | 0,00                                                                       | 0,00                                                                            | 0,00                                                       |                                                                       |              |

## Popunjavanje polja poreznog statusa i poreznog gubitka

- za "Povlašteni porezni status" u padajućem izborniku treba odabrati P
- u suprotnom (ako nije povlašteni porezni status) u padajućem izborniku treba odabrati prazno polje

|       | Zagl                 | avlje                            |                                                      | Pod                                 | laci I.1.                                                             | E E                  | Podaci I.2.                                            |                                              | Poda                                                  | ici II.1.                                                                 | Pod                                            | aci II.2.                            | Elekt                       | ronički potpis                                                        |
|-------|----------------------|----------------------------------|------------------------------------------------------|-------------------------------------|-----------------------------------------------------------------------|----------------------|--------------------------------------------------------|----------------------------------------------|-------------------------------------------------------|---------------------------------------------------------------------------|------------------------------------------------|--------------------------------------|-----------------------------|-----------------------------------------------------------------------|
| R.br. | Naziv / ime<br>vjero | i prezime<br>vnika               | Oznaka<br>identifikacijsko<br>broja                  | g Identif                           | likacijski broj                                                       | Sjedište / prebivali | šte Država                                             |                                              | Povlašteni<br>porezni status                          | Preneseni<br>porezni gubitak                                              | Udio vjerovnika u<br>dionicama ili<br>kapitalu | Udio vjerovnika u<br>glasačkom pravu | Druga osnova<br>povezanosti | Četverostruka<br>svota udjela u<br>kapitalu ili<br>glasačkom<br>pravu |
|       |                      |                                  | [Odabe +                                             | 1                                   |                                                                       |                      | [Odaberite]                                            |                                              | [Odaberi •                                            | [Odaberi •                                                                | 0.00                                           | 0,00                                 |                             | 0.00                                                                  |
| Data  | m nastanka<br>obveze | lznos obve<br>datum nas<br>obvez | rze na<br>tanka<br>e<br>glavnice<br>dan por<br>razdo | bveze<br>i na prvi<br>eznog<br>blja | Stanje obvezi<br>(glavnice) na<br>zadnji dan<br>poreznog<br>razdoblja | e<br>Kamatna stopa   | Obveze za<br>kamate (tijekom<br>poreznog<br>razdoblja) | Ka<br>obrači<br>stop<br>prog<br>(člar<br>Zal | n [Odaberite] K<br>u P ač<br>nak 14. (čli<br>kona) Za | amate<br>bunate na Obv<br>s iznad kamate<br>pitala dan p<br>raz<br>ikona) | reze za<br>na zadnji<br>oreznog<br>doblja      |                                      |                             |                                                                       |
| Dod   | laj novi zapis       |                                  |                                                      |                                     |                                                                       |                      |                                                        |                                              |                                                       | kursorom s                                                                | e spustiti i                                   | spod P i odal                        | brati praz                  | no polje                                                              |
|       |                      | 1                                | Sveukupno                                            | 10                                  | 0.00                                                                  | 0                    | 00                                                     | 0.00                                         | 1                                                     | 0.00                                                                      | 0.00                                           | 0.00                                 | 0.00                        | 1                                                                     |

- za "Preneseni porezni gubitak" u padajućem izborniku treba odabrati G
- u suprotnom u padajućem izborniku treba odabrati prazno polje

|       | Zagl                  | avlje                            |                       |                                                 | Poda                           | aci I.1.                                                             |                     | Po   | daci 1.2.                                             |                                             | Pod                                                                              | aci                                    | i II.1.                                      |                                | Poda                            | aci II.2.                            | Elek                        | tronički potpis                                                       |  |
|-------|-----------------------|----------------------------------|-----------------------|-------------------------------------------------|--------------------------------|----------------------------------------------------------------------|---------------------|------|-------------------------------------------------------|---------------------------------------------|----------------------------------------------------------------------------------|----------------------------------------|----------------------------------------------|--------------------------------|---------------------------------|--------------------------------------|-----------------------------|-----------------------------------------------------------------------|--|
| R.br. | Naziv / ime<br>vjerov | i prezime<br>vnika               | 0<br>identif          | znaka<br>Skacijskog<br>broja                    | Identifi                       | kacijski broj                                                        | Sjedište / prebival | ište | e Država                                              | i.                                          | Povlašteni<br>porezni status                                                     |                                        | Preneseni<br>porezni gubitak                 | Udio vje<br>dionic<br>kap      | rovnika u<br>sama ili<br>sitalu | Udio vjerovnika u<br>glasačkom pravu | Druga osnova<br>povezanosti | Četverostruka<br>svota udjela u<br>kapitalu ili<br>glasačkom<br>pravu |  |
|       |                       |                                  | [Odal                 | be •                                            |                                | 3                                                                    |                     |      | [Odaberite]                                           | ٠                                           | [Odaberi +                                                                       | 0                                      | [Odabert •                                   | 0                              | 0.00                            | 0.00                                 |                             | 0.00                                                                  |  |
| Datu  | m nastanka<br>obveze  | lznos obve<br>datum nas<br>obvez | eze na<br>tanka<br>te | Stanje ob<br>(glavnice) i<br>dan pore<br>razdob | veze<br>na prvi<br>znog<br>lja | Stanje obvez<br>(glavnice) na<br>zadnji dan<br>poreznog<br>razdoblja | e<br>Kamatna stopa  | k    | Obveze za<br>amate (tijekom<br>poreznog<br>razdoblja) | Ka<br>obrači<br>stop<br>proj<br>(člar<br>Za | mata H<br>unata po obra<br>i iznad izn<br>oisane visin<br>uak 14. (či<br>kona) Z | Cai<br>ičc<br>ios<br>ios<br>lan<br>lan | [Odaberite]<br>G Dby<br>ate<br>ak 8.<br>ona) | eze za<br>na zadnji<br>preznog |                                 |                                      |                             |                                                                       |  |
| Doc   | laj novi zapis        | ]                                |                       |                                                 |                                |                                                                      |                     |      |                                                       |                                             |                                                                                  |                                        |                                              |                                | -                               |                                      |                             |                                                                       |  |
|       |                       |                                  | Sv                    | eukupno                                         |                                | 0,00                                                                 | 0                   | 0,00 |                                                       | 0,00                                        |                                                                                  | 1                                      | 0,00                                         | 1                              | 0,00                            | 0.00                                 | 0,00                        | X .                                                                   |  |

## POTPISIVANJE

Upute za instalaciju preduvjeta za:

- Google Chrome preglednik nalaze se u dijelu priručnika "Upute za Google Chrome preglednik"
- Microsoft Edge preglednik nalaze se u dijelu priručnika "<u>Upute za Microsoft Edge preglednik</u>"
- Opera preglednik nalaze se u dijelu priručnika "Upute za Opera preglednik"
- Mozilla Firefox nalazi se u dijelu priručnika <u>"Upute za Mozilla Firefox preglednik</u>"

Obrazac je prije slanja potrebno potpisati elektroničkim potpisom koji ima pravnu snagu vlastoručnog potpisa i žiga. Obrasce ne potpisuju porezni obveznici koji dohodak i porez na dohodak utvrđuju u paušalnom iznosu te građani koji mogu obrasce i zahtjeve dostavljati s vjerodajnicom značajne sigurnosne razine (2).

Potpis obrasca i njegovu ispravnost moguće je provjeriti na kartici "Elektronički potpis" potpisanog obrasca. Kada je obrazac elektronički potpisan, nije ga moguće izmijeniti.

NAPOMENA: Korisnik koji potpisuje i predaje obrazac mora biti registriran za poslovni subjekt za koji je obrazac ispunjen.

Potpisivanje obrasca započinje odabirom gumba "Potpiši" u lijevom izborniku .

| Obrazac P[<br>Putem ove elektroničke | DV<br>e usluge moguće je dostaviti                                | mjesečnu ili kvartalnu prijavu po | reza na dodanu vrijedn       | F                        | Početna / Obrasci / <u>Obrazac PDV</u> |
|--------------------------------------|-------------------------------------------------------------------|-----------------------------------|------------------------------|--------------------------|----------------------------------------|
| Potpiši 🔒                            | Za obračunsko razo                                                | loblje od 01.01.2023. obraza      | c se podnosi u eurir         | na.                      |                                        |
| Pošalji 🕓                            | Zaglavlje                                                         | Podaci Osta                       | li podaci                    | Povrat / Preknjiženje    | Elektronički potpis                    |
| Provjeri                             | PODACI O POREZNO                                                  | MOBVEZNIKU                        | NADLEŽNA ISPO                | STAVA                    |                                        |
| Uvezi                                | <ul> <li>OIB:</li> <li>PDV</li> <li>identifikacijski</li> </ul>   | 0000000001                        | Područni ured:<br>Ispostava: | Zagreb<br>Centar         | <ul><li>▼</li><li>▼</li></ul>          |
| Izvezi                               | broj:                                                             | DOBRA TVRTKA D.O.O.               | PRIJAVA PDV-a                | ZA RAZDOBLJE             | 1.09.2023                              |
| Pohrani                              | Ime obveznika:<br>Prezime                                         |                                   | Datum do:                    | 3                        | 0.09.2023                              |
| Otvori                               | obveznika:<br>Mjesto/grad:                                        | ZAGREB                            |                              | IPNIK (članak 126. ZPDV) |                                        |
| Novi                                 | Broj:                                                             | 0001                              | OIB:                         | acijski broj: HR         |                                        |
| Prilozi                              | OBRAČUN SASTAVIO                                                  | [ <b>1</b> /11]                   | Naziv tvrtke:                |                          |                                        |
|                                      | Ime:<br>Prezime:                                                  | HORVAT                            | Prezime:<br>Mjesto/grad:     |                          |                                        |
|                                      | Zaposlenik drugog sub<br>OIB:                                     | jekta:                            | Ulica:<br>Broi:              |                          |                                        |
|                                      | <ul> <li>Naziv tvrtke:</li> <li>Ime:</li> <li>Prezime:</li> </ul> |                                   |                              |                          |                                        |
|                                      |                                                                   |                                   |                              |                          |                                        |

Nakon potvrde potpisivanja obrasca, otvara se kartica **"Elektronički potpis"** s opisanim koracima za potpisivanje obrasca. Kako bi se dovršilo potpisivanje obrasca potrebno je **prihvatiti politiku potpisa u potvrdnom okviru** i odabrati gumb **"Potpiši obrazca**".

Preporuka korisniku je da u trenutku potpisivanja u računalo ima uključen samo jedan od uređaja za elektronički potpis. U slučaju korištenja više uređaja za elektronički potpis (npr. USB Token + čitač kartica), aplikacija će prikazati izbornik za odabir uređaja za elektronički potpis.

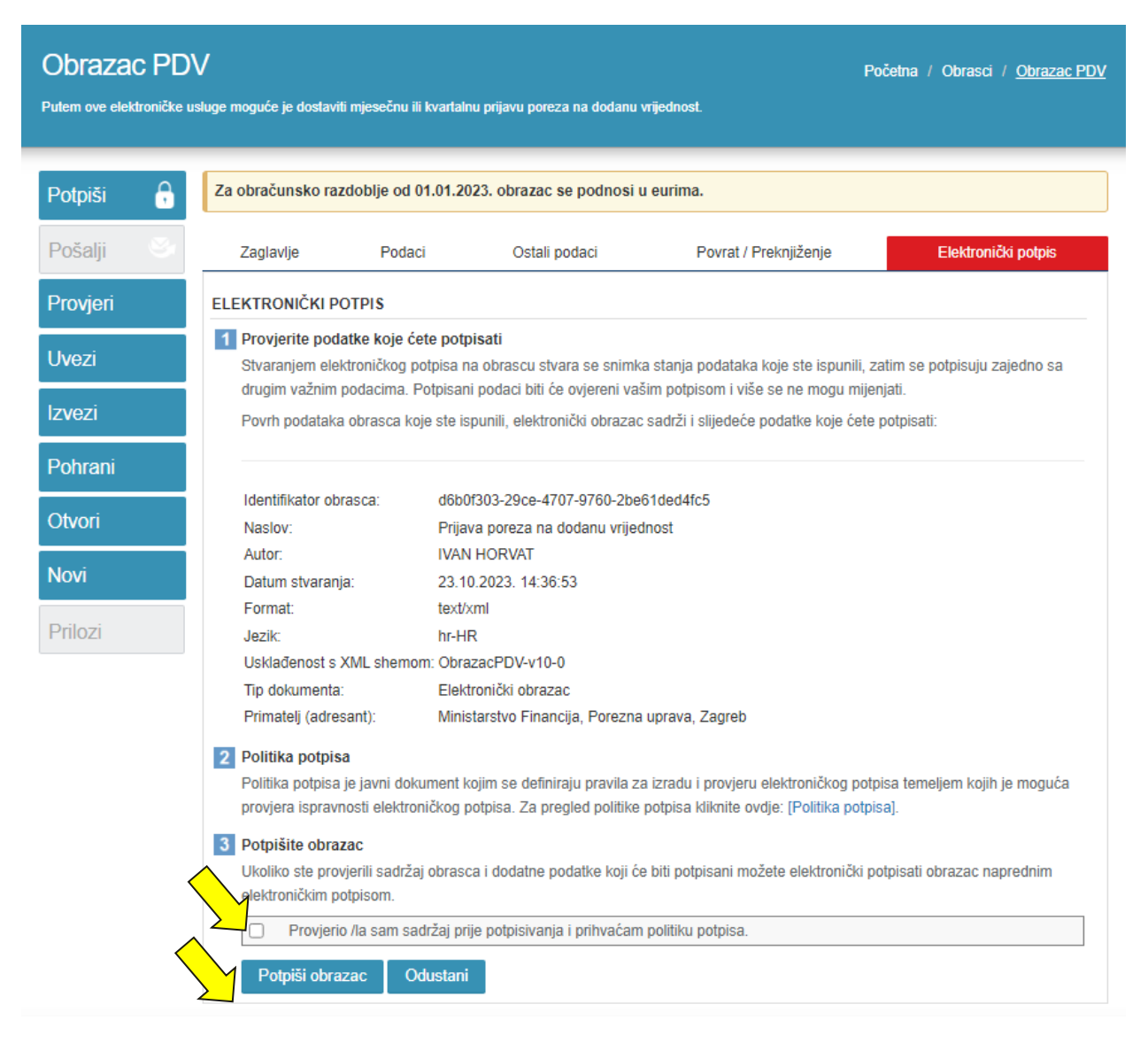

Nakon potpisivanja obrasca prikazuje se skočni prozor s odabirom certifikata i upisom PIN-a. Ako je sve prošlu u redu, obrazac je potpisan te se na kartici "Elektronički potpis" prikazuju podaci elektroničkog potpisa. Potpis je moguće provjeriti odabirom gumba "**Provjeri Potpis**".

NAPOMENA: Provjera potpisa će se automatski izvršiti prilikom slanja obrasca, nije obavezno provjeravati potpis.

| Potpis                  | HORVAT<br>nije provjeren.               | Provjeri potpis | Vkloni potpis      |
|-------------------------|-----------------------------------------|-----------------|--------------------|
| Nositelj certifikata:   | IVAN HORVAT                             |                 | Preuzmi certifikat |
| Izdavatelj certifikata: | RDC 2015                                |                 |                    |
| Vrijedi do:             | 1. ožujka 2019.                         |                 | Politika potpisa   |
| Vrijeme potpisa:        | 24. lipnja 2017. 13:38:44               |                 |                    |
| Puni naziv nositelja:   | C=HR                                    |                 |                    |
|                         | 0=DOBRA TVRTKA D.O.O. HR0000000001      |                 |                    |
|                         | CN=IVAN HORVAT + SERIALNUMBER=HR0000000 | 00001.1.5       |                    |
| Serijski broj:          | 565AAC6F                                |                 |                    |
|                         |                                         |                 |                    |

Ako korisnik izabere gumb "Provjeri potpis" te je potpis valjan korisniku se prikaže ekran s informacijom "Potpis je valjan".

|                                                                                     | N HORVAT<br>is je valjan                                                                                  | Ukloni potpis                          |
|-------------------------------------------------------------------------------------|----------------------------------------------------------------------------------------------------|----------------------------------------|
| Nositelį certifikata:<br>Izdavatelį certifikata:<br>Vrijedi do:<br>Vrijeme potpisa: | IVAN HORVAT<br>RDC 2015<br>1. ožujka 2019.<br>24. lipnja 2017. 13:38:44                                   | Preuzmi certifikat<br>Politika potpisa |
| Puni naziv nosilelja:                                                               | C=HR<br>O-DOBRA TVRTKA D.O.O. HR0000000001<br>L=ZAGREB<br>CN=IVAN HORVAT + SERIALNUMBER=HR00000000001.1.5 |                                        |
| Serijski broj:<br>Otisak:                                                           | \$65AAC6F<br>277797CDF189EAEFA36D28877875AD55CF692583                                                     |                                        |

U slučaju greške, odnosno ako obrazac nije uspješno potpisan, pojavit će se odgovarajuća obavijest.

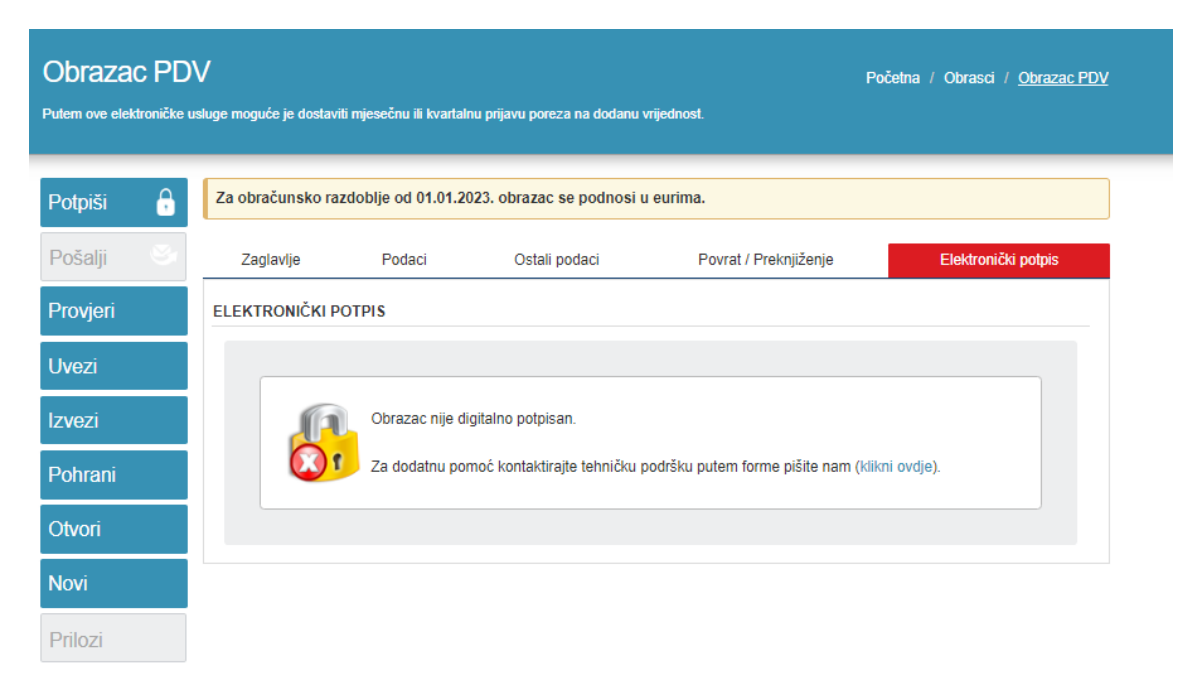

# SLANJE

Obrazac je moguće poslati (dostaviti) tek kada su podaci obrasca ispravno ispunjeni i obrazac je elektronički potpisan.

| ODIAZAC PL<br>Putem ove elektroničke | )V<br>usluge moguće je dostaviti                                  | mjesečnu ili kvartalnu    | prijavu poreza na dodanu | vrijednost.                  | Početna / Obrasci / <u>Obrazac</u> |
|--------------------------------------|-------------------------------------------------------------------|---------------------------|--------------------------|------------------------------|------------------------------------|
| Potpiši                              | Za obračunsko razo                                                | doblje od 01.01.2023      | 3. obrazac se podnosi i  | ı eurima.                    |                                    |
| Pošalji 🥸                            | 1 Obrazac je potr                                                 | pisan i ne može se        | uređivati                |                              |                                    |
| Provjeri                             | Zaglavlje                                                         | Podaci                    | Ostali podaci            | Povrat / Preknjiženje        | Elektronički potpis                |
| Uvezi                                | PODACI O POREZNO                                                  | MOBVEZNIKU                | NADLEŽN                  | A ISPO STAVA                 |                                    |
| Izvezi                               | <ul> <li>OIB:</li> <li>PDV</li> <li>identifikacijski</li> </ul>   | 0000000001                | Područni u<br>Ispostava: | red: Varaždin<br>Varaždin    | v<br>v                             |
| Pohrani                              | broj:<br>Naziv tvrtke:                                            | DOBRA TVRTKA              | D.O.O. Datum od:         | PDV-a ZA RAZDOBLJE           | 01.09.2023                         |
| Otvori                               | Ime obveznika:<br>Prezime<br>obveznika:                           |                           | Datum do:                |                              | 30.09.2023                         |
| Novi                                 | Mjesto/grad:<br>Ulica:                                            | VARAŻDIN<br>VARAŻDINSKA U |                          | ZASTUPNIK (članak 126. ZPDV) |                                    |
| Prilozi                              | Broj:                                                             | 0001                      |                          | dentifikacijski broj: HR     |                                    |
|                                      | OBRAČUN SA STAVIO                                                 | )<br>IVAN                 | Ime:                     | tvrtke:                      |                                    |
|                                      | Prezime:                                                          | HORVAT                    | Prezin<br>Mjesto/gra     | d:                           |                                    |
|                                      | OIB:                                                              |                           | Ulica:<br>Broj:          |                              |                                    |
|                                      | <ul> <li>Naziv tvrtke:</li> <li>Ime:</li> <li>Prezime:</li> </ul> |                           |                          | A                            |                                    |

.....

Odabirom gumba "**Pošalji**" otvara se dijalog za potvrdu akcije dostave obrasca.

\_

| ePorezna.porezna-uprava.com Says:<br>Jeste li sigurni da želite poslati obrazac? | $\checkmark$ | $\wedge$ × |
|----------------------------------------------------------------------------------|--------------|------------|
|                                                                                  | ок           | Cancel     |

Odabirom gumba "**OK**" izvršen je postupak dostave obrasca.

| Potvrda zapri | manja                                  |                                      | Početna / Obrasci / <u>Potvrda zaprimanja</u> |
|---------------|----------------------------------------|--------------------------------------|-----------------------------------------------|
| Potpiši       | Potvrda zapr                           | imanja                               | Elektronički potpis                           |
| Pošalji 🕓     | Otvori poslani dokument                |                                      |                                               |
| Provjeri      | PO                                     | TVRDA ZAPRIMANJA OBRASCA             |                                               |
| Invoni        | Tip zaprimljenog obrasca:              | Obrazac PDV                          |                                               |
|               | OIB:                                   | 0000000001                           |                                               |
| Pohrani       | Naziv:                                 | DOBRA TVRTKA D.O.O.                  |                                               |
| Otvori        | Porezno razdoblje:                     | 1.3.2018 31.3.2018.                  |                                               |
| Novi          |                                        |                                      |                                               |
| Prilozi       | Identifikator zaprimanja:              | 1646287b-4811-4fc9-93ec-20c8bd3fe0fa |                                               |
|               | ldentifikator zaprimljenog<br>obrasca: | 500699e6-b299-400c-b497-3c5dc27575b2 |                                               |
|               | Vrijeme zaprimanja:                    | 16.4.2018. 14:36:28                  |                                               |

Ako je obrazac uspješno poslan i zaprimljen, prikazat će se **potvrda zaprimanja obrasca**. Potvrda zaprimanja obrasca je službeni dokument kojim se potvrđuje da je korisnik predao obrazac pod određenim brojem navedenim u potvrdi zaprimanja.

Sukladno Pravilniku o provedbi Općeg poreznog zakona <u>NN 45/19, 35/20, 43/20, 50/20, 70/20, 74/20, 103/20, 114/20, 144/20, 2/21, 26/21, 43/21, 106/21, 144/21, 156/22, 16/25</u> porezni obveznik dužan je kod sebe čuvati izvornike obrazaca i elektroničkih potvrda u elektroničkom obliku. Sustav JPPU omogućuje preuzimanje potvrde zaprimanja obrazaca lokalno na računalo korisnika. Detaljne upute nalaze se u poglavlju "<u>Dodatne opcije</u>".

Ako se dogodi pogreška, umjesto potvrde o zaprimanju prikazat će se **popis pogrešaka** uz kratki opis pogreške zbog koje je slanje obrasca onemogućeno. Ponekad je moguće da obrazac bude zaprimljen uz odgovarajuću poruku upozorenja.

## PREGLED DOSTAVLJENIH OBRAZACA

Svi poslani obrasci pohranjuju se u sustavu JPPU. Korisnici sustava mogu u bilo kojem trenutku dobiti uvid u status pojedinog obrasca kojeg su poslali te na taj način provjeriti je li obrazac uspješno obrađen, odnosno u kojoj je trenutno fazi obrade.

Dokumenti obrazaca te njihovi statusi (faze obrade) mogu se pregledati putem poveznice "**Pregled dostavljenih obrazaca**". Kako bi pregledao poslane obrasce korisnik može:

- 1. Na početnoj stranici aplikacije u modulu "Obrasci" odabrati "Pregled dostavljenih obrazaca"
- 2. Na brzom izborniku odabrati "OBRASCI" te potom karticu "Pregled dostavljenih obrazaca".

Potom u padajućem izborniku u polju "Vrsta obrasca" potrebno je odabrati željenu vrstu obrasca za pregled.

|                                        | POČETN                        | IVAN HORVAT   + DOBRA TVRTKA D.O.O. (00000000001)   ODJAVA | 2 |
|----------------------------------------|-------------------------------|------------------------------------------------------------|---|
| Obrasci                                |                               | Početna / <u>Obrasci</u>                                   |   |
| Dostavi obrazac                        | Pregled dostavljenih obrazaca | Pregled pohranjenih obrazaca                               |   |
| Vrsta obrasca: Odaberite vrstu obrasca |                               |                                                            |   |

Kad je obrazac poslan na njemu se obavlja više poslovnih procesa, odnosno prolazi kroz nekoliko faza obrade. Korisnik može u bilo koje vrijeme vidjeti u kojoj se fazi određeni obrazac nalazi.

| asci                                                                                                    |                                                                                                    |                                                                                                    |                |                                                                                                    |                                                                                                    |                                                                                      | Početna /                              |
|----------------------------------------------------------------------------------------------------|----------------------------------------------------------------------------------------------------|----------------------------------------------------------------------------------------------------|----------------|----------------------------------------------------------------------------------------------------|----------------------------------------------------------------------------------------------------|--------------------------------------------------------------------------------------|----------------------------------------|
| Dosta                                                                                                    | vi obrazac                                                                                                    | Pregled dos                                                                                                    | stavljenih obr | azaca                                                                                                    |                                                                                                    | Pregled pohranjenih o                                                                | obrazaca                               |
| Vrsta obrasca: PDV<br>Mjesec                                                                                                    |                                                                                                    | •                                                                                                    |                | Pregled po razdoblju obra                                                                                                    | orasca Pregled po datumu sla                                                                                                    |                                                                                      | nu slanja                              |
|                                                                                                    |                                                                                                    | Tromjesečje                                                                                                    |                | Godina                                                                                                    |                                                                                                    | Tražilica                                                                            |                                        |
|                                                                                                    |                                                                                                    |                                                                                                    | 2017           |                                                                                                    |                                                                                                    | >                                                                                    |                                        |
| Obrazac                                                                                                    | Datum/                                                                                                    | Vrijeme F                                                                                                    | Period od      | Period do                                                                                                    | Status                                                                                                    |                                                                                      | Osvježi                                |
| Obrazac<br>PDV                                                                                                    | Datum/                                                                                                    | Vrijeme F                                                                                                    | Period od      | Period do 31.1.2017                                                                                                    | Status<br>Obrazac je u d                                                                                                    | obradi.                                                                              | Osvježi<br>status                      |
| Obrazac<br>PDV<br>PDV                                                                                                    |                                                                                                    | Vrijeme F<br>IZ outdoos<br>pri dokument                                                                                                    | Period od      | Period do<br>31.1.2017<br>31.1.2017                                                                                                    | Status<br>Obrazac je u o<br>Obrazac je u o                                                                                                    | obradi.                                                                              | Osvježi<br>status                      |
| Obrazac<br>PDV<br>PDV<br>PDV                                                                                                    |                                                                                                    | Vrijeme F<br><del>Di dokument</del><br>aži detalje dokumenta<br>urmi dokument (VM (RDE))                                                                                                    | Period od      | Period do           31.1.2017           31.1.2017           31.1.2017                                                                                                    | Status<br>Obrazac je u o<br>Obrazac je u o<br>Obrazac je u o                                                                                                    | obradi.<br>obradi.                                                                   | Osvježi<br>status                      |
| Obrazac<br>PDV<br>PDV<br>PDV<br>PDV<br>PDV                                                                                                    | Datum/<br>Otvo<br>Prik                                                                                                    | Vrijeme F<br>ori dokument<br>aži detalje dokumenta<br>uzmi dokument (XML/PDF)<br>aži statuse dokumenta                                                                                                    | Period od      | Period do           31.1.2017           31.1.2017           31.1.2017           31.1.2017           31.1.2017                                                                                                    | Status       Obrazac je u o       Obrazac je u o       Obrazac je u o       Obrazac je u o       Obrazac je u o                                                                                                    | obradi.<br>obradi.<br>obradi.<br>obradi.                                             | Osvježi<br>status                      |
| Obrazac<br>PDV<br>PDV<br>PDV<br>PDV<br>PDV<br>PDV                                                                                                    | Datum/<br>Datum/<br>Otvo<br>Prik<br>Prik<br>Prik<br>Prik<br>Prik                                                                                                    | Vrijeme F<br>ori dokument<br>aži detalje dokumenta<br>uzmi dokument (XML/PDF)<br>aži statuse dokumenta<br>uzmi udvrdu zandimania (XML/PDF)                                                                                                    | Period od      | Period do           31.1.2017           31.1.2017           31.1.2017           31.1.2017           31.1.2017           31.1.2017                                                                                                    | Status       Obrazac je u o       Obrazac je u o       Obrazac je u o       Obrazac je u o       Obrazac je u o       Obrazac je u o       Obrazac je u o                                                                                                    | obradi.<br>obradi.<br>obradi.<br>obradi.<br>obradi.                                  | Osvježi<br>status<br>Osvježi<br>status |
| Obrazac           PDV           PDV           PDV           PDV           PDV           PDV           PDV           PDV           PDV                                                                                     | Datum/<br>Datum/<br>O Otv<br>Prik<br>Prik<br>Prik<br>Prik<br>Prik<br>Prik<br>Prik                                                                                                    | Vrijeme F<br>zr. o. no.c. f<br>ori dokument<br>aži detalje dokumenta<br>uzmi dokument (XML/PDF)<br>aži statuse dokumenta<br>uzmi potvrdu zaprimanja (XML/PD<br>szi                                                                                                    | Period od      | Period do           31.1.2017           31.1.2017           31.1.2017           31.1.2017           31.1.2017           31.1.2017           31.1.2017           31.1.2017                                                                                                    | Status       Obrazac je u o       Obrazac je u o       Obrazac je u o       Obrazac je u o       Obrazac je u o       Obrazac je u o       Obrazac je u o       Obrazac je u o                                                                                                    | obradi.<br>obradi.<br>obradi.<br>obradi.<br>obradi.                                  | Osvježi     Status                     |
| Obrazac           PDV           PDV           PDV           PDV           PDV           PDV           PDV           PDV           PDV           PDV           PDV           PDV           PDV                             | Datum/<br>Datum/<br>Otv<br>Prik<br>Prik<br>Prik<br>Prik<br>Prik<br>Prik<br>Prik<br>Prik<br>Prik<br>Prik<br>Prik<br>Prik<br>Prik<br>Prik<br>Prik<br>Prik<br>Prik<br>Prik<br>Prik<br>Prik<br>Prik<br>Prik                                                                                                    | Vrijeme F<br>vr. outoor<br>pri dokument<br>aži detalje dokumenta<br>uzmi dokument (XML/PDF)<br>aži statuse dokumenta<br>uzmi potvrdu zaprimanja (XML/PD<br>pzi<br>2.9.02.59 1                                                                                                   | Period od      | Period do           31.1.2017           31.1.2017           31.1.2017           31.1.2017           31.1.2017           31.1.2017           31.1.2017           31.1.2017           31.1.2017                                                                                                    | Status       Obrazac je u o       Obrazac je u o       Obrazac je u o       Obrazac je u o       Obrazac je u o       Obrazac je u o       Obrazac je u o       Obrazac je u o       Obrazac je u o       Obrazac je u o       Obrazac je u o       Obrazac je u o       Obrazac je u o                                                                                                    | sbradi.<br>obradi.<br>obradi.<br>obradi.<br>obradi.<br>obradi.                       | Osvježi<br>status                      |
| Obrazac       PDV       PDV       PDV       PDV       PDV       PDV       PDV       PDV       PDV       PDV       PDV       PDV       PDV                                                                                 | Datum/<br>20.000<br>20.000                                                                                                    | Vrijeme F<br>pri dokument<br>aži detalje dokumenta<br>uzmi dokument (XML/PDF)<br>aži statuse dokumenta<br>uzmi potvrdu zaprimanja (XML/PD<br>pozi<br>7.902.59 1<br>7.13:43.45 1                                                                                                 | F) .1.2017     | Period do           31.1.2017           31.1.2017           31.1.2017           31.1.2017           31.1.2017           31.1.2017           31.1.2017           31.1.2017           31.1.2017           31.1.2017           31.1.2017           31.1.2017           31.1.2017                     | Status       Obrazac je u o       Obrazac je u o                                           | sbradi.<br>sbradi.<br>sbradi.<br>sbradi.<br>sbradi.<br>sbradi.<br>sbradi.            | Osvježi<br>status                      |
| Obrazac           PDV           PDV           PDV           PDV           PDV           PDV           PDV           PDV           PDV           PDV           PDV           PDV           PDV           PDV           PDV | Datum/<br>Datum/<br>Datum/<br>Datum/<br>Prik<br>Prik | Vrijeme         F           ori dokument         aži detalje dokumenta           uzmi dokument (XML/PDF)         aži statuse dokumenta           uzmi potvrđu zaprimanja (XML/PDF)         zi           zi         7.902.59         1           7. 13.43.45         1         1 | Period od      | Period do           31.1.2017           31.1.2017           31.1.2017           31.1.2017           31.1.2017           31.1.2017           31.1.2017           31.1.2017           31.1.2017           31.1.2017           31.1.2017           31.1.2017           31.1.2017           31.1.2017 | Status       Obrazac je u o       Obrazac je u o | sbradi.<br>sbradi.<br>sbradi.<br>sbradi.<br>sbradi.<br>sbradi.<br>sbradi.<br>sbradi. | Osvježi<br>status                      |

Popis dostavljenih obrazaca može se sortirati prema:

- ✓ Pregled po razdoblju obrasca (odnosi se na kolone "Period od" i "Period do")
- Pregledu po datumu slanja (odnosi se na kolonu "Datum/Vrijeme")

Popis dostavljenih obrazaca može se sortirati prema željenoj kartici:

- ✓ Mjesec
- ✓ Tromjesečje
- ✓ Godina
- ✓ Tražilica.

Popis dostavljenih obrazaca sortiran je prema karticama s detaljima:

- ✓ Obrazac (vrsta obrasca)
- ✓ Datum/Vrijeme
- ✓ Period od/do
- ✓ Status.

Pored nekih obrazaca čiji status nije konačan nalazi se ikona za **osvježavanje statusa** obrasca **V**. Odabirom ikone osvježit će se status dokumenta u rubrici "Status".

Napomena: Za obrasce DOH, ZPP-DOH, MNP-CbCr, PDV-ispravak, ZP, PDV-S, U-RA, e-trgovina, PO-SD, PO-SD-Z, TZ 2, IZ-PAOKO, JOPPD. PPO, INO-PPO, PZ 42 i 63, SNU, PD-LI, NP-LI, NP-ISC, GN-ISC, GN-ISK, NP-IK, NP-ISA, GN-ISA, NP-ISAK, PD-IK, PPN, DO, PD-IPO, DPD i Preknjiženja nije potrebno osvježavati status, njihov status je uvijek ažuran.

Korisnik klikom na jedan od obrazaca iz liste dobiva padajući izbornik s detaljima obrasca (detaljnije u poglavlju "Dodatne opcije"):

- ✓ Otvori dokument
- Prikaži detalje dokumenta
- ✓ Preuzmi dokument (XML/PDF)
- Prikaži statuse dokumenta
- Preuzmi potvrdu zaprimanja (XML/PDF)
- ✓ Prilozi
- ✓ Dozvole

#### PREGLED POHRANJENIH OBRAZACA

Sustav JPPU omogućuje pohranu djelomično ili potpuno ispunjenih obrazaca u sustav namijenjenih za kasnije korištenje.

Kako bi pregledao pohranjene obrasce korisnik može:

- 1. Na početnoj stranici aplikacije u modulu "Obrasci" odabrati "Pregled pohranjenih obrazaca"
- 2. Na brzom izborniku odabrati "OBRASCI" te odabrati karticu "Pregled pohranjenih obrazaca".

Prikazuju se obrasci koje je korisnik "ručno" pohranio u sustav (kliknuo na gumb "Pohrani" prilikom popunjavanja obrasca) i obrasci koji su došli u sustav dostavom XML datoteke (obrasci JOPPD, PD-IPO, OPZ-STAT, 1 i U-RA).

|                                                                                                    | LIKA<br>'SKA                                                                        |                    | Ρ                                                               | OČETNA                               | OBF                                      | RASCI                                             | PROFIL        | ZAHTJEVI      |            | AT (00000000001) | I ODJAVA       | <b>3</b> |
|----------------------------------------------------------------------------------------------------|-------------------------------------------------------------------------------------|--------------------|-----------------------------------------------------------------|--------------------------------------|------------------------------------------|---------------------------------------------------|---------------|---------------|------------|------------------|----------------|----------|
| Obrasci<br>Pregled pohranjenih obrazaca - ovdje je mogu                                                                                                    | iće pretraživat                                                                     | i prethodno pohra  | injene radne verzije                                            | obrazaca.                            |                                          |                                                   |               |               |            | Početna /        | <u>Obrasci</u> |          |
| Dostavi obrazac                                                                                                    | Dostavi obrazac                                                                     |                    |                                                                 | Pregled dostavljenih obrazaca        |                                          |                                                   |               | Pregled pohra | anjenih ob | orazaca          |                | 3        |
| Naziv radne verzije obrasoa (                                                                                                    | OIB                                                                                 | Tip dokumenta      | Vrijeme stvaranja                                               | Period od                            | Period do                                | Dostupnost                                        |               |               |            |                  |                |          |
| Image: Constraint of the second second sec | 20529084571<br>20529084571<br>20529084571                                           | ZPP-DOH<br>ZPP-DOH | 16.2.2018. 8:47:48<br>16.2.2018. 8:44:46<br>15.2.2018. 15:47:49 | 16.2.2018.<br>1.1.2017.<br>1.1.2017. | 16.2.2018.<br>31.12.2017.<br>31.12.2017. | Svi ovlaštenici<br>Svi ovlaštenici<br>IVAN HORVAT | (00000000001) |               |            |                  |                |          |
| Maksimalao dan utaan za porazoon ohus                                                                                                    | Podac                                                                               |                    |                                                                 |                                      | enih neposlan                            | ih obrazaca                                       |               |               |            | 50               |                |          |
| Trenutno zauzeto:                                                                                                    | masamamo uopuseno za poreznog obveznika:<br>Trenutno zauzeto:                       |                    |                                                                 |                                      |                                          |                                                   |               |               |            | 3 (6%)           |                |          |
| Ukupno dijeljeno (vidljivo svim ovlaštenici<br>Ukupno zauzeće po ovlaštenicima:                                                                                                    | Ukupno dijeljeno (vidljivo svim ovlaštenicima):<br>Ukupno zauzeće po ovlaštenicima: |                    |                                                                 |                                      |                                          |                                                   |               |               |            | 1 (2%)<br>2 (4%) |                |          |
| IVAN HORVAT (0000000001)                                                                                                    |                                                                                     |                    | Podaci o zauze                                                  | eću po pojedir                       | nim ovlaštenio                           | ima                                               |               |               |            | 2 (4%)           |                |          |

Prikazani obrasci nalaze se u tablici sa zaglavljima:

- ✓ Naziv radne verzije obrazaca
- OIB (poreznog obveznika)
- Tip dokumenta
- ✓ Vrijeme stvaranja (kad je obrazac pohranjen u sustav)
- Period od
- ✓ Period do
- ✓ Dostupnost (tko može pregledavati obrazac/ima ovlasti za to)

Korisniku su vidljive i dvije tablice:

• Tablica "**Podaci o zauzeću prostora pohranjenih obrazaca**" prikazuje podatke o ukupnoj popunjenosti prostora pohranjenih obrazaca za odabranog poreznog obveznika

Tablica "Podaci o zauzeću po pojedinim ovlaštenicima" prikazuje broj pohranjenih obrazaca po svakom ovlašteniku
poreznog obveznika i udio za svakog ovlaštenika u odnosu na ukupni broj pohranjenih obrazaca.

Ako je dostignut maksimalan broj zapisa, prilikom pohrane javlja se poruka o nemogućnosti pohrane obrasca.

| Naziv radne                     | verzije pod kojim ć                           | e biti pohranjen obrazac:                                  | Obrazac                |  |
|---------------------------------|-----------------------------------------------|------------------------------------------------------------|------------------------|--|
| Poštovani, nij<br>obrazaca i je | e moguće pohraniti o<br>r ste dostigli maksim | brazac u spremište podatak<br>alni dozvoljeni broj zapisa. | a "Pregled pohranjenih |  |
| Za pregled po                   | dataka o zauzeću pr                           | ostora kliknite <u>ovdje</u> .                             |                        |  |
|                                 |                                               |                                                            |                        |  |

#### Uz svaki obrazac u prve dvije kolone nalaze se mogućnosti:

- "Otvori dokument" klikom na ikonu "🔍 " otvara se odabrani obrazac za uređivanje
- "Izbriši dokument" klikom na potvrdni okvir " 🔲 " za odabir obrasca za brisanje iz sustava.

# IZBRIŠI DOKUMENT

Ako korisnik želi obrisati dokument, potrebno je kliknuti na potvrdni okvir za odabir željenog obrasca /ili svih obrazaca za brisanje.

|   | Naziv radne verzije obrasca | OIB         | Tip dokumenta | Vrijeme stvaranja   | Period od  | Period do   | Dostupnost                |
|---|-----------------------------|-------------|---------------|---------------------|------------|-------------|---------------------------|
| 0 | JOPPD                       | 20529084571 | JOPPD         | 16.2.2018. 8:47:48  | 16.2.2018. | 16.2.2018.  | Svi ovlaštenici           |
| 0 | ZPP-DOH                     | 20529084571 | ZPP-DOH       | 16.2.2018. 8:44:46  | 1.1.2017.  | 31.12.2017. | Svi ovlaštenici           |
| 0 | ZPP-DOH                     | 20529084571 | ZPP-DOH       | 15.2.2018. 15:47:49 | 1.1.2017.  | 31.12.2017. | IVAN HORVAT (00000000001) |

Korisnik može:

a. Odabrati pojedini/pojedine obrasce za brisanje - odabirom potvrdnog okvira kojim se označi odabrani obrazac

|     |      | Naziv radne verzije obrasca | OIB         | Tip dokumenta | Vrijeme stvaranja   | Period od  | Period do   | Dostupnost                |
|-----|------|-----------------------------|-------------|---------------|---------------------|------------|-------------|---------------------------|
|     | 0    | JOPPD                       | 20529084571 | JOPPD         | 16.2.2018. 8:47:48  | 16.2.2018. | 16.2.2018.  | Svi ovlaštenici           |
|     | 0    | ZPP-DOH                     | 20529084571 | ZPP-DOH       | 16.2.2018. 8:44:46  | 1.1.2017.  | 31.12.2017. | Svi ovlaštenici           |
|     | D    | ZPP-DOH                     | 20529084571 | ZPP-DOH       | 15.2.2018. 15:47:49 | 1.1.2017.  | 31.12.2017. | IVAN HORVAT (00000000001) |
| Izt | riši |                             |             |               |                     |            |             |                           |

b. Odabrati sve obrasce za brisanje - odabirom prvog potvrdnog okvir te se automatski označe svi obrasci

|   |     |      | Naziv radne verzije obrasca | OIB         | Tip dokumenta | Vrijeme stvaranja   | Period od  | Period do   | Dostupnost                |
|---|-----|------|-----------------------------|-------------|---------------|---------------------|------------|-------------|---------------------------|
| ۶ | •   | 0    | JOPPD                       | 20529084571 | JOPPD         | 16.2.2018. 8:47:48  | 16.2.2018. | 16.2.2018.  | Svi ovlaštenici           |
|   |     | 0    | ZPP-DOH                     | 20529084571 | ZPP-DOH       | 16.2.2018. 8:44:46  | 1.1.2017.  | 31.12.2017. | Svi ovlaštenici           |
|   | •   | 0    | ZPP-DOH                     | 20529084571 | ZPP-DOH       | 15.2.2018. 15:47:49 | 1.1.2017.  | 31.12.2017. | IVAN HORVAT (00000000001) |
| Ì | Izb | riši |                             |             |               |                     |            |             |                           |

Potom je potrebno odabrati gumb "**Izbriši**". Korisniku se pojavljuje skočni prozor s porukom te odabirom opcije "**Ok**" radna verzija obrasca bit će obrisana iz sustava.

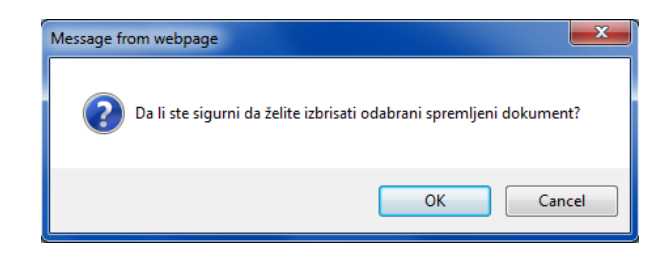

Opcija brisanja (potvrdni okvir) se ne prikazuje ako se radi o obrascu JOPPD ili OPZ-STAT-1 koji je u tom trenutku u postupku pune provjere.
| $\backslash$ | L      | 1 |                                                   |             |       |                     |            |            |                          |
|--------------|--------|---|---------------------------------------------------|-------------|-------|---------------------|------------|------------|--------------------------|
| $\leq$       | -<br>- | 0 | JOPPD (Obrazac je<br>zaprimljen i čeka provjeru.) | 00000000001 | JOPPD | 11.1.2018. 11:51:12 | 8.1.2018.  | 8.1.2018.  | IVAN HORVAT (0000000001) |
|              |        | 0 | JOPPD (Obrazac je<br>zaprimljen i čeka provjeru.) | 00000000001 | JOPPD | 11.1.2018. 11:33:34 | 11.1.2018. | 11.1.2018. | IVAN HORVAT(0000000001)  |

### DODATNE OPCIJE

Korisnicima su omogućene i dodatne radnje s obrascima kao što se može vidjeti na primjeru. Pozicioniranjem pokazivača iznad naziva obrasca pojavljuje se gumb za padajući izbornik u kojem se nalaze dodatne opcije za rad s dokumentom.

| Mjesec  | Tromjes                   | ečje           |                                 | Godina                 | Tražilica         |
|---------|---------------------------|----------------|---------------------------------|------------------------|-------------------|
|         | <                         | 2017           |                                 |                        | >                 |
| Obrazac | Dat                       | Period od      | Period do                       | Status                 | Osvježi<br>status |
| PDV     | 18. 10:16:05              | 1.12.2017      | 31.12.2017                      | Obrazac je u obradi.   | •                 |
| PDV     | 8.1.2018. 10:04:13        | 1.12.2017      | 31.12.2017                      | Obrazac je u obradi.   | •                 |
| PDV     | Otvori dokument           |                | 31.12.2017 Obrazac je u obradi. |                        | •                 |
| PDV     | Prikaži detalje dokumenta | a              | 31.10.2017                      | Obrazac je u obradi.   | •                 |
| PDV     | Preuzmi dokument (XML)    | /PDF)          | 31.10.2017                      | Obrazac je u obradi.   | •                 |
| PDV     | Prikaži statuse dokument  | ta             | 31.1.2017                       | Obrazac je uspješno ol | brađen.           |
| PDV     | Preuzmi potvrdu zaprima   | inja (XML/PDF) | 31.10.2017                      | Obrazac je u obradi.   | •                 |
| PDV     | Prilozi                   | 1.10.2017      | 31.10.2017                      | Obrazac ie u obradi.   |                   |

Dodatne opcije su:

- ✓ Otvori dokument odabrani dokument se otvara u aplikaciji.
- Prikaži detalje dokumenta otvara se prozor s detaljima dokumenta: identifikator obrasca (jedinstveni broj obrasca u sustavu), datum zaprimanja, period, OIB te trenutna faza obrade.
- Preuzmi dokument (XML/PDF) pokreće se preuzimanje dokumenta u odabranom formatu (PDF ili XML).
- ✓ **Prikaži sve statuse dokumenta** otvara se prozor sa životnim ciklusom dokumenta
  - omogućeno preuzimanje potvrde statusa obrasca u pdf formatu
- Preuzmi potvrdu zaprimanja (XML/PDF) pokreće se preuzimanje potvrde zaprimanja obrasca

Neki obrasci imaju još jednu od dviju dodatnih opcija:

- ✓ **Prilozi** otvara se novi ekran "<u>Prilozi</u>" za dostavu i pregled već dostavljenih priloga
- ✓ **Dozvole** otvara se skočni prozor <u>"Dozvole</u> za pristup izvješću" za pregled

Sustav JPPU omogućuje preuzimanje potvrde zaprimanja obrazaca lokalno na računalo korisnika. Sukladno Pravilniku o provedbi Općeg poreznog zakona <u>NN 45/19, 35/20, 43/20, 50/20, 70/20, 74/20, 103/20, 114/20, 144/20, 2/21, 26/21, 43/21, 106/21, 144/21, 156/22, 16/25</u> porezni obveznik dužan je kod sebe čuvati izvornike obrazaca i elektroničkih potvrda u elektroničkom obliku. Kako bi obrazac ili potvrdu zaprimanja obrasca preuzeli lokalno na računalo napravite sljedeće:

- ✓ Otvorite poveznicu "Pregled dostavljenih obrazaca"
- Pronađite poslani obrazac za koji želite preuzeti potvrdu zaprimanja
- ✓ Iz padajućeg izbornika odaberite "Preuzmi obrazac (XML/PDF)" ili "Preuzmi potvrdu zaprimanja (XML/PDF)"

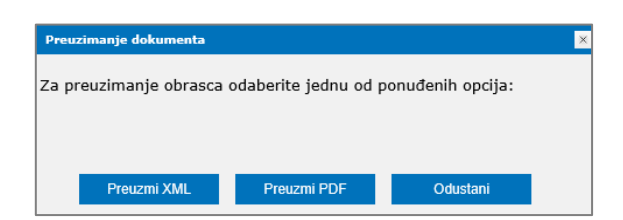

### OBRAZAC JOPPD

Dostava obrasca JOPPD je izdvojena i detaljnije objašnjena zbog svoje posebnosti. Dostava obrazaca JOPPD moguća je na dva načina:

- 1. Ručni unos (putem aplikacije JPPU podaci obrasca JOPPD unose se ručno)
- 2. Dostava putem datoteke (korisnik dostavlja unaprijed pripremljenu datoteku obrasca)

Oba načina opisana su u poglavljima koja slijede.

# RUČNI UNOS

Kod ručnog unosa kao i kod ostalih obrazaca korisnik unosi sve podatke obrasca.

Korisnik do obrasca dolazi:

- 1. odabirom "OBRASCI" u brzom izborniku
- 2. odabirom "Dostavi obrazac" u modulu "Obrasci" na početnoj stranici aplikacije.
- 3. Upis dijela naziva ili opis usluge u polje "Brza pretraga" na početnoj stranici

Kada se otvori popis obrazaca klikom na obrazac JOPPD potrebno je u padajućem izborniku izabrati "Popuni obrazac".

| orezna                                                        | REPUBLIKA<br>HRVATSKA                                                    | POČETNA                                                                                            | OBRASCI                              |                         |                                         | ADMINISTE      |
|---------------------------------------------------------------|--------------------------------------------------------------------------|----------------------------------------------------------------------------------------------------|--------------------------------------|-------------------------|-----------------------------------------|----------------|
| brasci i Zahtiev                                              | za priznavanie p                                                         | rava na porezne olakšio                                                                            | e u aodišnier                        | -<br>n obračuni         | u - povrat po                           | )<br>reza (ZPP |
| oge je moguće dostaviti nakoj<br>naknadnu dostavu priloga pot | n uspješnog slanja obrasca i primi<br>trebno je putem opcije "Pregled do | tka potvrde o zaprimanju odabirom opcije "Pril<br>Istavljenih obrazaca" odabrati obrazac uz koji s | ozi".<br>e dostavlja prilog te iz p; | adajućeg izbornika o    | dabrati opciju "Prilozi".               | Početn         |
| Dostav                                                        | ri obrazac                                                               | Pregled dostavljenih o                                                                             | brazaca                              |                         | Pregled pohranje                        | nih obrazaca   |
|                                                               | Brza pretra                                                              | ga obrazaca                                                                                        |                                      | ×                       | Q                                       |                |
| Porez na dod                                                  | lanu vrijednost                                                          | lgre na sreću i nagrad                                                                             | ne igre                              | Porez na                | dobit                                   |                |
| PDV                                                           |                                                                          | GN-ISA                                                                                             |                                      | PD                      |                                         |                |
| PDV 2022                                                      |                                                                          | GN-ISC                                                                                             |                                      | PD-IPO                  |                                         |                |
| PDV-ispravak                                                  |                                                                          | GN-ISK                                                                                             |                                      | PD-NN                   |                                         |                |
| ZP                                                            |                                                                          | PD-LI                                                                                              |                                      | DPD                     |                                         |                |
| PDV-S                                                         |                                                                          | PD-IK                                                                                              |                                      | SR                      |                                         | _              |
| PPO                                                           |                                                                          | NP-ISC                                                                                             |                                      | TZ 1                    |                                         |                |
| PZ 42 i 63                                                    |                                                                          | NP-IK                                                                                              |                                      | PD-PO                   |                                         | _              |
| PPN                                                           |                                                                          | NP-ISA                                                                                             |                                      |                         |                                         |                |
| OPZ-STAT-1                                                    |                                                                          | NP-ISAK                                                                                            |                                      | Porez na<br>odgovorr    | premije osiguı<br>ıosti                 | anja od auto   |
| DONH                                                          |                                                                          | NP-LI                                                                                              |                                      | IZ-PAOKO                | (E-PAO i E-PKO)                         |                |
| U-RA                                                          |                                                                          |                                                                                                    |                                      |                         |                                         | -              |
| LLPA 2022                                                     |                                                                          |                                                                                                    |                                      | Porez na                | dohodak i dop                           | rinosi         |
| o travino                                                     |                                                                          |                                                                                                    |                                      | lzvješće o<br>dohodak i | primicima, porezu<br>prirezu te doprino | i na<br>sima   |
| e-trgovina                                                    |                                                                          |                                                                                                    |                                      | za obvezn               | ia osiguranja                           |                |
|                                                               |                                                                          |                                                                                                    |                                      | Popuni ob               | razac 🗸                                 | $\checkmark$   |
| Porez na pot                                                  | rošnju                                                                   | Preknjiženja                                                                                       |                                      | Dostavi da              | toteku                                  | ZMI            |
| PP-MI-PO                                                      |                                                                          | Preknjiženja                                                                                       |                                      | Objedinier              | i prikaz obrasca                        | VIVIL.         |
|                                                               |                                                                          |                                                                                                    |                                      | Pregled ne<br>obrazaca  | povezanih uplata i                      |                |
|                                                               |                                                                          |                                                                                                    |                                      | Pregled po              | hranjenih obrazaca                      |                |

Kako bi korisnik dodao novi zapis potrebno je odabrati karticu **"Strana B"** gdje se prikazuje gumb **"Dodaj novi zapis**". Klikom na taj gumb korisniku se otvara skočni prozor s formom za unos podataka.

| Obrazac JOF<br>Putem ove elektroničke us | POČetna / Obrasci / <u>Obrazac JOPPD</u><br>sluge moguće je dostaviti izvješće o obračunatim primicima, porezu na dohodak i prirezu za obvezna osiguranja.                                                                                                    |
|------------------------------------------|----------------------------------------------------------------------------------------------------|
| Potpiši 🔒                                | VAŽNO! Obrazac JOPPD koji ima oznaku izvješća 23xxx podnosi se u eurima. – OVO JE INFORMATIVNA PORUKA                                                                                                    |
| Pošalji 🔗                                | Zaglavlje Strana A Strana B Elektronički potpis Dozvole                                                                                                    |
| Provjeri                                 | Filtriranje podataka                                                                                                    |
| Dostavi datoteku                         | OIB: Dohvati Očisti filtere                                                                                                    |
| Izvezi                                   | Pregled podataka                                                                                                    |
| Pohrani                                  | 1.         2. Šifra         3. Šifra         4. OIB         5. Ime i prezime         6.1. Oznaka         6.2. Oznaka         7.1. Obveza         7.2. Oznaka načina           Redni općine / grada         općine / grada         stiecatelia /         stiecatelia /         primitka /         dodatnog         umanienia |
| Otvori                                   | broj prebivališta / rada osiguranika osiguranika osiguranika osiguranika osiguranika obveze doprinosa za MO za mjesečne osnovice staž s povećanim za obračun doprinosa za MO na trajanjem doprinosa za MO na temelju                                                                                                    |
| Novi                                     | generacijske<br>solidarnosti                                                                                                    |
| Prilozi                                  |                                                                                                    |

#### Na B strani obrasca omogućuje se provjera nadležnosti općina radi ispravnog podnošenja obrazaca.

| 1. Redni broj:                                                                                  |             |   | 12.3. Doprinos za zdravstveno osiguranje:                                                              | 0,00 |
|-------------------------------------------------------------------------------------------------|-------------|---|----------------------------------------------------------------------------------------------------|------|
| 2. Šifra općine/grada prebivališta/boravišta:                                                   | [Odaberite] | ~ | 12.4. Doprinos za zaštitu zdravlja na radu:                                                            | 0,00 |
| . Šifra općine/grada rada:                                                                      | [Odaberite] | ~ | 12.5. Doprinos za zapošljavanje:                                                                       | 0,00 |
| . OIB stjecatelja/<br>isiguranika:                                                              |             | > | 12.6. Dodatni doprinos za mirovinsko osig. za staž<br>osiguranja koji se računa s povećanim trajanjem: | 0,00 |
| Dohvati šifru općine                                                                            |             |   | 12.7. Dodatni doprinos za mirovinsko osig. za staž                                                     | 0.00 |
| . Ime i prezime stjecatelja/osiguranika:                                                        |             |   | osiguranja koji se racuna s povecanim trajanjem - II<br>STUP                                           | 0,00 |
| .1. Oznaka stjecatelja/ osiguranika:                                                            | [Odaberite] | ~ | 12.8. Doseban donrinos za korištenie zdravstvene                                                       |      |
| .2. Oznaka primitka/obveze doprinosa:                                                           | [Odaberite] | ~ | zaštite u inozemstvu:                                                                                  | 0,00 |
| 7.1. Obveza dodatnog doprinosa za MO za staž s<br>povećanim trajanjem:                          | [Odaberite] | ~ | 12.9. Iznos umanjenja mjesečne osnovice za<br>obračun doprinosa za MO na temelju generacijske          | 0.00 |
| 2. Oznaka načina umanjenja mjesečne osnovice za                                                 |             |   | solidarnosti                                                                                           | 0,00 |
| bračun doprinosa za MO na temelju generacijske                                                  | [Odaberite] | ~ | 13.1. Izdatak:                                                                                         | 0,00 |
| olidarnosti<br>. Oznaka prvog/zadnjeg mjeseca u osiguranju po                                   | IOdaberite1 | ~ | 13.2. Izdatak - uplaćeni doprinos za mirovinsko<br>osiguranje:                                         | 0,00 |
| toj osnovi:                                                                                     | [[]         |   | 13.3. Dohodak:                                                                                         | 0,00 |
| <ul> <li>Oznaka punog/nepunog radnog vremena ili rada s<br/>olovicom radnog vremena:</li> </ul> | [Odaberite] | ~ | 13.4. Osobni odbitak:                                                                                  | 0,00 |
| <ol> <li>Ukupni sati rada prema kojima se radi obračun:</li> </ol>                              |             |   | 13.5. Porezna osnovica:                                                                                | 0,00 |
| 0.0. Ukupni neodrađeni sati rada (10 odrađeni sati                                              |             |   | 14.1. Iznos obračunanog poreza na dohodak:                                                             | 0,00 |
| ada):                                                                                           |             |   | 14.2. Iznos obračunanog prireza porezu na dohodak:                                                     | 0,00 |

Kako bi dobili uvid u šifru i naziv općine potrebno je upisati OIB stjecatelja/osiguranika te neovisno jeste li već iz padajućeg izbornika odabrali vrijednost za polje 2. Šifra općine/grada prebivališta/boravišta odabrati gumb "**Dohvati šifru općine**". Otvara se skočni prozor:

a.) ako je OIB valjan bit će prikazana dohvaćena šifra i naziv općine te ako korisnik želi, odabirom gumba "**Popuni**" automatski se popunjava na obrascu vrijednosti u polju "Šifra općine/grada prebivališta/ boravišta" koje su dohvaćene.

.....

| Zaglavlje                                                              | Strana A      | Strana B         | Elektronički potpis                      |
|------------------------------------------------------------------------|---------------|------------------|------------------------------------------|
| 1. Redni broj:                                                         |               | 12.3.            | Doprinos za zdravstveno                  |
| 2. Šifra općine/grada<br>prebivališta/boravišta:                       | Doł           | wat šifre općine | za zaštitu                               |
| <ol> <li>Šifra općine/grada rada:</li> <li>OIB stjecatelja/</li> </ol> | Šifra općine  | 01333            | za                                       |
| osiguranika:                                                           | Naziv općine: | GRAD ZAGREB      | a staž                                   |
| 5. Ime i prezime<br>stjecatelja/osiguranika:                           |               | Odustani Pop     | se računa s<br>anjem:<br>uni toprinos za |
| 6.1. Oznaka stjecatelja/<br>osiguranika:                               | [Odaberite]   | osigu            | g. za staž<br>jranja koji se računa s    |

| 1. Redni broj:                                   | 1                    |
|--------------------------------------------------|----------------------|
| 2. Šifra općine/grada<br>prebivališta/boravišta: | 01333, GRAD ZAGREB 🔻 |
| 3. Šifra općine/grada rada:                      | 01333, GRAD ZAGREB 🔻 |
| 4. OIB stjecatelja/<br>osiguranika:              | 0000000001           |
| Dohvati š                                        | ifru općine          |
| 5. Ime i prezime<br>stjecatelja/osiguranika:     | IVAN HORVAT          |

b.) ako OIB nije valjan bit će prikazana poruka te korisnik jedino može odabrati opciju "Odustani"

| Redni broj:                                 | 1                             | 12.3. Dopri | nos za zdravstven         |
|---------------------------------------------|-------------------------------|-------------|---------------------------|
| Šifra općine/grada<br>ebivališta/boravišta: | Dohvat šifre opć              | tine        | za zaštitu                |
| Šifra općine/grada rada:                    |                               |             | u.<br>79                  |
| OIB stjecatelja/                            | Šifra općine                  |             | 20                        |
| iguranika:                                  | Naziv općine:                 |             | doprinos za               |
| Dohv                                        | OIB ne postoji u OIB sustavu. | $\wedge$    | g. za staz<br>se računa s |
| Ime i prezime                               |                               |             | anjem:                    |
| ecatelja/osiguranika:                       |                               | <u> </u>    | toprinos za               |
| I. Oznaka stjecatelja/                      | Odustani                      | Popuni      | g. za staž                |
| iguranika:                                  |                               | novoćanim   | se računa s               |

Nakon što su podaci u formi za unos strane B uspješno uneseni, potrebno je pohraniti zapis odabirom gumba "**Pohrani**". Ako se želi odustati od unosa potrebno je odabrati gumb "**Zatvori**".

Pohrani Zatvori

| 1. Redni broj:       1         2. Širta općine/grada prebivališta/boravišta:       01333, GRAD ZAGREB       0         3. Širta općine/grada rada:       01333, GRAD ZAGREB       0         4. OlB sljecate/ja/<br>osiguranika:       0000000001       0000000001         5. širta općine/grada rada:       0000000001         5. lime i prezime sljecate/ja/osiguranika:       0AN HORVAT         6.1. Oznaka sljecate/ja/osiguranika:       [Odaberite]       0.00         6.2. Oznaka primitka/obveze doprinosa:       [Odaberite]       0.00         7.1. Obveza dodatnog doprinosa za MO za staž s<br>povećanim trajanjem:       0.00       0.00         7.2. Oznaka primitka/obveze doprinosa:       [Odaberite]       0.00         7.2. Oznaka načna umanjenja mjesečne osnovice za<br>obračun doprinosa za MO na temelju generacijske<br>soltamosti       0.00         8. Oznaka prog/zadnjeg mjeseca u osiguranja       [Odaberite]       0.00         9. Oznaka punoginepunog radnog vermena ili rada prema kojima se radi obračun:       [Odaberite]       0.00         9. Oznaka punoginepunog radnog vermena:       [Odaberite]       0.00         10. Ukupni sati rada prema kojima se radi obračun:       [Odaberite]       0.00         10. Ukupni sati rada prema kojima se radi obračun:       [Odaberite]       0.00         10. Ukupni sati rada prema kojima se radi obraču                                                                                                    |                                                                                                  |                    | Dodavanje n | novog zapisa                                                                                           |      | ×        |
|----------------------------------------------------------------------------------------------------|--------------------------------------------------------------------------------------------------|--------------------|-------------|----------------------------------------------------------------------------------------------------|------|----------|
| 2. Šitra općine/grada prebivališta/boravišta:       01333, GRAD ZAGREB       12.4. Doprinos za zaštitu zdravlja na radu:       0,00         3. Šitra općine/grada rada:       01333, GRAD ZAGREB       12.6. Dodatni doprinos za nitrovinsko osig. za staž       0,00         4. Olb sljecatelja/<br>osiguranika:       0000000001       12.6. Dodatni doprinos za nitrovinsko osig. za staž       0,00         5. Ine i prezime sljecatelja/osiguranika:       [Odaberite]       0,00       12.6. Dodatni doprinos za nitrovinsko osig. za staž       0,00         6. 2. Oznaka primitka/obveze doprinosa:       [Odaberite]       0,00       12.7. Dodatni doprinos za korištenje zdravstven<br>zaštite u inozemstvu:       0,00         7.1. Oznaka sljecatelja/ osiguranika:       [Odaberite]       0       0,00       0,00         7.2. Oznaka primitka/obveze doprinosa za MO za staž s<br>povećanim trajanjem:       [Odaberite]       0,00       21.9. Izosu unanjenja mjesečne osnovice za<br>obraćun doprinosa za MO na temelju generacijske<br>solidarnosti       0,00       0,00       0,00       0,00       0,00       0,00       0,00       0,00       0,00       0,00       0,00       0,00       0,00       0,00       0,00       0,00       0,00       0,00       0,00       0,00       0,00       0,00       0,00       0,00       0,00       0,00       0,00       0,00       0,00       0,00       0,0                                                                                                    | 1. Redni broj:                                                                                   | 1                  |             | 12.3. Doprinos za zdravstveno osiguranje:                                                              | 0,00 | <b>^</b> |
| 3. Šifta općine/grada rada:       01333, GRAD ZAGREB       12.5. Doprinos za zapošljavanje:       0.00         4. OlB sljecatelja/<br>osiguranika:       0000000001       12.6. Dodatni doprinos za mirovinsko osig, za staž       0.00         5. Ime i prezime sljecatelja/ osiguranika:       IVAN HORVAT       27. Dodatni doprinos za mirovinsko osig, za staž       0.00         6. Oznaka sljecatelja/ osiguranika:       IVAN HORVAT       0.00       0.00         7. Oznaka sljecatelja/ osiguranika:       IOdabente]       0.00         7. Oznaka primitka/obveze doprinosa: za MO za staž s<br>povećanim trajanjem:       IOdabente]       0.00         7. Oznaka načina umanjenja mjesečne osnovice za<br>obraćun doprinosa za MO ra temelju generacijske<br>solidamosti       0.00       29. Iznos umanjenja mjesečne osnovice za<br>obraćun doprinosa za MO na temelju generacijske<br>polovicom radnog vremena       0.00         8. Oznaka purog/nepunog radnog vremena li rada s<br>polovicom radnog vremena.       IOdabente]       13.1. Izdatak:       0.00         10. Ukupni sed rade na sdui rada (10- odrađeni sati<br>rada):       IOdabente]       13.4. Osobni odbitak:       0.00         13. Dobdaki       0.00       0.00       0.00       0.00       0.00       0.00       0.00       0.00       0.00       0.00       0.00       0.00       0.00       0.00       0.00       0.00       0.00       0.00       0.00                                                                                                    | <ol><li>Šifra općine/grada prebivališta/boravišta:</li></ol>                                     | 01333, GRAD ZAGREB | ~           | 12.4. Doprinos za zaštitu zdravlja na radu:                                                            | 0,00 |          |
| 4. OB stjecatelja/<br>osiguranika:       0000000001         Dotvati šifu općine       0,00         5. Ime i prezime stjecatelja/osiguranika:       IVAN HORVAT         6.1. Oznaka stjecatelja/osiguranika:       IVAN HORVAT         6.2. Oznaka primitka/obveze doprinosa:       IOdaberite]         7.1. Obvezat oddatnog doprinosa za MO za stažs<br>povećanim trajanjem:       IICdaberite]         7.2. Oznaka načina umanjenja mjesečne osnovice za<br>obračun doprinosa za MO na temelju generacijske<br>solidamosti       IICdaberite]         8. Oznaka prvog/zadnjeg mjeseca u osiguranju pri<br>istoj osnovi:       IICdaberite]       III. Izdatak:       0,00         9. Oznaka purogradnog vremena ili rada s<br>polovicom radnog vremena:       III. doberite]       III. Izdatak:       0,00         10. Ukupni sati rada (10 odrađeni sati<br>rada):       III. Izonaka (10 odrađeni sati rada (10 odrađeni sati       0,00                                                                                                    | 3. Šifra općine/grada rada:                                                                      | 01333, GRAD ZAGREB | ~           | 12.5. Doprinos za zapošljavanje:                                                                       | 0,00 |          |
| Dohvati šinu općine       1. 7. Dodatni doprinos za mirovinsko osig. za staž         5. Ime i prezime sljecatelja/osiguranika:       IVAN HORVAT         6.1. Oznaka stjecatelja/ osiguranika:       [Odaberite]         7.1. Oznaka stjecatelja/ osiguranika:       [Odaberite]         7.1. Oznaka stjecatelja/ osiguranika:       [Odaberite]         7.1. Oznaka primitka/tobveze doprinosa:       [Odaberite]         7.1. Oznaka primitka/tobveze doprinosa:       [Odaberite]         7.2. Oznaka načina umajenja mjesečne osnovice za<br>obračun doprinosa za MO na temelju generacijske<br>solidamosti       0.00         8. Oznaka prvogžadnjeg mjeseca u osiguranju po<br>istoj osnovi.       [Odaberite]       0.00         9. Oznaka prvogžadnjeg mjeseca u osiguranju po<br>lotojosnovi.       [Odaberite]       0.00         9. Oznaka prvogžadnjeg mjeseca u osiguranju po<br>lotojosnovi.       [Odaberite]       0.00         9. Oznaka prvogžadnjeg mjeseca u osiguranju po<br>lotojosnovi.       [Odaberite]       0.00         9. Oznaka prvogžadnjeg mjeseca u osiguranju po<br>lotojosnovi.       [Odaberite]       0.00         10. Ukupni sati rada (10 odrađeni sati<br>rada):       [Odaberite]       0.00         10. Ukupni neorađeni sati rada (10 odrađeni sati<br>rada):       0.00       0.00         10. Jukupni sati rada (10 odrađeni sati<br>rada):       0.00       0.00 <td>4. OIB stjecatelja/<br/>osiguranika:</td> <td>0000000001</td> <td></td> <td>12.6. Dodatni doprinos za mirovinsko osig. za staž<br/>osiguranja koji se računa s povećanim trajanjem:</td> <td>0,00</td> <td></td>                                                                                                    | 4. OIB stjecatelja/<br>osiguranika:                                                              | 0000000001         |             | 12.6. Dodatni doprinos za mirovinsko osig. za staž<br>osiguranja koji se računa s povećanim trajanjem: | 0,00 |          |
| 5. Ime I prezime stjecatelja/osiguranika:       IVAN HORVAT       osiguranja koji se računa s povećanim trajanjem - II       0.00         6.1. Oznaka stjecatelja/ osiguranika:       [Odaberite]        0.00         6.2. Oznaka primitka/obveze doprinosa:       [Odaberite]        0.00         7.1. Obveza dodatnog doprinosa za MO za staž s povećanim trajanjem:       [Odaberite]        0.00         7.1. Obveza dodatnog doprinosa za MO za staž s povećanim trajanjem:       [Odaberite]        0.00         7.2. Oznaka načina umanjenja mjesečne osnovice za obračun doprinosa za MO na temelju generacijske solidarnosti       0.00       12.9. Izons umanjenja mjesečne osnovice za obračun doprinosa za MO na temelju generacijske solidarnosti       0.00         8. Oznaka privog/zadnjeg mjeseca u osiguranju po istoj osnovi:       [Odaberite]        13.1. Izdatak:       0.00         9. Oznaka punog/nepunog radnog vremena ili rada grema kojima se radi obračun:       [Odaberite]        13.4. Osobni odbitak:       0.00         10. Ukupni sati rada (10 odrađeni sati rada (10 odrađeni sati rada):                                                                                                    | Dohvati šifru općine                                                                             |                    |             | 12.7. Dodatni doprinos za mirovinsko osig. za staž                                                     |      |          |
| 6.1. Oznaka stjecatelja/ osiguranika:       [Odaberite] <ul> <li>IO</li> <li>Glaberite]</li> <li>IO</li> <li>IO<td>5. Ime i prezime stjecatelja/osiguranika:</td><td>IVAN HORVAT</td><td></td><td>osiguranja koji se računa s povećanim trajanjem - II</td><td>0,00</td><td></td></li></ul>                                                                                                    | 5. Ime i prezime stjecatelja/osiguranika:                                                        | IVAN HORVAT        |             | osiguranja koji se računa s povećanim trajanjem - II                                                   | 0,00 |          |
| 6.2. Oznaka primitka/obveze doprinosa:       [Odaberite] <ul> <li>IOdaberite]</li> <li>IOdaberite]</li></ul>                                                                                                    | 6.1. Oznaka stjecatelja/ osiguranika:                                                            | [Odaberite]        | ~           | 310P.                                                                                                  |      |          |
| 7.1. Obveza dodatnog doprinosa za MO za staž s<br>povećanim trajanjem:       [Odaberite]       •         7.2. Oznaka načina umanjenja mjesečne osnovice za<br>obračun doprinosa za MO na temelju generacijske<br>solidarnosti       0,00         8. Oznaka prvog/zadnjeg mjeseca u osiguranju po<br>istoj osnovi:       [Odaberite]       •         9. Oznaka purog/radnjeg mjeseca u osiguranju po<br>istoj osnovi:       [Odaberite]       •         9. Oznaka purog/radnjeg mjeseca u osiguranju po<br>istoj osnovi:       [Odaberite]       •         10. Ukupni sati rada (10 odrađeni sati<br>rada):       [Odaberite]       •                                                                                                    | 6.2. Oznaka primitka/obveze doprinosa:                                                           | [Odaberite]        | ~           | zaštite u inozemstvu:                                                                                  | 0,00 |          |
| 7.2. Oznaka načina umanjenja mjesečne osnovice za obračun doprinosa za MO na temelju generacijske [Odabertte]       solidarnosti         8. Oznaka prvog/zadnjeg mjeseca u osiguranju po istoj osnovi:       [Odabertte]       13.1. izdatak:       0,00         9. Oznaka prvog/zadnjeg mjeseca u osiguranju po istoj osnovi:       [Odabertte]       0.00       0.00         9. Oznaka prvog/zadnjeg mjeseca u osiguranju po istoj osnovi:       [Odabertte]       0.00       0.00         10. Ukupni sati rada (10 odrađeni sati rada (10 odrađeni sati rada);       [Odabertte]       13.5. Porezna osnovica:       0.00         11. izdatak:       0.00       13.6. posobni odbitak:       0.00       0.00       0.00         10. Ukupni neodrađeni sati rada (10 odrađeni sati rada);       14.1. iznos obračunanog poreza na dohodak:       0.00       0.00         14.2. iznos obračunanog prireza porezu na dohodak:       0.00       0.00       0.00       0.00                                                                                                    | 7.1. Obveza dodatnog doprinosa za MO za staž s<br>povećanim trajanjem:                           | [Odaberite]        | ~           | 12.9. Iznos umanjenja mjesečne osnovice za<br>obračun doprinosa za MO na temelju generacijske          | 0.00 |          |
| obračun doprinosa za MO na temelju generacijske       [Odabertte]       13.1. Izdatak:       0.00         solidarnosti       13.2. Izdatak - uplaćeni doprinos za mirovinsko       0,00         8. Oznaka prvogizadnjeg mjeseca u osiguranju po istoj osnovi:       [Odabertte]       13.2. Izdatak - uplaćeni doprinos za mirovinsko       0,00         9. Oznaka punoginepunog radnog vremena ili rada s polovicom radnog vremena:       [Odabertte]       13.4. Osobni odbitak:       0,00         10. Ukupni sati rada (10 odrađeni sati rada (10 odrađeni sati rada);       13.5. Porezna osnovica:       0.00         14.1. Iznos obračunanog prireza porezu na dohodak:       0.00         14.2. Iznos obračunanog prireza porezu na dohodak:       0.00                                                                                                    | 7.2. Oznaka načina umanjenja mjesečne osnovice za                                                |                    |             | solidarnosti                                                                                           |      |          |
| solidarnosti 8. Oznaka prvog/zadnjeg mjeseca u osiguranju po<br>istoj osnovi: 9. Oznaka punoginepunog radnog vremena ili rada s<br>polovicom radnog vremena: 10. Ukupni sati rada (10 odrađeni sati<br>rada): 13. z izdatak - uplaćeni doprinos za mirovinsko<br>osiguranje: 13. Dohodak: 0,00 13. Dohodak: 0,00 13. Dohodak: 0,00 13. Dohodak: 0,00 13. Dohodak: 0,00 14. 1. iznos obračunanog poreza na dohodak: 14. 2. iznos obračunanog prireza porezu na dohodak: 0,00 0,00 0,00 0,00 0,00 0,00 0,00 0,                                                                                                    | obračun doprinosa za MO na temelju generacijske                                                  | [Odaberite]        | ~           | 13.1. Izdatak:                                                                                         | 0,00 |          |
| istoj osnovi:     I                                                                                                    | solidarnosti<br>8. Oznaka prvog/zadnjeg mjeseca u osiguranju po                                  | [Odaberite_1       | ~           | 13.2. Izdatak - uplaćeni doprinos za mirovinsko<br>osiguranje:                                         | 0,00 |          |
| 9. Oznaka punog/nepunog radnog vremena ili rada s       [Cdaberite]       13.4. Osobni odbitak:       0,00         polovicom radnog vremena:       13.5. Porezna osnovica:       0,00         10. Ukupni neodrađeni sati rada (10 odrađeni sati rada)       13.5. Porezna osnovica:       0,00         11.1. Iznos obračunanog poreza na dohodak:       0,00       0,00         12.1. Iznos obračunanog poreza na dohodak:       0,00       0,00         13.2. Iznos obračunanog poreza na dohodak:       0,00       0,00                                                                                                    | istoj osnovi:                                                                                    | [oddbente]         | •           | 13.3. Dohodak:                                                                                         | 0.00 |          |
| 10. Ukupni sati rada prema kojima se radi obračun:       13.5. Porezna osnovica:       0.00         10. Ukupni neodrađeni sati rada (10 odrađeni sati rada):       14.1. iznos obračunanog poreza na dohodak:       0.00         14.2. iznos obračunanog prireza porezu na dohodak:       0.00       0.00                                                                                                    | <ol> <li>Oznaka punog/nepunog radnog vremena ili rada s<br/>polovicom radnog vremena:</li> </ol> | [Odaberite]        | ~           | 13.4. Osobni odbitak:                                                                                  | 0,00 |          |
| 10.0. Ukupni neodrađeni sati rada (10 odrađeni sati rada) 14.1. iznos obračunanog poreza na dohodak: 14.1. iznos obračunanog prireza porezu na dohodak: 0.00 14.2. iznos obračunanog prireza porezu na dohodak: 0.00 14.2. iznos obračunanog prireza porezu | 10. Ukupni sati rada prema kojima se radi obračun:                                               |                    |             | 13.5. Porezna osnovica:                                                                                | 0,00 |          |
| rada): 14.2. iznos obračunanog prireza porezu na dohodak.                                                                                                    | 10.0. Ukupni neodrađeni sati rada (10 odrađeni sati                                              |                    |             | 14.1. Iznos obračunanog poreza na dohodak:                                                             | 0,00 |          |
|                                                                                                    | rada):                                                                                           |                    |             | 14.2. Iznos obračunanog prireza porezu na dohodak:                                                     |      | -        |

Pohranjeni zapis bit će vidljiv na popisu. Za ponovno uređivanje podataka jednog retka potrebno je odabrati gumb " $\circ$ " (Uredi), a za brisanje retka potrebno je odabrati gumb " $\circ$ " (Obriši).

| Obrazac JOF<br>Putem ove elektroničke u | PPD<br>iluge moguće je dostaviti izvješće | o obračunatim prin | nicima, porezu na dohoda | k i prirezu za ol              | Početna<br>ovezna osiguranja. | / Obrasci / <u>Obrazac JOPPE</u>     |
|-----------------------------------------|-------------------------------------------|--------------------|--------------------------|--------------------------------|-------------------------------|--------------------------------------|
| Potpiši 🔒                               | VAŽNO! Obrazac JOPPD k                    | oji ima oznaku iz  | vješća 23xxx podnos      | i se u eurima.                 | - OVO JE INFORMAT             | IVNA PORUKA                          |
| Pošalji 🐸                               | Zaglavlje                                 | Strana A           | Strana                   | зB                             | Elektronički potpis           | Dozvole                              |
| Provjeri                                | Filtriranje podataka                      |                    |                          |                                |                               |                                      |
| Dostavi datoteku                        | OIB:<br>Dohvati Očisti filtere            |                    |                          |                                |                               |                                      |
| Izvezi                                  | Pregled podataka                          |                    |                          |                                |                               |                                      |
| Pohrani                                 | znos 14.2. iznos                          | 15.1. Oznaka       | 15.2. Iznos              | 16.1. Oznaka<br>načina isplate | 16.2. Iznos za isplatu        | 17. Obračunani<br>primitak od nesam. |
| Otvori                                  | dak porezu na dohod                       | ak primitka        |                          | and to plate                   |                               | rada (plaća)                         |
| Novi                                    | 0.00                                      |                    |                          |                                |                               |                                      |
| Prilozi                                 | 0,00                                      | 0,00 0             | 0,00                     | 0                              | 0,00                          | 0,0 <mark>0 🕥 😒</mark>               |
|                                         | 4                                         |                    |                          |                                |                               | >                                    |

Ako želite dodati novi zapis potrebno je odabrati gumb "Dodaj novi zapis".

.....

| Obraza     | <b>c JOF</b><br>«troničke us | PPD         | juće je dostavil            | i izvješće o obr | ačunatim primicir | na, porezu na dohodi | ak i prirezu za ot | P<br>ovezna osiguran | očetna / Obrasci<br>ja.                             | / Obrazac JOPPD                                       |
|------------|------------------------------|-------------|-----------------------------|------------------|-------------------|----------------------|--------------------|----------------------|-----------------------------------------------------|-------------------------------------------------------|
| Potpiši    | ÷                            | VAŽN        | 0! Obrazac J                | IOPPD koji in    | na oznaku izvje   | šća 23xxx podnos     | i se u eurima.     | – OVO JE INF         |                                                     | JKA                                                   |
| Pošalji    | 8                            |             | Zaglavlje                   |                  | Strana A          | Stran                | a B                | Elektronički         | potpis                                              | Dozvole                                               |
| Provjeri   |                              | Filtrira    | anje podataka               |                  |                   |                      |                    |                      |                                                     |                                                       |
| Dostavi da | toteku                       | OIB:        | wati Očis                   | ti filtere       |                   |                      |                    |                      |                                                     |                                                       |
| Izvezi     |                              | Pregle      | ed podataka                 |                  |                   |                      |                    |                      |                                                     |                                                       |
| Pohrani    |                              | 1.<br>Redni | 2. Šifra                    | 3. Šifra         | 4. OIB            | 5. Ime i prezime     | 6.1. Oznaka        | 6.2. Oznaka          | 7.1. Obveza                                         | 7.2. Oznaka načina                                    |
| Otvori     |                              | broj        | prebivališta /<br>boravišta | rada             | osiguranika       | osiguranika          | osiguranika        | obveze<br>doprinosa  | doprinosa za MO za<br>staž s povećanim<br>trajanjem | mjesečne osnovice<br>za obračun<br>doprinosa za MO na |
| Novi       |                              | _           |                             |                  |                   |                      |                    |                      |                                                     | temelju<br>generacijske<br>solidarnosti               |
| Prilozi    |                              | 1           | 01333                       | 01333            | 0000000001        | IVAN HORVAT          | 0000               | 0000                 | 0                                                   | 0                                                     |
| FIIIUZI    |                              | 4           | aj novi zapis               |                  |                   |                      |                    |                      |                                                     | Þ                                                     |

## FILTRIRANJE PODATAKA

Korisniku je omogućen prikaz B strane i kod velikih obrazaca te u sklopu te funkcionalnosti omogućeno je **filtriranje podataka po OIB-u stjecatelja/osiguranika** radi lakšeg pronalaženja podataka posebice u slučaju velikog broja redaka.

Korisnik može pregledavati i filtrirati podatke prilikom:

- dostave obrasca (opcija: "Popuni obrazac")
- pregleda dostavljenih obrazaca (opcija: "Otvori dokument")
- pregleda pohranjenih obrazaca (opcija: "Otvori dokument").

| Potpiši 🔒<br>Pošalji S<br>Provjeri<br>Dostavi datoteku | Filtrira<br>OIB: [<br>Pregle | aglavlje<br>anje podataka<br>ohvati C<br>ed podataka      | Strana A                           |                                        | 3 Elektron                                       | ički potpis                                 | Dozvole                                          | Status pu                                                                      | ne provjere                                                                                       |
|--------------------------------------------------------|------------------------------|-----------------------------------------------------------|------------------------------------|----------------------------------------|--------------------------------------------------|---------------------------------------------|--------------------------------------------------|--------------------------------------------------------------------------------|---------------------------------------------------------------------------------------------------|
| Izvezi<br>Pohrani                                      | 1.<br>Redni<br>broj          | 2. Šifra<br>općine / grada<br>prebivališta /<br>boravišta | 3. Šifra<br>općine / grada<br>rada | 4. OIB<br>stjecatelja /<br>osiguranika | 5. Ime i prezime<br>stjecatelja /<br>osiguranika | 6.1. Oznaka<br>stjecatelja /<br>osiguranika | 6.2. Oznaka<br>primitka /<br>obveze<br>doprinosa | 7.1. Obveza<br>dodatnog<br>doprinosa za MO za<br>staž s povećanim<br>trajanjem | 7.2. Obveza<br>posebnog<br>doprinosa za<br>poticanje<br>zapošljavanja<br>osoba s<br>invaliditetom |
| Otvori                                                 | 1                            | 06092                                                     | 03484                              | 00000000001                            | Ivan Horvat                                      | 0007                                        | 9931                                             | 3                                                                              | 0                                                                                                 |
|                                                        | 2                            | 03182                                                     | 01317                              | 0000000002                             | Ivana Delić                                      | 5205                                        | 0064                                             | 2                                                                              | 1                                                                                                 |
| Novi                                                   | 3                            | 01899                                                     | 04634                              | 0000000003                             | Ivan Bebić                                       | 5301                                        | 4013                                             | 2                                                                              | 1                                                                                                 |
|                                                        | 4                            | 04758                                                     | 02097                              | 0000000004                             | Mirko Bilić                                      | 0002                                        | 1004                                             | 0                                                                              | 0                                                                                                 |
| Drilozi                                                | 5                            | 05991                                                     | 00655                              | 0000000005                             | Mija Babić                                       | 5607                                        | 0331                                             | 1                                                                              | 0                                                                                                 |
| THOZI                                                  | 6                            | 00221                                                     | 01210                              | 0000000006                             | Nika Delić                                       | 5210                                        | 0083                                             | 3                                                                              | 1                                                                                                 |
|                                                        | 7                            | 00795                                                     | 00906                              | 0000000007                             | Mirko Horvat                                     | 0001                                        | 0209                                             | 2                                                                              | 0                                                                                                 |
|                                                        | 8                            | 05266                                                     | 01333                              | 80000000008                            | Ana Perić                                        | 5606                                        | 5105                                             | 2                                                                              | 0                                                                                                 |
|                                                        | 9                            | 05720                                                     | 03255                              | 0000000009                             | Marko Marić                                      | 5211                                        | 0205                                             | 3                                                                              | 1                                                                                                 |
|                                                        | 10                           | 03824                                                     | 05720                              | 0000000010                             | Hrvoje Mamić                                     | 0103                                        | 4023                                             | 2                                                                              | 0                                                                                                 |
|                                                        | <<                           | < 1 2                                                     | 3 4 5                              | 6 7 8 9                                | 10 > >>                                          |                                             |                                                  |                                                                                | •                                                                                                 |

Potrebno je unijeti željeni OIB stjecatelja/osiguranika u polje "OIB" te kliknuti na gumb "Dohvati".

| Potpiši     | <b>A</b> | Zaglavlje           | Strana A       | Strana B | Elekt |
|-------------|----------|---------------------|----------------|----------|-------|
| Pošalji     | 8        | Filtriranje podatak | (a             |          |       |
| Provjeri    |          | Dohvati             | Očisti filtere |          |       |
| Dostavi dat | oteku    |                     | $\overline{}$  |          |       |

Kao rezultat se prikazuju filtrirani podatak za uneseni OIB.

| Obrazac JOF<br>Putern ove elektroničke us | PD<br>luge moguće je dostaviti izvješće                | o obračunatim primici          | ma, porezu na dohoda              | ak i prirezu za ol           | Pe<br>ovezna osiguranj    | očetna / Obrasci ,<br>a.                            | / <u>Obrazac JOPPD</u>                                           |
|-------------------------------------------|--------------------------------------------------------|--------------------------------|-----------------------------------|------------------------------|---------------------------|-----------------------------------------------------|------------------------------------------------------------------|
| Potpiši 🔒                                 | VAŽNO! Obrazac JOPPD ko                                | ji ima oznaku izvje            | ešća 23xxx podnosi                | i se u eurima.               | – OVO JE INF              |                                                     | JKA                                                              |
| Pošalji 🗳                                 | Zaglavlje                                              | Strana A                       | Strana                            | a B                          | Elektronički              | potpis                                              | Dozvole                                                          |
| Provjeri                                  | Filtriranje podataka                                   |                                |                                   |                              |                           |                                                     |                                                                  |
| Dostavi datoteku                          | Dohvati Očisti filtere                                 |                                |                                   |                              |                           |                                                     |                                                                  |
| Izvezi                                    | Pregled podataka                                       |                                |                                   |                              |                           |                                                     |                                                                  |
| Pohrani                                   | 1. 2. Šifra 3. Šifr<br>Redni općine / grada općine / g | a 4. OIB<br>rada stjecatelja / | 5. Ime i prezime<br>stjecatelja / | 6.1. Oznaka<br>stjecatelja / | 6.2. Oznaka<br>primitka / | 7.1. Obveza<br>dodatnog                             | 7.2. Oznaka načina<br>umanjenja                                  |
| Otvori                                    | broj prebivališta / rada<br>boravišta                  | osiguranika                    | osiguranika                       | osiguranika                  | obveze<br>doprinosa       | doprinosa za MO za<br>staž s povećanim<br>trajanjem | mjesečne osnovice<br>za obračun<br>doprinosa za MO na<br>temelju |
| Novi                                      | 4 04000 0400                                           | 0000000000                     |                                   | 0000                         | 0000                      |                                                     | generacijske<br>solidarnosti                                     |
| Prilozi                                   | 1 01333 0133<br>Dodaj novi zapis                       | 3 0000000001                   | IVAN HORVAI                       | 0000                         | 0000                      | 0                                                   | 0                                                                |
|                                           | 4                                                      |                                |                                   |                              |                           |                                                     | Þ                                                                |

# PROVJERA OBRASCA

Prije potpisivanja i slanja obrasca moguće je provjeriti ispravnost popunjenosti obrasca. Provjerom podataka u obrascu izvršit će se jednake provjere kao i prilikom slanja obrazaca. Provjera podataka ostvaruje se odabirom gumba "**Provjeri**" u lijevom izborniku.

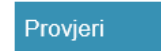

Otvorit će se prozor "Provjera ispravnosti obrasca" u kojem je potrebno odabrati želite li osnovnu ili punu provjeru.

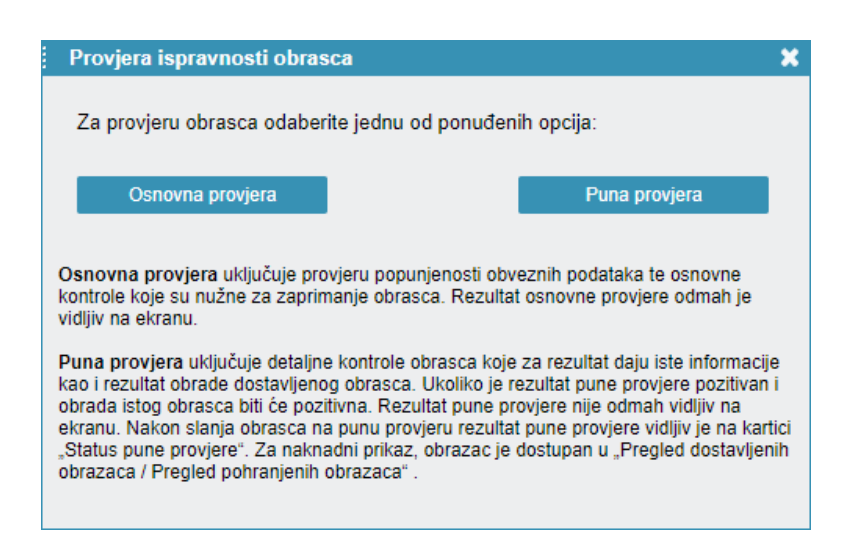

NAPOMENA: Obrasci JOPPD i OPZ-STAT-1 uz kartice zaglavlje, podaci i elektronički potpis imaju i dodatne dvije: "Status obrasca" (ako je obrazac potpisan i poslan) i "Status pune provjere" (ako je obrazac poslan na punu provjeru).

1. **Osnovna provjera:** uključuje provjeru popunjenosti obveznih podataka te osnovne kontrole koje su nužne za zaprimanje obrasca. Rezultat osnovne provjere odmah je vidljiv na ekranu. Aplikacija će informativnim porukama dati informacije o pogreškama ako postoje što se može koristiti kao korektiv.

Ako je obrazac ispravno popunjen bit će prikazana potvrdna poruka u zelenom okviru.

Podaci obrasca su ispravni.

Greške pronađene prilikom provjere bit će navedene unutar crvenog okvira, uz kratak opis.

1.1071.2.0.2.2 - Podatak u polju "Broj redaka na popisu pojedinačnih obračuna sa stranice B" ne odgovara broju redaka na stranici B.

2. Puna Provjera: uključuje detaljne kontrole obrasca koje za rezultat daju iste informacije kao i rezultat obrade dostavljenog obrasca. Ako je rezultat pune provjere pozitivan i obrada istog obrasca bit će pozitivna. Rezultat pune provjere nije odmah vidljiv na ekranu. Nakon slanja obrasca na punu provjeru rezultat pune provjere vidljiv je na kartici "Status pune provjere". Za naknadni prikaz, obrazac je dostupan u "Pregled dostavljenih obrazaca/ Pregled pohranjenih obrazaca".

Ako je obrazac ispravno popunjen, uspješno ćete ga moći poslati na punu provjeru te će biti prikazana potvrdna poruka u zelenom okviru.

Obrazac je poslan na punu provjeru. Status pune provjere obrasca možete pratiti na kartici "Status pune provjere".

Ako postoje greške na obrascu, korisnik neće biti moguće poslati obrazac na punu provjeru. Greške će biti navedene unutar crvenog okvira, uz kratak opis.

Podaci na obrascu nisu ispravno popunjeni. Obratite pažnju na crvene oznake upozorenja 🕖

Status pune provjere obrasca možete pratiti na kartici "Status pune provjere".

Nakon što je obrazac poslan na punu provjeru, isti možete pronaći u **modulu "Pregled pohranjenih obrazaca"** odabirom opcije "**Otvori**" te iz padajućeg izbornika kliknuti na "**Pohranjeni obrazac**".

| Obrazac JOF<br>Putem ove elektroničke u | PPD<br>sluge moguće je dosta | aviti izvješće o obrač | śunatim primicima, p | orezu na dohodak i prirezu za ol | Početn<br>ovezna osiguranja. | a / Obrasci / <u>Obrazac JOPPD</u> |
|-----------------------------------------|------------------------------|------------------------|----------------------|----------------------------------|------------------------------|------------------------------------|
| Potpiši                                 | Zaglavlje                    | Strana A               | Strana B             | Elektronički potpis              | Dozvole                      | Status pune provjere               |
| Pošalji 🐸                               | (i) Obrazac je za            | aprimljen i čeka pro   | ovjeru.              |                                  |                              |                                    |
| Provjeri                                |                              |                        |                      |                                  |                              |                                    |
| Dostavi datoteku                        |                              |                        |                      |                                  |                              |                                    |
| Izvezi                                  |                              |                        |                      |                                  |                              |                                    |
| Pohrani                                 |                              |                        |                      |                                  |                              |                                    |
| Otvori                                  |                              |                        |                      |                                  |                              |                                    |
| Poslani obrazac                         |                              |                        |                      |                                  |                              |                                    |
| Pohranjeni obrazac                      |                              |                        |                      |                                  |                              |                                    |
| Novi                                    |                              |                        |                      |                                  |                              |                                    |
| Prilozi                                 |                              |                        |                      |                                  |                              |                                    |

Otvara se modul "Pregled pohranjenih obrazaca" s popisom pohranjenih JOPPD obrazaca.

.....

| ISCİ<br>Dohranjı | enih obrazaca - ovdje je mo                             | guće pretražival | i prethodno pohra | anjene radne verzije                    | obrazaca.     |            | Početna / <u>Obra</u>         | <u>rasci</u> |
|------------------|---------------------------------------------------------|------------------|-------------------|-----------------------------------------|---------------|------------|-------------------------------|--------------|
|                  | Dostavi obrazac                                         |                  |                   | Pregled do                              | ostavljenih ( | obrazaca   | Pregled pohranjenih obrazaca  |              |
| 0                | Naziv radne verzije obrasca<br>Obrazac JOPPD - prijenos | OIB              | Tip dokumenta     | Vrijeme stvaranja<br>9.2.2018. 14:02:42 | Period od     | Period do  | Dostupnost<br>Svi ovlaštenici |              |
| 0                | datoteke<br>Obrazac JOPPD - prijenos<br>datoteke        | 0000000001       | JOPPD             | 9.2.2018. 13:51:22                      | 10.2.2018.    | 10.2.2018. | Svi ovlaštenici               |              |
| 0                | JOPPD (Obrazac je<br>zaprimljen i čeka provjeru.)       | 00000000001      | JOPPD             | 11.1.2018. 11:51:12                     | 8.1.2018.     | 8.1.2018.  | Ivan Horvat (0000000001)      |              |
| 0                | JOPPD (Obrazac je<br>zaprimljen i čeka provjeru.)       | 00000000001      | JOPPD             | 11.1.2018. 11:33:34                     | 11.1.2018.    | 11.1.2018. | Ivan Horvat (0000000001)      |              |

Jednom kada je obrazac provjeren u "**Pregledu dostavljenih obrazaca**" korisnik može odabrati opciju "**Prikaži statuse dokumenta**" kako bi mogao vidjeti postoje li na njemu **greške i upozorenja**.

| rasci                     |                                                                                                    |                          |                |                      | Početna / <u>O</u> l                                                                       |
|---------------------------|----------------------------------------------------------------------------------------------------|--------------------------|----------------|----------------------|--------------------------------------------------------------------------------------------|
| Dostavi obrazac           |                                                                                                    | Pregled dostavljer       | ih obrazaca    |                      | Pregled pohranjenih obrazaca                                                               |
| Vrsta obrasca: JOPPD      |                                                                                                    | T                        | Pregled po raz | doblju obrasca       | Pregled po datumu slanja                                                                   |
| Mjesec                    | Tro                                                                                                | njesečje                 |                | Godina               | Tražilica                                                                                  |
| <                         |                                                                                                    | 4/20                     | 18             |                      | >                                                                                          |
| Obrazac<br>JOPPD<br>JOPPD | Datum/Vrijeme<br>13.4.2018 14:41:21<br>Otvori dokument                                             | Oznaka izvješća<br>18103 | Vrsta izvješća | Redni broj<br>1<br>1 | Status<br>Obrazac je zaprimljen i čeka provjeru.<br>Obrazac je zaprimljen i čeka provjeru. |
|                           | <ul> <li>Prikazi detalje doku</li> <li>Preuzmi dokument i</li> <li>Prikaži statuse doku</li> </ul> | (XML/PDF)                | <u>{</u><br>]  |                      |                                                                                            |
|                           | <ul><li>Preuzmi potvrdu zaj</li><li>Dozvole</li></ul>                                              | orimanja (XML/PDF)       |                |                      |                                                                                            |

Za jednostavniji pregled svih grešaka možete preuzeti PDF ili XML datoteku odabirom gumba "Preuzmi PDF" ili "Preuzmi XML".

| ATUSIOBR                                                | ASCA                                                    |                                                              |                                                             |                                               | Pr                                | euzmi potvrdu statusa o | brasca |
|---------------------------------------------------------|---------------------------------------------------------|--------------------------------------------------------------|-------------------------------------------------------------|-----------------------------------------------|-----------------------------------|-------------------------|--------|
| St                                                      | tatus                                                   |                                                              | Napomena                                                    | Tip                                           | Konačan                           | Vrijeme                 |        |
| brazac je zapr                                          | rimljen                                                 | Obrazac je zaprimljen i čeka provjeru. 🔇 15.1.2018. 13:58:13 |                                                             |                                               |                                   |                         |        |
| brazac niie ob                                          | orađen                                                  | Obrazac je provje                                            | ren i nogrešan je                                           | 0                                             |                                   | 2.2.2018. 13:00:18      |        |
| REŠKE I UP                                              | OZORENJA                                                |                                                              |                                                             |                                               |                                   |                         |        |
| REŠKE I UP<br>Redni broj<br>etka strane<br>B            | OZORENJA<br>OIB stjecatelja                             | Šifra                                                        |                                                             | Opis                                          |                                   |                         | Тір    |
| REŠKE I UP<br>Redni broj<br>retka strane<br>B<br>1      | OZORENJA<br>OIB stjecatelja<br>1000000000               | Šifra<br>RM_B152_2                                           | Za oznaku primitka, iznos u k                               | Opis<br>oloni 15.2 mora                       | biti veći od 0,(                  | 20                      | Tip    |
| REŠKE I UP<br>Redni broj<br>retka strane<br>B<br>1<br>1 | OZORENJA<br>OIB stjecatelja<br>1000000000<br>1000000000 | Šifra<br>RM_B152_2<br>RM_B151_4                              | Za oznaku primiłka, iznos u k<br>Za oznaku primiłka, moguće | Opis<br>oloni 15.2 mora<br>rrijednosti u kolo | biti veći od 0,<br>oni 15.1 su 01 | )0<br>- 61              | Tip    |

### DOSTAVA PUTEM DATOTEKE

Upute za instalaciju preduvjeta za:

- Google Chrome preglednik nalaze se u dijelu priručnika "Upute za Google Chrome preglednik"
- Microsoft Edge preglednik nalaze se u dijelu priručnika "Upute za Microsoft Edge preglednik"
- Opera preglednik nalaze se u dijelu priručnika <u>"Upute za Opera preglednik</u>"
- Mozilla Firefox nalazi se u dijelu priručnika "<u>Upute za Mozilla Firefox preglednik</u>"

Ovaj način dostave obrasca JOPPD omogućuje učitavanje prethodno pripremljene datoteke obrasca JOPPD izrađene kroz vlastiti knjigovodstveni softver. Datoteka mora biti pripremljena prema zadanoj specifikaciji koja je dostupna na web stranici Porezne uprave. Datoteka se može uvesti na način opisan u poglavlju <u>"Učitavanje datoteka postojećeg obrazaca</u>" ili otvaranjem dodatnih opcija na ekranu s popisom obrazaca, točnije odabirom poveznice **"Dostavi obrazac**" u padajućem izborniku na izabranom JOPPD obrascu.

| orezna                                                                        | REPUBLIKA<br>HRVATSKA                                                                  | POČETNA                                                                                                    | OBRASCI                                                           | • IVAN HORVATA I • DO                                        | DBRA TVRTKA D.O.O. (00000000001)                       |
|-------------------------------------------------------------------------------|----------------------------------------------------------------------------------------|----------------------------------------------------------------------------------------------------|-------------------------------------------------------------------|--------------------------------------------------------------|--------------------------------------------------------|
| rasci i Zahtjev<br>e je moguće dostaviti nakor<br>knadnu dostavu priloga poli | Za priznavanje  <br>n uspješnog slanja obrasca i pri<br>rebno je putem opcije "Pregled | prava na porezne olakšice<br>imitka potvrde o zaprimanju odabirom opcije "Prilo:<br>dostavljenih obrazaca" odabrati obrazac uz koji se | e <b>u godišnje</b><br><sup>zr.</sup><br>dostavlja prilog te iz p | m obračunu – pov<br>adajućeg izbornika odabrati opcij        | /rat poreza (ZPP-D<br>u Priloz <sup>e.</sup> Početna / |
| Dostavi                                                                       | i obrazac                                                                              | Pregled dostavljenih ot                                                                                                    | orazaca                                                           | Pregled                                                      | l pohranjenih obrazaca                                 |
|                                                                               | Brza pret                                                                              | raga obrazaca                                                                                                    |                                                                   | ×Q                                                           |                                                        |
| Porez na dod                                                                  | anu vrijednost                                                                         | lgre na sreću i nagradn                                                                                                    | ie igre                                                           | Porez na dobit                                               |                                                        |
| PDV                                                                           |                                                                                        | GN-ISA                                                                                                    |                                                                   | PD                                                           |                                                        |
| PDV 2022                                                                      |                                                                                        | GN-ISC                                                                                                    |                                                                   | PD-IPO                                                       |                                                        |
| PDV-ispravak                                                                  |                                                                                        | GN-ISK                                                                                                    |                                                                   | PD-NN                                                        |                                                        |
| ZP                                                                            |                                                                                        | PD-LI                                                                                                    |                                                                   | DPD                                                          |                                                        |
| PDV-S                                                                         |                                                                                        | PD-IK                                                                                                    |                                                                   | SR                                                           |                                                        |
| PPO                                                                           |                                                                                        | NP-ISC                                                                                                    |                                                                   | TZ 1                                                         |                                                        |
| PZ 42 i 63                                                                    |                                                                                        | NP-IK                                                                                                    |                                                                   | PD-PO                                                        |                                                        |
| PPN                                                                           |                                                                                        | NP-ISA                                                                                                    |                                                                   | Porez na premije                                             | e osigurania od auto                                   |
| OPZ-STAT-1                                                                    |                                                                                        | NP-ISAK                                                                                                    |                                                                   | odgovornosti                                                 | osiguranju ou auto.                                    |
| DONH                                                                          |                                                                                        | NP-LI                                                                                                    |                                                                   | IZ-PAOKO (E-PAO i E                                          | -PKO)                                                  |
| U-RA                                                                          |                                                                                        |                                                                                                    |                                                                   | Porez na dohoda                                              | ak i doprinosi                                         |
| U-RA 2022                                                                     |                                                                                        |                                                                                                    |                                                                   | Izvješće o primicim                                          | a, porezu na                                           |
| e-trgovina                                                                    |                                                                                        |                                                                                                    |                                                                   | dohodak i prirezu te<br>za obvezna osigura                   | e doprinosima<br>inja                                  |
| Porez na potr                                                                 | rošnju                                                                                 | Preknjiženja                                                                                                    |                                                                   | Popuni obrazac<br>Dostavi datoteku<br>Aplikacija za pretvori | bu TXT->XML                                            |
| PP-MI-PO                                                                      |                                                                                        | Preknjiženja                                                                                                    |                                                                   | Objedinjeni prikaz ob                                        | orasca                                                 |
|                                                                               |                                                                                        |                                                                                                    |                                                                   | Pregled nepovezanił<br>obrazaca                              | ı uplata i                                             |
|                                                                               |                                                                                        |                                                                                                    |                                                                   | Pregled pohranjenih                                          | obrazaca                                               |

#### Odabirom poveznice "Dostavi datoteku" otvara se dijaloški okvir za učitavanje obrasca.

| Obrazac JOPPD - dostava                                                                                                 | Početna / Obrasci / <u>JOPPD - dostava</u> |
|----------------------------------------------------------------------------------------------------|--------------------------------------------|
| Ovdje je moguće dostaviti datoteku izvješća o obračunatim primicima, porezu na dohodak i prirezu za obvezna osiguranja. |                                            |
|                                                                                                    |                                            |
| Učitavanje obrasca<br>Odabrana datoteka: Odabe                                                                          | ri datoteku Učitaj                         |

Odabirom gumba "**Odaberi datoteku**" otvorit će se dijaloški okvir u kojem korisnik odabire datoteku sa svog računala, odnosno pripremljeni obrazac izrađen u knjigovodstvenom softveru. Nakon što je datoteka pronađena na računalu i odabrana, potrebno je odabirom gumba "**Učitaj**" započeti proces učitavanja.

| Učitavanje obrasca                                   |                 | $\checkmark$ |
|------------------------------------------------------|-----------------|--------------|
| Odabrana datoteka: \\Desktop\ObrazacJOPPD-veliki.xml | daberi datoteku | Učitaj       |
|                                                      |                 |              |

Odabirom gumba "**Učitaj**" prvo se otvara skočni prozor "<u>Dozvole za pristup izvješću</u>" (za pregled/micanja dozvala) te je potrebno odabrati gumb "**Nastavi**".

Ako se radi o većoj datoteci, na ekranu se prikazuje status napretka prijenosa (u %) te je u slučaju prekida moguće nastaviti prijenos.

|      | Odaberi datoteku | Ucitai |
|------|------------------|--------|
|      | oddboll ddiotold | Condy  |
|      |                  |        |
|      |                  |        |
| 250/ |                  |        |

Ako je datoteka obrasca u ispravnom obliku, obrazac će biti učitan u aplikaciju JPPU nakon čega je moguće isti potpisati i poslati.

#### Dostava datoteke veće od 1MB

| Učitavanje obrasca                                                                     |                           |           |
|----------------------------------------------------------------------------------------|---------------------------|-----------|
| Odabrana datoteka: JOPPD_2_MB.xml                                                      | Odaberi datoteku          | Učítaj    |
| Poštovani, zbog veličine datoteke, ista će se za potrebe prijenosa privremeno pohranit | i u Pregled pohranjenih c | obrazaca. |

Kod prijenosa velike datoteke obrasca JOPPD datoteka će se za potrebe prijenosa podataka privremeno pohraniti u "**Pregled pohranjenih obrazaca**". Također, moguće je odabrati da obrazac bude vidljiv svim ovlaštenicima ili ne, odabirom opcije "Pohranjeni obrazac vidljiv svim ovlaštenicima".

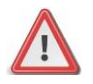

NAPOMENA: Učitavanjem datoteke, koja je izrađena u knjigovodstvenom softveru a čija veličina prelazi 1 MB, u aplikaciji JPPU nije moguće vidjeti stranu B obrasca JOPPD.

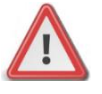

NAPOMENA: Dostavljena datoteka JOPPD obrasca, koju još niste potpisali ili poslali na provjeru, nalazi se u modulu "Pregled pohranjenih obrazaca".

# POGREŠKE KOD UČITAVANJA

Kod učitavanja datoteka aplikacija može javiti pogrešku. Za rješavanje problema u nastavku su opisani neki od uzroka zbog kojih je nastupila greška.

Greška: "Odabrana datoteka nije valjana prema zadanoj XML strukturi".

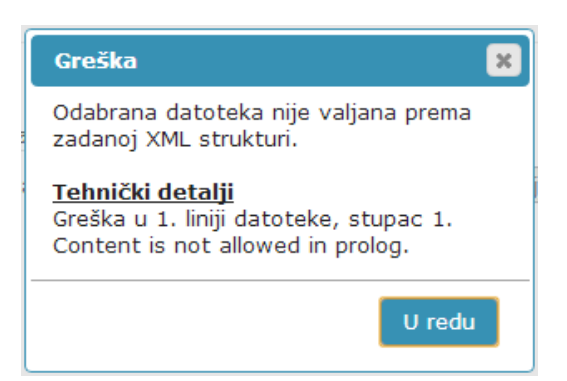

Datoteka nije izrađena prema predloženim shemama i primjerima. Tehnički detalji detaljno prikazuju pogreške u dokumentu.

Napomena: Za probleme ove prirode predlažemo da se obratite podršci za knjigovodstveni softver kako bi provjerili uzrok problema.

Greška: "Ista datoteka je već prenesena u sustav. Istu je moguće pogledati u aplikaciji u dijelu "Pregled pohranjenih obrazaca".

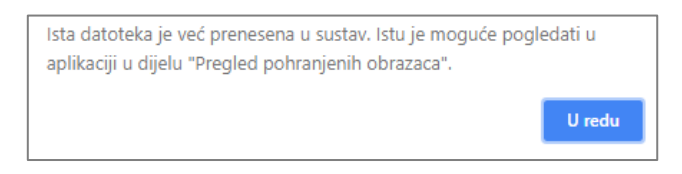

Datoteka koju želite učitati već je uspješno učitana. Za pregled već učitane datoteke otvorite modul "Pregled pohranjenih obrazaca". Više informacija potražite u poglavlju "<u>Pregled pohranjenih obrazaca</u>".

Greška: "Obrazac s istim identifikatorom je već poslan. Ako želite dostaviti novi obrazac, morate promijeniti identifikator obrasca".

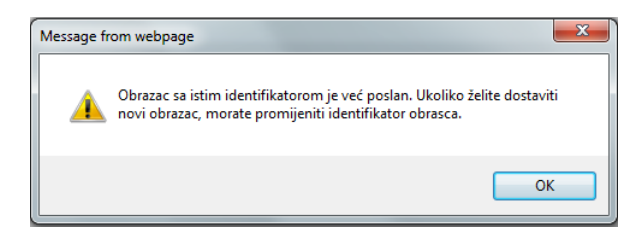

- ✓ Datoteka koju želite učitati već je poslana. Ako želite ponoviti slanje, potrebno je promijeniti identifikator.
- ✓ Ako smatrate da je došlo do greške predlažemo da izradite novu datoteku u vašem knjigovodstvenom softveru te pokušate ponovo.
- ✓ Vaš poslani obrazac JOPPD možete pronaći u modulu "Pregled dostavljenih obrazaca". Više informacija potražite u poglavlju "<u>Pregled dostavljenih obrazaca</u>".

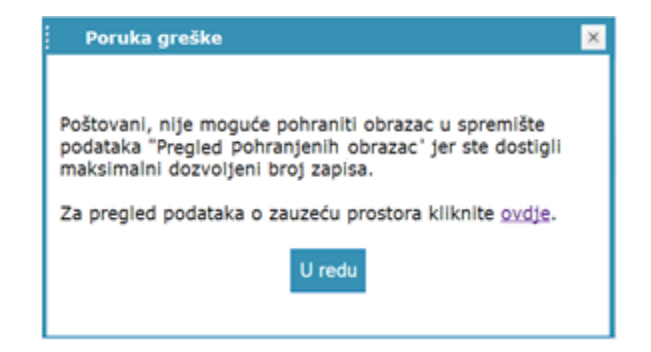

Ako je veličina datoteke obrasca JOPPD veća od 1 MB, ista se automatski pohranjuje u "Pregled pohranjenih obrazaca".

Ako je dostignut maksimalan broj pohranjenih obrazaca, prilikom dostave datoteke javit će se greška o nemogućnosti pohrane obrasca. Potrebno je osloboditi prostor u "<u>Pregled pohranjenih obrazaca"</u> brisanjem jednog ili više obrazaca.

### APLIKACIJA ZA PRETVORBU TXT DATOTEKE U XML

Aplikacija JPPU koristi XML oblik podataka za pohranu obrazaca i drugih elektroničkih dokumenata. Za korisnike kojima je lakše izraditi tekstualnu datoteku (TXT) osmišljen je i objavljen tekstualni oblik datoteke. Pomoću ove aplikacije moguća je pretvorba datoteke tekstualnog oblika u zahtijevani XML oblik. Datoteka se zatim može koristiti unutar sustava JPPU.

| HRVATSKA                                                                                             | POČETNA                                                                                                    | OBRASCI                | PROFIL                  | ZAHTJEVI                              | ADMINIS   |
|----------------------------------------------------------------------------------------------------|----------------------------------------------------------------------------------------------------|------------------------|-------------------------|---------------------------------------|-----------|
| sci i Zahtjev za priznavanj                                                                          | e prava na porezne olakšice u                                                                                            | godišnje               | m obračuni              | ı - povrat pore                       | eza (ZP   |
| noguće dostaviti nakon uspješnog slanja obrasca<br>nu dostavu priloga potrebno je putem opcije "Preg | i primitka potvrde o zaprimanju odabirom opcije "Prilozi".<br>Ied dostavljenih obrazaca" odabrati obrazac uz koji se dos | stavlja prilog te iz p | adajućeg izbornika od   | labrati opciju "Prilozi".             | Poč       |
| Dostavi obrazac                                                                                      | Pregled dostavljenih obraz                                                                                               | aca                    |                         | Pregled pohranjenih                   | obrazaca  |
| Brza p                                                                                               | retraga obrazaca                                                                                                    |                        | х                       | م                                     |           |
| Porez na dodanu vrijednost                                                                           | lgre na sreću i nagradne i                                                                                               | gre                    | Porez na o              | dobit                                 |           |
| PDV                                                                                                  | GN-ISA                                                                                                    |                        | PD                      |                                       |           |
| PDV 2022                                                                                             | GN-ISC                                                                                                    |                        | PD-IPO                  |                                       |           |
| PDV-ispravak                                                                                         | GN-ISK                                                                                                    |                        | PD-NN                   |                                       |           |
| ZP                                                                                                   | PD-LI                                                                                                    |                        | DPD                     |                                       |           |
| PDV-S                                                                                                | PD-IK                                                                                                    |                        | SR                      |                                       |           |
| PPO                                                                                                  | NP-ISC                                                                                                    |                        | TZ 1                    |                                       |           |
| PZ 42 i 63                                                                                           | NP-IK                                                                                                    |                        | PD-PO                   |                                       |           |
| PPN                                                                                                  | NP-ISA                                                                                                    |                        |                         |                                       |           |
| OPZ-STAT-1                                                                                           | NP-ISAK                                                                                                    |                        | odgovorn                | osti                                  | ija od au |
| DONH                                                                                                 | NP-LI                                                                                                    |                        | IZ-PAOKO (              | E-PAO i E-PKO)                        |           |
| U-RA                                                                                                 |                                                                                                    |                        | Porez na (              | dohodak i doprij                      | nosi      |
| U-RA 2022                                                                                            |                                                                                                    |                        |                         | primicima porozu p                    | •         |
| e-trgovina                                                                                           |                                                                                                    |                        | dohodak i<br>za obvezna | prirezu te doprinosii<br>a osiguranja | na        |
|                                                                                                    |                                                                                                    |                        | Popuni obr              | azac                                  |           |
| Porez na potrošniu                                                                                   | Preknjiženja                                                                                                    |                        | Dostavi dat             | toteku                                | M         |
|                                                                                                    | Proknjižanja                                                                                                    |                        | Aplikacija z            | a pretvorbu TXT->XM                   |           |
|                                                                                                    | - 10Nijizalija                                                                                                    |                        | Pregled nej<br>obrazaca | povezanih uplata i                    |           |
|                                                                                                    |                                                                                                    |                        |                         |                                       |           |

Nakon odabira opcije **"Aplikacija za pretvorbu TXT→XML**" u aplikaciji JPPU, prikazat će poveznica za preuzimanje/pokretanje aplikacije za pretvorbu JOPPD obrasca iz tekstualnog u XML oblik (*Napomena: Ovisno kojim web preglednikom pristupite aplikacija će se pokrenuti (Internet Explorer) ili preuzeti (ostali web preglednici).* 

U slučaju Google Chrome preglednika u donjem lijevom kutu potrebno je odabrati gumb "Zadrži".

| Ova vrsta date<br>li ipak zadržat | vteke može oštetiti vaše računalo. Želite<br>i datoteku ConvertAppletWejnlp? | Zadrži Odbaci |  |
|-----------------------------------|------------------------------------------------------------------------------|---------------|--|

Nakon odabira gumba "Zadrži" preuzima se Aplikacija koju je zatim potrebno pokrenuti klikom miša na "ConvertAppletWebStart.jnlp".

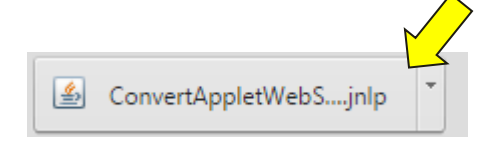

Aplikacija za pretvorbu obrasca otvara se u novom prozoru te potom trebate kliknuti na gumb "Odaberi datoteku".

| <u>\$</u>                                                                                                    | Aplikacija za pretvorbu obrasca JOPPD iz tekstualnog u XML oblik 🦳 🗧 🛛 | × |
|----------------------------------------------------------------------------------------------------|------------------------------------------------------------------------|---|
| Izvorišna tekstualna datoteka<br>Odaberi kodnu stranicu<br>Stvori novi identifikator obrasca (UUID)<br>Odredišna datoteka | Odaberi datoteku       V       Spremi kao                              |   |
| Pretvori                                                                                                    |                                                                        |   |

Nakon klika na gumb "Odaberi datoteku" otvorit će se dijaloški okvir za odabir izvorne mape (engl. Look in) lokalno na korisničkom računalu u kojoj se nalazi pohranjeni obrazac u TXT obliku.

| <b>\$</b>    |                | $\land$       | Open      |   |         | ×      |
|--------------|----------------|---------------|-----------|---|---------|--------|
| Look in      | Joppd          |               |           | ¥ | 🤌 📂 🛄 • |        |
| Recent Items | JOPPD.txt      |               |           |   |         |        |
| Desktop      |                |               |           |   |         |        |
| Documents    |                |               |           |   |         |        |
| This PC      |                |               |           |   |         |        |
|              | File name:     | JOPPD.txt.TXT |           |   |         | Open   |
| Network      | Files of type: | Text Document | s (*.txt) |   | ¥       | Cancel |

Nakon što je datoteka učitana potrebno je odabrati odgovarajuću kodnu stranicu izvorišne datoteke u padajućem izborniku "**Odaberi** kodnu stranicu"

### Aplikacija za pretvorbu obrasca JOPPD iz tekstualnog u XML oblik

| Izvorišna tekstualna datoteka                                            | Informacije o pretvorbi |         |
|--------------------------------------------------------------------------|-------------------------|---------|
| CumentsUOPPD\DocumentsUOPPDTXT Odaberi datoteku Odaberi kodnu stranicu v |                         |         |
| ☑ Stvori novi identifikator obrasca (UUID)                               |                         |         |
| Odredišna datoteka                                                       |                         |         |
| Spremi kao                                                               | Očisti                  | Preuzmi |
| Durburd                                                                  |                         |         |

Identifikator obrasca (Metapodaci/identifikator) mora biti jedinstven. Ako **uključite opciju "Stvori novi identifikator** (UUID)" aplikacija će stvoriti novi jedinstveni identifikator te ga uključiti u izlaznu datoteku. Ako je opcija isključena, podatak identifikatora bit će prenesen iz izvorišne tekstualne datoteke.

| cuments\JOPPD\Documents\JOPPD.txt.TXT                   | Odaberi datoteku |
|---------------------------------------------------------|------------------|
| UTF-8 ↓ ↓<br>✓ Stvori novi identifikator obrasca (UUID) | UTF-8            |

Odabirom gumba "Spremi kao..." otvara se dijaloški okvir za odabir mjesta i naziva odredišne datoteke (XML).

# Aplikacija za pretvorbu obrasca JOPPD iz tekstualnog u XML oblik

| dzvorišna tekstualna datoteka ————                           |                  | Informacije o pretvorbi |         |
|--------------------------------------------------------------|------------------|-------------------------|---------|
| cumentsUOPPD\DocumentsUOPPD.txt.TXT                          | Odaberi datoteku |                         |         |
| UTF-8 v                                                      | UTF-8            |                         |         |
| <ul> <li>Stvori novi identifikator obrasca (UUID)</li> </ul> |                  |                         |         |
| r Odredišna datoteka —                                       | Spremi kao       | Očisti                  | Preuzmi |
|                                                              |                  |                         |         |
|                                                              |                  |                         |         |
| Pretvori                                                     |                  |                         |         |
|                                                              |                  |                         |         |

Potrebno je odabrati odredište za pohranu datoteke, upisati proizvoljan naziv te odabrati gumb "Save".

| <u></u>      |                | Sav                  | /e |         | ×      |
|--------------|----------------|----------------------|----|---------|--------|
| Save in:     | Document       | S                    | ¥  | 🦻 📂 🛄 - |        |
| Recent Items |                |                      |    |         |        |
| Desktop      |                |                      |    |         |        |
| Documents    |                |                      |    |         |        |
| This PC      |                |                      |    |         |        |
|              | File name:     | JOPPD xml            |    |         | Save   |
| Network      | Files of type: | XML datoteke (*.xml) |    | v (     | Cancel |

Odabirom gumba "Pretvori" započinje pretvorba datoteke u XML oblik.

## Aplikacija za pretvorbu obrasca JOPPD iz tekstualnog u XML oblik

| r Izvorišna tekstualna datoteka                         | Informacije o pretvor | bi      |
|---------------------------------------------------------|-----------------------|---------|
| cumentsUOPPD\DocumentsUOPPD.txt.TXT Odat                | Deri datoteku         |         |
| UTF-8 VUTF                                              | -8                    |         |
| Stvori novi identifikator obrasca (UUID)                |                       |         |
| Odredišna datoteka ———————————————————————————————————— |                       |         |
| uments\JOPPD\Documents\JOPPD xml.xml Sp                 | remi kao Očisti       | Preuzmi |
| Pretvori                                                |                       |         |

Status pretvorbe prikazat će se u prozoru "Informacije o pretvorbi".

Aplikacija za pretvorbu obrasca JOPPD iz tekstualnog u XML oblik

| ſlzvorišna tekstualna datoteka                            | Informacije o pretvorbi                                                                 |
|-----------------------------------------------------------|-----------------------------------------------------------------------------------------|
| .top\New folder\ObrazacJOPPD_TXT-v4-0.bt Odaberi datoteku | Proces pretvorbe datoteke je započeo.<br>Proces pretvorbe datoteke je uspješno završio. |
| UTF-8 V UTF-8                                             |                                                                                         |
| Stvori novi identifikator obrasca (UUID)                  |                                                                                         |
| Odredišna datoteka                                        |                                                                                         |
| )cuments\UOPPD\Documents\joppd xml.xml Spremi kao         | Očisti Preuzmi                                                                          |
| Pretvori                                                  | 100%                                                                                    |

Ako tekstualna datoteka nije valjana detalji pogreške bit će prikazani u prozoru "Informacije o pretvorbi".

Informacije o greškama moguće je preuzeti u obliku datoteke pomoću gumba "Preuzmi".

## Aplikacija za pretvorbu obrasca JOPPD iz tekstualnog u XML oblik

| Izvorišna tekstualna datoteka                        | Informacije o pretvorbi                                                                                                    |
|------------------------------------------------------|----------------------------------------------------------------------------------------------------|
| cumentsUOPPD\DocumentsUOPPD.txt.TXT Odaberi datoteku | Proces pretvorbe datoteke je započeo.<br>Greška u 2. liniji datoteke. Podatak 'OIB obveznika plaćanja' mora biti u<br>pravilnom formatu (broj). |
| UTF-8 V UTF-8                                        |                                                                                                    |
| Stvori novi identifikator obrasca (UUID)             |                                                                                                    |
| Odredišna datoteka                                   |                                                                                                    |
| uments\JOPPD\Documents\JOPPD xml.xml Spremi kao      | Očisti Preuzmi                                                                                                    |
|                                                      |                                                                                                    |
| Pretvori                                             | 20%                                                                                                    |

### OBJEDINJENI PRIKAZ OBRASCA

Obrazac JOPPD je moguće ispravljati (vrsta izvješća 2), te dopunjavati (vrsta izvješća 3). Kroz objedinjeni prikaz obrasca moguće je pregledavati posljednje stanje podataka obrasca JOPPD sa svim izmjenama i dopunama. Odabirom poveznice **"Objedinjeni prikaz obrasca"** otvara se sučelje za pregled objedinjenog prikaza obrasca JOPPD.

.....

|                                                    |                                                                      | POČETNA                                                                                             | OBRASCI                            |                           |                                       | KA D.O.O. (00000000<br>ADMINISTR |
|----------------------------------------------------|----------------------------------------------------------------------|----------------------------------------------------------------------------------------------------|------------------------------------|---------------------------|---------------------------------------|----------------------------------|
| moguće dostaviti nakon<br>Inu dostavu priloga potr | uspješnog slanja obrasca i primi<br>ebno je putem opcije "Pregled do | tka potvrde o zaprimanju odabirom opcije "Prilo<br>stavljenih obrazaca" odabrati obrazac uz koji se | zi".<br>e dostavlja prilog te iz p | adajućeg izbornika od     | labrati opciju "Prilozi".             | Početr                           |
| Dostavi                                            | obrazac                                                              | Pregled dostavljenih ol                                                                             | brazaca                            |                           | Pregled pohranje                      | nih obrazaca                     |
|                                                    | Brza pretra                                                          | ga obrazaca                                                                                         |                                    | ж                         | Q                                     |                                  |
| Porez na dod                                       | anu vrijednost                                                       | lgre na sreću i nagradr                                                                             | ne igre                            | Porez na                  | dobit                                 |                                  |
| PDV                                                |                                                                      | GN-ISA                                                                                              |                                    | PD                        |                                       |                                  |
| PDV 2022                                           |                                                                      | GN-ISC                                                                                              |                                    | PD-IPO                    |                                       |                                  |
| PDV-ispravak                                       |                                                                      | GN-ISK                                                                                              |                                    | PD-NN                     |                                       |                                  |
| ZP                                                 |                                                                      | PD-LI                                                                                               |                                    | DPD                       |                                       |                                  |
| PDV-S                                              |                                                                      | PD-IK                                                                                               |                                    | SR                        |                                       |                                  |
| PPO                                                |                                                                      | NP-ISC                                                                                              |                                    | TZ 1                      |                                       |                                  |
| PZ 42 i 63                                         |                                                                      | NP-IK                                                                                               |                                    | PD-PO                     |                                       |                                  |
| PPN                                                |                                                                      | NP-ISA                                                                                              |                                    | Porez na                  | promile osigu                         | ania od auto                     |
| OPZ-STAT-1                                         |                                                                      | NP-ISAK                                                                                             |                                    | odgovorn                  | osti                                  | anja ou auto                     |
| DONH                                               |                                                                      | NP-LI                                                                                               |                                    | IZ-PAOKO (                | E-PAO i E-PKO)                        | _                                |
| U-RA                                               |                                                                      |                                                                                                    |                                    | Porez na                  | dohodak i dop                         | rinosi                           |
| U-RA 2022                                          |                                                                      |                                                                                                    |                                    | Izviešće o                | primicima, porezu                     | ına                              |
| e-trgovina                                         |                                                                      |                                                                                                    |                                    | dohodak i<br>za obvezna   | prirezu te doprino<br>a osiguranja    | sima                             |
|                                                    |                                                                      |                                                                                                    |                                    | Popuni obr                | azac                                  |                                  |
| Doroz na nati                                      | očniu                                                                | Brokniižania                                                                                        |                                    | Dostavi dat               | toteku                                | ~                                |
|                                                    | osnju                                                                | r reknjiženja                                                                                       |                                    | Aplikacija z              | a pretvorbu TXT->>                    |                                  |
| FF-MI-FO                                           |                                                                      | Preknjiženja                                                                                        |                                    | Objedinjeni<br>Prealed ne | i рпкаz obrasca<br>povezanih uplata i |                                  |
|                                                    |                                                                      |                                                                                                    |                                    | obrazaca                  |                                       |                                  |
|                                                    |                                                                      |                                                                                                    |                                    | Pregled po                | hranjenih obrazaca                    |                                  |

Nakon unesenih podataka za pretragu i prikaz obrasca potrebno je odabrati gumb "Prikaži".

| Objedinjeni prika                              | z obrasca                                                                                  | Početna / Obrasci | / <u>Objedinjeni prikaz obrasca</u> |
|------------------------------------------------|--------------------------------------------------------------------------------------------|-------------------|-------------------------------------|
| OIB obveznika plaćanja: 🏾 🔲<br>Vrsta izvješća: | 0000000001         Datum izvješća:         14.04.           Oznaka izvješća:         13312 | 2017              | Prikaži                             |

No, ako obveznik plaćanja nije isti kao i podnositelj izvješća, potrebno je uključiti opciju unosa OIB-a obveznika plaćanja. Odabirom datuma izvješća, automatski se postavlja "**Oznaka izvješća**" te potom kliknuti na gumb "**Prikaži**".

| Objedinjeni prikaz                           | z obrasca        |                                     |            | Početna / Obrasci | / Objedinjeni prikaz obrasca |
|----------------------------------------------|------------------|-------------------------------------|------------|-------------------|------------------------------|
| OIB obveznika plaćanja: 🕑<br>Vrsta izvješća: | 0000000001<br>[1 | Datum izvješća:<br>Oznaka izvješća: | 14.04.2017 |                   |                              |
|                                              |                  |                                     |            |                   | Prikaži                      |

.....

### Ako je obrazac pronađen, isti se prikazuje:

| OIB p | odnositelja izvješća: (                      | 00000000001                      | OIB obveznika p           | olaćanja: 00000000     | 001 Datum izvješća: 08.11.2013                        | Oznaka izvješ | śća: 13312  |
|-------|----------------------------------------------|----------------------------------|---------------------------|------------------------|-------------------------------------------------------|---------------|-------------|
|       | Prikaži                                      | Novi upit                        | Izvezi                    |                        |                                                       |               |             |
| Stra  | na A Strana B                                | Obrasci                          |                           |                        |                                                       |               |             |
| I.    | OZNAKA<br>IZVJEŠĆA                           |                                  | 13312                     | П.                     | VRSTA IZVJEŠĆA                                        |               | OBJEDINJENI |
| III.  | PODACI O:                                    |                                  | III.1. PODNOSITELJ        | U IZVJEŠĆA             | III.2 OBVEZNIKU PLAĆANJA                              |               |             |
| 1.    | Naziv/ime i prezime                          |                                  |                           |                        |                                                       |               |             |
| 2.    | Adresa                                       |                                  |                           |                        |                                                       |               |             |
| 3.    | Adresa elektroničke p                        | ošte                             | pero.peric@dobra-tvrtka   | a.hr                   | pero.peric@dobra-tvrtka.hr                            |               |             |
| 4.    | OIB                                          |                                  | 0000000001                |                        | 0000000001                                            |               |             |
| 5.    | Oznaka podnositelja                          |                                  | 1                         |                        |                                                       |               |             |
| IV.1. | BROJ OSOBA ZA<br>PODNOSI IZVJEŠO             | KOJE SE<br>ČE                    | 2                         | IV.2.                  | BROJ REDAKA NA POPISU POJED<br>OBRAČUNA SA STRANICE B | INAČNIH       | 15          |
| v.    | PODACI O UKUPN<br>PRIREZA POREZU             | IOM IZNOSU<br>NA DOHODA          | OBRAČUNANOG PR<br>K       | EDUJMA POREZ           | A NA DOHODAK I                                        |               | IZNOS       |
| 1.    | Ukupan iznos predujn<br>nesamostalnog rada ( | na poreza na do<br>(1.1. + 1.2.) | hodak i prireza porezu na | a dohodak po osnovi    |                                                       |               | 455,2       |
| 1.1.  | Ukupan zbroj stupaca<br>(plaća)              | 14.1. i 14.2. sa                 | stranice B pod oznakom    | stjecatelja primitka/o | osiguranika                                           |               | 455,2       |
| 1.2.  | Ukupan zbroj stupaca<br>(mirovina)           | 14.1. i 14.2. sa                 | stranice B pod oznakom    | stjecatelja primitka/o | osiguranika                                           |               | 0,0         |

Strana B obrasca JOPPD se pregledava kroz tablicu koja prikazuje 5 redaka na jednom ekranu. Listanje stranica je omogućeno kroz gumbe za navigaciju na dnu tablice.

|             | odnositelja                                            | izvješća: 0000                               | 0000001                                         | OIB o                                                                                                | bveznika pla                                                                                        | ćanja: 0000                          | 0000001                              | Dat                                           | um izvješć                                                          | a: 08.11.20                                            | )13 Ozi                                                                                                    | naka izvješć                                                                                                    | a: 13312                                                                  |
|-------------|--------------------------------------------------------|----------------------------------------------|-------------------------------------------------|----------------------------------------------------------------------------------------------------|----------------------------------------------------------------------------------------------------|--------------------------------------|--------------------------------------|-----------------------------------------------|---------------------------------------------------------------------|--------------------------------------------------------|----------------------------------------------------------------------------------------------------|----------------------------------------------------------------------------------------------------|---------------------------------------------------------------------------|
|             |                                                        | Nov                                          | ⁄i upit                                         | lzve:                                                                                                | zi                                                                                                  | Filtriraj                            |                                      |                                               |                                                                     |                                                        |                                                                                                    |                                                                                                    |                                                                           |
| Stra        | na A St                                                | rana B C                                     | )brasci                                         |                                                                                                    |                                                                                                    |                                      |                                      |                                               |                                                                     |                                                        |                                                                                                    |                                                                                                    |                                                                           |
| OIB s       | tjecatelja:                                            |                                              |                                                 |                                                                                                    |                                                                                                    |                                      |                                      |                                               |                                                                     |                                                        |                                                                                                    |                                                                                                    |                                                                           |
| 1.<br>Redni | 2. Šifra<br>općine/grada<br>prebivališta<br>/boravišta | 4. OIB<br>stjecatelja/<br>osiguranika        | 6.1. Oznaka<br>stjecatelja/<br>osiguranika      | 7.1. Obveza<br>dodatnog<br>doprinosa<br>za MO za staž<br>s<br>povećanim<br>trajanjem                 | 8. Oznaka<br>prvog/zadnjeg<br>mjeseca u<br>osiguranju po<br>istoj<br>osnovi                         | 10. Sa                               | ati rada                             | 11. Iznos<br>primitka<br>(oporezivi)          | 12.1.<br>Doprinos<br>za<br>mirovinsko<br>osiguranje                 | 12.3.<br>Doprinos za<br>zdravstveno<br>osiguranje      | 12.5. Doprinos<br>za<br>zapošljavanje                                                                                            | 12.7.<br>Dodatni<br>doprinos<br>za<br>mirovinsko<br>osiguranje<br>za staž<br>osiguranja<br>koji se<br>računa s<br>povećanim<br>trajanjem -<br>II STUP | 12.9. Posebaı<br>doprinos za<br>zapošljavanjı<br>osoba s<br>invaliditetom |
| broj        | 3. Šifra<br>općine/grada<br>rada                       | lme i prezime<br>stjecatelja/<br>osiguranika | 6.2. Oznaka<br>primitka/<br>obveze<br>doprinosa | 7.2. Obveza<br>posebnog<br>doprinosa<br>za poticanje<br>zapošljavanja<br>osoba<br>s<br>invaliditetom | 9. Oznaka<br>punog/<br>nepunog<br>radnog<br>vremena ili<br>rada s<br>polovicom<br>radnog<br>vremena | 10.1.<br>Razdoblje<br>obračuna<br>od | 10.2.<br>Razdoblje<br>obračuna<br>do | 12.<br>Osnovica<br>za<br>obračun<br>doprinosa | 12.2.<br>Doprinos<br>za<br>mirovinsko<br>osiguranje<br>- II<br>STUP | 12.4.<br>Doprinos za<br>zaštitu<br>zdravlja na<br>radu | 12.6. Dodatni<br>doprinos za<br>mirovinsko<br>osig. za<br>staž<br>osiguranja<br>koji<br>se<br>računa s<br>povećanim<br>traianiem | 12.8.<br>Poseban<br>doprinos<br>za<br>korištenje<br>zdravstvene<br>zaštite u<br>inozemstvu                                                            | 13.1. Izdatak                                                             |
| 4           | 1333                                                   | 00000000001                                  | 1                                               | 0                                                                                                    | 3                                                                                                   | 1                                    | 84                                   | 0,00                                          | 0,00                                                                | 0,00                                                   | 0,00                                                                                                    | 0,00                                                                                                    | 0,00                                                                      |
|             | 1333                                                   | Ime Prezime                                  | 1                                               | 0                                                                                                    | 1                                                                                                   | 01.10.2013                           | 31.10.2013                           | 0,00                                          | 0,00                                                                | 0,00                                                   | 0,00                                                                                                    | 0,00                                                                                                    | 0,0                                                                       |
| 2           | 1333                                                   | 00000000001                                  | 1                                               | 0                                                                                                    | 3                                                                                                   | 1                                    | 84                                   | 8.308,91                                      | 1.661,79                                                            | 1.080,16                                               | 141,25                                                                                                    | 0,00                                                                                                    | 0,0                                                                       |
| 2           | 1333                                                   | Ime Prezime                                  | 1                                               | 0                                                                                                    | 1                                                                                                   | 01.10.2013                           | 31.10.2013                           | 8.308,91                                      | 0,00                                                                | 41,55                                                  | 0,00                                                                                                    | 0,00                                                                                                    | 0,0                                                                       |
|             | 1333                                                   | 00000000001                                  | 1                                               | 0                                                                                                    | 3                                                                                                   | 1                                    | 84                                   | 8.308,91                                      | 1.661,79                                                            | 1.080,16                                               | 141,25                                                                                                    | 0,00                                                                                                    | 0,0                                                                       |
| 2           |                                                        | Imo Prozimo                                  | 1                                               | 0                                                                                                    | 1                                                                                                   | 01.10.2013                           | 31.10.2013                           | 8.308,91                                      | 0,00                                                                | 41,55                                                  | 0,00                                                                                                    | 0,00                                                                                                    | 0,0                                                                       |
| 3           | 1333                                                   | inter rezinte                                | -                                               | · · ·                                                                                                | -                                                                                                   |                                      |                                      |                                               |                                                                     |                                                        |                                                                                                    |                                                                                                    |                                                                           |
| 3           | 1333<br>1333                                           | 0000000000000000                             | 1                                               | 0                                                                                                    | 3                                                                                                   | 1                                    | 84                                   | 8.308,91                                      | 1.661,79                                                            | 1.080,16                                               | 141,25                                                                                                    | 0,00                                                                                                    | 0,0                                                                       |
| 3<br>4      | 1333<br>1333<br>1333                                   | 0000000000000001<br>Ime Prezime              | 1                                               | 0                                                                                                    | 3                                                                                                   | 1<br>01.10.2013                      | 84<br>31.10.2013                     | 8.308,91<br>8.308,91                          | 1.661,79<br>0,00                                                    | 1.080,16<br>41,55                                      | 141,25<br>0,00                                                                                                    | 0,00                                                                                                    | 0,0                                                                       |
| 3           | 1333<br>1333<br>1333<br>1333<br>1333                   | 00000000001<br>Ime Prezime<br>000000000001   | 1<br>1<br>1                                     | 0                                                                                                    | 3<br>1<br>3                                                                                         | 1<br>01.10.2013<br>1                 | 84<br>31.10.2013<br>84               | 8.308,91<br>8.308,91<br>8.308,91              | 1.661,79<br>0,00<br>1.661,79                                        | 1.080,16<br>41,55<br>1.080,16                          | 141,25<br>0,00<br>141,25                                                                                                    | 0,00<br>0,00<br>0,00                                                                                                    | 0,0                                                                       |

Podatke na strani B obrasca moguće je filtrirati prema OIB-u stjecatelja. Filtriranje se obavlja upisom OIB-a stjecatelja u polje "**OIB** stjecatelja" nakon čega je potrebno odabrati gumb "**Filtriraj**".

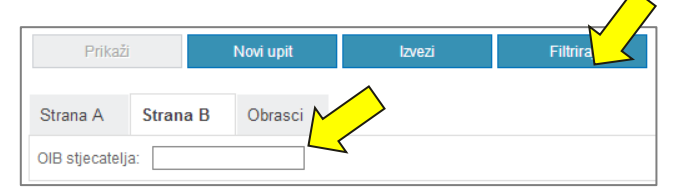

Odabirom kartice "Obrasci" prikazuje se popis obrazaca koji tvore objedinjeni prikaz obrasca JOPPD.

| OIB podnositelja izv | vješća: 00000000001 | OIB obveznika plad      | ćanja: 00000000001 | Datum izvješća: 08.11.2013  | Oznaka izvj |
|----------------------|---------------------|-------------------------|--------------------|-----------------------------|-------------|
| Prikaži              | Novi upit           | Izvezi                  |                    |                             |             |
|                      |                     | <u> </u>                |                    |                             |             |
| Strana A Stra        | na B Obrasci        |                         |                    |                             |             |
| Vrsta izvješća       | Datum zaprimanja    | Broj redaka na B strani | lde                | ntifikator                  |             |
| 1 - Izvorni          | 22.11.2013          | 1                       | 3b98fe01-          | 09d5-40fe-9826-ef7fe89bfb29 |             |
| 2 - Korekcija        | 26.11.2013          | 1                       | cea63ed6-t         | b6f4-4491-bd10-07fed039faab |             |
| 3 - Nadopuna         | 26.11.2013          | 14                      | 39558c59-54        | 473-438d-ac7f-3371b8156d9e  |             |
| 2 - Korekcija        | 12 02 2014          | 1                       | cc22bb03-5         | d05-44dc-910d-d235633feafa  |             |

Objedinjeni obrazac je moguće pohraniti na lokalno računalo u obliku komprimirane datoteke (ZIP) koja sadrži stranu A obrasca s popisom obrazaca koji ga tvore i stranu B obrasca u obliku PDF datoteka odabirom gumba "**Izvezi**".

Za pregled nekog drugog obrasca potrebno je odabrati gumb "Novi upit".

| OIB podnositelja izvj | ešća: 00000000001 | OIB obveznika plaćanja: 0000000001 | Datum izvješća: 08.11.2013 | Oznaka izvješća: 13312 |
|-----------------------|-------------------|------------------------------------|----------------------------|------------------------|
| Prikaži               | Novi upit         | Izvezi                             |                            |                        |

## PREGLED NEPOVEZANIH UPLATA I OBRAZACA

Kako bi pregledali nepovezane uplate i obrasce potrebno je odabrati poveznicu "**Pregled nepovezanih uplata i obrazaca**" u padajućem izborniku na izabranom JOPPD obrascu.

| orezna                                                                                           | REPUBLIKA<br>HRVATSKA                                                                 | POČETNA                                                                                                    | OBRASCI                                                                  | <ul> <li>■ IVAN HORVA</li> <li>PROFIL</li> </ul> | Tâ <sup>I</sup> ▼ DOBRA TVRTK               | A D.O.O. (00000000001) |
|--------------------------------------------------------------------------------------------------|---------------------------------------------------------------------------------------|----------------------------------------------------------------------------------------------------|--------------------------------------------------------------------------|--------------------------------------------------|---------------------------------------------|------------------------|
| rasci i Zahtjev za  <br>e je moguće dostaviti nakon uspješ<br>knadnu dostavu priloga potrebno je | D <b>riznavanje pr</b><br>inog slanja obrasca i primit<br>e putem opcije "Pregled do: | rava na porezne olakšice<br>Ika potvrde o zaprimanju odabirom opcije "Priloz<br>stavljenih obrazaca" odabrati obrazac uz koji se | e U godišnjer<br><sup>i<sup>a</sup>.<br/>dostavlja prilog te iz p:</sup> | m obračuni<br>adajućeg izbornika od              | u – povrat pol<br>dabrati opciju "Prilozi". | reza (ZPP-DC           |
| Dostavi obraz                                                                                    | ac                                                                                    | Pregled dostavljenih ob                                                                                                    | orazaca                                                                  |                                                  | Pregled pohranjen                           | ih obrazaca            |
|                                                                                                  | Brza pretrag                                                                          | ga obrazaca                                                                                                    |                                                                          | ж                                                | Q                                           |                        |
| Porez na dodanu                                                                                  | vrijednost                                                                            | lgre na sreću i nagradn                                                                                                    | e igre                                                                   | Porez na                                         | dobit                                       |                        |
| PDV                                                                                              |                                                                                       | GN-ISA                                                                                                    |                                                                          | PD                                               |                                             |                        |
| PDV 2022                                                                                         |                                                                                       | GN-ISC                                                                                                    |                                                                          | PD-IPO                                           |                                             |                        |
| PDV-ispravak                                                                                     |                                                                                       | GN-ISK                                                                                                    |                                                                          | PD-NN                                            |                                             |                        |
| ZP                                                                                               |                                                                                       | PD-LI                                                                                                    |                                                                          | DPD                                              |                                             |                        |
| PDV-S                                                                                            |                                                                                       | PD-IK                                                                                                    |                                                                          | SR                                               |                                             |                        |
| PPO                                                                                              |                                                                                       | NP-ISC                                                                                                    |                                                                          | TZ 1                                             |                                             | -                      |
| PZ 42 i 63                                                                                       |                                                                                       | NP-IK                                                                                                    |                                                                          | PD-PO                                            |                                             |                        |
| PPN                                                                                              |                                                                                       | NP-ISA                                                                                                    |                                                                          | Porez na                                         | premije osigura                             | ania od auto           |
| OPZ-STAT-1                                                                                       |                                                                                       | NP-ISAK                                                                                                    |                                                                          | odgovorn                                         | iosti                                       | inja ou auto.          |
| DONH                                                                                             |                                                                                       | NP-LI                                                                                                    |                                                                          | IZ-PAOKO (                                       | (E-PAO i E-PKO)                             |                        |
| U-RA                                                                                             |                                                                                       |                                                                                                    |                                                                          | Porez na                                         | dohodak i dopr                              | inosi                  |
| U-RA 2022                                                                                        |                                                                                       |                                                                                                    |                                                                          | Izviešće o                                       | primicima, porezu                           | na                     |
| e-trgovina                                                                                       |                                                                                       |                                                                                                    |                                                                          | dohodak i<br>za obvezn                           | prirezu te doprinos<br>a osiguranja         | ima                    |
|                                                                                                  |                                                                                       |                                                                                                    |                                                                          | Popuni obr                                       | razac                                       |                        |
| Porez na potrošnj                                                                                | u                                                                                     | Preknjiženja                                                                                                    |                                                                          | Dostavi da                                       | toteku                                      | MI                     |
| PP-MI-PO                                                                                         |                                                                                       | Preknjiženja                                                                                                    |                                                                          | Objedinjen                                       | i prikaz obrasca                            | WIL .                  |
|                                                                                                  |                                                                                       |                                                                                                    |                                                                          | Pregled ne<br>obrazaca                           | epovezanih uplata i                         |                        |
|                                                                                                  |                                                                                       |                                                                                                    |                                                                          | Pregled po                                       | hranjenih obrazaca                          |                        |

Detaljan opis funkcionalnosti prikazan je u "Korisnički priručnik SNU".

## STATUSI OBRASCA JOPPD

Mogući statusi obrasca JOPPD su:

- **1. Obrazac je zaprimljen i čeka provjeru.** Vaš je obrazac zaprimljen i nakon što se izvrši provjera, dobit ćete poruku o ispravnosti obrasca ili popis grešaka.
- 2. Obrazac je provjeren i ispravan je. Vaš je obrazac provjeren i nije nađena nijedna greška.
- 3. Obrazac je provjeren i pogrešan je. Vaš je obrazac provjeren, neispravan je i dobili ste popis grešaka.
- 4. Obrazac je obrađen. Vaš je obrazac ispravan i obrada obrasca je završena.
- 5. Obrazac je ispravan i čeka obradu. Vaš je obrazac ispravan i nakon što se obradi, dobit ćete poruku o izvršenoj obradi.

| Dostavi obrazao      | c                          | Pregled dostavlje | nih obrazaca     |              | Pregled pohranjenih obrazaca       |
|----------------------|----------------------------|-------------------|------------------|--------------|------------------------------------|
| Vrsta obrasca: JOPPD | )                          | T                 | Pregled po razdo | blju obrasca | Pregled po datumu slanja           |
| Mjesec               | Tromjes                    | sečje             | G                | iodina       | Tražilica                          |
| <                    | <                          | 20                | 18               |              |                                    |
| Obrazac              | Datum/Vrijeme              | Oznaka izvješća   | Vrsta izvješća   | Redni broj   | Status                             |
| JOPPD                | 15.1.2018. 13:58:12        | 18014             | 1                | 1            | Obrazac je provjeren i pogrešan je |
| JOPPD                | Otvori dokument            | 10016             | 1                | 1            | Obrazac je provjeren i pogrešan je |
|                      | Prikaži detalje dokumenti  | a /               | $\bigcirc$       |              |                                    |
|                      | Preuzmi dokument (XML)     | /PDF)             | /                |              |                                    |
|                      | 🕤 Prikaži statuse dokument | ta 🗖              | 4                |              |                                    |
|                      | 🕖 Preuzmi potvrdu zaprima  | nja (XML/PDF)     |                  |              |                                    |
|                      | · · ·                      |                   |                  |              |                                    |

Odabirom opcije Prikaži statuse dokumenta, otvara se skočni prozor "Statusi dokumenta" na kojem su vidljivi podaci:

- ✓ Statusi obrasca
- ✓ Greške i upozorenja (ako ista postoje)

#### Mogućnost odabira:

- Preuzmi potvrdu statusa obrasca
- Preuzmi PDF (grešaka i upozorenja)
- Preuzmi XML (grešaka i upozorenja)

| statusi doku                                             | imenta                                                  |                                                         |                                                            |                                               |                                         |                          |               |
|----------------------------------------------------------|---------------------------------------------------------|---------------------------------------------------------|------------------------------------------------------------|-----------------------------------------------|-----------------------------------------|--------------------------|---------------|
| TATUSIOBR                                                | ASCA                                                    |                                                         |                                                            |                                               | Pr                                      | euzmi potvrdu statusa ot | orasca        |
| St                                                       | atus                                                    |                                                         | Napomena                                                   | Tip                                           | Konačan                                 | Vrijeme                  |               |
| Obrazac je zapr                                          | rimljen                                                 | Obrazac je zaprim                                       | iljen i čeka provjeru.                                     | <b>O</b>                                      |                                         | 15.1.2018. 13:58:13      |               |
| Obrazao nijo ok                                          | radon                                                   | Obrazac je provjeren i pogrešan je Q 2.2.2018. 13:00:18 |                                                            |                                               |                                         |                          |               |
| REŠKE I UP                                               | OZORENJA                                                | obrazac je provjer                                      | ren i pogresan je                                          | v                                             | Ŭ                                       | 2.2.2010.10.00.10        |               |
| REŠKE I UP<br>Redni broj<br>retka strane<br>B            | OZORENJA<br>OIB stjecatelja                             | Šifra                                                   | ren i pogresan je                                          | Opie                                          | 3                                       |                          | Тір           |
| REŠKE I UP<br>Redni broj<br>retka strane<br>B<br>1       | OZORENJA<br>OIB stjecatelja<br>1000000000               | Šifra<br>RM_B152_2                                      | Za oznaku primitka, iznos u l                              | Opie<br>coloni 15.2 mora                      | s<br>biti veći od 0,                    | 00                       | Tip           |
| SREŠKE I UP<br>Redni broj<br>retka strane<br>B<br>1<br>1 | OZORENJA<br>OIB stjecatelja<br>1000000000<br>1000000000 | Šifra           RM_B152_2           RM_B151_4           | Za oznaku primitka, iznos u<br>Za oznaku primitka, iznos u | Opis<br>coloni 15.2 mora<br>vrijednosti u kol | s<br>biti veći od 0,1<br>oni 15.1 su 01 | 00                       | Tip<br>O<br>O |

### DOZVOLE

Usluga "Dozvole" sadrži popis svih ovlaštenika te se pomoću nje dodaju/ukidaju dozvole za pojedine/sve ovlaštenike za **pristup izvješću**. Usluga je dostupna na sljedećim ekranima:

- 1. Na samom obrascu JOPPD prilikom popunjavanja i podnošenja
- 2. U pregledu dostavljenih obrazaca
- 3. Prilikom dostave velikih datoteka obrazaca JOPPD

- 1. Na samom obrascu korisnik odabirom kartice "Dozvole" prikazuju se dva polja:
  - a. Vlasnik izvješća (ime i prezime te OIB)
  - b. Dozvoli pristup izvješću s popisom svih ovlaštenika za pristup obrasca JOPPD

Korisnik u listi za odabir dozvola neke osobe ima mogućnost micanja osobe pomoću klika na znaka kvačice u potvrdnom okviru.

Napomena: Nije moguće onemogućiti dozvolu za osobu koja dostavlja/dostavila obrazac. Korisnici koji imaju razinu ovlaštenja "Upravljanje ovlaštenjima" za odabranog poreznog obveznika ne mogu upravljati dozvolama svih JOPPD obrazaca.

Osoba koja dostavlja obrazac je automatski uključena u dozvole u danom popisu. Korisnik može isključiti opciju "Svi ovlaštenici" te će time dozvala biti isključena svim navedenim ovlaštenicima (osim osobe koja dostavlja sami obrazac). Ako se isključi opcija pored jednog ovlaštenika, samo za njega će biti maknuta dozvola za pristup izvješću.

| Obrazac JOF              | PPD                                    |                           |                        | Poče                                 | etna / Obrasci / <u>Obrazac JOPPD</u> |
|--------------------------|----------------------------------------|---------------------------|------------------------|--------------------------------------|---------------------------------------|
| Putem ove elektroničke u | sluge moguće je dostaviti izvj         | ešće o obračunatim prim   | iicima, porezu na doho | dak i prirezu za obvezna osiguranja. |                                       |
| Potpiši 🔒                | Zaglavlje                              | Strana A                  | Strana B               | Elektronički potpis                  | Dozvole                               |
| Pošalji 🕹                | VLASNIK IZVJEŠĆA<br>Ime i prezime: MAR | KO MARIĆ                  | OIB:                   | 0000000002                           |                                       |
| Provjeri                 |                                        | šću                       |                        |                                      |                                       |
| Dostavi datoteku         | Svim ovlaštenicima                     |                           |                        |                                      |                                       |
| Izvezi                   | ✓ MARKO MARIC (0<br>✓ IVAN HORVAT (00  | 0000000002)<br>000000001) |                        |                                      |                                       |
| Pohrani                  | IVA IVIĆ (0000000                      | 0003)                     |                        |                                      |                                       |

2. Odabirom opcije "Pregled dostavljenih obrazaca" te unosom vrste obrasca "JOPPD" među dodatnim opcijama nalazi se usluga "Dozvole".

| asci                      |                                                                                                    |                                                                     | M                    |                       | Početna /                                                                                  | <u>Obrasci</u> |
|---------------------------|----------------------------------------------------------------------------------------------------|---------------------------------------------------------------------|----------------------|-----------------------|--------------------------------------------------------------------------------------------|----------------|
| Dostavi obrazac           |                                                                                                    | Pregled dostavljenih                                                | obrazaca             |                       | Pregled pohranjenih obrazaca                                                               |                |
| Vrsta obrasca:            | JOPPD                                                                                                    |                                                                     |                      |                       | <b>T</b>                                                                                   |                |
| mjesec <                  | Home                                                                                                    | 2/2018                                                              | G                    | odina                 | >                                                                                          |                |
| Obrazac<br>JOPPD<br>JOPPD | DatumVrijeme Ctvori dokument Prikaži detalje dokun Prikaži statuse doku Prikaži statuse doku Preuzmi potvrdu zap Dozvole | Oznaka izvješća<br>nenta<br>XML/PDF)<br>menta<br>rrimanja (XML/PDF) | Vrsta izvješća<br>11 | Redni broj<br>-1<br>1 | Status<br>Obrazac je zaprimljen i čeka provjeru.<br>Obrazac je zaprimljen i čeka provjeru. |                |

Odabirom "Dozvole" otvara se skočni prozor na kojem se prikazuju dva polja:

- a. Vlasnik izvješća (ime i prezime te OIB)
- b. Dozvoli pristup izvješću s popisom svih ovlaštenika za pristup obrasca JOPPD

Korisnik u listi za odabir dozvola, uz svaku osobu, ima mogućnost micanja osobe klikom na znak kvačice u potvrdnom okviru.

Osoba koja dostavlja obrazac je automatski uključena u dozvole u danom popisu. Korisnik može isključiti opciju "Svi ovlaštenici" te će time dozvala biti isključena svim navedenim ovlaštenicima (osim osobe koja dostavlja sami obrazac). Ako se isključi opcija pored jednog ovlaštenika, samo za njega će biti maknuta dozvola za pristup izvješću.

| Obrasci                   |                                       |                                                                                                    |   | Početna / <u>Obrasci</u>                                                                      |
|---------------------------|---------------------------------------|----------------------------------------------------------------------------------------------------|---|-----------------------------------------------------------------------------------------------|
| Dostavi obrazac           |                                       | Pregled dostavljenih obrazaca                                                                                                    |   | Pregled pohranjenih obrazaca                                                                  |
| Vrsta obrasca:<br>Mjesec  | [                                     | i Dozvole za pristup izvješću<br>VLASNIK IZVJEŠĆA                                                                                                    | × | Tražílica                                                                                     |
| Obrazac<br>JOPPD<br>JOPPD | Datum/Vri<br>2.2.2018 -<br>30.11.2017 | Ime i prezime: MARKO MARIĆ<br>OB: 0000000002<br>OZVOLI PRISTUP IZVJEŠĆU<br>Ø Svim ovlaštenicima<br>MARKO MARIĆ (00000000002)<br>Ø IVAN HORVAT (0000000001)<br>Ø IVA IVIĆ (0000000003) | • | oj Status<br>Obrazac je zaprimljen i čeka provjeru.<br>Obrazac je zaprimljen i čeka provjeru. |

3. Odabirom opcije "<u>Dostavi datoteku</u>" otvara se dijaloški okvir za učitavanje obrasca. Odabirom gumba "**Odaberi datoteku**" otvorit će se dijaloški okvir u kome odabiremo datoteku lokalno na korisničkom računalu.

| Obraza        | ac JOPPD - dostava                                                                           | Počet            | na / Obrasci / <u>JO</u> | PPD - dost |
|---------------|----------------------------------------------------------------------------------------------|------------------|--------------------------|------------|
| Ovdje je mogu | uće dostavili datoteku izvješća o obračunatim primicima, porezu na dohodak i prirezu za obve | ezna osiguranja. |                          |            |
|               | Učitavanje obrasca                                                                           |                  |                          |            |
|               |                                                                                              |                  |                          |            |

Odabirom gumba "Učitaj" otvara se skočni prozor na kojem se prikazuju dva polja:

- a. Vlasnik izvješća (ime i prezime te OIB)
- b. Dozvoli pristup izvješću s popisom svih ovlaštenika za pristup obrasca JOPPD

Korisnik u listi za odabir dozvola, uz svaku osobu, ima mogućnost micanja osobe klikom na znak kvačice u potvrdnom okviru.

Osoba koja dostavlja obrazac je automatski uključena u dozvole u danom popisu. Korisnik može isključiti opciju "Svi ovlaštenici" te će time dozvala biti isključena svim navedenim ovlaštenicima (osim osobe koja dostavlja sami obrazac). Ako se isključi opcija pored jednog ovlaštenika, samo za njega će biti maknuta dozvola za pristup izvješću.

| Obrazac JOPPD - dostav                                                 | a                                                                                                    | Početna / Obrasci / <u>JOPPD - dostava</u>      |
|------------------------------------------------------------------------|----------------------------------------------------------------------------------------------------|-------------------------------------------------|
| Ovdje je moguće dostaviti datoteku izvješća o obra                     | čunatim primicima, porezu na dohodak i prirezu za obvezna o:                                                                                                    | siguranja.                                      |
| Učitavanje obrasca<br>Odabrana datoteka: 🔟<br>Poštovani, zbog veličine | PPD_3_MB.xml Dozvole za pristup izvješću  VLASNIK IZVJEŠĆA Ime i prezime: MARKO_MARIĆ OIB: 0000000002  DOZVOLI PRISTUP IZVJEŠĆU  ✓ Svim ovlaštenicima  ✓ MARKO MARIĆ (0000000002)  ✓ IVAN HORVAT (0000000001)  ✓ IVA IVIĆ (0000000003)  N | Odaberi datoteku Učitaj<br>e neposlane obrasce. |

Kako bi nastavili s daljnjim korakom (učitavanjem) potrebno je kliknuti gumb "Nastavi".

### DOSTAVA PRILOGA (OBRASCI)

Korisnici sustava putem aplikacije JPPU mogu dostavljati i priloge uz određene obrasce. Dostava priloga nije izravno povezana uz slanje obrasca već se prilozi dostavljaju nakon što je obrazac dostavljen. U slučaju dostave ispravka obrasca nije potrebno ponovno dostavljati priloge. Prilog je moguće dostaviti isključivo u obliku PDF datoteke. **Maksimalna veličina jedne datoteke priloga je 5 MB**.

Obrasci za koje se mogu dostavljati prilozi su PDV, e-trgovina, PD, DOH, DOH-Z, ZPP-DOH, INO-DOH, INO-IZJAVA, DOBROVOLJNA PRIJAVA INO PRIMITAKA, MNP-CbCr, PD-NN i PO-SD.

#### Korisnik može dostaviti prilog na dva načina:

- 1. Otvaranjem "**Pregleda dostavljenih obrazaca**" i odabirom jednog od dostavljenih obrazaca koji podržava dostavu priloga te odabirom opcije "**Prilozi**" iz padajućeg izbornika
- 2. Odabirom opcije "Prilozi" na "Potvrdi zaprimanja" prilikom dostave obrasca .

#### 1. NAČIN:

Na početnoj stranici JPPU korisničkog sučelja odaberite karticu "Pregled dostavljenih obrazaca".

.....

| piza pieuaga                                              |                                                                                | × Q                                |
|-----------------------------------------------------------|--------------------------------------------------------------------------------|------------------------------------|
| Profil                                                    | Obrasci i Zabtiev za priznavanje                                               | <b>Zahtjevi</b><br>Podnesi zahtjev |
| Obveze<br>Ovlaštenici                                     | prava na porezne olakšice u<br>godišnjem obračunu - povrat poreza<br>(ZPP-DOH) | Pregled podnesenih zahtjeva        |
| Porezno knjigovodstvena kartica (PKK)<br>Porezna kartica  | Dostavi obrazac<br>Predled dostavlienih obrazaca                               |                                    |
| Provjeri šifru općine                                     | Pregled pohranjenih obrazaca                                                   |                                    |
| Uvid u umanjenje mjesečne osnovice doprinosa<br>MO I stup |                                                                                |                                    |
|                                                           |                                                                                |                                    |

Potom odaberite vrstu obrasca iz padajućeg izbornika "Vrsta obrasca".

.....

| eP | orezna         | REPUBLIKA<br>HRVATSKA   |                               | IVA<br>POČETNA | N HORVAT   - DOB | RA TVRTKA D.O.O. ()<br>PROFIL | 20000000001)   ODJAVA    |
|----|----------------|-------------------------|-------------------------------|----------------|------------------|-------------------------------|--------------------------|
|    | Obrasci        |                         |                               | $\checkmark$   |                  |                               | Početna / <u>Obrasci</u> |
|    | Dostav         | i obrazac               | Pregled dostavljenih obrazaca |                | Pregled p        | ohranjenih obraz              | aca                      |
|    | Vrsta obrasca: | Odaberite vrstu obrasca |                               |                |                  |                               |                          |

Otvara se tablični prikaz svih dostavljenih obrazcaa za traženu vrstu. Dostavljeni obrazac možete pronaći listanjem pregleda kroz mjesečni, tromjesečni, godišnji okvir ili uporabom tražilice.

| Dostavi obrazac    |                     | Pregled dostavlje | nih obrazaca |                           | Pregled pohranjenih | obrazaca          |
|--------------------|---------------------|-------------------|--------------|---------------------------|---------------------|-------------------|
| Vrsta obrasca: PDV |                     | ▼                 | Pregled p    | o razdoblju obrasca       | Pregled po datur    | nu slanja         |
| Mjesec             | Tromjes             | sečje             |              | Godina                    | Tražilica           | 1                 |
| <                  |                     | 20                | 17           |                           | >                   |                   |
| Obrazac            | Datum/Vrijeme       | Period od         | Period do    | Status                    |                     | Osvježi<br>status |
| PDV                | 22.1.2018. 13:30:40 | 1.10.2017         | 31.12.2017   | Obrazac je u obradi.      |                     | •                 |
| PDV                | 10.7.2017. 14:31:07 | 1.6.2017          | 30.6.2017    | Obrazac je zaprimljen i č | eka obradu.         | •                 |
| PDV                | 17.6.2017. 11:54:04 | 1.5.2017          | 31.5.2017    | Obrazac je u obradi.      |                     | •                 |
| PDV                | 1.6.2017. 13:49:12  | 1.5.2017          | 31.5.2017    | Obrazac je u obradi.      |                     | •                 |
| PDV                | 1.6.2017. 13:43:05  | 1.5.2017          | 31.5.2017    | Obrazac je u obradi.      |                     | •                 |
| PDV                | 26.5.2017. 9:10:14  | 1.4.2017          | 30.4.2017    | Obrazac je u obradi.      |                     | •                 |
| PDV                | 10.5.2017. 12:12:26 | 1.4.2017          | 30.4.2017    | Obrazac je u obradi.      |                     | •                 |

.....

U lijevom dijelu tablice u stupcu "Obrazac" odaberite obrazac za koji želite dostaviti prilog. U padajućem izborniku odaberite opciju "**Prilozi".** 

|                                                          |                                                                                                    |                                                                                              |                                                                               |                                                                                                    |                       | Početna / <u>(</u>                     |
|----------------------------------------------------------|----------------------------------------------------------------------------------------------------|----------------------------------------------------------------------------------------------|-------------------------------------------------------------------------------|----------------------------------------------------------------------------------------------------|-----------------------|----------------------------------------|
| Dostavi obraza                                           | ic                                                                                                    | Pregled dostavljen                                                                           | nih obrazaca                                                                  |                                                                                                    | Pregled pohranjenih o | brazaca                                |
| Vrsta obrasca: PDV                                       |                                                                                                    | T                                                                                            | Pregled p                                                                     | o razdoblju obrasca                                                                                                    | Pregled po datum      | nu slanja                              |
| Mjesec                                                   | 1                                                                                                    | Tromjesečje                                                                                  |                                                                               | Godina                                                                                                    | Tražilica             |                                        |
|                                                          |                                                                                                    |                                                                                              |                                                                               |                                                                                                    |                       |                                        |
|                                                          |                                                                                                    | 201                                                                                          | 7                                                                             |                                                                                                    | >                     |                                        |
| Obrazac                                                  | <                                                                                                    | 201<br>Period od                                                                             | 7<br>Period do                                                                | Status                                                                                                    | >                     | Osvježi<br>status                      |
| Obrazac<br>PDV                                           |                                                                                                    | 201<br>Period od                                                                             | 7<br>Period do<br>31.12.2017                                                  | Status<br>Obrazac je u obradi.                                                                                                    | >                     | Osvježi<br>status                      |
| Obrazac<br>PDV<br>PDV                                    | <                                                                                                    | Period od                                                                                    | 7<br>Period do<br>31.12.2017<br>30.6.2017                                     | Status<br>Obrazac je u obradi.<br>Obrazac je zaprimljen i ček                                                                                                 | ><br>ka obradu.       | Osvježi<br>status                      |
| Obrazac<br>PDV<br>PDV<br>PDV                             | <                                                                                                    | 201<br>Period od<br>t<br>t<br>dokumenta                                                      | 7<br>Period do<br>31.12.2017<br>30.6.2017<br>31.5.2017                        | Status           Obrazac je u obradi.           Obrazac je zaprimljen i ček           Obrazac je u obradi.                                                    | ><br>ka obradu.       | Osvježi<br>status                      |
| Obrazac<br>PDV<br>PDV<br>PDV<br>PDV                      | <ul> <li>Otvori dokumer</li> <li>Preuzmi dokum</li> <li>Preuzmi dokum</li> </ul>                                                                                                    | 201<br>Period od<br>t<br>t<br>dokumenta<br>ment (XML/PDF)<br>dokumenta                       | 7<br>Period do<br>31.12.2017<br>30.6.2017<br>31.5.2017<br>31.5.2017           | Status<br>Obrazac je u obradi.<br>Obrazac je zaprimljen i ček<br>Obrazac je u obradi.<br>Obrazac je u obradi.                                                 | ><br>ka obradu.       | Osvježi<br>status<br>Osvježi<br>status |
| Obrazac<br>PDV<br>PDV<br>PDV<br>PDV<br>PDV<br>PDV        | <ul> <li>Otvori dokumer</li> <li>Prikaži statuse</li> <li>Prikaži statuse</li> <li>Prikaži statuse</li> </ul>                                                                                                    | 201<br>Period od<br>ti<br>tokumenta<br>lenet (XML/PDF)<br>dokumenta<br>u zopimacja (XML/PDF) | 7<br>Period do<br>31.12.2017<br>30.6.2017<br>31.5.2017<br>31.5.2017           | Status<br>Obrazac je u obradi.<br>Obrazac je zaprimljen i ček<br>Obrazac je u obradi.<br>Obrazac je u obradi.<br>Obrazac je u obradi.                         | ><br>ka obradu.       | Osvježi<br>status<br>Osvježi<br>status |
| Obrazac<br>PDV<br>PDV<br>PDV<br>PDV<br>PDV<br>PDV<br>PDV | <ul> <li>Otvori dokumer</li> <li>Otvori dokumer</li> <li>Orkaži detalje c</li> <li>Orezumi dokumer</li> <li>Orkaži statuse</li> <li>Orzumi potrudi</li> <li>Orezumi potrudi</li> <li>Orezumi potrudi</li> <li>Orezumi potrudi</li> <li>Orezumi potrudi</li> </ul> | 201<br>Period od<br>ti<br>tokumenta<br>lent (XML/PDF)<br>dokumenta<br>u zaprimanja (XML/PDF) | 7<br>Period do<br>31.12.2017<br>30.6.2017<br>31.5.2017<br>31.5.2017<br>4.2017 | Status<br>Obrazac je u obradi.<br>Obrazac je zaprimljen i ček<br>Obrazac je u obradi.<br>Obrazac je u obradi.<br>Obrazac je u obradi.<br>Obrazac je u obradi. | ><br>ka obradu.       | Osvježi<br>status<br>Osvježi<br>Status |

Na stranici "**Prilozi**" nalazi se izbornik za dostavljanje novog priloga. Odaberite proizvoljno iz padajućeg izbornika **vrstu priloga**. Proizvoljno upišite neku napomenu (nije obavezno za unos), ali možete pojasniti prilog.

| Prilozi<br>Prilozi - ovdje možete dosta<br>Napomena: moguće je dost<br>prelazi maksimalnu veličinu | aviti priloge uz odabran<br>avljati priloge u obliku j | i obrazac, te pregledati već dostavlje:<br>odf datoteka čija veličina ne prelazi 5 | ne priloge.<br>MB. Jedan prilog moguće je dost | avili kroz više da | Početna / Obrasci /<br>toteka u slučaju da cjeloviti prilog | <u>Prilozi</u><br>) |
|----------------------------------------------------------------------------------------------------|--------------------------------------------------------|------------------------------------------------------------------------------------|------------------------------------------------|--------------------|-------------------------------------------------------------|---------------------|
| Odabrani obrazac                                                                                   |                                                        |                                                                                    |                                                |                    |                                                             |                     |
| Tip obrasca:                                                                                       | PDV                                                    |                                                                                    |                                                |                    |                                                             |                     |
| Porezni obveznik:                                                                                  | 00000000001                                            |                                                                                    |                                                |                    |                                                             |                     |
| Period od:                                                                                         | 1.1.2017.                                              |                                                                                    |                                                |                    |                                                             |                     |
| Period do:                                                                                         | 31.12.2017.                                            |                                                                                    |                                                |                    |                                                             |                     |
| Dostavljeni prilozi                                                                                |                                                        |                                                                                    |                                                |                    |                                                             |                     |
| Datum/vrijeme dostave                                                                              |                                                        |                                                                                    | Vrsta priloga                                  |                    | Napomena                                                    |                     |
| Ne postoje zapisi.                                                                                 |                                                        |                                                                                    |                                                |                    | <b>^</b>                                                    |                     |
| Dostava novog priloga                                                                              |                                                        |                                                                                    |                                                |                    | $\geq$                                                      |                     |
| Vrsta priloga:                                                                                     | [Odaberite]                                            |                                                                                    |                                                | •                  |                                                             |                     |
| Napomena:                                                                                          |                                                        |                                                                                    |                                                |                    |                                                             |                     |
|                                                                                                    |                                                        |                                                                                    |                                                |                    |                                                             |                     |
| Putanja do priloga:                                                                                | Odaberi datoteku                                       | Nije odabrana niti jedna datoteka                                                  | a.                                             | Dostavi            |                                                             |                     |

.....

Odaberite putanju do priloga pomoću gumba "**Odaberi datoteku**" (može pisati drugačije ovisno o verziji Internet preglednika i operativnog sustava) kako bi odabrali datoteku na vašem računalu koju želite dostaviti.

| Dostava novog priloga |                                                     |         |  |  |  |
|-----------------------|-----------------------------------------------------|---------|--|--|--|
| Vrsta priloga:        | Bilanca 🔹                                           |         |  |  |  |
| Napomena:             |                                                     |         |  |  |  |
|                       |                                                     |         |  |  |  |
| Putanja do priloga:   | Odaberi datoteku Nije odabrana niti jedna datoteka. | Dostavi |  |  |  |

Otvorit će se prozor za odabir priloga (datoteke). Odaberite datoteku, a zatim opciju "**Open"** (može pisati drugačije ovisno o verziji Internet preglednika i operativnog sustava). Moguće je dostavljati datoteke koje su u PDF obliku veličine do 5 MB. Ako je prilog veći, potrebno ga je dostaviti u više PDF datoteka.

| 💿 Open        |            |            |                  |   |                  |          |                    | ×      |
|---------------|------------|------------|------------------|---|------------------|----------|--------------------|--------|
| ← → • ↑       | > This PC  | > Desktop  | > Obrazac PDV    |   |                  | ~ Č      | Search Obrazac PDV | م      |
| Organize 👻 Ne | ew folder  |            |                  |   |                  |          |                    |        |
| 1.0.11        |            | ^          | Name             | ^ | Date modified    | Туре     | Size               |        |
| Quick access  |            |            | PDV- Bilanca.pdf | f | 16.2.2018. 16:12 | PDF File | 270 KB             |        |
| Desktop       |            | *          | PDV-Bilanca      |   | 24.4.2017. 12:11 | File     | 18 KB              |        |
| - Downloads   |            | ×          |                  |   |                  |          |                    |        |
| Documents     |            | *          |                  |   |                  |          |                    |        |
| Pictures      |            | *          |                  |   |                  |          |                    |        |
| 🛃 dijagrami   |            |            |                  |   |                  |          | ^                  |        |
| on dokument   |            | ~          |                  |   |                  |          |                    | >      |
|               | File name: | PDV- Bilan | ca.pdf           |   |                  | ~        | Sve datoteke       | ~      |
|               |            |            |                  |   |                  |          | Open 🔽 🤇           | Cancel |

Za dovršenje dostave priloga odaberite opciju "Dostavi".

| Dostava novog priloga | 1                                 |         |
|-----------------------|-----------------------------------|---------|
| Vrsta priloga:        | Bilanca                           | ¥       |
| Napomena:             |                                   |         |
| Putanja do priloga:   | Odaberi datoteku PDV- Bilanca.pdf | Dostavi |

Ako je prilog uspješno dostavljen pokazuje se poruka o uspješnoj dostavi priloga.

Odmah po dostavi priloga isti se prikazuje u popisu "**Dostavljeni prilozi**". Provjere radi možete ga preuzeti pomoću ikone Odabirom te opcije pokreće se preuzimanje dostavljenog priloga na vaše računalo. Dostavljene priloge nije moguće brisati. Ako ste dostavili pogrešnu datoteku, potrebno je dostaviti novu datoteku priloga.

| TIIOZI                                            |                                                                                                    |                                                                                                    | Početna / Zahtjevi / <u>Prilozi</u>         |
|---------------------------------------------------|----------------------------------------------------------------------------------------------------|----------------------------------------------------------------------------------------------------|---------------------------------------------|
| Prilozi - ovdje možete d<br>Vapomena: moguće je d | bstaviti priloge uz odabrani zahtjev, te pregledati već do<br>lostavljati priloge u obliku pdf dzav sa čija veličina ne p | stavljene priloge.<br>velazi 5 MB. Jedan prilog moguće je dostavili kroz više datoleka u slučaju da cje | eloviti prilog prelazi maksimalnu veličinu. |
|                                                   |                                                                                                    |                                                                                                    |                                             |
| Prilog uspješno do                                | stavljen.                                                                                                    |                                                                                                    |                                             |
| Odabrani zahtjev                                  |                                                                                                    |                                                                                                    |                                             |
| lip zahtjeva:                                     | PDV                                                                                                    |                                                                                                    |                                             |
| orezni obveznik:                                  | 0000000001                                                                                                    |                                                                                                    |                                             |
| Datum podnošenja:                                 | 16.2.2018. 15:46:33                                                                                                    |                                                                                                    |                                             |
|                                                   |                                                                                                    |                                                                                                    |                                             |
| Dostavljeni prilozi                               |                                                                                                    |                                                                                                    |                                             |
| Datum/vrijeme dostave                             |                                                                                                    | Vrsta priloga                                                                                           | Napomena                                    |
| 19.2.2018. 10:41:21                               |                                                                                                    | PDV-Bilanca                                                                                             |                                             |
| 19.2.2018. 10:46:57                               |                                                                                                    | PDV-Bilanca                                                                                             | ()                                          |
| D 4                                               |                                                                                                    |                                                                                                    |                                             |
| LOCTAVIA DOMONI DELLO                             | ga                                                                                                    |                                                                                                    |                                             |
| Jostava novog prilo                               |                                                                                                    |                                                                                                    |                                             |
| Vrsta priloga:                                    | Bilanca                                                                                                    | <b>T</b>                                                                                                |                                             |
| Vrsta priloga:<br>Napomena:                       | Bilanca                                                                                                    | T                                                                                                    |                                             |
| Vrsta priloga:<br>Napomena:                       | Bilanca                                                                                                    |                                                                                                    |                                             |
| Vrsta priloga:<br>Napomena:                       | Bilanca                                                                                                    | <b></b>                                                                                                 |                                             |

Korisnik potom može dostavljati nove priloge ako želi. Potrebno je ispuniti polja u sučelju "Dostava novog priloga".

#### 2. NAČIN:

Nakon dostave obrasca, kod prikaza potvrde o zaprimanju, na izborniku s lijeve strane omogućen je gumb "Prilozi" za dostavu istih.

| Potvrda zapri | manja                                  |                                      | Početna / Obrasci / <u>Potvrda zaprimanja</u> |
|---------------|----------------------------------------|--------------------------------------|-----------------------------------------------|
| Potpiši       | Potvrda zaprim                         | anja                                 | Elektronički potpis                           |
| Pošalji 🏾 🍝   | Otvori poslani dokument                |                                      |                                               |
| Provjeri      | ΡΟΤΥ                                   | RDA ZAPRIMANJA OBRASCA               |                                               |
| Image         | Tip zaprimljenog obrasca:              | Obrazac PDV                          |                                               |
| IZVEZI        | OIB:                                   | 0000000001                           |                                               |
| Pohrani       | Naziv:                                 | DOBRA TVRTKA D.O.O.                  |                                               |
| Otvori        | Porezno razdoblje:                     | 1.3.2018 31.3.2018.                  |                                               |
| Novi          |                                        |                                      |                                               |
| Prilozi       | ldentifikator zaprimanja:              | 1646287b-4811-4fc9-93ec-20c8bd3fe0fa |                                               |
|               | ldentifikator zaprimljenog<br>obrasca: | 500699e6-b299-400c-b497-3c5dc27575b2 |                                               |
|               | Vrijeme zaprimanja:                    | 16.4.2018. 14:36:28                  |                                               |

Odabirom opcije "Prilozi" otvara se ekran za pregled i dostavu priloga te potom samo pratite korake opisane u 1.načinu dostave.

| Prilozi<br>Prilozi - ovdje možete dos<br>Napomena: moguće je dos<br>prelazi maksimalnu veličini | avili priloge uz odabrani obrazac, te pregleda<br>lavljati priloge u obliku pdf datoteka čija velič | ati već dostavljene priloge.<br>ina ne prelazi 5 MB. Jedan prilog moguće je c | lostaviti kroz više da | Početna / Obrasci<br>toteka u slučaju da cjelovili pr | i / <u>Prilozi</u><br>ilog |
|-------------------------------------------------------------------------------------------------|----------------------------------------------------------------------------------------------------|-------------------------------------------------------------------------------|------------------------|-------------------------------------------------------|----------------------------|
| Odabrani obrazac                                                                                |                                                                                                    |                                                                               |                        |                                                       |                            |
| Tip obrasca:                                                                                    | PDV                                                                                                 |                                                                               |                        |                                                       |                            |
| Porezni obveznik:                                                                               | 0000000001                                                                                          |                                                                               |                        |                                                       |                            |
| Period od:                                                                                      | 1.1.2017.                                                                                           |                                                                               |                        |                                                       |                            |
| Period do:                                                                                      | 31.12.2017.                                                                                         |                                                                               |                        |                                                       |                            |
| Dostavljeni prilozi                                                                             |                                                                                                    |                                                                               |                        |                                                       |                            |
| Datum/vrijeme dostave                                                                           |                                                                                                    | Vrsta priloga                                                                 |                        | Napomena                                              |                            |
| Ne postoje zapisi.                                                                              |                                                                                                    | ·                                                                             |                        |                                                       |                            |
| Dostava novog priloga                                                                           |                                                                                                    |                                                                               |                        |                                                       |                            |
| Vrsta priloga:                                                                                  | [Odaberite]                                                                                         |                                                                               | Ŧ                      |                                                       |                            |
| Napomena:                                                                                       |                                                                                                    |                                                                               |                        |                                                       |                            |
|                                                                                                 |                                                                                                    |                                                                               |                        |                                                       |                            |
| Putanja do priloga:                                                                             | Odaberi datoteku Nije odabrana niti                                                                 | jedna datoteka.                                                               | Dostavi                |                                                       |                            |
|                                                                                                 |                                                                                                    |                                                                               |                        |                                                       |                            |

### OBRAZAC INO-DOH, INO-IZJAVA I DOBROVOLJNA PRIJAVA INO PRIMITAKA

#### Korisnik može dostaviti prilog za obrazac INO-DOH, INO-IZJAVA i DOBROVOLJNA PRIJAVA INO PRIMITAKA na dva načina:

- 1. Otvaranjem "**Pregleda dostavljenih obrazaca**", odabirom jednog od dostavljenih obrazaca INO-DOH, INO-IZJAVA i DOBROVOLJNA PRIJAVA INO PRIMITAKA koji podržava dostavu priloga te odabirom opcije "**Prilozi**" iz padajućeg izbornika
- 2. Odabirom opcije "Prilozi" na "Potvrdi zaprimanja" prilikom dostave samog obrasca .

#### 1. NAČIN:

Pratite korake dostave priloga opisane u koraku <u>"Dostava priloga (obrasci)</u>" no potrebno je izabrati obrazac **INO-DOH**, **INO-IZJAVA** i **DOBROVOLJNA PRIJAVA INO PRIMITAKA**.

Na stranici "Prilozi" prvo provjerite detalje odabranog obrasca potom odaberite za koje primatelje želite dodjelu privitka.

| Prilozi                                                  |                                                         |                                                                                                    |                                                  | Početna / Obrasci                                      | / <u>Prilozi</u> |
|----------------------------------------------------------|---------------------------------------------------------|----------------------------------------------------------------------------------------------------|--------------------------------------------------|--------------------------------------------------------|------------------|
| Prilozi - ovdje možete dosta<br>Napomena: moguće je dost | aviti priloge uz odabrani<br>avljati priloge u obliku p | obrazac, te pregledati već dostavljene priloge.<br>df datoteka čija veličina ne prelazi 5 MB. Jedan pr | log moguće je dostaviti kroz više datoteka u slu | učaju da cjeloviti prilog prelazi maksimalnu veličinu. |                  |
|                                                          |                                                         |                                                                                                    |                                                  |                                                        |                  |
| Odaharai aharara                                         |                                                         |                                                                                                    |                                                  |                                                        |                  |
|                                                          |                                                         |                                                                                                    |                                                  |                                                        |                  |
| Porozpi obvozpik:                                        | 1111111111                                              |                                                                                                    |                                                  |                                                        |                  |
| Porezni obveznik.                                        | 1 1 2017                                                |                                                                                                    |                                                  |                                                        |                  |
| Period od.                                               | 1.1.2017.                                               |                                                                                                    |                                                  |                                                        |                  |
| Period do:                                               | 31.12.2017.                                             |                                                                                                    |                                                  |                                                        |                  |
| Dostavljeni prilozi                                      |                                                         |                                                                                                    |                                                  |                                                        |                  |
| Datum/vrijeme dostave                                    |                                                         |                                                                                                    | Vrsta priloga                                    | Napomena                                               |                  |
| Ne postoje zapisi.                                       |                                                         |                                                                                                    |                                                  |                                                        |                  |
|                                                          |                                                         |                                                                                                    |                                                  |                                                        |                  |
| Dostava novog priloga                                    |                                                         |                                                                                                    |                                                  |                                                        |                  |
| Vrsta priloga:                                           | Prilog uz INO-DOH o                                     | ibrazac                                                                                                | ▼                                                |                                                        |                  |
| Napomena:                                                | Svi primatelji privitka                                 | a                                                                                                    |                                                  |                                                        |                  |
|                                                          |                                                         |                                                                                                    |                                                  |                                                        |                  |
|                                                          |                                                         | · · · · · · · · · · · · · · · · · · ·                                                                  |                                                  |                                                        |                  |
|                                                          |                                                         | ř /                                                                                                    |                                                  |                                                        |                  |
| Odaberi OIB primatelja za                                | dodjelu privitka 🕦                                      |                                                                                                    |                                                  |                                                        |                  |
| Svi primatelji privitka                                  |                                                         |                                                                                                    |                                                  |                                                        |                  |
| VAN HORVAT OIB                                           | :00000000001                                            |                                                                                                    |                                                  |                                                        |                  |
| IVA IVIĆ OIB:00000                                       | 000002                                                  |                                                                                                    |                                                  |                                                        |                  |
|                                                          |                                                         |                                                                                                    |                                                  |                                                        |                  |
|                                                          |                                                         |                                                                                                    |                                                  |                                                        |                  |
|                                                          |                                                         |                                                                                                    |                                                  |                                                        |                  |
|                                                          |                                                         |                                                                                                    |                                                  |                                                        |                  |
|                                                          |                                                         |                                                                                                    |                                                  |                                                        |                  |
|                                                          |                                                         |                                                                                                    |                                                  |                                                        |                  |
|                                                          |                                                         |                                                                                                    |                                                  |                                                        |                  |
| Putanja do priloga:                                      | Odaberi datoteku                                        | Nije odabrana niti jedna datoteka.                                                                     | Dostavi                                          |                                                        |                  |

| Drilozi                                                                                                    |                                                                                                    |                                                                                                    |                                                                                                    |                                    |            |
|----------------------------------------------------------------------------------------------------|----------------------------------------------------------------------------------------------------|----------------------------------------------------------------------------------------------------|----------------------------------------------------------------------------------------------------|------------------------------------|------------|
| PHIOZI                                                                                                    |                                                                                                    |                                                                                                    |                                                                                                    | Početna / Obrasci / <u>Prik</u>    | <u>ozi</u> |
| Prilozi - ovdje možete do                                                                                                    | staviti priloge uz odabrani obrazac, te pregledati već dostavljene prilo                                                                                                    | oge.                                                                                                    |                                                                                                    |                                    |            |
| Napomena: moguće je do<br>veličinu                                                                                                    | ostavljati priloge u obliku pdf datoteka čija veličina ne prelazi 5 MB. Je                                                                                                    | edan prilog moguće je do                                                                                                    | ostaviti kroz više datoteka u slučaju da o                                                                                                    | jeloviti prilog prelazi maksimalnu |            |
|                                                                                                    |                                                                                                    |                                                                                                    |                                                                                                    |                                    |            |
|                                                                                                    |                                                                                                    |                                                                                                    |                                                                                                    |                                    |            |
| Odabrani obrazac                                                                                                    |                                                                                                    |                                                                                                    |                                                                                                    |                                    |            |
| Tip obrasca:                                                                                                    | INO-IZJAVA                                                                                                    |                                                                                                    |                                                                                                    |                                    |            |
| Porezni obveznik:                                                                                                    | 000000003                                                                                                    |                                                                                                    |                                                                                                    |                                    |            |
| Period od:                                                                                                    | 1.1.2021.                                                                                                    |                                                                                                    |                                                                                                    |                                    |            |
| Period do:                                                                                                    | 31.12.2021.                                                                                                    |                                                                                                    |                                                                                                    |                                    |            |
| Dostavljeni prilozi                                                                                                    |                                                                                                    |                                                                                                    |                                                                                                    |                                    |            |
| Datum/vrijeme dostave                                                                                                    |                                                                                                    | Vrsta priloga                                                                                                    |                                                                                                    | Napomena                           |            |
| Ne postoje zapisi.                                                                                                    |                                                                                                    |                                                                                                    |                                                                                                    |                                    |            |
| Dostava novog priloga                                                                                                    |                                                                                                    |                                                                                                    |                                                                                                    |                                    |            |
| Vista priloga:                                                                                                    | Prilog uz INO 17 (A)(1                                                                                                    |                                                                                                    |                                                                                                    |                                    |            |
| Napomena:                                                                                                    | Svi primatelji privitka                                                                                                    |                                                                                                    |                                                                                                    |                                    |            |
|                                                                                                    | ovi prinatelji privitka                                                                                                    |                                                                                                    |                                                                                                    |                                    |            |
|                                                                                                    |                                                                                                    |                                                                                                    |                                                                                                    |                                    |            |
|                                                                                                    |                                                                                                    |                                                                                                    |                                                                                                    |                                    |            |
|                                                                                                    |                                                                                                    |                                                                                                    |                                                                                                    |                                    |            |
| Odaberi OIB primatelja za                                                                                                    | a dodjelu privitka 🕦                                                                                                    |                                                                                                    |                                                                                                    |                                    |            |
| Svi primatelji privitka                                                                                                    |                                                                                                    |                                                                                                    |                                                                                                    |                                    |            |
| VAN HORVAT OIB                                                                                                    | :0000000001                                                                                                    |                                                                                                    |                                                                                                    |                                    |            |
| VANA HORVAT OI                                                                                                    | B:0000000002                                                                                                    |                                                                                                    |                                                                                                    |                                    |            |
|                                                                                                    |                                                                                                    |                                                                                                    | _                                                                                                    |                                    |            |
| Putanja do priloga:                                                                                                    | Odaberi datoteku Nije odabrana niti jedna datoteka.                                                                                                    | Dost                                                                                                    | tavi                                                                                                    |                                    |            |
|                                                                                                    |                                                                                                    |                                                                                                    |                                                                                                    |                                    |            |
|                                                                                                    |                                                                                                    |                                                                                                    |                                                                                                    |                                    |            |
|                                                                                                    |                                                                                                    |                                                                                                    |                                                                                                    |                                    |            |
|                                                                                                    |                                                                                                    |                                                                                                    |                                                                                                    |                                    |            |
| Drilozi                                                                                                    |                                                                                                    |                                                                                                    |                                                                                                    |                                    |            |
| Phiozi                                                                                                    |                                                                                                    |                                                                                                    |                                                                                                    | Početna / Obrasci / <u>Prik</u>    | ozi        |
| Prilozi - ovdie možete do                                                                                                    |                                                                                                    |                                                                                                    |                                                                                                    |                                    |            |
|                                                                                                    | staviti priloge uz odabrani obrazać, te pregledati već dostavljene prilo                                                                                                    | oge.                                                                                                    |                                                                                                    |                                    |            |
| Napomena: moguće je do                                                                                                    | staviti priloge uz odabrani obrazač, te pregledati več dostavljene prilo<br>istavljati priloge u obliku pdf datoteka čija veličina ne prelazi 5 MB. Je                                                                                                    | oge.<br>edan prilog moguće je do                                                                                                    | ostaviti kroz više datoteka u slučaju da c                                                                                                    | jeloviti prilog prelazi maksimalnu |            |
| Napomena: moguće je do<br>veličinu.                                                                                                    | staviti priloge uz odabrani obrazač, te pregledati već dostavljene prilo<br>stavljati priloge u obliku pdf datoteka čija veličina ne prelazi 5 MB. Je                                                                                                    | oge.<br>edan prilog moguće je do                                                                                                    | staviti kroz više datoteka u slučaju da c                                                                                                    | jeloviti prilog prelazi maksimalnu |            |
| Napomena: moguće je do<br>veličinu.                                                                                                    | stavili priloge uz odabrani obrazač, te pregledati već dostavljene prik<br>stavljati priloge u obliku pdf datoteka čija veličina ne prelazi 5 MB. Je                                                                                                    | oge.<br>Idan prilog moguće je do                                                                                                    | staviti kroz više datoteka u slučaju da c                                                                                                    | jeloviti prilog prelazi maksimalnu |            |
| Napomena: moguće je do<br>veličinu.                                                                                                    | stavili priloge uz odabrani obrazač, te pregledati već dostavljene prik<br>stavljati priloge u obliku pdf datoteka čija veličina ne prelazi 5 MB. Je                                                                                                    | ige.<br>Idan prilog moguće je do                                                                                                    | staviti kroz više datoteka u slučaju da c                                                                                                    | jeloviti prilog prelazi maksimalnu |            |
| Napomena: moguće je do<br>veličinu.<br>Odabrani obrazac                                                                                                    | staviti priloge uz odabrani obrazač, te pregledati već dostavljene prilo<br>stavljati priloge u obliku pdf datoteka čija veličina ne prelazi 5 MB. Je                                                                                                    | ige.<br>Idan prilog moguće je do                                                                                                    | staviti kroz više datoteka u slučaju da c                                                                                                    | jeloviti prilog prelazi maksimalnu |            |
| Napomena: moguće je do<br>veličinu.<br>Odabrani obrazac<br>Tip obrasca:                                                                                                    | staviljati priloge u obliku pdf datoteka čija veličina ne prelazi 5 MB. Je<br>stavljati priloge u obliku pdf datoteka čija veličina ne prelazi 5 MB. Je<br>DOBROVOLJNA PRIJAVA INO PRIMITAKA                                                                                                    | vge.<br>dan prilog moguće je do                                                                                                    | staviti kroz više datoteka u slučaju da c                                                                                                    | jeloviti prilog prelazi maksimalnu |            |
| Napomena: moguće je do<br>veličinu.<br>Odabrani obrazac<br>Tip obrasca:<br>Porezni obveznik:                                                                                                    | staviljati priloge u obliku pdf datoteka čija veličina ne prelazi 5 MB. Je<br>stavljati priloge u obliku pdf datoteka čija veličina ne prelazi 5 MB. Je<br>DOBROVOLJNA PRIJAVA INO PRIMITAKA<br>0000000001                                                                                                    | ıge.<br>dan prilog moguće je do                                                                                                    | staviti kroz više datoteka u slučaju da c                                                                                                    | jeloviti prilog prelazi maksimalnu |            |
| Napomena: moguće je do<br>veličinu.<br>Odabrani obrazac<br>Tip obrasca:<br>Porezni obveznik:<br>Period od:                                                                                                    | stavili priloge uz odabrani obrazač, te pregledati već dostavijene prid<br>stavlijati priloge u obliku pdf datoteka čija veličina ne prelazi 5 MB. Je<br>DOBROVOLJNA PRIJAVA INO PRIMITAKA<br>00000000001<br>1.1.2021.                                                                                                    | vge.<br>dan prilog moguće je do                                                                                                    | staviti kroz više datoteka u slučaju da c                                                                                                    | jeloviti prilog prelazi maksimalnu |            |
| Napomena: moguće je do<br>veličinu.<br>Odabrani obrazac<br>Tip obrasca:<br>Porezni obveznik:<br>Period od:<br>Period do:                                                                                                    | stavili priloge uz odabrani obrazač, te pregledati već dostavijene prid<br>stavlijati priloge u obliku pdf datoteka čija veličina ne prelazi 5 MB. Je<br>DOBROVOLJNA PRIJAVA INO PRIMITAKA<br>00000000001<br>1.1.2021.<br>31.12.2021.                                                                                                    | ıge.<br>dan prilog moguće je do                                                                                                    | staviti kroz više datoteka u slučaju da c                                                                                                    | jeloviti prilog prelazi maksimalnu |            |
| Napomena: moguće je do<br>veličinu.<br>Odabrani obrazac<br>Tip obrasca:<br>Porezni obveznik:<br>Period od:<br>Period do:<br>Dostavljeni prilozi                                                                                                    | stavili priloge uz odabrani obrazač, te pregledati već dostavljene prid<br>stavljati priloge u obliku pdf datoteka čija veličina ne prelazi 5 MB. Je<br>DOBROVOLJNA PRIJAVA INO PRIMITAKA<br>00000000001<br>1.1.2021.<br>31.12.2021.                                                                                                    | ıge.<br>dan prilog moguće je do                                                                                                    | staviti kroz više datoteka u slučaju da c                                                                                                    | jeloviti prilog prelazi maksimalnu |            |
| Napomena: moguće je do<br>veličinu.<br>Odabrani obrazac<br>Tip obrasca:<br>Porezni obveznik:<br>Period od:<br>Period do:<br>Dostavljeni prilozi                                                                                                    | stavili priloge uz odabrani obrazač, te pregledati već dostavljene prid<br>stavlijati priloge u obliku pdf datoteka čija veličina ne prelazi 5 MB. Je<br>DOBROVOLJNA PRIJAVA INO PRIMITAKA<br>00000000001<br>1.1.2021.<br>31.12.2021.                                                                                                    | ige.<br>dan prilog moguće je do                                                                                                    | staviti kroz više datoteka u slučaju da o                                                                                                    | jeloviti prilog prelazi maksimalnu |            |
| Napomena: moguće je do<br>veličinu.<br>Odabrani obrazac<br>Tip obrasca:<br>Porezni obveznik:<br>Period od:<br>Period do:<br>Dostavljeni prilozi<br>Datum/vrijeme dostave                                                                                                    | stavili priloge uz odabrani obrazač, te pregledati več dostavljene prid<br>stavlijati priloge u obliku pdf datoteka čija veličina ne prelazi 5 MB. Je<br>DOBROVOLJNA PRIJAVA INO PRIMITAKA<br>00000000001<br>1.1.2021.<br>31.12.2021.                                                                                                    | ige.<br>dan prilog moguće je do<br>Vrsta priloga<br>Prilog uz DOBROVOLJNU                                                                                                    | staviti kroz više datoteka u slučaju da o                                                                                                    | jeloviti prilog prelazi maksimalnu |            |
| Odabrani obrazac       Tip obrasca:       Porezni obveznik:       Period od:       Period do:       Dostavljeni prilozi       Datum/vrijeme dostave       16.12.2021. 14:37.03                                                                                                    | stavli priloge uz odabrani obrazač, te pregledati več dostavljene prid<br>stavljati priloge u obliku pdf datoteka čija veličina ne prelazi 5 MB. Je<br>DOBROVOLJNA PRIJAVA INO PRIMITAKA<br>00000000001<br>1.1.2021.<br>31.12.2021.                                                                                                    | ige.<br>dan prílog moguće je do<br>Vrsta príloga<br>Prílog uz DOBROVOLJNU<br>PRIJAVU INOZEMNIH                                                                                                    | istaviti kroz više datoteka u slučaju da o<br>Napomena<br>0000000001                                                                                                    | jeloviti prilog prelazi maksimalnu |            |
| Napomena: moguće je do veličinu.       Odabrani obrazac       Tip obrasca:       Porezni obveznik:       Period od:       Period do:       Dostavljeni prilozi       Datum/vrijeme dostave       16.12.2021. 14:37:03                                                                                                    | stavli priloge uz odabrani obrazač, te pregledati več dostavljene prid<br>stavljati priloge u obliku pdf datoteka čija veličina ne prelazi 5 MB. Je<br>DOBROVOLJNA PRIJAVA INO PRIMITAKA<br>00000000001<br>1.1.2021.<br>31.12.2021.                                                                                                    | ge.<br>dan prilog moguće je do<br>Vrsta priloga<br>Prilog uz DOBROVOLJNU<br>PRIJAVU INOZEMNIH<br>PRIMITAKA                                                                                                    | istaviti kroz više datoteka u slučaju da o<br>Napomena                                                                                                    | jeloviti prilog prelazi maksimalnu |            |
| Odabrani obrazac       Tip obrasca:       Porezni obveznik:       Period od:       Dostavljeni prilozi       Datum/vrijeme dostave       16.12.2021. 14:37:03                                                                                                    | stavlijati priloge u obliku pdf datoteka čija veličina ne prelazi 5 MB. Je<br>stavljati priloge u obliku pdf datoteka čija veličina ne prelazi 5 MB. Je<br>DOBROVOLJNA PRIJAVA INO PRIMITAKA<br>00000000001<br>1.1.2021.<br>31.12.2021.                                                                                                    | ge.<br>dan prilog moguće je do<br>Vrsta priloga<br>Prilog uz DOBROVOLJNU<br>PRIJAVU INOZEMNIH<br>PRIMITAKA<br>Prilog uz DOBROVOLJNU                                                                                                    | Istaviti kroz više datoteka u slučaju da o<br>Napomena<br>00000000001                                                                                                    | jeloviti prilog prelazi maksimalnu |            |
| Odabrani obrazac       Tip obrasca:       Porezni obveznik:       Period od:       Dostavljeni prilozi       Datum/vrijeme dostave       16.12.2021. 14:37.03       26.5.2021. 8:42:58                                                                                                    | stavlijati priloge u obliku pdf datoteka čija veličina ne prelazi 5 MB. Je<br>DOBROVOLJNA PRIJAVA INO PRIMITAKA<br>00000000001<br>1.1.2021.<br>31.12.2021.                                                                                                    | ge.<br>dan prilog moguće je do<br>Vrsta priloga<br>Prilog uz DOBROVOLJNU<br>PRIJAVU INOZEMNIH<br>PRIJATAKA<br>Prilog uz DOBROVOLJNU<br>PRIJAVU INOZEMNIH<br>PRIJATAKA                                                                                                    | Istaviti kroz više datoteka u slučaju da o<br>Napomena<br>0000000001                                                                                                    | jeloviti prilog prelazi maksimalnu |            |
| Odabrani obrazac       Tip obrasca:       Porezni obveznik:       Period od:       Dostavljeni prilozi       Datum/vrijeme dostave       16.12.2021. 14:37:03       26.5.2021. 8:42:58                                                                                                    | stavlijati priloge u obliku pdf datoteka čija veličina ne prelazi 5 MB. Je<br>DOBROVOLJNA PRIJAVA INO PRIMITAKA<br>00000000001<br>1.1.2021.<br>31.12.2021.                                                                                                    | ge.<br>dan prilog moguće je do<br>Vrsta priloga<br>Prilog uz DOBROVOLJNU<br>PRIJAVU INOZEMNIH<br>PRIMITAKA<br>Prilog uz DOBROVOLJNU<br>PRIJAVU INOZEMNIH<br>PRIMITAKA                                                                                                    | Istaviti kroz više datoteka u slučaju da o<br>Napomena<br>0000000001                                                                                                    | jeloviti prilog prelazi maksimalnu |            |
| Odabrani obrazac       Tip obrasca:       Porezni obveznik:       Period od:       Dostavljeni prilozi       Datum/vrijeme dostave       16.12.2021. 14:37:03       28.5.2021. 8:42:58       Dostava novog priloga                                                                                                    | stavlijati priloge u obliku pdf datoteka čija veličina ne prelazi 5 MB. Je<br>DOBROVOLJNA PRIJAVA INO PRIMITAKA<br>0000000001<br>1.1.2021.<br>31.12.2021.                                                                                                    | ige.<br>dan prilog moguće je do<br>vrsta priloga<br>Prilog uz DOBROVOLJNU<br>PRIJAVU INOZEMNIH<br>PRIJAVU INOZEMNIH<br>PRIJAVU INOZEMNIH<br>PRIJAVU INOZEMNIH<br>PRIMITAKA                                                                                                    | Istaviti kroz više datoteka u slučaju da o<br>Napomena<br>00000000001                                                                                                    | jeloviti prilog prelazi maksimalnu |            |
| Odabrani obrazac       Tip obrasca:       Porezni obveznik:       Period od:       Dostavljeni prilozi       Datum/vrijeme dostave       16.12.2021. 14.37.03       26.5.2021. 8.42:58       Dostava novog priloga       Vrsta priloga:                                                                                                    | Prilog uz DOBROVOLJNU PRIJAVU INOZEMNIH PRIMITAKA                                                                                                    | ige.<br>idan prilog moguće je do<br>Vrsta priloga<br>Prilog uz DOBROVOLJNU<br>PRIJAVU INOZEMNIH<br>PRIMITAKA<br>Prilog uz DOBROVOLJNU<br>PRIJAVU INOZEMNIH<br>PRIMITAKA                                                                                                    | Istaviti kroz više datoteka u slučaju da o<br>Napomena<br>00000000001                                                                                                    | jeloviti prilog prelazi maksimalnu |            |
| Odabrani obrazac       Tip obrasca:       Porezni obveznik:       Period od:       Dostavljeni prilozi       Datum/vrijeme dostave       16.12.2021. 14:37:03       26.5.2021. 8:42:58       Dostava novog priloga       Vrsta priloga:       Napomena:                                                                                                    | Prilog uz DOBROVOLJNU PRIJAVU INOZEMNIH PRIMITAKA                                                                                                    | ige.<br>idan prílog moguće je do<br>vrsta príloga<br>Prilog uz DOBROVOLJNU<br>PRIJAVU INOZEMNIH<br>PRIMITAKA<br>Prilog uz DOBROVOLJNU<br>PRIJAVU INOZEMNIH<br>PRIMITAKA                                                                                                    | Istaviti kroz više datoteka u slučaju da o<br>Napomena<br>00000000001                                                                                                    | jeloviti prilog prelazi maksimalnu |            |
| Odabrani obrazac       Tip obrasca:       Porezni obveznik:       Period od:       Dostavljeni prilozi       Datum/vrijeme dostave       16.12.2021. 14:37.03       26.5.2021. 8:42:58       Dostava novog priloga       Vrsta priloga:       Napomena:                                                                                                    | Prilog uz DOBROVOLJNU PRIJAVU INOZEMNIH PRIMITAKA         0000000001                                                                                                    | ige.<br>idan prilog moguće je do<br>Vrsta priloga<br>Prilog uz DOBROVOLJNU<br>PRIJAVU INOZEMNIH<br>PRIMITAKA<br>Prilog uz DOBROVOLJNU<br>PRIJAVU INOZEMNIH<br>PRIMITAKA                                                                                                    | Istaviti kroz više datoteka u slučaju da o<br>Napomena<br>00000000001<br>00000000001                                                                                                    | jeloviti prilog prelazi maksimalnu |            |
| Odabrani obrazac       Tip obrasca:       Porezni obveznik:       Period od:       Dostavljeni prilozi       Datum/vrijeme dostave       16.12.2021. 14:37:03       26.5.2021. 8:42:58       Dostava novog priloga       Vrsta priloga:       Napomena:                                                                                                    | Prilog uz DOBROVOLJNU PRIJAVU INOZEMNIH PRIMITAKA         Prilog uz DOBROVOLJNU PRIJAVU INOZEMNIH PRIMITAKA                                                                                                    | ige.<br>dan prilog moguće je do<br>Vrsta priloga<br>Prilog uz DOBROVOLJNU<br>PRIJAVU INOZEMNIH<br>PRIMITAKA<br>Prilog uz DOBROVOLJNU<br>PRIJAVU INOZEMNIH<br>PRIMITAKA                                                                                                    | Istaviti kroz više datoteka u slučaju da o<br>Napomena<br>00000000001<br>00000000001                                                                                                    | jeloviti prilog prelazi maksimalnu |            |
| Odabrani obrazac       Tip obrasca:       Porezni obveznik:       Period od:       Dostavljeni prilozi       Datum/vrijeme dostave       16.12.2021. 14:37.03       26.5.2021. 8:42:58       Dostava novog priloga       Vrsta priloga:       Napomena:                                                                                                    | Bavin prioge uz odorani obrazac, te pregledati već dostavijene prio         stavljati priloge u obliku pdf datoteka čija veličina ne prelazi 5 MB. Je         DOBROVOLJNA PRIJAVA INO PRIMITAKA         0000000001         1.1.2021.         31.12.2021.         Prilog uz DOBROVOLJNU PRIJAVU INOZEMNIH PRIMITAKA         0000000001                                                                                                    | ige.<br>idan prílog moguće je do<br>Vrsta príloga<br>Prilog uz DOBROVOLJNU<br>PRIJAVU INOZEMNIH<br>PRIMITAKA<br>Prílog uz DOBROVOLJNU<br>PRIJAVU INOZEMNIH<br>PRIMITAKA                                                                                                    | Istaviti kroz više datoteka u slučaju da o<br>Napomena<br>00000000001                                                                                                    | jeloviti prilog prelazi maksimalnu |            |
| Odabrani obrazac         Tip obrasca:         Porezni obveznik:         Period od:         Dostavljeni prilozi         Datum/vrijeme dostave         16.12.2021. 14:37.03         28.5.2021. 8:42:58         Dostava novog priloga         Vrsta priloga:         Napomena:                                                                                                    | Bavin prioge uz odorani obrazac, te pregledati već dostavljene prio         stavljati priloge u obliku pdf datoteka čija veličina ne prelazi 5 MB. Je         DOBROVOLJNA PRIJAVA INO PRIMITAKA         0000000001         1.1.2021.         31.12.2021.         Prilog uz DOBROVOLJNU PRIJAVU INOZEMNIH PRIMITAKA         0000000001                                                                                                    | ige.<br>dan prilog moguće je do<br>Vrsta priloga<br>Prilog uz DOBROVOLJNU<br>PRIJAVU INOZEMNIH<br>PRIMITAKA<br>Prilog uz DOBROVOLJNU<br>PRIJAVU INOZEMNIH<br>PRIMITAKA                                                                                                    | Istaviti kroz više datoteka u slučaju da o<br>Napomena<br>00000000001                                                                                                    | jeloviti prilog prelazi maksimalnu |            |
| Odabrani obrazac         Tip obrasca:         Porezni obveznik:         Period od:         Dostavljeni prilozi         Datum/vrijeme dostave         16.12.2021. 14:37.03         28.5.2021. 8:42:58         Dostava novog priloga         Vrsta priloga:         Napomena:                                                                                                    | Stavili priloge uz odobrani obrazac, te pregledati već dostavljene prid<br>stavljati priloge u obliku pdf datoteka čija veličina ne prelazi 5 MB. Je<br>DOBROVOLJNA PRIJAVA INO PRIMITAKA<br>0000000001<br>1.1.2021.<br>31.12.2021.                                                                                                    | ige.<br>dan prilog moguće je do<br>Vrsta priloga<br>Prilog uz DOBROVOLJNU<br>PRIJAVU INOZEMNIH<br>PRIMITAKA<br>Prilog uz DOBROVOLJNU<br>PRIJAVU INOZEMNIH<br>PRIMITAKA                                                                                                    | Istaviti kroz više datoteka u slučaju da o<br>Napomena<br>00000000001                                                                                                    | jeloviti prilog prelazi maksimalnu |            |
| Napomena: moguće je do veličinu.         Odabrani obrazac         Tip obrasca:         Porezni obveznik:         Period od:         Dostavljeni prilozi         Datumivrijeme dostave         16.12.2021. 14:37.03         26.5.2021. 8:42:58         Dostava novog priloga         Vrsta priloga:         Napomena:                                                                                                    | Stavijati priloge uz odobrani obrazač, te pregledati već dostavljene prid<br>stavljati priloge u obliku pdf datoteka čija veličina ne prelazi 5 MB. Je<br>DOBROVOLJNA PRIJAVA INO PRIMITAKA<br>0000000001<br>1.1.2021.<br>31.12.2021.<br>Prilog uz DOBROVOLJNU PRIJAVU INOZEMNIH PRIMITAKA<br>00000000001<br>dodjelu privitka ()<br>0000000001                                                                                                    | ge.<br>dan prilog moguće je do<br>Vrsta priloga<br>Prilog uz DOBROVOLJNU<br>PRIJAVU INOZEMNIH<br>PRIMITAKA<br>Prilog uz DOBROVOLJNU<br>PRIJAVU INOZEMNIH<br>PRIMITAKA                                                                                                    | Napomena<br>00000000001                                                                                                    | jeloviti prilog prelazi maksimalnu |            |
| Napomena: moguće je do veličinu.         Odabrani obrazac         Tip obrasca:         Porezni obveznik:         Period od:         Dostavljeni prilozi         Datum/vrijeme dostave         16.12.2021. 14:37.03         26.5.2021. 8:42:58         Dostava novog priloga         Vrsta priloga:         Napomena:                                                                                                    | stavljati priloge u obliku pdf datoteka čija veličina ne prelazi 5 MB. Je<br>DOBROVOLJNA PRIJAVA INO PRIMITAKA<br>0000000001<br>1.1.2021.<br>31.12.2021.<br>Prilog uz DOBROVOLJNU PRIJAVU INOZEMNIH PRIMITAKA<br>0000000001<br>dodjelu privitka   O000000001                                                                                                    | ige.<br>dan prilog moguće je do<br>Vrsta priloga<br>Vrsta priloga<br>Prilog uz DOBROVOLJNU<br>PRIJAVU INOZEMNIH<br>PRIMITAKA<br>Prilog uz DOBROVOLJNU<br>PRIJAVU INOZEMNIH<br>PRIMITAKA                                                                                                    | Napomena 0000000001                                                                                                    | jeloviti prilog prelazi maksimalnu |            |
| Napomena: moguće je do veličinu.         Odabrani obrazac         Tip obrasca:         Porezni obveznik:         Period od:         Dostavljeni prilozi         Datum/vrijeme dostave         16.12.2021. 14:37.03         26.5.2021. 8:42:58         Dostava novog priloga         Vrsta priloga:         Napomena:         Odaberi OIB primatelja za         VIVAN HORVAT OIB         Putanja do priloga:                                      | Prilog uz DOBROVOLJNU PRIJAVA INO PRIMITAKA DOBROVOLJNA PRIJAVA INO PRIMITAKA DOBROVOLJNA PRIJAVA INO PRIMITAKA DOBROVOLJNU PRIJAVU INOZEMNIH PRIMITAKA DODO0000001 Codjelu privitka  OD00000001 Oddeberi datoteku Nije odabrana niti jedna datoteka.                                                                                                    | ge.<br>dan prilog moguće je do<br>Vrsta priloga<br>Prilog uz DOBROVOLJNU<br>PRIJAVU INOZEMNIH<br>PRIMITAKA<br>Prilog uz DOBROVOLJNU<br>PRIJAVU INOZEMNIH<br>PRIMITAKA                                                                                                    | Istaviti kroz više datoteka u slučaju da o<br>Napomena<br>00000000001<br>V                                                                                                    | jeloviti prilog prelazi maksimalnu |            |
| Napomena: moguće je do veličinu.         Odabrani obrazac         Tip obrasca:         Porezni obveznik:         Period od:         Dostavljeni prilozi         Datum/vrijeme dostave         16.12.2021. 14:37.03         26.5.2021. 8:42:58         Dostava novog priloga         Vrsta priloga:         Napomena:         Odaberi OIB primatelja za         VIVAN HORVAT OIB         Putanja do priloga:                                      | Prilog uz DOBROVOLJNU PRIJAVA INO PRIMITAKA DOBROVOLJNA PRIJAVA INO PRIMITAKA DOBROVOLJNA PRIJAVA INO PRIMITAKA DOBROVOLJNU PRIJAVU INOZEMNIH PRIMITAKA DODO0000001 Codjelu privitka  OD00000001 Odaberi datoteku Nije odabrana niti jedna datoteka.                                                                                                    | ge.<br>dan prilog moguće je do<br>Vrsta priloga<br>Prilog uz DOBROVOLJNU<br>PRIJAVU INOZEMNIH<br>PRIMITAKA<br>PRIJAVU INOZEMNIH<br>PRIMITAKA<br>OBROVOLJNU<br>PRIJAVU INOZEMNIH<br>PRIMITAKA                                                                                                    | Istaviti kroz više datoteka u slučaju da o<br>Napomena<br>00000000001<br>V                                                                                                    | jeloviti prilog prelazi maksimalnu |            |
| Napomena: moguće je do<br>veličinu.<br>Odabrani obrazac<br>Tip obrasca:<br>Porezni obveznik:<br>Period od:<br>Period do:<br>Dostavljeni prilozi<br>Datum/vrijeme dostave<br>16.12.2021. 14.37.03<br>26.5.2021. 8.42:58<br>Dostava novog priloga<br>Vrsta priloga:<br>Napomena:<br>Odaberi OIB primatelja za<br>✔ IVAN HORVAT OIB<br>Putanja do priloga:                                                                                          | Prilog uz DOBROVOLJNA PRIJAVA INO PRIMITAKA 0000000001 1.1.2021. 31.12.2021. Prilog uz DOBROVOLJNU PRIJAVU INOZEMNIH PRIMITAKA 00000000001 Oddjelu privitka  0000000001 Oddberi datoteku Nije odabrana niti jedna datoteka.                                                                                                    | ge.<br>dan prilog moguće je do<br>Vrsta priloga<br>Prilog uz DOBROVOLJNU<br>PRIJAVU INOZEMNIH<br>PRIJAVU INOZEMNIH<br>PRIJAVU INOZEMNIH<br>PRIJAVU INOZEMNIH<br>PRIJAVU INOZEMNIH<br>PRIJAVU INOZEMNIH<br>DE<br>DE                                                                                                    | Istaviti kroz više datoteka u slučaju da o<br>Napomena<br>00000000001<br>V                                                                                                    | jeloviti prilog prelazi maksimalnu |            |
| Napomena: moguće je do<br>veličinu.<br>Odabrani obrazac<br>Tip obrasca:<br>Porezni obveznik:<br>Period od:<br>Period do:<br>Dostavljeni prilozi<br>Datum/vrijeme dostave<br>16.12.2021. 14.37.03<br>26.5.2021. 8.42:58<br>Dostava novog priloga<br>Vrsta priloga:<br>Napomena:<br>Odaberi OIB primatelja za<br>✔ IVAN HORVAT OIB<br>Putanja do priloga:                                                                                          | Prilog uz DOBROVOLJNA PRIJAVA INO PRIMITAKA 0000000001 1.1.2021. 31.12.2021. Prilog uz DOBROVOLJNU PRIJAVU INOZEMNIH PRIMITAKA 00000000001 Odaberi datoteku Nije odabrana niti jedna datoteka.                                                                                                    | ige.<br>dan prilog moguće je do<br>Vrsta priloga<br>Prilog uz DOBROVOLJNU<br>PRIJAVU INOZEMNIH<br>PRIMITAKA<br>Prilog uz DOBROVOLJNU<br>PRIJAVU INOZEMNIH<br>PRIMITAKA<br>DOBROVOLJNU<br>PRIJAVU INOZEMNIH<br>PRIMITAKA                                                                                                    | Istaviti kroz više datoteka u slučaju da o<br>Napomena<br>00000000001<br>V                                                                                                    | jeloviti prilog prelazi maksimalnu |            |
| Odabrani obrazac         Tip obrasca:         Porezni obveznik:         Period od:         Dostavljeni prilozi         Datum/vrijeme dostave         16.12.2021. 14:37:03         26.5.2021. 8:42:58         Dostava novog priloga         Vrsta priloga:         Napomena:         Odaberi OIB primatelja za d         Quaberi OIB primatelja za d                                                                                              | Prilog uz DOBROVOLJNA PRIJAVA INO PRIMITAKA 0000000001 1.1.2021. 31.12.2021. Prilog uz DOBROVOLJNU PRIJAVU INOZEMNIH PRIMITAKA 00000000001 Odaberi datoteku Nije odabrana niti jedna datoteka. odjelu privitka                                                                                                    | ige.<br>idan prilog moguće je do<br>Vrsta priloga<br>Prilog uz DOBROVOLJNU<br>PRIJAVU INOZEMNIH<br>PRIMITAKA<br>Prilog uz DOBROVOLJNU<br>PRIJAVU INOZEMNIH<br>PRIMITAKA<br>DIOBROVOLJNU<br>PRIJAVU INOZEMNIH<br>PRIMITAKA                                                                                                    | Istaviti kroz više datoteka u slučaju da o<br>Napomena<br>00000000001<br>v<br>I                                                                                                    | jeloviti prilog prelazi maksimalnu |            |
| Odabrani obrazac         Tip obrasca:         Porezni obveznik:         Period od:         Dostavljeni prilozi         Datum/vrijeme dostave         18.12.2021. 14:37:03         26.5.2021. 8:42:58         Dostava novog priloga         Vrsta priloga:         Napomena:         Odaberi OIB primatelja za d         VItanja do priloga:         Putanja do priloga:         Odaberi OIB primatelji privitka                                  | Prilog uz Odabrahi Odrazac, te pregledati več dostavljene prid<br>stavljati priloge u obliku pdf datoteka čija veličina ne prelazi 5 MB. Je<br>DOBROVOLJNA PRIJAVA INO PRIMITAKA<br>0000000001<br>1.1.2021.<br>31.12.2021.<br>Prilog uz DOBROVOLJNU PRIJAVU INOZEMNIH PRIMITAKA<br>00000000001<br>dodjelu privitka ()<br>Odaberi datoteku Nije odabrana niti jedna datoteka.<br>odjelu privitka ()<br>Za svaki privitak obavezan je odabir OIB-ova                                                                 | ge.<br>dan prilog moguće je do<br>Vrsta priloga<br>Prilog uz DOBROVOLJNU<br>PRIJAVU INOZEMNIH<br>PRIMITAKA<br>Prilog uz DOBROVOLJNU<br>PRIJAVU INOZEMNIH<br>PRIMITAKA<br>DobrovoLJNU<br>PRIMITAKA<br>DobrovoLJNU<br>PRIMITAKA<br>DobrovoLJNU<br>PRIMITAKA<br>DobrovoLJNU<br>PRIMITAKA<br>DobrovoLJNU<br>PRIMITAKA<br>DobrovoLJNU<br>PRIMITAKA<br>DobrovoLJNU<br>PRIMITAKA<br>DobrovoLJNU<br>PRIMITAKA<br>DobrovoLJNU<br>PRIMITAKA<br>DobrovoLJNU<br>PRIMITAKA<br>DobrovoLJNU<br>PRIMITAKA<br>DobrovoLJNU<br>PRIMITAKA<br>PRIMITAKA<br>DobrovoLJNU<br>PRIMITAKA<br>PRIMITAKA<br>DobrovoLJNU<br>PRIMITAKA<br>PRIMITAKA | Istaviti kroz više datoteka u slučaju da o<br>Nepomena<br>00000000001<br>vstavi<br>koje se dostavlja privitak. Ukoliko s                                                                                                    | jeloviti prilog prelazi maksimalnu | ie         |
| Odabrani obrazac         Tip obrasca:         Porezni obveznik:         Period od:         Dostavljeni prilozi         Datum/vrijeme dostave         16.12.2021. 14:37:03         26.5.2021. 8:42:58         Dostava novog priloga         Vrsta priloga:         Napomena:         Odaberi OIB primatelja za d         © IVAN HORVAT OIB         Odaberi OIB primatelji privitka         © Svi primatelji privitka         © Vi NAN HORVAT OB:0 | Prilog uz DOBROVOLJNA PRIJAVA INO PRIMITAKA 0000000001 1.1.2021. 31.12.2021. Prilog uz DOBROVOLJNU PRIJAVU INOZEMNIH PRIMITAKA 0000000001 Odaberi datoteku Nije odabrana niti jedna datoteka. 00jelu privitka  Za svaki privitak obavezan je odabir OIB-ova primitka sa obrasca INO-IZJAVA, dovoljno je                                                                                                    | ge.<br>dan prilog moguće je do<br>Vrsta priloga<br>Prilog uz DOBROVOLJNU<br>PRIJAVU INOZEMNIH<br>PRIJAVU INOZEMNIH<br>PRIMITAKA<br>Prilog uz DOBROVOLJNU<br>PRIJAVU INOZEMNIH<br>PRIMITAKA<br>Do<br>primatelja primitka uz<br>označiti "Svi primatelji                                                                                                    | Napomena         00000000001         •         •         •         •         •         •         •         •         •         •         •         •         •         •         •         •         •         •         •         •         •         •         •         •         •         •         •         •         •         •         •         •         •         •         •         •         •         •         •         •         •         •         •         •         •         •         •         •         •         •         •         •         •         • | jeloviti prilog prelazi maksimalnu | ie<br>u    |
| Odabrani obrazac         Tip obrasca:         Porezni obveznik:         Period od:         Dostavljeni prilozi         Datum/vrijeme dostave         16.12.2021. 14:37:03         26.5.2021. 8:42:58         Dostava novog priloga         Vrsta priloga:         Napomena:         Odaberi OIB primatelja za         IVAN HORVAT OIB         Putanja do priloga:         Svi primatelji privitka         I VAN HORVAT OIB:0                     | Bavin prioge uz odadrahi obrazac, te pregledati več dostavljene prio         stavljati priloge u obliku pdf datoteka čija veličina ne prelazi 5 MB. Je         DOBROVOLJNA PRIJAVA INO PRIMITAKA         0000000001         1.1.2021.         31.12.2021.         dodjelu privitka ()         0000000001         Odabrah datoteku         Nije odabrana niti jedna datoteka.         odjelu privitka ()         Za svaki privitak obavezan je odabir OIB-ova primitka sa obrasca INC-IZJAVA, dovoljno je napomena. | ge.<br>dan prilog moguće je do<br>Vrsta priloga<br>Prilog uz DOBROVOLJNU<br>PRIJAVU INOZEMNIH<br>PRIJAVU INOZEMNIH<br>PRIMITAKA<br>Prilog uz DOBROVOLJNU<br>PRIJAVU INOZEMNIH<br>PRIMITAKA<br>Do<br>primatelja primitka uz<br>označiti "Svi primatelji                                                                                                    | Napomena         00000000001         •         •         •         •         •         •         •         •         •         •         •         •         •         •         •         •         •         •         •         •         •         •         •         •         •         •         •         •         •         •         •         •         •         •         •         •         •         •         •         •         •         •         •         •         •         •         •         •         •         •         •         •         •         • | jeloviti prilog prelazi maksimalnu | ie<br>u    |

| Odaberi OIB primatelja za  | dodjelu privitka 👔 |                                                                                                    |
|----------------------------|--------------------|----------------------------------------------------------------------------------------------------|
| VAN HORVAT OIB:00000000001 |                    | Za svaki privitak obavezan je odabir OIB-a primatelja uz kojeg se dostavlja privitak. Nakon odabira primatelja primitka, isti će se prikazati u polju<br>napomena. |
| Putanja do priloga:        | Odaberi datoteku   | Nije odabrana niti jedna datoteka. Dostavi                                                                                                    |

Potrebno je maknuti ikonu u potvrdnom okvira ako ne želite za pojedinog primatelja/sve primatelje dodjeljivanje privitka. Na ikoni informacije " ①" možete pročitati detaljnije informacije o tom poglavlju.

| Svi primatolij privitka    |                                                                                                    |
|----------------------------|----------------------------------------------------------------------------------------------------|
| o ovi primatelji privitka  | Za svaki privitak potrebno je označiti OIB-ove primatelja primitka uz koje se dostavlja privitak. Ukoliko se dostavlja privitak za sve primatelje primitka sa obrasca |
| IVAN HORVAT OIB:0000000001 | INO-DOH dovoljno je označiti "Svi primatelji primitka". Nakon odabira primatelja primitka isti će se prikazati u polju napomena.                                      |
| ✓ IVA IVIĆ OIB:0000000002  |                                                                                                    |

Pri dnu ekrana odaberite putanju do priloga pomoću gumba "**Odaberi datoteku**" (može pisati drugačije ovisno o verziji Internet preglednika i operativnog sustava) kako bi odabrali datoteku na vašem računalu koju želite dostaviti.

| Putanja do priloga: | Odaberi datoteku Nije odabrana niti jedna datoteka. | Dostavi |
|---------------------|-----------------------------------------------------|---------|

Otvorit će se prozor za odabir priloga (datoteke). Odaberite datoteku, a zatim opciju "**Open"** (može pisati drugačije ovisno o verziji Internet preglednika i operativnog sustava). Moguće je dostavljati datoteke koje su u PDF obliku veličine do 5 MB. Ako je prilog veći, potrebno ga je dostaviti u više PDF datoteka.

| Organize 🔻 N   | lew folder              |             |                  |                         |            |
|----------------|-------------------------|-------------|------------------|-------------------------|------------|
| - Ouick access | ^ N                     | lame        | Date modified    | Туре                    | Size       |
|                |                         | Prilog1.pdf | 16.2.2018. 16:12 | PDF File                | 270 KB     |
| Downloads      | *                       |             |                  |                         |            |
| Bocuments      | *                       |             |                  |                         |            |
| Pictures       | *                       |             |                  |                         |            |
|                |                         |             |                  |                         |            |
|                |                         |             |                  |                         |            |
|                |                         |             |                  |                         |            |
|                |                         |             |                  |                         |            |
|                |                         |             |                  |                         |            |
|                | ¥                       |             |                  |                         |            |
|                | ↓<br>File <u>n</u> ame: | Prilog1.pdf |                  | → Sve datote            | ke         |
|                | Ƴ<br>File <u>n</u> ame: | Prilog1.pdf |                  | Sve datote              | ke         |
|                | ∨<br>File <u>n</u> ame: | Prilog1.pdf |                  | Sve datote <u>Open</u>  | ike Cancel |
|                | ↓<br>File <u>n</u> ame: | Prilog1.pdf |                  | ✓ Sve datote       Open | ke Cancel  |
|                | ↓<br>File <u>n</u> ame: | Prilog1.pdf |                  | ✓ Sve datote       Open | ke Cancel  |

Ako je prilog uspješno dostavljen pokazuje se poruka o uspješnoj dostavi priloga.

Odmah po dostavi priloga isti se prikazuje u popisu "**Dostavljeni prilozi**". Provjere radi možete ga preuzeti pomoću ikone Odabirom te opcije pokreće se preuzimanje dostavljenog priloga na vaše računalo. Dostavljene priloge nije moguće brisati. Ako ste dostavili pogrešnu datoteku, potrebno je dostaviti novu datoteku priloga.

.....

| Prilozi                                              |                                                                                                    |                                                                                                    | Početna / Obrasci / <u>Prilozi</u> |
|------------------------------------------------------|----------------------------------------------------------------------------------------------------|----------------------------------------------------------------------------------------------------|------------------------------------|
| Prilozi - ovdje možete dos<br>Napomena: moguće je do | stavili priloge uz stabrani obrazac, te pregledati već dost<br>stavljati prilogi za ku pdf datoteka čija veličina ne prela | avljene priloge.<br>zi 5 MB. Jedan prilog moguće je dostaviti kroz više datoteka u slučaju da cjeloviti prilog prel | azi maksimalnu veličinu.           |
| Prilog uspješno dos                                  | tavljen.                                                                                                    |                                                                                                    |                                    |
| Odabrani obrazac                                     |                                                                                                    |                                                                                                    |                                    |
| Tip obrasca:                                         | INO-DOH                                                                                                    |                                                                                                    |                                    |
| Porezni obveznik:                                    | 1111111111                                                                                                    |                                                                                                    |                                    |
| Period od:                                           | 1.1.2017.                                                                                                    |                                                                                                    |                                    |
| Period do:                                           | 31.12.2017.                                                                                                    |                                                                                                    | $\land$                            |
| Dostavljeni prilozi                                  |                                                                                                    |                                                                                                    |                                    |
| Datum/vrijeme dostave                                |                                                                                                    | Vrsta priloga                                                                                                    | Napomena                           |
| 16.3.2018. 10:05:43                                  |                                                                                                    | Prilog uz INO-DOH obrazac                                                                                           |                                    |
| Dostava novog prilog                                 | a                                                                                                    |                                                                                                    |                                    |
| Vrsta priloga:                                       | Prilog uz INO-DOH obrazac                                                                                                  | Ŧ                                                                                                    |                                    |
| Napomena:                                            |                                                                                                    |                                                                                                    |                                    |
| Odaberi OIB primatelia a                             | za dodielu privitka 👔                                                                                                    |                                                                                                    |                                    |
| Svi primatelji privitka                              |                                                                                                    |                                                                                                    |                                    |
|                                                      | B:0000000001                                                                                                    |                                                                                                    |                                    |
|                                                      | 20000000000                                                                                                    |                                                                                                    |                                    |
| WATVIC OIB:000                                       | JUUUUUUZ                                                                                                    |                                                                                                    |                                    |
|                                                      |                                                                                                    |                                                                                                    |                                    |
|                                                      |                                                                                                    |                                                                                                    |                                    |
|                                                      |                                                                                                    |                                                                                                    |                                    |
|                                                      |                                                                                                    |                                                                                                    |                                    |
|                                                      |                                                                                                    |                                                                                                    |                                    |
|                                                      |                                                                                                    |                                                                                                    |                                    |
| Putanja do priloga:                                  | Odaberi datoteku Prilog1.pdf                                                                                               | Dostavi                                                                                                    |                                    |

Korisnik potom može dostavljati nove priloge ako želi. Potrebno je odabrati primatelje te odabrati novu datoteku u poglavlju **"Putanja do priloga**".

#### 2. NAČIN:

Nakon dostave obrasca, kod prikaza potvrde o zaprimanju, na izborniku s lijeve strane omogućen je gumb "**Prilozi"** za dostavu istih.

| Potvrda zaprimanja |  |                                        |                            | Početn      | a / Obrasci / <u>Potvrda zaprimanja</u> |
|--------------------|--|----------------------------------------|----------------------------|-------------|-----------------------------------------|
| Potpiši            |  | Potvrda zapr                           | imanja                     | Elektron    | ički potpis                             |
| Pošalji            |  | Otvori poslani dokument                |                            |             |                                         |
| Provjeri           |  | POT                                    | VRDA ZAPRIMANJA OBRASCA    |             |                                         |
| leve et            |  | Tip zaprimljenog obrasca:              | Obrazac INODOH             |             |                                         |
| Izvezi             |  | OIB:                                   | 0000000001                 |             |                                         |
| Pohrani            |  | Ime i prezime:                         | IVAN HORVAT                |             |                                         |
| Otvori             |  | Porezno razdoblje:                     | 1.3.2018 31.3.2018.        |             |                                         |
| Novi               |  |                                        |                            |             |                                         |
| Prilozi            |  | Identifikator zaprimanja:              | 1646287b-4811-4fc9-93ec-20 | c8bd3fe0fa  |                                         |
|                    |  | ldentifikator zaprimljenog<br>obrasca: | 500699e6-b299-400c-b497-3  | c5dc27575b2 |                                         |
|                    |  | Vrijeme zaprimanja:                    | 16.4.2018. 14:36:28        |             |                                         |

Odabirom opcije "Prilozi" otvara se ekran za pregled i dostavu priloga te potom samo pratite korake opisane u 1.načinu dostave.

### ISPRAVAK I BRISANJE OBRASCA PPN

Korisnici sustava putem aplikacije JPPU mogu ispravljati i brisati prethodno dostavljene obrasce PPN.

Na početnoj stranici JPPU korisničkog sučelja kliknite na poveznicu "**Pregled dostavljenih obrazaca**". Potom u polje "Vrsta obrasca" izaberite PPN u padajućem izborniku.

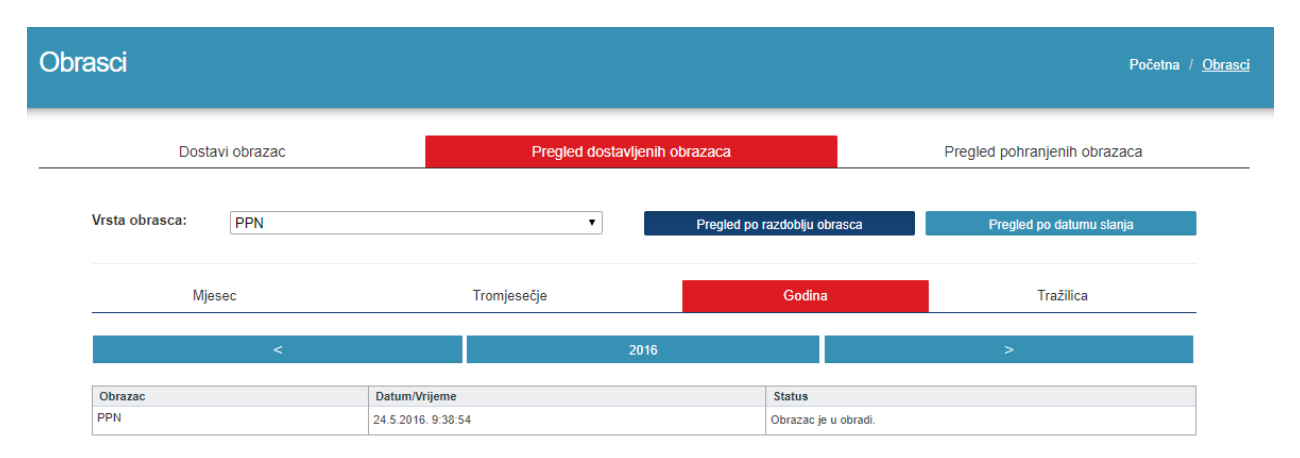

U lijevom dijelu tablice u stupcu "Obrazac" odaberite PPN obrazac koji želite ispraviti ili obrisati. U padajućem izborniku odaberite opciju "**Otvori dokument**".
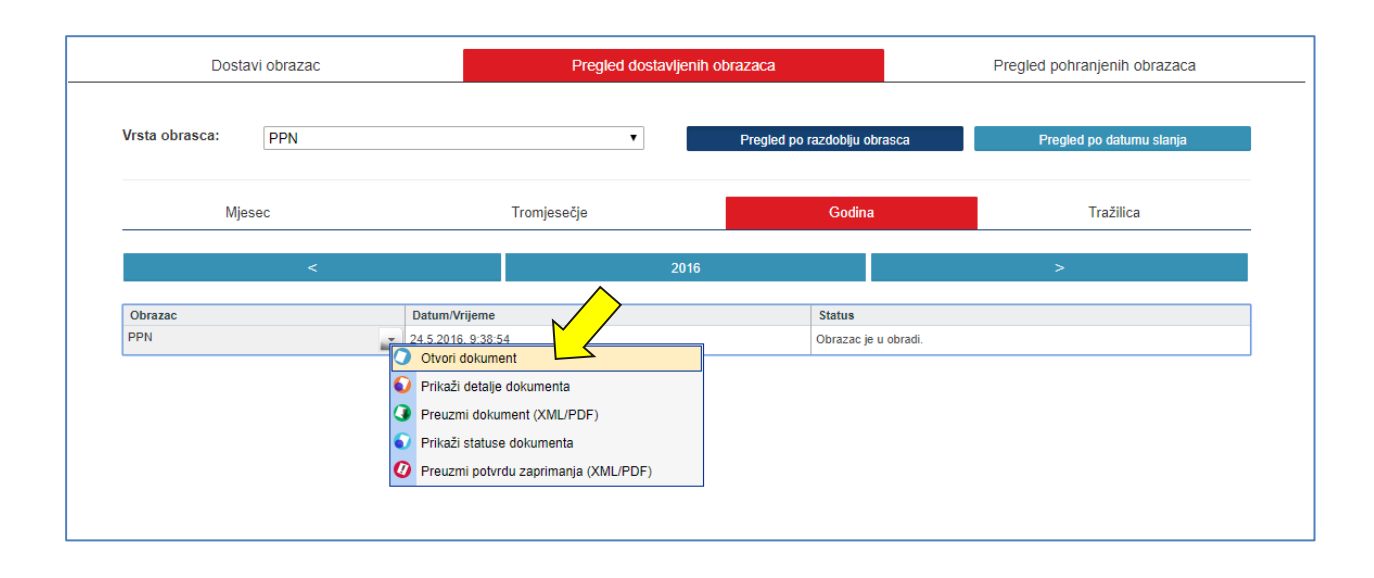

Kako bi mogli uređivati već potpisani obrazac potrebno je na kartici " Elektronički potpis" odabrati gumb "Ukloniti potpis".

| Obrazac PPI<br>Putem ove elektroničke u | N<br>sluge moguće je dostaviti Prijavu prometa nekretnina.                                                                                                    | Početna / Obrasci / <u>Obrazac PPN</u> |
|-----------------------------------------|----------------------------------------------------------------------------------------------------|----------------------------------------|
| Potpiši 🔒<br>Pošalji 🔮<br>Provieri      | Obrazac je potpisan i ne može se uređivati Isporučitelji Stjecatelji Podaci o nekretnini Obilježja nekretnine ELEKTRONIČKI POTPIS                                       | Lokacije Elektronički potpis           |
| Izvezi<br>Pohrani<br>Otvori             | KORIŠNIK 3EP           Potpis nije provjeren.   Provjeri potpis                                                                                                    | Ukloni potpis                          |
| <b>Novi</b><br>Prilozi                  | Nositelij certifikata: IVAN HORVAT<br>Izdavatelij certifikata: DEMO<br>Vrijedi do: 9. prosinca 2016.<br>Vrijeme potpisa: 24. svibnja 2016. 07:38:27                     | Preuzmi certifikat<br>Politika potpisa |
|                                         | Puni naziv nositelja: C=HR<br>L=ZAGREB<br>CN=IVAN HORVAT + SERIALNUMBER=7723650.147.5<br>Serijski broj: 3ECBA8FD<br>Otisak: 111111111113427EAC5F8FDEBEE01EC1BF9D439F776 |                                        |

Pojavljuje se skočni prozor "Upozorenje" te je potrebno u skočnom prozoru potvrditi radnju odabirom gumba "Da".

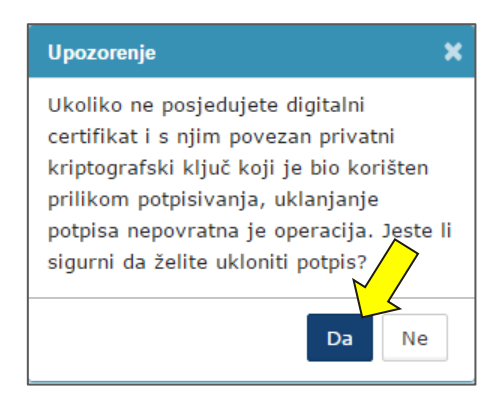

Skočni prozor se zatvara i pojavljuje se kartica "Elektronički potpis" na kojoj je poruka kako obrazac nije digitalno potpisan.

| Obrazac PPI<br>Putem ove elektroničke u | N<br>sluge moguće je dosta | viti Prijavu prometa | nekretnina.                   |                              | Početna            | / Obrasci / <u>Obrazac PPN</u> |
|-----------------------------------------|----------------------------|----------------------|-------------------------------|------------------------------|--------------------|--------------------------------|
| Potpiši 🔒                               | Isporučitelji              | Stjecatelji          | Podaci o nekretnini           | Obilježja nekretnine         | Lokacije           | Elektronički potpis            |
| Pošalji 🖏                               | ELEKTRONIČKI               | POTPIS               |                               |                              |                    |                                |
| Provjeri<br>Izvezi                      |                            | Obrazac ni           | je digitalno potpisan.        |                              |                    |                                |
| Pohrani                                 |                            | Za dodatnu           | ı pomoć kontaktirajte tehničk | ku podršku putem forme pišit | e nam (klikni ovdj | je).                           |
| Otvori                                  |                            |                      |                               |                              |                    |                                |
| Novi                                    |                            |                      |                               |                              |                    |                                |
| Prilozi                                 |                            |                      |                               |                              |                    |                                |
|                                         |                            |                      |                               |                              |                    |                                |

Korisnik se potom može ponovno pozicionirati na karticu "Isporučitelji".

| Obrazac PPI<br>Putem ove elektroničke us | N<br>isluge moguće je dostavili Prijavu prometa nekretnina.            | Početna /       | Obrasci / <u>Obrazac PPN</u> |
|------------------------------------------|------------------------------------------------------------------------|-----------------|------------------------------|
| Potpiši 🔒                                | ZA ODABRANI DATUM UGOVORA PRIJAVA ePPN SE PODNOSI U KUNAMA             |                 |                              |
| Pošalji 😒                                | Isporučitelji Stjecatelji Podaci o nekretnini Obilježja nekretnine     | Lokacije        | Elektronički potpis          |
| Provjeri                                 | ELEKTRONIČKI POTPIS                                                    |                 |                              |
| Izvezi                                   |                                                                        |                 |                              |
| Pohrani                                  | Obrazac nije digitalno potpisan.                                       |                 |                              |
| Otvori                                   | Za dodatnu pomoć kontaktirajte tehničku podršku putem forme pišite nam | (klikni ovdje). |                              |
| Novi                                     |                                                                        |                 |                              |
| Prilozi                                  |                                                                        |                 |                              |

U dijelu "**Podaci o ispravku ili brisanju**" potrebno je odabrati željenu radnju te se nakon odabira obrazac ponovno potpisuje i šalje u slučaju brisanja obrasca. Ako se podaci ispravljaju odabire se radnja "Ispravak" te se obrazac, nakon izvršene izmjene podataka, ponovno potpisuje i šalje.

| Obrazac PP                    | N<br>sluge moguće je dostaviti Prijavu prometa nekretnina.                                                                                                    | Početna / Obrasci / <u>Obrazac PPN</u>                                                                                                    |
|-------------------------------|----------------------------------------------------------------------------------------------------|----------------------------------------------------------------------------------------------------|
| Potpiši 🔒<br>Pošalji 😂        | ZA ODABRANI DATUM UGOVORA PRIJAVA ePPN S<br>Isporučitelji Stjecatelji Podaci o ne                                                                                                    | E PODNOSI U KUNAMA<br>kretnini Obilježja nekretnine Lokacije Elektronički potpis                                                                            |
| Provjeri<br>Izvezi<br>Pohrani | PODACI O ISPORUČITELJU NEKRETNINE         OIB:       00000000001         Image: Variation of the obveznika:       DOBRA TVRTKA D.O.O.         Prezime obveznika:       Prezime obveznika:                                                                                                    | PODACI O PROMETU NEKRETNINE Datum sklapanja ugovora/pravomoćnosti sudske 08.10.2022 odluke: Datum isporuke: 08.10.2022                                      |
| Otvori<br>Novi<br>Prilozi     | SJEDIŠTE/PREBIVALIŠTE ISPORUČITELJA<br>Mjesto/grad: ZAGREB<br>Ulica: ILICA<br>Broj: 0017                                                                                                    | VRSTA PROMETA<br>Temeljem<br>ugovora:<br>Temeljem sudske<br>odluke:<br>Naziv isprave:                                                                       |
|                               | Područni ured: Zagreb  Ispostava: Centar                                                                                                    | PODACI O STJECANJU NEKRETNINE KOJA SE ISPORUČUJE<br>Način stjecanja: 2 - Kupoprodaja ✓<br>Datum stjecanja: 08.10.2022<br>Cijena stjecanja / izgradnje: 0,00 |
|                               |                                                                                                    | PODACI O ISPRAVKU ILI BRISANJU OBRASCA<br>Ispravak:<br>Brisanje:                                                                                            |
|                               | Red.         OIB           Dodaj novi zapis         Direction de la construction de la constructio | Osobno ime/naziv                                                                                                    |

### OSTALE OPCIJE

Pored već opisanog scenarija dostave obrazaca aplikacija nudi i neke dodatne mogućnosti koje će korisniku olakšati popunjavanje i provjeru obrazaca:

- ✓ Provjera podataka u obrascu
- ✓ Otvaranje novog obrasca
- Učitavanje datoteke postojećeg obrasca
- Preuzimanje obrasca na lokalno računalo
- ✓ Pohrana radne verzije obrasca
- ✓ Učitavanje radne verzije obrasca
- ✓ Rad s više uređaja za elektronički potpis.

#### PROVJERA OBRASCA

Prije potpisivanja i slanja obrasca moguće je provjeriti ispravnost popunjenosti obrasca. Aplikacija će informativnim porukama dati informacije o pogreškama ako postoje, što se može koristiti kao korektiv. Provjerom podataka u obrascu izvršit će se jednake provjere kao i prilikom slanja obrazaca.

Za provjeru podataka potrebno je odabrati gumb "Provjeri".

Provjeri

Ako je obrazac ispravno popunjen, bit će prikazana potvrdna poruka u zelenom okviru.

Podaci obrasca su ispravni.

Greške pronađene prilikom provjere bit će navedene unutar crvenog okvira uz kratak opis.

Podaci na obrascu nisu ispravno popunjeni. Obratite pažnju na crvene oznake upozorenja 🕖

### OTVARANJE NOVOG, NEISPUNJENOG OBRASCA

Ako je obrazac već otvoren u aplikaciji, moguće je otvaranje novog neispunjenog obrasca istog sadržaja. Odabirom gumba "Novi" otvorit će se dijaloški okvir za potvrdu otvaranja novog obrasca.

Novi

Odabirom "OK" otvara se novi obrazac, pri čemu se brišu svi podaci koji nisu prethodno pohranjeni.

| Otvaranjem novog obrasca izgubit ćete podatke<br>koje niste pohranili na trenutnom obrascu. |    |        |
|---------------------------------------------------------------------------------------------|----|--------|
| Jeste li sigurni da želite otvoriti novi obrazac?                                           |    |        |
|                                                                                             | ОК | Cancel |

### UČITAVANJE DATOTEKE POSTOJEĆEG OBRASCA

Aplikacija omogućuje učitavanje datoteke obrasca pohranjenog lokalno na računalu, primjerice obrasca koji ste prethodno izradili u vlastitom knjigovodstvenom softveru. Ako je datoteka obrasca ispravno formirana, bit će uspješno učitana u aplikaciju JPPU.

Učitavanje datoteke postojećeg obrasca pokrećete odabirom gumba "Uvezi".

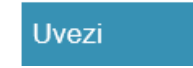

Odabirom gumba "**Uvezi"** otvara se dijaloški okvir u kojem odabiremo izvornu mapu lokalno na korisničkom računalu u kojoj se nalazi pohranjeni obrazac.

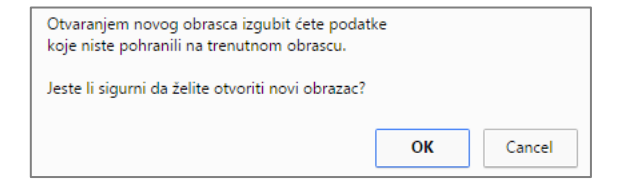

Nakon odabira dokumenta obrasca odabire se gumb "**Open**". Ako je datoteka obrasca u ispravnom obliku, obrazac će biti učitan u aplikaciju JPPU.

| 🛛 🤣 Homegroup                   | Windows    | File folder<br>Text Document     |   |
|---------------------------------|------------|----------------------------------|---|
| ⊿ 🖳 Computer<br>▷ 🏭 System (C:) | v <        |                                  |   |
|                                 | File name: | All Files (*.*)      Open Cancel | ~ |

#### PREUZIMANJE OBRAZACA

Trenutno otvoreni obrazac u aplikaciji moguće je preuzeti na vlastito računalo. Sukladno Pravilniku o provedbi Općeg poreznog zakona <u>NN 45/19, 35/20, 43/20, 50/20, 70/20, 74/20, 103/20, 114/20, 144/20, 2/21, 26/21, 43/21, 106/21, 144/21, 156/22, 16/25</u> porezni obveznik dužan je čuvati obrasce u izvornom obliku lokalno na računalu. Izvornim oblikom obrasca smatra se datoteka obrasca u XML obliku. Sustav JPPU omogućuje preuzimanje datoteke obrazaca ili potvrde zaprimanja obrasca lokalno na računalo korisnika. Obrazac je moguće preuzeti u PDF obliku (npr. kako bi obrazac mogli ispisati na pisaču). Obrazac je potrebno sačuvati samo u XML obliku, dok se čuvanje u PDF obliku ne zahtijeva.

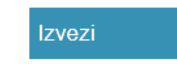

Kako bi datoteku otvorenog obrasca ili potvrde zaprimanja preuzeli na lokalno računalo odaberite gumb "Izvezi" u lijevom izborniku.

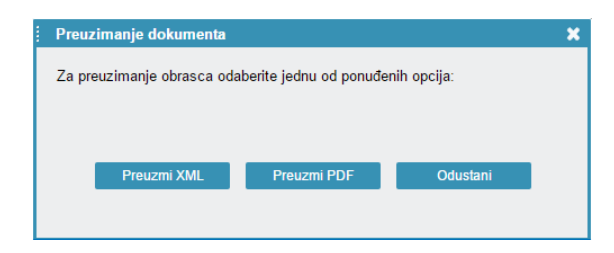

Kako bi obrazac preuzeli u izvornom obliku pogodnom za arhiviranje lokalno na računalo odaberite gumb "**Preuzmi XML**". Ovako pohranjene datoteke moguće je ponovo učitati u aplikaciju JPPU za daljnje uređivanje, potpisivanje ili slanje.

PDF oblik pogodan je za pregled i ispis, no ne sadrži moguće elektroničke potpise i ne može služiti kao pravno valjana potvrda. Datoteku obrasca u PDF obliku možete preuzeti odabirom gumba "**Preuzmi PDF**".

### POHRANA RADNE VERZIJE OBRASCA

Aplikacija omogućuje da se u bilo kojem trenutku otvoreni obrazac pohrani kao radna verzija u sustavu JPPU. Pohranjeni obrazac možete kasnije učitati i nastaviti rad na obrascu.

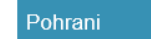

Gumb "Pohrani" omogućava pohranu trenutno otvorenog dokumenta unutar sustava JPPU. Odabir opcije "Vidljivo svim ovlaštenicima" omogućava da svi koji imaju ovlaštenje za poreznog obveznika mogu vidjeti radnu verziju obrasca. U protivnom, radna verzija obrasca vidljiva je isključivo ovlaštenoj osobi koja je pohranila obrazac. Ograničenje broja stavki koje je moguće pohraniti za jednog poreznog obveznika je 40.

| Pohrana radne verzije obrasca                           | ×       |
|---------------------------------------------------------|---------|
| Naziv radne verzije pod kojim će biti pohranjen obrazac |         |
| Vidljivo svim ovlaštenicima:                            |         |
|                                                         |         |
|                                                         |         |
| Pohrani                                                 | Zatvori |

Odabirom gumba "**Pohrani**" otvorit će se dijaloški okvir za unos radne verzije obrasca i pohranu unutar sustava. Ako se uključi opcija "**Vidljivo svim ovlaštenicima**", obrazac će biti vidljiv i ostalim osobama koje imaju ovlaštenja za tog poreznog obveznika.

| Obrazac je uspješno pohranjen. |    |
|--------------------------------|----|
|                                | ОК |

Nakon upisa naziva radne verzije obrasca i odabirom gumba "OK" sustav će vas obavijestiti da je obrazac uspješno pohranjen.

| Porezi           |                                    | BLIKA<br>.TSKA   |                    | _                    |                |                |                 |                | IVA              | N HORVAT (0000000001) | I ODJAVA       |
|------------------|------------------------------------|------------------|--------------------|----------------------|----------------|----------------|-----------------|----------------|------------------|-----------------------|----------------|
|                  | ÷                                  |                  |                    | P                    | OCEINA         | OBH            | ASCI            | PROFIL         | ZAHIJEVI         | ADMINIS IRAC          | IJA            |
| Obrasci          |                                    |                  |                    |                      |                |                |                 |                |                  | Početna /             | <u>Obrasci</u> |
| Pregled pohranje | nih obrazaca - ovdje je mog        | juće pretražival | ii prethodno pohra | anjene radne verzije | obrazaca.      |                |                 |                |                  |                       |                |
|                  | Dostavi obrazac                    |                  |                    | Pregled do           | ostavljenih o  | brazaca        |                 |                | Pregled pohranje | enih obrazaca         |                |
|                  |                                    | 015              |                    |                      |                |                | <b>D</b> ( ) (  |                |                  |                       |                |
|                  | Naziv radne verzije obrasca        | OIB              | Tip dokumenta      | Vrijeme stvaranja    | Period od      | Period do      | Dostupnost      |                |                  |                       |                |
|                  | 788 DOH                            | 20529084571      | JOPPD<br>788 DOH   | 10.2.2010. 0:47:40   | 10.2.2018.     | 10.2.2018.     | Svi ovlastenici |                |                  |                       |                |
|                  | ZPP-DOH<br>ZPP-DOH                 | 20529084571      | ZPP-DOH            | 15.2.2018 15:47:40   | 1.1.2017.      | 31.12.2017.    | IVAN HORVAT     | (000000000001) |                  |                       |                |
|                  | 211 0011                           | 20020001011      | 2.1.0011           | 10.2.2010.10.11.10   |                | 01.12.2011.    |                 | (00000000000)  |                  |                       |                |
|                  |                                    |                  | P                  | odaci o zauzeću pros | stora pohranje | enih neposlan  | ih obrazaca     |                |                  |                       |                |
| Maksima          | alno dopušteno za poreznog ob      | veznika:         |                    |                      |                |                |                 |                |                  | 50                    |                |
|                  |                                    |                  |                    |                      |                |                |                 |                |                  |                       |                |
| Trenutno         | zauzeto:                           |                  |                    |                      |                |                |                 |                |                  | 3 (6%)                |                |
| Ukupno d         | dijeljeno (vidljivo svim ovlašteni | cima):           |                    |                      |                |                |                 |                |                  | 1 (2%)                |                |
| Ukupno :         | zauzeće po ovlaštenicima:          |                  |                    |                      |                |                |                 |                |                  | 2 (4%)                |                |
|                  |                                    |                  |                    | Podaci o zauze       | ću po pojedir  | nim ovlaštenio | ima             |                |                  |                       |                |
| IVAN HO          | RVAT (0000000001)                  |                  |                    |                      |                |                |                 |                |                  | 2 (4%)                |                |
|                  |                                    |                  |                    |                      |                |                |                 |                |                  |                       |                |

Obrasci i podaci o zauzeću prostora pohranjenih obrazaca nalaze se u rubrici "**Pregled pohranjenih obrazaca**". Za pojedinog ovlaštenika maksimalno je dopušteno pohraniti 0 obrazaca.

## UČITAVANJE RADNE VERZIJE OBRASCA

Ako ste prethodno pohranili radnu verziju obrasca, možete ga ponovo otvoriti u sustavu JPPU.

1. Korisnik u modulu za popunjavanje podataka određenog obrasca u lijevom izborniku može odabrati gumb "**Otvori**". Klikom na gumb otvara se prozor s dvije opcije: otvaranje prethodno poslanog obrasca te vrste - "**Poslani obrazac**" ili pohranjenog obrasca te vrste - "**Pohranjeni obrazac**".

| Obrazac PD<br>Putem ove elektroničke us | V<br>sluge moguće je dostaviti m                                | jesečnu ili kvartalnu prijavu porez | a na dodanu vrijedn                             | ost.                    | Početna / Obrasci / <u>Obrazac PDV</u> |
|-----------------------------------------|-----------------------------------------------------------------|-------------------------------------|-------------------------------------------------|-------------------------|----------------------------------------|
| Potpiši 🔒                               | Za obračunsko razdo                                             | blje od 01.01.2023. obrazac :       | se podnosi u eurii                              | ma.                     |                                        |
| Pošalji 🕑                               | Zaglavlje                                                       | Podaci Ostali p                     | odaci                                           | Povrat / Preknjiženje   | Elektronički potpis                    |
| Provjeri                                | PODACI O POREZNOM                                               | OBVEZNIKU                           | NADLEŽNA ISP                                    | OSTAVA                  |                                        |
| Uvezi                                   | <ul> <li>OIB:</li> <li>PDV</li> <li>identifikacijski</li> </ul> | 0000000001                          | Područni ured:<br>Ispostava:                    | Zagreb<br>Centar        | <ul><li>✓</li><li>✓</li></ul>          |
| Izvezi                                  | broj:<br>Vaziv tvrtke:                                          | DOBRA TVRTKA D.O.O.                 | PRIJAVA PDV-a<br>Datum od:                      | ZA RAZDOBLJE            | 01.09.2023                             |
| Pohrani                                 | Ime obveznika:<br>Prezime                                       |                                     | Datum do:                                       |                         | 30.09.2023                             |
| Otvori                                  | obveznika:<br>Nie dd:                                           | ZAGREB                              |                                                 | UPNIK (članak 126. ZPDV | <u>n</u>                               |
| Poslani obrazac                         | Broj:                                                           | ILICA<br>0010                       | OIB:                                            | acijski broj: HR        |                                        |
| Novi                                    | OBRAČUN SASTAVIO                                                | IVAN                                | <ul> <li>Naziv tvrtke:</li> <li>Ime:</li> </ul> |                         |                                        |
| Prilozi                                 | Prezime:<br>Zaposlenik drugog subje                             | HORVAT                              | Prezime:<br>Mjesto/grad:<br>Ulica:              |                         |                                        |
|                                         | OIB:<br>Naziv tvrtke:<br>Ime:<br>Prezime:                       |                                     | Broj:<br>NAPOMENA                               |                         |                                        |

Odabirom gumba "**Poslani obrazac**" ili "**Pohranjeni obrazac**" prikazuje se dijaloški okvir za potvrdu akcije otvaranja obrasca. Sustav upozorava da će otvaranjem obrasca nepohranjeni podaci na trenutno otvorenom obrascu biti izgubljeni.

| Učitavanjem obrasca izgubit ćete podatke<br>koje niste pohranili na trenutnom obrascu. |    |        |
|----------------------------------------------------------------------------------------|----|--------|
| Jeste li sigurni da želite učitati obrazac?                                            |    |        |
|                                                                                        | ОК | Cancel |

a.) Klikom na poveznicu **"Poslani obrazac"** otvara se modul "Obrasci" te kartica **"Pregled dostavljenih obrazaca**" s tabličnim prikazom svih obrazaca te je potrebno kliknuti na "**Otvori dokument**" kod željenog obrasca.

| rasci          |             |                                                                                                    |                           |                          |              |                     | Početna / j        | <u>Obra</u> |
|----------------|-------------|----------------------------------------------------------------------------------------------------|---------------------------|--------------------------|--------------|---------------------|--------------------|-------------|
| Dost           | avi obrazac | Ρ                                                                                                    | Pregled dostavljenih obra | azaca                    |              | Pregled pohranjenil | n obrazaca         |             |
| Vrsta obrasca: | PDV         |                                                                                                    | T                         | Pregled po razdoblju obr | asca         | Pregled po dat      | umu slanja         |             |
| Mje            | esec        | Tromjesečj                                                                                                    | e                         | Godina                   |              | Tražili             | ica                |             |
|                | <           |                                                                                                    | 2018                      |                          |              | >                   |                    |             |
| Obrazac        |             | Datum/Vrijeme                                                                                                    | Perior                    | Period do                | Status       |                     | Osvježi<br>status  |             |
| PDV            |             | - 17.4.2018. 14:04:43                                                                                                    | 1.2                       | 31.3.2018                | Obrazac je u | obradi.             | $\mathbf{\bullet}$ |             |
| PDV            |             | Otvori dokument     Prikaži detalje dokumenta     Preuzmi dokument (XML/F     Prikaži statuse dokumenta     Preuzmi potvrdu zapriman     Prilozi | PDF)<br>I<br>ja (XML/PDF) | 31.3.2018                | Obrazac je u | obradi.             | Đ                  |             |

b.) Klikom na poveznicu "Pohranjeni obrazac"- otvara se modul "Obrasci" te kartica "Pregled pohranjenih obrazaca" s tabličnim prikazom svih obrazaca te je potrebno kliknuti na ikonu "O" (Otvori dokument) kod željenog obrasca.

| Obrasci<br>Pregled pohranjenih obrazaca - ovdje je moguće pretraživati prethodno pohranjene radne verzije obrazaca. |   |   |                             |             |               |                      |              |             | 'očetna / <u>Obrasci</u>  |                              |   |
|----------------------------------------------------------------------------------------------------|---|---|-----------------------------|-------------|---------------|----------------------|--------------|-------------|---------------------------|------------------------------|---|
|                                                                                                    | Ź |   | Dostavi obrazac             |             |               | Pregled do           | stavljenih o | obrazaca    |                           | Pregled pohranjenih obrazaca | 3 |
| [ [                                                                                                    |   | Ť | Naziv radne verzije obrasca | OIB         | Tip dokumenta | Vrijeme stvaranja    | Period od    | Period do   | Dostupnost                |                              |   |
|                                                                                                    |   | 0 | PDV test1                   | 00000000001 | PDV           | 29.11.2017. 11:25:43 | 1.10.2017.   | 31.10.2017. | Svi ovlaštenici           |                              |   |
|                                                                                                    |   | 0 | PDV test2                   | 0000000001  | PDV           | 29.11.2017. 11:25:30 | 1.10.2017.   | 31.10.2017. | IVAN HORVAT (00000000011) |                              |   |
| Otvori dokument Podaci o zauzeću prostora pohranjenih neposlanih obrazaca                                           |   |   |                             |             |               |                      |              |             |                           |                              |   |

# ŠTO KADA SE KORISTI VIŠE UREĐAJA ZA POTPISIVANJE?

Ako se na računalu koristi nekoliko uređaja za elektronički potpis, prilikom potpisivanja pojavit će se poruka o odabiru čitača. Kao primjer možemo uzeti kada su u isto vrijeme priključeni ZABA USB Token i FINA čitač čip kartica. U tom slučaju aplikacija će ponuditi odabir čitača kojim želite potpisati obrazac.

| 🛃 Odabir čitača                           | X |
|-------------------------------------------|---|
| Čitač: Gemplus USB SmartCard Reader 0     |   |
| Kartica: 61452FFD210A141E                 |   |
| Model kartice: Cyberflex Access           |   |
| Odaberi                                   |   |
|                                           |   |
| Čitač: OMNIKEY AG Smart Card Reader USB 0 |   |
| Kartica: 61456311210D1F49                 |   |
| Model kartice: Cyberflex Access           |   |
| Odaberi                                   |   |
|                                           |   |
| Zatvori                                   |   |

Kako bi potpis napravili odgovarajućim uređajem iz računala, možete privremeno isključiti uređaj koji ne koristite. Ako se radi o čitaču čip kartica, dovoljno je izvaditi čip karticu.

Ako ne želite isključiti uređaj, potrebno je znati kojim digitalnim certifikatom možete potpisati trenutni obrazac. To će biti onaj koji ste registrirali za rad s poslovnim subjektom za koji je obrazac ispunjen.

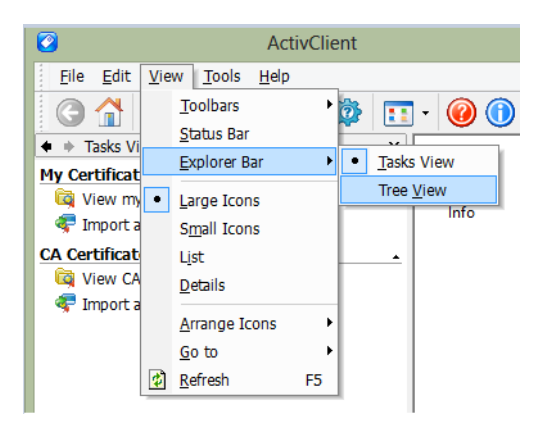

Također potrebno je saznati u kojem uređaju se nalazi digitalni certifikat kojim želite potpisati obrazac. Podatak možete provjeriti putem aplikacije Active Client. Kako bi imali ispravan pregled potrebno je odabrati *View->Explorer Bar->Tree View*.

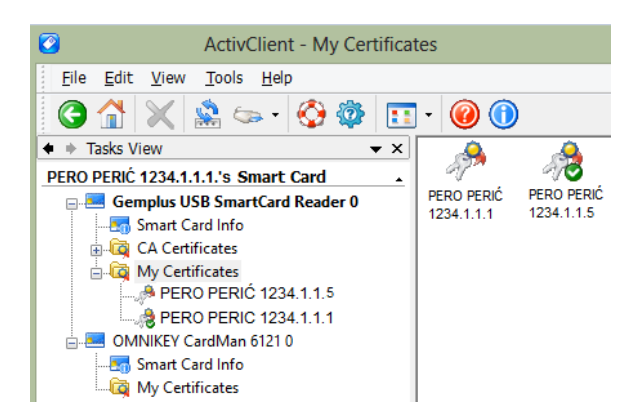

U primjeru sa slike Active Client prikazuje dva uređaja – *OMNIKEY CardMan 61210*, za koji znamo da je ZABA USB Token te *Gemplus USB SmartCard Reader 0*, za koji znamo da je FINA čitač čip kartica. U mapi "My Certificates" mogu se vidjeti digitalni certifikati na uređaju. Na ovaj način može se saznati koji uređaj je potrebno odabrati kako bi potpis napravili određenim digitalnim certifikatima.

### ZAHTJEVI

Putem JPPU moguće je podnositi službene zahtjeve prema Poreznoj upravi. Zahtjevi se podnose u formi u kojoj se mogu popuniti, elektronički potpisati, dostaviti te pratiti njihov status obrade.

Putem JPPU moguće je podnositi sljedeće zahtjeve:

- Zahtjev za izdavanje obavijesti o iskorištenom iznosu osobnog odbitka i primijenjenim poreznim stopama
- Zahtjev za izdavanje suglasnosti na pravila nagradne igre
- Zahtjev za registriranje za potrebe poreza na dodanu vrijednost (Obrazac P-PDV)
- Prijava u registar poreznih obveznika (RPO)
- Zahtjev za izdavanje porezne potvrde
  - o Zahtjev za potvrdom o rezidentnosti
  - o Zahtjev za izdavanje potvrde o stanju duga
  - Zahtjev za izdavanje potvrde o statusu obveznika PDV-a
  - Zahtjev za izdavanje potvrde o visini dobiti
  - o Zahtjev za izdavanje potvrde o visini dohotka (kalendarska godina od 2005. do 2013.)
  - Zahtjev za izdavanje potvrde o visini dohodaka i primitaka (kalendarska godina, tromjesečje, mjesec, počevši od početka 2014.)
  - Zahtjev za izdavanje potvrde o imovnom stanju
  - Zahtjev za izmjenom podataka u registru poreznih obveznika
- Zahtjev za povrat doprinosa iznad najviše osnovice
- Zahtjev za ovjeru PKK
- Zahtjev za promjenu načina oporezivanja
- Zahtjev za zastaru
- Zahtjev za prigovor / žalbu
- Prijedlog za sklapanje upravnog ugovora
- Prijedlog za sklapanje porezne nagodbe
- Izdavanje/izmjena PK (Porezne kartice)
- Zahtjev za registraciju izvjestitelja AEOI CbCr/DAC4
- Zahtjev za registraciju izvjestitelja AEOI CRS/DAC2
- Zahtjev za prijavu podataka bitnih za oporezivanje porezom na nekretnine
- Zahtjev/lzjava za promjenu načina oporezivanja
- Zahtjev za promjenu poreznog razdoblja

#### DOSTAVA ZAHTJEVA

Do sučelja za predaju zahtjeva korisnik dolazi:

- 1. odabirom "ZAHTJEVI" u brzom izborniku
- 2. odabirom "Podnesi zahtjev" u modulu "Zahtjevi" na početnoj stranici aplikacije.

Ako korisniku ne treba popis zahtjeva, može direktno u polje "**Brza pretraga**" na početnoj stranici JPPU upisati naziv ili opis usluge kojoj želi pristupiti (npr. "registar") te se pojavljuje izbornik s filtriranim popisom pojedinih usluga.

| gPorezna                   |                      | JBLIKA<br>ATSKA     |                      | POČETNA                  | OBRASCI             | PROFIL    | ZAHTJEVI           |  |
|----------------------------|----------------------|---------------------|----------------------|--------------------------|---------------------|-----------|--------------------|--|
|                            |                      |                     | Jedinstve            | eni portal Po            | rezne uprav         | /e        |                    |  |
|                            |                      | pov                 |                      |                          |                     | ×         | a 🗹                |  |
|                            |                      | Rezultati pretrage: |                      |                          |                     |           |                    |  |
|                            |                      | Obveze - povijes    | sni pregled - povije | esni pregled poreznih ob | veza                |           |                    |  |
|                            |                      | Popuni obrazac      | PD-IPO - izvješće    | o poslovnim događajima   | s povezanim osobama |           |                    |  |
|                            |                      | e-Građani - povez   | znica na sustav e-G  | rađani                   |                     |           |                    |  |
|                            |                      |                     |                      |                          |                     |           |                    |  |
| 👤 Profil                   |                      |                     |                      |                          |                     | 💉 Za      | htjevi             |  |
| Informacije o              | poreznom obvezniku   | I                   | Obrasci              | i Zahtiev za pri         | znavanie            | Podnesi z | ahtjev             |  |
| Obveze                     |                      |                     | prava na             | porezne olakš            | ice u               | Pregled p | odnesenih zahtjeva |  |
| Ovlaštenici                |                      |                     | godisnje<br>(ZPP-DO  | em obracunu - p<br>)H)   | ovrat poreza        |           |                    |  |
| Porezno knjig              | ovodstvena kartica ( | PKK)                | Dostavi obr          | azac                     |                     |           |                    |  |
| Porezna karti              | ca                   |                     | Pregled dos          | stavljenih obrazaca      |                     |           |                    |  |
| Provjeri šifru o           | općine               |                     | Pregled pol          | hranjenih obrazaca       |                     |           |                    |  |
| Uvid u neopo               | rezive primitke JOPP | סי                  |                      |                          |                     |           |                    |  |
| Uvid u umanje<br>MO I stup | enje mjesečne osnov  | vice doprinosa      |                      |                          |                     |           |                    |  |
| Uvid u iskoriš             | tene osobne odbitke  |                     |                      |                          |                     |           |                    |  |
| Uvid u uplaće              | ne predujmove        |                     |                      |                          |                     |           |                    |  |
| Korisnički pre             | tinac                |                     |                      |                          |                     |           |                    |  |
|                            |                      |                     |                      |                          |                     |           |                    |  |

# ODABIR ZAHTJEVA

Sučelje "Zahtjevi" podijeljeno je na dvije kartice:

- 1. Podnesi zahtjev
- 2. Pregled podnesenih zahtjeva

Na kartici "**Podnesi zahtjev**" nalazi se popis svih zahtjeva koje korisnik može popuniti i dostaviti. Popis zahtjeva koji se prikazuju ovisi o vrsti i obvezama poreznog obveznika. Ovisno o odabranom zahtjevu moguć je prikaz dodatnih opcija. Primjerice kod zahtjeva za izdavanje poreznih potvrda u dodatnom izborniku prikazuje se popis mogućih poreznih potvrda.

Na kartici "**Pregled podnesenih zahtjeva**" korisnik pregledava zahtjeve koji su podneseni za poreznog obveznika odabirom vrijednosti u polju "**Vrsta zahtjeva**".

.....

| Zahtjevi<br>Priloge je moguće dostaviti nakon uspješnog slanja zahtjeva<br>Za naknadnu dostavu priloga potrebno je putem opcije "Prej | i i primitka potvrde o zaprimanju odabirom opciji<br>gled podnesenih zahtjeva* odabrati zahtjev uz kr | a "Prilozi".<br>oji se dostavlja prilog te iz padajućeg izbo | vnika odabrati opciju "Prilozi". | Početna / <u>Zahtjevi</u> |
|----------------------------------------------------------------------------------------------------|----------------------------------------------------------------------------------------------------|--------------------------------------------------------------|----------------------------------|---------------------------|
|                                                                                                    |                                                                                                    |                                                              |                                  |                           |
| Podnesi zahtje                                                                                                    | 3V                                                                                                    | Preg                                                         | led podnesenih zahtjeva          |                           |
|                                                                                                    | Brza pretraga zahtjeva                                                                                |                                                              | ×Q                               |                           |
| Γ                                                                                                    | Zahtjev za izdavanje obavijesti o iskorište<br>primijenjenim poreznim stopama                         | enom iznosu osobnog odbitka i                                | 7                                |                           |
|                                                                                                    | Zahtjev za izdavanje suglasnosti na pravi                                                             | ila nagradne igre                                            |                                  |                           |
|                                                                                                    | Zahtjev za registriranje za potrebe poreza<br>PDV)                                                    | a na dodanu vrijednost (Obrazac P-                           |                                  |                           |
|                                                                                                    | Zahtjev za izdavanje porezne potvrde                                                                  |                                                              |                                  |                           |
|                                                                                                    | Zahtjev za izmjenom podataka u registru                                                               | poreznih obveznika                                           | _                                |                           |
|                                                                                                    | Zahtjev za ovjeru PKK                                                                                 |                                                              | _                                |                           |
|                                                                                                    | Zahtjev za promjenu načina oporezivanja                                                               | /smanjenje predujmova                                        | _                                |                           |
|                                                                                                    | Zahtjev za zastaru                                                                                    |                                                              | _                                |                           |
|                                                                                                    | Zahtjev za prigovor / žalbu                                                                           |                                                              |                                  |                           |
|                                                                                                    | Prijedlog za sklapanje upravnog ugovora                                                               | za pravne osobe                                              | _                                |                           |
|                                                                                                    | Prijedlog za sklapanje porezne nagodbe                                                                |                                                              | _                                |                           |
|                                                                                                    | Izdavanje/izmjena PK (Porezne kartice)                                                                |                                                              | _                                |                           |
|                                                                                                    | Zahtjev za registraciju izvjestitelja                                                                 |                                                              | _                                |                           |
|                                                                                                    | Zahtjev za prijavu podataka bitnih za opo                                                             | rezivanje porezom na nekretnine                              | _                                |                           |
|                                                                                                    | Zahtjev/lzjava o promjeni načina oporeziv                                                             | vanja                                                        | _                                |                           |
| L                                                                                                    | Zahtjev za promjenu poreznog razdoblja                                                                |                                                              |                                  |                           |

# POPUNJAVANJE ZAHTJEVA

Odabirom na pojedini zahtjev otvara se sučelje za popunjavanje tog zahtjeva.

| Zahtjev za registriranje za potrebe poreza na dodanu vrijednost (Obrazac P-PDV) Početna / Zahtjevi / Obrazac P-PDV |                                                        |                     |                    |        |     |   |
|----------------------------------------------------------------------------------------------------|--------------------------------------------------------|---------------------|--------------------|--------|-----|---|
| Pošalji 🗳                                                                                                    |                                                        | Zaglavlje           |                    | Poda   | aci | _ |
| Provjeri                                                                                                    | OPĆI PODACI O PODNO                                    | SITELJU ZAHTJEVA    | NADLEŽNA ISPOSTAVA |        |     |   |
|                                                                                                    | OIB:                                                   | 0000000001          | Područni ured:     | ZAGREB |     |   |
| Izvezi                                                                                                    | Naziv tvrtke:                                          | DOBRA TVRTKA D.O.O. | Ispostava:         | CENTAR |     |   |
|                                                                                                    | Ime obveznika:                                         |                     |                    |        |     |   |
| Novi                                                                                                    | Prezime obveznika:                                     |                     |                    |        |     |   |
|                                                                                                    | Država sjedišta:                                       | HRVATSKA 🗸          |                    |        |     |   |
| Prilozi                                                                                                    |                                                        | Odaberi adresu      |                    |        |     |   |
|                                                                                                    | Adresa:                                                | (GRAD ZAGREB) ZAGRE | 0                  |        |     |   |
|                                                                                                    | Porezni broj u državi<br>sjedišta:                     |                     |                    |        |     |   |
|                                                                                                    | PDV identifikacijski broj u<br>državi sjedišta:        |                     |                    |        |     |   |
|                                                                                                    | Datum početka obavljanja<br>djelatnosti:               | 04.07.2022          |                    |        |     |   |
|                                                                                                    | Predviđeno razdoblje<br>obavljanja isporuka u RH:      |                     |                    |        |     |   |
|                                                                                                    | Telefon podnositelja<br>zahtjeva:                      | +385122222222       |                    |        |     |   |
|                                                                                                    | Adresa elektroničke<br>pošte podnositelja<br>zahtjeva: | email@email.hr      |                    |        |     |   |

Ovisno o vrsti zahtjeva, u sučelju za ispunjavanje dostupne su sljedeće kartice:

- **Zaglavlje** sadrži osnovne podatke zahtjeva koje treba popuniti (npr. podaci o poreznom obvezniku, ispostavi, poreznom zastupniku i sl.). Ovdje se mogu prikazati i preostali podaci za popunjavanje.
- **Podaci** sadrži ostale podatke zahtjeva (koji nisu na zaglavlju), npr. različite podatke za tablični unos, numeričke podatke, popis priloga, podaci se mogu nalaziti na jednoj ili više kartica.
- Elektronički potpis ako je zahtjev potpisan, ovdje se nalaze podaci o elektroničkom potpisu (NAPOMENA: ova kartica se jedino nalazi na Zahtjevu za prigovor/žalbu koji obrazac potpisuju (izuzetak su obveznici sukladno članku 63 Pravilnika o OPZ-u)).

#### Unos podataka:

- Podaci u poljima sive boje ne mogu se mijenjati, nego aplikacija uzima podatke poreznog obveznika koji je odabran kod prijave u aplikaciju (podatak o adresi se također automatski popuni, no porezni obveznik putem gumba "Odaberi adresu" može promijeniti adresu- više u poglavlju <u>"Unos podataka o adresi</u>")
- U bijela polja potrebno je unijeti podatak koji se traži za unos
- Ako postoje "Podaci o zahtjevu", točnije polje "Napomena", korisnik ga može proizvoljno ispuniti ako smatra da je potrebno.

### POTPISIVANJE ZAHTJEVA

Zahtjev za prigovor/žalbu potrebno je elektronički potpisati prije dostave. Taj obrazac ima dodatnu karticu "Elektronički potpis" na kojoj se mogu vidjeti informacije o elektroničkom potpisu. Prije potpisivanja ovdje se nalazi informacija da zahtjev nije potpisan. Na ostalim zahtjevima, s obzirom na to da se ne potpisuju, ne postoji ova funkcionalnost te je takve obrasce moguće poslati bez elektroničkog potpisa uz kontrolu značajne razine sigurnosti (2). Zahtjev za izdavanje/izmjenu PK (Porezne kartice) te Zahtjeve za izdavanje poreznih potvrda moguće je dostaviti s niskom razinom sigurnosti (1).

Potpisivanje zahtjeva započinje odabirom gumba "Potpiši" u lijevom izborniku.

| Zahtjev za p           | rigovor/žalbu               |                                                                     | Početna / Zahtjevi / <u>Zahtjev za prigovor/žalbu</u> |
|------------------------|-----------------------------|---------------------------------------------------------------------|-------------------------------------------------------|
| Potpiši 🔒              |                             | Zahtjev                                                             | Elektronički potpis                                   |
| Pošalji 🕑              | OIB:<br>Naziv:              | 1 OBVEZNIKU<br>1000000001                                           |                                                       |
| Izvezi                 | Ime:<br>Prezime:<br>Država: | IVAN<br>HORVAT<br>HRVATSKA                                          |                                                       |
| <b>Novi</b><br>Prilozi | Adresa:<br>Telefon:         | Odaben adresu           (GRAD ZAGREB) ZAGRE           +385911111111 |                                                       |
|                        | PODACI O ZAHTJI             | Zulba                                                               |                                                       |
|                        | Klasa:<br>Urudžbeni broj:   | UP/I-cor-co/booc-x                                                  |                                                       |
|                        | Zahtjev:                    |                                                                     |                                                       |

Potom se otvara dijalog "**Upozorenje**" za potvrđivanje akcije potpisivanja. U dijaloškom okviru za potpisivanje potrebno je potvrditi da želimo potpisati obrazac klikom na gumb "**Da**".

| Upozorenje                                                     | × |
|----------------------------------------------------------------|---|
| Jeste li sigurni da želite potpisati ovaj<br>obrazac?<br>Da Ne |   |

Nakon potpisivanja obrazac zahtjeva nije moguće uređivati.

Nakon potvrde potpisivanja obrasca, otvara se kartica "Elektronički potpis". Kako bi se dovršilo potpisivanje zahtjeva potrebno je **prihvatiti politiku potpisa** i odabrati gumb "**Potpiši obrazac**".

| Zahtjev za p | rigovor/žalbu                                                                                                    |                                                                              | Početna / Zahtjevi / <u>Zahtjev za prigovor/žalbu</u>                                                             |  |  |  |
|--------------|----------------------------------------------------------------------------------------------------|------------------------------------------------------------------------------|----------------------------------------------------------------------------------------------------|--|--|--|
| Potpiši 🔒    | Z                                                                                                    | ahtjev                                                                       | Elektronički potpis                                                                                               |  |  |  |
| Pošalji 🕓    | ELEKTRONIČKI POTPIS                                                                                                    |                                                                              |                                                                                                    |  |  |  |
| <b>.</b>     | 1 Provjerite podatke koje d                                                                                                    | čete potpisati                                                               |                                                                                                    |  |  |  |
| Provjeri     | Stvaranjem elektroničkog<br>drugim važnim podacima.                                                                                                    | potpisa na obrascu stvara se snimk<br>Potpisani podaci biti će ovjereni vaš  | a stanja podataka koje ste ispunili, zatim se potpisuju zajedno sa<br>im potpisom i više se ne mogu mijenjati.    |  |  |  |
| Izvezi       | Povrh podataka obrasca k                                                                                                    | oje ste ispunili, elektronički obrazac                                       | sadrži i slijedeće podatke koje ćete potpisati:                                                                   |  |  |  |
| Novi         |                                                                                                    |                                                                              |                                                                                                    |  |  |  |
|              | Identifikator obrasca:                                                                                                    | 4dff216c-8be3-4349-a697-2b74                                                 | 79e8c34d                                                                                                    |  |  |  |
| Prilozi      | Naslov:                                                                                                    | Zahtjev za prigovor/žalbu                                                    |                                                                                                    |  |  |  |
|              | Autor:                                                                                                    | IVAN HORVAT                                                                  |                                                                                                    |  |  |  |
|              | Datum stvaranja:                                                                                                    | 28.04.2017. 12:00:40                                                         |                                                                                                    |  |  |  |
|              | Format:                                                                                                    | text/xml                                                                     |                                                                                                    |  |  |  |
|              | Jezik:                                                                                                    | hr-HR                                                                        |                                                                                                    |  |  |  |
|              | Usklađenost s XML shem                                                                                                    | iom: ObrazacZZP-v1-0                                                         |                                                                                                    |  |  |  |
|              | Tip dokumenta:                                                                                                    | Elektronički obrazac                                                         |                                                                                                    |  |  |  |
|              | Primatelj (adresant):                                                                                                    | Ministarstvo Financija, Porezna                                              | a uprava, Zagreb                                                                                                  |  |  |  |
|              | 2 Politika potpisa                                                                                                    |                                                                              |                                                                                                    |  |  |  |
|              | Politika potpisa je javni do<br>provjera ispravnosti elektro                                                                                              | kument kojim se definiraju pravila z<br>oničkog potpisa. Za pregled politike | a izradu i provjeru elektroničkog potpisa temeljem kojih je moguća<br>potpisa kliknite ovdje: [Politika potpisa]. |  |  |  |
|              | 3 Potpišite obrazac                                                                                                    |                                                                              |                                                                                                    |  |  |  |
|              | Ukoliko ste provjerili sadržaj obrasca i dodatne podatke koji će biti potpisani možete elektronički potpisati obrazac naprednim<br>lektroničkim potpisom. |                                                                              |                                                                                                    |  |  |  |
|              | Provjerio /la sam s                                                                                                    | adržaj prije potpisivanja i prihvaćam                                        | politiku potpisa.                                                                                                 |  |  |  |
|              | Potpiši obrazac                                                                                                    | dustani                                                                      |                                                                                                    |  |  |  |

Nakon potpisivanja obrasca prikazuju se podaci o potpisniku obrasca. Potpis je moguće provjeriti odabirom gumba "Provjeri potpis".

| Zahtjev za pr<br>Putem ove elektroničke u | <b>GOVOR/Žalbu</b> Početna / Zahtjevi / <u>Zahtjev za prigovor/ž</u><br>luge moguće je dostaviti zahtjev za prigovor/žalbu.                                                           | <u>albu</u> |
|-------------------------------------------|----------------------------------------------------------------------------------------------------|-------------|
| Potpiši 🔓<br>Pošalji 📚<br>Provjeri        | Obrazac je potpisan i ne može se uređivati         Zahtjev           Elektronički potpis             ELEKTRONIČKI POTPIS           Elektronički potpis                                |             |
| Izvezi<br>Novi<br>Prilozi                 | IVAN HORVAT       Potpis nije provjeren.         Provjeri potpis     Ukloni potpis                                                                                                    |             |
|                                           | Nositelj certifikata:IVAN HORVATPreuzmi certifikatIzdavatelj certifikata:RDC 2015Politika polpisaVrijedi do:1. ožujka 2019.Politika polpisaVrijeme potpisa:28. travnja 2017. 12:00:46 |             |
|                                           | Puni naziv nositelja:       C=HR         L=ZAGREB         Serijski broj:       565AAC6F         Otisak:       277797CDF1B9EAEFA36D2BB77B75AD55CF6925B3                                |             |

-----

NAPOMENA: Provjera potpisa će se automatski izvršiti prilikom slanja obrasca, nije obavezno provjeravati potpis.

| Zahtjev za prigovor/Žalbu       Početna / Zahtjev za prigo         Putem ove elektroničke usluge moguće je dostaviti zahtjev za prigovor/žalbu. |                                                                                     |                                                                               |                                        |  |  |  |
|----------------------------------------------------------------------------------------------------|-------------------------------------------------------------------------------------|-------------------------------------------------------------------------------|----------------------------------------|--|--|--|
| Potpiši 🔒<br>Pošalji 😂                                                                                                    | Obrazac je potpisan i ne n<br>Zał ELEKTRONIČKI POTPIS                               | nože se uređivati<br>Itjev                                                    | Elektronički potpis                    |  |  |  |
| Provjeri<br>Izvezi<br>Novi<br>Prilozi                                                                                                    | IVAN<br>Potpis                                                                      | HORVAT                                                                        | Ukloni potpis                          |  |  |  |
|                                                                                                    | Nositelį certifikata:<br>Izdavatelį certifikata:<br>Vrijedi do:<br>Vrijeme potpisa: | IVAN HORVAT<br>Fina RDC 2015<br>1. ožujka 2019.<br>28. travnja 2017. 12:00:46 | Preuzmi certifikat<br>Politika potpisa |  |  |  |
|                                                                                                    | Puni naziv nositelja:<br>Serijski broj:<br>Otisak:                                  | C=HR<br>L=ZAGREB<br>565AAC6F<br>277797CDF1B9EAEFA36D28B77B75AD55C             | F6925B3                                |  |  |  |

### SLANJE ZAHTJEVA

Zahtjev je moguće predati u sustav tek kada su podaci obrasca ispravno ispunjeni te ako je riječ o Zahtjevu za prigovor/žalbu i elektronički potpisan.

Potrebno je odabrati gumb "Pošalji".

|           |               |                     | P | očetna / Zahtjevi  | 7 Zahtjev za izdavanje potvrde o rezidentnosti/nerezidentnost |
|-----------|---------------|---------------------|---|--------------------|---------------------------------------------------------------|
| Pošalji 🄇 | 3             |                     |   | Zahtjev            |                                                               |
| Provjeri  | PODACI O PORE | ZNOM OBVEZNIKU      |   | PODACI O NAČIN     | U DOSTAVE                                                     |
| -         | OIB:          | 0000000001          |   | Nadovjera potpisa  |                                                               |
| Izvezi    | Naziv:        |                     |   | Način dostave:     | Elektroničkim putem                                           |
|           | Ime:          | IVAN                |   |                    |                                                               |
| Novi      | Prezime:      | HORVAT              |   | PODACI O ZAHTJ     | EVU                                                           |
|           | Država:       | HRVATSKA 🗸          |   | 🗹 Dokazivanje st   | tatusa rezidentnosti                                          |
| Prilozi   |               | Odaberi adresu      |   | Dokazivanje st     | tatusa nerezidentnosti                                        |
|           | Adresa:       | (GRAD ZAGREB) ZAGRE | 6 | 🗸 Na dan           | Za razdoblie                                                  |
|           | Telefon:      | +38591111111        |   |                    |                                                               |
|           |               |                     |   | Svrha izdavanja:   | dokazivanje statusa rezidentnosti 🖌                           |
|           |               |                     |   | S državom imamo    | u primjeni ugovor o izbjegavanju                              |
|           |               |                     |   | dvostrukog oporezi | ivanja:                                                       |
|           |               |                     |   | Država:            | BOSNA I HERCEGOVINA                                           |
|           |               |                     |   |                    | tekst                                                         |
|           |               |                     |   |                    |                                                               |
|           |               |                     |   | Nanomona:          |                                                               |
|           |               |                     |   | Napomena.          |                                                               |

Otvara se dijalog za potvrdu akcije dostave obrasca. Odabirom gumba "OK" pokreće se postupak dostave zahtjeva.

|                                                  | ×         |
|--------------------------------------------------|-----------|
| Jeste li sigurni da želite poslati obrazac?      | •         |
| Prevent this page from creating additional dialo | gs.       |
|                                                  | OK Cancel |

# POTVRDA ZAPRIMANJA ZAHTJEVA

Ako je zahtjev uspješno poslan i zaprimljen, prikazat će se potvrda zaprimanja obrasca. Potvrda zaprimanja obrasca je službeni dokument kojim se potvrđuje da je korisnik predao obrazac zahtjeva pod određenim brojem navedenim u potvrdi zaprimanja.

Korisnik ima vidljive dvije kartice:

1. Potvrda zaprimanja

| imanja                                  |                                                                                                    | Početna                                                                                                    | / Zahtjevi / <u>Potvrda zaprimanja</u>                                                                                                    |
|-----------------------------------------|----------------------------------------------------------------------------------------------------|----------------------------------------------------------------------------------------------------|----------------------------------------------------------------------------------------------------|
| Potvrda zaprimar                        | ıja                                                                                                    | Elektronički potpis potvi                                                                                                    | rde zaprimanja                                                                                                    |
| Otvori poslani dokument                 |                                                                                                    |                                                                                                    |                                                                                                    |
| РОТ                                     | VRDA ZAPRIMANJA ZAHTJEVA                                                                                                    |                                                                                                    |                                                                                                    |
| Tip zaprimljenog zahtjeva:              | Zahtjev za izdavanje potvrde o statu                                                                                                    | usu obveznika PDV-a                                                                                                    |                                                                                                    |
| OIB:                                    | 0000000001                                                                                                    |                                                                                                    |                                                                                                    |
| Ime i prezime:                          | IVAN HORVAT                                                                                                    |                                                                                                    |                                                                                                    |
|                                         |                                                                                                    |                                                                                                    |                                                                                                    |
| Identifikator zaprimanja:               | 7d86cb23-1e2b-4de0-9676-7ba76d                                                                                                    | 23927c                                                                                                    |                                                                                                    |
| ldentifikator zaprimljenog<br>zahtjeva: | 888a0771-7709-4f59-9c28-92a2f1e                                                                                                    | 214eb                                                                                                    |                                                                                                    |
| Vrijeme zaprimanja:                     | 19.2.2018. 10:22:16                                                                                                    |                                                                                                    |                                                                                                    |
|                                         | Dalalii aasimaala                                                                                                    |                                                                                                    |                                                                                                    |
| Tin Onis                                | Detaiji zaprimanja                                                                                                    |                                                                                                    |                                                                                                    |
| Tip Opis                                |                                                                                                    |                                                                                                    |                                                                                                    |
| Zangev je uspjesno zaprimjen.           |                                                                                                    |                                                                                                    |                                                                                                    |
|                                         | imanja<br>Potvrda zaprimar<br>Otvori poslani dokument<br>POT<br>Tip zaprimljenog zahtjeva:<br>OIB:<br>Ime i prezime:<br>Identifikator zaprimanja:<br>Identifikator zaprimljenog<br>zahtjeva:<br>Vrijeme zaprimanja:<br>Tip Opis<br>▼ Zahtjev je uspješno zaprimljen. | Imanja   Potvrda zaprimanja   Otvori poslani dokument   POTVRDA ZAPRIMANJA ZAHTJEVA   Tip zaprimljenog zahtjeva: Zahtjev za izdavanje potvrde o statu   OIB: 0000000001   Ime i prezime: IVAN HORVAT   Identifikator zaprimanja: 7d86cb23-1e2b-4de0-9676-7ba76d   Identifikator zaprimanja: 19.2.2018. 10:22:16   Vijeme zaprimanja: 19.2.2018. 10:22:16   Detalji zaprimanja   Tip Opis   Zahtjev je uspješno zaprimljeno. | Početna         Početna         Potvrda zaprimanja       Elektronički potpis potvr         Otvori poslani dokument         POTVRDA ZAPRIMANJA ZAHT JEVA         Otvori poslani dokument         POTVRDA ZAPRIMANJA ZAHT JEVA         Tip zaprimljenog zahtjeva:       Zahtjev za izdavanje potvrđe o statusu obveznika PDV-a         OIB:       0000000001         Ime i prezime:       IVAN HORVAT         Identifikator zaprimanja:       7 d86cb23-1e2b-4de0-9676-7ba76d23927c         Identifikator zaprimljenog zahtjeva:       888a0771-7709-4f59-9c28-92a2f1e214eb         Vrijeme zaprimanja:       19.2.2018. 10:22:16         Detalji zaprimanja         Tip Opis         Zahtjev je uspješno zaprimljen. |

-----

2. Elektronički potpis potvrde zaprimanja

| Potvrda zaprimar | nja                                                                                 |                                                                                             | Početna / Zahtjevi /                  | Potvrda zaprimanja |
|------------------|-------------------------------------------------------------------------------------|---------------------------------------------------------------------------------------------|---------------------------------------|--------------------|
| Izvezi           | Potvrda                                                                             | zaprimanja                                                                                  | Elektronički potpis potvrde zaprimanj | a                  |
|                  | Po                                                                                  | AN HORVAT<br>tpis je valjan                                                                 |                                       |                    |
|                  | Nositelj certifikata:<br>Izdavatelj certifikata:<br>Vrijedi do:<br>Vrijeme potpisa: | Ivan Horvat<br>DEMO<br>19. prosinca 2016.<br>16. veljače 2018. 15:52:21                     | Preuzmi certifikat                    |                    |
|                  | Puni naziv nositelja:<br>Serijski broj:                                             | C=HR<br>O=MINISTARSTVO FINANCIJA HR1111111111<br>L=ZAGREB<br>CN=eporeznacistest<br>AAAAAAAA |                                       |                    |
|                  | Otisak:                                                                             | 11A11111AAAAA41A111A111AAAA41A41A4AA41A1AAAA                                                |                                       |                    |

Potvrda zaprimanja se može preuzeti u XML ili PDF formatu klikom na gumb "**Izvezi**" u lijevom izborniku te mu se mogu dodavati prilozi odabirom gumba "**Prilozi**".

## DOSTAVA PRILOGA (ZAHTJEVI)

Opcija dostave priloga omogućena je nakon slanja obrasca zahtjeva. U lijevom izborniku otvara se sučelje za dostavu priloga te je potrebno kliknuti na gumb "**Prilozi**".

.....

| Napomena: za ne | ke zahtjeve nije | moguće podnositi | i priloge te je gumb | " <b>Prilozi</b> " onemogućen. |
|-----------------|------------------|------------------|----------------------|--------------------------------|
|-----------------|------------------|------------------|----------------------|--------------------------------|

| Potvrda zapr      | imanja                                             |                     | Početna                             | / Zahtjevi / <u>Potvrda zaprimanja</u> |
|-------------------|----------------------------------------------------|---------------------|-------------------------------------|----------------------------------------|
| Izvezi<br>Prilozi | Potvrđa zaprim<br>Otvori poslani dokument          | anja                | Elektronički potpis potv            | rde zaprimanja                         |
|                   | PC                                                 | )TVRDA ZAPRIMANJA Z | AHTJEVA                             |                                        |
|                   | Tip zaprimljenog zahtjeva:                         | Zahtjev za izdavanj | e potvrde o statusu obveznika PDV-a |                                        |
|                   | OIB:                                               | 0000000001          |                                     |                                        |
|                   | Ime i prezime:                                     | IVAN HORVAT         |                                     |                                        |
|                   |                                                    |                     |                                     |                                        |
|                   | ldentifikator zaprimanja:                          | 7d86cb23-1e2b-4de   | e0-9676-7ba76d23927c                |                                        |
|                   | ldentifikator zaprimljenog<br>zahtjeva:            | 888a0771-7709-4f5   | 9-9c28-92a2f1e214eb                 |                                        |
|                   | Vrijeme zaprimanja:                                | 19.2.2018. 10:22:16 | )                                   |                                        |
|                   |                                                    | Detalii zanrimania  |                                     | 1                                      |
|                   | Tip Opis                                           | Detaiji zaprimanje  |                                     |                                        |
|                   | <ul> <li>Zahtjev je uspješno zaprimljen</li> </ul> | 1.                  |                                     |                                        |
|                   | L                                                  |                     |                                     | 1                                      |

Otvara se novi ekran "Prilozi" na kojem korisnik iste i dodaje.

| Prilozi                                                                              |                                                                                                    |                                                                           | Početna / Zahtjevi / <u>Prilozi</u>   |
|--------------------------------------------------------------------------------------|----------------------------------------------------------------------------------------------------|---------------------------------------------------------------------------|---------------------------------------|
| Prilozi - ovdje možete do<br>Napomena: moguće je do<br>slučaju da cjeloviti prilog p | staviti priloge uz odabrani zahtjev, te preglec<br>Istavljati priloge u obliku pdf datoteka čija ve<br>prelazi maksimalnu veličinu. | lati već dostavljene priloge.<br>ličina ne prelazi 5 MB. Jedan prilog mog | uće je dostaviti kroz više datoteka u |
| Odabrani zahtjev                                                                     |                                                                                                    |                                                                           |                                       |
| Tip zahtjeva:                                                                        | Zahtjev za izdavanje potvrde o status                                                                                               | u obveznik PDV-a                                                          |                                       |
| Porezni obveznik:                                                                    | 0000000001                                                                                                    |                                                                           |                                       |
| Datum podnošenja:                                                                    | 19.2.2018. 10:25:16                                                                                                    |                                                                           |                                       |
| Dostavljeni prilozi                                                                  |                                                                                                    |                                                                           |                                       |
| Datum/vrijeme dostave                                                                |                                                                                                    | Vrsta priloga                                                             | Napomena                              |
| Ne postoje zapisi.                                                                   |                                                                                                    |                                                                           |                                       |
| Dostava novog prilog                                                                 | а                                                                                                    |                                                                           |                                       |
| Vrsta priloga:                                                                       | [Odaberite]                                                                                                    |                                                                           | T                                     |
| Napomena:                                                                            |                                                                                                    |                                                                           |                                       |
| Putanja do priloga:                                                                  | Odaberi datoteku Nije odabrana n                                                                                                    | iti jedna datoteka.                                                       | Dostavi                               |
|                                                                                      |                                                                                                    |                                                                           |                                       |
|                                                                                      |                                                                                                    |                                                                           | Natrag na popis zahtjeva              |

U dijelu "Dostava novog priloga" potrebno je iz padajućeg izbornika odabrati "**Vrstu priloga"** te kliknuti na gumb "**Odaberi datoteku**".

| /rsta priloga:      | [Odaberite]                                         | ľ,      |
|---------------------|-----------------------------------------------------|---------|
| Vapomena:           | [Odaberite]                                         |         |
|                     | Prilozi uz "Obrazac P-PDV"                          |         |
|                     |                                                     |         |
|                     |                                                     | •       |
| outania do priloga: | Odaberi datoteku Nije odabrana niti jedna datoteka. | Dostavi |

Nakon odabira gumba "Odaberi datoteku" potrebno je naći i označiti prilog koji želite te odabrati gumb "Open".

| 💿 Open                                         |            |               |   |                  |          |               |          |        | ×      |
|------------------------------------------------|------------|---------------|---|------------------|----------|---------------|----------|--------|--------|
| $\leftarrow \rightarrow \cdot \uparrow$ his PC | > Desktop  | > Obrazac PDV | ^ |                  | ~ Ö      | Search Obraza | ac PDV   |        | ٩      |
| Organize 👻 New folder                          |            |               |   |                  |          |               | -        |        | ?      |
| 💻 This PC                                      | ^          | Name          |   | Date modified    | Туре     | Size          |          |        |        |
| E Desktop                                      |            | 📓 Prilog.pdf  |   | 16.2.2018. 16:12 | PDF File |               | 270 KB   |        |        |
| Ø Documents                                    |            | 📄 Prilog      |   | 24.4.2017. 12:11 | File     |               | 18 KB    |        |        |
| 🖊 Downloads                                    |            |               |   |                  |          |               |          |        |        |
| b Music                                        |            |               |   |                  |          |               |          |        |        |
| Pictures                                       |            |               |   |                  |          |               |          |        |        |
| 📲 Samsung Galaxy S7                            |            |               |   |                  |          |               |          |        |        |
| Videos                                         | ~          |               |   |                  |          |               | $\sim$   | /      |        |
| File name:                                     | Prilog.pdf |               |   |                  | ~        | Sve datoteke  |          |        | $\sim$ |
|                                                |            |               |   |                  |          | Open          | <b>-</b> | Cancel |        |

Na aplikaciji će u produžetku gumba "odaberi datoteku" pisati naziv odabranog priloga te je potom potrebno isti dostaviti odabirom tipke "**Dostavi**".

| Dostava novog prilog | a                           |         |
|----------------------|-----------------------------|---------|
| Vrsta priloga:       | Prilozi uz "Obrazac P-PDV"  | •       |
| Napomena:            |                             |         |
|                      | 4                           |         |
| Putanja do priloga:  | Odaberi datoteku Prilog.pdf | Dostavi |

Ako je prilog uspješno dostavljen pokazuje se **poruka o uspješnoj dostavi priloga**. Odmah po dostavi priloga isti se prikazuje u popisu "**Dostavljeni prilozi**".

Dostavljene priloge možete preuzeti pomoću ikone " • Odabirom te opcije pokreće se preuzimanje dostavljenog priloga na vaše računalo.

Dostavljene priloge nije moguće brisati. Ako ste dostavili pogrešnu datoteku, potrebno je dostaviti novu datoteku priloga.

| Prilozi                                                                         |                                                                                                    |                                                                                      |                           | Početna / Zahtjevi /            | / <u>Prilozi</u> |
|---------------------------------------------------------------------------------|----------------------------------------------------------------------------------------------------|--------------------------------------------------------------------------------------|---------------------------|---------------------------------|------------------|
| Prilozi - ovdje možete do<br>Napomena: moguće je d<br>prelazi maksimalnu veliči | istaviti priloge uz odabrani zahlijev, te preg<br>ostavljati priloge u obliku pdf datoteka čija<br>nu. | jledati već dostavljene priloge.<br>veličina ne prelazi 5 MB. Jedan prilog moguće je | dostaviti kroz više datol | eka u slučaju da cjeloviti prik | Ŋ                |
| Prilog uspješno dos                                                             | stavljen.                                                                                              |                                                                                      |                           |                                 |                  |
| Odabrani zahtjev                                                                |                                                                                                    |                                                                                      |                           |                                 |                  |
| Tip zahtjeva:<br>Porezni obveznik:<br>Datum podnošenja:<br>Dostavljeni prilozi  | Zahtjev za izdavanje potvrde o stal<br>00000000001<br>16.2.2018. 15:46:33                              | usu obveznika PDV-a                                                                  |                           |                                 |                  |
| Datum/vrijeme dostave                                                           |                                                                                                    | Vrsta priloga                                                                        |                           | Napomena                        |                  |
| 19.2.2018. 10:41:21                                                             |                                                                                                    | Prilozi uz "Obrazac P-PDV"                                                           |                           |                                 |                  |
| Dostava novog prilog                                                            | ja                                                                                                    |                                                                                      |                           |                                 |                  |
| Vrsta priloga:<br>Napomena:                                                     | Prilozi uz "Obrazac P-PDV"                                                                             |                                                                                      |                           |                                 |                  |
| Putanja do priloga:                                                             | Odaberi datoteku Nije odabrana                                                                         | a niti jedna datoteka.                                                               | Dostavi                   |                                 |                  |
|                                                                                 |                                                                                                    |                                                                                      |                           | Natrag na popis zah             | tjeva            |

Korisnik potom može dostavljati nove priloge ako želi. Potrebno je ispuniti polja u sučelju **"Dostava novog priloga**" ili odabrati opciju **"Natrag na popis zahtjeva**".

### PREGLED PODNESENIH ZAHTJEVA

Zahtjeve koji su podneseni za poreznog obveznika mogu se pregledavati odabirom kartice "**Pregled podnesenih zahtjeva**" u modulu "**Zahtjevi**".

|                 | IKA<br>SKA POČETNA       | IVAN H<br>OBRASCI | HORVAT - DOB | RA TVRTKA D.O.O. (00<br>ZAHTJEVI |                           |
|-----------------|--------------------------|-------------------|--------------|----------------------------------|---------------------------|
| Zahtjevi        |                          |                   |              |                                  | Početna / <u>Zabtievi</u> |
| Podnesi zahtjev |                          |                   | Pregled po   | odnesenih zahtjeva               | a                         |
| Vrsta zahtjeva: | Odaberite vrstu zahtjeva |                   |              | ¥                                |                           |

#### Zahtjev je potrebno odabrati u padajućem izborniku "Vrsta zahtjeva".

| Zahtjevi       |                                                                                                    | Početna / <u>Zahtjevi</u>                                                                                                    |
|----------------|----------------------------------------------------------------------------------------------------|----------------------------------------------------------------------------------------------------|
| Po             | dnesi zahtjev                                                                                                    | Pregled podnesenih zahtjeva                                                                                                    |
| Vrsta zahtieva | Odabarite vrstu zabijeva                                                                                                    |                                                                                                    |
|                | Odaberite vrstu zahtjeva<br>Izdavanje/Zmjena PK (Porezne k<br>Obrazac RPO<br>Prijedlog za sklapanje porezne n<br>Prijedlog za sklapanje upravnog<br>Zahtjev za izdavanje potvrde o in<br>Zahtjev za izdavanje potvrde o st<br>Zahtjev za izdavanje potvrde o st<br>Zahtjev za izdavanje potvrde o st<br>Zahtjev za izdavanje potvrde o vi<br>Zahtjev za izdavanje potvrde o vi<br>Zahtjev za izdavanje potvrde o vi<br>Zahtjev za izdavanje potvrde o vi<br>Zahtjev za izdavanje potvrde o vi<br>Zahtjev za izdavanje potvrde o vi<br>Zahtjev za izdavanje potvrde o zi<br>Zahtjev za izdavanje potvrde o zi<br>Zahtjev za izdavanje potvrde o zi<br>Zahtjev za izdavanje potvrde o zi<br>Zahtjev za izdavanje potvrde o zi<br>Zahtjev za promjenu načina opo<br>Zahtjev za promjenu načina opo<br>Zahtjev za promjenu načina opo | artice)<br>agodbe<br>ggovora (za pravne osobe)<br>iovorom stanju<br>zidentnosti<br>anju duga<br>atusu obveznika PDV-a<br>sini dobtiti<br>sini dohotaka i primitaka (kalendarska godina, tromjesečje, mjesec, počevši od početka 2014.)<br>sini dohotak (kalendarska godina od 2005. do 2013.)<br>registru poreznih obveznika<br>d najviše osnovice<br>ezivanja<br>a poreza na dodanu vrijednost (Obrazac P-PDV) |

Ako postoje podneseni zahtjevi za odabrani zahtjev, isti će se prikazati na stranici u tabličnom prikazu. Za svaki podneseni zahtjev u popisu su prikazani:

- ✓ Obrazac (vrsta zahtjeva)
- Datum i vrijeme podnošenja
- ✓ Status (zahtjeva)
- ✓ Napomena

Informacije u poljima **Status** i **Napomena** su informacije dane iz Porezne uprave kao povratne informacije korisniku. U polju **Napomena** od korisnika se može tražiti neka dodatna akcija za provedbu ako to traži Porezna uprava.

| Podnesi zal                                                                                                    | htjev                          |                                                                                                    | Pregled podnesenil                                                                                                    | h zahtjeva                                                                                                    |
|----------------------------------------------------------------------------------------------------|--------------------------------|----------------------------------------------------------------------------------------------------|----------------------------------------------------------------------------------------------------|----------------------------------------------------------------------------------------------------|
|                                                                                                    |                                |                                                                                                    |                                                                                                    |                                                                                                    |
| Vrsta zahtjeva:                                                                                                    | Prijedlog za sklapanje porezne | nagodbe                                                                                                    | •                                                                                                    | ]                                                                                                    |
|                                                                                                    |                                |                                                                                                    |                                                                                                    |                                                                                                    |
|                                                                                                    |                                |                                                                                                    |                                                                                                    |                                                                                                    |
| Obrazac                                                                                                    |                                | Datum/Vrijeme                                                                                                    | Status                                                                                                    | Napomena                                                                                                    |
| Obrazac<br>Prijediog za sklapanje porezne nagodbe                                                                                                    |                                | Datum/Vrijeme<br>3.7.2017. 10:28:35                                                                                               | Status<br>Zahtjev je zaprimljen u sustavu                                                                                                    | Napomena<br>Zahtjev je uspješno zaprimljen.                                                                                |
| Obrazao<br>Prijedlog za sklapanje porezne nagodbe<br>Prijedlog za sklapanje porezne nagodbe                                                                                                    |                                | Datum/Vrijeme<br>3.7.2017. 10:26:35<br>12.7.2017. 15:44:04                                                                        | Status<br>Zahtjev je zaprimljen u sustavu<br>Podnositelj je odustao od zahtjeva                                                                                                    | Napomena<br>Zahtjev je uspješno zaprimljen.                                                                                |
| Obrazao<br>Prijedlog za sklapanje porezne nagodbe<br>Prijedlog za sklapanje porezne nagodbe<br>Prijedlog za sklapanje porezne nagodbe                                                                                     |                                | Datum/Vrijeme<br>3.7.2017. 10:26:35<br>12.7.2017. 15:44:04<br>20.0.2017. 10:28:21                                                 | Status<br>Zahtjev je zaprimljen u sustavu<br>Podnositelj je odustao od zahtjeva<br>Podnositelj je odustao od zahtjeva                                                                       | Napomena<br>Zahtjev je uspješno zaprimljen.                                                                                |
| Obrazao<br>Prijedlog za sklapanje porezne nagodbe<br>Prijedlog za sklapanje porezne nagodbe<br>Prijedlog za sklapanje porezne nagodbe<br>Prijedlog za sklapanje porezne nagodbe                                           |                                | Datum/Vrijeme<br>3.7.2017. 10:26:35<br>12.7.2017. 15:44:04<br>29.9.2017. 10:28:21<br>17.10.2017. 12:00:07                         | Status<br>Zshtjev je zaprimljen u sustavu<br>Podnositelj je odustao od zahtjeva<br>Podnositelj je odustao od zahtjeva<br>Zahtjev je zaprimljen u sustavu                                    | Napomena           Zahtjev je uspješno zaprimljen.           Zahtjev je uspješno zaprimljen.                               |
| Obrazao<br>Prijedlog za sklapanje porezne nagodbe<br>Prijedlog za sklapanje porezne nagodbe<br>Prijedlog za sklapanje porezne nagodbe<br>Prijedlog za sklapanje porezne nagodbe<br>Prijedlog za sklapanje porezne nagodbe |                                | Datum/Vrijeme<br>3.7.2017. 10:26:35<br>12.7.2017. 15:44:04<br>29.9.2017. 10:28:21<br>17.10.2017. 12:00:07<br>14.11.2017. 12:13:10 | Status<br>Zshtjev je zaprimljen u sustavu<br>Podnositelj je odustao od zahtjeva<br>Podnositelj je odustao od zahtjeva<br>Zahtjev je zaprimljen u sustavu<br>Zahtjev je zaprimljen u sustavu | Napomena       Zahtjev je uspješno zaprimljen.       Zahtjev je uspješno zaprimljen.       Zahtjev je uspješno zaprimljen. |

## DETALJI PODNESENOG ZAHTJEVA

Pozicioniranjem pokazivača iznad naziva obrasca pojavljuje se gumb za padajući izbornik u kojem se nalaze dodatne opcije za rad s dokumentom.

Dodatne opcije su:

- Otvori dokument odabrani dokument se otvara u aplikaciji
- Preuzmi dokument (XML/PDF) pokreće se preuzimanje zahtjeva
- Prikaži detalje dokumenta otvara se prozor s osnovnim skupom podataka o zahtjevu: identifikator, datum zaprimanja, klasa i urudžbeni broj, OIB poreznog obveznika, vrsta zahtjeva te trenutna faza obrade
- Prikaži sve statuse dokumenta otvara se prozor sa životnim ciklusom dokumenta s poljima Status, Napomena, Tip i Konačan. Informacije u poljima Status i Napomena su informacije dane iz Porezne uprave kao povratne informacije korisniku. U polju Napomena od korisnika se može tražiti neka dodatna akcija za provedbu ako to traži Porezna uprava
- Preuzmi potvrdu zaprimanja (XML/PDF) pokreće se preuzimanje potvrde zaprimanja obrasca
- Prilozi- otvara se stranica za pregled i dodavanje priloga zahtjevu (Napomena: u slučaju konačnog statusa zahtjeva (odbijen, riješen,...) nije moguće dostavljati priloge)
- ✓ Odustani od zahtjeva- Odabirom ove opcije porezni obveznik može odustati od zahtjeva (Napomena: u slučaju konačnog statusa zahtjeva (odbijen, riješen,...) nije vidljiva ova opcija, tj. od zahtjeva nije moguće odustati).

| htjevi                                                                                       |                           |        |                       |                                                                                                    |           | Početna / <u>Zahtiev</u>                                           |
|----------------------------------------------------------------------------------------------|---------------------------|--------|-----------------------|----------------------------------------------------------------------------------------------------|-----------|--------------------------------------------------------------------|
| Podnesi za                                                                                   | htjev                     |        | 1                     | Preglec                                                                                                    | d podnese | nih zahtjeva                                                       |
| Vrsta zahtjeva:                                                                              | Zahtjev za izdavanje potv | vrde o | rezi                  | ide seti                                                                                                    |           | •                                                                  |
| Obrazac                                                                                      |                           |        |                       | <u>Ct_t_</u>                                                                                                    |           | Napomena                                                           |
| Zahtjev za izdavanje potvrde o rezidentnosti                                                 |                           |        | Ò                     | Otvori dokument                                                                                                    | /u        | Zahtjev je uspješno zaprimljen.                                    |
|                                                                                              |                           |        |                       |                                                                                                    |           |                                                                    |
| Zahtjev za izdavanje potvrde o rezidentnosti                                                 |                           |        | g                     | Preuzmi dokument (XML/PDF)                                                                                                    | /u        | Zahtjev je uspješno zaprimljen.                                    |
| Zahtjev za izdavanje potvrde o rezidentnosti<br>Zahtjev za izdavanje potvrde o rezidentnosti |                           |        | 3                     | Preuzmi dokument (XML/PDF)<br>Prikaži detalie dokumenta                                                                                 | /u<br>/u  | Zahtjev je uspješno zaprimljen.<br>Zahtjev je uspješno zaprimljen. |
| Zahtjev za izdavanje potvrde o rezidentnosti<br>Zahtjev za izdavanje potvrde o rezidentnosti |                           |        | ()<br>()<br>()<br>()  | Preuzmi dokument (XML/PDF)<br>Prikaži detalje dokumenta<br>Prikaži statuse dokumenta                                                    | ~<br>~    | Zahtjev je uspješno zaprimljen.<br>Zahtjev je uspješno zaprimljen. |
| Zahtjev za izdavanje potvrde o rezidentnosti<br>Zahtjev za izdavanje potvrde o rezidentnosti |                           |        | 0<br>0<br>0<br>0<br>0 | Preuzmi dokument (XML/PDF)<br>Prikaži detalje dokumenta<br>Prikaži statuse dokumenta<br>Preuzmi potvrdu zaprimania (XML/PDF)            | ~<br>~    | Zahtjev je uspješno zaprimljen.<br>Zahtjev je uspješno zaprimljen. |
| Zahtjev za izdavanje potvrde o rezidentnosti<br>Zahtjev za izdavanje potvrde o rezidentnosti |                           |        |                       | Preuzmi dokument (XML/PDF)<br>Prikaži detalje dokumenta<br>Prikaži statuse dokumenta<br>Preuzmi potvrdu zaprimanja (XML/PDF)<br>Prilozi | лл<br>Л   | Zahtjev je uspješno zaprimljen.<br>Zahtjev je uspješno zaprimljen. |

.....

# USLUGE

|                                                                                                    | Jedinstveni portal Porezne uprave               |                                                                                                    |
|----------------------------------------------------------------------------------------------------|-------------------------------------------------|----------------------------------------------------------------------------------------------------|
| Brza pretraga                                                                                                    |                                                 | × Q                                                                                                    |
| 👤 Profil                                                                                                    |                                                 | 💉 Zahtjevi                                                                                                    |
| Informacije o poreznom obvezniku                                                                                                    | Obrasci i Zahtiev za priznavanie                | Podnesi zahtjev                                                                                                    |
| Obveze                                                                                                    | prava na porezne olakšice u                     | Pregled podnesenih zahtjeva                                                                                                    |
| Ovlaštenici                                                                                                    | godišnjem obračunu - povrat poreza<br>(ZPP-DOH) |                                                                                                    |
| Porezno knjigovodstvena kartica (PKK)                                                                                                    | Dostavi obrazac                                 |                                                                                                    |
| Porezna kartica                                                                                                    | Pregled dostavljenih obrazaca                   |                                                                                                    |
| Provjeri šifru općine                                                                                                    | Pregled pohranienih obrazaca                    |                                                                                                    |
| Uvid u neoporezive primitke JOPPD                                                                                                    |                                                 |                                                                                                    |
| Uvid u umanjenje mjesečne osnovice doprinosa<br>MO I stup                                                                                                    |                                                 |                                                                                                    |
| Uvid u iskorištene osobne odbitke                                                                                                    |                                                 |                                                                                                    |
| Uvid u uplaćene predujmove                                                                                                    |                                                 |                                                                                                    |
| Korisnički pretinac                                                                                                    |                                                 |                                                                                                    |
|                                                                                                    | Se Administracija                               |                                                                                                    |
| Usiuge                                                                                                    | Administracija                                  |                                                                                                    |
| Informativni kalkulator za obračun poreza i prireza                                                                                                    | Upravljanje ovlaštenjima                        | Uputa za upravljanje ovlaštenjima                                                                                                    |
| na donodak                                                                                                    |                                                 |                                                                                                    |
| na donodak<br>e-Građani                                                                                                    |                                                 | Korisnički priručnik                                                                                                    |
| na donodak<br>e-Građani<br>EU Sustavi (VAT Refund i OSS)                                                                                                    |                                                 | Korisnički priručnik<br>Često postavljena pitanja                                                                                                    |
| na donodak<br>e-Građani<br>EU Sustavi (VAT Refund i OSS)<br>Proviera fiskalnih računa                                                                                                    |                                                 | Korisnički priručnik<br>Često postavljena pitanja<br>Korisnički priručnik AEOI CbCr/DAC4                                                                                                    |
| na donodak<br>e-Građani<br>EU Sustavi (VAT Refund i OSS)<br>Provjera fiskalnih računa<br>Provjera korisnika u sustavu PDV-a                                                                                                    |                                                 | Korisnički priručnik<br>Često postavljena pitanja<br>Korisnički priručnik AEOI CbCr/DAC4<br>Korisnički priručnik za SNU                                                                                                    |
| na donodak<br>e-Građani<br>EU Sustavi (VAT Refund i OSS)<br>Provjera fiskalnih računa<br>Provjera korisnika u sustavu PDV-a<br>Fiskalizacija - prijava poslovnih prostora                                                                 |                                                 | Korisnički priručnik<br>Često postavljena pitanja<br>Korisnički priručnik AEOI CbCr/DAC4<br>Korisnički priručnik za SNU<br>Korisničke upute – Fiskalizacija - prijava poslovnil<br>prostora                                                                                 |
| na donodak<br>e-Građani<br>EU Sustavi (VAT Refund i OSS)<br>Provjera fiskalnih računa<br>Provjera korisnika u sustavu PDV-a<br>Fiskalizacija - prijava poslovnih prostora<br>Proviera PDV ID broieva (VIES)                               |                                                 | Korisnički priručnik<br>Često postavljena pitanja<br>Korisnički priručnik AEOI CbCr/DAC4<br>Korisnički priručnik za SNU<br>Korisničke upute – Fiskalizacija - prijava poslovnil<br>prostora<br>OPZ STAT-1 pitanja i odgovori                                                |
| na donodak<br>e-Građani<br>EU Sustavi (VAT Refund i OSS)<br>Provjera fiskalnih računa<br>Provjera korisnika u sustavu PDV-a<br>Fiskalizacija - prijava poslovnih prostora<br>Provjera PDV ID brojeva (VIES)<br>AEOI DAC6                  |                                                 | Korisnički priručnik<br>Često postavljena pitanja<br>Korisnički priručnik AEOI CbCr/DAC4<br>Korisnički priručnik za SNU<br>Korisničke upute – Fiskalizacija - prijava poslovnil<br>prostora<br>OPZ STAT-1 pitanja i odgovori<br>Obrazac punomoći                            |
| na donodak<br>e-Građani<br>EU Sustavi (VAT Refund i OSS)<br>Provjera fiskalnih računa<br>Provjera korisnika u sustavu PDV-a<br>Fiskalizacija - prijava poslovnih prostora<br>Provjera PDV ID brojeva (VIES)<br>AEOI DAC6<br>AFOI CRS/DAC2 |                                                 | Korisnički priručnik<br>Često postavljena pitanja<br>Korisnički priručnik AEOI CbCr/DAC4<br>Korisnički priručnik za SNU<br>Korisničke upute – Fiskalizacija - prijava poslovn<br>prostora<br>OPZ STAT-1 pitanja i odgovori<br>Obrazac punomoći<br>Iziava o opozivu pupomoći |

U JPPU postoje poveznice na usluge iz drugih sustava:

- Informativni kalkulator za obračun poreza i prireza na dohodak ٠
- e-Građani •

SME

- EU Sustavi (VAT Refund i OSS)
- Provjera fiskalnih računa •
- Provjera korisnika u sustavu PDV-a •
- Fiskalizacija- prijava poslovnih prostora •
- Provjera PDV ID brojeva (VIES) ٠
- AEOI DAC6 •
- AEOI CRS/DAC2 •
- AEOI CbCr/DAC4 •
- SME •

Svaka od usluga opisana je u nastavku.

lzjava o otkazu punomoći

### INFORMATIVNI KALKULATOR ZA OBRAČUN POREZA I PRIREZA NA DOHODAK

Kalkulator godišnjeg obračuna poreza na dohodak i prireza poreza na dohodak služi informativnom obračunu i simulaciji razlike (uplate/povrata) iznosa poreza na dohodak i prireza poreza na dohodak temeljem unosa sljedećih podataka:

- isplaćeni bruto primici
- uplaćeni doprinosi
- godišnji osobni odbitak
- uplaćeni porez na dohodak i prirez porezu na dohodak
- odabir godišnje stope prireza na padajućem izborniku

Uz simulirane podatke, stvarni podaci o ukupnim primicima, obračunatim doprinosima, osobnom odbitku te obračunatom porezu i prirezu mogu se dohvatiti putem usluga sustava ePorezna "Uvid u Moj JOPPD" ili "Uvid u IP1/IP2".

Rezultat ovog izračuna isključivo je informativnog karaktera te je moguće da se konačnim godišnjim obračunom poreza na dohodak i prireza poreza na dohodak od strane Porezne uprave utvrdi različit iznos utemeljen na Zakonu o porezu na dohodak (NN 115/16, 106/18, 121/19, 32/20, 138/20, 151/22) te na odlukama lokalnih tijela samouprave o visini stopa prireza.

### E-GRAÐANI

Sustav e-Građani je projekt Vlade RH pokrenut s ciljem modernizacije, pojednostavljenja i ubrzanja komunikacije građana i javne uprave te povećanja transparentnosti javnog sektora u pružanju javnih usluga.

Sustav e-Građani čine:

- Središnji državni portal koji predstavlja javni dio sustava
- Osobni korisnički pretinac i
- Nacionalni identifikacijski i autentifikacijski sustav.

Komponente predstavljaju sigurnu i naprednu elektroničku komunikaciju s javnim sektorom, a Osobni korisnički pretinac omogućava izravan pristup elektroničkim uslugama javne uprave i primanje osobnih elektroničkih poruka javne uprave.

Stranica se nalazi na adresi https://pretinac.gov.hr/KorisnickiPretinac/eGradani.html.

### EU SUSTAVI (VAT REFUND I OSS)

VAT Refund je elektronički sustav za povrat PDV-a Porezne uprave namijenjen je svim poreznim obveznicima u Republici Hrvatskoj koji su upisani u registar obveznika PDV-a, a koji žele podnijeti zahtjev za povrat PDV-a iz druge države članice Europske unije.

OSS (eng. One Stop Shop) je elektronički sustav koji omoguće poreznim obveznicima ispunjavanje obveze PDV-a prema svim državama članicama Europske unije u jednoj državi članici podnošenjem prijave PDV-a putem tog sustava s koje će se podaci iz prijave automatski prenositi onim državama članicama u kojima su isporuke oporezive.

Stranica se nalazi na adresi: https://eusustavi.porezna-uprava.hr/wps/portal

### PROVJERA FISKALNIH RAČUNA

Na ovoj stranici korisnici mogu provjeriti ispravnost fiskalnog računa.

Stranica se nalazi na adresi https://oib.oib.hr/provjeraracuna

## PROVJERA KORISNIKA U SUSTAVU PDV-A

Provjera obveznika u sustavu poreza na dodanu vrijednost primjenjuje se u slučajevima kada porezni obveznici zatraže ostvarivanje prava na pretporez po računima svojih dobavljača odnosno drugih zainteresiranih osoba. Provjera je omogućena upisivanjem OIB-a i nadnevka računa. Cilj provjere je utvrđivanje da je dobavljač porezni obveznik poreza na dodanu vrijednost na navedeni dan. Odabrani

nadnevak je ograničen na razdoblje tekuće i prethodne godine. Uz OIB poreznog obveznika prikazuje se ime i prezime odnosno naziv te poruka da je porezni obveznik ima obvezu PDV-a na određeni dan odnosno da nije obveznik PDV-a na određeni dan.

Stranica se nalazi na adresi https://oib.oib.hr/RpoProvjeriObveznikaPdvWeb/home

#### FISKALIZACIJA- PRIJAVA POSLOVNIH PROSTORA

Aplikacija za prijavu poslovnih prostora omogućuje:

- Verifikaciju/potvrdu podataka poslovnih prostora prethodno prijavljenih iz korisničke aplikacije/sustava (to su poslovni prostori koji su bili prijavljeni slanjem XML poruka zahtjeva iz korisničke aplikacije/sustava u Centralni informacijski sustav Porezne uprave),
- Unos novog poslovnog prostora (prva prijava poslovnog prostora),
- Promjenu podataka već verificiranog/prijavljenog poslovnog prostora.

Dodatno korisnik može raditi sljedeće:

- Pregledavati listu poslovnih prostora,
- Ispisati listu poslovnih prostora u dokument,
- Pregledavati podatke pojedinog poslovnog prostora,
- Ispisivati podatke odabranog poslovnog prostora.

### PROVJERA PDV ID BROJEVA (VIES)

Na ovoj stranici korisnici mogu provjeriti valjanost PDV-ID broja izdanog od bilo koje države članice EU.

Stranica se nalazi na adresi http://ec.europa.eu/taxation\_customs/vies/?locale=hr

### AEOI DAC6

Na ovoj stranici moguće je izvješćivati o potencijalnim prekograničnim aranžmanima agresivnog poreznog planiranja putem dostave nacionalnih DAC6 izvještaja.

Stranica se nalazi na adresi https://dac6.porezna-uprava.hr/

### AEOI CRS/DAC2

Na ovoj stranici moguća je automatska razmjena podataka o financijskim računima s ostalim članicama Europske unije sukladno Zakonu o administrativnoj suradnji u području poreza, Poglavlje III.

#### AEOI CbCr/DAC4

Na ovoj stranici moguća je automatska razmjena informacija o izvješćima po zemljama koje moraju dostaviti multinacionalna poduzeća čiji ukupni konsolidirani prihod skupine prelazi iznos od 750 milijuna eura te su krajnja matična društva ili drugi sastavni subjekti skupine koji su u svrhu oporezivanja rezidenti Republike Hrvatske.

#### SME

Na ovoj stranici moguće je svim malim poduzećima s ukupnim godišnjim prometom od najviše 100 000 EUR (ili protuvrijednost tog iznosa u nacionalnoj valuti) u svim Državama Članicama u tekućoj i prethodnoj kalendarskoj godini koja ispunjavaju uvjete za izuzeće od PDV-a u Državi Članici poslovnog nastanka (MSEST) i/ili u drugim državama članicama u okviru prekograničnog programa za SMEove. Cilj ovog sustava je omogućiti izjednačavanje svih malih poduzeća na razini Unije, bez obzira ima li poduzeće sjedište u državi gdje isporučuje ili nema.

## UPRAVLJANJE OVLAŠTENJIMA - ADMINISTRACIJA

### POSLOVNI KORISNICI

Osobe ovlaštene za zastupanje poslovnog subjekta mogu koristiti sve osobne i poslovne NIAS vjerodajnice za pristup sustavu ePorezna-JPPU. Sustav će prepoznati da se radi o ovlaštenoj osobi te će pokrenuti registraciju korisnika. U postupku registracije korisniku će se dodijeliti potrebna ovlaštenja.

Porezni obveznik/Opunomoćitelj ima mogućnost ovlastiti drugu osobu da u njegovo ime u poreznom postupku poduzima radnje koje se odnose na korištenje elektroničkih usluga Porezne uprave. Porezni obveznik može putem aplikacije ePorezna-JPPU u modulu administracije dodijeliti ovlaštenja drugoj osobi.

Građanin koji je ujedno i osoba ovlaštena za zastupanje poslovnog subjekta (vlasnik obrta, direktor, član uprave,...) može koristiti i poslovnu vjerodajnicu za sebe kao građanina (npr. poslovni certifikat Fine ili AKD-a).

Ako je ovlaštenje dodijeljeno na jedan OIB, OIB korisnika/ovlaštenika, korisnik/ovlaštenik se može prijaviti u sustav ePorezna koristeći bilo koju NIAS osobnu vjerodajnicu koja sadrži samo jedan OIB, OIB korisnika/ovlaštenika (ePASS, Token, eOI, ...), a također može koristiti i bilo koji osobni ili poslovni certifikat koji sadrži dva ista OIB-a, OIB korisnika/ovlaštenika=OIB poslovnog subjekta.

Ako je ovlaštenje dodijeljeno na NIAS osobni ili poslovni certifikat koji sadrži dva ista OIB-a, gdje je OIB korisnika/ovlaštenika=OIB poslovnog subjekta, korisnik/ovlaštenik se može prijaviti u sustav ePorezna koristeći bilo koji NIAS osobni ili poslovni certifikat koji sadrži dva ista OIB-a, gdje je OIB korisnika/ovlaštenika=OIB poslovnog subjekte, a također može koristiti i bilo koju NIAS osobnu vjerodajnicu koja sadrži samo jedan OIB, OIB korisnika/ovlaštenika (ePASS, Token, eOI, ...).

Ako je ovlaštenje dodijeljeno na osobni ili poslovni certifikat koji sadrži dva različita OIB-a, gdje OIB korisnika/ovlaštenika≠OIB poslovnog subjekta, korisnik/ovlaštenik se može prijaviti u sustav ePorezna koristeći taj NIAS osobni ili poslovni certifikat, a također može koristiti i bilo koju NIAS osobnu vjerodajnicu koja sadrži samo jedan OIB, OIB korisnika/ovlaštenika (ePASS, Token, eOI, ...).

U nastavku je shematski prikaz dodjele ovlaštenja te mogućnosti korištenja vjerodajnica od strane korisnika/ovlaštenika (zeleno istaknuto) ovisno o tome kako su ovlaštenja dodijeljena, na jedan OIB ili dva ista ili različita OIB-a (OIB osobe ili poslovnog subjekta).

| korisnika (Ovlaštenika)                                                                                                    | koji sadržava dva OIB-a. OIB korisnika (Ovlaštenika)<br>i OIB osobe ili OIB poslovnog subjekta.                                                                                                    |
|----------------------------------------------------------------------------------------------------|----------------------------------------------------------------------------------------------------|
| Dodaj ovlaštenje<br>Odabir s liste ovlaštenih osoba                                                                                                    | Dodaj ovlaštenje     Odabir s liste ovlaštenih osoba                                                                                                    |
| Unos ovlaštenika     Ovlaštenik     Ovlaštenik     Ilis     Otila     Ins:     Filip     Prezime:     Filip                                                                                                    | Unos ovlaštenika           Ovlaštenik           OBE:         28994277301           Ime:         Marko           Prezime:         Ivić                                                                                                    |
| Podaci osobnog / poslovnog certifikata:     OlB osobe ili poslovnog     subjekta:     Ime i prezime ili naziv     poslovnog subjekta:                                                                                                   | OIB osobe ili poslovnog certifikata.     OIB osobe ili poslovnog ortifikata.     Provjeti OIB     subjekta:     Ime i prezime ili naziv     poslovnog subjekta:     Knjigovodstveni servis                                                                    |
| Ovlaštenik/korisnik će moći koristiti<br>NIAS vjerodajnice                                                                                                    | Ovlaštenik/korisnik će moći koristiti<br>NIAS vjerodajnice                                                                                                    |
| S jednim OIB-om                                                                                                    | NIAS osobni ili poslovni certifikat (OIB<br>korisnika=OIB poslovnog subjekta)<br>NIAS osobni ili poslovni certifikat s dva ista OIB-a                                                                                                    |
| S jednim OIB-om                                                                                                    | NIAS osobni ili poslovni certifikat (OIB<br>korisnika=OIB poslovnog subjekta)<br>NIAS osobna ili poslovni certifikat s dva ista OIB-a<br>NIAS osobna vjerodajnica s jednim<br>OIB-om, OIB-om korisnika                                                        |
| S jednim OIB-om<br>aPASS<br>Token<br>eOI<br>vo<br>S dva OIB-a (OIB korisnika=OIB<br>poslovnog subjekta)<br>Osobni certifikat (OIB korisnika=OIB<br>poslovnog subjekta)<br>Poslovni certifikat (OIB korisnika=OIB<br>poslovnog subjekta) | NIAS osobni ili poslovni certifikat (OIB<br>korisnika=OIB poslovnog subjekta)<br>NIAS osobna vjerodajnica s jednim<br>OIB-om, OIB-om korisnika<br>IB-05<br>IOken<br>eOI<br>U<br>NIAS osobni ili poslovni certifikat (OIB<br>korisnika#OIB poslovnog subjekta) |

Sučelje za upravljanje ovlaštenjima trenutno aktivnog poslovnog subjekta moguće je otvoriti odabirom poveznice "**Upravljanje** ovlaštenjima" u glavnom izborniku ili odabirom na link "**Administracija**" u brzom izborniku.

U nastavku teksta koristit ćemo kao primjer poslovni subjekt "Dobra tvrtka d.o.o.".

| <b>e</b> Porezna                | REPUBLIKA<br>HRVATSKA            | ροζετην                                          | OBRASCI                | IVAN HORVAT   |                      |                       | 45 |
|---------------------------------|----------------------------------|--------------------------------------------------|------------------------|---------------|----------------------|-----------------------|----|
| <u> </u>                        | •                                | POCETNA                                          | OBRASCI                | PROFIL        | ZANIJEVI             | ADMINISTRACIJA        |    |
|                                 |                                  | lodinet oni portal Do                            |                        | •             |                      |                       |    |
|                                 |                                  | Jedinstveni ponal Pol                            | rezne uprave           | Ð             |                      |                       |    |
|                                 | Brza pretraga                    |                                                  |                        | ×             | ۹                    |                       |    |
|                                 |                                  |                                                  |                        |               |                      |                       |    |
|                                 |                                  |                                                  |                        |               |                      |                       |    |
| 👤 Profil                        |                                  | L                                                |                        | 💉 Zah         | tjevi                |                       |    |
| Informacije o porez             | znom obvezniku                   | Obrasci i Zahtjev za priz                        | znavanje               | Podnesi zal   | htjev                |                       |    |
| Obveze                          |                                  | prava na porezne olakš<br>godišniem obračunu - r | ice u<br>povrat poreza | Pregled poo   | dnesenih zahtjeva    |                       |    |
| Ovlaštenici                     |                                  | (ZPP-DOH)                                        |                        |               |                      |                       |    |
| Porezno knjigovod               | stvena kartica (PKK)             | Dostavi obrazac                                  |                        |               |                      |                       |    |
| Porezna kartica                 |                                  | Pregled dostavljenih obrazaca                    |                        |               |                      |                       |    |
| Provjeri šifru općin            | e                                | Pregled pohranjenih obrazaca                     |                        |               |                      |                       |    |
| Uvid u neoporezive              | e primitke JOPPD                 |                                                  |                        |               |                      |                       |    |
| Uvid u umanjenje r<br>MO I stup | mjesečne osnovice doprinosa      |                                                  |                        |               |                      |                       |    |
| Uvid u iskorištene              | osobne odbitke                   |                                                  |                        |               |                      |                       |    |
| Uvid u uplaćene pr              | redujmove                        |                                                  |                        |               |                      |                       |    |
| Korisnički pretinac             |                                  |                                                  |                        |               |                      |                       |    |
|                                 |                                  |                                                  |                        |               |                      |                       |    |
| •                               |                                  |                                                  |                        |               |                      |                       |    |
| 🕖 Usluge                        |                                  | 🔎 Administracija                                 |                        | ျငှာ Upu      | ite                  |                       |    |
| Informativni kalkula            | ator za obračun poreza i prireza | Upravljanje ovlaštenjima                         |                        | Uputa za up   | pravljanje ovlaštenj | ima                   |    |
|                                 |                                  |                                                  |                        | Korisnički p  | riručnik             |                       |    |
| ELI Sustavi (VAT D              | Infund i OSS)                    |                                                  |                        | Često posta   | avljena pitanja      |                       |    |
| EU Sustavi (VAT R               | a vina                           |                                                  |                        | Korisnički p  | riručnik AEOI CbC    | r/DAC4                |    |
| Provjera liskalnih r            |                                  |                                                  |                        | Korisnički p  | riručnik za SNU      |                       |    |
| Provjera konsnika               |                                  |                                                  |                        | Korisničke u  | upute – Fiskalizacij | a - prijava poslovnih |    |
| Fiskalizacija - prija           | releva (//ES)                    |                                                  |                        | opz cztrz     | 1 nitania i adaar    |                       |    |
|                                 | rojeva (VIES)                    |                                                  |                        | OPZ STAT-     | i pitanja i odgovor  |                       |    |
| AFOLCRS/DAC2                    |                                  |                                                  |                        | Uprazac pu    |                      |                       |    |
| AEOI ChCr/DAC4                  |                                  |                                                  |                        | Izjava o opo  | aziva punomoći       |                       |    |
| SME                             |                                  |                                                  |                        | izjava U Olki | aza punomoci         |                       |    |
|                                 |                                  |                                                  |                        |               |                      |                       |    |

Osoba ovlaštena za zastupanje poslovnog subjekta "Dobra tvrtka d.o.o." može svakoj osobi koja posjeduje odgovarajuću vjerodajnicu dodijeliti ovlaštenja za sljedeće:

- Upravljanje ovlaštenjima ovlaštenik zatim može dalje dodjeljivati ovlaštenja za "Dobra tvrtka d.o.o.".
- Sve trenutno dostupne elektroničke usluge ovlaštenik može koristiti sve usluge za "Dobra tvrtka d.o.o." (slanje obrazaca, dohvat statusa i sl.) no ne može upravljati ovlaštenjima.
- Pojedinu elektroničku uslugu ovlaštenik je ovlašten samo za pojedinu uslugu (npr. PDV) za "Dobra tvrtka d.o.o.".
- Pojedinu potkategoriju usluge "Korisnički pretinac" ovlaštenik je ovlašten za pojedinu potkategoriju Korisničkog pretinca ("Korisnički pretinac - Uvid u porezne akte" ili "Korisnički pretinac - Uvid u poruke") te ne može vidjeti poruke iz druge potkategorije za "Dobra tvrtka d.o.o.". (detaljnije o novim potkategorijama u nastavku).

Ovlaštenje za pojedinu uslugu može se dodijeliti odabirom gumba "**Dodaj ovlaštenika**" ispod naziva željene usluge čime se otvara dijaloški okvir "**Dodijeli ovlaštenje –** "*odabrana usluga*" ".

| Porezna                                                                                                    | REPUBLIKA<br>HRVATSKA                                                                                                    | POČETNA                                                                                                    | ► ANTE     OBRASCI   P                                                                                            | STARČEVIĆ≗ I → DO<br>ROFIL ZAHT                                                                     | BRA TVRTKA D.O.O. (0000                                                            | STRACIJA                                                           |
|----------------------------------------------------------------------------------------------------|----------------------------------------------------------------------------------------------------|----------------------------------------------------------------------------------------------------|----------------------------------------------------------------------------------------------------|----------------------------------------------------------------------------------------------------|------------------------------------------------------------------------------------|--------------------------------------------------------------------|
| Administracija<br>Upravljanje ovlaštenjima<br>Sve elektroničke usluge -<br>Sve trenutno dostupne el<br>Za pohranu izmjena ovlašte | - ovlaštenje koje ovlašteniku omogućava d<br>ovlaštenje koje se prilikom registracije aut<br>ektroničke usluge - opcija kojom ovlašten<br>nja pojedinog poreznog obveznika potrebn | a dodjeljuje ili uklanja ovlaštenja drugo<br>matski dodjeljuje odgovornoj osobi u<br>k s ovlaštenjem "Upravljanje ovlaštenj<br>o je pritisnuti gumb "Pohrani". Ovlašte | m ovlašteniku za pojedino<br>poslovnom subjektu za sv<br>ima' dodjeljuje ili uklanja<br>nja je moguće preuzeti na | g poreznog obveznika.<br>e trenutno dostupne i s<br>vlaštenja drugom ovlaš<br>računalo u PDF obliku | Početna<br>ve buduće usluge.<br>teniku za sve trenutno o<br>pritiskom na gumb "Pre | / <u>Administracija</u><br>lostupne usluge.<br>uzmi <sup>*</sup> . |
| Upravljanje ovlaštenjima<br>Ovlaštenik<br>Dodaj ovlaštenika                                                                       | a<br>Ovlašten prek                                                                                                    | 3                                                                                                    | Vrij                                                                                                    | ediod V                                                                                             | rijedi do Ne                                                                       | ograničeno                                                         |
| Sve elektroničke usluge<br>Ovlaštenik                                                                                             | Ovlašten prek                                                                                                    | 2                                                                                                    | Vrij                                                                                                    | ediod V                                                                                             | rijedi do Ne                                                                       | ograničeno                                                         |
| Sve trenutno dostupne e<br>Dodaj ovlaštenika                                                                                      | olektroničke usluge<br>Ukloni ovlaštenika                                                                                                    |                                                                                                    |                                                                                                    |                                                                                                    |                                                                                    |                                                                    |
| Porez na dodanu vrijedn<br>Ovlaštenik<br>Dodaj ovlaštenika                                                                        | ost<br>Ovlašten prek                                                                                                    | 2                                                                                                    | Vrij                                                                                                    | edi od V                                                                                            | rijedi do Ne                                                                       | ograničeno                                                         |
| Porez na dohodak i dopr                                                                                                    | rinosi                                                                                                    |                                                                                                    |                                                                                                    |                                                                                                    |                                                                                    |                                                                    |

Ovlaštenje za pojedinu potkategoriju usluge "Korisnički pretinac" može se dodijeliti odabirom gumba "Dodaj ovlaštenika" ispod željene usluge čime se otvara dijaloški okvir "Dodijeli ovlaštenje – "odabrana usluga" ".

|   | Preknjiženja                              |                |            |            |              |
|---|-------------------------------------------|----------------|------------|------------|--------------|
|   | Ovlaštenik                                | Ovlašten preko | Vrijedi od | Vrijedi do | Neograničeno |
|   |                                           |                |            |            |              |
|   | Dodaj ovlaštenika                         |                |            |            |              |
|   |                                           |                |            |            |              |
|   | Korisnički pretinac                       |                |            |            |              |
|   | Ovlaštenik                                | Ovlašten preko | Vrijedi od | Vrijedi do | Neograničeno |
|   |                                           |                |            |            |              |
|   | Dodaj ovlaštenika                         |                |            |            |              |
|   |                                           |                |            |            |              |
| - | Korisnički pretinac - Uvid u porezne akte |                |            |            |              |
|   | Ovlaštenik                                | Ovlašten preko | Vrijedi od | Vrijedi do | Neograničeno |
|   |                                           |                |            |            |              |
|   | Dodaj ovlaštenika                         |                |            |            |              |
|   |                                           |                |            |            |              |
|   | Korisnički pretinac - Uvid u poruke       |                |            |            |              |
|   | Ovlaštenik                                | Ovlašten preko | Vrijedi od | Vrijedi do | Neograničeno |
|   |                                           |                |            |            |              |
|   | Dodaj ovlaštenika                         |                |            |            |              |
|   |                                           |                |            |            |              |
|   | Zahtjevi                                  |                |            |            |              |
|   | Ovlaštenik                                | Ovlašten preko | Vrijedi od | Vrijedi do | Neograničeno |
|   |                                           |                |            |            |              |
|   | Dodaj ovlaštenika                         |                |            |            |              |

Ovlaštenje se može dodijeliti s liste već ovlaštenih osoba za Dobru tvrtku d.o.o.

Ako dodjeljujemo ovlaštenika koji nema prethodna ovlaštenja odabire se "Unos ovlaštenika".

| Dodaj ovlaštenika za s              | ve trenutno dostupne usl | uge ili promi | jeni period 🕽 |
|-------------------------------------|--------------------------|---------------|---------------|
| Odabir s liste o                    | vlaštenih osoba          |               |               |
|                                     |                          |               |               |
|                                     |                          |               | ~             |
|                                     |                          |               |               |
| <ul> <li>Onos ovlaštenil</li> </ul> | ka                       |               |               |
| OIB:                                |                          | Provjeri O    | IB            |
| Ime:                                |                          |               |               |
| Prezime:                            |                          |               |               |
|                                     | noolounog ootifikato:    |               |               |
| OIR ceche ili postornog             | posiovnog certilikata.   |               |               |
| subjekta:                           |                          | Provjeri O    | IB            |
| Ime i prezime ili naziv             |                          |               |               |
| poslovnog subjekta:                 |                          |               |               |
| Neograničeno                        |                          |               |               |
| Vrijedi od:                         |                          |               |               |
| Vrijedi do:                         |                          |               |               |
|                                     |                          |               |               |
|                                     |                          | Prihvati      | Odustani      |
|                                     |                          |               |               |
|                                     |                          |               |               |

Podaci koje je potrebno upisati:

- 1. Ako se ovlaštenje dodjeljuje na osobnu vjerodajnicu koja sadrži samo jedan OIB, OIB ovlaštenika (ePASS, Token, eOI, ...):
  - OIB nakon upisa odaberite "Provjeri OIB" kako bi bili sigurni u ispravan unos
  - ✓ Ime i prezime ako se automatski popune nije ih potrebno mijenjati
  - ✓ Opcionalno može se unijeti datum za "Vrijedi od" i "Vrijedi do" ukoliko je odabrano "Dodaj ovlaštenika" pod "Sve trenutno dostupne elektroničke usluge", inače se odabire nakon prihvata upisane vjerodajnice

| Dodaj ovlaštenika za                                                                   | sve trenutno dostupne usluge ili promijeni peri | od 🕴 |
|----------------------------------------------------------------------------------------|-------------------------------------------------|------|
| - Odabir s liste                                                                       | ovlaštenih osoba                                |      |
|                                                                                        |                                                 | 4.4  |
|                                                                                        |                                                 | V    |
|                                                                                        |                                                 |      |
| <ul> <li>O Unos ovlašten</li> </ul>                                                    | iika                                            |      |
| OIB:                                                                                   | 0000000002 Provjeri OIB                         |      |
| Ime:                                                                                   | Filip                                           |      |
| Prezime:                                                                               | Ivić                                            |      |
| OIB osobe ili poslovnog<br>subjekta:<br>Ime i prezime ili naziv<br>poslovnog subjekta: | Provjeri OIB                                    |      |
| Neograničeno                                                                           |                                                 |      |
| Vrijedi od:                                                                            |                                                 |      |
| Vrijedi do:                                                                            |                                                 |      |
|                                                                                        | Driburti Odurt                                  | əni  |
|                                                                                        | Phinvau Odusi                                   | ani  |
|                                                                                        |                                                 |      |
|                                                                                        |                                                 |      |

Odabirom "Prihvati" ukoliko je prethodno bilo odabrano "Dodaj ovlaštenika" pod kategorijom "Sve trenutno dostupne elektroničke usluge upisana osobna vjerodajnica se prikazuje za sve elektroničke usluge.

| Sve trenutno dostupne elektroničke usluge |                       |          |            |            |              |
|-------------------------------------------|-----------------------|----------|------------|------------|--------------|
| Dodaj ovlaštenika Ukloni ovlaštenika      |                       |          |            |            |              |
| Porez na dodanu vrijednost                |                       |          |            |            |              |
| Ovlaštenik                                | Ovlašten preko        |          | Vrijedi od | Vrijedi do | Neograničeno |
| Filip Ivić (0000000002)                   | (osobna vjerodajnica) |          |            |            |              |
| <br>Dodaj ovlaštenika                     |                       |          |            |            |              |
| Porez na dohodak i doprinosi              |                       |          |            |            |              |
| Ovlaštenik                                | Ovlašten preko        |          | Vrijedi od | Vrijedi do | Neograničeno |
| Filip Ivić (0000000002)                   | (osobna vjerodajnica) |          |            |            | <            |
| Dodaj ovlaštenika                         |                       |          |            |            |              |
| Porez na dobit                            |                       |          |            |            |              |
| Ovlaštenik                                | Ovlašten preko        |          | Vrijedi od | Vrijedi do | Neograničeno |
| Filip Ivić (0000000002)                   | (osobna vjerodajnica) | <b>Z</b> |            |            |              |
| <br>Dodaj ovlaštenika                     |                       |          |            |            |              |
| Porez na potrošnju                        |                       |          |            |            |              |
| Ovlaštenik                                | Ovlašten preko        |          | Vrijedi od | Vrijedi do | Neograničeno |
| Filip Ivić (0000000002)                   | (osobna vjerodajnica) | <b>~</b> |            |            |              |
| <br>Dodaj ovlaštenika                     |                       |          |            |            |              |
| lare na sreću i naaradne iare             |                       |          |            |            |              |

- 2. Ako se ovlaštenje dodjeljuje na osobni ili poslovni certifikat koji sadrži dva OIB-a (OIB osobe + OIB poslovnog subjekta) :
  - OIB nakon upisa odaberite "Provjeri OIB" kako bi bili sigurni u ispravan unos
  - ✓ Ime i prezime ako se automatski popune nije ih potrebno mijenjati
  - OIB osobe ili poslovnog subjekta ako je ovlaštenik npr. zaposlenik knjigovodstvenog servisa za koji želimo da upravlja elektroničkim uslugama aplikacije JPPU, potrebno je navesti OIB knjigovodstvenog servisa
  - ✓ Ime/Prezime ili naziv poslovnog subjekta naziv tvrtke preko koje je osoba ovlaštena, u našem primjeru ime knjigovodstvenog servisa kojim zaposlenik upravlja.
  - ✓ Opcionalno može se unijeti datum za "Vrijedi od" i "Vrijedi do" ukoliko je odabrano "Dodaj ovlaštenika" pod "Sve trenutno dostupne elektroničke usluge", inače se odabire nakon prihvata upisane vjerodajnice

| Dodijeli ovlaštenje - Up                       | ravljanje ovlaštenjima | ×                 |
|------------------------------------------------|------------------------|-------------------|
| ┌─ ○ Odabir s liste ov                         | /laštenih osoba        |                   |
|                                                |                        |                   |
|                                                |                        | •                 |
| <b>•</b> •••••••••••••••••••••••••••••••••••   |                        |                   |
| – 🔍 Unos ovlaštenik                            | (a                     |                   |
| OIB:                                           | 0000000002             | Provjeri OIB      |
| Ime:                                           | Filip                  |                   |
| Prezime:                                       | lvić                   |                   |
| Podaci osobnog /                               | poslovnog certifikata: |                   |
| OIB osobe ili poslovnog<br>subjekta:           | 0000000003             | Provjeri OIB      |
| Ime i prezime ili naziv<br>poslovnog subjekta: | Knjigovodstveni servis |                   |
|                                                |                        | Prihvati Odustani |
|                                                |                        |                   |
|                                                |                        |                   |

#### 

| Administracija                                                                                                    |                                                                                                    |                                                                                                    |                                                                                              |                                                                                                | Početna / <u>Administrac</u>                        |
|----------------------------------------------------------------------------------------------------|----------------------------------------------------------------------------------------------------|----------------------------------------------------------------------------------------------------|----------------------------------------------------------------------------------------------|------------------------------------------------------------------------------------------------|-----------------------------------------------------|
| Upravljanje ovlaštenjima - ovlašten<br>Sve elektroničke usluge - ovlaštenj<br>Sve trenutno dostupne elektroničk<br>Za pohranu izmjena ovlaštenja pojed | je koje ovlašteniku omogućava da dodjeljuje ili uklanja ovlaštenja<br>e koje se prilikom registracije automatski dodjeljuje odgovornoj o<br>ke usluge - opcija kojom ovlaštenik s ovlaštenjem "Upravljanje ov<br>imog poreznog obveznika potrebno je pritisnuti gumb "Pohrani". C | i drugom ovlašteniku za p<br>sobi u poslovnom subjeki<br>laštenjima' dodjeljuje ili u<br>Dvlaštenja je moguće pre | pojedinog poreznog<br>tu za sve trenutno d<br>klanja ovlaštenja dru<br>uzeti na računalo u l | obveznika.<br>ostupne i sve buduće usl<br>ugom ovlašteniku za sve<br>PDF obliku pritiskom na j | uge.<br>trenutno dostupne usluge<br>gumb "Preuzmi". |
| Upravljanje ovlaštenjima                                                                                                    |                                                                                                    |                                                                                                    |                                                                                              |                                                                                                |                                                     |
| Ovlaštenik                                                                                                    | Ovlašten preko                                                                                                    |                                                                                                    | Vrijedi od                                                                                   | Vrijedi do                                                                                     | Neograničeno                                        |
| Filip Ivić (0000000002)                                                                                                    | Knjigovodstveni servis (0000000003)                                                                                                    | <b>~</b>                                                                                                    |                                                                                              |                                                                                                |                                                     |
| Dodaj ovlaštenika                                                                                                    |                                                                                                    |                                                                                                    |                                                                                              |                                                                                                |                                                     |
| Sve elektroničke usluge                                                                                                    |                                                                                                    |                                                                                                    |                                                                                              |                                                                                                |                                                     |
| Ovlaštenik                                                                                                    | Ovlašten preko                                                                                                    |                                                                                                    | Vrijedi od                                                                                   | Vrijedi do                                                                                     | Neograničeno                                        |
| Sve trenutno dostupne elektronič                                                                                                    | ike usluge                                                                                                    |                                                                                                    |                                                                                              |                                                                                                |                                                     |
| Dodaj ovlaštenika Ukloni ov                                                                                                    | laštenika                                                                                                    |                                                                                                    |                                                                                              |                                                                                                |                                                     |
| Porez na dodanu vrijednost                                                                                                    |                                                                                                    |                                                                                                    |                                                                                              |                                                                                                |                                                     |
| Ovlaštenik                                                                                                    | Ovlašten preko                                                                                                    |                                                                                                    | Vrijedi od                                                                                   | Vrijedi do                                                                                     | Neograničeno                                        |
| Dodaj ovlaštenika                                                                                                    |                                                                                                    |                                                                                                    |                                                                                              |                                                                                                |                                                     |
|                                                                                                    |                                                                                                    |                                                                                                    |                                                                                              |                                                                                                |                                                     |

POČETNA

OBRASCI

PROFIL

ZAHTJEVI

ADMINISTRACIJA

Ovlaštenje se može dodijeliti i samo na određeni period. Za izmjenu perioda ovlaštenja odaberite polje "Vrijedi od" odnosno "Vrijedi do". Ako polja nisu prikazana, prethodno uklonite kvačicu s "**Neograničeno**". Odabirom polja se otvara kalendar s kojega možete odabrati željene datume.

.....

| AOMINISURACIJA<br>pravljanje ovlaštenjima - ovlaštenje koje<br>ve elektroničke ustuge - ovlaštenje koje s<br>ve trenutno dostupne elektroničke ustu<br>za pohranu izmjena ovlaštenja pojedinog pr | ovlašteniku omogućava da dodjeljuje ili uklanja ovlaštenja d<br>se prilikom registracije automatski dodjeljuje odgovornoj oso<br>ge - opcija kojom ovlaštenik s ovlaštenjem 'Upravljanje ovla<br>reznog obveznika potrebno je pritisnuti gumb "Pohrani". Ov | Irugom ovlašteniku z<br>bi u poslovnom subj<br>štenjima' dodjeljuje il<br>laštenja je moguće p | a pojedinog poreznog ol<br>aktu za sve trenutno dos<br>i uklanja ovlaštenja drug<br>reuzeti na računalo u Pl | bveznika.<br>stupne i sve buduće uslu<br>jom ovlašteniku za sve t<br>DF obliku pritiskom na g | Početna / <u>Administracij</u><br>ge.<br>renutno dostupne usluge<br>umb "Preuzmi". |
|----------------------------------------------------------------------------------------------------|----------------------------------------------------------------------------------------------------|------------------------------------------------------------------------------------------------|----------------------------------------------------------------------------------------------------|-----------------------------------------------------------------------------------------------|------------------------------------------------------------------------------------|
| Upravljanje ovlaštenjima                                                                                                    |                                                                                                    |                                                                                                |                                                                                                    |                                                                                               |                                                                                    |
| Dvlaštenik                                                                                                    | Ovlašten preko                                                                                                    |                                                                                                | Vrijedi od                                                                                                   | Vrijedi do                                                                                    | Neograničeno                                                                       |
| ilip Ivić (0000000002)<br>Dodaj ovlaštenika                                                                                                    | Knjigovodstveni servis (0000000003)                                                                                                    |                                                                                                | 01.01.2020                                                                                                   | 01.10/2020<br>Iistopad, :<br>po ut sr če<br>28 29 30 1                                        | 2020 +<br>pe su ne<br>2 3 4                                                        |
| Sve elektroničke usluge                                                                                                    |                                                                                                    |                                                                                                |                                                                                                    | 5 6 7 8                                                                                       | 9 10 11                                                                            |
| Dvlaštenik                                                                                                    | Ovlašten preko                                                                                                    |                                                                                                | Vrijedi od                                                                                                   | 12 13 14 15<br>19 20 21 22<br>26 27 28 29<br>2 3 4 5                                          | 16 17 18<br>23 24 25<br>30 31 1<br>6 7 8                                           |
| Sve trenutno dostupne elektroničke usl                                                                                                    | uge                                                                                                    |                                                                                                |                                                                                                    | Danas: 15. listo                                                                              | nada 2020                                                                          |
| Dodaj ovlaštenika Ukloni ovlašteni                                                                                                    | ika                                                                                                    |                                                                                                |                                                                                                    |                                                                                               |                                                                                    |
| Porez na dodanu vrijednost                                                                                                    |                                                                                                    |                                                                                                |                                                                                                    |                                                                                               |                                                                                    |
| Dvlaštenik<br>Dodaj ovlaštenika                                                                                                    | Ovlašten preko                                                                                                    |                                                                                                | Vrijedi od                                                                                                   | Vrijedi do                                                                                    | Neograničeno                                                                       |

U slučaju odabira "Sve trenutno dostupne elektroničke usluge" polja "Vrijedi od" i "Vrijedi do" se popunjavaju na skočnom prozoru.

| Jodaj ovlastenika za sve treni | utno                    | dos   | tupn | e us  | slug | e ili | pro    | mijeni perio |
|--------------------------------|-------------------------|-------|------|-------|------|-------|--------|--------------|
| Odabir s liste ovlašter        | nih o                   | sob   | a—   |       |      |       |        |              |
|                                |                         |       |      |       |      |       |        |              |
|                                |                         |       |      |       |      |       |        | ~            |
|                                |                         |       |      |       |      |       |        |              |
| Ilnos ovlaštenika ——           |                         |       |      |       |      |       |        |              |
| • 01103 0VId3ternika           |                         |       |      |       |      | _     |        |              |
| OIB:                           |                         |       |      |       |      | Pro   | ovjeri | OIB          |
| Ime:                           |                         |       |      |       |      |       |        |              |
| Prezime:                       | 4                       |       | Augu | st, 2 | 020  |       | ÷      | ]            |
|                                | Мо                      | Tu    | We   | Th    | Fr   | Sa    | Su     |              |
| Podaci osobnog / poslov        | 27                      | 28    | 29   | 30    | 31   | 1     | 2      |              |
| OIB osobe ili poslovnog        | 3                       | 4     | 5    | 6     | 7    | 8     | 9      | OIB          |
| subjekta:                      | 10                      | 11    | 12   | 13    | 14   | 15    | 16     |              |
| Ime i prezime ili naziv        | 17                      | 18    | 19   | 20    | 21   | 22    | 23     |              |
| poslovnog subjekta:            | 24                      | 25    | 26   | 27    | 28   | 29    | 30     |              |
|                                | 31                      | 1     | 2    | 3     | 4    | 5     | 6      |              |
| Neograničeno                   | Danas: 15. October 2020 |       |      |       |      |       |        |              |
| Vrijedi od:                    | 12.08                   | 3,202 | 20   |       |      |       |        | 1            |
| Vrijedi do:                    |                         |       |      | _     | Ì    |       |        |              |
|                                | -                       |       |      |       |      |       |        |              |
|                                |                         |       |      |       | F    | rihv  | ati    | Odustar      |
|                                |                         |       |      |       |      |       |        | Canolai      |
|                                |                         |       |      |       |      |       |        |              |

Svaka izmjena ovlaštenja bit će pohranjena tek nakon odabira "Pohrani".

.....

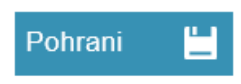

Odabirom gumba "Preuzmi" pokreće se stvaranje i preuzimanje popisa ovlaštenja u PDF obliku.

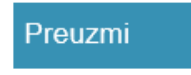

### GRAÐANI

Građani mogu koristiti sve osobne vjerodajnice dostupne unutar sustava NIAS.

Korisnik kroz modul "Ovlaštenja" može dodjeljivati ovlaštenja bilo kome tko posjeduje jednu od vjerodajnica potrebnih za pristup ePoreznoj.

Sučelje za upravljanje ovlaštenjima moguće je otvoriti odabirom poveznice "**Upravljanje ovlaštenjima**" u glavnom izborniku ili odabirom na link "**Administracija**" uz brzom izborniku.

U nastavku teksta koristit ćemo kao primjer građanina "Davina Worthington".

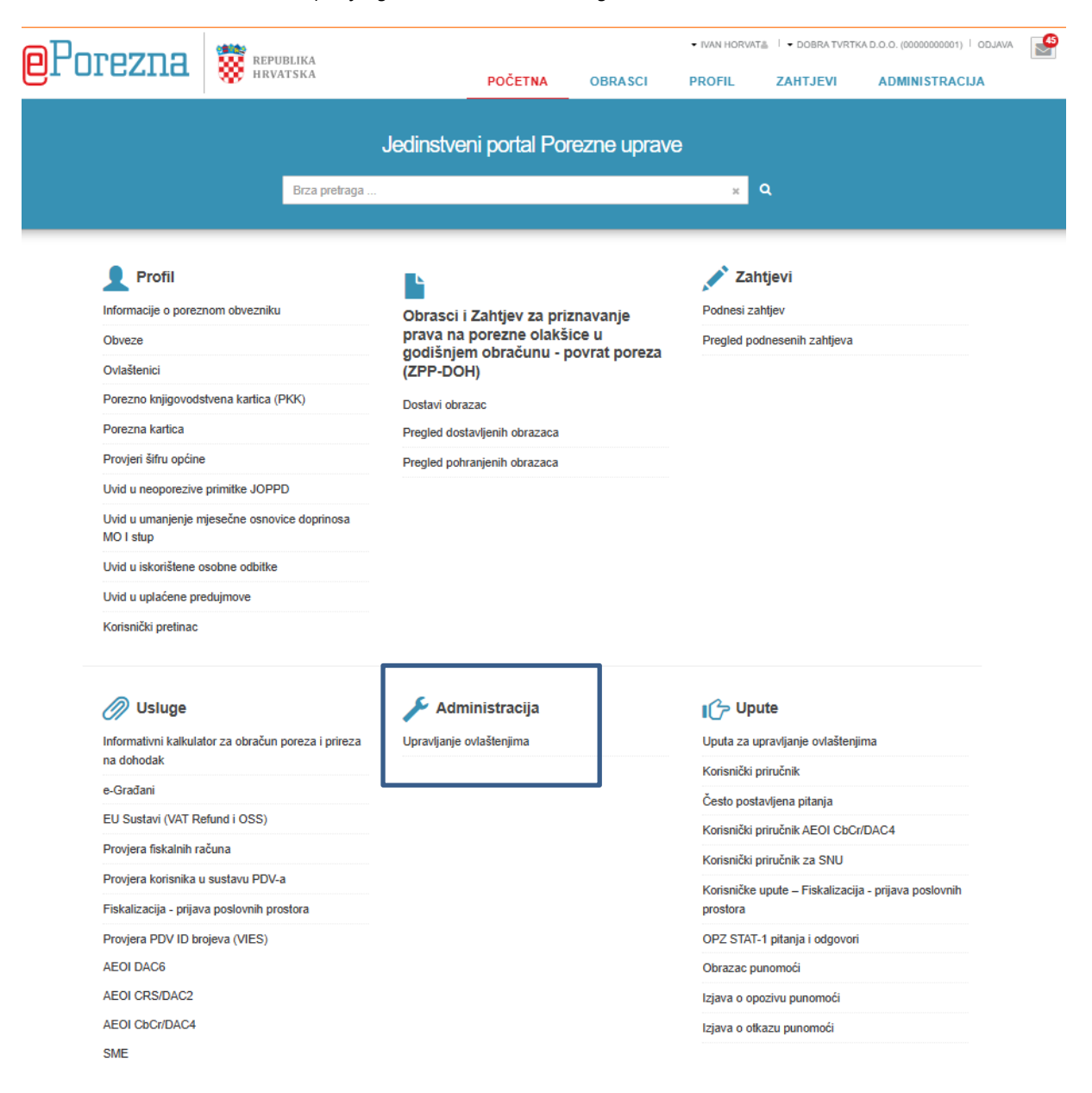
Građanin može dodijeliti svakoj osobi koja posjeduje odgovarajuću vjerodajnicu ovlaštenja za sljedeće:

- ✓ Upravljanje ovlaštenjima ovlaštenik zatim može dalje dodjeljivati ovlaštenja za "Davina Worthington".
- ✓ Sve trenutno dostupne elektroničke usluge ovlaštenik može koristiti sve usluge za "Davina Worthington". (slanje zahtjeva, dohvat statusa i sl.) no ne može upravljati ovlaštenjima.
- ✓ Pojedinu elektroničku uslugu ovlaštenik je ovlašten samo za pojedine usluge (npr. Zahtjevi) za "Davina Worthington".
- ✓ Pojedinu potkategoriju usluge "Korisnički pretinac" ovlaštenik je ovlašten za pojedinu potkategoriju Korisničkog pretinca (Korisnički pretinac Uvid u porezne akte ili Korisnički pretinac Uvid u poruke) te ne može vidjeti poruke iz druge potkategorije za "Davina Worthington". (detaljnije o novim potkategorijama u nastavku uputa).

Ovlaštenje za pojedinu uslugu može se dodijeliti odabirom gumba "**Dodaj ovlaštenika**" ispod željene usluge čime se otvara dijaloški okvir "**Dodijeli ovlaštenje – Upravljanje ovlaštenjima**".

| рF |                                                                                                    | JKA                                                                                                    |                                                                                                    |                                                                                               |                                                                                           | <ul> <li>DAVINA WORTHING</li> </ul>                                                           | TON (00000000004)   ODJAVA                                                              | 2 |
|----|----------------------------------------------------------------------------------------------------|----------------------------------------------------------------------------------------------------|----------------------------------------------------------------------------------------------------|-----------------------------------------------------------------------------------------------|-------------------------------------------------------------------------------------------|-----------------------------------------------------------------------------------------------|-----------------------------------------------------------------------------------------|---|
| 6- |                                                                                                    | 36.4                                                                                                    | POČETNA                                                                                                | OBRASCI                                                                                       | PROFIL                                                                                    | ZAHTJEVI                                                                                      | ADMINISTRACIJA                                                                          |   |
|    | Administracija<br>Upravljanje ovlaštenjima - ovlaštenje koje o<br>Sve elektroničke usluge - ovlaštenje koje os<br>Sve trenutno dostupne elektroničke uslug<br>Za pohranu izmjena ovlaštenja pojedinog por | vlašteniku omogućava da dodjeljuje ili u<br>e prilikom registracije automatski dodjelju<br>e - opcija kojom ovlaštenik s ovlaštenjen<br>eznog obveznika potrebno je pritisnuti g | klanja ovlaštenja drugo<br>ije odgovornoj osobi u<br>n 'Upravljanje ovlašten<br>umb "Pohrani". Ovlašte | om ovlašteniku za po<br>poslovnom subjektu<br>jima' dodjeljuje ili ukl<br>nja je moguće preu: | vjedinog poreznog v<br>za sve trenutno do<br>Janja ovlaštenja dru<br>zeti na računalo u l | obveznika,<br>stupne i sve buduće usk<br>ugom ovlašteniku za sve<br>PDF obliku pritiskom na g | Početna / <u>Administracija</u><br>uge.<br>trenutno dostupne usluge.<br>jumb "Preuzmi". |   |
|    | Upravljanje ovlaštenjima                                                                                                    |                                                                                                    |                                                                                                    |                                                                                               |                                                                                           |                                                                                               |                                                                                         |   |
|    | Ovlaštenik                                                                                                    | Ovlašten preko                                                                                                    |                                                                                                    |                                                                                               | Vrijedi od                                                                                | Vrijedi do                                                                                    | Neograničeno                                                                            |   |
|    | Dodaj ovlaštenika                                                                                                    |                                                                                                    |                                                                                                    |                                                                                               |                                                                                           |                                                                                               |                                                                                         |   |
|    | Sve elektroničke usluge                                                                                                    |                                                                                                    |                                                                                                    |                                                                                               |                                                                                           |                                                                                               |                                                                                         |   |
|    | Ovlaštenik                                                                                                    | Ovlašten preko                                                                                                    |                                                                                                    |                                                                                               | Vrijedi od                                                                                | Vrijedi do                                                                                    | Neograničeno                                                                            |   |
| 1  | Sve trenutno dostupne elektroničke uslu                                                                                                    | ge                                                                                                    |                                                                                                    |                                                                                               |                                                                                           |                                                                                               |                                                                                         |   |
|    | Dodaj ovlaštenika Ukloni ovlaštenik                                                                                                    | a                                                                                                    |                                                                                                    |                                                                                               |                                                                                           |                                                                                               |                                                                                         |   |
|    | Porez na dodanu vrijednost                                                                                                    |                                                                                                    |                                                                                                    |                                                                                               |                                                                                           |                                                                                               |                                                                                         |   |
|    | Ovlaštenik                                                                                                    | Ovlašten preko                                                                                                    |                                                                                                    |                                                                                               | Vrijedi od                                                                                | Vrijedi do                                                                                    | Neograničeno                                                                            |   |
|    | Dodaj ovlaštenika                                                                                                    |                                                                                                    |                                                                                                    |                                                                                               |                                                                                           |                                                                                               |                                                                                         |   |
|    | Porez na dohodak i doprinosi                                                                                                    |                                                                                                    |                                                                                                    |                                                                                               |                                                                                           |                                                                                               |                                                                                         |   |
|    | Ovlačtanik                                                                                                    | Ovlašten preko                                                                                                    |                                                                                                    |                                                                                               | Writedi.od                                                                                | Vrijedi do                                                                                    | Neograničeno                                                                            |   |
|    |                                                                                                    |                                                                                                    |                                                                                                    |                                                                                               |                                                                                           | Preuzmi 🗧                                                                                     | ] Pohrani 💾                                                                             |   |

Ovlaštenje za pojedinu potkategoriju usluge "Korisnički pretinac" može se dodijeliti odabirom gumba "**Dodaj ovlaštenika**" ispod željene usluge čime se otvara dijaloški okvir "**Dodijeli ovlaštenje – Korisnički pretinac – Uvid u porezne akte**" ili "**Dodijeli ovlaštenje – Korisnički pretinac – Uvid u poruke**"

|   | Fiskalizacija - prijava poslovnih prostora |                |            |            |              |
|---|--------------------------------------------|----------------|------------|------------|--------------|
|   | Ovlaštenik                                 | Ovlašten preko | Vrijedi od | Vrijedi do | Neograničeno |
|   | Dodaj ovlaštenika                          |                |            |            |              |
|   | Preknjiženja                               |                |            |            |              |
|   | Ovlaštenik                                 | Ovlašten preko | Vrijedi od | Vrijedi do | Neograničeno |
|   | Dodaj ovlaštenika                          |                |            |            |              |
|   | Korisnički pretinac                        |                |            |            |              |
|   | Ovlaštenik                                 | Ovlašten preko | Vrijedi od | Vrijedi do | Neograničeno |
|   | Dodaj ovlaštenika                          |                |            |            |              |
|   | Korisnički pretinac - Uvid u porezne akte  |                |            |            |              |
|   | Ovlaštenik                                 | Ovlašten preko | Vrijedi od | Vrijedi do | Neograničeno |
|   | Dodaj ovlaštenika                          |                |            |            |              |
|   | Korisnički pretinac - Uvid u poruke        |                |            |            |              |
| _ | Ovlaštenik                                 | Ovlašten preko | Vrijedi od | Vrijedi do | Neograničeno |
|   | Dodaj ovlaštenika                          |                |            |            |              |
|   | Zahtjevi                                   |                |            |            |              |
|   | Ovlaštenik                                 | Ovlašten preko | Vrijedi od | Vrijedi do | Neograničeno |
|   | Dodaj ovlaštenika                          |                |            |            |              |
|   |                                            |                |            | Preuzmi 畠  | Pohrani 💾    |

.....

Ovlaštenje se može dodijeliti s liste već ovlaštenih osoba za Ivana Horvata. Ako dodjeljujemo ovlaštenika koji nema prethodna ovlaštenja odabire se "Unos ovlaštenika".

| Dodaj ovlaštenika za s                         | ve trenutno dostupne usluge ili promijeni period 💥 |
|------------------------------------------------|----------------------------------------------------|
| Odabir s liste o                               | vlaštenih osoba                                    |
|                                                | ~                                                  |
| 🖵 🔍 Unos ovlaštenil                            | ka                                                 |
| OIB:                                           | Provjeri OIB                                       |
| Ime:                                           |                                                    |
| Prezime:                                       |                                                    |
| Podaci osobnog /                               | poslovnog certifikata:                             |
| OIB osobe ili poslovnog<br>subjekta:           | Provjeri OIB                                       |
| Ime i prezime ili naziv<br>poslovnog subjekta: |                                                    |
| ✓ Neograničeno                                 |                                                    |
| Vrijedi od:                                    |                                                    |
| Vrijedi do:                                    |                                                    |
|                                                | Prihvati Odustani                                  |
|                                                |                                                    |

| eF |                                                                                                    |                                                                                                    | POČETNA                                                                                             | OBRASCI                                                                                        | PROFIL                                                                                 | <ul> <li>DAVINA WORTHI</li> <li>ZAHTJEVI</li> </ul>                                     | NGTON (00000000004)   ODJAVA                                                                    | 2 |
|----|----------------------------------------------------------------------------------------------------|----------------------------------------------------------------------------------------------------|----------------------------------------------------------------------------------------------------|------------------------------------------------------------------------------------------------|----------------------------------------------------------------------------------------|-----------------------------------------------------------------------------------------|-------------------------------------------------------------------------------------------------|---|
|    | Administracija<br>Upravljanje ovlaštenjima - ovlaštenje koje ovlašte<br>Sve elektroničke usluge - ovlaštenje koje se prilik<br>Sve trenutno dostupne elektroničke usluge - op<br>Za pohranu izmjena ovlaštenja pojedinog poreznog | niku omogućava da dodjeljuje ili uk<br>om registracije automatski dodjelju<br>cija kojom ovlaštenik s ovlaštenjem<br>obveznika potrebno je pritisnuti gu | klanja ovlaštenja drug<br>je odgovornoj osobi u<br>n 'Upravljanje ovlašter<br>umb "Pohrani". Ovlašt | om ovlašteniku za p<br>I poslovnom subjekti<br>njima' dodjeljuje ili uk<br>enja je moguće prec | ojedinog poreznog<br>u za sve trenutno d<br>danja ovlaštenja dn<br>izeli na računalo u | obveznika.<br>ostupne i sve buduće u<br>ugom ovlašteniku za s<br>PDF obliku pritiskom n | Početna / <u>Administracija</u><br>usluge.<br>ve trenutno dostupne usluge.<br>a gumb "Preuzmi". |   |
|    | Upravljanje ovlaštenjima                                                                                                    |                                                                                                    |                                                                                                    |                                                                                                |                                                                                        |                                                                                         |                                                                                                 |   |
|    | Ovlaštenik                                                                                                    | Ovlašten preko                                                                                                    |                                                                                                    |                                                                                                | Vrijedi od                                                                             | Vrijedi do                                                                              | Neograničeno                                                                                    |   |
|    | Dodaj ovlaštenika                                                                                                    |                                                                                                    |                                                                                                    |                                                                                                |                                                                                        |                                                                                         |                                                                                                 |   |
|    | Sve elektroničke usluge                                                                                                    |                                                                                                    |                                                                                                    |                                                                                                |                                                                                        |                                                                                         |                                                                                                 |   |
|    | Ovlaštenik                                                                                                    | Ovlašten preko                                                                                                    |                                                                                                    |                                                                                                | Vrijedi od                                                                             | Vrijedi do                                                                              | Neograničeno                                                                                    |   |
|    | Sve trenutno dostupne elektroničke usluge                                                                                                    |                                                                                                    |                                                                                                    |                                                                                                |                                                                                        |                                                                                         |                                                                                                 |   |
|    | Dodaj ovlaštenika Ukloni ovlaštenika                                                                                                    |                                                                                                    |                                                                                                    |                                                                                                |                                                                                        |                                                                                         |                                                                                                 |   |
|    | Porez na dodanu vrijednost                                                                                                    |                                                                                                    |                                                                                                    |                                                                                                |                                                                                        |                                                                                         |                                                                                                 |   |
|    | Ovlaštenik                                                                                                    | Ovlašten preko                                                                                                    |                                                                                                    |                                                                                                | Vrijedi od                                                                             | Vrijedi do                                                                              | Neograničeno                                                                                    |   |
|    | Filip Ivić (0000000002)                                                                                                    | (osobna vjerodajnica)                                                                                                    |                                                                                                    |                                                                                                |                                                                                        |                                                                                         |                                                                                                 |   |
|    | Dodaj ovlaštenika                                                                                                    |                                                                                                    |                                                                                                    |                                                                                                |                                                                                        |                                                                                         |                                                                                                 |   |
|    | Porez na dohodak i doprinosi                                                                                                    |                                                                                                    |                                                                                                    |                                                                                                |                                                                                        |                                                                                         |                                                                                                 |   |
|    |                                                                                                    |                                                                                                    |                                                                                                    |                                                                                                |                                                                                        | Preuzmi                                                                                 | 🗐 Pohrani 💾                                                                                     |   |

Podaci koje je potrebno upisati:

- 1. Ako se ovlaštenje dodjeljuje na osobnu vjerodajnicu koja sadrži samo jedan OIB, OIB ovlaštenika (ePASS, Token, eOI, ...):
  - ✓ OIB nakon upisa odaberite "Provjeri OIB" kako bi bili sigurni u ispravan unos
  - ✓ Ime i prezime ako se automatski popune nije ih potrebno mijenjati

.....

✓ Opcionalno može se unijeti datum za "Vrijedi od" i "Vrijedi do" ukoliko je odabrano "Dodaj ovlaštenika" pod "Sve trenutno dostupne elektroničke usluge", inače se odabire nakon prihvata upisane vjerodajnice

.....

| Dodaj ovlaštenika za s                                                                                       | ve trenutno dostupne us  | luge ili promijeni period |
|----------------------------------------------------------------------------------------------------|--------------------------|---------------------------|
| - 🔘 Odabir s liste d                                                                                         | vlaštenih osoba          |                           |
|                                                                                                    |                          |                           |
|                                                                                                    |                          | Ť                         |
|                                                                                                    |                          |                           |
| - 💿 Unos ovlašteni                                                                                           | ka ———                   |                           |
| OIB:                                                                                                    | 0000000002               | Provjeri OIB              |
| Ime:                                                                                                    | Filip                    |                           |
| Prezime:                                                                                                    | lvić                     |                           |
| Podaci osobnog     OIB osobe ili poslovnog     subjekta:     Ime i prezime ili naziv     poslovnog subjekta: | / poslovnog certifikata: | Provjeri OIB              |
| ✓ Neograničeno                                                                                               |                          |                           |
| Vrijedi od:                                                                                                  |                          |                           |
| Vrijedi do:                                                                                                  |                          |                           |
|                                                                                                    | -                        |                           |
|                                                                                                    |                          | Prihvati Odustani         |
|                                                                                                    |                          |                           |
|                                                                                                    |                          |                           |

| <b>L</b> |                                                                                                    |                                                                                | POČETNA                        | OBRASCI               | PROFIL                 | ZAHTJEVI               | ADMINISTRACIJA                                                   |
|----------|----------------------------------------------------------------------------------------------------|--------------------------------------------------------------------------------|--------------------------------|-----------------------|------------------------|------------------------|------------------------------------------------------------------|
|          | Administracija<br>Upravljanje ovlaštenjima - ovdje je moguće dodjeljivati<br>"Pohrani". Ovlaštenja je moguće preuzeti na računalo u F | ili ukidati ovlaštenja osobama za poje<br>PDF obliku pritiskom na gumb "Preuzr | dinog poreznog obvezni<br>ni". | ika. Za pohranu izmje | ena ovlaštenja pojedir | nog poreznog obveznika | Početna / <u>Administracija</u><br>I potrebno je pritisnuti gumb |
|          | Upravljanje ovlaštenjima                                                                                                    |                                                                                |                                |                       |                        |                        |                                                                  |
|          | Ovlaštenik                                                                                                    | Ovlašten preko                                                                 |                                |                       | Vrijedi od             | Vrijedi do             | Neograničeno                                                     |
| *        | HRVOJE HORVAT (0000000003)<br>Dodaj ovlaštenika                                                                                       | (osobna vjerodajnica)                                                          |                                | 0                     |                        |                        |                                                                  |
|          | Sve elektroničke usluge                                                                                                    |                                                                                |                                |                       |                        |                        |                                                                  |
|          | Ovlaštenik                                                                                                    | Ovlašten preko                                                                 |                                |                       | Vrijedi od             | Vrijedi do             | Neograničeno                                                     |
|          | Porez na dodanu vrijednost                                                                                                    |                                                                                |                                |                       |                        |                        |                                                                  |
|          | Ovlaštenik                                                                                                    | Ovlašten preko                                                                 |                                |                       | Vrijedi od             | Vrijedi do             | Neograničeno                                                     |
|          | Dodaj ovlaštenika                                                                                                    |                                                                                |                                |                       |                        |                        |                                                                  |
|          | Porez na dohodak i doprinosi                                                                                                    |                                                                                |                                |                       |                        |                        |                                                                  |
|          | Ovlaštenik                                                                                                    | Ovlašten preko                                                                 |                                |                       | Vrijedi od             | Vrijedi do             | Neograničeno                                                     |

- 2. Ako se ovlaštenje dodjeljuje na osobni ili poslovni certifikat koji sadrži dva OIB-a (OIB osobe + OIB poslovnog subjekta) :
  - ✓ OIB nakon upisa odaberite "Provjeri OIB" kako bi bili sigurni u ispravan unos
  - ✓ Ime i prezime ako se automatski popune nije ih potrebno mijenjati
  - ✓ OIB osobe ili poslovnog subjekta ako je ovlaštenik npr. zaposlenik knjigovodstvenog servisa za koji želimo da upravlja elektroničkim uslugama aplikacije JPPU, potrebno je navesti OIB knjigovodstvenog servisa

.....

- ✓ Ime/prezime ili naziv poslovnog subjekta naziv tvrtke preko koje je osoba ovlaštena.
- ✓ Opcionalno može se unijeti datum za "Vrijedi od" i "Vrijedi do" ukoliko je odabrano "Dodaj ovlaštenika" pod "Sve trenutno dostupne elektroničke usluge", inače se odabire nakon prihvata upisane vjerodajnice

|             | Dodijeli ovlaštenje - U                                                                                                    | pravljanje ovlaš                                                                                                    | tenjima                                                                      |                                                                    |                                                                                     | ×                                             |     |
|-------------|----------------------------------------------------------------------------------------------------|----------------------------------------------------------------------------------------------------|------------------------------------------------------------------------------|--------------------------------------------------------------------|-------------------------------------------------------------------------------------|-----------------------------------------------|-----|
|             | ┌─ ○ Odabir s liste o                                                                                                    | vlaštenih osol                                                                                                    | ba                                                                           |                                                                    |                                                                                     |                                               |     |
|             |                                                                                                    |                                                                                                    |                                                                              |                                                                    |                                                                                     | ~                                             |     |
|             |                                                                                                    |                                                                                                    |                                                                              |                                                                    |                                                                                     |                                               |     |
|             | 🖵 🔍 Unos ovlašteni                                                                                                    | ka ———                                                                                                    |                                                                              |                                                                    |                                                                                     |                                               |     |
|             | OIB:                                                                                                    | 0000000002                                                                                                    |                                                                              | Pro                                                                | vjeri OIB                                                                           |                                               |     |
|             | Ime:<br>Prezime:                                                                                                    | Filip                                                                                                    |                                                                              | ]                                                                  |                                                                                     |                                               |     |
|             |                                                                                                    | 1410                                                                                                    |                                                                              | )                                                                  |                                                                                     |                                               |     |
|             | Podaci osobnog                                                                                                    | / poslovnog ce                                                                                                    | rtifikata:                                                                   |                                                                    |                                                                                     |                                               |     |
|             | subjekta:                                                                                                    | 0000000003                                                                                                    |                                                                              | Pro                                                                | vjeri OIB                                                                           |                                               |     |
|             | Ime i prezime ili naziv<br>poslovnog subjekta:                                                                                                    | Knjigovodstven                                                                                                    | i servis                                                                     | ]                                                                  |                                                                                     |                                               |     |
|             |                                                                                                    |                                                                                                    |                                                                              | Dribyati                                                           | 04                                                                                  | uetani                                        |     |
|             |                                                                                                    |                                                                                                    |                                                                              | THIVE                                                              |                                                                                     | ustan                                         |     |
| П           | - 48.04                                                                                                    |                                                                                                    |                                                                              |                                                                    |                                                                                     |                                               | 2   |
| Ρı          |                                                                                                    | POČETNA                                                                                                    | OBRASCI                                                                      | PROFIL                                                             | ZAHTJEVI A                                                                          | DMINISTRACIJA                                 | · 💌 |
| /           | Administracija<br>Ipravljanje ovlaštenjima - ovlaštenje koje ovlašteniku omogućava                                                                                                    | da dodjeljuje ili uklanja ovlaštenja drug                                                                                       | om ovlašteniku za poje                                                       | dinog poreznog ob                                                  | P<br>veznika.                                                                       | očetna / <u>Administracija</u>                |     |
| s<br>s<br>z | šve elektroničke usluge - ovlaštenje koje se prilikom registracije ar<br>šve trenutno dostupne elektroničke usluge - opcija kojom ovlašt<br>Za pohranu izmjena ovlaštenja pojedinog poreznog obveznika potre | utomatski dodjeljuje odgovornoj osobi u<br>enik s ovlaštenjem 'Upravljanje ovlašter<br>bno je pritisnuti gumb "Pohrani". Ovlašt | poslovnom subjektu z<br>njima' dodjeljuje ili uklar<br>enja je moguće preuze | a sve trenutno dost<br>nja ovlaštenja drugo<br>ti na računalo u PC | upne i sve buduće usluge<br>om ovlašteniku za sve tre<br>IF obliku pritiskom na gur | e.<br>nutno dostupne usluge.<br>nb "Preuzmi". |     |
| ļ           | Upravljanje ovlaštenjima<br>Ovlaštenik Ovlašten pre                                                                                                    | ko                                                                                                    |                                                                              | Vrijedi od                                                         | Vrijedi do                                                                          | Neograničeno                                  |     |
| (           | Dodaj ovlaštenika                                                                                                    |                                                                                                    |                                                                              |                                                                    |                                                                                     |                                               |     |
|             | Sve elektroničke usluge<br>Ovlaštenik Ovlašten pre                                                                                                    | ko                                                                                                    |                                                                              | Vrijedi od                                                         | Vrijedi do                                                                          | Neograničeno                                  |     |
|             | Sve trenutno dostupne elektroničke usluge                                                                                                    |                                                                                                    |                                                                              |                                                                    |                                                                                     |                                               |     |
|             | Dodaj ovlaštenika Ukloni ovlaštenika                                                                                                    |                                                                                                    |                                                                              |                                                                    |                                                                                     |                                               |     |
|             | Porez na dodanu vrijednost<br>Ovlaštenik Ovlašten pre                                                                                                    | ko                                                                                                    | _                                                                            | Vrijedi od                                                         | Vrijedi do                                                                          | Neograničeno                                  |     |
|             | Filip Ivič (0000000002) Knjigovodstve<br>Dodaj ovlaštenika                                                                                                    | ni servis (0000000003)                                                                                                    |                                                                              |                                                                    |                                                                                     |                                               |     |
| J           | Porez na dohodak i doprinosi                                                                                                    |                                                                                                    |                                                                              |                                                                    | Preuzmi                                                                             | Pohrani 💾                                     |     |

e

Ovlaštenje se može dodijeliti i samo na određeni period. Uputa za izmjenom perioda ovlaštenja opisana je u poglavlju "Poslovni korisnici".

Svaka izmjena ovlaštenja bit će pohranjena tek nakon odabira "Pohrani".

.....

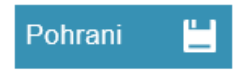

Odabirom gumba "Preuzmi" pokreće se stvaranje i preuzimanje popisa ovlaštenja u PDF obliku.

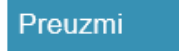

## KORISNIČKI PRETINAC

Dostavom poreznog akta u korisnički pretinac ePorezne smatra se da je dostava obavljena danom zapisa na poslužitelju kada je korisnik/ovlaštenik preuzeo porezni akt. Bilježi se podatak tko je i kada od korisnika/ovlaštenika prvi preuzeo porezni akt. Ako se porezni akt ne preuzme u roku od sedam dana, smatrat će se da je dostava obavljena istekom roka od sedam dana od dana kada je porezni akt pristigao u elektronički pretinac.

Ovlaštenje za "Korisnički pretinac" podijeljeno je na dvije potkategorije: "Korisnički pretinac - Uvid u porezne akte" i "Korisnički pretinac - Uvid u poruke". Obje potkategorije mogu se dodijeliti pojedinačno, ili zajedno, a ukoliko je ovlašteniku dodijeljeno ovlaštenje za glavnu kategoriju "Korisnički pretinac" ili "Sve trenutno dostupne elektroničke usluge" tada se smatra da ima dodijeljene obje potkategorije ovlaštenja.

Dodjelom ovlaštenja za "Korisnički pretinac" ili "Sve trenutno dostupne elektroničke usluge" kroz Administraciju ovlaštenik ima uvid u sve poruke poreznog obveznika u Korisničkom pretincu. Dodjelom pojedinačnog ovlaštenja za "Korisnički pretinac - Uvid u porezne akte" ovlaštenik ima uvid u poruke unutar kategorije korisničkog pretinca "Porezni akti" i unutar kategorije korisničkog pretinca "Obavijesti". Dodjelom pojedinačnog ovlaštenja za "Korisnički pretinac - Uvid u poruke unutar kategorije korisnički pretinac - Uvid u poruke" ovlaštenik ima uvid u sve poruke osim poruka iz kategorije korisničkog pretinca "Porezni akti".

| Ovlaštenje/poruke                         | Porezni akti | Obavijesti | Ostale poruke |
|-------------------------------------------|--------------|------------|---------------|
| Sve elektroničke usluge                   | х            | х          | х             |
| Korisnički pretinac                       | х            | х          | х             |
| Korisnički pretinac - Uvid u porezne akte | х            | х          |               |
| Korisnički pretinac - Uvid u poruke       |              | х          | х             |

Svaki porezni obveznik ili ovlaštenik koji ima dodijeljeno ovlaštenje "Upravljanje ovlaštenjima" može dodijeliti ili ukinuti pojedinačna ovlaštenja "Korisnički pretinac - Uvid u porezne akte" i "Korisnički pretinac - Uvid u poruke" ili cijelu kategoriju ovlaštenja "Korisnički pretinac". Primjerice, ukoliko porezni obveznik, tj. ovlaštena osoba, želi drugom ovlašteniku ograničiti uvid u poruke ili porezne akte to može napraviti kroz Administraciju ukidanjem ovlaštenja "Korisnički pretinac" te dodjelom željenog ovlaštenja. Ukoliko obveznik, tj. ovlaštena osoba drugom ovlaštenja ukidanjem ovlaštenja "Korisnički pretinac" te dodjelom željenog ovlaštenja. Ukoliko obveznik, tj. ovlaštena osoba drugom ovlašteniku koji ima pojedinačno dodijeljeno ovlaštenje želi omogućiti uvid u sve poruke, tada može dodati drugo pojedinačno ovlaštenje ili ovlaštenje za cijeli Korisnički pretinac.

U prvom primjeru dodijeljeno je ovlaštenje "Korisnički pretinac" za poreznog obveznika Dobra tvrtka d.o.o.. Ovlaštenik Filip Ivić ima dodijeljene obje potkategorije "Korisnički pretinac - Uvid u poruke" i "Korisnički pretinac - Uvid u porezne akte". Prema tome

ovlaštenik za poreznog obveznika ima uvid u sve poruke.

|   | Preknjiženja                              |                                     |                       |            |            |              |
|---|-------------------------------------------|-------------------------------------|-----------------------|------------|------------|--------------|
|   | Ovlaštenik                                | Ovlašten preko                      |                       | Vrijedi od | Vrijedi do | Neograničeno |
|   |                                           |                                     |                       |            |            |              |
|   | Dodaj ovlaštenika                         |                                     |                       |            |            |              |
|   |                                           |                                     |                       |            |            |              |
|   | Korisnički pretinac                       |                                     |                       |            |            |              |
|   | Ovlaštenik                                | Ovlašten preko                      |                       | Vrijedi od | Vrijedi do | Neograničeno |
|   | Eilin Ivió (0000000002)                   | Kniinovostveni servis (0000000004)  |                       |            |            |              |
|   |                                           |                                     |                       |            |            |              |
|   | Dodaj ovlastenika                         |                                     |                       |            |            |              |
|   | ·····                                     |                                     |                       |            |            |              |
|   | Korisnicki pretinac - Uvid u porežne akte |                                     |                       |            |            |              |
|   | Ovlastenik                                | Ovlasten preko                      |                       | Vrijedi od | Vrijedi do | Neograniceno |
| - | Filip Ivić (0000000002)                   | Knjigovostveni servis (00000000004) | <b>~</b>              |            |            | <b>Z</b>     |
|   | Dodaj ovlaštenika                         |                                     |                       |            |            |              |
|   |                                           |                                     |                       |            |            |              |
|   | Korisnički pretinac - Uvid u poruke       |                                     |                       |            |            |              |
|   | Ovlaštenik                                | Ovlašten preko                      |                       | Vrijedi od | Vrijedi do | Neograničeno |
|   |                                           |                                     |                       |            |            |              |
| - | Filip Ivić (0000000002)                   | Knjigovostveni servis (0000000004)  | <ul> <li>✓</li> </ul> |            |            |              |
|   | Dodaj ovlaštenika                         |                                     |                       |            |            |              |
|   |                                           |                                     |                       |            |            |              |
|   | Zahtjevi                                  |                                     |                       |            |            |              |
|   | Ovlaštenik                                | Ovlašten preko                      |                       | Vrijedi od | Vrijedi do | Neograničeno |
|   |                                           |                                     |                       |            |            |              |
|   | Dodai ovlaštenika                         |                                     |                       | _          |            |              |
|   |                                           |                                     |                       |            | Preuzmi 畠  | Pohrani 💾    |
|   |                                           |                                     |                       |            |            |              |

U drugom primjeru dodijeljeno je pojedinačno ovlaštenje "Korisnički pretinac - Uvid u porezne akte" za poreznog obveznika Dobra tvrtka d.o.o.. Ovlaštenik Filip Ivić ima dodijeljeno samo ovlaštenje "Korisnički pretinac - Uvid u porezne akte" te u korisničkom pretincu vidi samo poruke u kategorijama korisničkog pretinca "Porezni akti" i "Obavijesti".

| Preknjiženja                              |                                     |       |         |           |              |
|-------------------------------------------|-------------------------------------|-------|---------|-----------|--------------|
| Ovlaštenik                                | Ovlašten preko                      | Vrije | diod Vr | rijedi do | Neograničeno |
| Dodaj ovlaštenika                         |                                     |       |         |           |              |
| Korisnički pretinac                       |                                     |       |         |           |              |
| Ovlaštenik                                | Ovlašten preko                      | Vrije | diod Vr | rijedi do | Neograničeno |
|                                           |                                     |       |         |           |              |
| Dodaj ovlaštenika                         |                                     |       |         |           |              |
|                                           |                                     |       |         |           |              |
| Korisnički pretinac - Uvid u porezne akte |                                     |       |         |           |              |
| Ovlaštenik                                | Ovlašten preko                      | Vrije | diod Vr | rijedi do | Neograničeno |
| <br>Filip Ivić (0000000002)               | Knjigovodstveni servis (0000000004) |       |         |           |              |
| Dodaj ovlaštenika                         |                                     |       |         |           |              |
|                                           |                                     |       |         |           |              |
| Korisnički pretinac - Uvid u poruke       |                                     |       |         |           |              |
| Ovlaštenik                                | Ovlašten preko                      | Vrije | diod Vr | rijedi do | Neograničeno |
|                                           |                                     |       |         |           |              |
| Dodaj ovlaštenika                         |                                     |       |         |           |              |
| Zahtiavi                                  |                                     |       |         |           |              |
| Ovlaštenik                                | Ovlašten preko                      | Vrije | diod W  | rijedi do | Neograničeno |
|                                           |                                     |       |         |           |              |
| Dodaj ovlaštenika                         |                                     |       |         |           |              |
|                                           |                                     |       | 5       |           | Dobroni 💾    |
|                                           |                                     |       | Р       |           | Ponrani _    |

U trećem primjeru ovlaštenik Filip Ivić ima ovlaštenje "Korisnički pretinac", a ukinuto mu je ovlaštenje "Korisnički pretinac - Uvid u porezne akte". Nakon odabira "Pohrani" ostaje mu ovlaštenje "Korisnički pretinac - Uvid u poruke" te u korisničkom pretincu vidi sve poruke osim poruka u kategoriji korisničkog pretinca "Porezni akti".

|   | Prekajiženia                                                                               |                                                       |   |          |            |            |              |
|---|--------------------------------------------------------------------------------------------|-------------------------------------------------------|---|----------|------------|------------|--------------|
|   | Ovlaštenik                                                                                 | Ovlašten preko                                        |   |          | Vrijedi od | Vrijedi do | Neograničeno |
|   |                                                                                            |                                                       |   |          |            |            |              |
|   | Dodaj ovlaštenika                                                                          |                                                       |   |          |            |            |              |
|   |                                                                                            |                                                       |   |          |            |            |              |
|   | Korisnički pretinac                                                                        |                                                       |   |          |            |            |              |
|   | Ovlaštenik                                                                                 | Ovlašten preko                                        |   |          | Vrijedi od | Vrijedi do | Neograničeno |
|   | Eilip (vić (0000000002)                                                                    | Knijaavadstveni servis (0000000004)                   |   |          |            |            |              |
|   | Dedel ad Steeller                                                                          | 10100100010011 Series (00000000001)                   | _ | 0        |            |            |              |
|   | Dodaj ovlastenika                                                                          |                                                       |   |          |            |            |              |
|   | Korisnički pretinac - Uvid u porezne akte                                                  |                                                       |   |          |            |            |              |
|   | Ovlaštenik                                                                                 | Ovlašten preko                                        |   |          | Vrijedi od | Vrijedi do | Neograničeno |
|   |                                                                                            |                                                       |   |          |            |            |              |
|   | Filip Ivić (0000000002)                                                                    | Knjigovodstveni servis (0000000004)                   |   |          |            |            |              |
|   | Dodaj ovlaštenika                                                                          |                                                       |   |          |            |            |              |
|   |                                                                                            |                                                       |   |          |            |            |              |
|   | Korisnički pretinac - Uvid u poruke                                                        |                                                       |   |          |            |            |              |
|   | Ovlastenik                                                                                 | Ovlasten preko                                        |   |          | Vrijedi od | Vrijedi do | Neograniceno |
| - | Filip Ivić (0000000002)                                                                    | Knjigovodstveni servis (0000000004)                   |   | <b>~</b> |            |            | <b>~</b>     |
|   | Dodaj ovlaštenika                                                                          |                                                       |   |          |            |            |              |
|   |                                                                                            |                                                       |   |          |            |            |              |
|   | Zahtjevi                                                                                   |                                                       |   |          |            |            |              |
|   | Ovlaštenik                                                                                 | Ovlašten preko                                        |   |          | Vrijedi od | Vrijedi do | Neograničeno |
|   |                                                                                            |                                                       |   |          |            |            |              |
|   | Dodai ovlaštenika                                                                          |                                                       |   |          |            |            |              |
|   |                                                                                            |                                                       |   |          |            | Preuzmi 🛃  | Pohrani 📛    |
|   |                                                                                            |                                                       |   |          |            |            |              |
|   |                                                                                            |                                                       |   |          |            |            |              |
|   | Dedei ada Marika                                                                           |                                                       |   |          |            |            |              |
|   | Dodaj ovlastenika                                                                          |                                                       |   |          |            |            |              |
|   | Preknjiženja                                                                               |                                                       |   |          |            |            |              |
|   | Ovlaštenik                                                                                 | Ovlašten preko                                        |   |          | Vrijedi od | Vrijedi do | Neograničeno |
|   |                                                                                            |                                                       |   |          |            |            | _            |
|   | Dodaj ovlaštenika                                                                          |                                                       |   |          |            |            |              |
|   |                                                                                            |                                                       |   |          |            |            |              |
|   | Korisnički pretinac                                                                        |                                                       |   |          |            |            |              |
|   | Ovlaštenik                                                                                 | Ovlašten preko                                        |   |          | Vrijedi od | Vrijedi do | Neograničeno |
|   |                                                                                            |                                                       |   |          |            |            |              |
|   | Dodaj ovlaštenika                                                                          |                                                       |   |          |            |            |              |
|   |                                                                                            |                                                       |   |          |            |            |              |
|   | Korisnički pretinac - Uvid u porezne akte                                                  |                                                       |   |          |            |            |              |
|   | Ovlastenik                                                                                 | Ovlasten preko                                        |   |          | Vrijedi od | Vrijedi do | Neograniĉeno |
|   | Dodaj odaštanika                                                                           |                                                       |   |          |            |            |              |
|   | Dodaj ovlastellika                                                                         |                                                       |   |          |            |            |              |
|   | Korisnički pretinac - Uvid u poruke                                                        |                                                       |   |          |            |            |              |
|   | Ovlaštenik                                                                                 | Ovlašten preko                                        |   |          | Vrijedi od | Vrijedi do | Neograničeno |
|   |                                                                                            |                                                       |   |          | -          |            |              |
|   |                                                                                            |                                                       |   | _        |            |            |              |
| - | Filip Ivić (0000000002)                                                                    | Knjigovodstveni servis (0000000004)                   |   | <b>~</b> |            |            |              |
| - | Filip Ivić (00000000002)<br>Dodaj ovlaštenika                                              | Knjigovodstveni servis (0000000004)                   |   |          |            |            |              |
| - | Filip Ivić (000000002)<br>Dođaj ovlaštenika                                                | Knjigovodstveni servis (00000000004)                  |   |          |            |            |              |
| • | Filip Ivić (000000002)<br>Dodaj ovlaštenika<br>Zahtjevi                                    | Knjigovodstveni servis (0000000004)                   |   |          |            |            |              |
| • | Filip Ivić (000000002)<br>Dodaj ovlaštenika<br>Zahtjevi<br>Ovlaštenik                      | Knjigovodstveni servis (0000000004)<br>Ovlašten preko |   |          | Vrijedi od | Vrijedi do | Neograničeno |
| - | Filip Ivić (000000002)<br>Dodaj ovlaštenika<br>Zahtjevi<br>Ovlaštenik                      | Knjigovodstveni servis (0000000004)<br>Ovlašten preko |   |          | Vrijedi od | Vrijedi do | Neograničeno |
| • | Filip Ivić (000000002)<br>Dodaj ovlaštenika<br>Zahtjevi<br>Ovlaštenik<br>Dodaj ovlaštenika | Knjigovodstveni servis (0000000004)<br>Ovlašten preko |   |          | Vrijedi od | Vrijeđi do | Neograničeno |
| • | Filip Ivić (000000002)<br>Dodaj ovlaštenika<br>Zahtjevi<br>Ovlaštenik<br>Dodaj ovlaštenika | Knjigovodstveni servis (0000000004)<br>Ovlašten preko |   |          | Vrijedi od | Vrijedi do | Neograničeno |

| PUTE                                                                                                    |                                                                                                    |                                                                                                    |                                                                                                    |
|----------------------------------------------------------------------------------------------------|----------------------------------------------------------------------------------------------------|----------------------------------------------------------------------------------------------------|----------------------------------------------------------------------------------------------------|
| Porezna                                                                                                    | REPUBLIKA<br>HRVATSKA                                                                                               | POČETNA OBRASCI                                                                                                    | • IVAN HORVAT≜ ↓ • DOBRA TVRTKA D.O.O. (00000000001) ↓ ODJAVA     PROFIL ZAHTJEVI ADMINISTRACIJA                                                                                                    |
|                                                                                                    | Brza pretraga                                                                                                    | Jedinstveni portal Porezne uprav                                                                                                    | ve<br>× q                                                                                                    |
| Profil<br>Informacije o porez<br>Obveze<br>Ovlaštenici<br>Porezno knjigovods<br>Porezna kartica<br>Provjeri šifru općine<br>Uvid u neoporezive<br>Uvid u umanjenje n<br>MO I stup<br>Uvid u uskorištene ov<br>Uvid u uplaćene pro<br>Korisnički pretinac | nom obvezniku<br>dvena kartica (PKK)<br>primitke JOPPD<br>ijesečne osnovice doprinosa<br>sobne odbitke<br>edujmove  | Corasci i Zahtjev za priznavanje<br>prava na porezne olakšice u<br>godišnjem obračunu - povrat poreza<br>(ZPP-DOH)<br>Dostavi obrazac<br>Pregled dostavljenih obrazaca<br>Pregled pohranjenih obrazaca | Podnesi zahtjev         Pregled podnesenih zahtjeva                                                                                                    |
| Visuge Informativni kalkula na dohodak e-Građani EU Sustavi (VAT Re Provjera fiskalnih ra Provjera korisnika u Fiskalizacija - prijav Provjera PDV ID br AEOI DAC6 AEOI CRS/DAC2 AEOI CbCr/DAC4 SME                                                      | tor za obračun poreza i prireza<br>efund i OSS)<br>ičuna<br>i sustavu PDV-a<br>a poslovnih prostora<br>ojeva (VIES) | Vpravljanje ovlaštenjima                                                                                                    | Uputa za upravljanje ovlaštenjima<br>Korisnički priručnik<br>Često postavljena pitanja<br>Korisnički priručnik AEOI CbCr/DAC4<br>Korisnički priručnik za SNU<br>Korisničke upute – Fiskalizacija - prijava poslovnih<br>prostora<br>OPZ STAT-1 pitanja i odgovori<br>Obrazac punomoći<br>Izjava o opozivu punomoći |
| ePorezna - Jedinstven<br>2 USLUZI<br>KAKO POSTATI KORISNIK<br>TEHNIČKI PREDUVJETI<br>USLUGE ZA GRAđANE                                                                                                    | i portal PU                                                                                                    | Pišite nam<br>Zaprimamo upite, prijave poreznih prekršaja i pohva<br>pritužbe na rad službenika Porezne uprave.                                                                                        | Kontakt - kako postati korisnik<br>Porezna uprava - Središnji ured<br>10 000 Zagreb, Boškovićeva 5<br>0800-10-01 🗣<br>0800-68-00-33 🗣<br>0800-18-11 🗣                                                                                                    |

2021 © Republika Hrvatska, Ministarstvo financija, Porezna uprava. Sva prava pridržana. Sadržaji s ovih stranica se mogu prenositi bez posebne dozvole uz navođenje izvora.

Na početnoj stranici sustava nalaze se poveznice na različite dokumente s uputama u PDF formatu.

### Dokumenti s uputama su sljedeći:

- Upute za upravljanje ovlaštenjima
- Korisnički priručnik
- Često postavljena pitanja
- Kratke upute za građane
- Kratke upute za građane- Obrazac JOPPD

- Korisnički priručnik AEOI CbCr/DAC4
- Korisnički priručnik SNU
- Korisničke upute- Fiskalizacija-prijava poslovnih prostora
- OPZ STAT-1 pitanja i odgovori
- Obrazac punomoći
- Izjava o opozivu punomoći

#### Izjava o otkazu punomoći

Na početnoj stranici također postoje poveznice koje daju detaljnije informacije o ePoreznoj- JPPU:

- O usluzi
- Kako postati korisnik
- Tehnički preduvjeti
- Usluge za građane

Otvaranjem jedne od poveznica na desnoj stranici ekrana, korisnik može pogledati/preuzeti ostale upute:

### Dokumenti

### Ovlaštenja

- Uputa za upravljanje ovlaštenjima
- Aktivnosti vezane za davanje punomoći
- Obrazac punomoći opunomoćitelj
- Obrazac punomoći opunomoćenik
- Zahtjev za registraciju
- Izjava o opozivu punomoći
- Izjava o otkazu punomoći
- Uputa za ispunjavanje obrazaca punomoći, otkaza i opoziva punomoći
- Izjava o odjavi korištenja sustava ePorezna
- Odjava dostave akata elektroničkim putem

### Sheme i primjeri/format sloga

Sheme i primjeri

- Format sloga
- U-RA XML shema Upute
- Izjava o digitalnoj pristupačnosti

#### ePorezna korisnička podrška

#### Korisničke upute

- Korisnički priručnik
- Kratke upute za građane
- Korisničke upute Digitalni potpis
- Korisničke upute Zahtjev-Izjava o promjeni načina oporezivanja
- Korisničke upute Zahtjev za promjenu poreznog razdoblja
- Korisničke upute Uvid u Porezno knjigovodstvenu karticu (PKK)
- Korisničke upute Uvid u uplaćene predujmove
- Korisničke upute Obrazac Preknjiženja
- Korisničke upute Obrazac PD
- Korisničke upute Obrazac PD-NN

- Korisničke upute Obrazac PD-PO
- Korisničke upute Obrazac PDV-ispravak
- Korisničke upute AEOI CRS/DAC2
- Korisnički priručnik AEOI CbCr/DAC4
- Kratke upute za građane Obrazac JOPPD
- Korisnički priručnik za SNU
- Korisnički priručnik za P-DIP
- Korisničke upute Fiskalizacija prijava poslovnih prostora
- Često postavljena pitanja
- Često postavljena pitanja
- OPZ STAT-1 pitanja i odgovori

### Tehničke upute

- Priručnik za Google Chrome dodatak
- Priručnik za Mozilla Firefox dodatak
- Priručnik za Google Chrome dodatak (Opera preglednik)
- Priručnik za Google Chrome dodatak (Microsoft Edge preglednik)

### mPorezna korisnička podrška

### Korisničke upute

- Korisnički priručnik
- Korisničke upute "Bez računa se ne računa"

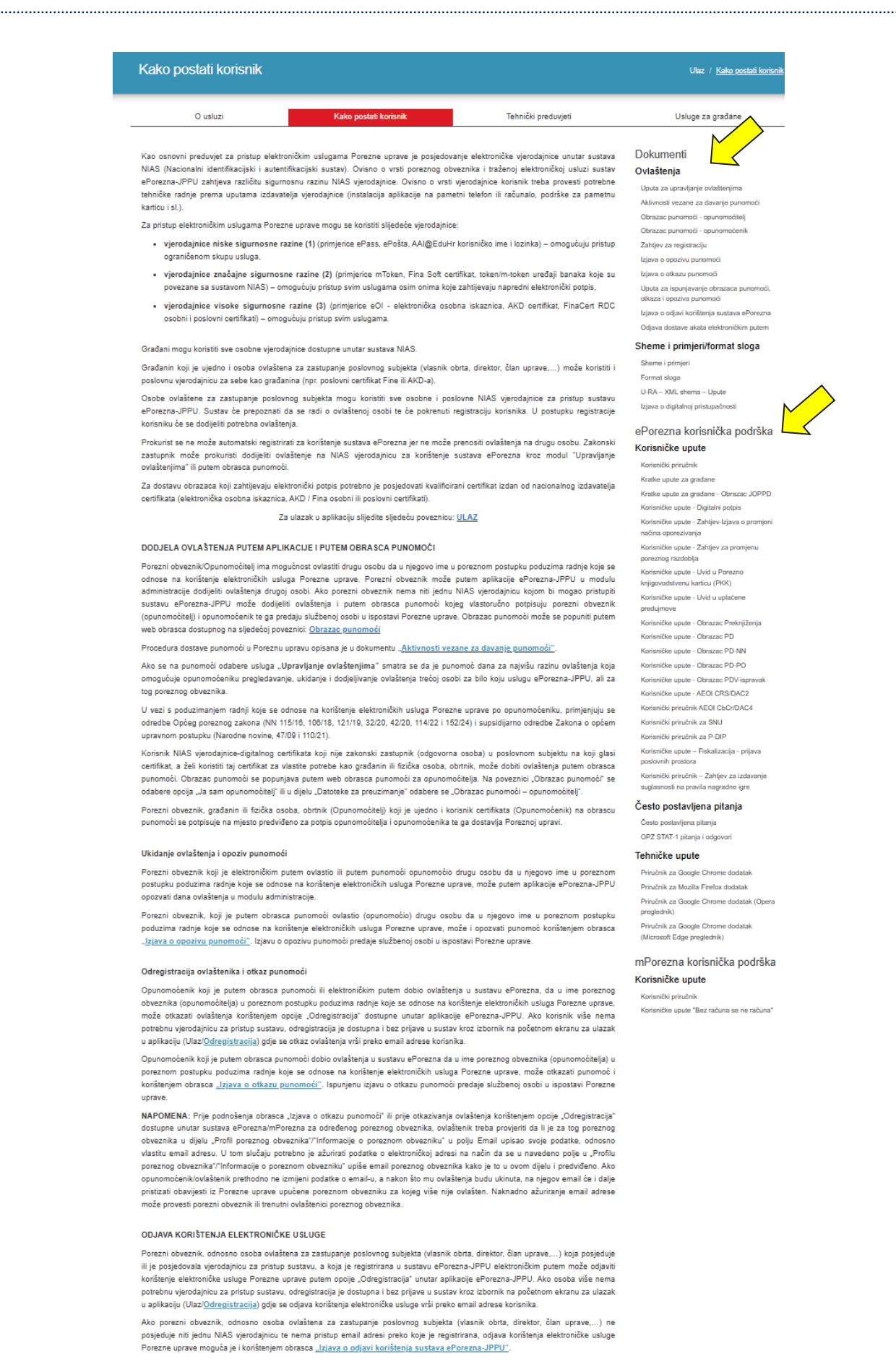

Gore navedeno odnosi se na porezne obveznike koji su u tom trenutku osobe ovlaštene za zastupanje poslovnog subjekta, a žele se odregistrirati odnosno odjaviti iz sustava ePorezna JPPU. Sustav Porezne uprave za porezne obveznike koji više nisu osobe ovlaštene za zastupanje poslovnog subjekta viši automatsku odregistraciju.

## INFORMACIJE O KORISNIKU

Informacije o korisniku dostupne su putem izbornika koji se otvara na ime korisnika na vrhu aplikacije. Na ekranu informacija o korisniku moguće je ažurirati osnovne podatke koji će se koristiti za automatsku ispunu zaglavlja poreznih obrazaca kako bi se olakšao postupak ispunjavanja obrazaca. Također, moguće je unositi dodatnu email adresu za trenutno odabranog poreznog obveznika.

1. Iz izbornika se odabire opcija "INFORMACIJE O KORISNIKU" :

| POČETNA              | ANTE STARČEVIĆ      IV SLAV     INFORMACIJE O KORISNIKU     ODREGISTRACIJA |   | SAVJETODAVNE USLUGI | E D.O.O. (48705178096)   ODJAVA |  |
|----------------------|----------------------------------------------------------------------------|---|---------------------|---------------------------------|--|
| edinstveni portal Po | prezne uprave                                                              |   |                     |                                 |  |
|                      |                                                                            | × | ۹                   |                                 |  |

2. Na ekranu informacija o korisniku dostupna je opcija unosa email adrese za trenutno odabranog poreznog obveznika:

Polje "E-mail" se odnosi na kontakt adresu za sve porezne obveznike za koje ste ovlašteni, a koji nemaju upisanu e-mail adresu u polju "E-mail" za trenutno odabranog poreznog obveznika.

| Informacije o korisniku<br>Ovde je mojuće ačurati osnovne potatke Visi kao korisnika<br>zaprimanje obanjesti potana poveznom obvezniku. Za detalj<br>potranjivanje upišanih potataka potetelno je kliknuti na gumb | aplikacije. Upisani podaci če se konstili za auto<br>nje informacije o kontakt e-mail adresama može<br>"Pohran". | Početna / <u>Informacije o korisniku</u><br>matsku ispunu zaglavlja obrazeca i zahljeva kako bi se olakšao postupak ispunjavanja istih te za<br>te vrlgeti u info-oblačiću uz polja "E-mai" i "E-mail za trenutno odatranog poreznog obveznika". Za |
|----------------------------------------------------------------------------------------------------|----------------------------------------------------------------------------------------------------|----------------------------------------------------------------------------------------------------|
| OIB                                                                                                    | 0000000001                                                                                                    |                                                                                                    |
| Ime                                                                                                    | IVAN                                                                                                    |                                                                                                    |
| Prezime                                                                                                    | HORVAT                                                                                                    |                                                                                                    |
| Mjesto/grad                                                                                                    | ZAGREB                                                                                                    |                                                                                                    |
| Ulica                                                                                                    | ANDRILOVEČKA 4                                                                                                   |                                                                                                    |
| Kućni broj                                                                                                    | BB                                                                                                    |                                                                                                    |
| E-mail                                                                                                    | emailkorisnika@mail.hr                                                                                           | 0                                                                                                    |
| E-mail za trenutno odabranog poreznog obveznika -<br>DOBRA TVRTKA D.O.O. (00000000002)                                                                                                    |                                                                                                    | <ul> <li>Ova kontakt e-mail adresa odnosi se na sve porezne obveznike za koje ste ovlašteni, a koji nemaju upisanu dodatnu e-mail adresu u polju<br/>mail za trenutno odabranog poreznog obveznika".</li> </ul>                                     |
| Kućni telefon                                                                                                    | +385155555555                                                                                                    |                                                                                                    |
| Poslovni telefon                                                                                                    | +385155555555                                                                                                    |                                                                                                    |
| Mobilni telefon                                                                                                    | +385915555555                                                                                                    |                                                                                                    |
| Fax                                                                                                    | +38515555555                                                                                                    |                                                                                                    |
|                                                                                                    |                                                                                                    | Pohrani 💾                                                                                                    |

| Informacije o korisniku<br>Ovde je moguće ažurirali osnovne podatke Vas kao korisnika<br>zaprimanje obavjesti poslane poreznom otvozniku. Za detalj<br>pohranjivanje upsanih podataka potrebno je klikuuti na gumb | Početna / <u>Informacije o korisniku</u><br>aplikacije. Upisani podaci će se koristiti za automatsku ispunu zaglavlja obrazaca i zahtjeva kako bi se olakšao postupak ispunjavanja istih te za<br>ije informacije o kontakt e-mal adresama možete vidjeti u info-oblačicu uz polja "E-mal" i "E-mal za trenutno odatranog poreznog obveznika". Za<br>Pohran". |
|----------------------------------------------------------------------------------------------------|----------------------------------------------------------------------------------------------------|
| OIB                                                                                                    | 0000000001                                                                                                    |
| Ime                                                                                                    | IVAN                                                                                                    |
| Prezime                                                                                                    | HORVAT                                                                                                    |
| Mjesto/grad                                                                                                    | ZAGREB                                                                                                    |
| Ulica                                                                                                    | ANDRILOVEČKA 4                                                                                                    |
| Kućni broj                                                                                                    | 88                                                                                                    |
| E-mail                                                                                                    | emailkorisnika@mail.hr 0                                                                                                    |
| E-mail za trenutno odabranog poreznog obveznika -<br>DOBRA TVRTKA D.O.O. (00000000002)                                                                                                    | Ova kontakt e-mail adresa odnosi se na sve porezne obveznike za koje ste ovlašteni, a koji nemaju upisanu dodatnu e-mail adresu u polju "E-<br>mail za trenutno odabranog poreznog obveznika".                                                                                                    |
| Kućni telefon                                                                                                    | +385155555555                                                                                                    |
| Poslovni telefon                                                                                                    | +385155555555                                                                                                    |
| Mobilni telefon                                                                                                    | +385915555555                                                                                                    |
| Fax                                                                                                    | +38515555555                                                                                                    |
|                                                                                                    | Pohrani 📙                                                                                                    |

Nakon ažuriranja podataka potrebno je odabrati gumb "Pohrani" kako bi se spremila ispuna podataka.

### **UPUTE ZA GOOGLE CHROME PREGLEDNIK**

Google Chrome preglednik s verzijom 45 na dalje ima tehnološke promjene zbog kojih nije moguće izvršavanje programa u Javi koji se inače koristi u sustavu JPPU za elektroničko potpisivanje svih obrazaca i dostavu datoteke obrasca JOPPD. S obzirom na te izmjene Porezna uprava je izradila prilagođeno rješenje sukladno tehnološkim promjenama Google Chrome preglednika.

Za navedenu funkcionalnost korisnici Google Chrome preglednika trebaju instalirati *Google Chrome dodatak* dostupan u Chrome web trgovini i pripadnu *programsku podršku* koja se može preuzeti kroz aplikaciju JPPU. Aplikacija JPPU pri uporabi će provjeriti tražene preduvjete za rad omogućiti preuzimanje i instalaciju.

### INSTALACIJA GOOGLE CHROME DODATKA

Kod prvog pokretanja Google Chrome preglednika s novim prilagođenim rješenjem prilikom <u>potpisivanja</u> ili <u>dostave putem datoteke</u>, pojavljuje se dijaloški okvir za provjeru preduvjeta. Kako biste instalirali Google Chrome dodatak potrebno je kliknuti na gumb "**Preuzimanje"**.

Kako bi instalirali "Google Chrome dodatak" potrebno je kliknuti na gumb "Preuzimanje".

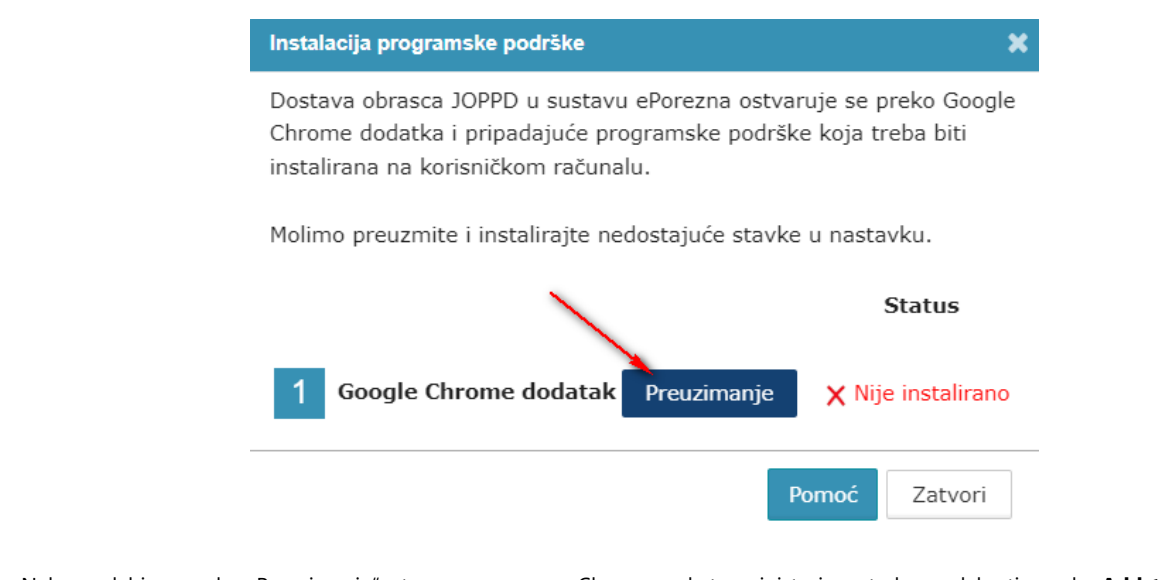

Nakon odabira gumba "Preuzimanje" otvara se prozor u Chrome web-trgovini te je potrebno odabrati gumb "**Add to Chrome**" ("**Dodaj u Chrome**") kako bi dodali ePorezna dodatak u Google Chrome preglednik.

| chrome    | web-traovina                                                                                                    | 📅 Prilava      |
|-----------|----------------------------------------------------------------------------------------------------|----------------|
|           | web-ugovina                                                                                                    | ege Filjava    |
| Početna s | stranica > Proširenja > ePorezna                                                                                                    | /              |
|           | ePorezna                                                                                                    | Dodaj u Chrome |
| V         | ⊘ e-porezna.porezna-uprava.hr                                                                                                    |                |
|           | ★★★★ 0 ③   Produktivnost   Broj korisnika: 595                                                                                                    |                |
|           | Pregled Praksa glede privatnosti Recenzije Podrška Srodno                                                                                                    |                |
|           |                                                                                                    |                |
|           |                                                                                                    |                |
|           |                                                                                                    |                |
|           |                                                                                                    |                |
|           |                                                                                                    |                |
|           | Correction Section 2012 Contraction Contraction Contra |                |
|           |                                                                                                    | \$             |
|           |                                                                                                    | >              |
|           | <page-header><page-header></page-header></page-header>                                                                                                    | >              |
|           | <page-header></page-header>                                                                                                    | >              |

Potrebno je odabrati gumb "Add exstension" ("Dodaj proširenje") kako bi potvrdili odabir.

| C a chrome.google.com/webstore/detail/eporezna/emlbkchhelghgkiai                | fndogjicllehidjl?authuser=1                                                                                                    |                   |
|---------------------------------------------------------------------------------|----------------------------------------------------------------------------------------------------|-------------------|
| chrome web-trgovina                                                             | Dodati proširenje "ePorezna"?                                                                                                    | 🔅 Prijava         |
| Početna stranica > Proširenja ><br>ePorezna<br>⊘ e-porezna.porezni<br>★★★★★ º C | Proširenje ili aplikacija može:<br>Pročitajte i promijenite sve svoje podatke na svim web-lokacijama<br>komunicirati sa suradničkim nativnim aplikacijama<br>Dodaj proširenje Odustani | Provjara u tijeku |
|                                                                                 |                                                                                                    |                   |

Prikazat će se informativna poruka "ePorezna has been added to Chrome" ("Proširenje ePorezna dodano je u Chrome")

.....

| ← → C                                           | Q & 🖈 🛛 🕹                                                                         |
|-------------------------------------------------|-----------------------------------------------------------------------------------|
| a chrome web-trgovina                           | Proširenje ePorezna dodano je u X<br>Chrome                                       |
| Početna stranica > Proširenja > ePorezna        | Upravljajte svojim proširenjima tako da u izborniku<br>Alati kliknete Proširenja. |
| 🔥 ePorezna                                      | Ukłoni iz programa Chrome                                                         |
| Ø e∘porezna,porezna-uprava.hr                   |                                                                                   |
| ★★★★★ O O   Produktivnost   Broj kortsnika: 595 |                                                                                   |

Zatvorite karticu koja prikazuje *Extensions (Proširenja)* te se pozicionirajte na karticu ePorezna aplikacije. Status instalacije Google Chrome dodatka promijenit će se iz **"Nije instalirano"** u **"Instalirano"** te je time potvrđeno uspješno instaliranje ePorezna dodatka u Google Chrome preglednik.

| Instalacija programske podrške                                                                                       | ×                                                               |
|----------------------------------------------------------------------------------------------------|-----------------------------------------------------------------|
| Dostava obrasca JOPPD u sustavu ePor<br>Chrome dodatka i pripadajuće program<br>instalirana na korisničkom računalu. | rezna ostvaruje se preko Google<br>oske podrške koja treba biti |
| Molimo preuzmite i instalirajte nedosta                                                                              | juće stavke u nastavku.                                         |
|                                                                                                    | Status                                                          |
| 1 Google Chrome dodatak Pre                                                                                          | uzimanje 🗸 Instalirano                                          |
|                                                                                                    | Verzija: 3.0.2                                                  |
| 2 Programska podrška Pre                                                                                             | uzimanje 🗙 Nije instalirano                                     |
|                                                                                                    | Pomoć Zatvori                                                   |

## INSTALACIJA PROGRAMSKE PODRŠKE

Za instalaciju Programske podrške također je potrebno odabrati gumb "Preuzimanje".

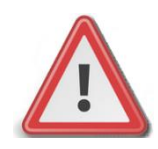

NAPOMENA: Za instalaciju programske podrške za potpisivanje obrasca potrebno je posjedovati administratorska prava na računalu. Ako korisnik nije Administrator na računalu, instalacija neće biti moguća.

| Instalacija programske podrške                                                                                                    | ×                  |  |  |
|----------------------------------------------------------------------------------------------------|--------------------|--|--|
| Dostava obrasca JOPPD u sustavu ePorezna ostvaruje se preko Google<br>Chrome dodatka i pripadajuće programske podrške koja treba biti<br>instalirana na korisničkom računalu. |                    |  |  |
| Molimo preuzmite i instalirajte nedostajuće stavke u nastavku.                                                                                                    |                    |  |  |
|                                                                                                    | Status             |  |  |
| 1 Google Chrome dodatak Preuzimanje                                                                                                    | 🗸 Instalirano      |  |  |
|                                                                                                    | Verzija: 3.0.2     |  |  |
| 2 Programska podrška Preuzimanje                                                                                                    | X Nije instalirano |  |  |
|                                                                                                    | Pomoć Zatvori      |  |  |

Prilikom odabira gumba "**Preuzimanje**" preuzet će se programska podrška koju je moguće instalirati klikom na instalaciju u donjem lijevom kutu Google Chrome preglednika ili navigacijom u mapu "**Downloads**" na vašem računalu.

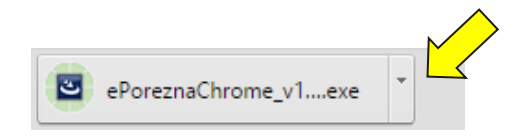

Prilikom instalacije pratite čarobnjak za instalaciju. Na prvom ekranu potrebno je odabrati "Next"

.....

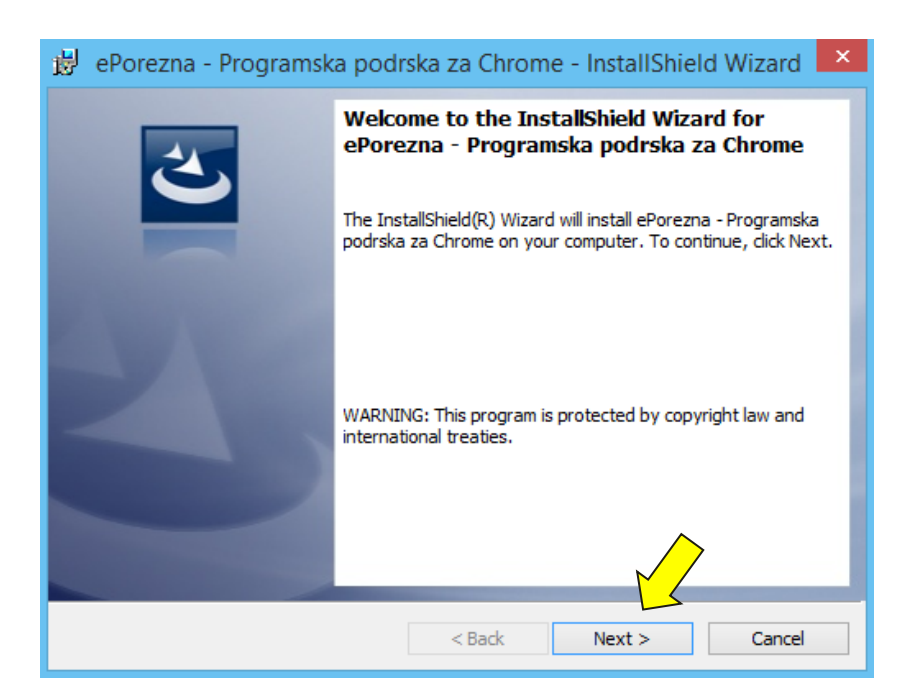

#### Zatim odaberite "Install".

| 🥵 ePorezna - Programska podrska za Chrome - InstallShield Wizard 💌                                             |
|----------------------------------------------------------------------------------------------------|
| Ready to Install the Program                                                                                   |
| The wizard is ready to begin installation.                                                                     |
| If you want to review or change any of your installation settings, dick Back. Click Cancel to exit the wizard. |
| Current Settings:                                                                                              |
| Setup Type:                                                                                                    |
| Typical                                                                                                    |
| Destination Folder:                                                                                            |
| C:\Program Files (x86)\                                                                                        |
| User Information:                                                                                              |
| Name:                                                                                                    |
| Company:                                                                                                    |
|                                                                                                    |
| InstallShield                                                                                                  |
| < Back 🛞 Install Cancel                                                                                        |

Za završetak instalacije odaberite "Finish".

| 😸 ePorezna - Programska podrska za Chrome - InstallShield Wizard 🗙 |                                                                                                    |  |  |  |
|--------------------------------------------------------------------|----------------------------------------------------------------------------------------------------|--|--|--|
|                                                                    | InstallShield Wizard Completed                                                                                                   |  |  |  |
| 3                                                                  | The InstallShield Wizard has successfully installed ePorezna -<br>Programska podrska za Chrome, Click Finish to exit the wizard. |  |  |  |
| State Street                                                       |                                                                                                    |  |  |  |
|                                                                    |                                                                                                    |  |  |  |
|                                                                    |                                                                                                    |  |  |  |
|                                                                    |                                                                                                    |  |  |  |
|                                                                    |                                                                                                    |  |  |  |
|                                                                    | < Back Finish Cancel                                                                                                    |  |  |  |

------

Sljedeće što treba napraviti je vratiti se u aplikaciju JPPU u kojoj bi trebali vidjeti da je potvrđeno instaliranje programske podrške promjenom statusa u "**Instalirano**".

| Odabrana dato | Instalacija programske podrške                                                                                                    | 🗙 Učita                                |
|---------------|----------------------------------------------------------------------------------------------------|----------------------------------------|
|               | Dostava obrasca JOPPD u sustavu ePorezna ostvar<br>Chrome dodatka i pripadajuće programske podrške<br>instalirana na korisničkom računalu. | uje se preko Google<br>koja treba biti |
|               | Molimo preuzmite i instalirajte nedostajuće stavke                                                                                         | u nastavku.                            |
|               |                                                                                                    | Status                                 |
|               | 1 Google Chrome dodatak Preuzimanje                                                                                                    | 🗸 Instalirano                          |
|               |                                                                                                    | Verzija: 3.0.2                         |
|               | 2 Programska podrška Preuzimanje                                                                                                    | 🗸 Instalirano                          |
|               |                                                                                                    | Verzija: 1.0.31                        |
|               | Po                                                                                                    | moć Zatvori                            |

Time je instalacija programske podrške završena. Prilikom idućeg pokušaja potpisivanja obrazaca ili dostave JOPPD obrasca više nije potrebno provoditi instalaciju programske podrške, osim u slučaju kada nastupi potrebno ažuriranje. Kako postupiti u slučaju kada se od vas zahtijeva ažuriranje programske podrške molimo provjerite u idućem poglavlju <u>"Ažuriranje Google Chrome dodatka i programske podrške</u>".

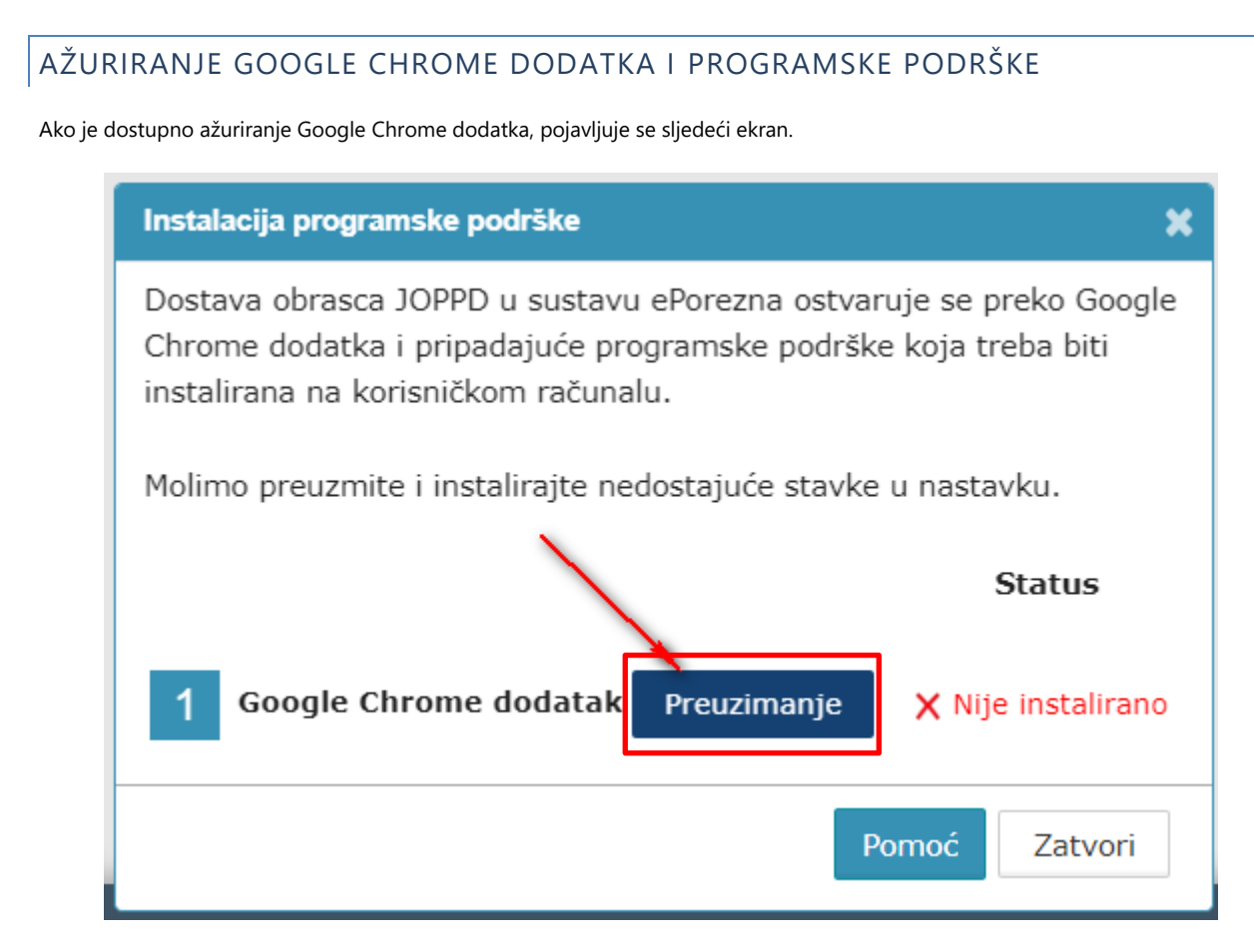

Kako biste ažurirali Google Chrome dodatak potrebno je odabrati gumb "**Preuzimanje**" te izvršiti korake opisane u poglavlju "<u>Instalacija Google Chrome dodatka</u>".

Ako je dostupno ažuriranje programske podrške, pojavljuje se sljedeći ekran.

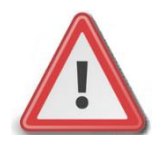

NAPOMENA: Za instalaciju programske podrške za potpisivanje obrasca potrebno je posjedovati administratorska prava na računalu. Ako korisnik nije Administrator na računalu, instalacija neće biti moguća.

| Instalacija programske                                                                    | podrške                                                  |                                                    |
|-------------------------------------------------------------------------------------------|----------------------------------------------------------|----------------------------------------------------|
| Elektronički potpis obrazac<br>Google Chrome dodatka i p<br>biti instalirana na korisničk | a u sustavu ePore<br>pripadajuće progra<br>kom računalu. | zna ostvaruje se preko<br>anske podrške koja treba |
| Molimo preuzmite i instalir                                                               | ajte nedostajuće s                                       | stavke u nastavk <mark>u</mark> .                  |
|                                                                                           |                                                          | Status                                             |
| Google Chrome<br>dodatak                                                                  | Preuzimanje                                              | 🖌 Instalirano                                      |
|                                                                                           |                                                          | Verzija: 1.0.0                                     |
| 2 Programska<br>podrška                                                                   | Preuzimanje                                              | A Potrebno ažuriranje<br>Programske podrške        |
|                                                                                           |                                                          |                                                    |
| 5.0x.507.007.48                                                                           | <i>92</i>                                                | Pomoć Zatvori                                      |

Kako biste ažurirali Programsku podršku potrebno je odabrati gumb "Preuzimanje" te izvršiti korake opisane u poglavlju <u>"Instalacija</u> <u>programske podrške"</u>.

# UKLANJANJE GOOGLE CHROME DODATAKA

Kako biste uklonili Google Chrome dodatak iz Google Chrome preglednika i/ili uklonili stariji Google Chrome dodatak 1.0.0. iz Google Chrome preglednika potrebno je napraviti sljedeće:

Odaberite padajući izbornik odabirom ikone " \* " u Google Chrome pregledniku te odaberite i opciju **"Manage exstensions** ("**Upravljanje proširenjima**").

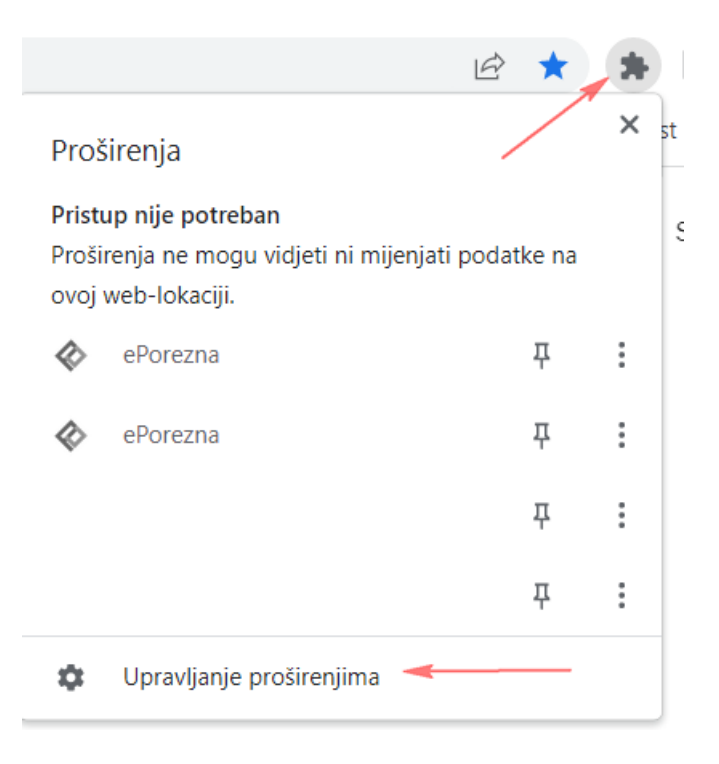

Pristupiti sučelju za pregled instaliranih proširenja možete i na način da u alatnoj traci za upis poveznice upišete:

# chrome://extensions/

Prije uklanjanja potrebno je odabrati "**Developer Mode**" ("**Način za razvojne programere**") kako bi bila vidljiva verzija proširenja ePorezne.

| $\leftrightarrow$ $\rightarrow$ C ( Chrome   chrome://extensions |                                              | ie 🛧 🖨 🖬 😩 i                     |
|------------------------------------------------------------------|----------------------------------------------|----------------------------------|
| ≡ 🧿 Proširenja                                                   | Q. Pretražite proširenja                     | Način za razvojne programere 🛛 🦷 |
| Učitaj raspakirano Zapakiraj proširenje Ažuriraj                 |                                              |                                  |
|                                                                  | Vačim predednikom upravlja vača organizacija |                                  |

Potrebno je za uklanjanje starog proširenja 1.0.0. ili trenutnog proširenja ePorezne odabrati gumb "Remove" ("Ukloni").

| 🖈 Proširenja 🗙 🕂                                                    |                                                                                                   | ~ - <b>D</b> X                   |
|---------------------------------------------------------------------|---------------------------------------------------------------------------------------------------|----------------------------------|
| $\leftarrow \rightarrow \mathcal{C}$ (  Ghrome   chrome://extension | $\nu$                                                                                             | 🖻 🛧 🖪 🚨 🗄                        |
| \equiv 🧿 Proširenja                                                 | Q, Pretražite proširenja                                                                          | Način za razvojne programere 🛛 🔲 |
| Učitaj raspakirano Zapakiraj proširenje                             | Ažuriraj                                                                                          |                                  |
|                                                                     | Vašim <u>preglednikom upravlja</u> vaša organizacija                                              |                                  |
| ePorezna 3.<br>Dodatak za ra                                        | 2 ePorezna 1.0.0<br>Dodatak za rad sa sustavom ePorezna.                                          |                                  |
| ID: emlbkchh<br>Provjerite pri                                      | ghgkiafndogjicllehidji<br>ze <u>uslužni alat (Neakthno)</u> ID: pocgkidhafconjhoklgelojoofipfgckn |                                  |
| Pojedinosti Ukloni                                                  | Pojedinosti Ukloni                                                                                |                                  |

Ukoliko postoji samo jedno proširenje "ePorezna" dovoljno je odabrati ikonu "Remove" ("Ukloni") na početnom ekranu.

Potvrdite uklanjanje proširenja klikom na gumb "Remove" ("Ukloni") koji se prikazuje u gornjem desnom uglu.

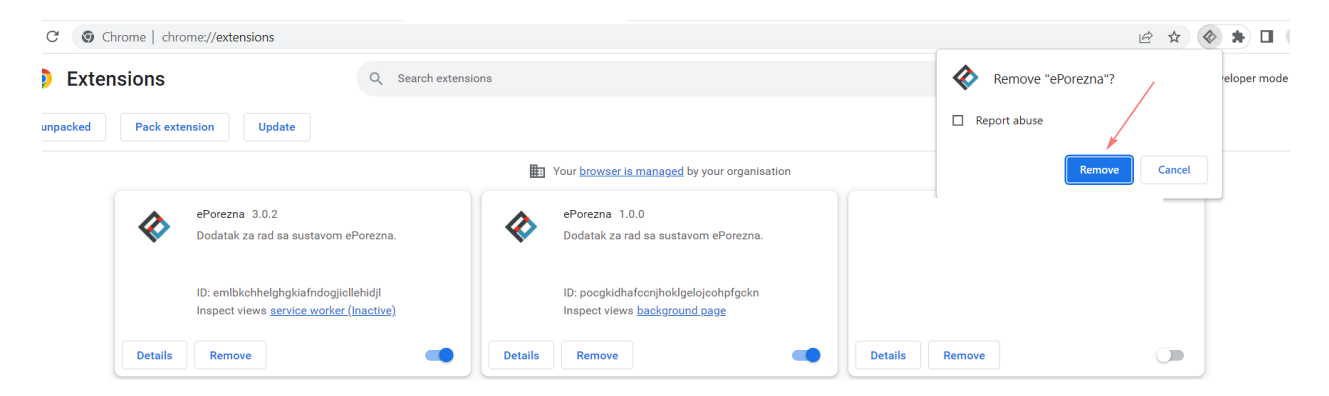

Dodatak za Google Chrome je uklonjen iz Google Chrome preglednika.

| 🖈 Proširenja 🗙 🕂                                                         |                                                       | ~ - <b>D</b> ×                 |
|--------------------------------------------------------------------------|-------------------------------------------------------|--------------------------------|
| $\leftrightarrow$ $\rightarrow$ C ( Chrome   chrome://extensions         |                                                       | 🖻 🖈 🖬 😩 🗄                      |
| ≡ 🧔 Proširenja                                                           | Q Pretražite proširenja                               | Način za razvojne programere 🛛 |
| Učitaj raspakirano Zapakiraj proširenje Ažuriraj                         |                                                       |                                |
|                                                                          | Vašim p <u>reglednikom upravlja</u> vaša organizacija |                                |
| ePorezna 3.0.2<br>Dodatak za rad sa sustavom el                          | Porezna.                                              |                                |
| ID: emibkchhelghgkiafndogjicil<br>Provjerite prikaze <u>uslužni alat</u> | lipidi                                                |                                |
| Pojedinosti Ukloni                                                       | -                                                     |                                |

## UKLANJANJE PROGRAMSKE PODRŠKE S RAČUNALA

Kako biste uklonili programsku podršku iz sustava Windows napravite sljedeće:

- 1. Otvorite "Control Panel" > "Programs" > "Programs and Features" / "Kontrolna ploča > Programi" > "Programi i značajke"
- 2. U popisu instaliranog softvera pronađite i klikom miša odaberite "ePorezna -Programska podrška za Chrome" te provedite uklanjanje.

| 0 | Programs and Features                                                    |               |                                                                   |                                       |                     |                | _             |                  | ×      |
|---|--------------------------------------------------------------------------|---------------|-------------------------------------------------------------------|---------------------------------------|---------------------|----------------|---------------|------------------|--------|
| ÷ | <ul> <li>         →          &lt;          <ul> <li></li></ul></li></ul> | anel → Progra | ms > Programs and Features                                        |                                       | 5 V                 | Search         | Programs an   | d Features       | Q      |
|   | Control Panel Home                                                       | Uninst        | all or change a program                                           |                                       |                     |                |               |                  |        |
|   | View installed updates                                                   | To unins      | tall a program, select it from the list and then                  | i click Uninstall, Change, or Repair. |                     |                |               |                  |        |
|   | off                                                                      | Organize 🔻    |                                                                   |                                       |                     |                |               |                  | ?      |
|   | Install a program from the network                                       | Name          | ∧<br>- Programska podrska za Chrome                               | Publisher<br>Porezna uprava           | Installe<br>23.5.20 | d On Si<br>17. | ze<br>14,8 MB | Version<br>1.0.4 | ^      |
|   |                                                                          | <             |                                                                   |                                       |                     |                |               |                  | ~<br>> |
|   |                                                                          | õ             | Currently installed programs Total size:<br>85 programs installed | 6,04 GB                               |                     |                |               |                  |        |

## UPUTE ZA MICROSOFT EDGE CHROMIUM PREGLEDNIK

Microsoft Edge preglednik baziran na **Chromium-u** ima tehnološke promjene zbog kojih nije moguće izvršavanje programa u Javi koji se inače koristi u sustavu JPPU za elektroničko potpisivanje svih obrazaca i dostavu datoteke obrasca JOPPD. S obzirom na te izmjene Porezna uprava je izradila prilagođeno rješenje sukladno tehnološkim promjenama Microsoft Edge preglednika baziran na Chromiumu.

Za navedenu funkcionalnost korisnici Microsoft Edge-a preglednika baziranom na Chromium-u isto kao i korisnici Google Chrome preglednika trebaju instalirati *Google Chrome dodatak* dostupan u Chrome web trgovini i pripadnu *programsku podršku* koja se može preuzeti kroz aplikaciju JPPU ePorezna. Aplikacija JPPU ePorezna pri uporabi će provjeriti tražene preduvjete za rad te omogućiti preuzimanje i instalaciju.

## PREUZIMANJE PREGLEDNIKA I INSTALACIJA GOOGLE CHROME DODATKA

U slučaju da ne raspolažete preglednikom potrebno je izvršiti preuzimanje Microsoft Edge preglednika baziran na Chromium-u. Preuzeti ga možete sa sljedeće poveznice: <u>Edge browser bulit on Chromium</u>. Nakon što preuzmete i instalirate preglednik, potrebno je omogućiti instalaciju proširenja iz drugih izvora slijedeći daljnje upute.

U gornjem desnom kutu potrebno je odabrati "**Settings and more**" na ikonu " … ".

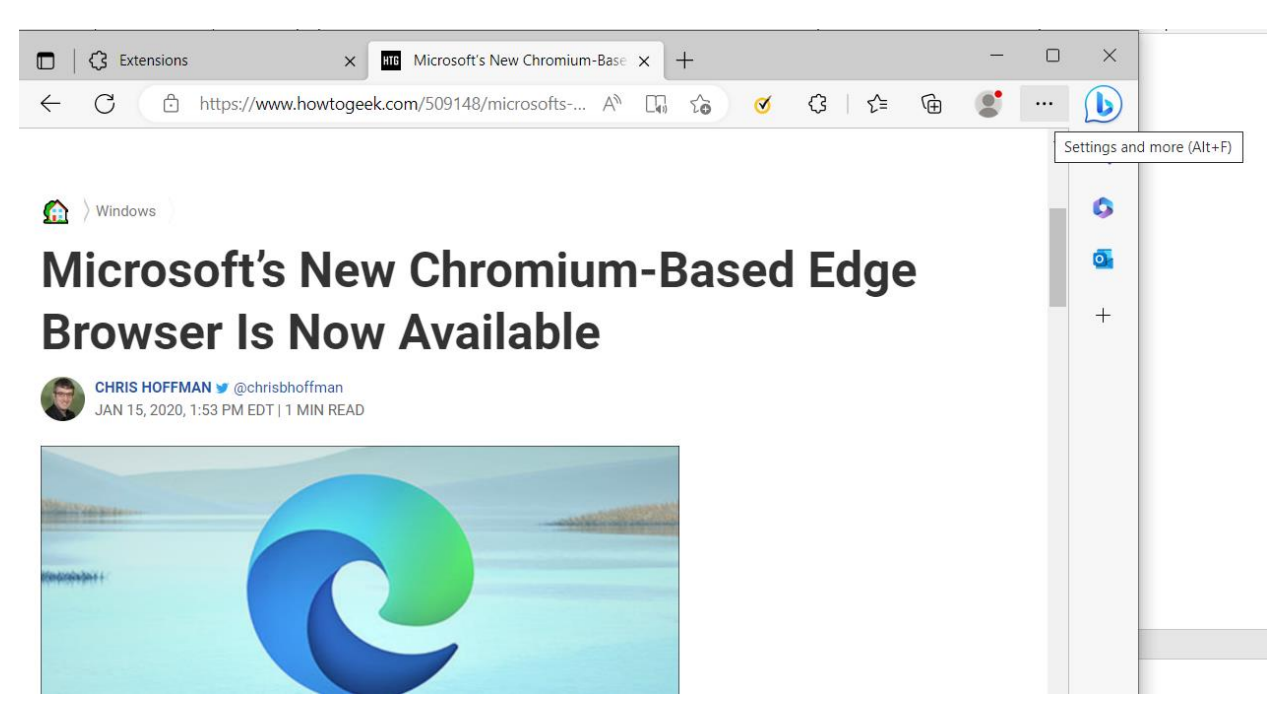

Potrebno je odabrati "Extensions" > "Manage exstensions".

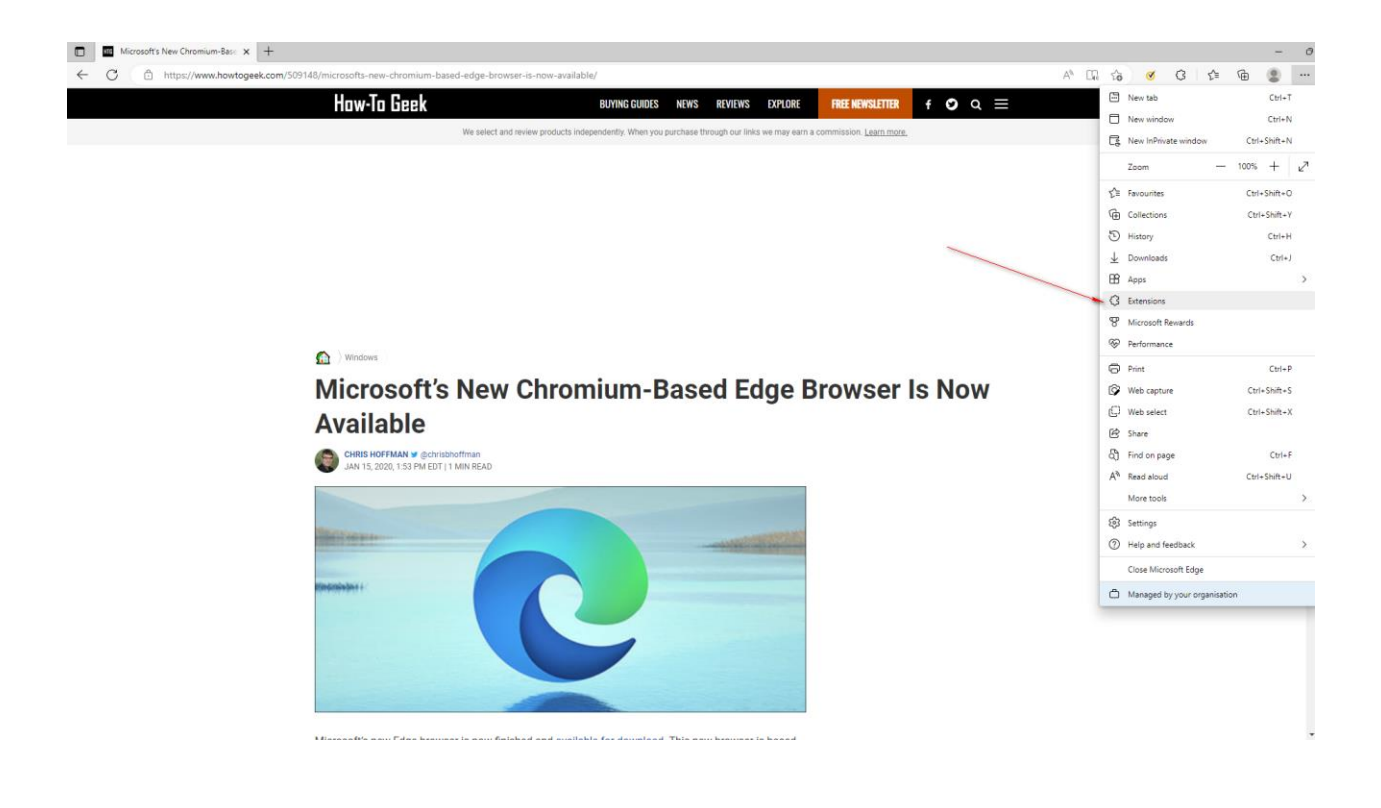

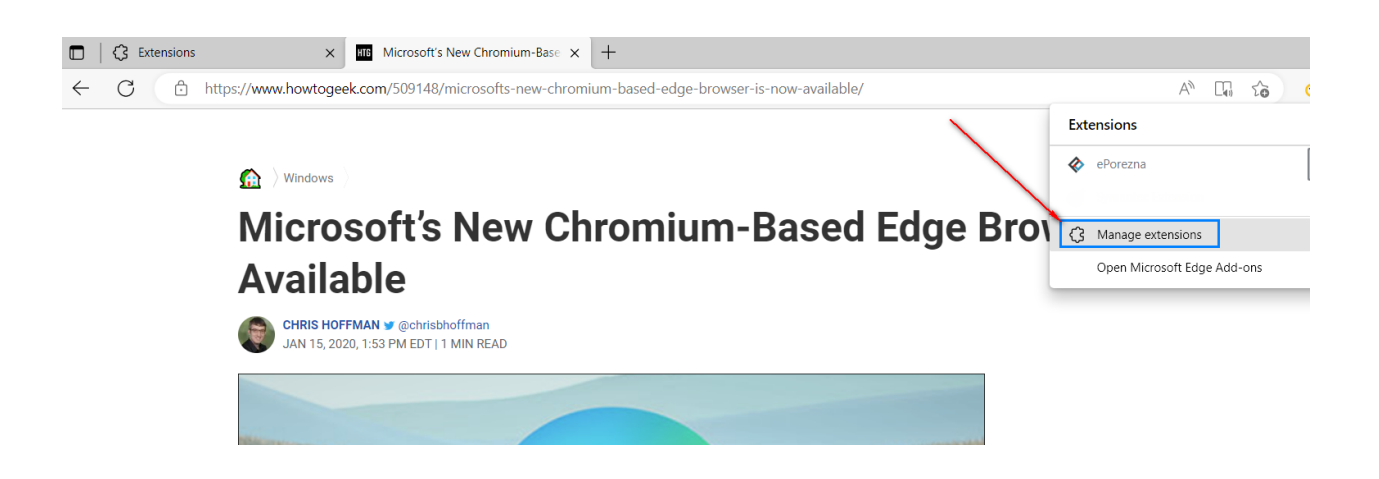

Zatim, u donjem lijevom kutu potrebno je odabrati "Allow extensions from other stores"/"Omogućite proširenja iz drugih spremišta".

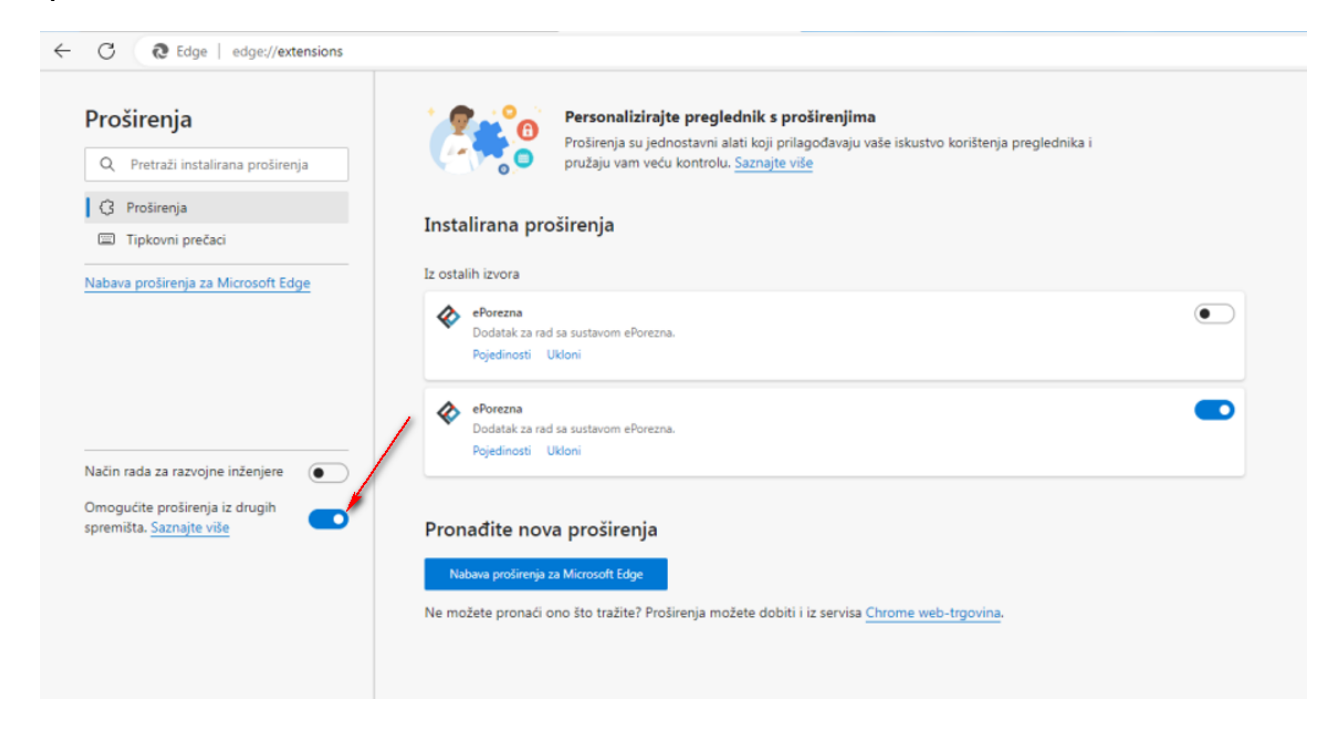

#### Odaberite "Allow"/"Dopusti"

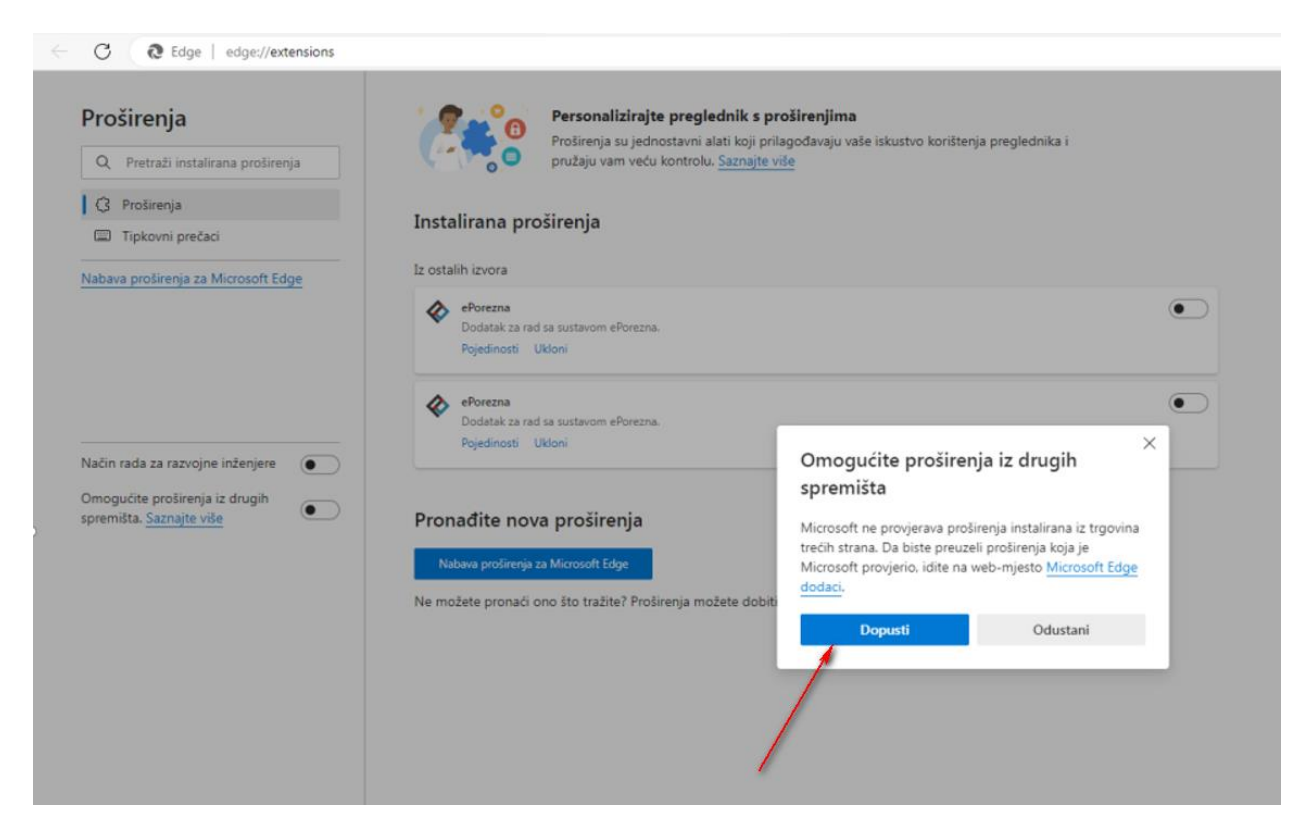

Prijavite se u aplikaciju JPPU ePorezna na poveznici: https://e-porezna.porezna-uprava.hr/

Za navedenu funkcionalnost korisnici Microsoft Edge preglednika prilikom uvoza i/ili potpisivanja obrasca trebaju instalirati *Google Chrome dodatak* i pripadnu *programsku podršku* koja se može preuzeti kroz aplikaciju JPPU ePorezna. Aplikacija JPPU ePorezna će prikazati dijaloški okvir za tražene preduvjete za rad te omogućiti preuzimanje i instalaciju. Kako bi instalirali "Google Chrome dodatak" potrebno je kliknuti na gumb "**Preuzimanje"**.

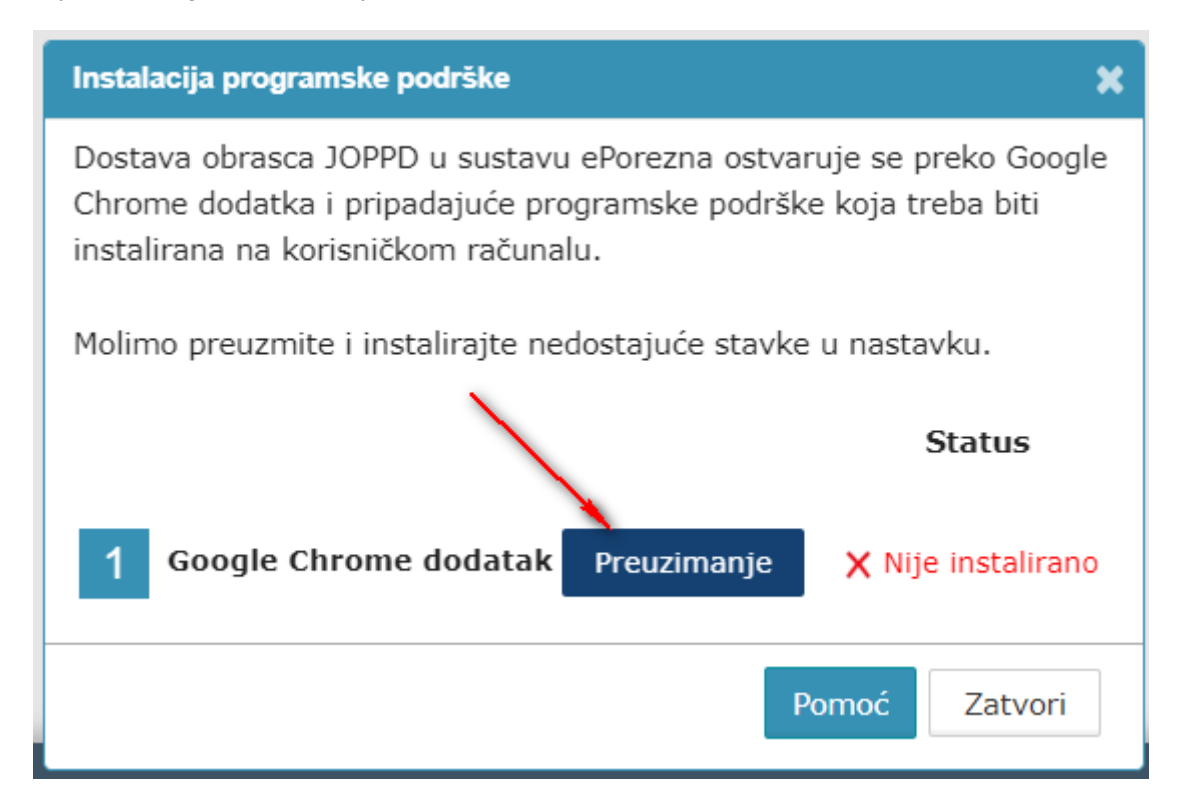

Nakon odabira gumba **"Preuzimanje"** otvara se prozor chrome web-trgovine te je potrebno odabrati gumb **"Add to Chrome"/"Dodaj u Chrome"** kako bi dodali "Google Chrome dodatak" u Microsoft Edge preglednik.

| C 🖨 https://chrome.google.com/webstore/detail/eporezna/emilb                    | thhelghgkiafndogjicllehidjl?authuser=1                                                                               | A 16 12 19 19 |
|---------------------------------------------------------------------------------|----------------------------------------------------------------------------------------------------|---------------|
| Sada možete dodati proširenja iz Chrome web-trgovine u Microsoft Edge – kliknit | Dodaj u Chrome".                                                                                                    | ×             |
| chrome v                                                                        | ib-trgovina 🏚 🕫                                                                                                    | Prijava       |
| Početna s                                                                       | anica > Prolinenja > ePorezna                                                                                        |               |
| \$                                                                              | ePorezna         Dedáj ú Chrome           ∅ e-porezna porezná-upreva hr         ************************************ |               |
| >                                                                               | Pregled Praksa glede privatnosti Recenzije Podrška Srodno                                                            |               |
|                                                                                 | <page-header><page-header></page-header></page-header>                                                               |               |
|                                                                                 | • 0 0 0 0                                                                                                    |               |

Potrebno je odabrati gumb **"Add extension"/"Dodaj proširanje"** kako bi se potvrdio odabir.

| C C https://chome.google.com/webstore/detail/eporersa/emibic/heighgkafndogjicleheighgkafndogjiclehe | A* 10 | é 🖷 😩 … |
|----------------------------------------------------------------------------------------------------|-------|---------|
| 😥 Sada možete dodati proširenja iz Chrome web-trgovine u Microsoft Edge - klitnite "Dodaj u Chrome". 🔗 Dodati "ePorezna" u Microsoft Edge?                                                                                                    |       | ×       |
| Chrome web-trgovina Prolizenje może:<br>- Podzie se podste na svim web-mjestima<br>- Komunicijatę puter natvimi a piliacija koje suraduju                                                                                                    |       |         |
| Početna stranica > Proširanja > ePorez Dodaj prolimeje Colustani                                                                                                    |       |         |
| ePorezna<br>⊘ e-porezna-uprava.hr<br>★★★★★ 0 ① Produktivnost Broj korisnika: 421<br>Progled Prakas glede privatnosti Recenzije Podrška Srodno                                                                                                    |       |         |
|                                                                                                    |       | 8       |

Zatvorite karticu koja prikazuje *Extensions (Proširenja)* te se pozicionirajte na karticu ePorezna aplikacije. Status instalacije Google Chrome dodatka promijenit će se iz **"Nije instalirano"** u **"Instalirano"** te je time potvrđeno uspješno instaliranje JPPU ePorezna dodatka u Microsoft Edge preglednik.

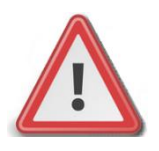

NAPOMENA: Za instalaciju programske podrške za potpisivanje obrasca potrebno je posjedovati administratorska prava na računalu. Ako korisnik nije Administrator na računalu, instalacija neće biti moguća.

# INSTALACIJA PROGRAMSKE PODRŠKE

Za instalaciju Programske podrške također je potrebno odabrati gumb "Preuzimanje".

| Instalac                      | :ija programske podrške                                                      |                                                   | ×                                         |
|-------------------------------|------------------------------------------------------------------------------|---------------------------------------------------|-------------------------------------------|
| Dostav<br>Chrome<br>instalire | a obrasca JOPPD u sust<br>e dodatka i pripadajuće<br>ana na korisničkom rači | avu ePorezna ostva<br>programske podršk<br>unalu. | ruje se preko Google<br>e koja treba biti |
| Molimo                        | preuzmite i instalirajte                                                     | nedostajuće stavke                                | u nastavku.                               |
|                               |                                                                              |                                                   | Status                                    |
| 1                             | Google Chrome dodat                                                          | ak Preuzimanje                                    | 🖌 Instalirano                             |
|                               |                                                                              |                                                   | Verzija: 3.0.2                            |
| 2                             | Programska podrška                                                           | Preuzimanje                                       | X Nije instalirano                        |

Prilikom odabira gumba "**Preuzimanje**" preuzet će se programska podrška koju je moguće instalirati klikom na instalaciju u donjem lijevom kutu Microsoft Edge preglednika ili navigacijom u mapu "**Downloads**" na Vašem računalu. Istu je potrebno otvoriti odabirom gumba "**Open**" (ili "**Otvori**").

| Preuzimanja                                          | Đ           | Q    | <br>$\Rightarrow$ |
|------------------------------------------------------|-------------|------|-------------------|
| ePoreznaProgramskaPodrska_ <u>Otvaranje datoteke</u> | v1_0_31 (1) | .exe |                   |
| Prikaži više                                         |             |      |                   |

Prilikom instalacije pratite čarobnjak za instalaciju. Na prvom ekranu potrebno je odabrati "Next",

------

|             | ePorezna - Programska podrska - InstallShield Wizard                                                                |
|-------------|----------------------------------------------------------------------------------------------------|
| Učitavanje  | Welcome to the InstallShield Wizard for<br>ePorezna - Programska podrska                                            |
| Odabrana da | The InstallShield(R) Wizard will install ePorezna - Programska<br>podrska on your computer. To continue, dick Next. |
|             | WARNING: This program is protected by copyright law and<br>international treaties.                                  |
|             |                                                                                                    |
|             | < Back Next > Cancel                                                                                                |
|             | Pomoć Zatvori                                                                                                    |

Zatim odaberite "Install",

| itavanje | eady to Install the Program<br>The wizard is ready to begin installabi | on.                                      | ć                  |
|----------|------------------------------------------------------------------------|------------------------------------------|--------------------|
|          | If you want to review or change any<br>exit the wizard.                | of your installation settings, click Bac | k. Click Cancel to |
|          | Current Settings:                                                      |                                          |                    |
|          | Setup Type:                                                            |                                          |                    |
|          | Typical                                                                |                                          |                    |
|          | Destination Folder:                                                    |                                          |                    |
|          | C:\Program Files (x86)\                                                |                                          |                    |
|          | User Information:                                                      |                                          | 1                  |
|          | Name:                                                                  |                                          |                    |
|          | Company:                                                               |                                          |                    |
| Inst     | slShield                                                               |                                          |                    |
|          |                                                                        | < Back                                   | Cancel             |
|          |                                                                        |                                          |                    |
|          |                                                                        |                                          |                    |
|          |                                                                        |                                          |                    |

-----

Za završetak instalacije odaberite "Finish".

.....

| 👸 ePorezna - Programska pod | rska - InstallShield Wizard                                                                                            |
|-----------------------------|----------------------------------------------------------------------------------------------------|
| ٤.                          | InstallShield Wizard Completed                                                                                         |
|                             | The InstallShield Wizard has successfully installed ePorezna -<br>Programska podrska. Click Finish to exit the wizard. |
|                             |                                                                                                    |
|                             |                                                                                                    |
|                             | Show the Windows Installer log                                                                                         |
|                             | < Back Finish Cancel                                                                                                   |

Sljedeće što treba napraviti je vratiti se u aplikaciju JPPU ePorezna u kojoj bi trebali vidjeti da je potvrđeno instaliranje Programske podrške promjenom statusa u "Instalirano".

| Odabrana dato | Instalacija programske podrške                                                                                                    | ×                                      | Učita |
|---------------|----------------------------------------------------------------------------------------------------|----------------------------------------|-------|
|               | Dostava obrasca JOPPD u sustavu ePorezna ostvaru<br>Chrome dodatka i pripadajuće programske podrške<br>instalirana na korisničkom računalu. | ije se preko Google<br>koja treba biti |       |
|               | Molimo preuzmite i instalirajte nedostajuće stavke u                                                                                        | u nastavku.                            |       |
|               |                                                                                                    | Status                                 |       |
|               | 1 Google Chrome dodatak Preuzimanje                                                                                                    | 🗸 Instalirano                          |       |
|               |                                                                                                    | Verzija: 3.0.2                         |       |
|               | 2 Programska podrška Preuzimanje                                                                                                    | 🗸 Instalirano                          |       |
|               |                                                                                                    | Verzija: 1.0.31                        |       |
|               | Po                                                                                                    | moć Zatvori                            |       |

Time je instalacija programske podrške završena. Prilikom idućeg pokušaja potpisivanja obrazaca ili dostave datoteke JOPPD, OPZ-STAT-1, PD-IPO i U-RA obrazaca više nije potrebno provoditi instalaciju programske podrške, osim u slučaju kada nastupi potrebno ažuriranje.

Kako postupiti u slučaju kada se od Vas zahtijeva ažuriranje programske podrške molimo provjerite u idućem poglavlju "<u>Ažuriranje</u> <u>Google Chrome dodatka i Programske podrške</u>".

## AŽURIRANJE GOOGLE CHROME DODATKA I PROGRAMSKE PODRŠKE

Ako je dostupno ažuriranje "Google Chrome dodatka", pojavljuje se sljedeći ekran.

Kako biste ažurirali Google Chrome dodatak potrebno je odabrati gumb "**Preuzimanje**" te izvršiti korake opisane u poglavlju "<u>Preuzimanje preglednika i Instalacija Google Chrome dodatka</u>"

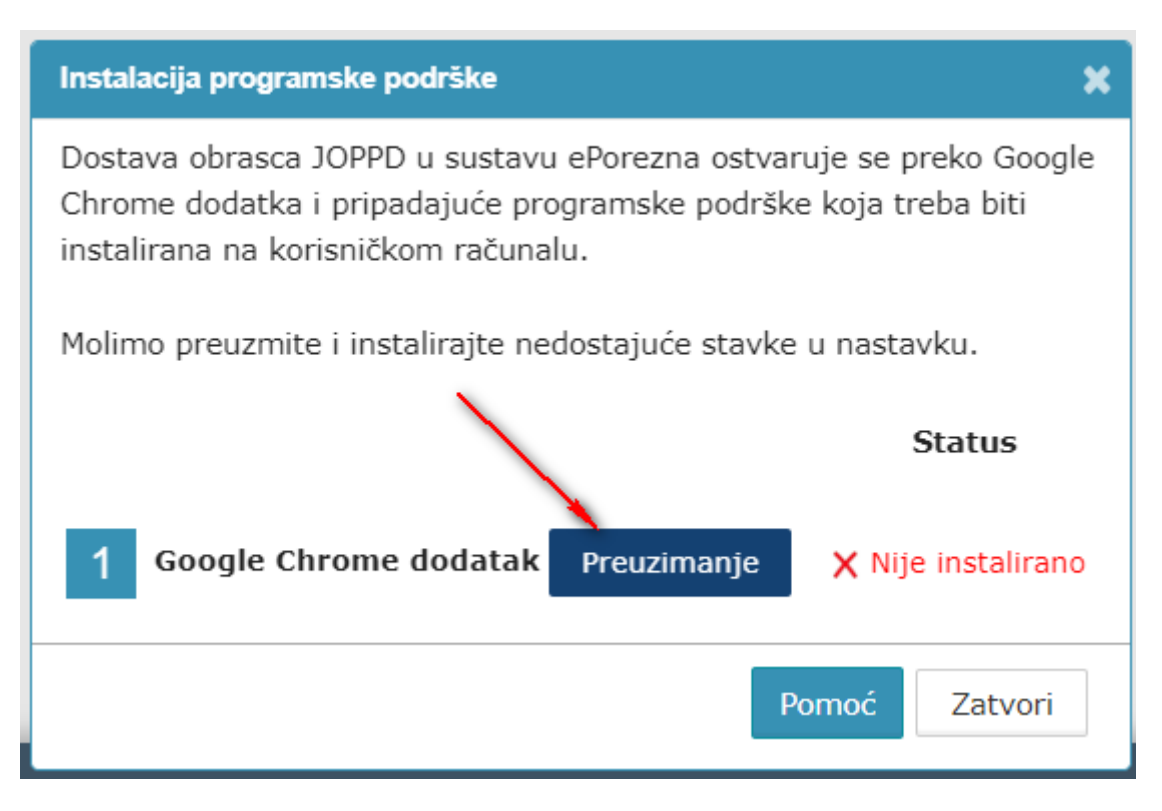

Ako je dostupno ažuriranje programske podrške, pojavljuje se sljedeći ekran.

Kako biste ažurirali Programsku podršku potrebno je odabrati gumb "Preuzimanje" te izvršiti korake opisane u poglavlju "<u>Instalacija</u> <u>Programske podrške</u>".

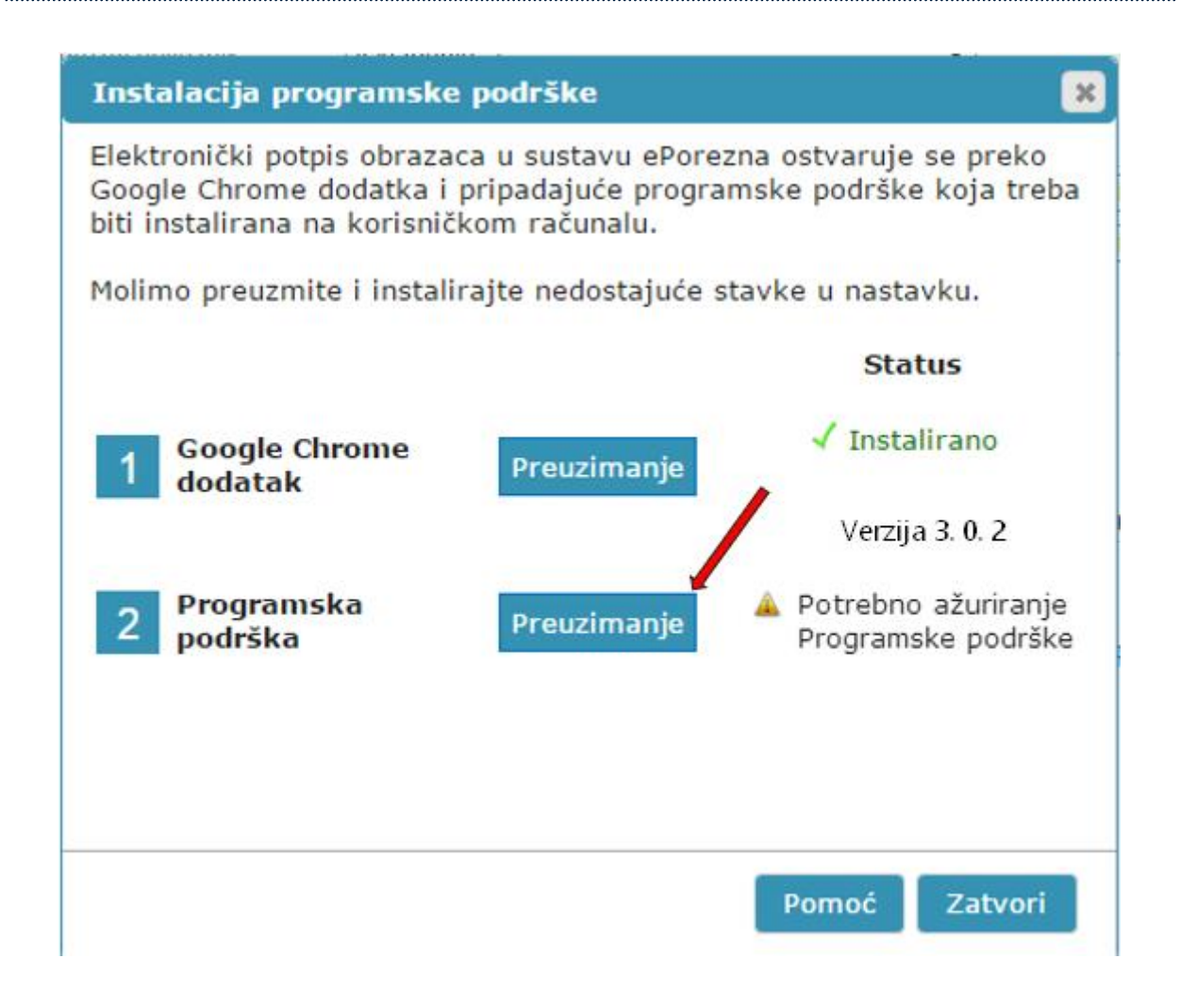

### Uklanjanje trenutnog ili prethodnog Google Chrome dodataka 1.0.0

Kako biste uklonili Google Chrome dodatak iz Microsoft Edge preglednika i/ili uklonili stariji Google Chrome dodatak 1.0.0 iz Microsoft Edge preglednika potrebno je napraviti sljedeće:

Odaberite ikonu " 🤔 " u Microsof Edge pregledniku te zatim odaberite opciju "Manage exstensions ("Upravljanje proširenjima").
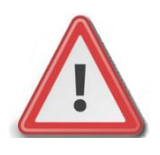

NAPOMENA: JPPU ePorezna neće raditi ispravno ukoliko se u "Proširenjima" Microsoft Edge preglednika nalazi dvije ili više aktivnih proširenja. Potrebno je imati aktivirano jedno proširenje.

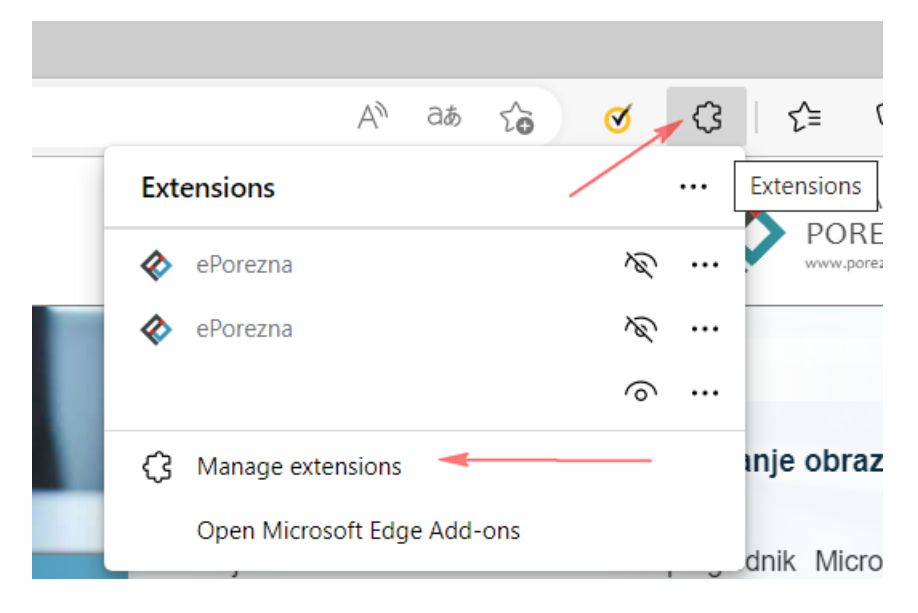

Pristupiti sučelju za pregled instaliranih proširenja možete i na način da u alatnoj traci za upis poveznice upišete:

# edge://extensions/

Prije uklanjanja potrebno je provjeriti verziju ekstenzije na ikonu "Details" koja se želi ukloniti.

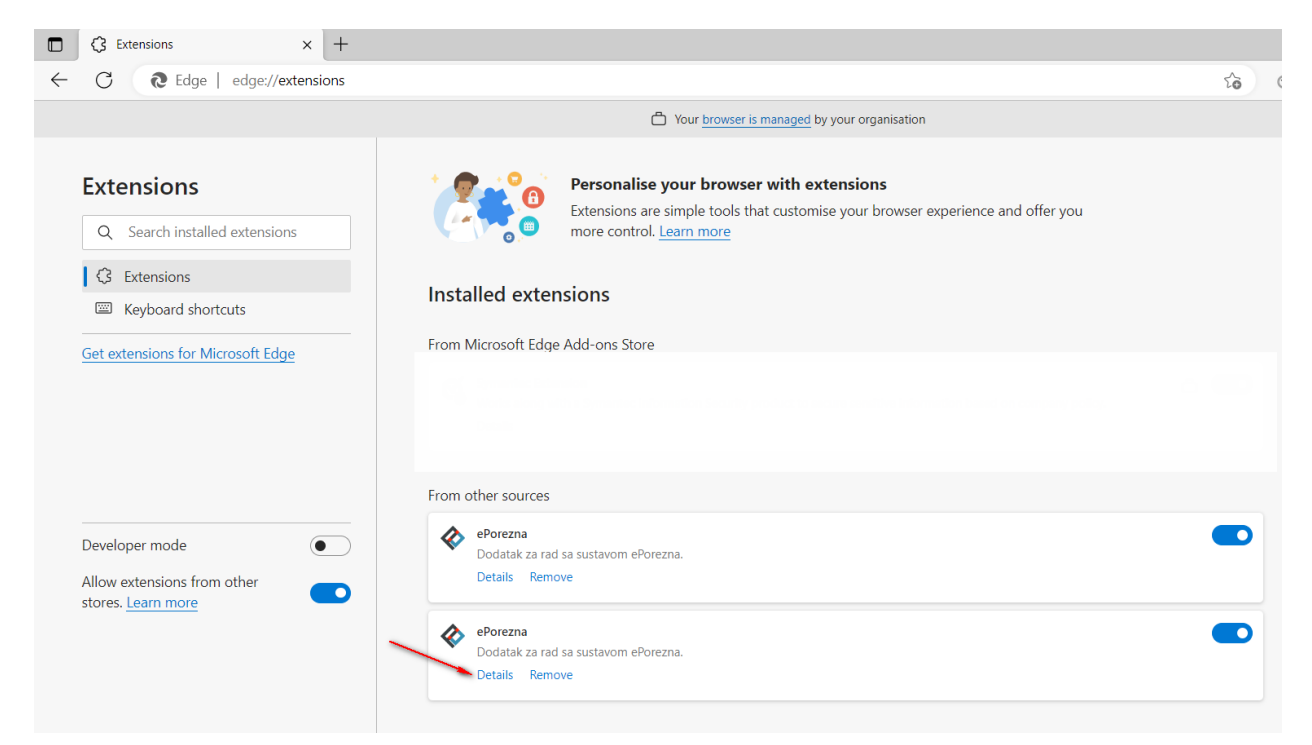

.....

| C C Extensions X                                                                   | +                                                                                                    |
|------------------------------------------------------------------------------------|----------------------------------------------------------------------------------------------------|
| ← C                                                                                | ns/?id=pocgkidhafccnjhoklgelojcohpfgckn                                                                                                    |
|                                                                                    | Your <u>browser is managed</u> by your organisation                                                                                                    |
| Extensions                                                                         | Installed extensions / ePorezna                                                                                                    |
| Q     Search installed extensions       ③     Extensions        Keyboard shortcuts | ePorezna<br>Size < 1 MB Version 1.0.0<br>Description                                                                                                    |
| Get extensions for Microsoft Edge                                                  | Dodatak za rad sa sustavom ePorezna.         Permissions <ul> <li>Communicate with cooperating native applications</li> </ul> Site access             Allow this extension to read and change all your data on websites you visit:         On all sites                                        |
| Developer mode                                                                     | Allow in InPrivate     If you select this option, your browser history may still be recorded. Edge can't prevent the extension from saving     your browser history, even in InPrivate mode.     Allow access to file URLs     Source Chrome Web Store     View in Chrome Web Store     Remove |

Ukoliko postoji samo jedno proširenje "ePorezna" dovoljno je odabrati ikonu "Remove" ("Ukloni") na početnom ekranu.

Za odabrano proširenje "ePorezna" potrebno je odabrati ikonu "Remove" ("Ukloni").

| C C Edge   edge://extensions                                                        |                                                                                                    | Ð |
|-------------------------------------------------------------------------------------|----------------------------------------------------------------------------------------------------|---|
|                                                                                     | Your browser is managed by your organisation                                                                                                    |   |
| Extensions          Q       Search installed extensions         IG       Extensions | Personalise your browser with extensions<br>Extensions are simple tools that customise your browser experience and offer you<br>more control. Learn more |   |
| Keyboard shortcuts                                                                  | Installed extensions                                                                                                    |   |
| Get extensions for Microsoft Edge                                                   | From Microsoft Edge Add-ons Store                                                                                                    |   |
|                                                                                     | From other sources                                                                                                    |   |
| Developer mode   Allow extensions from other stores. Learn more                     | ePorezna Dodatak za rad sa sustavom ePorezna. Details Remove  Find new extensions Get extensions for Microsoft Edge                                      |   |

Potvrdite uklanjanje proširenja klikom na gumb "Remove" ("Ukloni") koji se prikazuje u gornjem desnom uglu.

| ← C                                                                                   |                                                                                                    | 10 A                                                                                                    |
|---------------------------------------------------------------------------------------|----------------------------------------------------------------------------------------------------|----------------------------------------------------------------------------------------------------|
| Proširenja<br>Q. Pretraži instalirana proširenja<br>G. Proširenja<br>Tipkovni prečaci | Personalizirajte preglednik s proširenjima<br>Proširenja su jednostavni alati koji prilagodavaju vaše iskustvo korištenja preglednika i<br>pružaju vam veću kontrolu. <u>Saznajte vše</u><br>Instalirana proširenja | Zelite II ukloniti "ePorezna" iz<br>preglednika Microsoft Edge?     Prijava zloupotrebe     Uhkont     Odustani |
| Nabava prosirenja za Microsoft Edge                                                   | ePorezna Dodatak za rad sa sustavom ePorezna. Pojedinosti Uktori      ePorezna Dodatak za rad sa sustavom ePorezna. Pojednosti Uktori      eliotakak za rad sa sustavom ePorezna. Pojednosti Uktori                 |                                                                                                    |
| Omogućite prošinenja iz drugih spremišta. <u>Saznajte više</u>                        | Pronađite nova proširenja<br>Natuva protrenja za Microsoft Edge<br>Ne možete pronači ono što tražite? Proširenja možete dobiti i iz servisa <u>Chrome web-trgovina</u> .                                            |                                                                                                    |

Dodatak je uklonjen iz Microsoft Edge preglednika.

# UKLANJANJE PROGRAMSKE PODRŠKE S RAČUNALA

Kako biste uklonili programsku podršku iz sustava Windows napravite sljedeće:

- 1. Otvorite "Control Panel"/"Settings"/"Apps and features" > "Programs"/"Add or remove programs" > "Programs and Features" / "Kontrolna ploča > Programi" > "Programi i značajke"
- 2. U popisu instaliranog softvera pronađite i klikom miša odaberite "**ePorezna -Programska podrska**" te provedite uklanjanje ("**Uninstall**")

| Control Panel                                                                      | All Control Panel Items   Programs and Feature                                                 | tanan tari 👘 atanang Mitananan (K. 🏨 a                      | Annes Dearest | ar X 9  | Commission of Commission of Co |
|------------------------------------------------------------------------------------|------------------------------------------------------------------------------------------------|-------------------------------------------------------------|---------------|---------|----------------------------------------------------------------------------------------------------|
| Control Panel Home<br>View installed updates<br>Turn Windows features on or<br>off | Uninstall or change a program<br>To uninstall a program, select it from the list<br>Organize + | t and then click Uninstall, Change, or Repair.<br>Publicher | Installed On  | Size    | Version                                                                                                    |
|                                                                                    | 🛱 ePorezna - Programska podrska                                                                | Porezna uprava                                              | 15.3.2023.    | 7,84 MB | 1.0.31                                                                                                    |
| Settings<br>ŵ Home                                                                 |                                                                                                | Apps & features                                             |               |         |                                                                                                    |
| Find a setting Apps                                                                | ٩                                                                                              | ePorezna - Programska podrska<br>1.0.31                     |               | 2       | <b>7,85 MB</b><br>2.2.2023.                                                                                                    |
| IΞ Apps & feature                                                                  | s                                                                                              |                                                             | Modify        | Uni     | nstall                                                                                                    |

### **UPUTE ZA OPERA PREGLEDNIK**

Opera preglednik s verzijom 32 na dalje ima tehnološke promjene zbog kojih nije moguće izvršavanje programa u Javi koji se inače koristi u sustavu JPPU ePorezna za elektroničko potpisivanje i dostavu obrazaca JOPPD, OPZ-STAT-1, PD-IPO i U-RA obrasca. S obzirom na te izmjene Porezna uprava je izradila prilagođeno rješenje sukladno tehnološkim promjenama Opera preglednika.

Za navedenu funkcionalnost korisnici Opera preglednika trebaju instalirati Google Chrome dodatak dostupan u Chrome web-trgovini i pripadnu programsku podršku koja se može preuzeti kroz aplikaciju JPPU ePorezna.

Aplikacija JPPU ePorezna pri uporabi će provjeriti tražene preduvjete za rad te će omogućiti preuzimanje i instalaciju.

## INSTALACIJA GOOGLE CHROME DODATKA

Kod prvog pokretanja Opera preglednika s novim prilagođenim rješenjem, prilikom potpisivanja obrasca ili dostave JOPPD, OPZ-STAT-1, PD-IPO ili U-RA obrasca, pojavljuje se dijaloški okvir za provjeru preduvjeta. Za navedenu funkcionalnost korisnici Opera preglednika prilikom uvoza i/ili potpisivanja obrasca trebaju instalirati Google Chrome dodatak i pripadnu programsku podršku koja se može preuzeti kroz aplikaciju ePorezna. Aplikacija ePorezna će prikazati dijaloški okvir za tražene preduvjete za rad te omogućiti preuzimanje i instalaciju.

Prijavite se u aplikaciju JPPU ePorezna na poveznici: <u>https://e-porezna.porezna-uprava.hr/</u>

Kako bi instalirali "Google Chrome dodatak" potrebno je kliknuti na gumb "Preuzimanje".

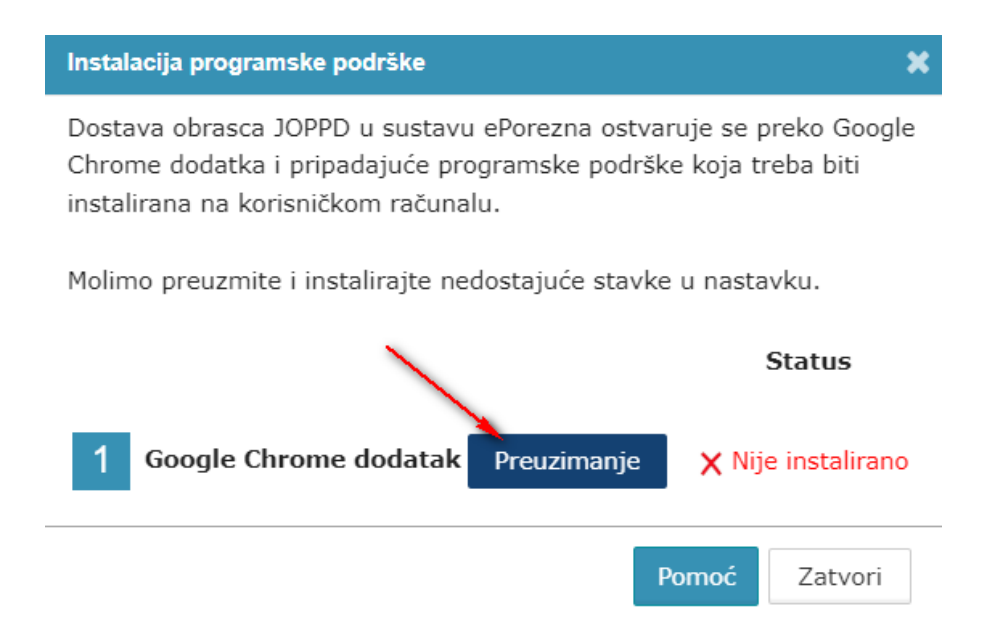

Nakon odabira gumba "Preuzimanje" otvara se prozor u Chrome web-trgovini te je potrebno odabrati gumb "**Add to Chrome**" ("**Dodaj u Chrome**") kako bi dodali ePorezna dodatak u Google Opera preglednik.

.....

.....

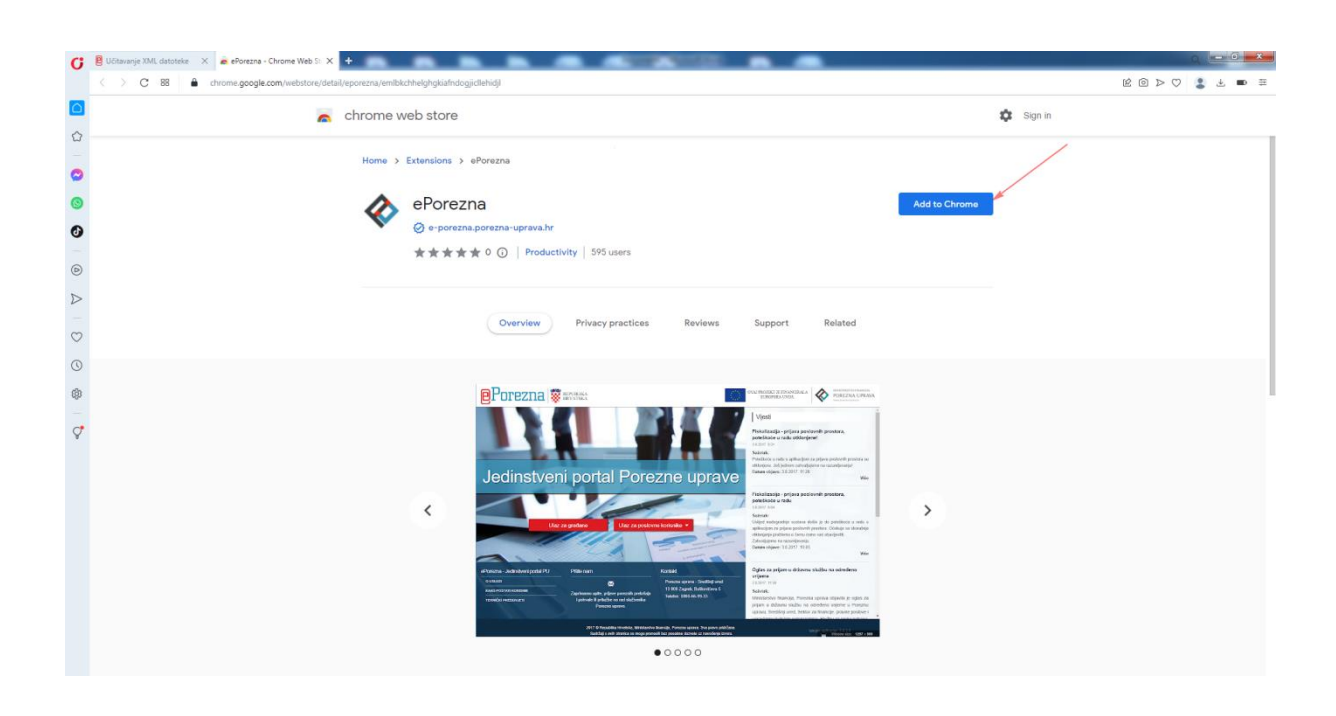

Potrebno je odabrati gumb "Add exstension" ("Dodaj proširenje") kako bi potvrdili odabir.

| 0                | 🔋 Učitavanje XML datoteke 🛛 🗙 🖨 ePorezna - Chrome Web St: 🗙 🕂 | Contraction in a                                                                                       |           |
|------------------|---------------------------------------------------------------|----------------------------------------------------------------------------------------------------|-----------|
|                  | < > C 88                                                      |                                                                                                    | 12 [      |
|                  | 🧟 chrome web store                                            | Add "ePorezna"?                                                                                        | 🗱 Sign in |
| 습<br>            | Home > Extensions > ePorezna                                  | This extension is not from the Opera addons store, so its contents have not<br>been verified by Opera. |           |
| 0                |                                                               | It can:<br>Read and change all your data on all websites                                               |           |
| 0                | 🔥 ePorezna                                                    | Communicate with cooperating native applications                                                       | Checking  |
| 0                | Ø e-porezna.porezna-uprava                                    | Add extension Cancel                                                                                   |           |
| _                | ★★★★ 0 ③   Pro                                                | ductivity byb users                                                                                    |           |
| D                |                                                               |                                                                                                    |           |
| $\triangleright$ |                                                               |                                                                                                    |           |
| -                | Overview                                                      | Privacy practices Reviews Support                                                                      | Related   |
| $\odot$          |                                                               |                                                                                                    |           |

Prikazat će se informativna poruka "ePorezna has been added to opera" ("Proširenje ePorezna je dodano u opera").

| C | 🔋 Uštavanje 30.4. dototek X 🔹 ePorezna - Chrome Web S X +                                  |                                   |
|---|--------------------------------------------------------------------------------------------|-----------------------------------|
|   | C 88 B chrome.google.com/webstore/detail/eporezna/emibichheighgisiafndogjicilehidi/related | E 🔿 🕹 🖉 🖉 📾 🗮                     |
|   | 👗 chrome web store                                                                         | ePorezna has been added to Opera. |
| 0 | Home > Extensions > ePorezna                                                               |                                   |
| 0 | ePorezna Remove fro                                                                        | om Chrome                         |
| 0 | <ul> <li>⊘ erporezna-uprezna-uprezahr</li> <li>★★★★★ ○ ○ Productivity 595 users</li> </ul> |                                   |

Proširenje je vidljivo na kartici Exstensions (Proširenja).

| C 88 O extensions                                       | Chrome Web S: X Of Extensions X O |                                    |
|---------------------------------------------------------|-----------------------------------|------------------------------------|
| O Extensions                                            |                                   | Search extensions Q Developer mode |
| Extensions<br>Keybaard shortouts<br>Get more extensions | Allow in Shoopinto                |                                    |

Zatvorite karticu koja prikazuje *Extensions (Proširenja)* te se pozicionirajte na karticu ePorezna aplikacije. Status instalacije Google Chrome dodatka promijenit će se iz **"Nije instalirano"** u **"Instalirano"** te je time potvrđeno uspješno instaliranje ePorezna dodatka u Opera preglednik.

| Instalacija programske podrške                                                                                                    | ×                                        |
|----------------------------------------------------------------------------------------------------|------------------------------------------|
| Dostava obrasca JOPPD u sustavu ePorezna ostvar<br>Chrome dodatka i pripadajuće programske podrške<br>instalirana na korisničkom računalu. | uje se preko Google<br>a koja treba biti |
| Molimo preuzmite i instalirajte nedostajuće stavke                                                                                         | u nastavku.                              |
|                                                                                                    | Status                                   |
| 1 Google Chrome dodatak Preuzimanje                                                                                                    | 🗸 Instalirano                            |
|                                                                                                    | Verzija: 3.0.2                           |
| 2 Programska podrška Preuzimanje                                                                                                    | 🗙 Nije instalirano                       |
| Po                                                                                                    | omoć Zatvori                             |

# INSTALACIJA PROGRAMSKE PODRŠKE

Za instalaciju Programske podrške također je potrebno odabrati gumb "Preuzimanje"

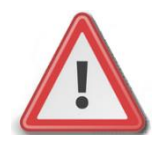

NAPOMENA: Za instalaciju programske podrške za potpisivanje obrasca potrebno je posjedovati administratorska prava na računalu. Ako korisnik nije Administrator na računalu, instalacija neće biti moguća.

| Instalacija programske podrške                                                                                                    | ×                                        |
|----------------------------------------------------------------------------------------------------|------------------------------------------|
| Dostava obrasca JOPPD u sustavu ePorezna ostvar<br>Chrome dodatka i pripadajuće programske podrške<br>instalirana na korisničkom računalu. | uje se preko Google<br>1 koja treba biti |
| Molimo preuzmite i instalirajte nedostajuće stavke                                                                                         | u nastavku.                              |
|                                                                                                    | Status                                   |
| 1 Google Chrome dodatak Preuzimanje                                                                                                    | 🗸 Instalirano                            |
|                                                                                                    | Verzija: 3.0.2                           |
|                                                                                                    | X Nije instalirano                       |
| Po                                                                                                    | omoć Zatvori                             |

Prilikom odabira gumba "**Preuzimanje**" preuzet će se programska podrška koju je moguće otvoriti klikom na instalaciju u gornjem desnom kutu Opera preglednika na vašem računalu.

|                                             | POCETNA DERASCI PROFIL ZAHTJEVI ADMINISTRACIJA                                                                                                    |   |   |
|---------------------------------------------|----------------------------------------------------------------------------------------------------|---|---|
| 0                                           | Obrazac JOPPD - dostava Počena / Obrasci / <u>20050:- dostava</u><br>Oveje je moguće dostavit datotevu cejeliča o dosluvatim primicima, porecu na donostali i precu za dovezna engranja.                                                     | 0 |   |
| <ul> <li>Δ</li> <li>δ</li> <li>Θ</li> </ul> | Učtavanje XML detoteke XML detoteke podrška podrška podrška podrška X Dotava obraza J0PPO u sustavu sPorezna ostivaruje se preko Google Chrome dodatka i pripadajdo programske podrške koja treba bitil instalirana na korisničkom računalu. |   |   |
| ♥                                           | Molimo preuzmite i instalirajte nedostajuće stavke u nastavku.<br>Status  1 Google Chrome dodatak Preuzinanje d/ Instalirano Verzija: 3.0.2  2 Pregramska podrška Preuzinanje X Nije instalirano                                             |   | 0 |

Prilikom odabira preuzete programske podrške otvara se ekran za spremanje programske podrške. Istu je potrebno spremiti odabirom gumba "**Save**" (ili "Spremi").

| O Save As               |                                       |               | _    | _      | _            | X    |
|-------------------------|---------------------------------------|---------------|------|--------|--------------|------|
| G                       | Downloads                             |               |      | ✓ Sear | ch Downloads | Q    |
| Organize 🔻 New          | v folder                              |               |      |        | 8== 🔻        | 0    |
| ✓ ★ Favorites ■ Desktop | Name                                  | Date modified | Туре | Size   |              | -    |
| Downloads               |                                       |               |      |        |              | E    |
| ▷ 🧊 Libraries           |                                       |               |      |        |              |      |
| ▷ 🜉 Computer            |                                       |               |      |        |              |      |
| P 📲 Network             |                                       |               |      |        |              |      |
| File name:              | ePoreznaProgramskaPodrska v1 0 31.exe |               |      |        |              |      |
| Save as type:           | Application (*.exe)                   |               |      |        |              | •    |
| Hide Folders            |                                       |               | _    |        | Save Can     | icel |

Ako ste uspješno dodali dodatak, pojavit će se skočni prozor u gornjem desnom kutu te obavijest o uspješno instaliranom dodatku ePorezna.

Potrebno je odabrati ikonu mape " — " koja vodi na navigaciju u mapu "Downloads"/ "Preuzimanja" na Vašem računalu te zatim odabrati programsku podršku ili dvoklikom miša pokrenuti akciju za instalaciju.

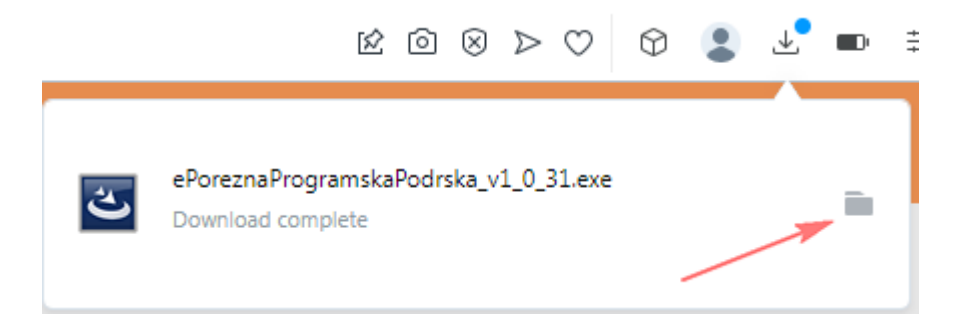

Prilikom instalacije pratite čarobnjak za instalaciju. Na prvom ekranu potrebno je odabrati "Next"

.....

| 👷 ePorezna - Prog | gramska podrska - InstallShield Wizard                                                                              |
|-------------------|----------------------------------------------------------------------------------------------------|
| Učitavanje        | Welcome to the InstallShield Wizard for<br>ePorezna - Programska podrska                                            |
|                   | The InstallShield(R) Wizard will install ePorezna - Programska<br>podrska on your computer. To continue, dick Next. |
|                   | WARNING: This program is protected by copyright law and<br>international treaties.                                  |
|                   |                                                                                                    |
|                   | < Back Next > Cancel                                                                                                |
|                   |                                                                                                    |
|                   | Pomoć Zatvori                                                                                                    |

------

Zatim odaberite "Install".

| Citavanje<br>The wizard is ready         | to begin installation.                                                  |
|------------------------------------------|-------------------------------------------------------------------------|
| If you want to revie<br>exit the wizard. | ew or change any of your installation settings, click Back. Click Cance |
| Current Settings:                        |                                                                         |
| Setup Type:                              |                                                                         |
| Typical                                  |                                                                         |
|                                          |                                                                         |
| Destination Folder:                      |                                                                         |
| C: Program He                            | 25 (X86)\                                                               |
| User Information:                        |                                                                         |
| Name:                                    |                                                                         |
| Company:                                 |                                                                         |
| InstallShield                            |                                                                         |
| an and and a set of the                  | c Bark Pinstal Can                                                      |
|                                          | Conv Parates Conv                                                       |
|                                          |                                                                         |
|                                          |                                                                         |

------

Za završetak instalacije odaberite "Finish".

.....

.....

| 2   | InstallShield Wizard Completed                                                                                         |
|-----|----------------------------------------------------------------------------------------------------|
|     | The InstallShield Wizard has successfully installed ePorezna -<br>Programska podrska. Click Finish to exit the wizard. |
| SA- |                                                                                                    |
|     | Show the Windows Installer log                                                                                         |
|     | < Back Finish Cancel                                                                                                   |

Sljedeće što treba napraviti je vratiti se u aplikaciju ePorezna u kojoj bi trebali vidjeti da je potvrđeno instaliranje Programske podrške promjenom statusa u "Instalirano".

| Odabrana dato | Instalacija programske podrške                                                                                                    | ×                                      | Učita |
|---------------|----------------------------------------------------------------------------------------------------|----------------------------------------|-------|
|               | Dostava obrasca JOPPD u sustavu ePorezna ostvaru<br>Chrome dodatka i pripadajuće programske podrške<br>instalirana na korisničkom računalu. | uje se preko Google<br>koja treba biti |       |
|               | Molimo preuzmite i instalirajte nedostajuće stavke                                                                                          | u nastavku.                            |       |
|               |                                                                                                    | Status                                 |       |
|               | 1 Google Chrome dodatak Preuzimanje                                                                                                    | 🗸 Instalirano                          |       |
|               |                                                                                                    | Verzija: 3.0.2                         |       |
|               | 2 Programska podrška Preuzimanje                                                                                                    | 🗸 Instalirano                          |       |
|               |                                                                                                    | Verzija: 1.0.31                        |       |
|               | Po                                                                                                    | omoć Zatvori                           |       |

Time je instalacija programske podrške završena. Prilikom idućeg pokušaja potpisivanja obrazaca ili dostave JOPPD obrasca više nije potrebno provoditi instalaciju programske podrške, osim u slučaju kada nastupi potrebno ažuriranje. Kako postupiti u slučaju kada se od vas zahtijeva ažuriranje programske podrške molimo provjerite u idućem poglavlju "<u>Ažuriranje Google Chrome dodatka i Programske podrške (Opera preglednik)</u>".

## AŽURIRANJE GOOGLE CHROME DODATKA I PROGRAMSKE PODRŠKE

Ako je dostupno ažuriranje "Google Chrome dodatka", pojavljuje se sljedeći ekran.

Kako biste ažurirali Google Chrome dodatak potrebno je odabrati gumb "**Preuzimanje**" te izvršiti korake opisane u poglavlju "<u>Instalacija Google Chrome dodatka</u>"

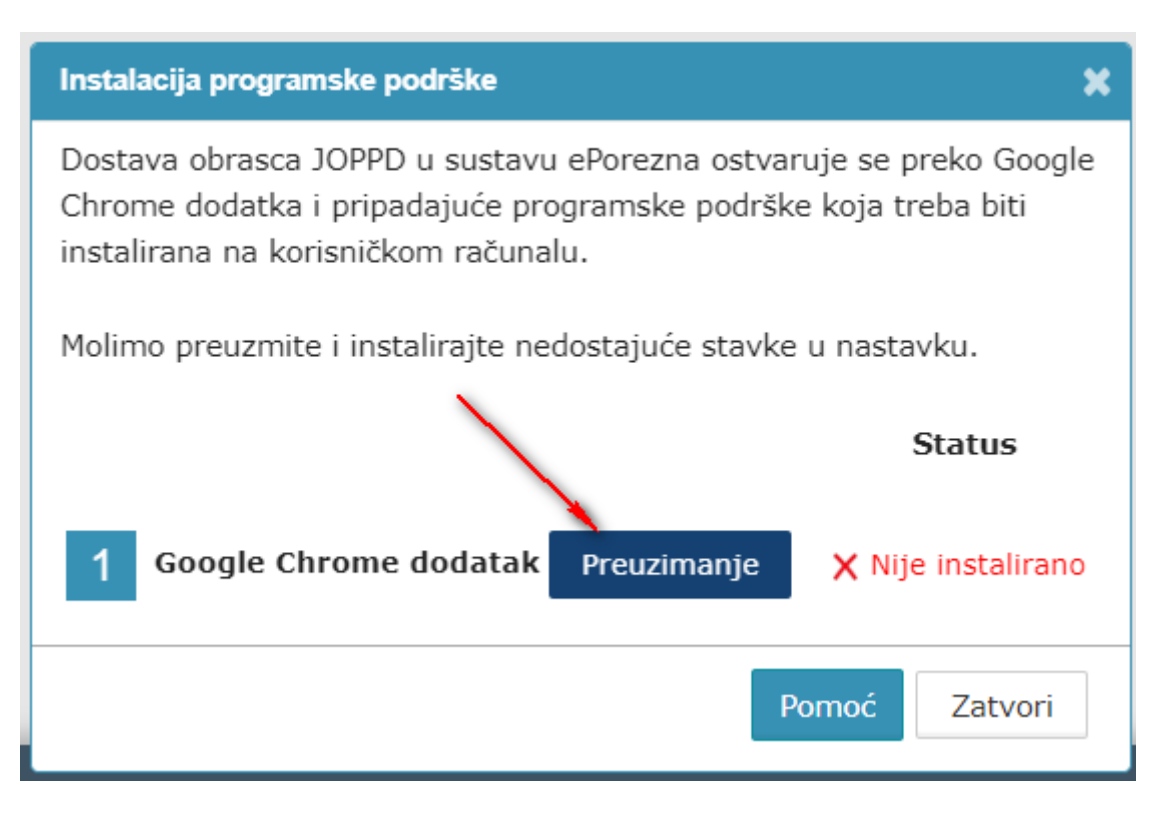

Ako je dostupno ažuriranje Programske podrške, pojavljuje se sljedeći ekran.

Kako biste ažurirali Programsku podršku potrebno je odabrati gumb "Preuzimanje" te izvršiti korake opisane u poglavlju "<u>Instalacija</u> <u>Programske podrške</u>".

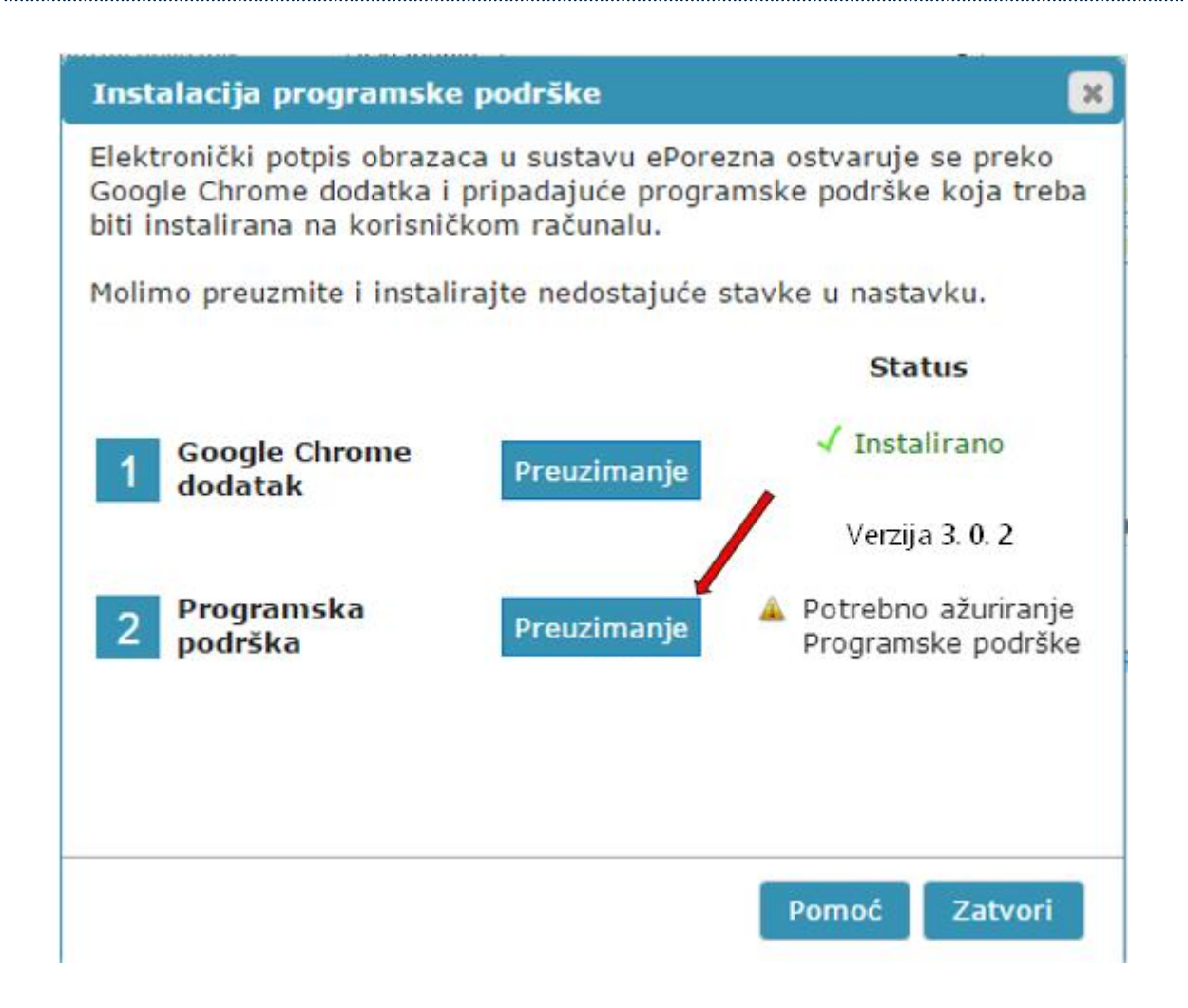

#### UKLANJANJE TRENUTNOG ILI PRETHODNOG GOOGLE CHROME DODATAKA 1.0.0

Kako biste uklonili Google Chrome dodatak iz Opera preglednika i/ili uklonili stariji Google Chrome dodatak 1.0.0. iz Opera preglednika potrebno je napraviti sljedeće:

Odabrati padajući izbornik odabirom ikone " <sup>()</sup> " u Opera pregledniku i zatim opciju "**Manage extensions…**"/"Upravljanje proširenjima…".

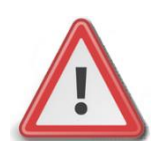

NAPOMENA: JPPU ePorezna neće raditi ispravno ukoliko se u "Proširenjima" Opera preglednika nalazi dvije ili više aktivnih proširenja. Potrebno je imati aktivirano jedno proširenje.

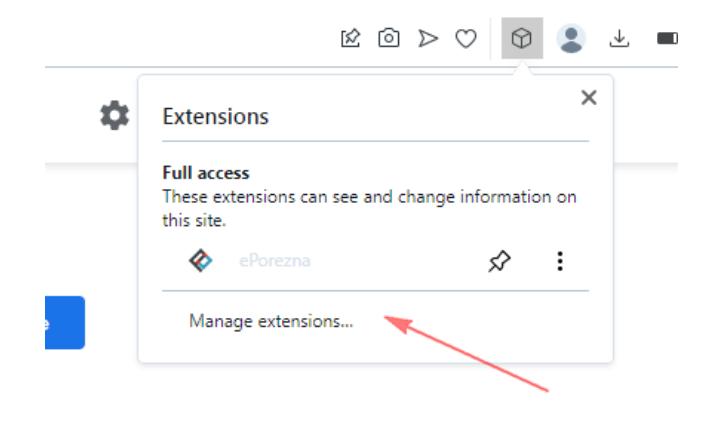

Pristupiti sučelju za pregled instaliranih proširenja možete i na način da u alatnoj traci za upis poveznice upišete:

# opera://extensions

| C                | 🔋 Učitavanje XML datoteke 🛛 🗙 🚖 ePorezna - Chrome Web St. 🗙 | Sextensions X +                      |
|------------------|-------------------------------------------------------------|--------------------------------------|
| Ŭ                | < > C 88 O extensions                                       |                                      |
|                  | O Extensions                                                |                                      |
| ω<br>            |                                                             |                                      |
| 0                | Extensions All                                              | Updates Enabled Disabled             |
| $\odot$          | Keyboard shortcuts                                          |                                      |
| 0                | Get more extensions                                         | ePorezna ×<br>Version 3.0.2          |
|                  |                                                             | Dodatak za rad sa sustavom ePorezna. |
| $\triangleright$ |                                                             | Details Disable Remove               |
|                  |                                                             | Allow in Incognito                   |
| $\odot$          |                                                             | Allow access to search page results  |
| ()               |                                                             |                                      |
| ŝ                |                                                             | ePorezna                             |
| _                |                                                             | Version 1.0.0                        |
| Ŷ                |                                                             | Dodatak za rad sa sustavom ePorezna. |
|                  |                                                             | Details Disable Remove               |
|                  |                                                             | Allow in Incognito                   |
|                  |                                                             | Allow access to search page results  |
|                  |                                                             |                                      |

Potrebno je za uklanjanje starog proširenja 1.0.0 ili trenutnog proširenja ePorezne odabrati gumb "**Remove**" ("**Ukloni**").

Potvrdite uklanjanje proširenja klikom na gumb "Remove" ("Ukloni") koji se prikazuje u gornjem desnom uglu.

| G       | 🔋 Učitavanje XML datoteke 🛛 🗙 🗍 👼 eP | Renzra - Chrome Web S X 🛇 Extensions X 🗘 | Q 1000 - X               |
|---------|--------------------------------------|------------------------------------------|--------------------------|
|         | < > C BB O extensio                  | ons                                      | 00 0 2 4 5 4 5           |
|         | O Extensions                         |                                          | Sea 🗞 Remove "ePorezna"? |
| -<br>-  |                                      | The linear contract model                | Remove Cancel            |
| 0       | Extensions<br>Keyboard shortcuts     | и оралез сваоео озмоео                   |                          |
| 0       | Get more extensions                  | ePorezna X<br>Version 3.0.2              |                          |
| 6       |                                      | Codatak za rad sa sustavom ePorezna.     |                          |
|         |                                      | Details Disable Remove                   |                          |
|         |                                      | Allow in Incognito                       |                          |
| $\odot$ |                                      | Allow access to search page results      |                          |
| 3       |                                      |                                          |                          |
| \$      |                                      | ePorezna<br>Version 1.0.0                |                          |
| Ç       |                                      | Codatak za rad sa sustavom ePorezna.     |                          |
|         |                                      | Details Disable Remove                   |                          |
|         |                                      | Allow in Incognito                       |                          |
|         |                                      | Allow access to search page results      |                          |

#### Dodatak za Google Chrome je uklonjen iz Opera preglednika.

| C | 🔋 Učitavanje XML datoteke 🛛 🗙 🖡 ePorezna - | rome Web St. X 🖗 Extensions X 🛨                            |   |                   | a 💴 🖬 🔜 🖉        |
|---|--------------------------------------------|------------------------------------------------------------|---|-------------------|------------------|
|   | C 88 O extensions                          |                                                            |   |                   | ◎♡ ♡ \$ ± ■ =    |
|   | O Extensions                               |                                                            |   | Search extensions | Q Developer mode |
| - | Fahreler                                   | I looke Eabled Dickled                                     |   |                   |                  |
| 0 | Keyboard shortcuts                         | ла орынез кланен Бланнен                                   |   |                   |                  |
| 0 | Get more extensions                        | ePorezna<br>Version 3.0.2                                  | × |                   |                  |
| 0 |                                            | Dodatak za rad sa sustavom ePorezna.                       |   |                   |                  |
| ⊳ |                                            | Details Disable Remove                                     |   |                   |                  |
| Ö |                                            | Allow in Incognito     Allow access to search page results |   |                   |                  |
| 3 |                                            |                                                            |   |                   |                  |

# UKLANJANJE PROGRAMSKE PODRŠKE S RAČUNALA

Kako biste uklonili programsku podršku iz sustava Windows napravite sljedeće:

- 1. Otvorite "Control Panel"/"Settings"/"Apps and features" > "Programs"/"Add or remove programs" > "Programs and Features" / "Kontrolna ploča > Programi" > "Programi i značajke"
- 2. U popisu instaliranog softvera pronađite i klikom miša odaberite "**ePorezna -Programska podrska**" te provedite uklanjanje ("**Uninstall**")

| 0 |                                                                         | A Adverse Course Marin & Mignation of A Barbar                                                                                |                |              |         | Temperatures. |  |
|---|-------------------------------------------------------------------------|----------------------------------------------------------------------------------------------------|----------------|--------------|---------|---------------|--|
| G | 🚱 🔵 📲 🖌 Control Panel 🔸 All Control Panel Items 🔸 Programs and Features |                                                                                                    |                |              |         |               |  |
|   | Control Panel Home<br>View installed updates                            | Uninstall or change a program<br>To uninstall a program, select it from the list and then click Uninstall, Change, or Repair. |                |              |         |               |  |
| 0 | Turn Windows features on or<br>off                                      | Organize 🕶                                                                                                    |                |              |         |               |  |
|   |                                                                         | Name                                                                                                    | Publisher      | Installed On | Size    | Version       |  |
|   |                                                                         | 諍 ePorezna - Programska podrska                                                                                               | Porezna uprava | 15.3.2023.   | 7,84 MB | 1.0.31        |  |

| Settings                                            |                               |                          |
|-----------------------------------------------------|-------------------------------|--------------------------|
| 命 Home                                              | Apps & features               |                          |
| Find a setting $\begin{subarray}{c} \end{subarray}$ | ePorezna - Programska podrska | <b>7,85 MB</b> 2.2.2023. |
| Apps                                                | 1.0.31                        |                          |
| E Apps & features                                   | Modify                        | Uninstall                |

#### **UPUTE ZA MOZILLA FIREFOX**

Mozilla Firefox preglednik s verzijom 57 na dalje ima tehnološke promjene zbog kojih nije moguće izvršavanje programa u Javi koji se inače koristi u sustavu JPPU za elektroničko potpisivanje svih obrazaca i dostavu datoteke obrasca JOPPD. S obzirom na te izmjene Porezna uprava je izradila prilagođeno rješenje sukladno tehnološkim promjenama Mozilla Firefox preglednika.

Za navedenu funkcionalnost korisnici Mozilla Firefox preglednika trebaju instalirati *Firefox dodatak* i pripadnu *programsku podršku* koja se može preuzeti kroz aplikaciju JPPU. Aplikacija JPPU pri uporabi će provjeriti tražene preduvjete za rad te omogućiti preuzimanje i instalaciju.

### INSTALACIJA FIREFOX DODATKA

Kod prvog pokretanja Mozilla Firefox preglednika s novim prilagođenim rješenjem prilikom <u>potpisivanja</u> ili <u>dostave putem datoteke</u>, pojavljuje se dijaloški okvir za provjeru preduvjeta. Kako biste instalirali Firefox dodatak potrebno je kliknuti na gumb "**Preuzimanje**".

| Instalacija programske podrške                                                                                                    | × |  |  |  |
|----------------------------------------------------------------------------------------------------|---|--|--|--|
| Elektronički potpis obrazaca u sustavu ePorezna ostvaruje se preko<br>Firefox dodatka i pripadajuće programske podrške koja treba biti<br>instalirana na korisničkom računalu. |   |  |  |  |
| Molimo preuzmite i instalirajte nedostajuće stavke u nastavku.                                                                                                    |   |  |  |  |
| Status                                                                                                    |   |  |  |  |
| 1 Firefox dodatak Preuzimanje X Nije instalirano                                                                                                    |   |  |  |  |
| 2 Programska podrška Preuzimanje X Nije instalirano                                                                                                    |   |  |  |  |
| Pomoć Zatvori                                                                                                    |   |  |  |  |

Nakon odabira gumba "Preuzimanje" otvara se prozor "**Firefox Add-ons"** te je potrebno odabrati gumb "**Add to Firerefox**" kako biste dodali ePorezna dodatak u Mozilla Firefox preglednik.

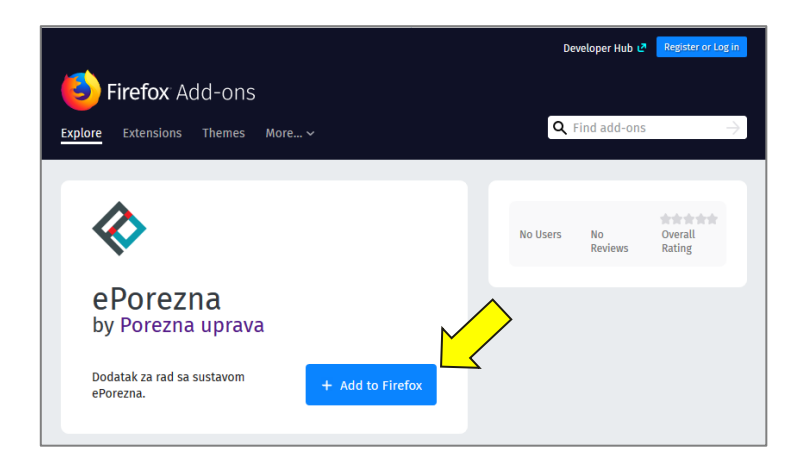

Odabrati gumb "**Add**" kako bi potvrdili vaš odabir.

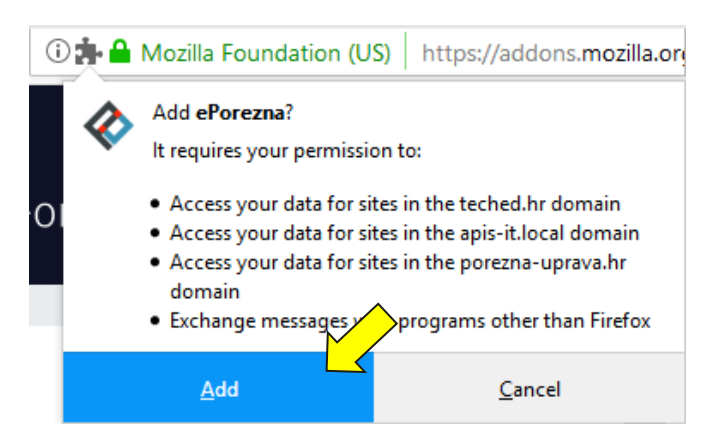

Nakon odabira gumba "Add" otvara nova poruka kojom je potvrđeno dodavanje ePorezne dodatka u Mozilla Firefox te je potrebno odabrati gumb "**OK**".

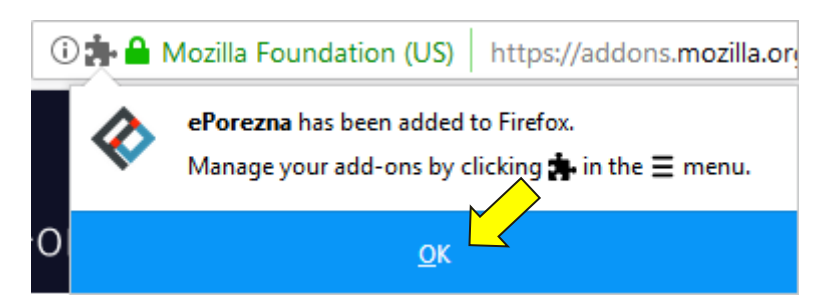

Zatvorite karticu preglednika koja prikazuje Extensions te se pozicionirajte na karticu JPPU aplikacije. Status instalacije Firefox dodatka promijenit će se iz "Nije instalirano" u "**Instalirano**" te je time potvrđeno uspješno instaliranje JPPU dodatka u Mozilla Firefox pregledniku.

| Instalacija programske podrške                                                                                                    |                |                    | ×      |
|----------------------------------------------------------------------------------------------------|----------------|--------------------|--------|
| Elektronički potpis obrazaca u sustavu ePorezna ostvaruje se preko<br>Firefox dodatka i pripadajuće programske podrške koja treba biti<br>instalirana na korisničkom računalu. |                |                    |        |
| Molimo preuzmite i instalirajte                                                                                                    | nedostajuće st | avke u nastavku.   |        |
|                                                                                                    |                | Status             |        |
| 1 Firefox dodatak                                                                                                    | Preuzimanje    | 🗸 Instalirano      |        |
|                                                                                                    |                | Verzija: 1.0.0     |        |
| 2 Programska podrška                                                                                                    | Preuzimanje    | 🗙 Nije instalirano | D      |
|                                                                                                    |                |                    |        |
|                                                                                                    |                | Pomoć Za           | atvori |

## INSTALACIJA PROGRAMSKE PODRŠKE (MOZILLA FIREFOX PREGLEDNIK)

Za instalaciju **Programske podrške** također je potrebno odabrati gumb "**Preuzimanje**"

| Instalacija programske podrške                                                                                                    | × |
|----------------------------------------------------------------------------------------------------|---|
| Elektronički potpis obrazaca u sustavu ePorezna ostvaruje se preko<br>Firefox dodatka i pripadajuće programske podrške koja treba biti<br>instalirana na korisničkom računalu. |   |
| Molimo preuzmite i instalirajte nedostajuće stavke u nastavku.                                                                                                    |   |
| Status                                                                                                    |   |
| 1 Firefox dodatak Preuzimanje / Instalirano<br>erzija: 1.0.0                                                                                                    |   |
| 2 Programska podrška Preuzimanje X Nije instalirano                                                                                                    |   |
| Pomoć Zatvori                                                                                                    |   |

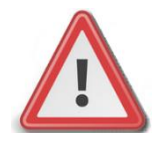

NAPOMENA: Za instalaciju programske podrške za potpisivanje obrasca potrebno je posjedovati administratorska prava na računalu. Ako korisnik nije Administrator na računalu, instalacija neće biti moguća. Prilikom odabira gumba "Preuzimanje" otvara se ekran za spremanje programske podrške. Istu je potrebno spremiti odabirom gumba "**Save file**" (ili "Spremi datoteku").

| Opening ePorezna_v1_0_14.exe      | ×                |
|-----------------------------------|------------------|
| You have chosen to open:          |                  |
| ePorezna_v1_0_14.exe              |                  |
| which is: Binary File (5.2 MB)    |                  |
| from: https://eporeznaweb.hr      |                  |
| Would you like to save this file? |                  |
|                                   | Save File Cancel |

Ako ste uspješno dodali dodatak, oznaka u gornjem desnom kutu za "Download"/ "Preuzimanje" bit će prikazana u plavoj boji te ju je potrebno odabrati.

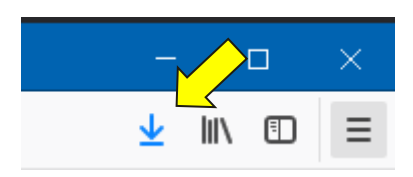

Potrebno je odabrati ikonu mape " koja vodi na navigaciju u mapu "**Downloads**"/ "Preuzimanja" na vašem računalu te odabrati programsku podršku ili dvoklikom miša pokrenuti akciju za instalaciju.

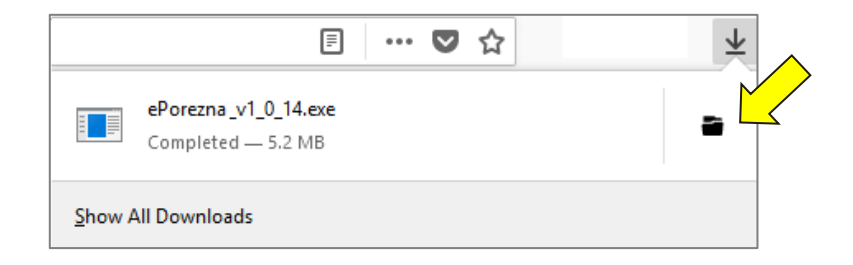

Prilikom instalacije pratite čarobnjak za instalaciju. Na prvom ekranu potrebno je odabrati "Next".

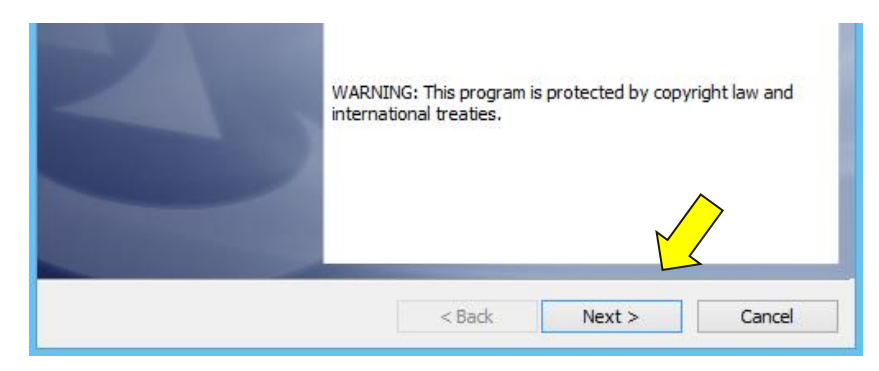

Zatim odaberite "Install".

| Ready to Install the Program The wizard is ready to begin installation.                                           |   |
|----------------------------------------------------------------------------------------------------|---|
| If you want to review or change any of your installation settings, dick Back. Click Cancel to<br>exit the wizard. |   |
| Current Settings:                                                                                                 |   |
| Setup Type:                                                                                                    |   |
| Typical                                                                                                    |   |
| Destination Folder:                                                                                               |   |
| C:\Program Files (x86)\                                                                                           |   |
| User Information:                                                                                                 |   |
| Name:                                                                                                    |   |
| Company:                                                                                                    |   |
| InstallShield                                                                                                    | _ |
| < Back 🚱 Install Cancel                                                                                           | ] |

Za završetak instalacije odaberite "Finish".

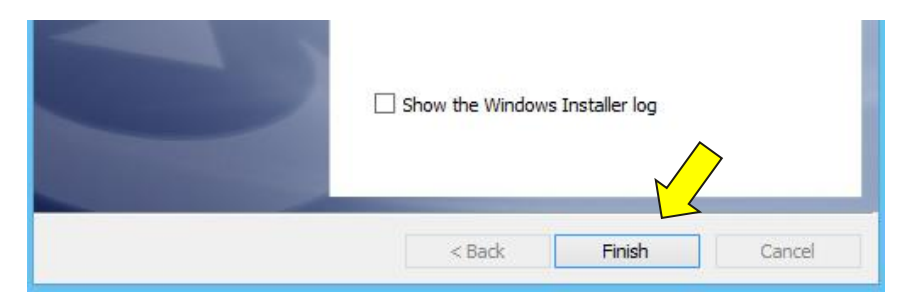

Sljedeće što treba napraviti je vratiti se u aplikaciju JPPU u kojoj biste trebali vidjeti da je potvrđeno instaliranje programske podrške promjenom statusa u "**Instalirano**".

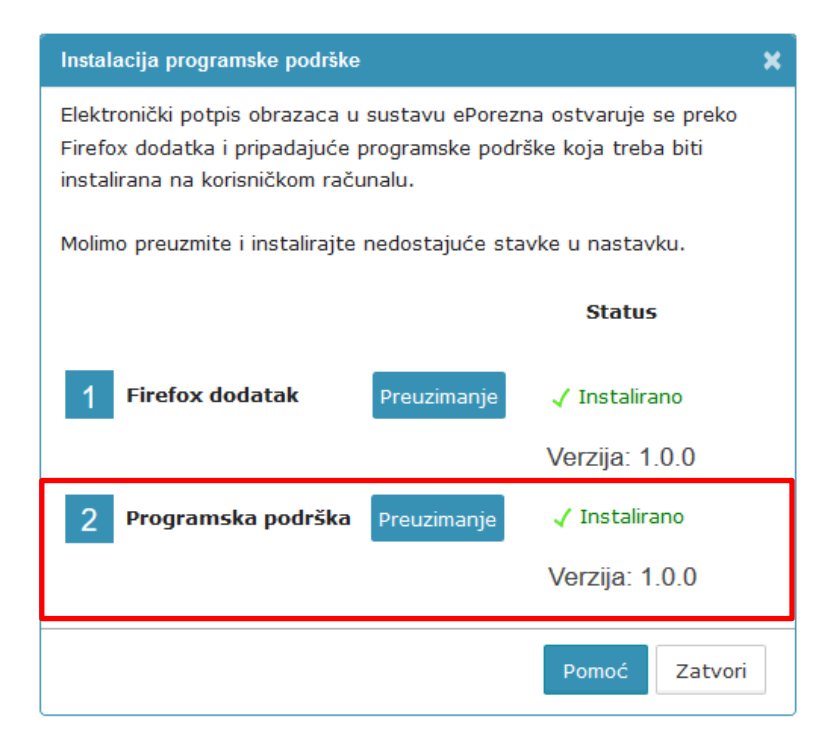

Time je instalacija programske podrške završena. Prilikom idućeg pokušaja potpisivanja obrazaca ili dostave JOPPD obrasca više nije potrebno provoditi instalaciju programske podrške, osim u slučaju kada nastupi potrebno ažuriranje. Kako postupiti u slučaju kada se od vas zahtijeva ažuriranje programske podrške molimo provjerite u idućem poglavlju <u>"Ažuriranje Firefox dodatka i programske podrške</u>"

## AŽURIRANJE FIREFOX DODATKA I PROGRAMSKE PODRŠKE

Kako biste ažurirali Firefox dodatak potrebno je odabrati gumb "**Preuzimanje**" te izvršiti korake opisane u poglavlju <u>"Instalacija Firefox</u> <u>dodatka</u>".

Ako je dostupno ažuriranje Firefox dodatka, pojavljuje se sljedeći ekran.

| Instalacija programske podrške                                                                                                    |                                           |  |  |  |  |  |
|----------------------------------------------------------------------------------------------------|-------------------------------------------|--|--|--|--|--|
| Elektronički potpis obrazaca u sustavu ePorezna ostvaruje se preko<br>Firefox dodatka i pripadajuće programske podrške koja treba biti<br>instalirana na korisničkom računalu. |                                           |  |  |  |  |  |
| Molimo preuzmite i instalirajte nedo                                                                                                    | ostajuće stavke u nastavku.               |  |  |  |  |  |
|                                                                                                    | Status                                    |  |  |  |  |  |
| 1 Firefox dodatak Pre                                                                                                    | euzimanje 🛦 Potrebno ažuriranje dodatka   |  |  |  |  |  |
| 2 Programska podrška Pre                                                                                                    | euzimanje 🗸 Instalirano<br>Verzija: 1.0.0 |  |  |  |  |  |
|                                                                                                    | Pomoć Zatvori                             |  |  |  |  |  |

Kako biste ažurirali programsku podršku potrebno je odabrati gumb "Preuzimanje" te izvršiti korake opisane u poglavlju <u>"Instalacija</u> programske podrške (Mozilla Firefox preglednik)".

Ako je dostupno ažuriranje programske podrške, pojavljuje se sljedeći ekran.

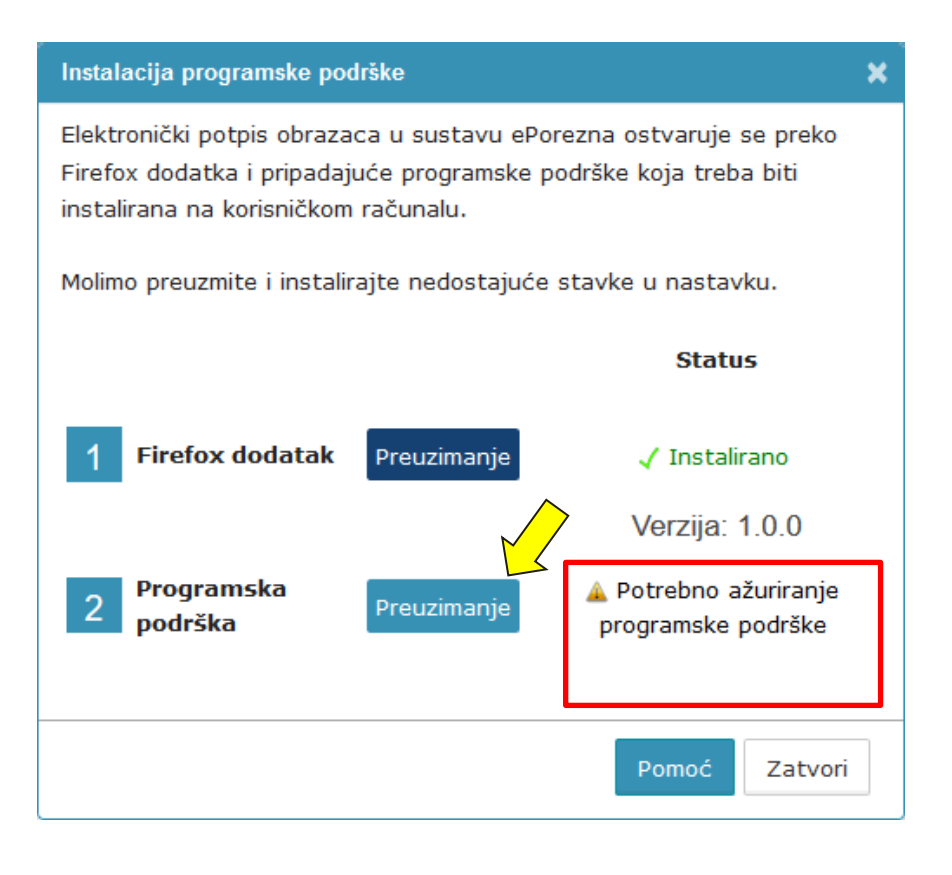

## UKLANJANJE FIREFOX DODATKA

Kako biste uklonili Firefox dodatak iz Mozilla firefox preglednika potrebno je napraviti sljedeće:

1. Odabrati padajući izbornik odabirom ikone " 😇 " u Mozilla Firefox pregledniku i zatim opciju "**Add-ons**".

| ☆                                                                                                    |                                                                                                    | ⊻ ∥     | 1\ [   |                                       |
|----------------------------------------------------------------------------------------------------|----------------------------------------------------------------------------------------------------|---------|--------|---------------------------------------|
| C                                                                                                    | Sign in to Sync                                                                                                    |         |        |                                       |
| Ģ                                                                                                    | New Window                                                                                                    |         |        | Ctrl+N                                |
| < ∞                                                                                                    | New Private Wind                                                                                                    | dow     | Ctrl+  | Shift+P                               |
| Ċ                                                                                                    | Restore Previous                                                                                                    | Session |        |                                       |
|                                                                                                    | Zoom –                                                                                                    | 100%    | ) +    | e <sup>n</sup>                        |
|                                                                                                    | Edit                                                                                                    | x       | ዔ      | Ê                                     |
| ١IN                                                                                                    | Library                                                                                                    |         |        | >                                     |
|                                                                                                    |                                                                                                    |         |        |                                       |
| ÷.                                                                                                    | Add-ons                                                                                                    |         | Ctrl+  | Shift+A                               |
| <b>≱</b><br>¤                                                                                            | Add-ons<br>Options                                                                                                    |         | Ctrl+  | Shift+A                               |
| ≱<br>☆<br>✓                                                                                              | Add-ons<br>Options<br>Customize                                                                                             |         | Ctrl+  | Shift+A                               |
| <b>≱</b><br>.∕                                                                                           | Add-ons<br>Options<br>Customize<br>Open File                                                                                |         | Ctrl+  | Shift+A<br>Ctrl+O                     |
| *<br>*<br>/                                                                                              | Add-ons<br>Options<br>Customize<br>Open File<br>Save Page As                                                                |         | Ctrl+  | Shift+A<br>Ctrl+O<br>Ctrl+S           |
| *<br>☆<br>/                                                                                              | Add-ons<br>Options<br>Customize<br>Open File<br>Save Page As<br>Print                                                       |         | Ctrl+  | Shift+A<br>Ctrl+O<br>Ctrl+S           |
| א<br>י<br>י<br>∎<br>ע                                                                                    | Add-ons<br>Options<br>Customize<br>Open File<br>Save Page As<br>Print<br>Find in This Page                                  |         | Ctrl+: | Shift+A<br>Ctrl+O<br>Ctrl+S<br>Ctrl+F |
| *<br>*<br>/<br>₽                                                                                         | Add-ons<br>Options<br>Customize<br>Open File<br>Save Page As<br>Print<br>Find in This Page<br>More                          |         | Ctrl+: | Ctrl+O<br>Ctrl+S<br>Ctrl+F            |
| *<br>*<br>*<br>€<br>Q                                                                                    | Add-ons<br>Options<br>Customize<br>Open File<br>Save Page As<br>Print<br>Find in This Page<br>More<br>Web Developer         |         | Ctrl+: | Ctrl+O<br>Ctrl+S<br>Ctrl+F<br>>       |
| *<br>* .∕<br>-<br>-<br>-<br>-<br>-<br>-<br>-<br>-<br>-<br>-<br>-<br>-<br>-<br>-<br>-<br>-<br>-<br>-<br>- | Add-ons<br>Options<br>Customize<br>Open File<br>Save Page As<br>Print<br>Find in This Page<br>More<br>Web Developer<br>Help |         | Ctrl+: | Ctrl+O<br>Ctrl+S<br>Ctrl+F<br>><br>>  |

2. Otvaraju se "**Extrensions**"/ "**Proširenja**" gdje se nalazi ePorezna dodatak. Potrebno je u produžetku tog dodatka kliknuti na gumb "**Remove**".

| $\overleftarrow{\leftarrow}$ $\rightarrow$ C $\widehat{\mathbf{u}}$ | Sirefox about:addons                 | \$                                                        | ⊻ III\ ⊡ ≡ |
|---------------------------------------------------------------------|--------------------------------------|-----------------------------------------------------------|------------|
|                                                                     |                                      | Search all add-ons                                        | Q          |
| Get Add-ons                                                         | Missing something? Some exte         | nsions are no longer supported by Firefox. Show legacy ex | tensions   |
| txtensions                                                          | ePorezna<br>Dodatak za rad sa sustav | om ePorezna. More Disable                                 | Remove     |

#### Dodatak je uklonjen iz Mozilla Firefox preglednika.

| ← → ♂ ✿     | Sirefox about:addons         | ☆                      | ± II\ ⊡ ≡ |
|-------------|------------------------------|------------------------|-----------|
|             |                              | 🛠 • Search all add-ons | Q         |
| Get Add-ons |                              |                        |           |
| Extensions  | A ePorezna has been removed. | lo                     |           |

## UKLANJANJE PROGRAMSKE PODRŠKE S RAČUNALA (MOZILLA FIREFOX PREGLEDNIK)

Kako biste uklonili programsku podršku iz sustava Windows napravite sljedeće:

- 1. Otvorite "Control Panel"> "Programs"> "Programs and Features" / "Kontrolna ploča > Programi" > "Programi i značajke"
- 2. U popisu instaliranog softvera pronađite i klikom miša odaberite "ePorezna -Programska podrška" te provedite uklanjanje

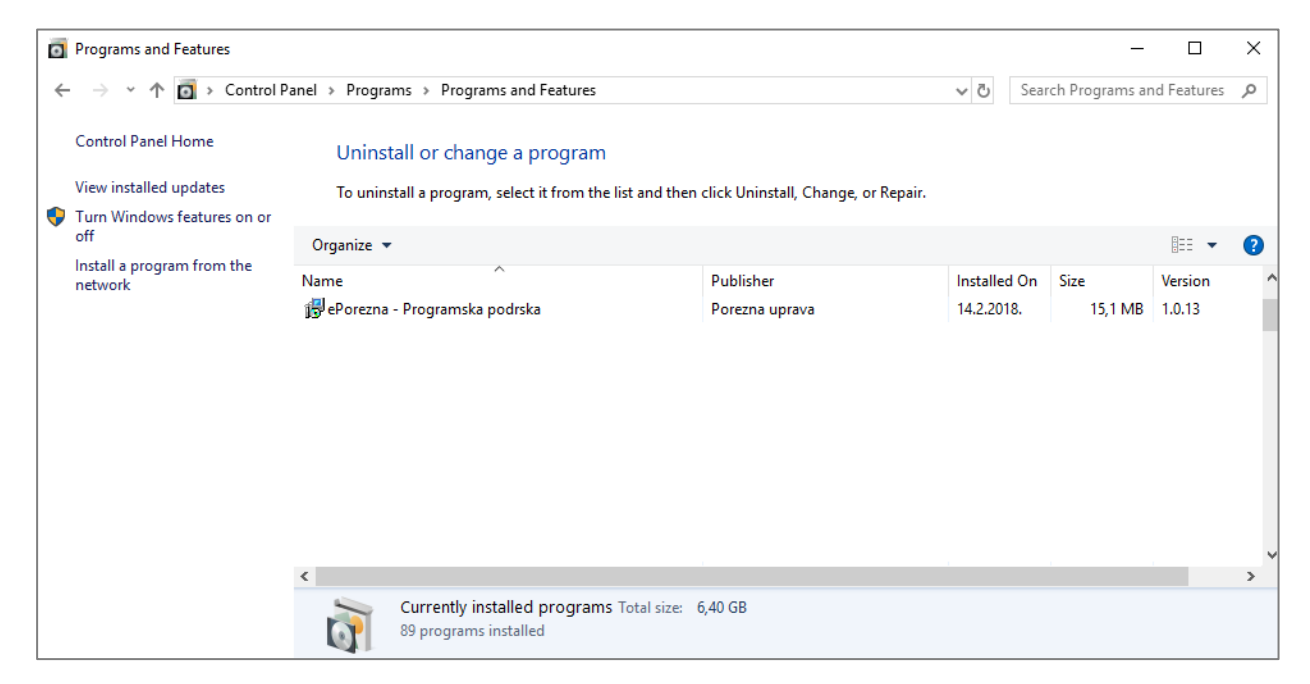

## ZAHTJEVI ZA KORISNIČKO RAČUNALO

#### Minimalno preporučena konfiguracija računala za korištenje aplikacije JPPU jest:

- ✓ CPU Intel Pentium IV 2 GHz ili procesor usporedivih karakteristika
  - ✓ 1024 MB radne (RAM) memorije
  - ✓ Grafički prikaz 1024x768 (u boji)
  - ✓ Operativni sustav Microsoft Windows 10 ili noviji

#### Podržani internetski preglednici:

- ✓ Microsoft Internet Explorer 11 (podržano od strane sustava ePorezna-JPPU do datuma 15.06.2022.)
- ✓ Google Chrome v45 ili novija
- ✓ Opera v32 ili novija
- ✓ Mozilla Firefox v57 ili novija
- ✓ Microsoft Edge 80.0 ili novija

#### Podržane Java verzije:

- ✓ Minimalna podržana verzija je Java 7u1
- ✓ Nisu podržane verzije Java 7u25, 7u40 i 7u45
- Za Google Chrome, Operu, Microsoft Edge i Mozilla Firefox napravljena je prilagođena komponenta koja ne koristi Javu za potpisivanje obrasca

#### UPUTE ZA PROVJERU JAVA PREDUVJETA

Preduvjet za korištenje JPPU aplikacije je instalirana odgovarajuća verzija softverske komponente Sun JRE Java Plug-in (u daljnjem tekstu: Java) na računalu.

Kako biste provjerili imate li potrebnu verziju Java-e na Vašem računalu potrebno je napraviti sljedeće:

1. Otvorite "Control Panel" > "Programs" / "Kontrolna ploča > Programi" . Ako ne možete pronaći "Java" u Control Panel prozoru, napravite instalaciju Java preduvjeta prema uputama u poglavlju "Instalacija Java preduvjeta".

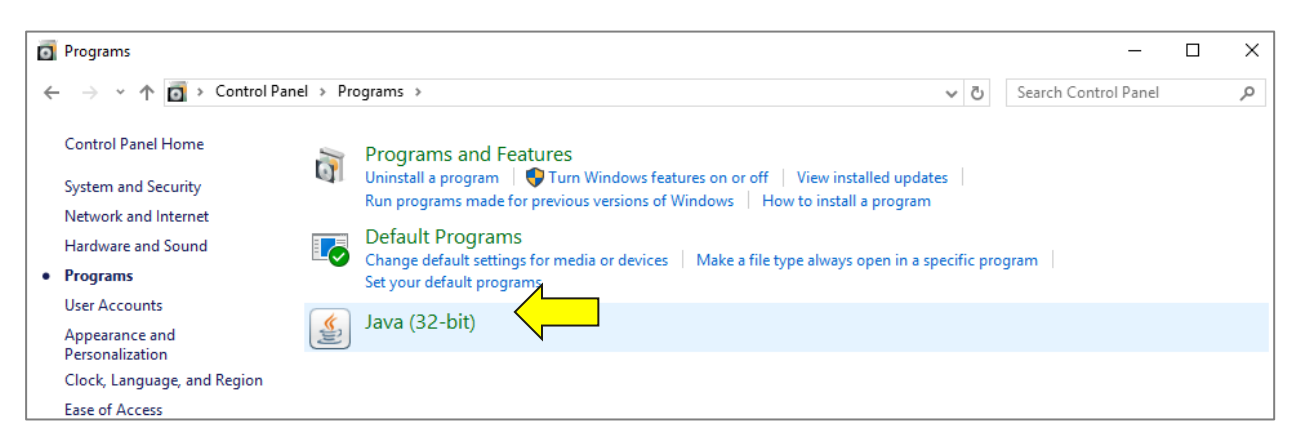

2. Za provjeru verzije instalirane Java-e potrebno je kliknuti na ikonu Java. Otvorit će se prozor konfiguracije (može izgledati drugačije, ovisno o verziji operativnog sustava).

Odaberite "About..." kako biste otvorili prozor s informacijama o verziji Java-e.

| neral Update                                                                                                    | Java                                    | Security                | Advanced        |                                 |                                                                                                    |             |               |      |
|----------------------------------------------------------------------------------------------------|-----------------------------------------|-------------------------|-----------------|---------------------------------|----------------------------------------------------------------------------------------------------|-------------|---------------|------|
| About                                                                                                    |                                         |                         |                 |                                 |                                                                                                    |             | ,             |      |
| About                                                                                                    |                                         |                         |                 |                                 |                                                                                                    |             |               | \    |
| /iew version info                                                                                                    | rmation                                 | about Ja                | va Control Pa   | nel.                            |                                                                                                    |             |               | -    |
|                                                                                                    |                                         |                         |                 |                                 |                                                                                                    |             | A <u>b</u> ou | t    |
| Vetwork Settings                                                                                                    |                                         |                         |                 |                                 |                                                                                                    |             |               |      |
| Network settinas                                                                                                    | are us                                  | ed when m               | naking Interne  | t connections                   | . Bv default.                                                                                                    | Java will u | ise the net   | work |
| settings in your v                                                                                                    | veb bro                                 | wser. Onl               | y advanced us   | sers should m                   | odify these se                                                                                                    | ettings.    |               |      |
|                                                                                                    |                                         |                         |                 |                                 |                                                                                                    | Netwo       | rk Settings   | s    |
| Temporary Interr                                                                                                    | net File                                |                         |                 |                                 |                                                                                                    |             |               |      |
|                                                                                                    |                                         |                         |                 |                                 | · · · ·                                                                                                    |             |               |      |
|                                                                                                    |                                         | olicatione :            | are stored in a |                                 | a second second s | ecution lat | ter. Only     |      |
| advanced users s                                                                                                    | ava apj<br>should (                     | delete files            | s or modify the | se settinos.                    | r for quick exe                                                                                                    | coulonnat   |               |      |
| advanced users s                                                                                                    | should (                                | delete files            | s or modify the | ese settings.                   | r tor quick exe                                                                                                    |             | View          |      |
| advanced users s                                                                                                    | ava ap<br>should (                      | delete files            | s or modify the | se settings.                    | Settin                                                                                                    | gs          | <u>V</u> iew. |      |
| lava in the brow                                                                                                    | should o                                | delete files<br>nabled. | s or modify the | se settings.                    | <u>S</u> ettin                                                                                                    | gs          | <u>V</u> iew. |      |
| lava in the brows                                                                                                    | ava apj<br>should o<br>ser is ei<br>tab | delete files            | s or modify the | special folde<br>se settings.   | <u>S</u> ettin                                                                                                    | gs          | <u>V</u> iew. |      |
| lava in the brows                                                                                                    | should o<br>ser is er<br>tab            | delete files            | s or modify the | special folde                   | <u>S</u> ettin                                                                                                    | gs          | <u>V</u> iew. |      |
| advanced users and a second second seco | ava ap<br>should o<br>ser is ei<br>tab  | nabled.                 | s or modify the | special folde<br>se settings.   | <u>S</u> ettin                                                                                                    | gs          | <u>V</u> iew. |      |
| advanced users a                                                                                                    | ava ap<br>should o<br>ser is er<br>tab  | nabled.                 | s or modify the | se settings.                    | <u>S</u> ettin                                                                                                    | gs          | <u>V</u> iew. | ••   |
| lava in the brows                                                                                                    | ava ap<br>should o<br>ser is er<br>tab  | nabled.                 | s or modify the | ispecial rolle<br>ise settings. | <u>S</u> ettin                                                                                                    | gs          | <u>V</u> iew. |      |
| lace you use in 3<br>advanced users a                                                                                                    | ava ap<br>should (<br>ser is e<br>tab   | nabled.                 | s or modify the | ispecial rolde<br>ise settings. | <u>S</u> ettin                                                                                                    | gs          | <u>V</u> iew. |      |
| lava in the brows                                                                                                    | ava ap<br>should o<br>ser is er<br>tab  | habled.                 | s or modify the | se settings.                    | <u>S</u> ettin                                                                                                    | gs          | <u>V</u> iew. | ••   |
| lava in the brows                                                                                                    | ava ap<br>should o<br>ser is ei<br>tab  | habled.                 | s or modify the | special rolle<br>ise settings.  | <u>S</u> ettin                                                                                                    | gs          | <u>V</u> jew. |      |
| and you use in 3<br>advanced users s                                                                                                    | should o                                | habled.                 | s or modify the | se settings.                    | <u>S</u> ettin                                                                                                    | gs          | <u>V</u> iew. |      |

U otvorenom prozoru "About Java" možete vidjet verziju instalirane Jave.

| About Java                                                                                                    | × |
|----------------------------------------------------------------------------------------------------|---|
|                                                                                                    |   |
| Version 8 update 161 (build 1.8.0_151-512)<br>Copyright (c) 2017, Oracle and/or its affiliates. All rights reserved. |   |
| For more information about Java technology and to explore great Java applications, visit <u>http://www.java.com</u>  |   |
| ORACLE                                                                                                    |   |

## INSTALACIJA JAVA PREDUVJETA

Kako bi instalirali novu verziju Java preduvjeta napravite sljedeće:

- 1. U Vašem Internet pretraživaču otvorite adresu <u>http://www.java.com/en/download/index.jsp</u> .
- 2. Odaberite "Free Java Download" kako biste preuzeli instalaciju Java-e.

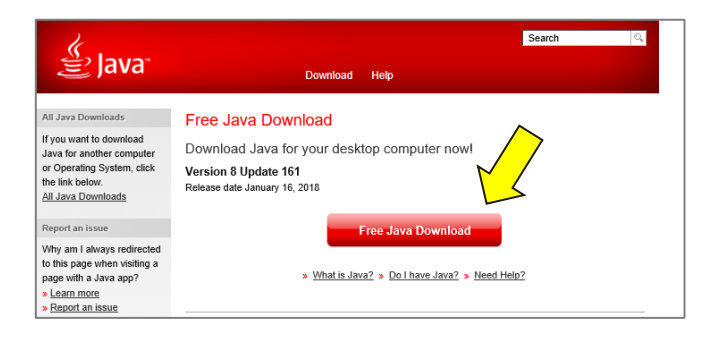

×

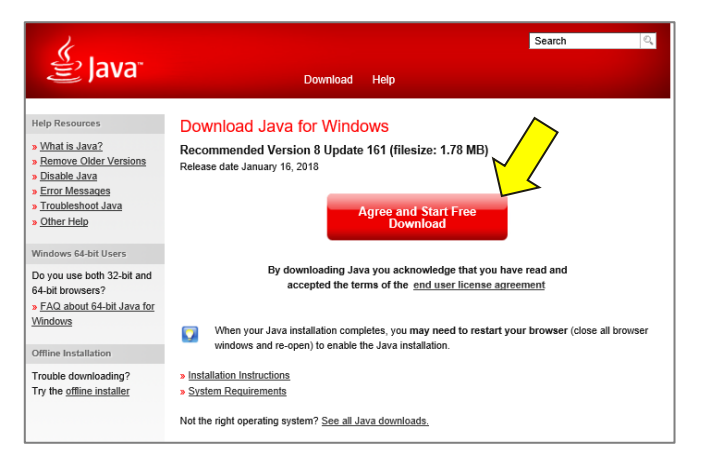

- 3. Odaberite "Save" kako bi pokrenuli instalaciju Java-e, a potom "Run".

   Select Language | About Java | Support | Developers | Feedback

   Do you want to run or save JavaSetup8u161.exe (1,77 MB) from sdlc-esd.oracle.com?

   Run
   Save ▼ Cancel
- 3.1. Ako se pojavi sigurnosna obavijest (Security Warning), odaberite "Run".
- 4. Odaberite "Install>".

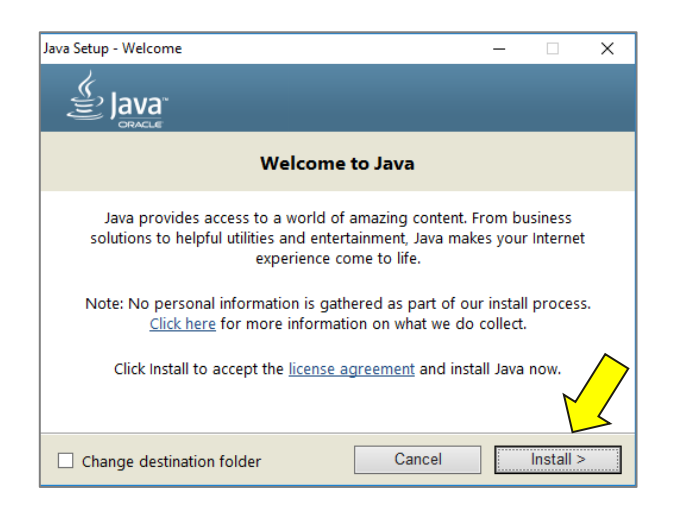

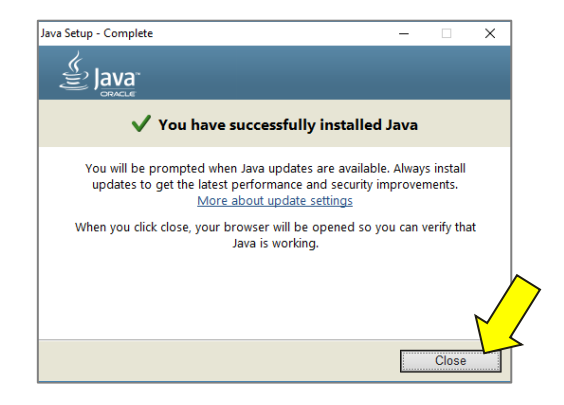